# **Table of Contents**

| 1. Technical Requirements | 1  |
|---------------------------|----|
| 2. Installation           | 2  |
| 3. Registration           | 15 |
| 4. Service Tax Home Page  | 27 |
| 5. Various Menu Option    | 28 |
| 6. Working on Software    | 35 |
| Assessee Creation         | 36 |
| Premise Creation          | 37 |
| Clients Creation          | 43 |
| Supplier Creation         | 46 |
| Issuing Bills             | 49 |
| Receipts                  | 52 |
| Challan Generation        | 55 |
| ST3 Return                | 60 |
| Backup & Restore          | 62 |
| Auto Update               | 63 |

# **Technical Requirements**

Supported Operating Systems are:

- Windows 2000 Professional (Workstation) plus Service Pack 3
- Windows XP (Home and Professional) plus Service Pack 2
- Windows Vista

The following operating systems are NOT supported:

- Windows 95 (any version)
- Windows 98

#### Minimum Hardware Requirements

- > 200Mb hard disk space
- ▶ PC with Pentium class processor
- > 256 MB of RAM
- CD Rom Drive

Front End: Microsoft .Net

- Back End : MS Access
- Pre requisites : Microsoft .NET Framework 2.0

| Service TAX (E:)                                 |        |
|--------------------------------------------------|--------|
| File Edit View Favorites Tools Help              | R.     |
| 🕝 Back - 🌍 - 🏂 🔎 Search 🕞 Folders 🔛 -            |        |
| Address 🕑 E:\                                    | ✓ → Go |
| CD Writing Tasks                                 |        |
| File and Folder Tasks                            |        |
| Publish this folder to the Web Share this folder |        |
| Other Places                                     |        |
| My Documents<br>My Network Places                |        |
| Details 😵                                        |        |
|                                                  |        |
|                                                  |        |

Insert Service Tax CD in the CD drive.

Select and Click on the Service Tax setup folder

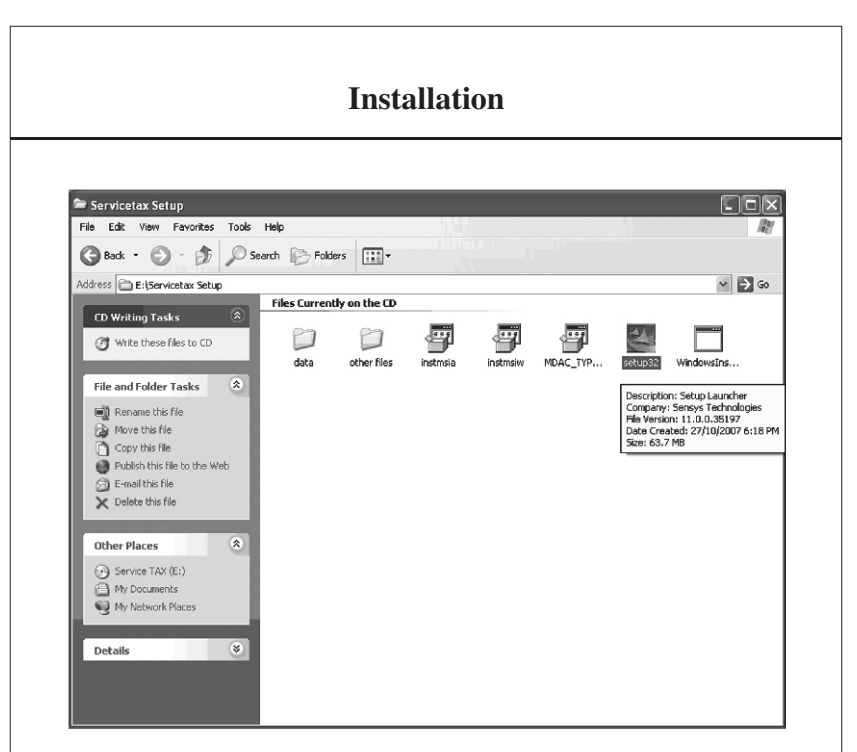

Select Setup32 Exe as shown above and double click on it to start the installation.

SERVICE TAX

3

#### Installation 🖻 Servicetax Setup - 🗆 X File Edit View Favorites Tools Help 康 🕝 Back 🔹 🌔 - 🏂 🔎 Search 🕞 Folders 🖽 • Address 💼 E:\Servicetax Setup ✓ → GO Files Currently on the CD CD Writing Tasks ø 2 2 2 🕜 Write these files to CD data other files instmsia instmsiw MDAC\_TYP ... setup32 WindowsIns... File and Folder Tasks InstallShield Wizard Rename this file Preparing to Install... Move this file 4 Copy this file Publish this file to the ServiceT as Setup is preparing the InstallShield Wizard, which will guide you through the program setup process. Please wait. 🙆 E-mail this file X Delete this file Extracting: ServiceTax.msi Other Places Service TAX (E:) A My Documents My Network Places Details Cancel After clicking on setup32, the set up will start installing the software. $\implies$ Service Tax $\rightarrow$ Setup32

| My Documents<br>Errorite Sense<br>cFormExpert | i⊰ ServiceTax - InstallShield Wiz | ard .                                                                                                    | X   |
|-----------------------------------------------|-----------------------------------|----------------------------------------------------------------------------------------------------|-----|
| Ny Computer Sensys<br>EasyTD5                 | Well<br>Serve                     | come to the InstallShield Wizard for<br>viceTax                                                                        |     |
| Ny Network Service<br>Norma Assetti spini     | Servi<br>Microsoft .NET Framew    | ceTax Setup is preparing the InstallShield Wizard whi<br>uide you through the program cetup proces. Please<br>york 2.0 | ich |
| Ranyda ilm Sanaya<br>Ranyda ilm Sanaya        |                                   |                                                                                                    |     |
| Internet<br>Fordiner                          | Extracting netfx.msi              | Cancel                                                                                                    |     |
| Å                                             |                                   |                                                                                                    |     |
| Adobe Reader<br>8                             |                                   | < Back Next > Cance                                                                                                    | 3   |
| eTD5Express                                   |                                   |                                                                                                    |     |

Service tax setup will install Microsoft .Net framework automatically if it is not installed on this computer.

Installation will be done by the software itself, guiding the next window automatically.

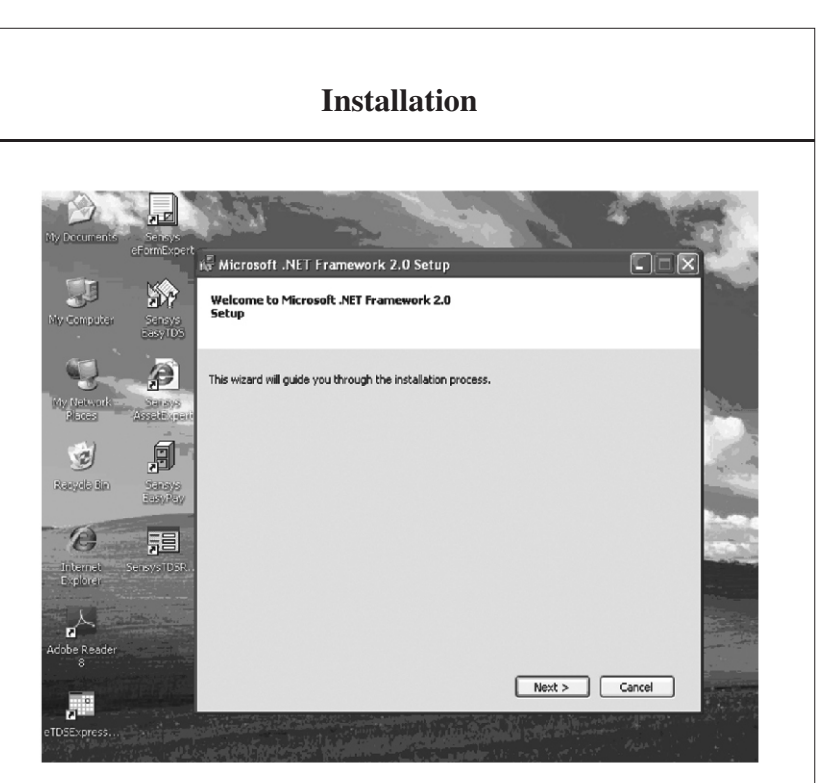

Click on Next to continue the installation of .Net framework 2.0

 $\implies$  Service Tax  $\rightarrow$  Setup32  $\rightarrow$  Next

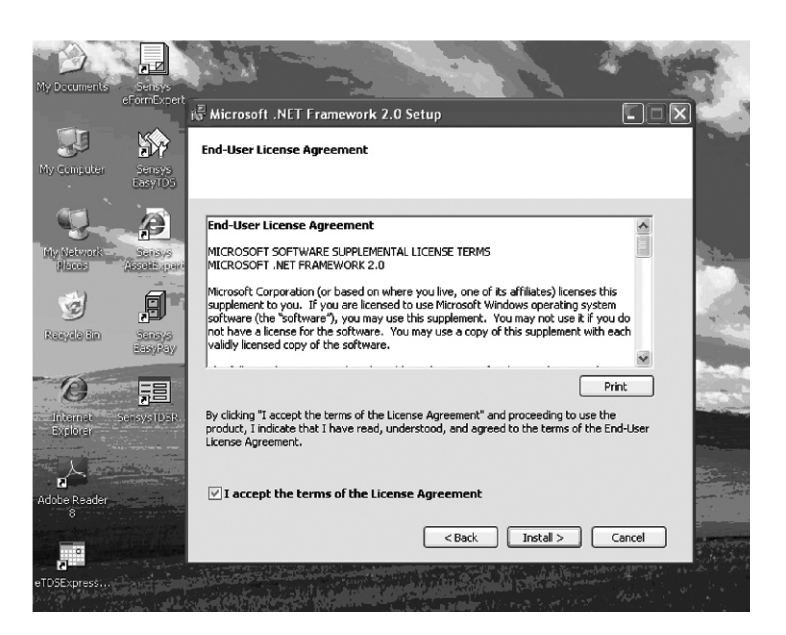

Tick on "I accept the terms of the License Agreement" Check box and click on Install button to continue with the installation.

 $\implies$  Service Tax  $\rightarrow$  Setup32 $\rightarrow$  Next  $\rightarrow$  Install

7

| End-User Licens                                                                                            | Agreement                                      |                                      | ×                                                                                             |
|----------------------------------------------------------------------------------------------------|------------------------------------------------|--------------------------------------|-----------------------------------------------------------------------------------------------|
| MICROSOFT SOFT                                                                                             | VARE SUPPLEMENTAL LICE<br>RAMEWORK 2.0         | NSE TERMS                            |                                                                                               |
| Microsoft Corpora<br>supplement to you<br>software (the 'soft<br>not have a license<br>validly licensed co | Setup<br>Setup is configur<br>take a minute or | ring the install. This may<br>two.   | es this<br>system<br>if you do<br>with each<br><br>Print<br>to use the<br>so f the Each liter |
| I accept the                                                                                               | erms of the License Ag                         | reement                              | is of the Eng-Oser                                                                            |
| I accept the                                                                                               | erms of the License Ag                         | reement<br>Illation, this might take | e little time.                                                                                |
| I accept the                                                                                               | erms of the License Ag                         | reement                              | is of the chooser                                                                             |

| 문<br>Microsoft .NE | T Framework 2.0                           | ) Setup              |                    | _ [=] 2 |
|--------------------|-------------------------------------------|----------------------|--------------------|---------|
| Installing com     | ponents                                   |                      |                    |         |
| The items you      | selected are being                        | ) installed.         |                    |         |
| Installation P     | rogress:                                  |                      |                    | _       |
|                    |                                           |                      |                    |         |
| Key: Writing s     | n registry values<br>system registry valu | ues, Name: , Value:  |                    |         |
|                    |                                           |                      |                    |         |
|                    |                                           |                      |                    |         |
|                    |                                           |                      |                    | ⊆ancel  |
| Now the softw      | are will attempt t                        | o install the softwa | are automatically. |         |
|                    |                                           |                      |                    |         |
|                    |                                           |                      |                    |         |
|                    |                                           |                      |                    |         |
|                    |                                           |                      |                    |         |
| 9                  |                                           | SERVICE TAX          |                    |         |

| Setup Complete                                        |                                                                                            |
|-------------------------------------------------------|--------------------------------------------------------------------------------------------|
| Microsoft .NET Frame                                  | work 2.0 has been successfully installed.                                                  |
| It is highly recommended<br>security updates for this | that you download and install the latest service packs and product.                        |
| For more information, vis                             | it the following Web site:                                                                 |
| Product Support Cent                                  | er                                                                                         |
|                                                       |                                                                                            |
|                                                       |                                                                                            |
|                                                       |                                                                                            |
|                                                       |                                                                                            |
|                                                       |                                                                                            |
|                                                       | Einish                                                                                     |
| Click on Finish to                                    | complete the installation of .Net framework 2.0                                            |
| We have success<br>Now installation o                 | sfully finished Microsoft. NET Framework 2.0 installation.<br>of Service Tax will be done. |
|                                                       |                                                                                            |
|                                                       |                                                                                            |
|                                                       |                                                                                            |

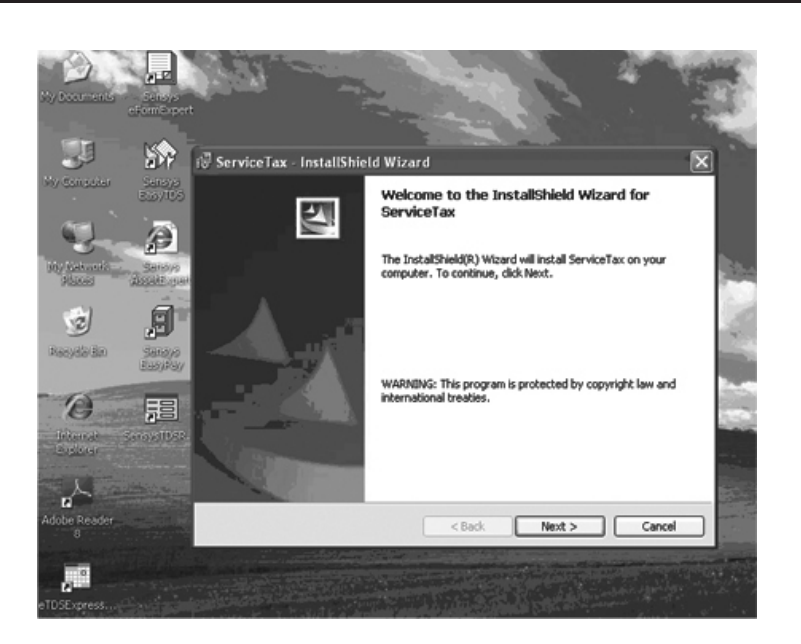

Click on Next to continue with the installation of Service Tax.

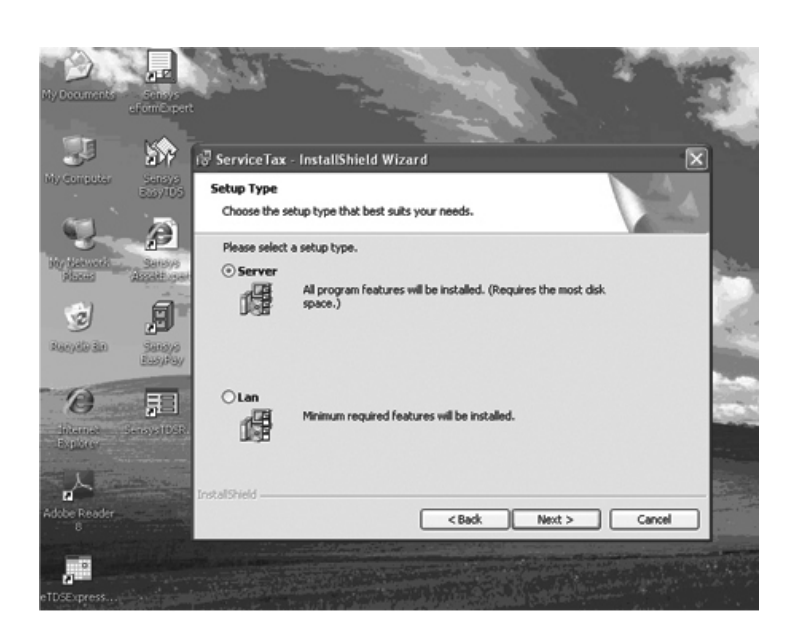

After clicking on next select Server and click on Next as shown in the above picture.

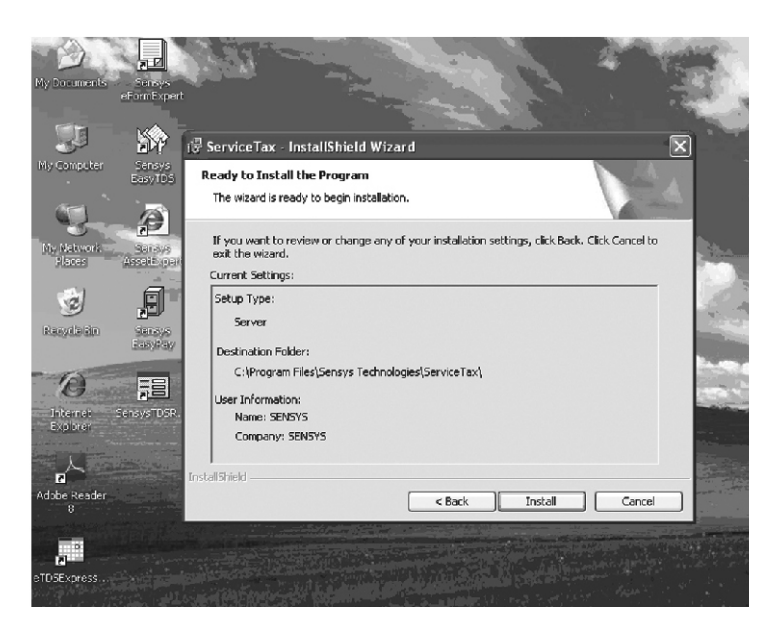

SERVICE TAX

Click on Install to continue with Installation.

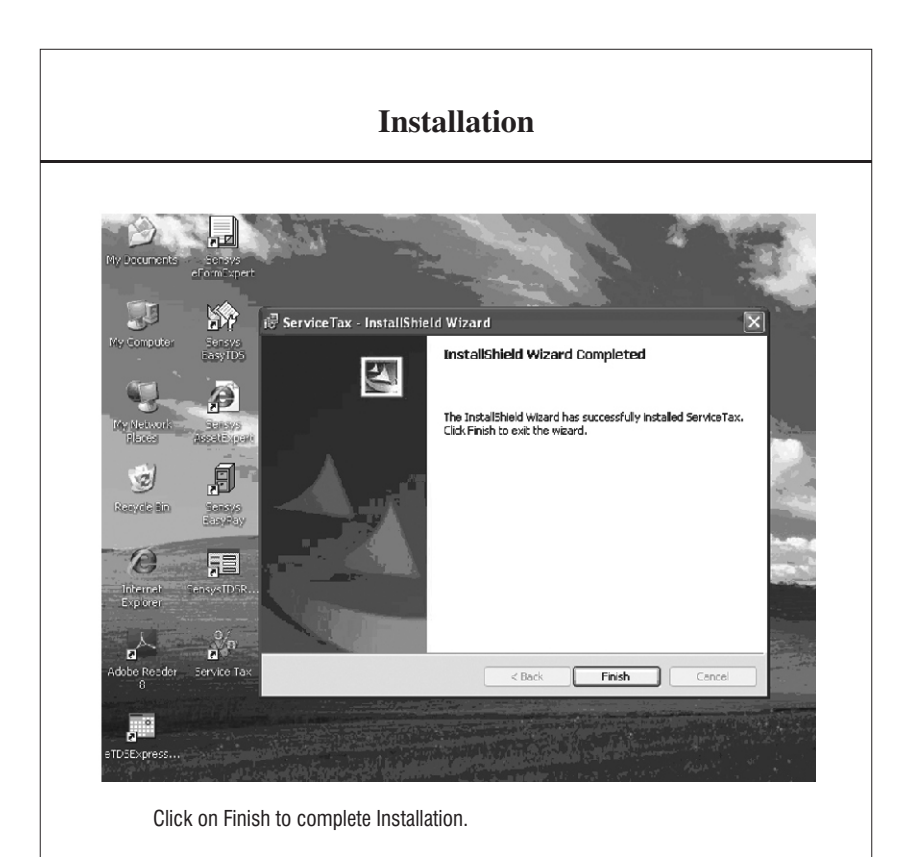

We have successfully installed Service Tax software in this computer. After clicking on finish it will directly take us to desktop where shortcut lcon of the software is displayed.

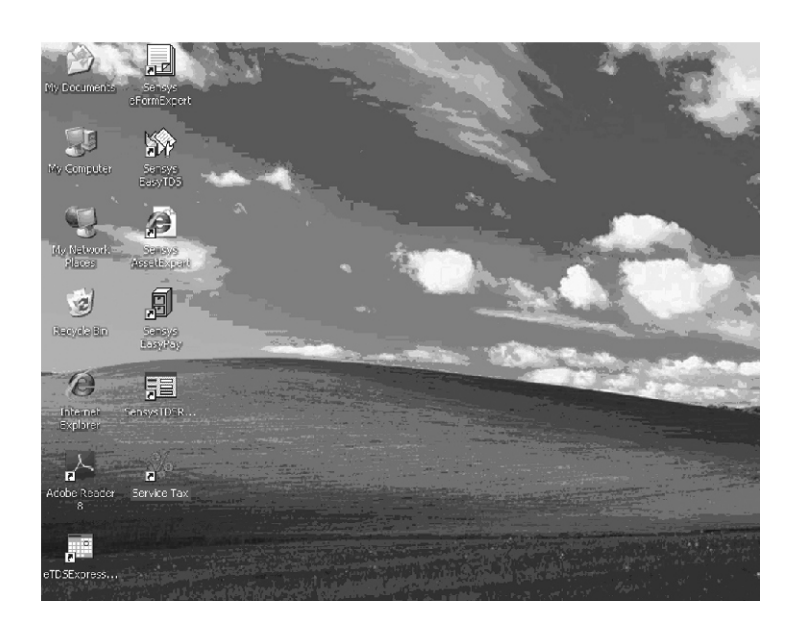

In the above screen, double click on Shortcut Icon of the Service Tax,

Before we can continue using Service Tax Software, we need to register the software.

### Registration

We need to register Service Tax software with the help of **Software Key** provided to you in the **CD Cover Box.** 

| Registration              |                                                                                                    |  |
|---------------------------|----------------------------------------------------------------------------------------------------|--|
| Sensus Service Tax · Regi | istration X                                                                                                    |  |
|                           |                                                                                                    |  |
|                           | Before you start using Sensys Service Tax, you need to register at our<br>website. This can be done either manually or automatically. Please note<br>that automatic registration requires connection to internet. |  |
|                           | Please enter your software key here                                                                                                    |  |
| SENSYS                    | Automatic Registration Manual Registration                                                                                                    |  |
|                           |                                                                                                    |  |

After clicking on **Shortcut Icon** of Service Tax software, above screen will be displayed.

| Sensys Service Tax : Regis | tration                                                                                                    |
|----------------------------|----------------------------------------------------------------------------------------------------|
| _                          | Before you start using Sensys Service Tax, you need to register at our<br>website. This can be done either manually or automatically. Please note<br>that automatic registration requires connection to internet. |
|                            | Please enter your software key here                                                                                                    |
| THE WAY YOU NEED IT        | Automatic Registration                                                                                                    |
|                            | Continue in demo mode (19 of 20 tries left)                                                                                                    |

Kindly provide your **Software Key** in the box as shown in the above screen.

There are two methods for Registration

1) Automatic Registration : Software will try to register the software automatically. For this your computer should be connected to internet.

2) Manual Registration : In case you are not connected to Internet, you can register your self using manual method

Select from **Automatic Registration** and **Manual Registration** option for registering the software.

Select Automatic Registration to register the software Online

| \$8921001           | New User O Existing Use             |
|---------------------|-------------------------------------|
| General Information |                                     |
| Company Name :      | Sensys Technologies Pvt Ltd         |
| Contact Person :    | Mr. Ravi Kesarkar                   |
| Address :           | 1/2, Manohar Building, K.V. Chitale |
| City :              | Mumbai                              |
| State :             | Maharashtra                         |
| Pincode             | 400028                              |
| STD Code :          | 022                                 |
| Phone 1 :           | 66278600                            |
| Phone 2 :           | 66278601                            |
| Mobile :            | 9867307971                          |
| Fax:                | 66278686                            |
| Email :             | contact@sensysindia.com             |
| Purchased From :    | Sensys Technologies Pvt Ltd         |
| Installed By :      | Ravi Kesarkar                       |
| Login Details       |                                     |
| User Name :         | S89****                             |
| Password :          | Sile sile sile sile sile            |
| Confirm password :  | ф. m н ф. m. н                      |

On clicking on **Automatic Registration**, above screen will displayed, Kindly fill the data respectively and click on **OK** to register.

After the software is successfully registered, it will start working in a Registered Mode.

| ensys Service Tax : Regi | tration                                                                                                    |
|--------------------------|----------------------------------------------------------------------------------------------------|
| _                        | Before you start using Sensys Service Tax, you need to register at our<br>website. This can be done either manually or automatically. Please note<br>that automatic registration requires connection to internet. |
| _                        | Please enter your software key here                                                                                                    |
| SENSYS                   | Automatic Registration                                                                                                    |
| THE WAY YOU NEED IT      | Continue in demo mode (19 of 20 tries left)                                                                                                    |

If you want to register the software manually, click on Manual Registration.

Following screen will be displayed.

| 8921001                                                                                                    | Visit Websi                                                                              |
|----------------------------------------------------------------------------------------------------|------------------------------------------------------------------------------------------|
| This code is your machine gene<br>have to enter while registering a<br>5124-8816-6513-0135<br>Please enter the unlock code yo<br>registering from our website and | erated code which you<br>at our website.<br>ou received after<br>I press Register button |
|                                                                                                    | Register                                                                                 |

Computer will produce a code automatically as shown in the above screen, which is called **Product Code**; this code is asked at the time you are registering the software on internet.

SERVICE TAX

19

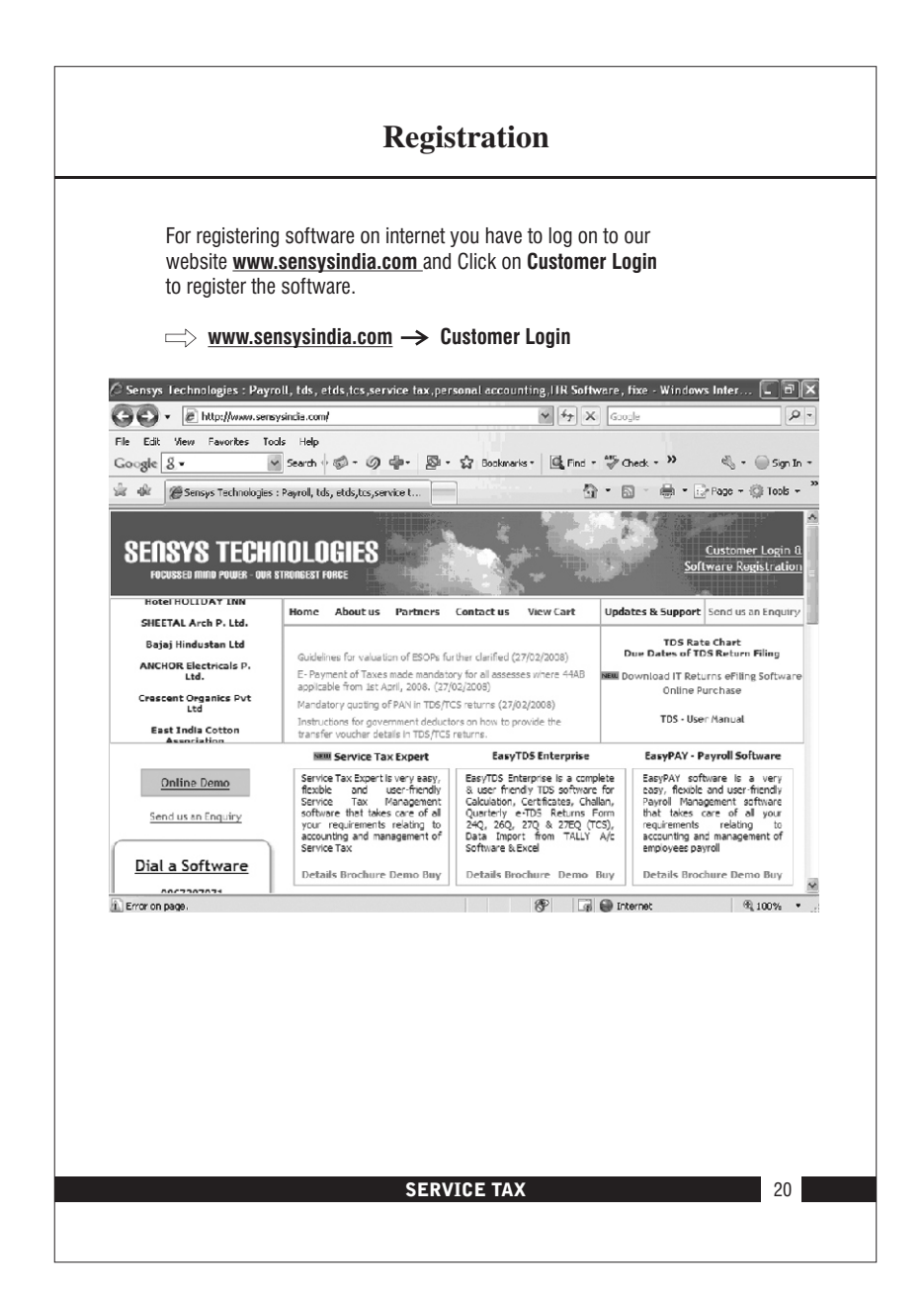

|                                                      | Registration                                                                            |         |
|------------------------------------------------------|-----------------------------------------------------------------------------------------|---------|
|                                                      |                                                                                         |         |
| After clicking o                                     | n <b>Customer Login</b> following screen is displayed                                   |         |
| Select New Use                                       | er to input all the details of your organization and                                    |         |
| Tegister the sor                                     | lwale.                                                                                  |         |
| login - Microsoft Intern<br>File Edit View Favorites | net Explorer<br>Tools Hep                                                               |         |
| G Back - O - X                                       | 🗟 🏠 🔎 Search 🛧 Favorites 🚱 🐼 🗞 🐼 🔹 🛄                                                    |         |
| - nttp://www.sensy                                   | snos.comsersystogr.expx<br>This site is best viewed in internet explorer 5.5 and above. | Go Lins |
|                                                      | Welcome To Sensys                                                                       |         |
|                                                      | Existing User New User                                                                  |         |
|                                                      |                                                                                         |         |
|                                                      |                                                                                         |         |
|                                                      |                                                                                         |         |
|                                                      |                                                                                         |         |
|                                                      |                                                                                         |         |
|                                                      |                                                                                         |         |
|                                                      |                                                                                         |         |
| ⊨> <u>www.sen</u>                                    | sysindia.com $\rightarrow$ Customer Login $\rightarrow$ New User                        |         |
|                                                      |                                                                                         |         |
|                                                      |                                                                                         |         |
|                                                      |                                                                                         |         |
|                                                      |                                                                                         |         |
|                                                      |                                                                                         |         |
|                                                      |                                                                                         |         |
| 21                                                   | SERVICE TAX                                                                             |         |

|                   |                                            |                                                                    |                         |              | ~             |
|-------------------|--------------------------------------------|--------------------------------------------------------------------|-------------------------|--------------|---------------|
| File Edit View Fa | avcrites Tools Help                        |                                                                    |                         |              |               |
| 🗟 🏟 🍘 preregis    | stration                                   |                                                                    | 0 · 5                   | 🚔 • 🔂 Page • | - ③ Tools - ' |
|                   |                                            |                                                                    |                         |              |               |
|                   |                                            |                                                                    |                         |              |               |
|                   |                                            |                                                                    |                         |              |               |
|                   |                                            |                                                                    |                         |              |               |
|                   |                                            |                                                                    |                         |              |               |
|                   |                                            |                                                                    |                         |              |               |
|                   |                                            |                                                                    |                         |              |               |
|                   |                                            |                                                                    |                         |              |               |
|                   | Please Enter the                           | e 8 character's soft                                               | ware key that you       |              |               |
|                   | Please Enter the                           | e 8 character's soft<br>received with your                         | ware key that you<br>CD |              |               |
|                   | Please Enter the<br>r<br>Enter Software ke | e 8 character's soft<br>received with your<br>ay S89XXXXX          | ware key that you<br>CD |              |               |
|                   | Please Enter the<br>r<br>Enter Software ko | e 8 character's soft<br>received with your<br>ay 389XXXXX          | ware key that you<br>CD |              |               |
|                   | Please Enter the<br>r<br>Enter Software ke | e 8 character's soft<br>received with your<br>ay S89XXXXX          | ware key that you<br>CD |              |               |
|                   | Please Enter the<br>r<br>Enter Software ko | e 8 character's soft<br>received with your<br>ay S89XXXX<br>Submit | ware key that you<br>CD |              |               |
|                   | Please Enter the<br>r<br>Enter Software ke | e 8 character's soft<br>received with your<br>ay S89XXXX<br>Submit | ware key that you<br>CD |              |               |
|                   | Please Enter the<br>r<br>Enter Software ke | a 8 character's soft<br>received with your<br>ay S89XXXX<br>Submit | ware key that you<br>CD |              |               |
|                   | Please Enter the<br>r<br>Enter Software ke | e 8 character's soft<br>received with your<br>ay S890000<br>Submit | ware key that you<br>CD |              |               |
|                   | Please Enter the                           | e 8 character's soft<br>received with your<br>ay S89XXXX<br>Submit | ware key that you<br>CD |              |               |

Enter the **Software Key** as shown in the above screen.

|                        | Registration                                            |            |
|------------------------|---------------------------------------------------------|------------|
|                        |                                                         |            |
| 🖥 registration - Micro | soft Internet Explorer                                  |            |
| File Edit View Pavor   | tes Tools Help                                          |            |
| () Back - () - [       | 🔊 🕼 🔎 Search 宁 Favorites 🚱 🖓 - 😹 🕅                      | 1. 日 銷     |
| Address Address        | nsysind a. com/sensys/registration_astox?name=\$8522301 | Go Links ? |
|                        | Please fill in your personal details                    |            |
|                        | Company Name*                                           |            |
|                        | Contact person 1 *                                      |            |
|                        | Contact person 2                                        |            |
|                        | Address 1 *                                             |            |
|                        | Address 2                                               |            |
|                        | Address 3                                               |            |
|                        | Address 4                                               |            |
|                        | Address 5                                               |            |
|                        | City *                                                  |            |
|                        | State *                                                 |            |
|                        | Pin code *                                              |            |
|                        | Country *                                               |            |
|                        | STD code                                                |            |
|                        | Phone 1 *                                               |            |
|                        | Phone 2                                                 |            |

Kindly fill up all the details of organization in this screen, details having star mark are mandatory.

After filling all the data in the required fields, kindly Submit which will take you to the next screen

 $\implies$  <u>www.sensysindia.com</u>  $\rightarrow$  Customer Login  $\rightarrow$  New User  $\rightarrow$  OK

| 🖻 home - Microsoft Interi         | net Explorer                                  |
|-----------------------------------|-----------------------------------------------|
| File Edit View Favorites          | Tools Help                                    |
| G Back • 🕑 · 💌                    | 📓 🕼 🔎 Search 🎲 Favorites 🧐 🖾 • 🍓 🔟 • 🛄 🛄      |
| Address Address http://www.sensys | india.com/sensys/home.aspx 🛛 😧 🔂 Go 🛛 Links * |
| TECHNOLOGIES PVI.                 |                                               |
|                                   | Home Back Logout                              |
| Console                           |                                               |
| Registration Number               | Welcome To Sensys Online Registration System  |
| Edit Profile                      | Die as a Select Your Ontions                  |
| Registration History              | From Left Panel                               |
| Download Updates                  |                                               |
| Help Desk                         |                                               |
| Logout                            |                                               |
|                                   |                                               |

|                                                 | F                                                                     | Registrat                                            | ion                                                  |                                              |
|-------------------------------------------------|-----------------------------------------------------------------------|------------------------------------------------------|------------------------------------------------------|----------------------------------------------|
| areanumher . Mirrns                             | ft Internet Fyninrer                                                  |                                                      |                                                      |                                              |
| File Edit View Favori                           | es Tools Help                                                         |                                                      |                                                      |                                              |
| G Back - 🕥 -                                    | 👔 🕼 🔎 Search 🦞                                                        | Favorites 🚱 🖉                                        | • 🕹 🖬 •                                              |                                              |
| Address Address Address                         | sysindia.com/sensys/regnumber.asj                                     | x                                                    |                                                      | Go Links 🌺                                   |
| SENSY<br>Technologies Pr<br>THE WAY YOU NE      | Welc                                                                  | ome to Onlir                                         | e Registra                                           | tion System                                  |
|                                                 |                                                                       | Home                                                 | Back Log                                             | out                                          |
| Console                                         | Surrender Registra                                                    | tion Code                                            |                                                      |                                              |
| Registration Number                             | Choose Product Serv                                                   | ce Tax                                               |                                                      | × 2008-2009 ×                                |
| Change My Password                              | Software Key S89                                                      | 20000                                                |                                                      |                                              |
| Registration History                            |                                                                       |                                                      |                                                      |                                              |
| Download Updates                                | Product Code 5124                                                     | 8816-6513-0135                                       |                                                      |                                              |
| Help Desk                                       | Contact Person Mr. L                                                  | niip Snarma                                          |                                                      |                                              |
| Logou                                           | Remarks Done                                                          |                                                      |                                                      |                                              |
|                                                 |                                                                       | Submit                                               |                                                      |                                              |
|                                                 | Congratulations! Your F                                               | egistration Numb                                     | er is 1707-821                                       | 7-5352-4935-9006                             |
|                                                 |                                                                       |                                                      |                                                      |                                              |
| Once you clic<br>here you have<br>was generated | t on registration nu<br>to select <b>Assessm</b><br>while doing manua | nber above so<br>ent Year and e<br>al registration i | reen will be<br>enter the <b>Pro</b><br>n the softwa | displayed,<br><b>duct Code</b> which<br>are. |
| After entering registration at                  | the <b>Product Code</b> of tomatically.                               | lick on submit                                       | i, which will                                        | generate                                     |
| ⇒ <u>www.se</u><br>Submit                       | sysindia.com $ ightarrow$                                             | Customer Log                                         | jin → New                                            | $_{\rm User} \rightarrow \rm OK \rightarrow$ |
| This registrati registrati                      | on no. is required to<br>reen, to get it regist                       | be entered in<br>ered.                               | the Service                                          | tax software                                 |

25

| nual Registration                                                               |                                                                                                    |                                                    |
|---------------------------------------------------------------------------------|----------------------------------------------------------------------------------------------------|----------------------------------------------------|
| 8921001                                                                         |                                                                                                    | Visit Websit                                       |
| This code is your mach<br>have to enter while reg                               | iine generated code w<br>istering at our website.                                                                    | hich you                                           |
| Please enter the unloc<br>registering from our we                               | < code you received a<br>osite and press Registe                                                                     | iter<br>er button                                  |
| 1707-8217-5352-4935                                                             | -9006                                                                                                    |                                                    |
|                                                                                 |                                                                                                    | Begister                                           |
| After clicking on Register<br>After clicking on Register, t<br>Registered Mode. | The gisuation number, as so are $\underline{m} \rightarrow Customer \ Login \rightarrow$ he software will start work | New User $\rightarrow$ OK $\rightarrow$ ing in the |
|                                                                                 |                                                                                                    |                                                    |
|                                                                                 |                                                                                                    |                                                    |
|                                                                                 |                                                                                                    |                                                    |

| Service Tax Home Page                                                                                                    |
|----------------------------------------------------------------------------------------------------|
|                                                                                                    |
| Service Tax FY(2008.09) version : 2.0.16 Assessee Masters Transaction Cenvat Reports Options Help                                                                                                    |
| Assessee Bills Receipts Cenvat Challans ST3 Return Registers Badup Close                                                                                                    |
| Disclaimer                                                                                                    |
| DISCLAIMER                                                                                                    |
| Every effort is made to give the legitimate information<br>end to avoid mistakes in this product. However, errors                                                                                                    |
| and omissions might have crept in inadvertently. It is<br>notified that we do not hold ourselves responsible for any<br>legal action either civil or criminal and to any damage or<br>loss occuring to anyone therefrom. |
| Any mistake, error or omission noted may be brought to<br>our notice which shall be taken care of at our earliest.                                                                                                    |
| - Sensys Technologies Pvt. Ltd.                                                                                                    |
| I Agree I Dont Agree                                                                                                    |
|                                                                                                    |
|                                                                                                    |
|                                                                                                    |
| Choosing Assessment year will lead you to above screen,                                                                                                    |
| Click on <b>I Agree</b> to accept disclaimer.                                                                                                    |
|                                                                                                    |
|                                                                                                    |
|                                                                                                    |
|                                                                                                    |
|                                                                                                    |
|                                                                                                    |
| 27 SERVICE TAX                                                                                                    |

#### Various Menu Options Sensys Service Tax FY(2008 09) version: 2.0.16 Assessee Masters Transaction Cenva: Reports Options Help Select Assessee Ctrl I A 0 8.05 Ð Vew Assessee Chalans Convat ST3 Roburn Rogisters Ctrl+E adit Assessee Delete Assessee Ctrl+D Ctrl+X Tione Tenerroe Backup & Restore Quit Chr + 0Assesses:SENSYS TECHNOLOGIES PVT LTD User Admir 🛛 www.sensysindia.com contact@sensysincia.com 📷 Calc(FE) 02:58 PM 02/04/2009 🏠 (F12) 🕼 start 🛛 📑 Final Service Tax 1.d... 🖇 Sensys Service Tax F 2.58

Main Screen (Home Page) of the software is displayed. Different options are arranged in Seven Menus and their Sub menus.

#### (I) Assessee Menu :

- (I) Select Assessee : To Open Assessee Company
- (ii) Close Assessee : To Close Company
- (iii) New Assessee : To Create New Assessee
- (iv) Edit Assessee : To Make Changes to the data of Existing Company
- (v) Delete Assessee: To Delete the Company which is not required.
- (vi) Backup & Restore : To take the Backup and Restore the back up of the Company
- (vii) Quit : To Close the Software

| V                                                                                                    | arious Me                                                 | nu Options                   |                          |            |
|----------------------------------------------------------------------------------------------------|-----------------------------------------------------------|------------------------------|--------------------------|------------|
| Sensys Service Tax FY(2008-09) ve<br>Assessee<br>Assessee<br>Assessee<br>Billing Items                                                                                           | rsien : 2.0.16<br>Reports Options Hel:<br>Cenvat Challens | ST3 Return Registers         | Backup Cose              |            |
| Assesses SENSYS TECHNOLOGIES PYT LTD User<br>(II) Masters Menu<br>(I) Premises<br>(II) Clients<br>(III) Client Groups<br>(IV) Suppliers<br>(V) Cost Center<br>(VI) Billing Items | :Admin   www.sengysindle.com                              | i contact@sensyshdia.com 🖬 d | ac(F3) 02 32 PM 03/04/20 | 09 A (F12) |
|                                                                                                    |                                                           |                              |                          |            |

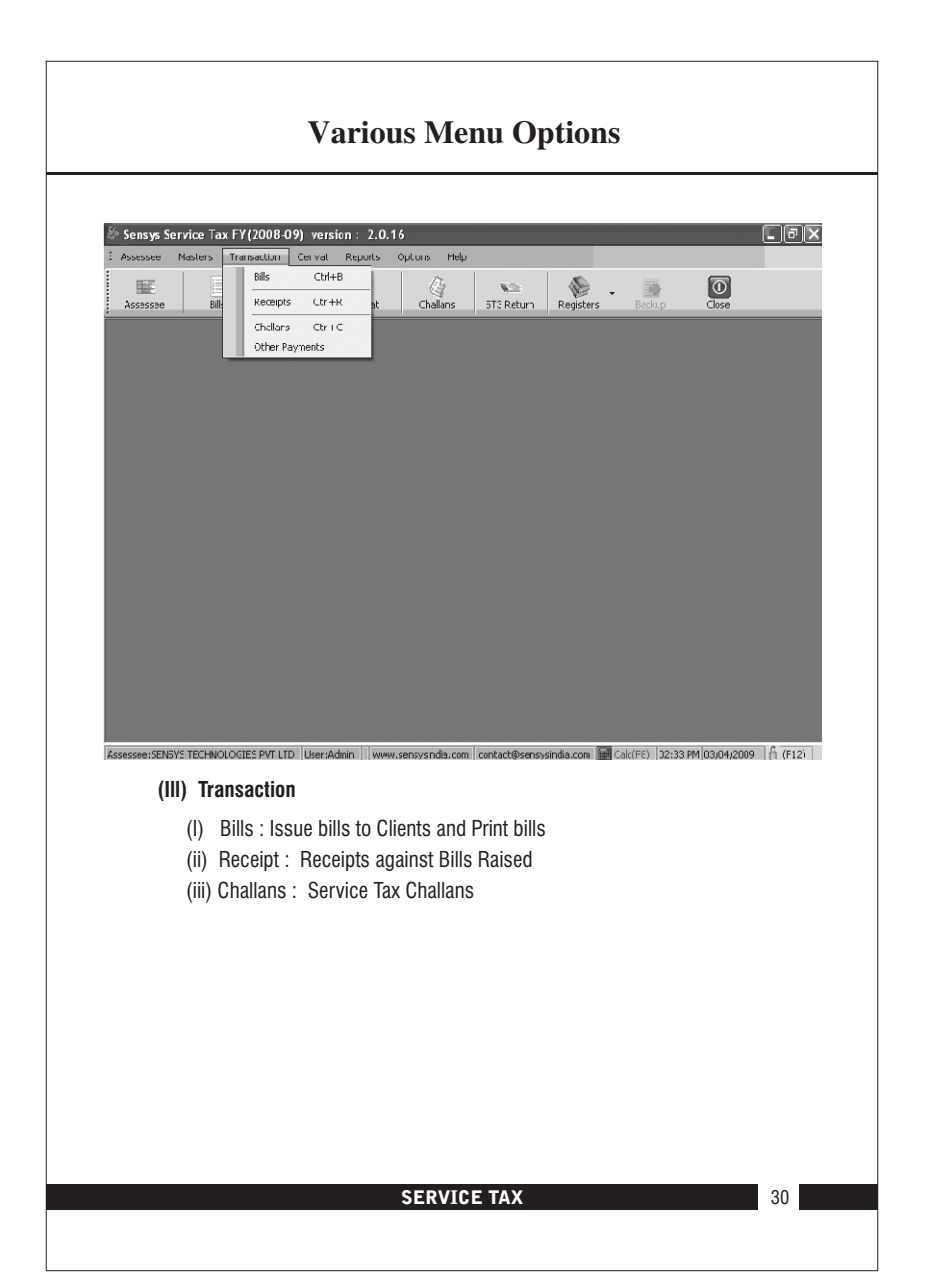

| Service Tax FY(2008<br>Matters Transation<br>Bills Re | -09) version : 2.0.1                                                        | 6<br>Opsions Holp<br>Ctrl+V                                                                                           | ST3 Return Re                                                                                                    | Sisters Back                                                                                                    | Close                                                                                                    |                                                                                                    |
|-------------------------------------------------------|-----------------------------------------------------------------------------|----------------------------------------------------------------------------------------------------|----------------------------------------------------------------------------------------------------|----------------------------------------------------------------------------------------------------|----------------------------------------------------------------------------------------------------|----------------------------------------------------------------------------------------------------|
| Matters Transaction                                   | Corrvat Roports<br>Corrvat Details<br>Corrvat Details<br>Credt Distribution | Opsions Holp<br>Ctrl+V                                                                                                | ST3 Return Re                                                                                                    | Spisters Bachu                                                                                                    |                                                                                                    |                                                                                                    |
| Bills Re                                              | c Credt Distribusion                                                        |                                                                                                    | ST3 Return   Re                                                                                                    |                                                                                                    | ip Close                                                                                                    |                                                                                                    |
|                                                       |                                                                             |                                                                                                    |                                                                                                    |                                                                                                    |                                                                                                    |                                                                                                    |
|                                                       |                                                                             |                                                                                                    |                                                                                                    |                                                                                                    |                                                                                                    |                                                                                                    |
|                                                       |                                                                             |                                                                                                    |                                                                                                    |                                                                                                    |                                                                                                    |                                                                                                    |
|                                                       |                                                                             |                                                                                                    |                                                                                                    |                                                                                                    |                                                                                                    |                                                                                                    |
|                                                       |                                                                             |                                                                                                    |                                                                                                    |                                                                                                    |                                                                                                    |                                                                                                    |
|                                                       |                                                                             |                                                                                                    |                                                                                                    |                                                                                                    |                                                                                                    |                                                                                                    |
|                                                       |                                                                             |                                                                                                    |                                                                                                    |                                                                                                    |                                                                                                    |                                                                                                    |
|                                                       |                                                                             |                                                                                                    |                                                                                                    |                                                                                                    |                                                                                                    |                                                                                                    |
| SVS TECHNOLOGIES PVT L                                | .TD User:Adnin www.                                                         | sensysindia.con co                                                                                                    | ontact@sensysindia                                                                                                    | a.con 🚾 Cak(P8)                                                                                                    | 02:35 PM C3/04/20                                                                                                    | 09 🔒 (F12)                                                                                                    |
| Credit Distrib                                        | ution : To Dist                                                             | ributa Cradi                                                                                                    | it amona P                                                                                                    | Promisos                                                                                                    |                                                                                                    |                                                                                                    |
| Cenvat : Cred                                         | dit of Service T                                                            | ax paid                                                                                                    | it among i                                                                                                    | 10111303                                                                                                    |                                                                                                    |                                                                                                    |
|                                                       |                                                                             |                                                                                                    |                                                                                                    |                                                                                                    |                                                                                                    |                                                                                                    |
|                                                       |                                                                             |                                                                                                    |                                                                                                    |                                                                                                    |                                                                                                    |                                                                                                    |
|                                                       |                                                                             |                                                                                                    |                                                                                                    |                                                                                                    |                                                                                                    |                                                                                                    |
|                                                       |                                                                             |                                                                                                    |                                                                                                    |                                                                                                    |                                                                                                    |                                                                                                    |
|                                                       |                                                                             |                                                                                                    |                                                                                                    |                                                                                                    |                                                                                                    |                                                                                                    |
|                                                       |                                                                             |                                                                                                    |                                                                                                    |                                                                                                    |                                                                                                    |                                                                                                    |
|                                                       |                                                                             | SERVICE                                                                                                    | TAX                                                                                                    |                                                                                                    |                                                                                                    |                                                                                                    |
|                                                       |                                                                             |                                                                                                    |                                                                                                    |                                                                                                    |                                                                                                    |                                                                                                    |
|                                                       | SSYS TECHNOLOGIES PYTH<br>Credit Distrib<br>Credit Distrib                  | NSYS TECHNOLCCIES PVTLT3 User/Admin Viveer<br>Cenvat<br>Credit Distribution : To Dist<br>Cenvat : Credit of Service T | SRYS TECHNOLOGIES PYTLIT: Usersindinin    www.seersysindia.com  e<br>Cenvat<br>Credit Distribution : To Distribute Cred<br>Cenvat : Credit of Service Tax paid<br>SERVICE | SYS TECHROLOGIES PATLITS (UseriJidnin)    www.seneysindia.com   contact@seneysindia<br>Cenvat<br>Credit Distribution : To Distribute Credit among F<br>Cenvat : Credit of Service Tax paid<br>SERVICE TAX | SYS TECHROLOGEES FUTLTD User/Admin Wwww.cencysindia.com contact/Ecencysindia.com @ cat(re)<br>Cenvat Credit Distribution : To Distribute Credit among Premises Cenvat : Credit of Service Tax paid  SERVICE TAX | SYS TECHROLOGES FUTLTD Literiadin () www.eereysindia.com contact@eereysindia.com Calc(R9) (02:35 R91 (23/04/20<br>Cenvat<br>Credit Distribution : To Distribute Credit among Premises<br>Cenvat : Credit of Service Tax paid<br>SERVICE TAX |

|                 |                               | Var          | ious N                  | /Jenu         | Or         | tions       | 2              |               |       |
|-----------------|-------------------------------|--------------|-------------------------|---------------|------------|-------------|----------------|---------------|-------|
|                 |                               | v ai         | ious r                  |               | OP         |             | ,              |               |       |
| 61              |                               |              |                         |               |            |             |                |               |       |
| Consys Ser      | vice Tax FY (2008-0           | Cenvat Ret   | Z.U.16                  | Help          |            |             |                |               |       |
| Assessee        | Bills Rer                     | ceipts       | ST3 Return<br>Registers | Ctrl+S        | Return     | Registers - | Backup         | Close         |       |
|                 |                               |              | Forms                   | •             |            |             |                |               |       |
|                 |                               |              |                         |               |            |             |                |               |       |
|                 |                               |              |                         |               |            |             |                |               |       |
|                 |                               |              |                         |               |            |             |                |               |       |
|                 |                               |              |                         |               |            |             |                |               |       |
|                 |                               |              |                         |               |            |             |                |               |       |
|                 |                               |              |                         |               |            |             |                |               |       |
|                 |                               |              |                         |               |            |             |                |               |       |
|                 |                               |              |                         |               |            |             |                |               |       |
|                 |                               |              |                         |               |            |             |                |               |       |
|                 |                               |              |                         |               |            |             |                |               |       |
|                 |                               |              |                         |               |            |             |                |               |       |
| Assessee:SENSYS | TECHNOLOGIES PVT LT           | D User:Admin | www.sensysin            | dia.com conta | ct@sensys  | india.com 📓 | Calc(F8) 02:58 | PM 03/04/2009 | (F12) |
| (1)             | Renarts                       |              |                         |               |            |             |                |               |       |
| (V)             |                               | _            |                         |               | <b>.</b> . |             |                |               |       |
|                 | <ol> <li>ST3 retur</li> </ol> | ns: To pr    | epare hali              | i yearly l    | ≺eturn     | s of Ser    | vice Tax       |               |       |

- (ii) Register: To view different kind of register.
- (iii) Forms: To generate various forms

# **Various Menu Options**

### (VI) Option Menu

(I) Different options are available to change user rights, password etc.

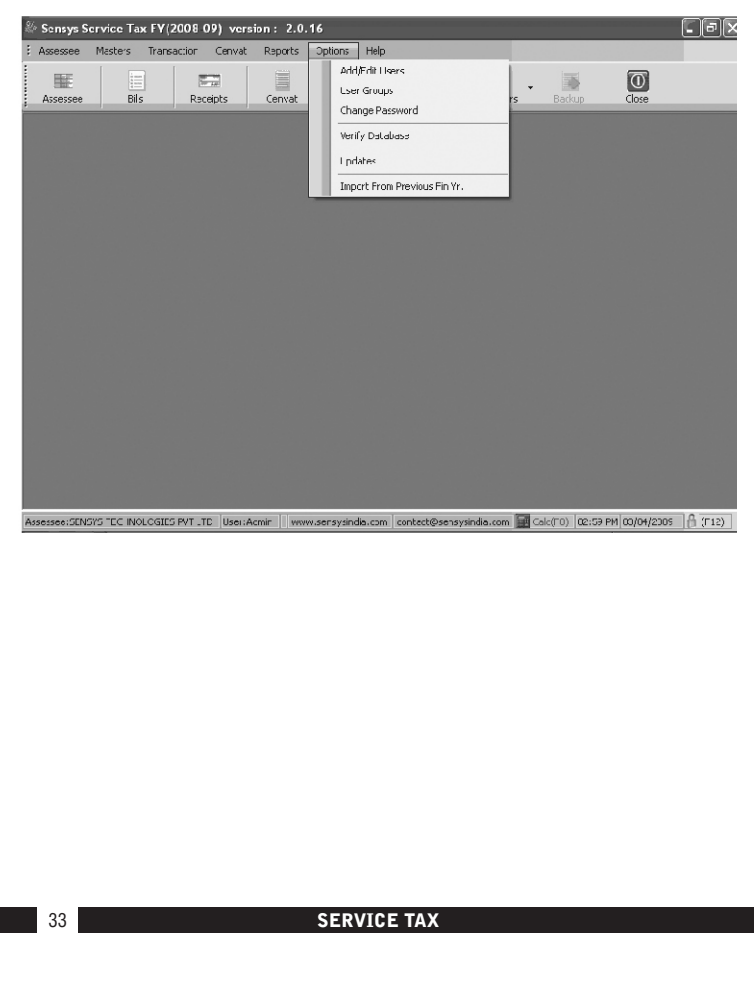

| Various Menu Options                                                                                                    |
|----------------------------------------------------------------------------------------------------|
| Sensys Service Tax FY(2006-09) version : 2.0.16                                                                                                    |
|                                                                                                    |
|                                                                                                    |
| Assesses SENDY'S TEC INOLCESES PVT . TE Uses: Acmir    www.sersysindle.com contect@sensysindle.com Color PV (02/04/2005 A (T12)) (VII) Help Menu (i) To go to Disclaimer & About us page. |
|                                                                                                    |
|                                                                                                    |
| SERVICE TAX 34                                                                                                    |

# Working on Software

#### **Assessee Creation**

Click on Assessee Menu → New Assessee

| Asses | ssee     | Masters     | Iransaction   | Cenvat    | Reports      | Options Help       |               |                |                        |                |                 |
|-------|----------|-------------|---------------|-----------|--------------|--------------------|---------------|----------------|------------------------|----------------|-----------------|
| I.    | Select   | Assessee    | Ctrl+A        |           |              | 13                 | ND            | - Ali          |                        | Ō              |                 |
| _     | Nev A    | ssessee     |               | ts        | Cenva:       | Chalans            | ST3 Return    | Registers      | Backup                 | Close          |                 |
| I.    | Edit As  | ssessee     | Ct/I+E        |           |              |                    |               |                |                        |                |                 |
| I.    | Delete   | Assessee    | Cul+D         |           |              |                    |               |                |                        |                |                 |
| I.    | Close /  | Assessee    | Ct·l+X        |           |              |                    |               |                |                        |                |                 |
|       | Backup   | o & Restore | Ct/I+K        |           |              |                    |               |                |                        |                |                 |
|       | Quit     |             | Ctil+Q        |           |              |                    |               |                |                        |                |                 |
|       |          |             |               |           |              |                    |               |                |                        |                |                 |
|       |          |             |               |           |              |                    |               |                |                        |                |                 |
|       |          |             |               |           |              |                    |               |                |                        |                |                 |
|       |          |             |               |           |              |                    |               |                |                        |                |                 |
|       |          |             |               |           |              |                    |               |                |                        |                |                 |
|       |          |             |               |           |              |                    |               |                |                        |                |                 |
|       |          |             |               |           |              |                    |               |                |                        |                |                 |
|       |          |             |               |           |              |                    |               |                |                        |                |                 |
|       |          |             |               |           |              |                    |               |                |                        |                |                 |
|       |          |             |               |           |              |                    |               |                |                        |                |                 |
|       |          |             |               |           |              |                    |               |                |                        |                |                 |
|       |          |             |               |           |              |                    |               |                |                        |                |                 |
|       |          |             |               |           |              |                    |               |                |                        |                |                 |
|       |          |             |               |           |              |                    |               |                |                        |                |                 |
|       |          |             |               |           |              |                    |               |                |                        |                |                 |
|       |          |             |               |           |              |                    |               |                |                        |                |                 |
|       |          |             |               |           |              |                    |               |                |                        |                |                 |
|       |          |             |               |           |              |                    |               |                |                        |                |                 |
|       |          |             |               |           |              |                    |               |                |                        |                |                 |
|       |          |             |               |           |              |                    |               |                |                        |                |                 |
|       |          |             |               |           |              |                    |               |                |                        |                |                 |
|       |          |             |               |           |              |                    |               |                |                        |                |                 |
|       |          |             |               |           |              |                    |               |                |                        |                |                 |
|       |          |             |               |           |              |                    |               |                |                        |                |                 |
|       |          |             |               |           |              |                    |               |                |                        |                |                 |
| 3556  | e;SEVS   | YS TECHNO   | .OGIES PVT L  | D User:A  | dmin Tww     | w.sensvsindia.com  | contact@sensy | sindia.com 🖼   | Tak(78) 03:02          | PM 03/04/2009  | A (F12          |
| sse   | e:SEVS   | IVS TECHNO  | LOGIES PVT L  | "D User:A | dmin www     | w.sensysindia.com  | contact@sensy | sindia.com 🙀   | (~8)  03;02            | PM 03/04/2009  | (F12            |
| :55e  | e:SEVS   | IVS TECHNO  | .OGIES PVT L  | "D User:A | dmin ww      | w.sensysindia.com  | contact@sensy | sindia.com 🗃 ( | Euk(78) 03:02          | PM 03/04/2009  | (F12            |
| 9556  | e:SEV5   | IYS TECHNO  | OGIES PVT L   | "D User:A | dmin www.    | w.sensysindia.com  | contact@sensy | sindia.com 🗃   | Euk(#8)  03:02         | PM 03/04/2009  | <b>(</b> F12    |
| 9356  | e:SEVS   | IYS TECHNO  | .OGIES PVT L  | "D User:A | drrin ww     | w.sensysindia.com  | contact@sensy | sindia.com 🗃 d | _skc(=8)  03:02        | PM 03/04/2009  | A (F12          |
| 9558  | e:SEVS   | IYS TECHNO  | LOGIES PVT L  | "D User:A | dmin www     | w.sensysindia.com  | contact@sensy | sindia.com     | _skc(=8)  03;02        | PM 03/04/2009  | A (F12          |
| 9558  | e:SEVS   | YS TECHNO   | LOGIES PVT L  | "D User:A | dmin Tww     | w.sensysindia.com  | contact@sensy | sindia.com 📷   | ⊑ak(≈8)  03:02         | PM 03/04/2009  | A (F12          |
| 2558  | e:SEVS   | YS TECHNO   | LOGIES PVT L  | "D User:A | drrin    ww  | w, sensysindia.com | contact@sensy | sindia.com 🖬   | Tak(=8)  03:02         | PM 03/04/2009  | A (F12          |
| 2558  | e:SEV5   | IYS TECHNOL | LOGIES PVT L  | "D User:A | drin 🗌 ww    | w.sensysindia.com  | contact@sensy | sindia.com 📰 ( | _sk(=8)  03;02         | PM 03/04/2009  | - A (F12        |
| 2556  | e:SEVS   | YS TECHNO   | .OGIES PVT L' | "D User:A | dmin 🗌 ww    | w.sensysindia.com  | contact@sensy | sindia.com 🖬   | ⊡ek(=8)  03:02         | PM 03/04/2009  | A (F12          |
| 250   | e:SEVS   | YS TECHNO   | .OGIES PVT L' | "D User:A | drrin 🗌 ww   | w.sensysindia.com  | contact@sensy | sindia.com 🔡 d | _skc(=8).  03;02       | PM 03/04/2009  | A (F12          |
| 2550  | e:SEVS   | YS TECHNO   | LOGIES PVT L' | "D User:A | drin 🗍 ww    | w, sensysindia.com | contact@sensy | sindia.com 📷   | =ak(≅8)  03:02         | PM 03/04/2009  | A (F12          |
| 955e  | e:SEVS   | YS TECHNO   | OGIES PVT L'  | "D User:A | dmin    ww   | w.sensysindia.com  | contact@sensy | sindia.com 🖼 d | ⊡sk(*8).  03:02        | PM 03/04/2009  | A (F12          |
| esse  | e:SEVS   | iys technoi | LOGIES PVT L' | "D User:A | drin 🗍 ww    | w.sensysindia.com  | contact@sensy | sindia.com 🔛 ( | (~6) 03:02             | PN 03/04/2009  | - Î (F12        |
| 9558  | e:SE\IS  | YS TECHNO   | LOGIES PVT L' | "D User:A | dmin 🗌 ww    | w.sensysindia.com  | contact@sensy | sindia.com 📰 d | _=k(=8)  03:02         | PM 03/04/2009  | A (F12          |
| 9558  | e:SEVS   | IYS TECHNO  | LOGIES PVT L' | "D User:A | drin 🗍 ww    | w.sensysindia.com  | contact@sensy | sindia.com 🗃 ( | <u>=sk(=6)  03:02</u>  | PN  03/04/2009 | - A (F12        |
| 9558  | e:SENS   | YS TECHNO   | LOGIES PVT L' | "D User:A | dmin    ww   | w.sensysindia.com  | contact@sensy | sindia.com 📰 ( | k(*8)  03:02           | PM 03/04/2009  | A (F12          |
| 9556  | e:SE\IS  | YS TECHNO   | LOGIES PVT L' | "D User:A | drin   ] ww  | w.sensysindia.com  | contact@sensy | sindla.com 🖼   | =sk(*8)  03:02         | PM 03/04/2009  | - A (F12        |
| 9556  | e:SENS   | YS TECHNO   | LOGIES PVT L' | "D User:A | dmin 🗌 www   | w, sensysindia.com | contact@sensy | sindia.com 📰 d | (48)  03:02            | PM 03/04/2009  | A (F12          |
| 355E  | e:SEVS   | IYS TECHNO  | LOGIES PVT L' | "D User:A | drrin 🗍 ww   | w.sensysindia.com  | contact@sensy | andia.com 🖬    | _sk(*8)  03;02         | PM 03/04/2009  | A (F12          |
| 955e  | e:SE\IS  | IYS TECHNO  | ogies pyt L'  | "D User:A | drrin 🗌 ww   | w.sensysindia.com  | contact@sensy | india.com 🖼    | <u>sk(</u> 48) 03:02   | PM 03/04/2009  | A (F12          |
| 3550  | e:SEVS   | YS TECHNO   | .ogies pvt l' | "D User:A | dmin 🗌 seva  | w.sensysindia.com  | contact@sensy | sindia.com 📰 d | =sk(*8)  03:02         | PM 03/04/2009  | - Î (F12        |
| 2556  | e:SEVS   | IYS TECHNO  | OGIES PVT L   | "D User:A | dmin    ww   | w.ænsysindia.com   | contact@sensy | sindia.com 🗃 d | =sk(=6)  03:02         | PN 03/04/2009  | - A (F12        |
| 955e  | e:SENS   | YS TECHNO   | .OGIES PVT L  | "D User:A | dmin 🗌 seva  | w.sensysindia.com  | contact@sensy | sindia.com 📷 d | (48) [03:02            | PM 03/04/2009  | - <b>A</b> (F12 |
| 955er | e:SE\IS  | YS TECHNO   | .ogies pvt L' | "D User:A | drrin 🗍 ww   | w.sensysindia.com  | contact@sensy | aindia.com 🚾   | =sk(≈8)  03:02         | PM 03/04/2009  | A (F12          |
| 2556  | e:SEVS   | YS TECHNO   | OGIES PVT L   | D User:A  | dmin II www  | w.sensysindia.com  | contact@sensy | sindia.com 🔚 ( | <u>"=lr(*8)  03:02</u> | PN 03/04/2009  | - A (F12        |
| 955e  | e:SEVS   | YS TECHNO   | .ogies pvt L' | "D User:# | dmin 🗌 seev  | w.sensysindia.com  | contact@sensy | sindia.com 📷 d | "=lc(=8).  03:02       | PM 03/04/2009  | A (F12          |
| 955e  | e:SENS   | SYS TECHNO  | LOGIES PVT L  | D. User;A | drin    ww   | w.sensysindia.com  | contact@sensy | sindia.com 🖼 ( | <u>"sk(</u> ≅8) 03:02  | PN 03/04/2009  | Ĥ (F12          |
| 2556  | er SE VS | YS TECHNO   | LOGIES PVT L  | D User:A  | dmin 🗌 see   | w.sensysindia.com  | contact@sensy | sindia.com 🖬   | _sk(=8) [03:02         | PM 03/04/2009  | (F12            |
| 2000  | e:SEVS   | YS TECHICO  | .ogies pyr L' | "D User:W | dmin i i sow | w.sensy-sindia.com | contact@sensy | sindia.com 🖼   | _sk(≅8) 03:02          | PM 03/04/2009  | A (F12          |

| Assesse     Marters Transacion Cenvet Reports Options Help     Assesse     Assesse     Marters Transacion Cenvet Reports Options Help     Assesse     Assesse      | Assesse Mades Transcior Cerval Reports Options Help  Assesse Mades Transcior Cerval Reports Options Help  Assesse Information  Nome of the Assesse SEVISYS TECHNOLOGIES PVT_TD  ReviserReight Pvt Ltd Company  Revisered Pvt Ltd Company  Revisered Pvt Ltd Company  Status of Assesses  Assesse Information  Revisered Pvt Ltd Company  Status of Assesses  Converting the Assesses  Converting the Assesses  Converting the Assesses  Assesses and the Assesses  Assesses and the Assesses  Seviser Assesses  Assesses Assesses  Assesses  Assesses  Assesses  Assesses  A | Name     Martine     Convolt     Convolt     Convolt     Convolt       Assesse     Martine     Martine     Convolt     Convolt     Convolt       Assesse     Martine     Convolt     Convolt     Convolt     Convolt       Assesse     Martine     Convolt     Convolt     Convolt     Convolt       Assesse     Martine     Convolt     Convolt     Convolt     Convolt       Assesse     Martine     Convolt     Convolt     Convolt     Convolt       Assesse     Martine     Convolt     Convolt     Convolt     Convolt       Status of Assessee     Convolt     Convolt     Convolt     Convolt     Convolt       O Individual     Convolt     Convolt     Convolt     Convolt     Convolt       O Registered Public Ltd Company     Foroce     State     Martine     Foroce       O Registered Public Ltd Company     State     Martine     Foroce     Foroce       O Registered Public Ltd Company     State     Martine     Foroce     Foroce       O Registered Public     Convolt     Convolt     Noroce     Foroce       O Registered Public     Convolt     Convolt     Noroce     Foroce       Fat     Secreter     Foroce     Foroce </th <th>Sintsys and outor fast projections of central function of central information of Assesses     Markets Transaction Central Reports Options Help       Assesses     Bits     Device     Central Information of Assesses       Norme of the Assesses     SEVSYS TECHNOLOGIES PVT_TD     Field/DevicBlock No     1/2       Premise/Eldg Aflage     Road/Street/Lane/PLO.     K: C-IITALE POAD       Individual     General Information of Assesses       Premise/Eldg Aflage     Road/Street/Lane/PLO.     K: C-IITALE POAD       Individual     General Information of Assesses     Device       Individual     General Information of Assesses     Device       Registered Public Ltd Company     Fincoce     40028       Society/Co-op Society     State     MAHARASTIRRA       Other     Tel no. 1     165276500       Tel no. 2     G0270001     Fax 1</th> <th>Assesse Masters Transacion Cenval Reports Options Help</th> <th>Salarky's start vite fax F1 (Audo-19) Wrisiall : 2.12.15<br/>Assesse Matters Transactor Cervat Reports Options Help</th> <th>Assesse Masters Transaction Cerwalt Reports Options Help</th> <th>Samby surface for the Figure (Autorout) versality 2 at 10</th> <th>Assesse Masters Transacion Cenvat Reports Options Help</th> <th>Assasse Masters Transaction Cenval Reports Options Help</th> <th>Assesse Masters Transactor Cervat Reports Options Help</th> <th>Assesse Matters Transactor Cervet Reports Options Help</th> <th>Assesse Matters Transactor Cervat Reports Options Help</th> <th>sensys tervince rax r (2000-02) version: 2001 6<br/>issesse Masters Transaction Cenvat Reports Options Help</th> <th>kensys kervite rax r (2008-03) Wrision : 200 ib<br/>kssesse Masters Transactor Cervat Reports Options Help</th> <th>Names A Martine ( na Fri ( Names D)) Writemini - 201 is<br/>Issessee Marters Transactor Cenvat Reports Options Help</th> <th>Alensy's vertrate fax frightabelog) versaller 2007 B<br/>issesse Masters Transaction Cenvel Reports Options Help<br/>Engrander Bit Bucklick Cenvel Challer ST2 Rolen Destator - Destator - Destat</th> <th>Sterrisch sterring fax structures (statute structure) with statutes (statute structure) with statutes (statute structure) with structure structure</th> <th>Assesse Matter Transcior Cerval Exports Options Help</th> <th>Assesse Information Assesse Information</th> <th>Assesse Matters Transacion Cenval: Parts Options Help  Assesse Matters Transacion Cenval: Reports Options Help  Assesses Pline Parts Cenval: Convert Converts  Assesses Information  Assesses Information  Assesses  Assesses Information  Assesses  Assessesse  Assessesses  Assess</th> <th>Assessee Information Assessee Information Information</th> <th>Assessee Matters Transactor Cervat Reports Options Help  Assessee Matters Transactor Cervat Reports Options Help  Assessee Information  Nome of the Assessee  SEVSYS TECHNOLOGIES PVT_TD  General Information of Assessee  FlawDoor/Block No 172  Lance Information</th> | Sintsys and outor fast projections of central function of central information of Assesses     Markets Transaction Central Reports Options Help       Assesses     Bits     Device     Central Information of Assesses       Norme of the Assesses     SEVSYS TECHNOLOGIES PVT_TD     Field/DevicBlock No     1/2       Premise/Eldg Aflage     Road/Street/Lane/PLO.     K: C-IITALE POAD       Individual     General Information of Assesses       Premise/Eldg Aflage     Road/Street/Lane/PLO.     K: C-IITALE POAD       Individual     General Information of Assesses     Device       Individual     General Information of Assesses     Device       Registered Public Ltd Company     Fincoce     40028       Society/Co-op Society     State     MAHARASTIRRA       Other     Tel no. 1     165276500       Tel no. 2     G0270001     Fax 1                                                                                                    | Assesse Masters Transacion Cenval Reports Options Help                                                                                                    | Salarky's start vite fax F1 (Audo-19) Wrisiall : 2.12.15<br>Assesse Matters Transactor Cervat Reports Options Help                                                                                                    | Assesse Masters Transaction Cerwalt Reports Options Help                                                                                                    | Samby surface for the Figure (Autorout) versality 2 at 10                                                                                                    | Assesse Masters Transacion Cenvat Reports Options Help                                                                                                    | Assasse Masters Transaction Cenval Reports Options Help                                                                                                    | Assesse Masters Transactor Cervat Reports Options Help                                                                                                    | Assesse Matters Transactor Cervet Reports Options Help                                                                                                    | Assesse Matters Transactor Cervat Reports Options Help                                                                                                    | sensys tervince rax r (2000-02) version: 2001 6<br>issesse Masters Transaction Cenvat Reports Options Help                                                                                                    | kensys kervite rax r (2008-03) Wrision : 200 ib<br>kssesse Masters Transactor Cervat Reports Options Help                                                                                                    | Names A Martine ( na Fri ( Names D)) Writemini - 201 is<br>Issessee Marters Transactor Cenvat Reports Options Help                                                                                                    | Alensy's vertrate fax frightabelog) versaller 2007 B<br>issesse Masters Transaction Cenvel Reports Options Help<br>Engrander Bit Bucklick Cenvel Challer ST2 Rolen Destator - Destator - Destat | Sterrisch sterring fax structures (statute structure) with statutes (statute structure) with statutes (statute structure) with structure structure | Assesse Matter Transcior Cerval Exports Options Help                                                                                                    | Assesse Information Assesse Information                                                                                                    | Assesse Matters Transacion Cenval: Parts Options Help  Assesse Matters Transacion Cenval: Reports Options Help  Assesses Pline Parts Cenval: Convert Converts  Assesses Information  Assesses Information  Assesses  Assesses Information  Assesses  Assessesse  Assessesses  Assess | Assessee Information Assessee Information Information  | Assessee Matters Transactor Cervat Reports Options Help  Assessee Matters Transactor Cervat Reports Options Help  Assessee Information  Nome of the Assessee  SEVSYS TECHNOLOGIES PVT_TD  General Information of Assessee  FlawDoor/Block No 172  Lance Information                                                                                                    |
|----------------------------------------------------------------------------------------------------|----------------------------------------------------------------------------------------------------|----------------------------------------------------------------------------------------------------|----------------------------------------------------------------------------------------------------|----------------------------------------------------------------------------------------------------|----------------------------------------------------------------------------------------------------|----------------------------------------------------------------------------------------------------|----------------------------------------------------------------------------------------------------|----------------------------------------------------------------------------------------------------|----------------------------------------------------------------------------------------------------|----------------------------------------------------------------------------------------------------|----------------------------------------------------------------------------------------------------|----------------------------------------------------------------------------------------------------|----------------------------------------------------------------------------------------------------|----------------------------------------------------------------------------------------------------|----------------------------------------------------------------------------------------------------|----------------------------------------------------------------------------------------------------|----------------------------------------------------------------------------------------------------|----------------------------------------------------------------------------------------------------|----------------------------------------------------------------------------------------------------|----------------------------------------------------------------------------------------------------|----------------------------------------------------------------------------------------------------|----------------------------------------------------------------------------------------------------|
| Assesse Information Assesses Assesse Information Assesses Assesse Information Assesses Assesse Information Assesses Assesses Asse | Assesse Information Assesse Information SEVENT TO Permise/Edg.AVIage Field Company Registered Public Ltd Company Registered Public Ltd Registered Public Ltd Registered Public Ltd Registered Public Ltd Registered Public Ltd Registered Public Ltd Registered Public Ltd Registered Registered Public Registered Registered Public Registered Registered Registered Registered Registered Registered Registered Registered Registered Registered Registered Registered Registered Registered Registe | Assesse Information Assesse Assesse Information Assesse Assesse Information Assesse Assesse As                                                                                                    | Assessed Information           Norme of the Assessed         Consult         Consult                                                                                                    | ······································                                                                                                    | Assessment Die Constant Challens Stateburg Burgers                                                                                                    | Acception Bit Decision Consult Challers Classes Decision Consult                                                                                                    | Assession Bit Devictor Const Challens Statement Statement                                                                                                    | Arrente Bit Const Challer Station Designer Bit                                                                                                    | 🗉 🗐 📾 📓 🖓 💊 🗞 🖉 🔘                                                                                                    | #   =   =   · · · · · · · · · · · · · · ·                                                                                                    |                                                                                                    |                                                                                                    |                                                                                                    |                                                                                                    |                                                                                                    | Arcerera Die Const Challer St 2 Davis Die Char                                                                                                    | Assessment Developer Consult Challers Statement Developer Consult                                                                                                    | Assessment and the second and the second and the se | Assesses Information                                                                                                    | Assesses Information                                                                                                    | Assessee Information Assessee Information Information  | Assesses Information Name of the Assesses FEVENOLOGIES PVT_TD FEVENOLOGIES PVT_TD FEVENOLOGIES PVT_FEVENOL                                                                                                    |
| Assessor     Billing     Reading     Convol     Challenge     Status     Dealthere     Builling       Assessor     SEVSTS TECHNOLOGIES PVT_TD     General Information     General Information of Assessor       SEVSTS TECHNOLOGIES PVT_TD     Fla/Door/Black No     1/2       National Status     of Assessore     Fla/Door/Black No     1/2       Status of Assessee     Individual     General Information of Assessore     Fla/Door/Black No       Partnership     Registered Public Ltd Company     Town/Sky/Detrict     MITMA       O Registered Pvt Lud Company     State     MAHARASTHRA       O Registered Trust     Country     INTA       O Other     Tel inc 1     56278600                                                                                                    | Assesse         Billion         Description         Council         Challence         ETS Return         Description           Numme of the Assesse         Information         General Information of Assesses         Flat/Door/Block No         //2           Status of Assessee         Flat/Door/Block No         //2         Premise/Edg/Mlage         MANDHAR BULLDING           O Individual         Partnership         Road/Sited/Lane/P.O.         K.V.CITALE FDAD         AdvAR (VEST)           O Registered Public Ltd Company         Pincoce         100028         Pincoce         100028           O Registered Trust         Cointry         NI/NA         Pincoce         100228         Flat. Number           Assessee         Flat. Number         Accole Nov Takuce         Pincoce         100228         Flat. Number         Flat. Number                                                                                                    | Assesse Information           Assesse         Endlage         Casuat         Challese         ST2 Baburn         Deadlase         Endlage           Numme of the Assessee         Information         General Information of Assessee         Flat/Door/Block No         1/2           Status of Assessee         Premise/Klig/Arlinge         MANOHAR BUILDING         Pacta PADD           Individual         Partnership         Road/Street/Lame/P.O.         K. V. CITALE ROAD           Individual         Partnership         Dablase         PADAR (VEST)           Registered Public Ltd Company         Pricoce         400028           Registered Public Ltd Company         Society/Coop Society         State         MAHARASTIRA           O Registered Trust         Country         NITA         Fat. Number         Fat. Number           FAN Number         ABCDExxxx/F         Em/2         60270001         Fat. 1         56270600                                                                                                    | Assessme         Bittic         December         Consult         Challine         Status         December         Consult           Name of the Assessee         Information         General Information of Assessee         FlaVDoor/Block No         1/2         FlavDoor/Block No         1/2         FlavDoo/Block No         FlavDoor/Block No                                                                                                    |                                                                                                    | Assesses Bille Descripte Consist Children ST3 Behave Booktone Reduce Chara                                                                                                    | Assessee Billy Dessists Consult Challens ST2 Bohum Dessisters Parline Classes                                                                                                    | Assesses Bille Dacente Conust Challans ST3 Datum Doubters Parking Class                                                                                                    | Assesses Bills Descripts Conust Children ST2 Detune Desisters Barlun Chara                                                                                                    |                                                                                                    |                                                                                                    |                                                                                                    |                                                                                                    |                                                                                                    |                                                                                                    |                                                                                                    | Accesses Bills Descripts Consult Challers ST2 Detune Descriptors Parlies Chara                                                                                                    | Assessee Pille Descinte Conuct Challans ST2 Bature Desistant Parkure Class                                                                                                    | Assesses Bills Decemb Count Challers ST2 Deturn Decisions Backup Class                                                                                                    | Assessee Billy Deviate Count Chillon ST2 Bolive Deviate Bullion Class<br>Assessee Information                                                                                                    | Assesses Diffe December Consult Challer ST2 Roburn December Robus Class                                                                                                    | Assessee Bills Devolute Consult Challer ST2 Dollars Devolute Bullion Close Assessee Information Nome of the Assessee Consult Information of Assessee Consult Information of Assessee Consult Information of Assessee Consult Information of Assessee Consult Information of Assessee Consult Information of Assessee Consult Information of Assessee Consult Information of Assessee Consult Information of Assessee Consult Information of Assessee Consult Information Consult Information Consult I | Assessme Tells Describe Consult Challers ST2 Bolton Describer Destructions Challers St2 Bolton Describers Destructions Challers St2 Bolton Challers St2 Bolton Challer                                                                                                    |
| Normo of the Assoso     General Information of Assosso       SEVSYS TECHNOLOGIES PVT_TD     Flat/Door/Block No       Status of Assessee     Flat/Door/Block No       O Individual     Assosso       O Pathership     Flat/Door/Block No       O Registered Public Ltd Company     Flat/Door/Block No       O Society/Co-op Society     State       O Registered Trust     Country       O Other     Tel no. 1                                                                                                    | Normo of the Assesse     General Information of Assesses       SEVSYS TECHNOLOGIES PUT_TD     Flat/Dear/Block No       Vitatus of Assesses     Flat/Dear/Block No       O Individual     Premise/Elig AVIage       Partnership     Road/SiredLame/P.O. (K. V. CalTALE RDAD       Area/Location/Takka     DADAT (V/ST)       O Registered Public Ltd Company     Proce       O Society/Co-op Society     State       O Registered Trust     Country       NDA     Tel nc. 1       BS278680     Tel nc. 2       FAN Number     AECDExxxxF                                                                                                    | Normo of the Assessee     General Information       SEVSrS TECHNOLOGIES PVT_TD     Fla/Door/Block No       Vitatus of Assessee     Road/SireetLame/P.O.       O Individual     Area/Locator/Taluca       Partnership     Read/SireetLame/P.O.       Registered Public Ltd Company     Proce       O Registered PvLuic Company     State       O Registered PvLuic Company     State       O Registered PvLuic Company     State       MAMBARASTIRA     Country       O Registered Trust     Country       NITA     Tel nc. 1       FAN Number     AECDESxxx/F                                                                                                    | Nerves of the Assesse         General Information           SEVSYS TECHNOLOGIES PVT_TD         Flat/Door/Block No         1/2           Premise/Edg/Arlage         MANOHAR BUILDING           Status of Assessee         Road/Steet/Lene/PLD         K. V. CHITALE RDAD           Individual         Area/Locator/Taluce         DADAR (VEST)           Partnarship         Town/Tig/District         MINRAL           Registered Public Ltd Company         Procee         400028           Society/Co-op Society         State         MANARASTHRA           O Other         Tel no. 1         65276600           Tel no. 2         G0270001         Fax 1                                                                                                    | Assesse i Mire i lacente i conust i characte i ST3 Boturo i Bogistere Poduro Clase                                                                                                    | Annual Information                                                                                                    | Annual Information                                                                                                    | Annual Information                                                                                                    | Internet in the second second se                                                                                           | Assessed Bills Decisions Consult Challens ST2 Deture Decisions Backup Class                                                                                                    | Assesses Pille Descripte Consult Challens ST2 Baburg Desitive Parlies Class                                                                                                    | Annual Dille Denitity County Children Children Denitity and                                                                                                    |                                                                                                    |                                                                                                    |                                                                                                    |                                                                                                    | Lances lafementia                                                                                                    |                                                                                                    |                                                                                                    | Assessee Information                                                                                                    |                                                                                                    | Assessed information Normo of the Assessed General Information of Assessed TextProve/First March 12(2)                                                                                                    | Nome of the Assessee         General Information of Assessee           SEVSY'S TECHNOLOGIES PVT_TD         Flav/Door/Block No           Provide File A No         1/2                                                                                                    |
| SEVSYSTECHNOLOGIES PVT_TD     Fla/Dear/Block No     1/2       Status of Assessee     MANDHAR BUILDING       O Individual     ReadStreetLane/P.Q. (K. V. CHITALE ROAD)       O Partnership     Area/Locatiov/Takus       O Registered Public Ltd Company     Flav/Dear/Block No       O Registered Public Ltd Company     Flave       O Registered Trust     Country       O Registered Trust     Country       O ther     Tel nc. 1                                                                                                    | SEVSYS TECHNOLOGIES PVT_TD     FlaVDoor/Block No     1/2       Visitus of Assessee     Road/Steet/Lame/P.D.     K-CHIALE RDAD       O Individual     Area/Load/Ord/Takic     DAMAR MULDING       O Partnership     Road/Steet/Lame/P.D.     K-CHIALE RDAD       O Registered Public Ltd Company     Society/Co-op Society     DAMARASTIRA       O Society/Co-op Society     State     MAHARASTIRA       O Other     Tel nc. 1     56278600       Tel na 2     0220001     Fax 1       FAN Number     AECDExxxxF     Fax 0                                                                                                    | SEVSYS TECHNOLOGIES PVT_TD     FlaVDoor/Block No     1/2       Premise/Eldg.AVIage     MANDHAR BUILDING       Status of Assessee     Road/StreetUane/P.O.     K.V. C-ITALE ROAD       O Individual     Area/Location/Taluca     DADAR [VE ST]       O Registered Public Ltd Company     Flore     100028       O Society/Co-op Society     State     MANDHAR       O Registered Public Ltd Company     State     MANBASTIRA       O Registered Public Ltd Company     State     MANBASTIRA       O Registered Trust     Country     NI/MA       O Other     Tel nc. 1     85278600       FAN Number     ARCDEXXX/F     Fan 1                                                                                                    | SEVSYS TECHNOLOGIES PVT_TD     Flat/Door/Block No     1/2       Premiss/Eldg.AVBage     MANDHAR BUILDING       Status of Assessee     Road/Street/Lane/P.Q.     K.V. CHTALE RDAD       Individual     4rea/Locator/Takka     DADAR (V/SST)       Partmarship     Town/Shy/District     MIIMBAI       Registered Public Ltd Company     Finoce     40002       Society/Co-op Society     State     MAMARASTHRA       O Other     Tel no. 1     65276800       Tel no. 2     G020001     Fax 1                                                                                                    |                                                                                                    | Assessee information                                                                                                    | ASSESSEE INFORMATION                                                                                                    | Assessee Information                                                                                                    |                                                                                                    |                                                                                                    | Annual Information                                                                                                    | Assessed in the control of the control of the contr | Assessee Bille December Conust Challane ST2 Deturn Decistere Padure Class                                                                                                    | Assesses Bills Decisite Count Challers ST2 Betwee Decision Radium Class                                                                                                    | Assessed Pills Descripts Consult Challers ST2 Debugs Desithers Radium Class                                                                                                    | Assessed in Killer in Useante in Conjust in Chatage I ST2 Return I Beautrage Parking Class                                                                                                    |                                                                                                    | Assessee information                                                                                                    | Assessee information                                                                                                    | Name of the Assesses                                                                                                    | Name of the Assesses                                                                                                    |                                                                                                    | SEVSYS TECHNOLOGIES PVT_TD FlavDoor/Block No 1/2                                                                                                    |
| Premise/Eldg /Vilage         MANOHAR BUILDING           Status of Assessee         Road/Street/Lane/P.O.         K. V. CHITALE RDAD           O Individual         4rea/Locatov/Takca         DADAR (wEST)           O Partnership         Registered Public Ltd Company         Town/2ity/District         MINMAI           O Registered PvL Ld Company         Proce         100028         100028           O Society/Co-op Society         State         MAHARASTHRA         00014           O Other         Tel nc. 1         165278600         10002                                                                                                    | Premiss/Eldg //Tage     IdANOHAR BUILDING       Status of Assessee     Road/Street/Lane/P.O.     K.V. C-ITALE ROAD       O Individual     Apex/Location/Takka     DADAR [V/EST]       O Registered Public Ltd Company     Town/Zity/District     IdI/MRAI       O Registered PvL Lul Company     Procee     4000       O Society/Co-op Society     State     MANARASTHRA       O Other     Tel nc. 1     65278600       Tel no. 2     G220001     FAX 1       FAN Number     ABCDExxxxF     For 0                                                                                                    | Premiss/Eldg //llage     MANOHAR BUILDING       Status of Assessee     Road/Street/Lane/P.O.     K-V-CHTALE ROAD       Individual     Area/Locator/Taluc     DADAR (V/EST)       Partnarship     Town/Taly/District     MINMAI       Registered Public Ltd Company     Printos/Edg //District     MINMAI       Society/Co-op Society     Size     MAHARASTIRA       O Registered Trust     Countly     NINA       O Other     Tel nc. 1     65276600       FAN Number     ABCDESxxx/F     Fan 1                                                                                                    | Premia/Eldg.Vilage     MANDHAR BUILDING       Status of Assessee     Road/Street/Lane/P.O.     K. V. CHTALE POAD       Individual     4rea/Location/Taluca     DADAR In/VEST)       Partnarship     Town/City./District     MIIMRAI       Registered Public Ltd Company     Procee     400028       Society/Co-op Society     State     MAHARSTIRA       O Other     Tel nc. 1     65276600       Fet no.2     G0220001     Fet no.2                                                                                                    | ASSESSED ID/01/01/00<br>Nome of the Assessed                                                                                                    | Name of the Assessee General Information of Assesse                                                                                                    | Name of the Assessed                                                                                                    | Name of the Assessee                                                                                                    | Name of the Assesse                                                                                                    | Assessee Information Name of the Assessee                                                                                                    | Assessee Information Nome of the Assessee                                                                                                    | Assesse Information Neme of the Assessee                                                                                                    | Assesses Information Network Challene St2 Deturn Devictors Bullus Class Network Challene St2 Deturn Devictors Network Challene St2 Deturn Devictors Network Challene St2 Deturn Devictors                                                                                                    | Assessee Difficiency County Challow St2 Bolton Decision Class<br>Assessee Information<br>Nome of the Assessee ; General Information of Assessee                                                                                                    | Assesses Diff. Dendete Consult Challer ST2 Bolton Denterer Bolton Class<br>Assesses Information<br>Nome of the Assesses                                                                                                    | Assesse Information Network of the Assesse                                                                                                    | Nome of the Assessee                                                                                                    | Name of the Assessee General Information of Assesse                                                                                                    | Name of the Assesses                                                                                                    | do total million de la subsección de la subsección de la                                                                                                    |                                                                                                    | ISENSYS TECHNOLOGIES PVT_TD FIAI/D00f/Block No 1/2                                                                                                    | Previo (File Avlines HANDHAR PHILDING                                                                                                    |
| Status of Assessee     Road/SteekLaw/P.O.     K.V.CHITALE ROAD       Individual     4rea/Locatiov/Takca     DADAR (wEST)       Partnership     Town/Dity/Detrict     MIIMRAI       Registered Public Ltd Company     Pincoce     100028       Society/Co-op Society     State     MAMARASTHRA       Registered Trust     Country     NINA       Other     Tel no. 1     16270600                                                                                                    | Status of Assessee     Road/Streat/Laner/P.0.     K. V. C-IITALS ROAD       Individual     Area/Location/Talue     DADAR [V/EST]       Pratharship     Town/Cay,/District     MIMARI       Registered Public Ltd Company     Pincoce     400026       O Registered Public Ltd Company     Pincoce     400026       O Registered Trust     County     NIMA       O Registered Trust     County     MIMA       O Other     Tel no. 1     65278660       FAN Number     AECDExxxxF     Fan 0                                                                                                    | Status of Assessee     Road/Street/Lane/P.0.     K. V. C-IITALE ROAD       Individual     Agea/Locatiov/Takua     DADAR (VEST)       O Registered Public Ltd Company     Town/CB <sub>2</sub> /DEtrict     MITMBAL       O Registered Public Ltd Company     Proce     40023       O Society/Co-op Society     State     MAHARASTHRA       O Registered Trust     County     NITMA       O Other     Tel nc. 1     65278600       Tel no. 2     05270001       FAN Number     ABCDESxxx/F     Fan 1                                                                                                    | Status of Assessee     Road/Street/Lene/P.D.     K. V. CHTALE ROAD       Individual     Area/Location/Takka     DADAR (VEST)       P at marship     Town/Sity/District     MIMBAI       Registered PvL Lid Company     Pricoce     40028       Society/Co-op Society     State     MARASTIRA       O Registered Trust     County     NILA       O Other     Tel nc. 1     65276600       Fet no. 2     65270601     Fax 1                                                                                                    | Assesses Information Nome of the Assesses SEVSYS TECHNOLOGIES PVT_TD Fib//Door/Block No 1/2                                                                                                    | Name of the Assessee<br>SEVSYS TECHNOLOGIES PVT_TD Flat/Door/Block No 1/2                                                                                                    | Norme of the Assessee         General Information of Assessee           SEVSYS TECHNOLOGIES PVT_TD         Flat/Door/Block No                                                                                                    | Nerno of the Assessoe<br>SEVSYS TECHNOLOGIES PVT_TD Flat/Door/Block No 11/2                                                                                                    | Name of the Assessee General Information of Assesse SEVSYS TECHNOLOGIES PVT_TD Fla/Door/Block No 1/2                                                                                                    | Assesse         Information           Nome of the Assesse         General Information of Assesse           SEVEN'S TECHNOLOGIES PVT_TD         FlavDoor/Block No                                                                                                    | Assessee Information Nome of the Assessee SEVSYS TECHNOLOGIES PVT_TD FlaVDoor/Block No 1/2                                                                                                    | Assesse Information Nome of the Assesse SEVSYS TECHNOLOGIES PVT_TD Flat/Door/Block No 1/2                                                                                                    | Assessed Information New Other Assessed SEVSYS TECHNOLOGIES PVT_TD Fla/Door/Block No 1/2                                                                                                    | Assessee Diff. Decider Count Childrer ST3 Datum Decidere Duties Con<br>Assessee Information<br>New of the Assessee<br>SEVEY'S TECHNOLOGIES PVT_TD Flat/Door/Block No 172                                                                                                    | Assessee Diff. Dendete Consult Challene ST2 Bolton Devidere Build Consult<br>Assessee Information<br>Noter of the Assessee<br>SEVSYS TECHNOLOGIES PVT_TD File/Deor/Block No 172                                                                                                    | Assesse Information  Neme of the Assesse SEVSYS TECHNOLOGIES PVT_TD  Fla/Door/Block No  1/2                                                                                                    | New of the Assessee General Information of Assessee SEVEYSTS TECHNOLOGIES PVT_TD Flat/Door/Block No 1/2                                                                                                    | Nzmo of the Assessee<br>SEVSYS TECHNOLOGIES PVT_TD Flat/Door/Block No 17/2                                                                                                    | Normo of the Assessee General Information of Assessee SEVSYS TECHNOLOGIES PVT_TD Flat/Door/Block No 1/2                                                                                                    | SEVSYS TECHNOLOGIES PVT_TD Flat/Door/Block No 1/2                                                                                                    | SENSYS TECHNOLOGIES PVT_TD Flat/Door/Block No 1/2                                                                                                    |                                                                                                    | Premice/Eldg./Vitage MANUHAH BUILLING                                                                                                    |
| Individual     Area/Location/Taluxa     DADAR (iv/EST)     Partnership     Registered Public Ltd Company     Registered Public Ltd Company     Society/Co-op Society     State     MathARASTHRA     Registered Trust     Other     Tel nc. 1     BC78600                                                                                                    | C Individual     Area/Location/Taluca     DeAnaR (v/EST)     DeAnaR (v/EST)     Town/City/District     MIMRAI     ORegistered Public Ltd Company     Proce     400028     Geographic Part Ltd Company     Proce     400028     MAHARASTHRA     ORegistered Trust     Other     Tel nc. 1     65276600     Tel nc. 2     G6270001     Fat. Number     AECDEXxxxF     Fat. Number     AECDEXxxF                                                                                                    | C Individual     Aree/Location/Taluca     Dearts:rstill;     Registered Public Ltd Company     Registered Public Ltd Company     Registered Public Ltd Company     Registered Trust     County     Registered Trust     County     Registered Trust     Registered Trust     Registered Tr                                                                                                    | Individual     4rea/Location/Taluca     DADAR [v/EST]       P at thirship     rown/City/Detriet     MIMBAI       Registered Pvt Lul Company     Prooce     400028       Society/Co-op Society     State     MAHARASTHRA       O Registered Trust     Country     NI/La       O Other     Tel nc. 1     56276500       Fet no. 2     56270501     Fat 1                                                                                                    | Assesses Nome of the Assessee SEVSYS TECHNOLOGIES PVT _TD Fill/Door/Block No 172 Premiss/Eldg.A/llage MANDHAR BUILDING                                                                                                    | Norme of the Assessee         General Information of Assessee           SEVSYS TECHNOLOGIES PVT_TD         Flat/Door/Block No         1/2           Premise/Edg_Arlage         MANDHAR BUILDING                                                                                                    | Normo of the Assessee         General Information of Assessee           SEVSYS TECHNOLOGIES PVT_TD         Flat/Door/Block No         1/2           Premise/Edg_V/lage         MANDHAR BUILDING                                                                                                    | Name of the Assessee         General Information of Assessee           SENSYS TECHNOLOGIES PVT_TD         Flat/Door/Block No         1/2           Premise/Eldg_AVElage         MANDHAR BUILDING                                                                                                    | Name of the Assessee         General Information of Assessee           SEVSY'S TECHNOLOGIES PVT_TD         Flat/Door/Block No         1/2           Premise/Edg_V/lage         MANDHAR BUILDING                                                                                                    | Assesse         Information           Nome of the Assesse         General Information of Assesse           SEVSY'S TECHNOLOGIES PVT_TD         FlavDoor/Block No           Premise/Edg_Arlage         MANDHAR BUILDING                                                                                                    | Assesse         Information           Nome of the Assesses         General Information of Assesses           SEVSYS TECHNOLOGIES PVT_TD         FlavDoor/Block No         [1/2]           Premise/Eldg.Arllage         MANDHAR BUILDING                                                                                                    | Assessed Information Normo of the Assessed SEVSYS TECHNOLOGIES PVT_TD Fiel/Door/Block No I/2 Premise/Edg_/Vilage MANDHAR BUILDING                                                                                                    | Assessee Information Nume of the Assessee SEVEN'S TECHNOLOGIES PVT_TD File/Door/Block No 1/2 Previse/Eldg A/lage MANDHAR BUILDING                                                                                                    | Assessee Difference County County County Challers ST3 Datum Devices During County County Coun                                                                                                    | Assessee Diff. Decider Count Challene ST2 Bolton Decidere During Count Challene St2 Bolton Decidere Count Challene St2 Bolton Charlene St2 Bolton Charlene St2 Bolton                                                                                                    | Assesses Information Norme of the Assesse SEVSYS TECHNOLOGIES PVT_TD Fild/Door/Block No 1/2 Premise/Edg_A/lage MANOHAR BUILDING                                                                                                    | Name of the Assessee         General Information of Assessee           SEVSYS TECHNOLOGIES PVT_TD         Fila/Door/Block No         1/2           Premise/Eldg_/Vilage         MANDHAR BUILDING                                                                                                    | Norme of the Assessee         General Information of Assessee           SEVSYS TECHNOLOGIES PVT_TD         Flat/Door/Block No         1/2           Premise/Edg_V/lage         MANDHAR BUILDING                                                                                                    | Norme of the Assessee         General Information of Assessee           SEVSYS TECHNOLOGIES PVT_TD         Flad/Door/Block No         1/2           Premise/Eldg_AVIlage         MANDHAR BUILDING                                                                                                    | SEVSYSTECHOLOGIES PVT_TD FIAVOOR/Block No 17/2 Premise/Eldg.A/lace MANDAR BUILDING                                                                                                    | SENSYS TECHNOLOGIES PVT_TD Flav/Door/Block No 1/2 Premise/Eldg./Vilage MANDHAR BUILDING                                                                                                    | Premice/Eldg.//Ilage MANOHAR BUILDING                                                                                                    |                                                                                                    |
| Partnarship     Partnarship     Registered Public Ltd Company     Registered Public Ltd Company     Registered Public Ltd Company     Registered Trust     Other     Telinc 1     G27800                                                                                                    | Partnarship     Registered Public Ltd Company     Registered Public Ltd Company     Society/Co-op Society     County     NINA     O Registered Trust     Other     Tel nc. 1     65279500     Tel na. 2     G270001     FAN Number     ABCDEXXXF     FAN Number                                                                                                    | Partnarship     Registered Public Ltd Company     Registered Public Ltd Company     Registered Public Ltd Company     Society/Co-op Society     County     NINA     O Registered Trust     Other     Tel nc. 1     65276500     Tel. na. 2     60270001     FAA. Number     ABCDESxxx/F     Faa                                                                                                    | O Pattmarship     Town/Jkj/District     MI IMRAL       O Registered Public Ltd Company     Pincoce     400028       O Registered PLul Company     State     MAHARASTHRA       O Society/Co-op Society     State     MAHARASTHRA       O Registered Trust     Comtry     INFA       O Other     Tel nc. 1     66276660       Fax 1     66276866                                                                                                    | Norme of the Assessee         General Information of Assessee           SEVSYS TECHNOLOGIES PVTTD         FRM/Door/Block No         [1/2"           Status of Assessee         Road/Street/Lame/P.D.         K. V. CHTALE ROAD                                                                                                    | Nome of the Assessee         General Information of Assessee           SEVSY'S TECHNOLOGIES PVT_TD         Flat/Door/Block No           Premise/Eldg/Village         MANDHAR BUILDING           Status of Assessee         Road/Street/Lene/PL0_K, VC-IITALE RDAD                                                                                                    | Norme of the Assessee         General Information of Assessee           SEVSYS TECHNOLOGIES PVT_TD         Flat/Door/Block No         1/2           Premise/Eldg.Village         MANDHAR BUILDING           Status of Assessee         Road/Street/Lene/P.O.         K. V. CHITALE ROAD                                                                                                    | Nome of the Assessee         General Information of Assessee           SEVENTS TECHNOLOGIES PVT_TD         Flat/Door/Block No           Premise/Elig/AVIage         MANDHAR BUILDING           Status of Assessee         Road/Steet/Lene/P. D. K. V. CHITALE ROAD                                                                                                    | Nume of the Assessee         General Information of Assessee           SEVSYS TECHNOLOGIES PVT_TD         Flat/Door/Block No         1/2           Premise/Edg_A/llage         MANDHAR BUILDING           Status of Assessee         Road/Street/Lene/P.O.         K. V. CHITALE ROAD                                                                                                    | Assesse         Information           Nome of the Assessee         General Information of Assessee           SEVSY'S TECHNOLOGIES PVT_TD         FlavDoor/Block No           Versites/Eldg_AVIlage         MANDHAR BUILDING           Status of Assessee         Road/Street/Lane/P.O.                                                                                                    | Assessee Information           Nome of the Assessee         General Information of Assessee           SEVSYS TECHNOLOGIES PVT_TD         FlaVDoor/Block No           Premise/Edg_V/lage         MANDHAR BUILDING           Status of Assessee         Road/StreeLane/P.D. K. V. CHITALE FOAD                                                                                                    | Assessee         Information           Nome of the Assessee         General Information of Assessee           SEVSYS TECHNOLOGIES PVT_TD         Fla/Door/Block No           Premise/Edg./Vilage         MANOHAR BUILDING           Status of Assessee         Road/SiteeLane/P.D. K. V. CHTALS ROAD                                                                                                    | Assessee Rife Decidet Council Challone St2 Doturn Decidese Datus Class Assessee Information Nemo of the Assessee SEVSY'S TECHNOLOGIES PVT_TD File/Door/Block No 172 Premise/Edg_A/lage MANDHAR BUILDING Status of Assessee Road/Street/Lane/P.0. K. V. CHITALE ROAD                                                                                                    | Assesse Differentian Count Challer ST3 Batter Device Count Challer St3 Batter Device Challer Challer St3 Batter Device Challer Challer St3 Batter Challer St3 Batter Challer Challer St3 Batter Challer Challe                                                                                                    | Assessee Diff. Devolute Consult Challence ST2 Boltum Devolutors Build Consult<br>Assessee Information<br>Nome of the Assessee<br>SEVSY'S TECHNOLOGIES PVT_TD<br>File/Door/Block No 172<br>Premise/Eldg A/llage MANDHAR BUILDING<br>Status of Assessee<br>Road/Street/Lene/P.0. K, V. CHTALE ROAD                                                                                                    | Assessee Information         General Information           Nerve of the Assessee         General Information of Assessee           SEVSYS TECHNOLOGIES PVT_TD         FlaVDoor/Block No           Premise/Edg./Vilage         MANOHAR BUILDINIG           Status of Assessee         Road/Steet/Lene/P. D. K. V. CHITALE FOAD                                                                                                    | Name         OF         General Information of Assesse           SEVSYS TECHNOLOGIES PVT_TD         Flat/Door/Block No         1/2           Premise/Eldg./Vilage         MANDHAR BUILDING           Status of Assessee         Road/Siteet/Lane/P.O.         K. V. CHITALE ROAD                                                                                                    | Name of the Assessee         General Information of Assessee           SEVSY'S TECHNOLOGIES PVT_TD         Flat/Door/Block No         1/2           Premise/Edg./Vilage         MANDHAR BUILDING           Status of Assessee         Road/SiteeLane/P. D. K. V. CHTALE FDAD                                                                                                    | Nome of the Assessee         General Information of Assessee           SEVSYS TECHNOLOGIES PVT_TD         Flat/Door/Block No         1/2           Premise/Edg./Vilage         MANOHAR BUILDING           Status of Assessee         Road/Siteek/Lene/P. D. K. V. CHITALE ROAD                                                                                                    | SEVSYS TECHNOLOGIES PVT_TD<br>Preview/Eldg/vNias MANDHAR BUILDING<br>Status of Assessee<br>Road/Street/Lane/P.0. K, V. CHITALE ROAD                                                                                                    | SEVSYS TECHNOLOGIES PVT_TD         Flat/Door/Block No         1/2           Premise/Eldg_/Vilage         MANDHAR BUILDING           Status of Assessee         Road/Street/Lane/P.O.         K. V. CHITALE ROAD                                                                                                    | Preview/Eldg_AVIIage MANDHAR BUILDING<br>Status of Assessee Road/Street/Lene/P.O. K. V. CHITALE ROAD                                                                                                    | Status of Assessee Road/Street/Lane/P.O. K. V. CHITALE ROAD                                                                                                    |
| Content of the second second sec      | O Registered Public Ltd Company         Pinoce         400028           O Registered Public Ltd Company         State         400028           O Society/Coop Society         State         4444RASTHRA           O Registered Trust         Country         NI/NA           O Other         Tel nc. 1         55276600           FAN Number         ABCDEXxxxF         Fan 0                                                                                                    | O Registered Public Ltd Company     O Registered Public Ltd Company     O Registered Public Ltd Company     State     400028     400028     400028     400028     400028     400028     400028     400028     400028     400028     400028     400028     400028     400028     400028     400028     400028     400028     400028     400028     400028     400028     400028     400028     400028     400028     400028     400028     400028     400028     400028     400028     400028     400028     400028     400028     400028     400028     400028     400028     400028     400028     400028     400028     400028     400028     400028     400028     400028     400028     400028     400028     400028     400028     400028     400028     400028     400028     400028     400028     400028     400028     400028     400028     400028     400028     400028     400028     400028     400028     400028     400028     400028     400028     400028     400028     400028     400028     400028     400028     400028     400028     400028     400028     400028     400028     400028     400028     400028     400028     400028     400028     400028     400028     400028     400028     400028     400028     400028     400028     400028     400028     400028     400028     400028     400028     400028     400028     400028     400028     400028     400028     400028     400028     400028     400028     400028     40002     400028     40002     40002     40002     40002     40002     40002     40002     40002     40002     40002     400028     40002     40002     40002     40002     40002     40002     40002     40002     40002     40002     40002     40002     40002     40002     40002     40002     40002     40002     40002     40002     40002     40002     40002     40002     40002     40002     40002     40002     40002     40002     40002     40002     40002     40002     40002     40002     40002     40002     40002     40002     40002     40002     40002     40002     40002     40002     40002     40002     40002     40002     4000                                                                                                    | O Registered Public Ltd Company     Pincoce     400028       O Registered Public Ltd Company     Pincoce     400028       O Society/Co-op Society     Stare     MAHARASTHRA       O Registered Trust     County     INTIA       O Other     Tel nc. 1     66276600       Tel na. 2     66270601       Fax 1     66276606                                                                                                    | Norme of the Assessee         General Information of Assessee           SEVSYS TECHNOLOGIES PVT _TD         FlaV/Door/Block No           Premise/Eldg/Millage         MANOHAR BUILDING           Status of Assessee         Road/Street/Lane/P.D.           O Individual         Area/Location/Taluxa                                                                                                    | Nome of the Assessee         General Information of Assesse           SEVSY'S TECHNOLOGIES PVT_TD         FlavDoor/Block No         1/2           Premica/Edg/Vilage         MANIGHAR BUILDING           Status of Assessee         Road/Street/LenvP.00.         K. V. CHITALE POAD           O Individual         4read/Accession/Takka         DADAR (V/E ST)                                                                                                    | Nome of the Assessee         General Information of Assessee           SEVSYS TECHNOLOGIES PVT_TD         Flat/Door/Block No         [7/2]           Premiar/Edg /Vilage         MANDHAR BUILDING           Status of Assessee         Road/Street/LenvP.0         K. V. CHITALE PROD           O Individual         drepAcoatilov/Taka         DADAR [V/EST]                                                                                                    | Nome of the Assessee         General Information of Assessee           SEVSYS TECHNOLOGIES PVT_TD         FlavDoor/Block No         [1/2           Premise/Edg /VBage         MANIOHAR BUILDING           Status of Assessee         Road/Street/Lene/P.O.         [K V C-IITALE PDAD           O Individual         Agen/Location/Taka         DADAR [V/EST]                                                                                                    | Norme of the Assessee         General Information of Assesse           SEVSYS TECHNOLOGIES PVT_TD         Flav/Door/Block No         1/2           Premise/Edg Avllage         MANDHAR BUILDING           Status of Assessee         Road/Street/Lener/P.0. K. V. CHITALE POAD           O Individual         draps/Location/Taka                                                                                                    | Assesse Information Nome of the Assesse SEVSYS TECHNOLOGIES PVT_TD FlavDoor/Block No 1/2 Premise/Eldg.v/lage MANDHAR BUILDING Status of Assessee O Individual Area/Location/Talkca DADAR (v/EST)                                                                                                    | Assessee Information           Norme of the Assessee         General Information of Assessee           SEVSY'S TECHNOLOGIES PVT_TD         Flat/Deor/Block No         1/2           Premise/Eldg_/Vilage         MANDHAR BUILDING           Status of Assessee         Road/Street/Lene/P.O.         K. V. CHITALE FRAD           O Individual         4rea/Location/Talka         DADAR (v/EST)                                                                                                    | Assessee         Information           Nome of the Assessee         General Information of Assessee           SEVSY'S TECHNOLOGIES PVT_TD         Flat/Door/Block No           Premice/Edg/Anlage         I/2           Status of Assessee         Road/Street/Lame/P.0.           O Individual         4rea/Jocation/Talka                                                                                                    | Accessore         Bits         Decidate         Canual         Challers         St3 Deturn         Decidates         Decidates         Class           Accessore         Information         General Information of Assessee         General Information of Assessee         FlavDoor/Block No         1/2         Preview/Elg/Arlage         MANDARA BUILDING           Status of Assessee         Road/Street/Lene/P.0.         E. V. CHIALE POAD         Accessore         General Information of Assessee         Non/Kited/Lene/P.0.         E. V. CHIALE POAD         Accessore         Accessore         Non/Kited/Lene/P.0.         E. V. CHIALE POAD         Accessore         Accessore </td <td>Assesse Title Device Count Chaine Statement Device Device Count Assesses Assesses Information Neme of the Assesses SEVSY'S TECHNOLOGIES PVTTD Preview/Eldg/Allage Viatus of Assesses Road/Street/Lene/P.0. K. V. CHITALE POAD Assesses O Individual</td> <td>Assesse Bit Declark Canada Challone ST2 Datum Declare Data Char<br/>Assesse Information Neme of the Assesse SEVSY'S TECHNOLOGIES PVT _TD FlaVDoor/Block No [7/2 Premise/Edg A/llage Status of Assessee Road/Street/Lane/P.0. [K. V. CHTALE P0AD O Individual</td> <td>Assessee Information           Ncme of the Assessee         Genoral Information of Assessee           SEVSYSTECHNOLOGIES PVT_TD         FlaVDoor/Block No           Premise/Edg/Allage         MANDHAR BUILDING           Status of Assessee         Nodr/Block No           Individual         Assesse/Accession/Accession/Accessio</td> <td>Name of the Assessee         General Information of Assessee           SEVSYS TECHNOLOGIES PVT_TD         Flat/Door/Block No         1//2           Status of Assessee         Road/Sitee/Lane/P.Q.         K. V. CHTALE ROAD           O Individual         4rea/Location/Talkka         DADAR (WEST)</td> <td>Name of the Assessee         General Information of Assessee           SEVSYS TECHNOLOGIES PVT_TD         Flat/Door/Book No         1/2           Premica/Edg/Vilage         MANDHAR BUILDING           Status of Assessee         Road/Street/Lam/P.0.         [K: V: CHITALE PRAD           O Individual         4res/Location/Takka         DADAR (V/EST)</td> <td>Nome of the Assessee         General Information of Assessee           SEVSYS TECHNOLOGIES PVT_TD         FlaV/Door/Block No         1/2           Premise/Edg/Anlage         MANDHAR BUILDING           Status of Assessee         Road/Street/Lenn/P.O.         K. V. CHTALE ROAD           O Individual         4res/Locator/Taka         DADAR (V/EST)</td> <td>SEVSYS TECHNOLOGIES PVT_TD         Fla/Door/Block No         1/2           Premise/Edg./Vilage         MANDHAR BUILDING           Status of Assessee         Pload/Street/Lene/P.0. K, VC-HTALE FDAD           O Individual         4rea/Location/Talkxa         DADAR (v/EST)</td> <td>SEVSYS TECHNOLOGIES PVT_TD         FlavDoor8block No         1/2           Premiss/Edg/Allage         MANOHAB BUILDING           Status of Assessee         Road/Street/Lane/P.0.         K.V. C-IITALE PDAD           O Individual         Area/Locatiov/Takka         DADAR (vCST)</td> <td>Premins/Edg_A/llage         MANOHAR BUILDING           Status of Assessee         Road/Street/Lene/P.O.         K. V. CHITALE ROAD           O Individual         Area/Location/Taluxa         DADAR (v/EST)</td> <td>Status of Assessee         Road/Street/Lane/P.O.         K. V. C-IITALE ROAD           O Individual         4rea/Location/Taluca         DADAR (v/EST)</td>                                                                                                    | Assesse Title Device Count Chaine Statement Device Device Count Assesses Assesses Information Neme of the Assesses SEVSY'S TECHNOLOGIES PVTTD Preview/Eldg/Allage Viatus of Assesses Road/Street/Lene/P.0. K. V. CHITALE POAD Assesses O Individual                                                                                                    | Assesse Bit Declark Canada Challone ST2 Datum Declare Data Char<br>Assesse Information Neme of the Assesse SEVSY'S TECHNOLOGIES PVT _TD FlaVDoor/Block No [7/2 Premise/Edg A/llage Status of Assessee Road/Street/Lane/P.0. [K. V. CHTALE P0AD O Individual                                                                                                    | Assessee Information           Ncme of the Assessee         Genoral Information of Assessee           SEVSYSTECHNOLOGIES PVT_TD         FlaVDoor/Block No           Premise/Edg/Allage         MANDHAR BUILDING           Status of Assessee         Nodr/Block No           Individual         Assesse/Accession/Accession/Accessio                                                                                                    | Name of the Assessee         General Information of Assessee           SEVSYS TECHNOLOGIES PVT_TD         Flat/Door/Block No         1//2           Status of Assessee         Road/Sitee/Lane/P.Q.         K. V. CHTALE ROAD           O Individual         4rea/Location/Talkka         DADAR (WEST)                                                                                                    | Name of the Assessee         General Information of Assessee           SEVSYS TECHNOLOGIES PVT_TD         Flat/Door/Book No         1/2           Premica/Edg/Vilage         MANDHAR BUILDING           Status of Assessee         Road/Street/Lam/P.0.         [K: V: CHITALE PRAD           O Individual         4res/Location/Takka         DADAR (V/EST)                                                                                                    | Nome of the Assessee         General Information of Assessee           SEVSYS TECHNOLOGIES PVT_TD         FlaV/Door/Block No         1/2           Premise/Edg/Anlage         MANDHAR BUILDING           Status of Assessee         Road/Street/Lenn/P.O.         K. V. CHTALE ROAD           O Individual         4res/Locator/Taka         DADAR (V/EST)                                                                                                    | SEVSYS TECHNOLOGIES PVT_TD         Fla/Door/Block No         1/2           Premise/Edg./Vilage         MANDHAR BUILDING           Status of Assessee         Pload/Street/Lene/P.0. K, VC-HTALE FDAD           O Individual         4rea/Location/Talkxa         DADAR (v/EST)                                                                                                    | SEVSYS TECHNOLOGIES PVT_TD         FlavDoor8block No         1/2           Premiss/Edg/Allage         MANOHAB BUILDING           Status of Assessee         Road/Street/Lane/P.0.         K.V. C-IITALE PDAD           O Individual         Area/Locatiov/Takka         DADAR (vCST)                                                                                                    | Premins/Edg_A/llage         MANOHAR BUILDING           Status of Assessee         Road/Street/Lene/P.O.         K. V. CHITALE ROAD           O Individual         Area/Location/Taluxa         DADAR (v/EST)                                                                                                    | Status of Assessee         Road/Street/Lane/P.O.         K. V. C-IITALE ROAD           O Individual         4rea/Location/Taluca         DADAR (v/EST)                                                                                                    |
| Registered PVLL3 Company     State     MAHARASTHRA     Oracle     County     NITA     Other     Tel nc 1     GE278600     County     County                                                                                                    | O Registered Pvt Ld Company         State         MAHARASTHRA           O Society/Coop Society         State         MAHARASTHRA           O Registered Trust         Country         INDIA           O Other         Tel nc. 1         55278600           Tet no. 2         02270001           FAN Number         ABCDEXxxxF                                                                                                    | O Registered Pvt Ld Company         State         MAHARASTHRA           O Society/Coop Society         State         MAHARASTHRA           O Registered Trust         Country         NI/MA           O Other         Tel nc. 1         65278500           FAA. Number         ABCDESxxx/F         Far. 1           FAA. Number         ABCDESxxx/F         Far. 2                                                                                                    | O Registered Pvi Lui Company         State         MAHARASTHRA           O Society/Co-op Society         State         MAHARASTHRA           O Registered Trust         County,         INTIA           O Other         Tel nc. 1         56278600           Tel na. 2         66270601           Fax 1         66276606                                                                                                    | Name         Official Monoscience         General Information of Assesse           SEVSYS TECHNOLOGIES PVT_TD         Flat/Deor/Block No         1/2           Status of Assesses         Road/Street/Lame/P.O.         K. V. ChiTALS RDAD           O Individual         4rea/Locator/Tatuce         DADAR (VEST)           O Partnership         Town/Sit/Doct         MIMBAI                                                                                                    | Nome of the Assessee         General Information of Assesse           SEVSY'S TECHNOLOGIES PVT_TD         Flat/Door/Block No         1/2           Premise/Edg.Arlage         MANDHAR BUILDING           Status of Assessee         Road/Street/Lene/P.O.         K. V. CHITALE POAD           O Individual         dysach.contorv/Tatuka         DADAR (V/EST)           P artnership         Town/Zity,/Datikit         MINHAR                                                                                                    | Nome of the Assessee         General Information of Assessee           SEVSYS TECHNOLOGIES PVT_TD         Flav/Door/Block.No         [7/2           Premise/Edg Avlage         MANDHAR BUILDING           Status of Assessee         Road/SiteeVLane/P.O.         [X: V. CHITALE ROAD           O Individual         drear/Location/Takua         [DADAR [V/EST]           O Partnarship         Toon/Zity/Dativité         [MIIMIMA]                                                                                                    | Nome of the Assessee         General Information of Assessee           SEVSYS TECHNOLOGIES PVT .TD         FlaVboor/Block No         [7/2           Premise/Edg/Allage         MANDHAR BUILDING           Status of Assessee         Road/Street/Lane/P.O. [X: C-IITALE POAD           O Individual         area/coastor/Takua           O Partnership         Toom/Zig/Debitid                                                                                                    | Norme of the Assessee         General Information of Assessee           SEVSYS TECHNOLOGIES PVT_TD         Flat/Door/Block No         [1/2]           Premise/EdgA/Mage         MANDAR BUILDING           Status of Assessee         Road/Street/Lame/P.O.         [K. V. CHTALE ROAD           Individual         drea/Location/Takaa         [DADAR [VEST]           Partnership         Toom/Zity/Dativité         [MIMMAI                                                                                                    | Assesse Information Nome of the Assesse SEVSYS TECHNOLOGIES PVT_TD Flat/Door/Block No I/2 Premis/Edg/Allage MAINHAR BUILDING Not Assesse O Individual O Partnership Town/2ik/Datrik MIMRAI                                                                                                    | Assessee         Information           Nome of the Assessee         General Information of Assessee           SEVSYS TECHNOLOGIES PVT_TD         Fla/Door/Block No           Premiar/Eldg/Milage         MANDHAR BUILDING           Status of Assessee         Road/Steek/Lame/P.0.           Individual         Apartmership           Partmership         Town/Sity/Dottriet                                                                                                    | Assessee Information Nome of the Assessee SEVSYSTECE-NOLOGIES PVT_TD FlavDoor/Block No FlavDoor/Block No FlavDoor/Block  | Assessme         Bits         Decidate         Canual:         Challens         etc.         Decidate         Class           Assessme         Bits         Discrete Information         General Information of Assessee         FlavDoor/Block.No         1/2         FlavDoor/Block.No         1/2         FlavDoor/Block.No         1/2         FlavDoor/Block.No         1/2         FlavDoor/Block.No         1/2         FlavDoor/Block.No         FlavDoor/Block.No                                                                                                    | Assesse Information Assesse Information Assesse Information Neme of the Assesse SEVSYSTECFNOLOGIES PVT_TD FlaVDoor/Block No Value Value Va                                                                                                    | Assesse Bit Device Count Challing Status Device Device Count Challence Status Devices Device Count Challence Status Devices Device Count Challence Count Challence Count Chall                                                                                                    | Assessee Information           Nome of the Assessee         General Information of Assessee           SEVSYS TECHNOLOGIES PVT_TD         FlavDoor/Bock No           Preview/Edg/Avlage         MANDHAR BUILDING           Status of Assessee         Nord/Steel/Lane/P.O. K. V. CHITALE POAD           Individual         Area/Joachiov/Takua           Partnership         Toom/Zity/Detriket                                                                                                    | Nome of the Assesse         General Information of Assesse           SEVSYSTECHNOLOGIES PVT_TD         FlaVDoor/Block No         1/2           Premise/ElgAVIlage         MANDHAR BUILDING           Status of Assessee         Road/SteekLane/P.O.         K.V. CHITALE ROAD           Individual         Area/Location/Tatkra         DADAR (vest)           Partnership         Town/Sity/Dativit         MIMMAI                                                                                                    | Nome of the Assessee         General Information of Assessee           SEVSY'S TECHNOLOGIES PVT_TD         Flat/Door/Book No         1/2           Premise/Edg/Anlage         MANDHAR BUILDING           Status of Assessee         Road/Street/Lane/P.O.         [K : C-IITALE POAD           O Individual         Area/Location/Taluka         DADAR (VEST)           O Partnership         Toom/Sity/Dottint         MII/MRAI                                                                                                    | Nome of the Assessee         General Information of Assessee           SEVSYS TECHNOLOGIES PVT_TD         FlaVDoor/Block No         1/2           Premise/Edg/Village         MANDHAR BUILDING           Status of Assessee         Road/Street/Lane/P.0. K. V. CHITALE ROAD           O Individual         Area/Jocation/Talka           O Partnership         Toon/Zity/Detrive                                                                                                    | SEVSYS TECHNOLOGIES PVT_TD         Fla/Door/Block No         1/2           Premise/Edg./Vilage         MANDHAR BUILDING           Status of Assessee         Rod/Sitee/Lene/D. K. V. CHIALE ROAD           O Individual         4rea/Location/Talka         DADAR (VEST)           O Partnership         Town/Sit/Diritet         MIMBAL                                                                                                    | SEVSYS TECHNOLOGIES PVT_TD         FlaVDoor/Block No         1/2           Premise/Edg/Allage         MANDHAR BUILDING           Status of Assessee         Road/Siteet/Lane/P.O.         K. V. CHITALE ROAD           O Individual         4rea/Locatior/Takua         DADAR (VEST)           O Partnership         Town/Dig/Debt/Takua         MIMBAI                                                                                                    | Premins/Eldg_AVIIage         MANOHAR BUILDING           Status of Assessee         Road/Street/Lane/P.O.         K. V. CHITALE F0AD           O Individual         Area/Location/Taluca         0ADAR (v/EST)           O Partnership         Town/Sity/District         MIMMAI                                                                                                    | Status of Assessee         Road/Street/Lane/P.O.         K. V. CHITALE ROAD           O Individual         4rea/Location/Taluca         0ADAR (v/EST)           O Partnership         Town/Zity/Detrict         MIIMRAI                                                                                                    |
| Country     Country     NITA     Country     Other     Tel nc. 1     66278600     Country                                                                                                    | O Society/Co-op Society         Data           O Registered Trust         Conty           O Other         Tel nc. 1           66278600         Tel nc. 2           66278600         Fat. Number           FAt. Number         ABCDExxxxF           Fat.         66278666                                                                                                    | O Society/Co-op Society         Conty         INTIA           O Registered Trust         Conty         INTIA           O Other         Tel nc. 1         66276600           Tel nc. 2         C0270001           FAN Number         ABCDEXxxxF         Em 2                                                                                                    | O Society/Coop Society         Conty         INTIA           O Registered Trust         Conty         INTIA           O Other         Tel nc. 1         66278600           Tel nc. 1         66270001           Fax 1         66270806                                                                                                    | Netrosciencia         General Information           Netrosciencia         General Information of Assasso           SEVSYS TECHNOLOGIES PVT_TD         Flat/Deor/Block No           Vitatus of Assessee         Road/Street/Lamc/PLD           O Individual         4rea/Location/Taluxa           O Pertnership         Town/28/20trict           MillMRAI         Dobra (WEST)           O Registered Public Ltd Company         Piroce                                                                                                    | Name of the Assessee         General Information of Assessee           SEVSY'S TECHNOLOGIES PVT_TD         FlaVDoor/Block No         1/2           Premise/Elg/Arllage         MANDEAR BUILDING           Status of Assessee         Road/Street/Lane/P.O.         K. V-IITALE ROAD           O Individual         4rea/Location/Takka         DADAR (VEST)           Partnership         Town/Sity/District         MIMINAL           Procee         100028                                                                                                    | Nome of the Assessee         General Information of Assessee           SEVSYS TECHNOLOGIES PVT_TD         Flat/Door/Block No         [1/2           Premiar/Edg/Allage         MANOHAR BUILDING           Status of Assessee         Road/Street/Lane/P.O.         K. V. CHITALE ROAD           Individual         4rea/Location/Taluca         DADAT           P ensiship         Town/Sity/Detrict         MIMBAL           Registered Public Ltd Company         Procee         100028                                                                                                    | Name of the Assessee         General Information of Assessee           SEVSYS TECHNOLOGIES PVT_TD         Fla/Door/Block No         [7/2           Premise/Edg Avlage         MANHAR BUILDING           Status of Assessee         Road/Street/Lane/P.O.         K. V. CHITALE FIDAD           Individual         Area/Location/Takka         DADAR (VEST)           Registered Public Ltd Company         Procee         400028                                                                                                    | Nome of the Assessee         General Information of Assessee           SEVSYS TECHNOLOGIES PVT_TD         Flat/Door/Block No         1/2           Premise/Edg./Vilage         MANOHAR BUILDING           Status of Assessee         Road/Street/Lear/P.O.         K. V. CHTALE RDAD           Individual         4rea/Location/Tatuca         DADAF (VEST)           O Partnership         Town/Sity/Detriet         MIMBAL           O Registered Public Ltd Company         Procece         100026                                                                                                    | Assesser         Information           Nemo of the Assesser         General Information of Assesser           SEVSYS TECHNOLOGIES PVT_TD         FlaVDoor/Block No           Victors of Assesser         Road/Street/Lame/PLO           O Individual         Area/Location/Talkce           O Partnership         Town?3t/Detrict           Registered Public Ltd Company         Procee                                                                                                    | Assessee         General Information of Assessee           SEVSYS TECHNOLOGIES PVT_TD         Fla/Door/Block No         1/2           Premice/Edg/Anlage         MANDHAR BUILDING           Status of Assessee         Road/Street/Lane/P.0.         [K V. CHITALE ROAD           Individual         Area/Location/Taluca         DADAR (VEST)           Partnership         Town/Sily/Detrict         [MIIIMBAI           Procee         100028         [MIIMBAI                                                                                                    | Ascessee Information Norme of the Assessee SEVSYSTECENOLOGIES PVT_TD Flat/Door/Block No Flat/Door/Block No F | Accesse         Bits         Decidate         Convolt         Challene         St2 Deturn         Decidate         Decidate           Accesse         Information         Accesse         Information         Accesse         Flav         Decidate         Decidate         Decidat                                                                                                    | Assesse Difference Status Devider County Chainer Status Devider Devider County Chainer Status Devider Devider County Chainer Status of Assesse Status of Assesses Status of Assesse Status of Assesse Status of As                                                                                                    | Assesse         Diff.         Decides         Consult         Chaine         ST2 Dottor         Decides         Decides <t< td=""><td>Assessee Information Nome of the Assessee SEVSYS TECHNOLOGIES PVTTD FlaVDoor/Block No FlaVDoor/Block No FlaVDoor/Block No FlaVDoor/Block No FlavDoor/Block No FlavDoor/Blo</td><td>Nome of the Assesse         General Information of Assesses           SEVSYSTECHNOLOGIES PVT_TD         Fla/Door/Block No         1/2           Status of Assesses         Road/Streat-Lame/P.Q.         K.V. CHITALE ROAD           Individual         Add/Streat-Lame/P.Q.         K.V. CHITALE ROAD           Permise/Edg.v/Llage         Add/Streat-Lame/P.Q.         K.V. CHITALE ROAD           Partnership         Town/Streat-Lame/P.Q.         K.V. CHITALE ROAD           Proce         Floored         Floored</td><td>Nome of the Assessee         General Information of Assessee           SEVSY'S TECHNOLOGIES PVT_ITD         Flat/Door/Block No         1/2           Premise/Edg/Arlage         MANDAR BUILDING           Status of Assessee         Road/Steek/Lone/P.O.         K-V-IITALE ROAD           O Individual         4ven/Location/Takka         DADAR (vEST)           O Registered Public Ltd Company         Procee         H00028</td><td>Nome of the Assessee         General Information of Assessee           SEVSY'S TECHNOLOGIES PVT_TD         Flat/Door/Block No         1/2           Preview/Elg/Avlage         MANDHAR BUILDING           Status of Assessee         Nord/Street/Lane/P.O.         K V. CHITALE POAD           O Individual         dreat/Location/Taluca         DADAR (VEST)           O Registered Public Ltd Company         From/Sit/District         MIIIMAI</td><td>SEVSYS TECHNOLOGIES PVT_TD         Pla/Door/Block No         1/2           Status of Assessee         Road/Street/Lene/PL0         K.V. CHTALE ROAD           O Individual         Area/Locator/Taluxa         DoADAR (WEST)           Registered Public Ltd Company         Procee         410026</td><td>SEVSYS TECHNOLOGIES PVT_TD         FlaVDoor/Block No         1/2           Premise/Edg/Milage         MANOHAR BUILDING           Status of Assessee         Road/Street/Lame/P.O.         K. V. CHITALE ROAD           Individual         4rea/Location/Taluxa         DADAR (V/EST)           P artnership         Road/Street/Lame/P.O.         K. V. CHITALE ROAD           Registered Public Ltd Company         Proce         400028</td><td></td><td>Status of Assessee     Road/Street/Lane/P.O.     K. V. CHITALE FLOAD       Individual     4ree/Location/Taluxa     DADAR (v/EST)       Partnarship     Town/Zity/Detrict     MIIMRAI       Registered Public Ltd Company     Princee     400028</td></t<> | Assessee Information Nome of the Assessee SEVSYS TECHNOLOGIES PVTTD FlaVDoor/Block No FlaVDoor/Block No FlaVDoor/Block No FlaVDoor/Block No FlavDoor/Block No FlavDoor/Blo                                                                                                    | Nome of the Assesse         General Information of Assesses           SEVSYSTECHNOLOGIES PVT_TD         Fla/Door/Block No         1/2           Status of Assesses         Road/Streat-Lame/P.Q.         K.V. CHITALE ROAD           Individual         Add/Streat-Lame/P.Q.         K.V. CHITALE ROAD           Permise/Edg.v/Llage         Add/Streat-Lame/P.Q.         K.V. CHITALE ROAD           Partnership         Town/Streat-Lame/P.Q.         K.V. CHITALE ROAD           Proce         Floored         Floored                                                                                                    | Nome of the Assessee         General Information of Assessee           SEVSY'S TECHNOLOGIES PVT_ITD         Flat/Door/Block No         1/2           Premise/Edg/Arlage         MANDAR BUILDING           Status of Assessee         Road/Steek/Lone/P.O.         K-V-IITALE ROAD           O Individual         4ven/Location/Takka         DADAR (vEST)           O Registered Public Ltd Company         Procee         H00028                                                                                                    | Nome of the Assessee         General Information of Assessee           SEVSY'S TECHNOLOGIES PVT_TD         Flat/Door/Block No         1/2           Preview/Elg/Avlage         MANDHAR BUILDING           Status of Assessee         Nord/Street/Lane/P.O.         K V. CHITALE POAD           O Individual         dreat/Location/Taluca         DADAR (VEST)           O Registered Public Ltd Company         From/Sit/District         MIIIMAI                                                                                                    | SEVSYS TECHNOLOGIES PVT_TD         Pla/Door/Block No         1/2           Status of Assessee         Road/Street/Lene/PL0         K.V. CHTALE ROAD           O Individual         Area/Locator/Taluxa         DoADAR (WEST)           Registered Public Ltd Company         Procee         410026                                                                                                    | SEVSYS TECHNOLOGIES PVT_TD         FlaVDoor/Block No         1/2           Premise/Edg/Milage         MANOHAR BUILDING           Status of Assessee         Road/Street/Lame/P.O.         K. V. CHITALE ROAD           Individual         4rea/Location/Taluxa         DADAR (V/EST)           P artnership         Road/Street/Lame/P.O.         K. V. CHITALE ROAD           Registered Public Ltd Company         Proce         400028                                                                                                    |                                                                                                    | Status of Assessee     Road/Street/Lane/P.O.     K. V. CHITALE FLOAD       Individual     4ree/Location/Taluxa     DADAR (v/EST)       Partnarship     Town/Zity/Detrict     MIIMRAI       Registered Public Ltd Company     Princee     400028                                                                                                    |
| O Other Tel nc. 1 60278000                                                                                                    | O Other         Tel nc. 1         65278600           Tel nc. 2         65270001           FAN Number         ABCDEXxxxF                                                                                                    | O Other         Tel nc. 1         (65278600           FAN Number         ABCDE>xxxF         Fan 1         66278806                                                                                                    | O Registered injst         Control           O Other         Tel nc. 1           Fet no. 2         G6276600           Fet no. 2         G6276600                                                                                                    | Notice         General Information           SEVSYS TECHNOLOGIES PVT_TD         FlaVDoor/Block No         1/2           Status of Assessee         Road/SiteekLane/P.Q.         K.V.CHTALE RDAD           O Individual         Great Accession/Talka         DADAR (VEST)           O Registered Public Ltd Company         Town/Talka         MANDAR           O Registered Public Ltd Company         State         Mandare           O Registered Public Ltd Company         State         Mandare           O State         Mandare         Mandare           O Registered Public Ltd Company         State         Mandare           O Registered Public Ltd Company         State         Mandare                                                                                                    | Name of the Assessee         General Information of Assessee           SEVSY'S TECHNOLOGIES PVT_TD         FlaVDoor/Block No         17/2           Vistatus of Assessee         Premise/Edg/Arlage         MANDEAT EDG/ARD           O Individual         Area/Location/Taluca         DADA/VERO           O Partnership         Readstered Public Ltd Company         FlavDoor           O Registered Pvublic Ltd Company         State         MohteRASTIRRA                                                                                                    | Nome of the Assessee         General Information of Assessee           SEVSYS TECHNOLOGIES PVT_TD         Flat/Door/Block No         1/2           Premise/Edg./Village         MANOHAR BUILDING           Status of Assessee         Road/Siteot/Leane/P.O.         K. V. CHITALE RDAD           O Individual         4rea/Location/Talk/a         DADAR (WEST)           O Registered Public Ltd Company         Proce         400028           O Registered PvLLul Company         State         MANBASTIRA                                                                                                    | Name of the Assessee         General Information of Assessee           SEVSYS TECHNOLOGIES PVT_TD         Fla/Door/Block.No         1/2           Premise/Edg Avlage         MANOHAR BUILDING           Status of Assessee         Road/Street/Lane/P.O.         K. V. CHITALE ROAD           O Individual         4rea/Location/Tatuca         DADAR RVEST)           O Registered Public Ltd Company         Flore         MIMBAL           O Registered Public Ltd Company         State         MAHARASTIRA                                                                                                    | Name of the Assessee         General Information of Assessee           SEVSYS TECHNOLOGIES PVT_TD         Flat/Door/Block No         1/2           Premise/Edg./Vilage         MANOHAR BUILDING           Status of Assessee         Road/Siteet/Lene/PL         K. V. CHITALE ROAD           O Individual         4eea/Locator/VTatuce         DeADAR (VEST)           O Registered Public Ltd Company         Floor Zity/District         MINMAL           O Registered Public Ltd Company         State         MohARASTIRA                                                                                                    | Assesser         Information           Name of the Assessee         General Information of Assessee           SEVEYS'S TECHNOLOGIES PVT_TD         Flat/Door/Block No           Virtual         Premise/Edg.Arlage           O Individual         Area/Locator/Talka           P Primise/Edg.Arlage         Road/Street/Lene/P.Q.           Registered Public Ltd Company         Flat/Door/Zity/Dirkit           O Registered Public Ltd Company         State           MohteRestItRA         MohteRestItRA                                                                                                    | Ascesse         Information           Nome of the Assessee         General Information of Assessee           SEVSY'S TECHNOLOGIES PVT_TD         FlavDoor/Block No           Premise/Edg_Vilage         MANDHAR BUILDING           Status of Assessee         Road/Street/Lane/P.O.           Individual         Area/Location/Talk/a           Partmarking         Realstered Public Ltd Company           Registered Public Ltd Company         State           State         MANDHASTHIRA                                                                                                    | Ascessee Information Nome of the Assessee SEVSYSTECENOLOGIES PVT_ITD Preview/Edg/Allage Status of Assessee O Individual O Partnership O Registered Public Ltd Company O Registered Pvt Lul Company State State MAMBASTIRBA                                                                                                    | Accesse         Bits         Decisition         Consult         Challene         St2 Deturn         Decisition         Class           Accesse         Information         Accesse         Information         Class         Class         Clas         Clas         Clas                                                                                                    | Assessee Difference Council Control Council Control Control Co                                                                                                    | Assessee         Diff.         Decides         Consult         Chainee         St2 Bolton         Decides         Decides           Nome of the Assessee         Information         General Information of Assessee         Flat/Door/Block No         1/2         Premise/Edg./Vilage         MANDHAR BUILDING           Status of Assessee         Road/Street/Lane/P.D.         K. V. C-ITALE RDAD         4rea/Locativ/Talux         DADHAR WILDING           Individual         Quertication         Quertication         DADHAR WILDING         I/2           Partnership         Registered Public Ltd Company         Flore         MANDHAR STIRA         DADHARA           Registered Public Ltd Company         State         MANPASTIRA         State         MANPASTIRA                                                                                                    | Assessee Information Nome of the Assessee SEVSYS TECHNOLOGIES PVT_ITD FlaVDoor/Block No Vialus of Assessee Nature of Assessee Nature of Assesse Nature of Assesse Nature of Assessee Nature of Assessee Nature of Assesse Nature of Assesses Nature of Assesse Nature of Assesse Nature of Assesses Nature of Assesses Nature of Assess                                                                                                    | Nerve of the Assesse         General Information of Assesse           SEVSYSTECHNOLOGIES PVT_TD         Fla/Door/Block No         1/2           Premise/Eldg /Vilage         MANDHAR BUILDING           Status of Assessee         Road/Street/Lame/P.O.         K.V. CHITALE RDAD           Individual         Area/Location/Taluca         DADAR (WEST)           Registered Public Ltd Company         Promov/Eldg //District         MINBAL           Registered Public Ltd Company         Size         MANDARSTIREA                                                                                                    | Nome of the Assessee     General Information of Assessee       SEVSY'S TECHNOLOGIES PVT_TD     FlaVDoor/Block No       Vistatus of Assessee     MANDEAT ENDADO       O Individual     Area/Location/Talkia       O Partnership     Read/Location/Talkia       O Read/Location/Talkia     MANDEAT       O Registered Public Ltd Company     Processing       O Registered Pvt Lul Company     Size       O Registered Pvt Lul Company     Size       O Registered Pvt Lul Company     Size                                                                                                    | Nome of the Assessee     General Information of Assessee       SEVSY'S TECHNOLOGIES PVT_TD     Flat/Door/Book No       Preview/Eldg Avlage     MANDHAR BUILDING       Status of Assessee     Road/Street/Lane/P.O.       [] Individual     Area/Location/Tabka       [] Partnership     DaDaR (VEST)       [] Registered Public Ltd Company     WIMBAL       [] Registered Public Ltd Company     State       [] Registered Public Ltd Company     State                                                                                                    | SEVSYS TECHNOLOGIES PVT_TD         Fild/Door/Block.No         1/2           Premise/Eldg.Vilace         MANOHAR BUILDING           Status of Assessee         Road/Street/Lane/P.O.         K. V. CHITALE ROAD           O Individual         Area/Location/Talka         DADAR (V/EST)           O Resistered Public Ltd Company         Finder         MINMAL           O Registered Pxt Lul Company         State         MiddRASTIRA                                                                                                    | SEVSYS TECHNOLOGIES PVT_TD     FlaVDoor/Block No     1/2       Premise/Eldg/Village     MANOHAR BUILDING       Status of Assessee     Road/Street/Lame/P.O. K. V. CHTALE ROAD       O Individual     4rea/Location/Taluxa       O Partnership     Town/Sity/Datixa       O Registered Public Ltd Company     Pinzoce       O Registered Pvt.Lul Company     State       Manage     Manage                                                                                                    |                                                                                                    | Status of Assessee     Road/Street/Lane/P.0.     [K. V. CHTALE ROAD       O Individual     Agex/Location/Talkca     [DADAR [V/EST]       O Partnarship     Town/Zig/Detrict     [MIMBA]       O Registered Public Ltd Company     Procession/Talkca     [Mathematical States]       O Registered Public Ltd Company     State     [Mathematical States]                                                                                                    |
|                                                                                                    | FAN Number         ABCDEXxxxF         Fan 1         66270001           Fan 1         66270806         Fan 1                                                                                                    | FAN Number         ABCDE>xxxF         Fan         66270600           Fan         Second         Second         Second                                                                                                    | Fel no 2         G6270601           Far 1         66276866                                                                                                    | Notice of the Assessee     General Information of Assessee       SEVSYS TECHNOLOGIES PVT_TD     FlaVDoor/Block No       1/2     Premise/Eldg.AVIlage       Victor of the Assessee     Road/Street/Lane/P.Q.       0 Individual     Area/Location/Talka       0 Registered Public Ltd Company     FlowDoor/Street/Lane/P.Q.       0 Registered Public Ltd Company     Proce       0 Society/Co-op Society     State       0 Society/Co-op Society     County Info       0 Society/Co-op Society     County Info                                                                                                    | Nome of the Assessee         General Information of Assessee           SEVEY'S TECHNOLOGIES PVT_TD         Flat/Door/Block No           Flat/Door/Block No         1/2           Status of Assessee         Pod/Street/Lene/PLO           Individual         4sea/Location/Talk/a           Partnership         Registered Pvt Lud Company           Registered Pvt Lud Company         Status TERE           Society/Co-op Society         Status TIRA                                                                                                    | Nome of the Assessee         General Information of Assessee           Status of Assessee         Flat/Door/Block No         1/2           Premise/Edg./Vilage         MANOHAR BUILDING           O Individual         Area/Locator/Taluxa         DADAR (VEST)           O Registered Public Ltd Company         Flood         MINMAI           O Registered Pvt Lul Company         State         MAMARASTIRA           O Society/Co-op Society         State         MAMARASTIRA                                                                                                    | Nome of the Assessee         General Information of Assessee           SEVENTS TECHNOLOGIES PVT_TD         Flat/Door/Book No           Virtual         Premise/EligAVIage           Virtual         Kit Control (Kit Control (Kit Contro | Name of the Assessee         General Information of Assessee           SEVSYS TECHNOLOGIES PUT_TD         Flat/Door/Block No         1/2           Premise/Edg_A/lage         MANOHAR BUILDING           Status of Assessee         Road/Steet/Lene/PL0         K, V. CHITALE RDAD           Individual         4rea/Locator/Talux         DADAR (VEST)           Registered Public Ltd Company         Finance         MINMAA           Registered PvL LJ Company         State         MAMARASTHRA           O Society/Co-op Society         State         MAMARASTHRA                                                                                                    | Assesse     Information       Name of the Assessee     General Information of Assessee       SEVENTS TECHNOLOGIES PVT_TD     Flat/Dor/Block No       View of Assessee     Flat/Dor/Block No       View of Assessee     Road/Street/Lane/P.O.       View of Assessee     Road/Street/Lane/P.O.       Society / Co-op Society     State       View of Assessee     Road/Street/Lane/P.O.                                                                                                    | Accessee         Final Processes           Norme of the Assesses         General Information of Assesses           SEVSYS TECHNOLOGIES PVT_TD         Field/Donrible/Allage           Previow/Eldg/Allage         MANDHAR BUILDING           Status of Assesses         Previow/Eldg/Allage           Individual         Area/Location/Taluca           Partmarship         Read/Street/Lane/P.O.           Read/Street/Lane/P.O.         K. V. CHTALE ROAD           Area/Location/Taluca         DADAR (v/EST)           Foun/City/Dotriet         MITMAI           Procee         40028           Society/Co-op Society         State           Obscietured Pvt Lud Company         State           Obscietured Text         Comptra                                                                                                    | Assessme Information Name of the Assessee SEVSYS TECHNOLOGIES PVT_TD Fla/Door/Black No I/2 Fla/Door/Black No I/2 Premise/Edg.//Blage MANDHAR BUILDING Nod/Sitret/Laev.P0 K. V. CHTALS R0AD Assessee O Individual O Partnership Registered Public Ltd Company O Registered Pvt Lud Company State O Society/Co-op Society C Registered Pvt Lud Company O Society/Co-op Society C Registered Pvt Lud Company O Society | Assesse         Bits         Decisity         Constant         Challese         St2 Datum         Decisition         Class           Assesse         Information         Assesse         Flat/Door/Black No         1/2         Flat/Door/Black No         1/2           Status of Assessee         Flat/Door/Black No         1/2         Flat/Door/Black No         1/2           Status of Assessee         Flat/Door/Black No         1/2         Flat/Door/Black No         1/2           O Individual         Permise/Edg /Vilage         MANOHAR BUILDING         Area/Locator/Taluxa         DADAR (VEST)           O Registered Public Ltd Company         Registered Pvt Lul Company         State         MANARASTHRA         Finoce           O Society/Co-op Society         Compta         Nota         Nota         Nota                                                                                                    | Assessee Information Assessee Information Assessee Information SEVSYSTECHNOLOGIES PVT_TD Fla/Door/Block No I/2 Premise/Eldg./Vilago MANDHAR BUILDING Status of Assessee Individual Permise/Eldg./Vilago Assessee Individual Permise/Eldg./Vilago Permise/Eldg./Vilago Permise/Eldg./Vilago Permise/Eldg.                                                                                                    | Assesse         Diff         Decides         Const         Chaine         ST2 Bolton         Decides         Decides           Neme of the Assesse         Information         General Information of Assesse         Flat/Deci/Block No         1/2           Status of Assesse         Read/Street/Lane/P.O.         K. V. C-ITALE RDAD         4rea/Locator/Talux         DADAR (VEST)           Partnership         Registered Public Ltd Company         Flat/Decides/Talux         DADAR (VEST)         Flat/Decides/Talux           Registered Public Ltd Company         Stociety/Co-op Society         Stociety/Co-op Society         Complan                                                                                                    | Assessee         Information           Nerre of the Assessee         General Information of Assessee           SEVSYS TECHNOLOGIES PVT_TD         FlaVDoor/Block No           Premise/Edg//Nile         MAXIOHAR BUILDING           Status of Assessee         Road/Street/Lene/P.O. K. V. C-ITALE FIDAD           Individual         4rea/Location/Takua           Partnership         Registered Public Ltd Company           Registered Pvt Lud Company         State           Society/Co-op Society         Country           Country         State           Optimized Take         MAHARASTIRA                                                                                                    | Nerve of the Assesse         General Information of Assesse           SEVSYSTECHNOLOGIES PVT_TD         Fla/Door/Block No         1/2           Premise/Eldg /Vilage         MANDHAR BUILDING           Status of Assessee         Road/Street/Lane/P.O.         K.V. CHITALE ROAD           Individual         Area/Location/Talk/A         DADAR (V/EST)           Registered Public Ltd Company         Prince/Edg //District         MIIMRAI           Society/Co-op Society         State         MAMARASTHRA           Orabiting dTowite         Control         Nork                                                                                                    | Name of the Assessee         General Information of Assessee           SEVSY'S TECHNOLOGIES PVT_TD         Flad/Door/Block No         1//2           Premise/Edg/Milage         MANDHAR BUILDING         Premise/Edg/Milage           Status of Assessee         Road/Street/Lene/P.0.         K. V. CHTALE FDAD           Individual         4ear/Location/Talk/a         DADAR (WEST)           Pertinarship         Town/Sity/District         MII/MRAI           Proce         10028         Society/Co-op Society           Status of Assessee         Found Information of Assessee         Flad/Door/Block No           O Registered Pvt Lud Company         Prisce         10028           Society/Co-op Society         State         MedAaRASTHRA                                                                                                    | Nome of the Assessee     General Information of Assessee       SEVSYS TECHNOLOGIES PVT_TD     Flat/Door/Block No       Flat/Door/Block No     1/2       Premise/Edg/Miles     MANDHAR BUILDING       Status of Assessee     Road/Street/Lene/P.O.       Individual     Area/Location/Talkca       P at marship     Comm/Sity/District       Registered Pvt Lud Company     Pricoce       Society/Co-op Society     Status MANDHASTIRA                                                                                                    | SEVENTS TECHNOLOGIES PVT_TD     Premins/EldgA/Ilage     MANOHAR BUILDING     Status of Assessee     O Individual     Partmarship     Partmarship     Registered Public Ltd Company     Society/Co-op Society     Compta     Compta     Compta     Compta     Compta                                                                                                    | SEVSYS TECHNOLOGIES PVT_TD     FlavDoor/Block No     1/2       Premise/Eldg/Village     MANDHAR BUILDING       Status of Assesse     Road/Street/Lear/P.O. K. V. CHTALE RDAD       O Individual     Area/Location/Taluxa       P artnership     Town/Zig/District       Registered Public Ltd Company     Proce       Society/Co-op Society     State       Construction     Construction                                                                                                    | Premise/Eldg_AVIlage     HANDHAR BUILDING      Status of Assessee     Road/Street/Lane/P.O. (K. V. CHTALE FDAD     Area/Locator/Talka     DADAR (V/EST)     Partnarship     Registered Public Ltd Company     Registered Public Ltd Company     Society/Co-op Society     State     MAMARASTIRA     Dobeline dTalka     Compta                                                                                                    | Status of Assessee     Road/Street/Lene/P.0.     [X. V. C-ITALE FDAD       O Individual     Area/Location/Takka     DADAR (WEST)       O Partnership     Town/CR//District     MIMRAI       O Registered Public Ltd Company     Pricoce     400028       O Society/Co-op Society     State     MAMASATHRA                                                                                                    |
| 10.00 /                                                                                                    | FAN Number ABCDEXXXXF Fan 1 66276606                                                                                                    | FAN Number ABCDE>xxxF Em 2                                                                                                    | Fax 1 66278686                                                                                                    | Norme of the Assessee     General Information       SEVENTS TECHNOLOGIES PVT_TD     FlaVDoor/Block No       Yearias/Eldg AVIlage     MANDHAR BUILDING       Status of Assessee     Road/Street/Lane/P.O.       O Individual     Agea/Location/Talk/a       Partnarship     Town/Ziky/Dirtict       Registered Pvt Lud Company     Proce       Society/Co-op Society     State       O Registered Trust     Contry       Name     Name       Other     Town/Ziky/Dirtict                                                                                                    | Nome of the Assessee     General Information of Assesses       SEVENTS TECHNOLOGIES PVT_TD     Flad/Door/Book No       Flad/Door/Book No     I/2       Vistatus of Assessee     MANDHAR BUILDING       Individual     Assessee       Permisa/Edg/Anlage     Flad/Door/Book No       Individual     Assessee       Partmarship     Registered Pvit Lui Company       Registered Pvit Lui Company     Society/Co-op Society       State     MAHARASTHRA       Conntry     N/IA       Other     Farse 1                                                                                                    | Nome of the Assessee         General Information of Assessee           SEVSYS TECHNOLOGIES PVT_TD         FlaV/box/BlockNo         1/2           Premiar/Edg/Allage         MANDAR BUILDING           Status of Assessee         Road/Street/Lane/P.0.         K: V. CHITALE FDAD           O Individual         draw/city/Coord/br/Vake         DADAR (V/EST)           P Permiar/Edg/Allage         Aduation (III/MAL)           O Permiar/Edg/Allage         Aduation (III/MAL)           O Registered Public Ltd Company         Pincoce           Society/Co-op Society         State           O Registered Trust         Connty           O Other         Town / IN/A                                                                                                    | Nome of the Assessee     General Information of Assessee       SEVENTS TECHNOLGGIES PVT_TD     Flad/Door/Block No       Viature of Assessee     MANDHAR BUILDING       Viature of Assessee     Road/Steek/Lene/PLL       Individual     Area/Locator/Taluce       Partmarship     Realistered Public Ltd Company       O Society/Co-op Society     State       MandHARASTHRA     Comtra       O Registered Trust     Contra       O Registered Trust     Contra                                                                                                    | Nerve of the Assessee         General Information of Assessee           SEVSYS TECHNOLOGIES PVT_TD         Flav/Door/Block.No         1/2           Premise/Edg Avllage         MANDHAR BUILDING           Status of Assessee         Road/Street/Lane/P.0.         K. V. CHILLE POAD           O Individual         draw/Siteet/Lane/P.0.         K. V. CHILLE POAD           P Pertnarship         Road/Street/Lane/P.0.         K. V. CHILLE POAD           O Pertnarship         Town/Zity/District         MIMRAL           O Registered Public Ltd Company         Proce         400028           O Society/Co-op Society         State         MAHARASTHRA           O Registered Trust         Contru         INIA           O Other         Town 2 to rail         F52786700                                                                                                    | Assesse     Information       Nome of the Assessee     General Information of Assessee       SEVEYS TECHNOLOGIES PVT_TD     Fla/Door/Block No       1/2     Premise/Eldg.Arlage       Status of Assessee     Road/Street/Lane/P.O.       0 Individual     Area/Locator/Taluca       0 Registered Pvt Lud Company     Fractor       0 Society/Co-op Society     State       0 Registered Trust     Control       0 Registered Trust     Control                                                                                                    | Ascessee         Ended for the Assessee           SEVSYSTECHOLOGIES PVT_TD         FlavDoor/Block No         1/2           Premise/Edg/Vilage         MANDHAR BUILDING           Status of Assessee         Road/Sitree/Lane/P.O.         K. V. CHTALE ROAD           Individual         4ea/Location/Takka         DADAR (v/EST)           Partnership         Found/Sitree/Lane/P.O.         K. V. CHTALE ROAD           Registered Pvt Lud Company         Frooce         400028           Society/Co-op Society         Site         MANDHASTHRA           Other         Fay to 1         Kite to 1                                                                                                    | Assessee         Information           Name of the Assessee         General Information of Assessee           SEVSYSTECHNOLOGIES PVT_TD         Flat/Door/Block No           Flat/Door/Block No         1/2           Premise/Edg/Vilage         MANDHAR BUILDING           Status of Assessee         Road/Street/Lane/D           Individual         4rea/Location/Talkca           Partnarship         Road/Street/Lane/D           Registered Public Ltd Company         Proce           Society/Co-op Society         Site           Registered Trust         County           Ondyr         Registered Trust           Other         Farship                                                                                                    | Accessore         Bits         December         Canada         Challene         etc.         December         Conada           Accessore         Information         General Information         General Information         General Information         Field December 2010         General Information           Norme of the Assessee         Field Door/Block No         1/2         HANDOor/Block No         1/2           Status of Assessee         Field Door/Block No         1/2         HANDOHAR BUILDING         HANDHAR BUILDING           O Individual         General Information of Assessee         Road/Street/Lene/P.O.         K. V. CHTALE PDAD           O Permiss/Elig / Nilage         Hom/City /District         MI INRAL         Proces         100028           O Registered Prubic Lud Company         Society/Co-op Society         Size         MAHARASTHRA         Conntry           O Registered Trust         Town / Nila         Field Public         Field Company         Field Public Public Publi                                                                                                    | Assesse         Busicity         Council of Assesse         Decision         Decision         Decision           Assesse         Information         Assesse         Environmention         Assesse         Environmention         Assesse           Neme of the Assesse         SEVSYS TECHNOLOGIES PVT .TD         Flav/Door/Block No         [1/2]         MANDAR BUILDING           Status of Assessee         Flav/Door/Block No         [1/2]         MANDAR BUILDING           Visitus of Assessee         Flav/Door/Block No         [1/2]         MANDAR BUILDING           Premise/Edg Avilage         Road/Street/Lane/P.O.         K V. CHILLE ROAD         Grave Avicoality/Take           Partnership         Registered Public Ltd Company         Finoce         400028         Grave Avicoality/Take           Society/Co-op Society         Size         MAHARASTHRA         Control         NIA           Other         Text         Text         Far to 1         FS72600                                                                                                    | Assesse         Bits         Decider         Canada         Chaine         ST2 Balance         Decider         Canada           Norme of the Assesse         Second Information         General Information of Assesse         Flav/Door/Block No         Flav         Flav         Flav/Door/Block No         Flav         Flav         Flav/Door/Block No         Flav         Flav                                                                                                    | Assessee Information     General Information     Assessee       Norme of the Assessee     FlaV/Door/Block No     1/2       Status of Assessee     FlaV/Door/Block No     1/2       Visit Status of Assessee     FlaV/Door/Block No     1/2       Original Control Information of Assessee     FlaV/Door/Block No     1/2       Premise/Edg/Arlage     MANDHAR BUILDING       Visit Status of Assessee     FlaV/Door/Block No     1/2       Original Control Information     Assessee     FlaV/Door/Block No       Original Control Information     Assessee     FlaV/Door/Block No       Original Control Information     Assessee     FlaV/Door/Block No       Original Control Information     Assessee     FlaV/Door/Block No       Original Control Information     Assessee     FlaV/Door/Block No       Original Control Information     Assessee     FlaV/Door/Block No       Original Control Information     Assessee     FlaV/Door/Block No       Original Control Information     Assessee     FlaV/Door/Block No       Original Control Information     Assessee     FlaV/Door/Block No       Original Control Information     Assessee     FlaV/Door/Block No       Original Control Information     FlaV/Door/Block No     FlaV/Door/Block No       Original Control Information     FlaV/Door/Block No     FlaV/Door/Block No                                                                                                    | Nerve of the Assesse     General Information of Assesse       SEVEN'S TECHNOLOGIES PVT_TD     Fla/Door/Block No       1     Premise/Eldg/Milage       Value     MANDHAR BUILDING       Value     Road/Street/Lane/P.Q.       Individual     Area/Location/Taluxa       Partnership     Registered Public Ltd Company       Society/Co-op Society     State       Registered Trust     Connt/       Norme     Flaves Times                                                                                                    | Name of the Assessee     General Information of Assessee       Status of Assessee     Flat/Door/Biok No       Individual     Premise/Edg/Arlage       Partnership     Registered Public Ltd Company       Society/Co-op Society     State       Registered Trust     County       Onder Trust     County       Name     Factor Stressee       Onder Trust     County       Name     Factor Stressee       Onder Trust     County       Name     Factor Stressee                                                                                                    | Nome of the Assessee     General Information of Assessee       SEVSYS TECHNOLOGIES PVT_TD     Flat/Door/Block No       Flat/Door/Block No     1/2       Premise/Edg/Allage     MAIOHAR BUILDING       Status of Assessee     Road/Steek/Lene/PL K, V. CHITALE RDAD       Individual     4rea/Location/Tatuca       P artmarship     Town/2Ry/Detriet       Registered Public Ltd Company     Pinoce       Society/Co-op Society     State       Registered Trust     Conthy       NIMA     Formation                                                                                                    | GEVSYS TECHNOLOGIES PVT_TD     File/Door/Block No       SEVSYS TECHNOLOGIES PVT_TD     File/Door/Block No       Premise/EldgA/Ilace     MANDHAR BUILDING       Status of Assessee     Road/Street/Lane/P.O.       Individual     Area/Location/Tatkra       Partnership     Form/Sity/District       Registered Pvt Lud Company     Proce       Society/Co-op Society     State       Registered Trust     Country       NIA     NIA       Other     For partnership                                                                                                    | SEVSYS TECHNOLOGIES PVT_TD     FlavDoor/Block No     1/2       Premise/EdgA/Bage     MANDHAR BUILDING       Status of Assessee     Road/Street/Lane/P.0.     K.V. C-ITALE RDAD       O Individual     4pax/Acostor/Taka     DADAR (VCST)       O Pertnarship     Town/Zity/Diritak     DADAR (VCST)       O Registered Public Ltd Company     Pincoce     100028       O Society/Co-op Society     State     MAHARASTHRA       O Registered Trust     Contry     N/DA       O Registered Trust     Lown / Ity / Ity / I                                                                                                    | Premise//Eldg/Vilage     MANDHAR BUILDING       Status of Assessee     Road/Streek/Lane/P.O.     K. V. CHTALE ROAD       Individual     Area/Locator/Talka     DADAR (VEST)       Partnership     Town/Sity/Detrict     MIIMRA       Registered Public Ltd Company     Society/Co-op Society     State       Society/Co-op Society     State     MANDHASTIRA       Other     Farses 1     DES22800                                                                                                    | Status of Assessee     Road/Street/Lane/P.0.     K. V. CHTALE ROAD       Individual     Area/Location/Takka     DADAR (VEST)       P at marship     Town/City/Ditrict     MIMRAI       Registered Pvt Lul Company     Proce     40028       Society/Co-op Society     State     MARASTIRA       Registered Trust     County     NIMA                                                                                                    |
| E 1 66279696                                                                                                    | FAN Number ABCDEXXXXF                                                                                                    | FAN Number ABCDExxxxF Engl                                                                                                    |                                                                                                    | Network         Mathematical Mathematical Mathemati                                 | Nome of the Assessee     General Information of Assesse       SEVSY'S TECHNOLOGIES PVT_TD     FlavDoor/Block No       1     MAINDAR BUILDING       Status of Assessee     MAINDAR BUILDING       0     Individual     Assessee       0     Permisa/Edg/Anlage     MAINDAR BUILDING       0     Permisa/Edg/Anlage     MAINDAR BUILDING       0     Permisa/Edg/Anlage     MAINDAR BUILDING       0     Permisa/Edg/Anlage     MAINDAR BUILDING       0     Permisa/Edg/Anlage     MAINDAR BUILDING       0     Permisa/Edg/Anlage     MAINDAR BUILDING       0     Society/Co-op Society     MAINDASTHRA       0     Other     Society (0 for an and and and and and and and and and                                                                                                    | Nome of the Assessee         General Information of Assessee           SEVSYS TECHNOLOGIES PVT_TD         Flav/Door/Block.No         [7/2]           Premise/EdgA/lage         MANDHAR BUILDING           Status of Assessee         Nodo/Street/Lane/P.O.         K V. CHITALE POAD           Individual         dead/Street/Lane/P.O.         K V. CHITALE POAD           Partnership         Read/Street/Lane/P.O.         K V. CHITALE POAD           Registered Public Ltd Company         Fincoce         400028           Society/Co-op Society         State         MANARASTHRA           Registered Trust         Comhy         NITA           O Other         Tel nc 1         6220001                                                                                                    | Nome of the Assessee     General Information of Assessee       SEVSYS TECHNOLGGIES PVT_TD     FlaVDoor/Block No       Viature of Assessee     Viature of Assessee       Individual     Agen/Location/Take       Partnership     Read/Street/Lone/P.Q.       Read/Street/Location/Take     DADAR (V/ST)       Partnership     Town/Tity/District       Read/stered/Location/Take     DADAR (V/ST)       Society/Co-op Society     State       Registered Trust     Conthy       Other     Tel nc 1       Detail     Control                                                                                                    | Nome of the Assessee         General Information of Assessee           SEVSYS TECHNOLOGIES PVT_TD         Flat/Door/Block No         [1/2           Premise/EdgA/Mage         MANDAR BUILDING           Status of Assessee         Premise/EdgA/Mage           Individual         dead/SiteeVLane/P.O.         [AV. CHIALE FNDD)           Partnership         Registered Public Ltd Company         Finoce         400028           Status evid served Public Ltd Company         Prince         400028         100028           Registered Trust         Contrus         NIA         CHIALE         100028           O Other         Tel nc 1         6270001         10000000         1000000000000000000000000000000000000                                                                                                    | Assesse         Information           Nemo the Assesse         General Information of Assesse           SEVSYS TECHNOLOGIES PVT_TD         Flat/Door/Block No           Status of Assesse         Flat/Door/Block No           Individual         Pennise/Edg/Mlage           Partnership         Road/Street/Loane/P.O.           Registered Public Ltd Company         Fincoce           State Registered Trust         Control           Other         Tell nc 1                                                                                                    | Assessee     Information       Nome of the Assessee     General Information of Assessee       SEVSYS TECHNOLOGIES PVT_TD     Fla/Door/Block No       Promise/Edg./Vilage     MANDHAR BUILDING       Status of Assessee     Pod/StrekLane/P.0. K. V. CHTALE RDAD       Individual     4ea/Location/Talkca       Partnership     Registered Public Ltd Company       Registered Public Ltd Company     Society/Co-op Society       State     MAHARASTHRA       Registered Trust     Contry       Other     Tel nc. 1                                                                                                    | Assessee         Information           Name of the Assessee         General Information of Assessee           SEVEY'S TECHNOLOGIES PVT_TD         Flat/Door/Block No           Flat/Door/Block No         1/2           Premiax/Edg/Milage         MANDHAR BUILDING           Status of Assessee         Read/Gatex/Len/P/D           Individual         4rea/Location/Takic           Permina/Edg/Milage         MANDHAR BUILDING           Partnership         Read/Street/Len/P/D           R Resistered Public Ltd Company         Procee           Society/Co-op Society         State           Other         Tel nc 1           Tel nc 1         66/270001                                                                                                    | Accessor         Bits         December         Cancel         Obsides         Status         December         Concel           Name of the Assessee         SEVEY'S TECHNOLOGIES PVT_TD         FlavDoor/Block No         1//2         FlavDoor/Block No         1//2           Status of Assessee         FlavDoor/Block No         1//2         FlavDoor/Block No         1//2           O Individual         Read/Street/Lane/P.0.         K V. CHITALE POAD         4//2           P Permise/Eldg/Vilace         Double Model Network         1//2           P Partnership         Read/Street/Lane/P.0.         K V. CHITALE POAD           Registered Public Ltd Company         Prince         400028           State         MAMARASTHRA         Comhy           O Other         Flav Public Ltd Company         State                                                                                                    | Assesse         But Model         County         Channel         Status         Deviator         But Model           Assesse         Information         Assesse         Encoding         But Model         But Model                                                                                                    | Assesse         Bits         Deciders         Canadian           Name of the Assesse         SEVEY'S TECHNOLOGIES PVT_TD         Flav/Door/Block No         Flav           SEVEY'S TECHNOLOGIES PVT_TD         Flav/Door/Block No         Flav         MANDHAR BUILDING           Status of Assessee         Flav/Door/Block No         Flav         MANDHAR BUILDING           Status of Assessee         Flav/Door/Block No         Flav         MANDHAR BUILDING           Premise/Edg Avliage         MANDHAR BUILDING         MANDHAR BUILDING           Patharship         Reaistered Public Ltd Company         Flavor.28/2008/07/Baka         DADAR fwEST)           Society/Co-op Society         State         MANHARASTHRA         Eon/Will           Other         Flavor         Registered Trust         Comhy           NTIA         Tel no 1         6222001                                                                                                    | Assesse Information     Condition of the Assesse       Ncme of the Assessee     Genoral Information of Assesse       SEVSYS TECHNOLOGIES PVT_TD     FlaVDoor/Block No       1/2     FlaVDoor/Block No       Vistatus of Assessee     MANOHAR BuiltDING       Individual     Area/Locator/Take       Partnership     Registered Public Ltd Company       Registered Public Ltd Company     Proce       Society/Co-op Society     State       Registered Trust     Comty       Other     Fleric 1                                                                                                    | Nome of the Assesse         General Information of Assesse           SEVSYSTECHNOLOGIES PVT_TD         Fla/Door/Block No         1/2           Premise/ElgA/Mage         MANOCHTAB BUILDING           Status of Assessee         Road/SteekLane/P.O.         K-VITALE ROAD           Individual         4vex/Location/Takka         DADAR (vest)           Partnership         Registered Public Ltd Company         Fincoce         400028           State         MAHARASTHRA         State         MAHARASTHRA           Other         Tel nc 1         66270001         Fincoce                                                                                                    | Nome of the Assessee     General Information of Assessee       SEVSYSTECHNOLOGIES PVT_TD     Flat/Door/Bock No       Vitatus of Assessee     Flat/Door/Bock No       Individual     Assessee       Permiss/Edg/Anlage     MANDHAR BUILDING       Read/Street/Lane/P.Q.     K. V. CHTALE FDAD       Partnership     Read/Street/Lane/P.Q.       Registered Pvt Lud Company     Prince       Society/Co-op Society     State       Other     Flat. 1       Other     Flat. 1       Detains     Computer                                                                                                    | Nome of the Assessee     General Information of Assessee       SEVSYS TECHNOLOGIES PVT_TD     Flat/Door/Block No       1/2     Flat/Door/Block No       1/2     Premise/Edg/Arlage       Status of Assessee     Read/Steek/Len/PL0       0 Individual     Area/Location/Taluce       0 Partmarship     Town/Sity/Dotrikt       0 Reaistered Public Ltd Company     Pinoce       0 Society/Co-op Society     State       0 Registered Trust     Conthy       0 Other     Flat       1 In 6/2/2001                                                                                                    | SEVSY TECHNOLOGIES PVT_TD     Par/Voor/Block No     1/2       Parvise/Eldg.Vilage     MANDHAR BUILDING       Status of Assessee     Road/Street/Lane/P.O.     K. V. CHTALE ROAD       Individual     Area/Location/Tatkca     DADAR [r/EST)       Registered Pvt Lul Company     Prince     100028       Society/Co-op Society     State     MAHARASTHRA       Registered Trust     Cointry     INTA       Other     Tel nc 1     6270001                                                                                                    | SEVSYS TECHNOLOGIES PVT_TD     Fla/Door/Block No     1/2       Premise/EdgA/lage     MANDAR BUILDING       Status of Assessee     MANDAR BUILDING       Individual     4pac/docator/Takca       Patharship     Registered Public Ltd Company       Registered Public Ltd Company     Finoce       State     MANDARASTIRA       Registered Trust     Com/Li       O Other     Tel nc 1                                                                                                    | Premice//Elig/_Vilage     MANDHAR BUILDING       Status of Assessee     Road/Street/Len/PLO.     K. V. CHTALE ROAD       Individual     Area/Location/Taluca     DADAR [V/EST]       Partnership     Foun/Sity/District     MIMMAA       Registered Public Ltd Company     Proce     400028       Society/Co-op Society     State     MAHARASTHRA       Registered Trust     Country     NDA       Other     Tel nc 1     6220001                                                                                                    | Status of Assessee     Road/Street/Lene/P.0.     K. V. CHTALE ROAD       Individual     Area/Location/Taluxa     DADAR (V/EST)       P at marship     Town/Zity/District     MI MRA       Registered Pvt Lud Company     Pincoce     400028       Society/Co-op Society     State     MAHARASTHRA       Registered Trust     Comk/u     INTAL       O Other     Tel nc 1     6520001                                                                                                    |
| FAN Number ABCDEXXXXF Exc2                                                                                                    |                                                                                                    |                                                                                                    | FAN Number ABCDExxxxF Eng 2                                                                                                    | Network         Control Information of Assessed           SEVSYS TECHNOLOGIES PVT_TD         Flat/Deor/Block No         1/2           SEVSYS TECHNOLOGIES PVT_TD         Flat/Deor/Block No         1/2           Sevsys TECHNOLOGIES PVT_TD         Flat/Deor/Block No         1/2           Individual         Permis/Eldg/Arlinge         MAIOHAR BUILDING           O Individual         Quadratic transmit         Permis/Eldg/Arlinge           O Partmarship         Coad/StreetLame/P.O. E. V. C-ITALE ROAD           Quadratic transmit         Permis/Eldg/Arlinge         Permis/Eldg/Arlinge           O Partmarship         Town/Caly/Deitriet         MIMRAI           O Registered Public Ltd Company         Proce         100028           O Registered Trust         Country         NINA           O Other         Tel nc. 1         65279600           Tel no. 2         G027001         Env                                                                                                    | Nome of the Assessee     General Information of Assesse       SEVSY'S TECHNOLOGIES PVT_TD     Flat/Door/Block No       1     Preview/Elig/Nilage       Status of Assessee     Road/Street/Lane/P.O.       0     Individual       0     Permisw/Elig/Nilage       0     Registered Public Ltd Company       0     State       0     State       0     State       0     State       0     State       0     State       0     State       0     State       0     State       0     State       0     State       0     State       0     State       0     Country       0     State       0     Country       0     Other       1     If Information of Assesse                                                                                                    | Nome of the Assessee     General Information of Assessee       SEVSYS TECHNOLOGIES PVT_TD     Flav/Door/Block No     [7/2       Premise/EdgA/Mage     MANDAR BUILDING       Status of Assessee     Road/SiteeVLane/P.D.     [K. V. CHTALE FIDAD       Or Individual     great/Location/Takva     DADAR (VEST)       Partnership     Road/SiteeVLane/P.D.     [K. V. CHTALE FIDAD       Or Bertisered Public Ltd Company     Fronce     100028       O Registered Public Ltd Company     State     MANARASTHRA       O Registered Trust     Country     NTA       O Other     Tel nc. 1     (65276600)       Tel na. 2     (6270001)     En 1                                                                                                    | Nome of the Assessee     General Information of Assessee       SEVSYS TECHNOLOGIES PVT_TD     FlaVDoor/Block No       Viature of Assessee     Premise/Elg/Allage       Viature of Assessee     Nod/Street/Lane/P.O.       Individual     Apartmarship       Partmarship     Registered Public Ltd Company       Pincoce     400028       Providering Control     11/4       O Registered Trust     Control       O Other     Tell nc. 1       E0270606     F270606                                                                                                    | Nome of the Assessee     General Information of Assessee       SEVSYS TECHNOLOGIES PVT_TD     Flat/Door/Block No     1/2       Premise/EdgA/lage     MANOHAR BUILDING       Status of Assessee     Road/Street/Lame/P.O.     K-VITALS POAD       Individual     General Information of Assessee     Partnership       Partnership     Road/Street/Lame/P.O.     K-VITALS POAD       Partnership     Town/Sity/District     MIII MAAI       Partnership     Town/Sity/District     MIII MAAI       O Registered Public Ltd Company     Prooce     400028       State     MAHARASTHRA     Country       O Other     Tel nc. 1     65276600       Tel na. 2     65270601     Tel na. 2                                                                                                    | Next Ster Information     General Information of Assesses       SEVSYS TECHNOLOGIES PVT_TD     Flat/Door/Block No       Status of Assesse     Flat/Door/Block No       Individual     Premise/Eldg./Nlage       Partnership     Road/Sitee/Lame/P.O.       Registered Public Ltd Company     Pincoce       Proce     100028       Proce     100028       State Processing     State       Registered Public Ltd Company     Pincoce       Proce     100028       State     MaHABASTHRA       Other     Tell nc. 1       E2706500     Tel no. 2       Even 1     65270656                                                                                                    | Assessee     Information       Nome of the Assessee     SEVSYS TECHNOLOGIES PVT_TD       FlaVDoor/Block No     I/2       Partial Status of Assessee     Partial Status of Assessee       Individual     Permise/Edg./Vilage       Partnership     Registered Public Ltd Company       Registered Pvt Lud Company     Proce       Society/Co-op Society     State       Other     Tel nc.1       Status of Assessee     Factored Ludotte                                                                                                    | Ascessee         Information           Name of the Assessee         General Information of Assessee           SEVEY'S TECHNOLOGIES PVT_TD         Flat/Door/Block No           I/2         Ha/Door/Block No           Individual         Premise/Edg/Anlage           P atmarship         Registered Public Ltd Company           Registered Public Ltd Company         State           Registered Trust         County           O ther         Tell no. 1           D other         Tell no. 2                                                                                                    | Accessor         Bits         December         Convolt         Obviolance         Status         December         Convolt           Norme of the Assessee         Individual         General Information         Flav/Door/Block No         1/2         Flav/Door/Block No         1/2         Flav/Door/Block No         1/4         CHITALE ROAD         4/4         Accessore         Flav/Door/Block No         1/2         Flav/Door/Block No         1/2         Flav/Door/Block No         1/2         Flav/Door/Block No         1/2         Flav/Door/Block No         1/2         Flav/Door/Block No         1/2         Flav/Door/Block No         1/2         Flav/Door/Block No         1/2         Flav/Door/Block No         1/2         Flav/Door/Block No         Flav/Door/Block No                                                                                                    | Assesse         Discrete         Discrete                                                                                                    | Assesse         Bits         Decides         County         Chaine         ST2 Datase         Decides         County           Name of the Assesse         SEVSYS TECHNOLOGIES PVT_TD         FlavDoor/Block No         1/2         FlavDoor/Block No         1/2           Status of Assesse         FlavDoor/Block No         Premise/Edg /vllage         MANDAR BUILDING         Partnership           Individual         Qreat/Accestor/Takce         Dool/Accestor/Takce         Dool/Accestor/Takce         Dool/Accestor/Takce           Registered Public Ltd Company         Fincoce         400028         State         MAHARASTHRA           Registered Trust         County         NINA         Tel nc. 1         65276500         Tel nc. 1           Cother         Tel nc. 1         65270500         Tel nc. 1         65270500                                                                                                    | Assesse Information     Condition of the Assesse     Condition of Assesse       Status of the Assesse     FlavDoor/Block No     1/2       Status of Assesse     FlavDoor/Block No     1/2       Visite of Assesse     FlavDoor/Block No     1/2       Status of Assesse     Road/Street/Lane/P.Q.     K. V. C-ITALE PDAD       Individual     Genoral Information of Assesse     OADAR (VFST)       Partnership     Registered Public Ltd Company     Finoce       Society/Co-op Society     State     MAMARASTHRA       Other     Tel nc. 1     66276000       Tel nc. 2     66270000     Tel nc. 1                                                                                                    | Nerve of the Assesse     General Information of Assesse       SEVSYSTECHNOLOGIES PVT_TD     Flat/Door/Block No       Vitatus of Assesses     Flat/Door/Block No       Individual     Premise/Elig / Vilage       Partnership     Road/Sitect/Lane/P.O.       Registered Public Ltd Company     Fincoce       State registered Trust     County       Other     Tel nc.1       E2786500       Tel nc.2     662786500                                                                                                    | Name of the Assessee     General Information of Assessee       SEVSY'S TECHNOLOGIES PVT_TD     Flat/Door/Block No       Vistus of Assessee     Flat/Door/Block No       Individual     Assessee       Permiss/Eldg/Village     Road/Siteet/Lane/P.O.       Registered Public Ltd Company     Formore       Registered Public Ltd Company     State       Registered Trust     County       Other     Tel nc.1       State 2000     State                                                                                                    | Nome of the Assessee     General Information of Assessee       SEVSYS TECHNOLOGIES PVT_TD     Flat/Door/Block No       1/2     Flat/Door/Block No       Value     Flat/Door/Block No       1/2     Premise/Edg./Vilage       MAIDHAR BUILDING       Status of Assessee     Road/Street/Lene/PLO       Individual     Great/Location/Table       P artnarship     Read/Location/Table       Read/street/Lene/PLO     K. V. CHTALE PRAD       Value     Read/Location/Table       O Registered Public Ltd Company     Prince       Society/Co-op Society     State       Contry     INTA       O Other     Tel nc. 1       6276600     Fel no. 2       Fel no. 2     6270606                                                                                                    | SEVSYS TECHNOLOGIES PVT_TD     Previow/Eldg.Vilage       Status of Assessee     Previow/Eldg.Vilage       Individual     Area/Locator/Talka       Partnarship     Registered Public Ltd Company       State Society/Co-op Society     State       Registered PvL Ltd Company     State       Registered PvL Ltd Company     State       Registered Trust     Country       Negistered Trust     Country       Negistered Trust     Country       Negistered Trust     Country       Negistered Trust     Country       Noter     Tel nc 1       6276660     Fer na                                                                                                    | SEVSYS TECHNOLOGIES PVT.TD     FlaVDoor/Block No     1/2       Premise/EdgA/Ilage     MANDGATE BUILDING       Status of Assessee     Premise/EdgA/Ilage       Individual     Partnarship       Partnarship     Road/Siteet/Lane/P.D.       Registered Public Ltd Company     Floor       Status erd Pvt Lul Company     Pincoce       Yenco Society/Co-op Society     State       O Registered Trust     County       O Other     Tel nc. 1       6279800       Flav2                                                                                                    | Premia/Eldg/Vilage     MAIOHAR BUILDING       Status of Assessee     Road/Streat/unr/Ruk       Individual     Road/Streat/unr/Ruk       Partnership     Road/Streat/unr/Talux       Registered Public Ltd Company     Finosce       State     MAIOHAR BUILDING       Sciety/Co-op Society     State       Registered Trust     County       Other     Tel nc. 1       68278650     Tel na. 2       Finosce     Scietoria                                                                                                    | Status of Assessee     Road/Street/Lane/P.0.     K. V. C-ITALE ROAD       Individual     4rea/Location/Taluxa     DADAR (V/EST)       Partmarship     fowm/CBy/District     MI MRA       Registered Pet Lul Company     Pincoce     100028       Society/Co-op Society     State     MAHARASTHRA       O Other     Tel nc 1     65278000       Tel nc 2     65279006     Tel nc 4                                                                                                    |
|                                                                                                    |                                                                                                    |                                                                                                    | I DA Z                                                                                                    | Norme of the Assesse     General Information of Assesse       SEVSYS TECHNOLOGIES PVT_TD     Flat/Deor/Block No       1/2     Premise/EligAVIlage       Status of Assesse     Road/Street/Lamc/PLD       0     Individual       0     Partmership       0     Registered Public Ltd Company       0     Registered Public Ltd Company       0     Registered Public Ltd Company       0     Registered Public Ltd Company       0     Registered Public Ltd Company       0     Registered Public Ltd Company       0     Registered Trust       0     Other       1     Re2/20001       1     Fat 1       62/20001       1     Fat 1       62/20001       1     Fat 1       62/20003                                                                                                    | Nome of the Assessee     General Information of Assesse       SEVSY'S TECHNOLOGIES PVT_TD     Flat/Door/Block No       1     Premise/Edg/Anlage       Valid Assessee     Nod/Street/Lane/P.0.       Individual     Assessee       Partnership     Road/Street/Lane/P.0.       Registered Public Ltd Company     Flatus of MANDAR BuiltDing       Status of Assessee     1/2       Individual     Assessee       Partnership     Town/Sti/District       Registered Public Ltd Company     Fincoce       State     MANDAR MAND       Proce     400028       State     MANARASTHRA       Counity     NinLa       Tel nc. 1     65276500       Tel na 2     60270001       FAN Number     ABCDExxxxF                                                                                                    | Nome of the Assessee     General Information of Assessee       SEVSY'S TECHNOLOGIES PVT_TD     FlaVDoor/Block No     [72       Premise/EdgA/Mage     MANOLAR BUILDING       Status of Assessee     FlaVDoor/Block No     [72       Individual     Premise/EdgA/Mage     MANOLAR BUILDING       Patharship     Registered Public Ltd Company     [70-onr/Sity/District       Status of Assessee     100028     [70-onr/Sity/District       Registered Public Ltd Company     Prooce     100028       State     MAHARASTIRA     [70-onr/Sity/District       O Registered Trust     County     NTA       O Other     Tel nc. 1     [65276000       FAN Number     ABCDExxxxxF     Far 1                                                                                                    | Nome of the Assessee     General Information of Assessee       SEVSYS TECHNOLOGIES PVT_TD     FlaVboor/Block No       Vitatus of Assessee     Premise/Elg/Allage       Individual     Apad/Street/Lane/P.O.       P artnarship     Reaistered Public Ltd Company       P Registered Public Ltd Company     Pincoce       Individual     4000/28       O Registered Public Ltd Company     Pincoce       Incom/Stored/Lane/P.O.     400028       O Registered Trust     Counky       NINA     Tel nc. 1       O Other     Tel nc. 1       FAN Number     AECDExxxxF                                                                                                    | Ncme of the Assessee     General Information of Assessee       SEVSYS TECHNOLOGIES PVT .TD     Flat/Door/Block No     1/2       Status of Assessee     Flat/Door/Block No     1/2       Status of Assessee     MANOHAR BUILDING       Individual     Assessee       Partnership     Registered Public Ltd Company       Procee     400028       Procee     400028       Registered PvL Lud Company     State       Procee     400028       O Registered Trust     Country       O Other     Tel nc. 1       FAN Number     AECDExxxxxF                                                                                                    | Ascesser     Information       SEVEYS TECHNOLOGIES PVT_TD     Fla/Door/Block No       Status of Assessee     Fla/Door/Block No       Ondividual     Permise/Eldg./Vilage       ManoHar BuiltDing     Road/SteetLame/P.O.       K.V. CHTALE RDAD     4eea/Locatione/P.O.       ManoHar BuiltDing     Road/SteetLame/P.O.       Permise/Eldg./Vilage     MANOHAR BuiltDing       Permise/Eldg./Vilage     MANOHAR BuiltDing       Permise/Eldg./Vilage     MANOHAR BuiltDing       Permise/Eldg./Vilage     MANOHAR BuiltDing       Permise/Eldg./Vilage     MANOHAR BuiltDing       Permise/Eldg./Vilage     MANOHAR BuiltDing       Permise/Eldg./Vilage     MANOHAR BuiltDing       Permise/Eldg./Vilage     MANOHAR BuiltDing       Permise/Eldg./Vilage     MANOHAR BuiltDing       Permise/Eldg./Vilage     MANOHAR BuiltDing       Proce     100028       State     MANARASTIRA       Country     NDA       Permise/Eldg./Vilage     Country       Number     ABCDExxxxF       Fax1     66270600       Fax1     662706866                                                                                                    | Issesse     Information       Nome of the Assessee     General Information of Assessee       SEVEYS TECHNOLOGIES PVT_TD     Hal/Don/Block No       Vitatus of Assessee     Read/Street/Lane/P.Q.       Vitatus of Assessee     Road/Street/Lane/P.Q.       Vitatus of Assessee     Road/Street/Lane/P.Q.       Vitatus of Assessee     Road/Street/Lane/P.Q.       Vitatus of Assessee     Road/Street/Lane/P.Q.       Vitatus of Assessee     Road/Street/Lane/P.Q.       Vitatus of Assessee     Area/Locator/Taluca       Partmarking     Registered Public Ltd Company       Proce     MinRad       Vitatus of Assessee     MinRad       Control/Taluca     DADAR (WEST)       Town/Tity/Dittict     MINRad       Vitatus of Assessee     State       MadARASTIRIA     Country       Other     Tel nc. 1       62278600     Far. 1       FAN. Number     ABCDExxxxxF                                                                                                    | Ascesse Information     General Information     Ascesse       Name of the Assesse     Flat/Door/Block No     I/2       Status of Assesse     Flat/Door/Block No     I/2       Individual     Premise/Edg/Anlage     Flat/Door/Block No       P Partnership     Registered Public Ltd Company       Status of Assesse     General Information of Assesse       Individual     General Information of Assesse       Partnership     Registered Public Ltd Company       Registered Public Ltd Company     State       Registered Trust     Country       Other     Tel nc. 1       FAN Number     AECDE>xxxxF                                                                                                    | Accessor     Bits     Decidate     Convolt     Challene     St2 Deturn     Decidate     Decidate       Accessor     Information     Accessor     Environment of Accessor     Environment of Accessor       SEVSYS TECHNOLOGIES PVT_TD     FlavDoor/Block No     1/2       Premise/EdgA/lage     MAINCHAR BUILDING       Status of Assessee     FlavDoor/Block No     [/2       Individual     Premise/EdgA/lage     MAINCHAR BUILDING       Partnarship     Road/Street/Lane/P.O.     [K-UTALE ROAD       Versitered Public Ltd Company     Floronc/Block No     [/2       Procee     400028     State     MAINEARSTHRA       O Registered Public Ltd Company     State     MAINEARSTHRA       O Other     Tel nc. 1     65276600       Tel no. 2     60270001     Fax 1       FAN Number     ABCDExxxxF     Fax 2                                                                                                    | Assesse         Discrete         Discrete                                                                                                    | Assesse     Bit     Dockets     Count     Chaine     ST2 Datase       Name of the Assesse     SEVSYS TECHNOLOGIES PVT_TD     FlavDoor/Block No     1/2       Name of the Assesse     FlavDoor/Block No     1/2       Status of Assesse     Road/StretuLane/P.O.     K. V. CHTALS ROAD       Area/Location/Take     Dookar West     Dookar West       Partnership     Road/StretuLane/P.O.     K. V. CHTALS ROAD       Partnership     Toom/Sity/Dente     Dookar West       Registered Public Ltd Company     Pincoce     400028       Pricoce     400028     State       Other     Telnc.1     65276600       Fat. Number     ABCDExxxxF     Far 1                                                                                                    | Assesse     Information     Control Information     Control Information       Ncme of the Assessee     Several Information of Assessee     Flat/Door/Block No     1/2       Status of Assessee     Preview/Edg/Allage     MANDHAR BUILDING       Status of Assessee     Road/Street/Lane/P.O.     K. V. CHTALE PDAD       Individual     General Information of Assessee     OADAR (VEST)       Permise/Edg/Allage     Town/Sity/Detriet     MIIMAI       Partnership     Registered Public Ltd Company     Fincore       State     MANAHARSTHRA     County       Other     Tel nc. 1     65276600       Fah. Number     ABCDExxxxF     Fax 1                                                                                                    | Nerve of the Assesse     General Momotion of Assesse       SEVSYSTECHNOLOGIES PVT_TD     Fla/Doo/Block No       V/2     Premise/Edg/Allage       Status of Assesse     Road/SteckLaw/P.G.       Individual     Pathorship       Pathorship     Road/SteckLaw/P.G.       Registered Public Ltd Company     Proce       Registered Pvt Lul Company     State       Registered Trust     County       Other     Tel nc 1       FAN Number     ABCDExxxxF                                                                                                    | Name of the Assessee     General Information of Assessee       SEVSY'S TECHNOLOGIES PVT_TD     Flat/Door/Book No       Vistus of Assessee     Flat/Door/Book No       Individual     Road/SiteeVLane/P.0.       Partnership     Road/SiteeVLane/P.0.       Registered Public Ltd Company     Town/Sit/Doithiet       State     MANDHAR BUILDING       Partnership     Town/Sit/Doithiet       O Registered Public Ltd Company     Fincoce       State     MANARASTHRA       County     INTIA       O Other     Tel no. 1       FAN. Number     ABCDExxxxxF                                                                                                    | Nome of the Assessee     General Information of Assessee       SEVSYS TECHNOLOGIES PVT_TD     Flat/Door/Block No       1/2     Flat/Door/Block No       Value     MANDHAR BUILDING       Status of Assessee     Road/Street/LamP/DL       Individual     Great/Location/Take       Partmarship     Registered Public Ltd Company       Registered Public Ltd Company     Prince       State     MANARASTHRA       O Registered Trust     County       O Other     Tel nc. 1       FAN Number     AECDExxxxxF                                                                                                    | SEVSYS TECHNOLOGIES PVT_TD     Flavbordback       SEVSYS TECHNOLOGIES PVT_TD     Flavbordback       Status of Assessee     Road/StreekLane/P.Q.       Individual     Area/Locato/Talka       Partnership     Registered Public Ltd Company       Registered PvLL Ld Company     Society/Co-op Society       State     MAHARASTHRA       Other     Tel nc.1       FAh. Number     ABCDExxxxF                                                                                                    | SEVSYS TECHNOLOGIES PVT_TD     FlaVDoor/Block No     1/2       Premise/EdgA/Ilage     MANOHAR BUILDING       Status of Assessee     Road/Siteet/Lane/P.O.     K. V.CITALE ROAD       Individual     Partnership     DaDaR (vEST)       Partnership     Town/Sitg/Deintid     MIMRAI       Registered Public Ltd Company     Pricoce     400028       Proce     400028     State       O Registered Trust     Country     NIMA       O Other     Tel nc. 1     65278600       FAN Number     AECDExxxxF     Far 1                                                                                                    | Premiar/Eldg/Aflage     MANDHAR BUILDING       Premiar/Eldg/Aflage     MANDHAR BUILDING       Oridividual     Road/Street/Lene/PLD     K.V. CHTALE RDAD       Partnership     Registered Public Ltd Company     Road/Street/Lene/PLD     K.V. CHTALE RDAD       Partnership     Road/Street/Lene/PLD     K.V. CHTALE RDAD       O Area/Locator/Talk/a     DADARR (VEST)     Town/Sity/Derivet       O Registered Public Ltd Company     Finoce     MO0028       Society/Co-op Society     State     MAHARASTHRA       O Other     Tel nc. 1     65279600       Tel no. 2     G0270001     Fax 1       FAN. Number     ABCDExxxxxF     Fax 2                                                                                                    | Status of Assessee     Road/Street/Lane/P.0.     E. V. C-ITALE ROAD       O Individual     Agex/Location/Talkica     DADAR (VEST)       O Registered Public Ltd Company     Fourn/City/Detriet     VII IMRAI       O Registered Public Ltd Company     Society/Coop Society     State       O Society/Coop Society     State     MAHARASTHRA       O Other     Tel nc. 1     65278600       FAA Number     ABCDExxxxF     Faz 1                                                                                                    |
| Emeil contaci@enviridia.com                                                                                                    | Email Contaci@tentusindia.com                                                                                                    | Email Contac @censusindia.com                                                                                                    | Email: contaci@zensusindia.com                                                                                                    | Notice of the Assesse     General Information of Assesse       SEVSYS TECHNOLOGIES PVT_TD     Fla/Door/Block No       1/2     HaNDMAR BUILDING       Status of Assesses     Road/SiteetUame/P.O. K. V. CHTALE ROAD       0 Individual     Area/Locator/Taluxa       0 Partnership     Town/City/Datuxa       0 Registered Public Ltd Company     Pictoce       0 Registered PvL Ld Cumpany     State       0 Society/Co-op Society     State       0 Other     Tel nc. 1       65278600     Tel nc. 2       6227001     Fax 1       62278666     Fax 2       7 Annober     Fax 2                                                                                                    | Name of the Assessee     General Information of Assessee       SEVSY'S TECHNOLOGIES PVT_TD     Flad/Door/Block No       1     Premine/Edg/Anlage       Status of Assessee     MANOARIBUILDING       0     Individual       0     Permine/Edg/Anlage       0     Individual       0     Partnarship       0     Registered Public Ltd Company       0     Registered Public Ltd Company       0     Registered Public Ltd Company       0     Registered Public Ltd Company       0     Registered Trust       0     Other       1     Face       1     F6278600       1     Fax 1       1     Fax 2       0     Fax 1       1     Fax 2                                                                                                    | Nome of the Assessee     General Information of Assessee       SEVISY'S TECHNOLOGIES PVT_TD     Flat/Door/Block No     [72       Premise/Edg/Allage     MANOHAR BUILDING       Status of Assessee     Road/Siteet/Lane/P.O.     K. V. CITALE ROAD       Individual     Assessee     Quark (VEST)       Partnership     Registered Public Ltd Company     Flat. Society/Co-op Society       State     MAHARASTIRA       O Registered Prust     Country       NIMA     Tel nc. 1       6278600     Fat. 1       6270001     Fat. 1       6270000     Fat. 2                                                                                                    | Nome of the Assessee     General Information of Assessee       SEVSYS TECHNOLOGIES PVT .TD     FlaVbox/Block No       Premiar/Eldg/Nilage     MANHAR BUILDING       Status of Assessee     Premiar/Eldg/Nilage       Individual     Question (Association/Tabusa       Partnarship     Registered Public Ltd Company       Procee     400028       Status of Assessee     General Information of Association/Tabusa       O Individual     Questionation/Tabusa       O Partnarship     Toom/City/Detriet       Society/Co-op Society     State       O Registered Public Ltd Company     Fiscoce       Pincoce     400028       Society/Co-op Society     State       O Other     Tel nc. 1       FAIN Number     ABCDEExcoordF       FAIN Number     ABCDEExcoordF                                                                                                    | Name of the Assessee     General Information of Assessee       SEVSYS TECHNOLOGIES PVT_TD     Flat/Door/Block No       1     Premise/Edg./Vilage       Value     MANOHAR BUILDING       National Control     Assessee       Individual     Premise/Edg./Vilage       Partnership     Registered Public Ltd Company       Proce     100028       State State of Pvalue Ivt Lui Company     State       State State of Pvalue Ivt Lui Company     State       Registered Pvalue Ivt Lui Company     State       Registered Trust     Contro       Other     Tel nc. 1       E278600     Fait Number       ABCDExxxxxF     Fait 1       Fait Number     Fait 2                                                                                                    | Assesse     General Information       Name of the Assesse     General Information of Assesse       Status of Assesse     Flat/Door/Block No       1 Individual     Premini/Eldg./Vilage       Partmarship     Redistered Public Ltd Company       Registered Pvalue Lul Company     State       Society/Co-op Society     State       Other     Tel nc. 1       6270600     Fax 1       FAN Number     Area2       FAN Number     Area2                                                                                                    | Ascessed Information         Nome of the Assessed         SEVSYSTECHOLOGIES PVT_TD         Performation of Assessed         Status of Assessed         O Individual         Paranarship         Registered Public Ltd Company         Registered PvL Ld Company         Status of Assessed         Registered PvL Ld Company         Society/Co-op Society         Other         Tel nc.1         66276600         Tel nc.1         66276600         FAN Number         Arc/DexvorF         Fax 1         Fax 2         Control Fax                                                                                                    | Assessee Information     Control Hornation of Assessee       Nome of the Assessee     Sended Information of Assessee       Status of Assessee     Fiel/Deor/Block No       Individual     Premise/Edg //Blog       Partnership     Registered Pvt Lud Company       Society/Co-op Society     State       Other     Field County       FAN Number     Age:220001       FAN Number     Age:220001       FAN Number     Age:20001                                                                                                    | Accessee     Bits     Decides     Convolt     Obviolage     Status     Decides     Decides       Nome of the Assessee     SEVISYS TECHNOLOGIES PVT_TD     FlavDoor/Block No     1/2       Status of Assessee     FlavDoor/Block No     1/2       Status of Assessee     FlavDoor/Block No     1/2       Premis/EdgAvilage     MANOHAR BUILDING       Partnership     Realstered Public Ltd Company       O Registered Pvt Lud Company     State       O Society/Corop Society     State       O other     Tel nc.1       EAX Number     AECDExxxxxF       FAN Number     AECDExxxxxF                                                                                                    | Assesse     Disk     Disk       Assesse     Information       Nome of the Assesse       SEVSYSTECHNOLOGIES PVT_TD       FlavDoor/Block No       1/2       Premise/Edg/Milege       MAINDHAR BUILDING       Pathorship       Individual       Pathorship       Registered Public Ltd Company       Registered Public Ltd Company       Registered Public Ltd Company       Society/Corop Society       Country       NTet       FAN Number       ARCDExxxorF                                                                                                    | Assesse     Bit     Decider     Count     Count       Name of the Assessee     General Information     FlavDoor/Block No     1/2       Name of the Assessee     FlavDoor/Block No     1/2       Status of Assessee     FlavDoor/Block No     1/2       Individual     Area/Location/Taluca     DADDAR (WEST)       Permise/Edg/Village     4000/2000/2000/2000/2000/2000/2000/2000                                                                                                    | Assessee Information     Concol Information     Concol Information     Concol Information       Nerne of the Assessee     General Information of Assessee     Flat/Door/Block No     1/2       Status of Assessee     Flat/Door/Block No     1/2       Premise/Edg//Viles     MANOHAR BUILDING       Order/Block No     1/2       Premise/Edg//Viles     MANOHAR BUILDING       Order/Block No     1/2       Premise/Edg//Viles     MANOHAR BUILDING       Order/Block No     1/2       Premise/Edg//Viles     MANOHAR BUILDING       Order/Block No     1/2       Premise/Edg/Viles     MANOHAR BUILDING       Order/Block No     1/2       Premise/Edg/Viles     MANOHAR BUILDING       Order/Block No     1/2       Premise/Edg/Viles     MANOHAR BUILDING       Order/Block No     1/2       Versite     Premise/Edg/Viles       Particity     Premise/Edg/Viles       Particity     Premise/Edg/Viles       Particity     Premise/Edg/Viles       Particity     Premise/Edg/Viles       Particity     Premise/Edg/Viles       Particity     Premise/Edg/Viles       Particity     Premise/Edg/Viles       Particity     Premise/Edg/Viles       Paresite     Premise/Edg/Viles       P                                                                                                    | Norme of the Assesse     General Information of Assesses       SEVSYSTECHNOLOGIES PVT_TD     Fla/Door/Block No       Vitatus of Assesses     Fla/Door/Block No       Individual     Premise/Eldg /Vilage       Partnership     Road/Sitect/Lame/P.O.       Registered Public Ltd Company     Prince       Registered Public Ltd Company     Prince       Registered Public Ltd Company     State       MAHARASTIRA     Country       Other     Tel nc. 1       FAN. Number     AECDExxxorF       Fax     Fax2       Contart     Contart/Strand                                                                                                    | Name of the Assessee     General Information of Assessee       SEVSY'S TECHNOLOGIES PVT_TD     Flat/Door/Biok No       Vistors of Assessee     Flat/Door/Biok No       Individual     MANDER/Table       Partnership     Road/Sitred/Lane/P.O.       Registered Public Ltd Company     Flat/Door/Biok/No       Procee     100028       Status of Assessee     00028       County/Develop Society     State       Registered Trust     County       Other     Tel nc. 1       FAN Number     ABCDExxxxxF       FAN Number     ABCDExxxxxF                                                                                                    | Nome of the Assessee     General Information of Assessee       SEVSY'S TECHNOLOGIES PVT_TD     Flat/Door/Block No       1/2     Flat/Door/Block No       1/2     Premixer/Edg/Mige       Status of Assessee     Road/Sitret/Lene/P.O.       1 Individual     Area/Location/Talk/a       P Partnership     Conn/Sity/District       Registered Pvt Lud Company     Frace       Society/Co-op Society     State       Other     Tel no. 1       62270600     Fax       FAN Number     APCDExxxofF                                                                                                    | SEVSYSTECHOLOGIES PVT_TD     File/Dord/Bok/Low       SEVSYSTECHOLOGIES PVT_TD     File/Dord/Bok/Low       Value     Makina Status       Value     Makina Status       Value     Makina Status       Value     Makina Status       Value     Makina Status       Value     Makina Status       Value     Makina Status       Value     Makina Status       Value     Makina Status       Value     Value       Value     Value                                                                                                    | SEVSYS TECHNOLOGIES PVT_TD     FlaVDoor/Block No     1/2       Premiar/Edg/Allage     MANOHAR BUILDING       Status of Assessee     Road/Street/Lane/P.O.     K. V. CHTALE RDAD       Individual     Partnership     Road/Street/Lane/P.O.     K. V. CHTALE RDAD       Partnership     Registered Public Ltd Company     Phoce     30028       Society/Co-op Society     State     MAHARASTHRA       O Other     Tell nc. 1     85278600       FAN Number     ABCDExxxxxF     Fax 2       Fax     1     65278695       Fax     1     65278695                                                                                                    | Premiar/Eldg/Allage     MANDHAR BUILDING       Premiar/Eldg/Allage     MANDHAR BUILDING       Status of Assessee     Road/Street/Lane/P.D.     K.V. CHTALE ROAD       Individual     Area/Locator/Talka     DADAR (VEST)       Partnership     Registered Public Ltd Company     Finoce       Registered Public Ltd Company     Finoce     MINMAI       Society/Co-op Society     State     MAHARASTIRA       O Other     Contry     INTIA       Tel nc. 1     65276600       FAN Number     AECDExxxxxF       Fax 1     65276666       Fax 2     Fax 1                                                                                                    | Status of Assessee     Road/Street/Lane/P.0.     \$\bar{V}\$. \bar{V}\$. \ |
| Service Tax Poynent Email Contan Granupinda con                                                                                                    | Service Tax Poyment Email contac@eenysindia.com                                                                                                    | Service Tax Poyment Email Contac@ensystella.com                                                                                                    | Service Tax Poyment. Email contact@versystindia.com                                                                                                    | Notice     General Information of Assessee       SEVSYS TECHNOLOGIES PVT_TD     Flat/Door/Block No       1/2     Premise/Eldg.Allage       Status of Assessee     Road/Sitreet/Lane/P.O.       0 Individual     General Information of Assessee       0 Partmarship     Road/Sitreet/Lane/P.O.       0 Registered Public Ltd Company     General Information of Assessee       0 Registered Public Ltd Company     General Information of Assessee       0 Society/Co-op Society     General Information of Assessee       0 Society/Co-op Society     General Information of Assessee       0 Other     Flat       FAN Number     AECDExxxxxF       Service Tax Pergreent     Other                                                                                                    | Nome of the Assessee     General Information of Assesses       SEVEY'S TECHNOLOGIES PVT_TD     Flad/Door/Book No       1     Premise/Edg/Allage       Vindividual     Premise/Edg/Allage       0     Partmarship       0     Registered Pvt Lud Company       0     Registered Pvt Lud Company       0     Other       1     62786500       1     16270600       1     62786500       1     16270600       1     62786866       1     62786866       1     Fax 1       62786866       1     Fax 2       1     Email 1       2     Email 2                                                                                                    | Nome of the Assessee     General Information of Assessee       SEVSY'S TECHNOLOGIES PVT_TD     FlaVboor/Block No       Premiav/Edg/Allage     FlaVboor/Block No       Status of Assessee     Road/Street/Lane/P.O.       Individual     General Information of Assessee       Permiav/Edg/Allage     K: V_CHITALE PDAD       Partmarship     Road/Street/Lane/P.O.       Resistered Public Ltd Company     Foroce       Registered Prust     Contry       Number     ABC/DE>xxxxF       FAN. Number     ABC/DE>xxxxF       Service Tax, Payment     Onegree run       Service Tax, Payment     Onegree run                                                                                                    | Nome of the Assessee     General Information of Assessee       SEVENTS TECHNOLOGIES PVT_TD     Flad/Door/Book No       YAMOHAR BUILDING     Premiss/Elig/ANage       Viance     MANOHAR BUILDING       Status of Assessee     Red/Street/Len/PLD       Individual     Query/Cooldon/Taluce       Partmins/Elig/ANage     MANOHAR BUILDING       Registered Pvt Lul Company     Form/Sity/Detrict       Registered Pvt Lul Company     State       Society/Co-op Society     State       Other     Tel no. 2       FAN Number     AECDE>xxxF       Service Tax Pe syment     On and premy                                                                                                    | Nerve of the Assessee     General Information of Assessee       SEVSYS TECHNOLOGIES PVT_TD     Flav/Door/Block No     1/2       Premise/EdgA/lage     MAINHAR BUILDING       Status of Assessee     Road/Street/Lane/P.0.     K V. CHILLS ROAD       O Individual     General Information of Assessee     General Information of Assessee       O Individual     General Information of Assessee       O Pertinarship     Road/Street/Lane/P.0.     K V. CHILLS ROAD       O Partnarship     General Information of Assessee     General Information on Maintain of Assessee       O Individual     General Information on Maintain     General Information on Maintain       O Registered Ptu Lul Company     Finoce     400028       O Registered Trust     County     INFA       O Other     Fel: no. 2     Giz270001       FAN Number     AECDExxxxxF     Fax 1     G6276686       Fax 2     Email *     contrav_@immystring.com       Service Tax. Registered     O Bargery     Email *     contrav_@immystring.com                                                                                                    | Assesse     Encoded Information       Name of the Assesse     General Information of Assesse       SEVENTS TECHNOLOGIES PVT_TD     Flat/Don/Block No       Virtual     Virtual       O Individual     Area/Locator/Talka       Permis/Edg/Arlage     K.V. CHTALE RDAD       Area/Locator/Talka     DADAR (VEST)       Partnership     Registered PvL Ld Company       O Society/Co-op Society     County       O Other     Tel no. 1       BACDExxcorF     Fax 2       Service Tax Registered     Fax 2       Dervine Tax Registered     Fax 2       Service Tax Registered     Fax 2       Service Tax Registered     Fax 2                                                                                                    | Interest Information     Service Information       Nerre of the Assesses     General Information of Assesses       SEVSYSTECHOLOGIES PVT_TD     FeVDoor/Block No       Individual     Permise/Eldg/Allage       MandHarship     Road/Sitee/Lane/P.O.       Registered PvtLud Company     Society/Co-op Society       Society/Co-op Society     State       Other     Find       FAN. Number     ABCDExxxxxF       FAN. Number     ABCDExxxxxF       Service Tax Registered     Find       Other     Find                                                                                                    | Assessee Information     General Information of Assessee       Several Processee     General Information of Assessee       Status of Assessee     Fla/Door/Block No       Individual     Fla/Door/Block No       Partnarship     Road/Sitee/Lane/P. D. K. Y. CHTALE FDQAD       Assessee     Assessee       Individual     Area/Location/Talkca       Partnarship     Road/Sitee/Lane/P. D. K. Y. CHTALE FDQAD       Assessee     Area/Location/Talkca       Registered Pvt Lul Company     Proce       Society/Co-op Society     State       Other     Tel no. 1       FAX. Number     ABCDExxxofF       Fax 1     S6278686       Fax 2     Emil *       Control Tax Peryment     Other                                                                                                    | Accessor         Bit         Decidate         Carecel         Obsiliance         Carecel         Obsiliance         Carecel         Carecel         Obsiliance         Carecel         Carecel                                                                                                    | Assesse     Baseline     Decisive     Council of Assesse       Nome of the Assesse     Several Information of Assesse     FlavDoor/Block No     1/2       SEVSY'S TECHNOLOGIES PVT_TD     FlavDoor/Block No     1/2       Premise/Eig/Avlage     Road/Street/Lane/P.O.     K: V. CHILE POAD       Value     Assesse     FlavDoor/Block No     1/2       Premise/Eig/Avlage     Road/Street/Lane/P.O.     K: V. CHILE POAD       Partnership     Registered Public Ltd Company     Fonor       Registered Trust     Cointly     NIMA       Other     Tel no.1     562/8666       Fak. Number     ABCDExxxxF     Fax1       Service Tax Peyment     Other     Fax1       Other     Fax1     662/8666       Fax2     Email *     contrav @emagningta.com                                                                                                    | Access     Bit     Decider     Casual     Chaine     T23 Datum     Decider       Name     of the Assessee     Information     General Information of Assessee     Field/Dec/Ride/LNIa     Main       Status of Assessee     Field/Dec/Ride/LNIa     Main     Field/Dec/Ride/LNIa     Main       Status of Assessee     Field/Dec/Ride/LNIa     K.V.C-11ALE FDAD       Individual     Grant/District/Lata     DADAR (VFST)       Partnership     Registered Public LLd Company     Proce     100028       Society/Co-op Society     Size     MatARASTIRA       Other     Tel nc 1     165278000       FAN. Number     ABCDExxxxxF     Fax 1     65278066       Fax     ABCDExxxxxF     Email *     contax                                                                                                    | Assessee Information     Consol Information (Called View)     Consol Information (Called View)       Nerrie of the Assessee     Service View (Called View)     Flat/Door/Block No     1/2       Status of Assessee     Flat/Door/Block No     1/2       Individual     Premise/Elig/Allage     MAIOHAR BUILDING       Registered Pvt Lud Company     Proce     30028       Society/Co-op Society     State     Flat/Door/Block No       Other     Tel no 1     65276600       Fax 1     56270601     Fax 1       Service Tax Persiment     Control - Called View (Company)                                                                                                    | Nerve of the Assesse     General Information of Assesse       SEVSYSTECHNOLOGIES PVT_TD     Fla/Door/Block No       Very Status of Assesse     Fla/Door/Block No       Individual     Premise/Eldg /Vilage       Individual     Padd/Street/Lame/P.Q.       Pathorship     Registered Public Ltd Company       Registered Public Ltd Company     Finoce       Registered Public Ltd Company     Society/Co-op Society       Other     Status       Registered Trust     Country       Other     Tel nc.1       FAh. Number     AECDExxxxF       Service Tax Regiment     Contry       Owners/Filler     Country                                                                                                    | Name     Assesse       Stratus of Assesses     Flad/Door/Bek No       Individual     Flad/Door/Bek No       Partnership     Registered Public Ltd Company       Registered Public Ltd Company     Society/Co-op Society       State     MANDHAR BUILDING       Registered Trust     Control Management       Other     Tel no 2       FAN. Number     ABCDExxxxxF       Service Tax Peyment     Control       Service Tax Peyment     Other                                                                                                    | Nome of the Assessee     General Information of Assessee       SENSYS TECHNOLOGIES PVT_TD     Flat/Door/Block No       Flat/Door/Block No     1/2       Premise/Edg/Vilage     MAIOHAR BUILDING       Status of Assessee     Road/Sitee/Lene/P.0. K. V. CHTALS PDAD       Individual     4rea/Location/Tabusa       Partmership     Country       Registered Pvt Lud Company     Proce       Society/Co-op Society     State       O Other     Tel no. 1       FAN Number     AECDExxcorF       Service Tax Registered     Fax 1       Service Tax Registered     Other                                                                                                    | SEVSY'S TECHNOLOGIES PVT_TD     File/Door/Block No     1/2       Sevsy's TECHNOLOGIES PVT_TD     File/Door/Block No     1/2       Premine/Eldg.A/lace     MANDHAR BUILDING       Status of Assessee     Road/Street/Lane/P.O.     K: C-IITALE POAD       Partmarship     Area/Location/Taluca     DADAR In/EST)       Partmarship     Town/Sity/District     MIIMRAL       Registered Public Ltd Company     Fincoce     40028       Society/Co-op Society     State     MAMARASTIRA       O Other     Tel no. 1     65276600       Tel no. 2     G6270001     Fax 1       FAN. Number     AECDExxxxF     Fax 2       Service Tax Peyment     Otherem     Fax 2       County     NINA     Fax 2       Email 2     County Inservice County                                                                                                    | SEVSYS TECHNOLOGIES PVT_TD     FlaVDox/Block No     1/2       Premise/Edg/Mage     MANDAR BUILDING       Status of Assessee     Road/Street/Lane/P.Q.     K.V. C-ITALE RDAD       O Individual     Apach/costor/Tako     DADAR (VEST)       P etmarship     Road/Street/Lane/P.Q.     K.V. C-ITALE RDAD       O Permise/Edg/Costor/Tako     DADAR (VEST)     Town/Zig/Ditrict       V Registered Ptublic Ltd Company     Proce     400028       O Society/Co-op Society     State     MAHARASTHRA       O Other     Tel nc.1     65278600       FAN. Number     AECDExxxxF     Fax 1     65278666       Fax     1     65278666       Fax     0     Marent       O Monthly     O graps v     Email 2                                                                                                    | Premise/Edg/Vilage     MANDHAR BUILDING       Status of Assessee     Road/Street/Lane/P.Q.     K.V. CHTALE ROAD       Individual     Area/Locator/Talka     DADAR (V/EST)       Partnership     Area/Locator/Talka     DADAR (V/EST)       Registered Public Ltd Company     Finoce     400024       Society/Co-op Society     State     MANARASTHRA       Other     Tel nc. 1     55278600       Tel nc. 1     55278600     Tel nc. 2       FAN Number     AECDE>xxxF     Fax 2       Service Tax Regiment     Otherer     Fax 2                                                                                                    | Status of Assessee     Road/Street/Lane/P.0.     E. V. C-ITALE ROAD       Individual     Area/Location/Takka     DADAR (VEST)       Partnarship     Form/City/Dirkit     MIMRAI       Registered Pvt Lud Company     Pricoce     400028       Society/Co-op Society     State     MARASTIRA:       Other     Tel.nc. 1     65278600       FAA. Number     ABCDExxxxF     Fac 2       Starts Tax Registered     Fac 2     Email 2       Otherwise     Otherwise     Otherwise                                                                                                    |
| Service Tax Peyment Email norther Generguindia com                                                                                                    | Service Tax Poyment Email Introducemprindia.com O Monthly O Querter y Email Introducemprindia.com Velocity O Reserve Internet Internet Int | Service Tax Poyment O Monthly O Querter y Email 2 Upport@Remyindia.com Upport Upport@Remyindia.com Upport Upport U                                                                                                    | Service Tax Peyment Email onderwysindia.com O Monthly O Quarter y Email 2 support@senvysindia.com                                                                                                    | Nerve of the Assesse     General Information of Assesses       SEVSYS TECHNOLOGIES PUT_TD     Flaf/Deor/Block No       Status of Assesses     Flaf/Deor/Block No       O Individual     MAIDHAR BUILDING       Partnarship     Road/Street/Lame/P.O.       Registered Public Ltd Company     Proce       Proce     400028       O Registered Trust     Community       O Other     Tel no 1       Fax Number     AECDEsverF       Fax Number     AECDEsverF       Service Tax Peyment     Email 1       O Monthly     Quartery                                                                                                    | Nome of the Assessee     General Information of Assesses       SEVEY'S TECHNOLOGIES PVT_TD     Flad/Door/Block No       1     MAINDHAR BUILDING       Value     MAINDHAR BUILDING       Value     MAINDHAR BUILDING       Value     MAINDHAR BUILDING       Value     MAINDHAR BUILDING       Value     MAINDHAR BUILDING       Value     MAINDHAR BUILDING       Value     MAINDHAR BUILDING       Value     MAINDHAR BUILDING       Value     MAINDHAR BUILDING       Value     MAINDHAR BUILDING       Value     Maindhar Builtoing       Name     Registered Prusit       Value     MAINDHAR BUILDING       Value     MAINDHAR BUILDING       Value     MAINDHAR BUILDING       Value     MAINDHAR BUILDING       Value     MAINDHAR BUILDING       Value     MAINDHAR BUILDING       Value     Value       Value     MAINDHAR BUILDING       Value     Value       Value     Value       Value     Value       Value     Value       Value     Value       Value     Value                                                                                                    | Nome of the Assessee     General Information of Assessee       SEVEY'S TECHNOLOGIES PVT_TD     FlaVbox/Block No       Premia/Elg/Avllage     FlaVbox/Block No       Status of Assessee     Road/Street/Lane/P.O.       Individual     General Information of Assessee       Partmarship     Road/Street/Lane/P.O.       Resistered Public Ltd Company     Floren/Link/Dottiet       Registered Public Ltd Company     Prince       Society/Co-op Society     State       O Other     Tel nc. 1       FAN. Number     ABCDExxxxxF       Service Tax Regiment     Email 2       O Monthly     Quarter y                                                                                                    | Nome of the Assessee     General Information of Assessee       SEVENTS TECHNOLGGIES PVT_TD     Flad/Door/Block No       1     MANDHAR BUILDING       Value     MANDHAR BUILDING       Value     Name       0     Individual       0     Partmarship       0     Partmarship       0     Registered Public Ltd Company       0     Rogistered Prust       0     Society/Co-op Society       0     Other       1     Tel nc 1       0     Corritor Tax       0     Monthly       0     Monthly       0     Monthly                                                                                                    | Nome of the Assessee     General Information of Assessee       SEVSYS TECHNOLOGIES PVT_TD     Flat/Door/Block No     [7/2       Premise/EdgA/Mage     MANDHAR BUILDING       Status of Assessee     Individual       Patmarship     Road/SiteeVLane/P.O. K. V. CHTALE ROAD       Patmarship     Town/Sitg/Detrict       Registered Public Ltd Company     Prince       Status of Assessee     600028       O Individual     General Information of Assessee       Registered Public Ltd Company     Fave/Sitg/Detrict       Registered Public Ltd Company     Prince       State     MAHARASTHRA       Connky     INTA       O Other     Tel nc 1       FAN. Number     AECDExxxxxF       Service Tax Pcyment     Email 2       O Mothly     Quartery                                                                                                    | Nextexter Information     General Information of Assesses       Status of the Assesse     General Information of Assesses       Status of Assesse     Flat/Door/Block No       Individual     Permise/Edg/Allage       Partnership     Road/SiteckLame/P.O.       Registered Public Ltd Company     Flat/Door/Block No       Procee     400028       Status of Assesse     Gamma Site No       Individual     Partnership       Registered Public Ltd Company     Flat/Door/Block No       Procee     400028       State of Trust     Comby       Other     Tel no. 1       FAN Number     AECDExxxxF       Service Tax Regiment     Email 2       Offer     Email 2                                                                                                    | Accesses       Information         Norme of the Assesses       Severy Stechnologies PVT_TD         Fal/DoorBlack No       1/2         Park/DoorBlack No       1/2         Parkinsking // Ilage       MANCHAR BUILDING         Status of Assessee       Road/SteekLane/P.O.         Individual       Area/Location/Takka         Partmarking       Registered Pvt Lud Company         Registered Pvt Lud Company       Society/Co-op Society         State       MARMARSTIRA         Other       Tel no.1         FAN. Number       AECDExxxorF         Service Tax Persuent       Other         Monthly       Quartery                                                                                                    | Assessee     Information       Name of the Assessee     General Information of Assessee       Status of Assessee     Flat/DoorBlock No       Individual     Individual       Partnership     Registered Public Ltd Company       Registered Public Ltd Company     Society/Co-op Society       Status of Assessee     Status of Assessee       Individual     Assessee       Registered Public Ltd Company     Flaturetrul Public Ltd Company       Registered Trust     Country       Other     Tel nc. 1       FAN. Number     AECDExxxofF       Service Tax Reynent     Email 2       Whothy     Quartery                                                                                                    | Accessor     Bits     Decides     Convolt     Obvious     Status     Decides     Convolt       Norme of the Assessee     FlavDoor/Block No     1/2     1/2     1/2     1/2     1/2       Status of Assessee     FlavDoor/Block No     1/2     1/2     1/2     1/2     1/2       Status of Assessee     FlavDoor/Block No     1/2     1/2     1/2     1/2     1/2       O Individual     General Information     General Information     1/2     1/2     1/2     1/2       O Permise/Eldg/Nilace     Road/Street/Lane/P.Q.     K.V. CHTALE POAD     1/2     1/2     1/2       O Permise/Eldg/Nilace     Mathana     1/2     1/2     1/2     1/2     1/2       O Other     Tel no. 2     Co270001     Fat. 1     65276666     Fat. 1     65276666       Fat. Number     ABCDExxxxxF     Fat. 2     Email 2     1/2     1/2       Service Tax Regreent     Quarter y     Mail 2     1/2     1/2     1/2                                                                                                    | Assesse     Bit     Decider     Carect     Characteristics       Assesse     Information     Control     France     France       Neme of the Assesse     Several Information of Assesse       SEVSY'S TECHNOLOGIES PVT_TD     France       Neme of the Assesse     France       Several Residence     France       Individual     Premise/EigA/Itage       Permise/EigA/Itage     Goud/Street/Lener/D.G.       Permise/EigA/Itage     Goud/Street/Lener/D.G.       Permise/EigA/Itage     Goud/Street/Lener/D.G.       Permise/EigA/Itage     Goud/Street/Lener/D.G.       Permise/EigA/Itage     Goud/Street/Lener/D.G.       Permise/EigA/Itage     Goud/Street/Lener/D.G.       Permise/EigA/Itage     Goud/Street/Lener/D.G.       Permise/EigA/Itage     Goud/Street/Lener/D.G.       Permise/EigA/Itage     Goud/Street/Lener/D.G.       Permise/EigA/Itage     Goud/Street/Lener/D.G.       Permise/EigA/Itage     Goud/Street/Lener/D.G.       Society/Co-op. Society     Street       Registered Trust     Community       Other     Tel no. 2       Fai. 1     Goud/Street/Lener/Grammation.om       Fai. 1     Goud/Street/Grammation.om       Fai. 1     Goud/Street/Grammation.om       Fail     Control       Fail     Go                                                                                                    | Access     Bit     Docidary     Consult     Chaine     Status     Docidary     Consult       Norme of the Assessee     SEVSY'S TECHNOLOGIES PVT_TD     Flav/Doc/Ribok No     1/2     HANDHAR BUILDING       Status of Assessee     Flav/Doc/Ribok No     Flav     MAINHAR BUILDING       Vistatus of Assessee     Flav/Doc/Ribok No     Flav       Individual     Apach Accessor/Take     DADAR (VEST)       Permis/Edg Avlage     Gourd Accessor/Take     DADAR (VEST)       Partnership     Town/Sity/Detriet     WIMRAI       Registered Public Ltd Company     Prince     90028       Society/Co-op Society     State     MAINAASTIRA       O Other     Tel nc 1     65270600       FAA Number     ABCDExxxxxF     Fax 1       Service Tax Regreent     Quarter y     Email 2       O Monthly     Quarter y     Upon@Ventyinfla.com                                                                                                    | Assessee Information     Control Information of Assessee     Control Information of Assessee       Status of Assessee     FlaV/Door/Block No     1/2       Status of Assessee     FlaV/Door/Block No     1/2       Individual     Quartery     Registered Public Ltd Company       Registered Public Ltd Company     Society/Co-op Society     State       Other     Tel nc. 1     16/2/20001       FAX. Number     AECDExxxofF     Fax 1       Service Tax Registered     Quartery     Fax 2       Other     Fax 1     56/2/0666       Fax Number     AECDExxxofF     Fax 2       Service Tax Registered     Quartery     Email 2       Wonthy     Quartery     Update     Email 2                                                                                                    | Norme of the Assesse     General Information of Assesse       SEVSYSTECHNOLOGIES PVT_TD     Fla/Door/Block No       Vitatus of Assesse     Fla/Door/Block No       Individual     MANOHAR BUILDING       Partnership     Roaistered Public Ltd Company       Registered Public Ltd Company     Fla/Door/Block No       Society/Co-op Society     State       Society/Co-op Society     State       Other     Fla       FAN. Number     AECDExxxorF       Fat. Number     AECDExxxorF       Service Tax Regiment     Quarter y       Wonthly     Quarter y                                                                                                    | Name     General Information of Assesses       SEVSYSTECHNOLGGIES PVT_TD     Flad/Door/Block No       Flad/Door/Block No     I/2       Value     MANDHAR BUILDING       Value     MANDHAR BUILDING       Value     Registered PVL       Registered Pvt Lul Company     Society/Co-op Society       State     MAHARASTHRA       Other     Control       FAN. Number     AECDE>xxxxF       Service Tax Regiment     Genarel Information of Assesse       Monthly     Quartery                                                                                                    | Nome of the Assessee     General Information of Assessee       SENSYS TECHNOLOGIES PVT_TD     Flat/Door/Block No       Flat/Door/Block No     1/2       Premise/Edg/Anlage     MAIOHAR BUILDING       Status of Assessee     Pada/SteekLene/P. D. K. V. CHTALE FDAD       Individual     4rea/Location/Tatuca       Pathership     Road/SteekLene/P. D. K. V. CHTALE FDAD       Registered Public Ltd Company     Form/City/Detrict       Registered Public Ltd Company     Proce       Society/Co-op Society     State       O Other     Tel nc. 1       FAN. Number     AECDExxxorF       Service Tax Peryment     Email 2       O Monthly     Quartery                                                                                                    | SEVENT ECHOLOGIES PVT_TD     Previous/EldgAVIage     MANDHAR BUILDING       Status of Assessee     Road/Street/Lane/P.O.     K.V. CHTALE ROAD       Individual     Area/Location/Takka     DADAR (WEST)       Partnarship     Roadstreed Public Ltd Company     Fractored Public Ltd Company       Society/Co-op Society     State     MANDHARSTIRA       Other     Tel no. 1     65276600       FAN. Number     ABCDEsxxxxF     Fax 1     66276886       Fax 1     66276886     Fax 2       Service Tax Persuent     Email 2     upportGreenystinda.com                                                                                                    | SEVSYS TECHNOLOGIES PVT_TD       Fla/Dox/Block No       1/2         Premis/Edg/Allage       MANDHAR BUILDING         Status of Assessee       Road/Street/LameP.QL       K.V. C-ITALE ROAD         Individual       4pax/Acostlov/Takca       DADAR (VEST)         Pattnership       Town/Jik/Detridue       MANDHAR BUILDING         Registered Public Ltd Company       From/Carly/Detridue       MANDHASTHRA         Society/Co-op Society       State       MAHAPASTHRA         O Other       Tel nc 1       65279800         FAN. Number       ABCCDExxxxxF       Fax 1         Service Tax Pcyment       Email 2       rmtan@mmyinfla.com         O Monthly       Quarter y       Lide document       Email 2                                                                                                    | Premise/Edg/Vilage     MAIOHAR BUILDING       Premise/Edg/Vilage     MAIOHAR BUILDING       Individual     Read/Strek/Lane/P.Q.     K.V. CHTALE FDAD       Partnership     Area/Locator/Takka     DADAR (VFST)       Registered Public Ltd Company     Finoce     40024       Society/Co-op Society     State     MAHARASTHRA       Other     County     NINA       Other     Tel no. 1     65276600       FAN. Number     AECDExxxxxF     Fax 1       Service Tax Poyment     Fax 2       Dervice Tax Poyment     Email 2     ruppondemonistrianm                                                                                                    | Status of Assessee     Road/Street/Lane/P.0.     K. V. CHTALE ROAD       Individual     Area/Location/Takka     DADAR (VEST)       P at marship     Town/Dit/Dit/dit/dit/dit/dit/dit/dit/dit/dit/dit/d                                                                                                    |
| Service Tax Peyment     Email *     Contac Grangeindia com       O Monthly     O Quarter y     Email 2     support@ennysindia com       Webate     www.sensysindia.com                                                                                                    | Service Tax Poyment         Email*         Innthr@wntysindis.com           O Monthly         Quarter y         Email 2         tupot@tempsindis.com           Website         www.sensysindia.com                                                                                                    | Service Tax Poyment<br>Monthly Quartery Email 2 support@emaysindia.com<br>Webuite www.serupsindia.com                                                                                                    | Service Tax Peyment           O Monthly         O Quarter y         Email *         contract@uensystindia.com           Website         www.sensystindia.com                                                                                                    | Norme     General Information of Assesses       SEVENTS TECHNOLOGIES PUT_ITD     Flaf/Deor/Block No       SEVENTS TECHNOLOGIES PUT_ITD     Flaf/Deor/Block No       Individual     MAIOHAR BUILDING       Partnership     Read/StreetLame/P.O. K. V. C-ITIALE ROAD       Area/Location/Takuca     PARA MVEST)       Registered Public Ltd Company     Phoce       Proce     40028       Registered Trust     Country       O Other     State       FAN Number     AECDExxcorF       Service Tax Peyment     Email       O Monthly     Quartery                                                                                                    | Nome of the Assessee     General Information of Assessee       SEVISY'S TECHNOLOGIES PVT_TD     FlavDoor/Block No       1     MAINDAR BUILDING       Status of Assessee     MAINDAR BUILDING       Individual     General Information of Assessee       Individual     General Information of Assessee       Society/Co-op Society     General Information of Assessee       Registered Trust     Community       O Other     Fat 1       Fat Number     GeODExxxxF       Fat 2     Email 2       Email 2     Aupout@te                                                                                                    | Nome of the Assessee     General Information of Assessee       SEVSY'S TECHNOLOGIES PVT_TD     FlaVDox/Block No       Individual     Premise/Eig/Avllage       Individual     General Information of Assessee       Individual     General Information of Assessee       Individual     General Information of Assessee       Partmarship     Registered Public Ltd Company       Registered Public Ltd Company     Fincoce       Status of Assessee     Gow/Sity/Co-ops Society       State V/Co-op Society     State       Other     Tel nc. 1       FAN Number     AECDExxxxxF       Service Tax Peyment     General Information of Assessee       Monthly     Quartery                                                                                                    | Nome of the Assessee     General Information of Assessee       SEVENTS TECHNOLGGIES PVT_TD     FlaVDoor/Block No       Viatules of Assessee     Premise/Edg/Allage       Individual     General Information of Assessee       Individual     General Information of Assessee       Individual     Generint Information of Assessee       In                                                                                                    | Nome of the Assessee     General Information of Assessee       SEVSYS TECHNOLOGIES PVT_TD     Flat/Door/Block No     1/2       Premise/EdgA/lage     MANDHAR BUILDING       Status of Assessee     Road/SiteeVLane/P.O.     K-VC-LITALE ROAD       Individual     General Information of Assessee     County       Individual     Partnership     Foom/City/Detriet       Partnership     Foom/City/Detriet     MIMMAA       Registered Public Ltd Company     Pricoce     400028       Status of Assessee     Goun/City/Detriet     MIMMAA       O Registered Trust     County     NINA       O Other     Tel no.1     65276800       FAN. Numbe     ABCDExxxxxF     Fax 2       Service Tax Peyment     Email *     contrar-@omngsindia.com       Webule     Werkuse     Werkuse                                                                                                    | Nextexter Information     General Information of Assesses       Sexexter Information     General Information of Assesses       SEVEY'S TECHNOLOGIES PVT_TD     Flat/Door/Block No       Status of Assesse     MAIOHAR BUILDING       O Individual     Premise/Eldg./Mlage       Partnership     Road/Sitee/Lame/P.O. K. V. CHITALE ROAD       Assesse     MAIOHAR BUILDING       Partnership     Road/Sitee/Lame/P.O. K. V. CHITALE ROAD       Assesse     MAIOHAR BUILDING       Partnership     Flad/Door/Block No       Registered Public Ltd Company     Procee       9 Registered Trust     Gound       0 Other     State       Fan. Number     AECDExxxxF       Service Tax Regiment     Fax 2       O Monthly     Quartery                                                                                                    | Assessee         SEVSYS TECHOLOGIES PVT_TD         FM/Dor/Block No         Status of Assessee         Individual         Partins/Eldg./Vilace         Registered Public Ltd Company         Registered Public Ltd Company         State of Assessee         Registered Public Ltd Company         Registered Public Ltd Company         State         Registered Public Ltd Company         Society/Co-op Society         Other         Tel nc.1         State Statesee         FAAL Number         ABCDExxxxxF         Service Tax Regriment         Or Monthly         Quartery         Webule         Webule                                                                                                    | Assessed Information     Forded = Forded = Forded                           | Accessor     Bits     Decide/c     Convolt     Obviolage     Status     Decide/c     Convolt       Norme of the Assessee     Individual     General Information of Assessee     Field/Door/Block No     1/4     Premise/Eig/Arllage     MADDAR BUILDING       Status of Assessee     Individual     Road/Street/Lane/P.O.     K-V CHITALE POAD       Permise/Eig/Arllage     Add/Street/Lane/P.O.     K-V CHITALE POAD       Partnership     Town/Sti(Zhite)     MADAR (VEST)       O Registered Public Ltd Company     Fire     900028       State     MAMARASTHRA     Conhy       O Other     Tel no. 1     55276600       FAA. Number     ABCDExxxxF     Field       Service Tax Peyment     Quartery     Email 1       O Monthly     Quartery     Email 2     upport@empyindia.com                                                                                                    | Assesse     Bit     Decide     Council     Channel       Assesse     Information     Council     Council     Council       Name of the Assesse     SEVSYSTECHNOLOGIES PVT_TD     Fai/Door/Block No     1/2       Status of Assesse     Fai/Door/Block No     1/2       Premise/EdgA/Bage     MANOHAR BUILDING       Pathership     Registered Public Ltd Company       Registered Public Ltd Company     Fai/Door/Block       Registered Trust     County       Other     Tel no.1       FAN Number     ABCDExxxxxF       Service Tax Peyment     Fai 2       Orthor     Fai 2       Email 1     County       Webule     Wervs.staujuinda.com                                                                                                    | Access     Bits     Decides     Count     Chaine     Status       Norme of the Assessee     SEVSY'S TECHNOLOGIES PVT_TD     Flav/Door/Block No     1/2       Status of Assessee     Flav/Door/Block No     1/2       Individual     Premise/EdgA/Mage     MANDHAR BUILDING       Partmarship     Registered Public Ltd Company     Flav/Door/Block       Registered Public Ltd Company     Pincoce     400028       Registered Trust     Control     NTIA       O Other     Tel no. 1     65279600       FAN Number     AECDExxxxxF     Fail       Service Tax Regiment     Quartery     Fail 2       Webule     Www.sensysinda.com                                                                                                    | Assesse Information     Control of the Assesse     Control of the Assesse       Status of Assesse     FlaVDoor/Block No     1/2       Status of Assesse     FlaVDoor/Block No     1/2       Individual     Quarter V     Quarter V       PermiswEldgAVIage     MANDHAR BUILDING       Norme of the Assesse     FlaVDoor/Block No     1/2       Individual     Quarter V     Quarter V       Registered PvtL LJ Company     FlaVDoor/Block No     MANDHAR BUILDING       Society/Co-op Society     State     MANARASTHRA       Other     Tel nc 1     652796800       FAN Number     Ascober V     Fat 1       Ofther     Fat 2     Email       Fat Number     Ascober V     Email 2       Veluale     Versusvinda.com                                                                                                    | Nome of the Assesse     General Information of Assesse       SEVSYSTECHNOLOGIES PVT_TD     Fla/Doo/Block No       V/2     Premise/Elig /Vilage       Value     Vexture       Value     Vexture                                                                                                    | Nome of the Assessee     General Information of Assessee       SEVSYSTECHNOLOGIES PVT_TD     Flad/Door/Book No       Viatus of Assessee     Flad/Door/Book No       Individual     Premisa/Eldg/Allace       Partnership     Read/Location/Talka       Registered Public Ltd Company     Registered Trust       Society/Co-op Society     State       Other     Fax       FAA. Number     AECDE>xxxxF       Service Tax Persuent     Genary Quartery       Weinstered Ptil     Quartery                                                                                                    | Nome of the Assessee     General Information of Assessee       SENSYS TECHNOLOGIES PVT_TD     Flat/Door/Block No       1/2     Flat/Door/Block No       1/2     Premise/Eldg/Vilage       MANDHAR BUILDING       Status of Assessee     Road/Steek/Lene/PL       Individual     Area/Location/Taluca       Partmarship     Realistered Public Ltd Company       Registered Public Ltd Company     Proce       Society/Co-op Society     State       Society/Co-op Society     State       O Other     Tel nc. 1       FAN. Number     AECDExxxorF       Service Tax Regruent     Email 2       O Monthly     Quartery                                                                                                    | SEVENTS TECHNOLOGIES PVT_TD     Previou/Eldg AVlage       Status of Assessee     Previou/Eldg Avlage       Individual     Previou/Eldg Avlage       Partnarship     Registered Public Ltd Company       Registered Public Ltd Company     Fixed Costory/Talka       Society/Co-op Society     State       Other     Tel no.1       FAAL Number     AECDESxxxxF       Service Tax Registered     Fax 2       Service Tax Registered     County       Monthly     Quartery                                                                                                    | SEVSYS TECHNOLOGIES PVT_TD       Fla/Door/Block No       1/2         Status of Assessee       MANDAR BUILDING         Individual       Partnarship         Pattnarship       Registered Public Ltd Company         Registered Public Ltd Company       Pincoce         Status of Assessee       MANDAR BUILDING         Registered Trust       Com/City/Co-up Society         Other       State         FAA. Numbe       AECDExxxxxF         Service Tax Peyment       Paranery         Wonthly       Quartery                                                                                                    | Preminu/Eldg/Vilage     MAIOHAR BUILDING       Preminu/Eldg/Vilage     MAIOHAR BUILDING       Individual     Road/Street/Lume/PL       Partnarship     Registered Public Ltd Company       Registered Public Ltd Company     Factorship       Sciety/Co-op Society     Size       Other     Fat na 2       FAN. Number     AECDEsxcoff       Fat. 1     65276600       Fat. 2     Email       Control     Fat. 2       Bervice Tax Regiment     Email       Monthly     Quarter y                                                                                                    | Status of Assessee       Road/Street/Lane/P.0.       K. V. CHTALE ROAD         Individual       Area/Location/Takke       DADAR (VEST)         P at marship       Town/City/Datke       DADAR (VEST)         Registered Pvt Lub Company       Proce       40028         Society/Co-op Society       State       MAHARASTIHRA         O other       Tel nc. 1       86276680         FAA Number       ARCDESxxxxF       Fax 1       66276685         Service Tax Poyment       Quartery       Email *       rintar@innyprinfla.com         O Monthly       Quartery       Veluale       verver.semunifia.com                                                                                                    |
| FAN Number ABCDEXXXXF Eav 2                                                                                                    | Fax 2                                                                                                    |                                                                                                    | FAN Number ABCDExxxxF Fax 2                                                                                                    | Norme of the Assesse     General Information of Assesse       SEVEN'S TECHNOLOGIES PVT_TD     Flad/Deor/Block No       Status of Assesse     Flad/Deor/Block No       O Individual     Premise/Eldg A/Usge       P Partmarship     Registered Public Ltd Company       Registered Trust     County       O Other     Tel no.1       Flad Deor/Block     Flad Deor/Block                                                                                                    | Nome of the Assessee     General Information of Assessee       SEVERYS TECHNOLOGIES PVT_TD     Fla/Door/Block No       Vistatus of Assessee     Fla/Door/Block No       Individual     MANDHAR BUILDING       Partnership     Registered Pvic Lut Company       Registered Pvic Lut Company     State       Society/Cor-op Society     State       Other     Tel no 2       Fer 1     G6270601       Fer 1     G6270605                                                                                                    | Nome of the Assesse     General Information of Assesse       SEVSY'S TECHNOLOGIES PVT_TD     Flat/Dox/Black No       Flat/Dox/Black No     Flat/Dox/Black No       Status of Assesse     MAIOHAB BUILDING       Individual     Assesse       Permise/Eldg/Vilage     MAIOHAB BUILDING       Partnership     Read/Street/Lane/Pio. K. V. CHITALE ROAD       O Registered Public Ltd Company     France       Society/Co-op Society     State       O Registered Prust     Comty.       NITA     Tel nc. 1       G6270600     Far1       Far1     B6278666                                                                                                    | Nome of the Assessee     General Information of Assessee       Status of Assessee     Flad/Dear/BlackNo       O Individual     MANDHAR BUILDING       Partmarship     Read/coation/Takar       Readistered Pvt Lui Company     Flad/Dear/BlackNo       Status of Assessee     Flad/Dear/BlackNo       O Individual     dear/Location/Takar       Partmarship     Read/coation/Takar       Registered Pvt Lui Company     Society/Co-op Society       State     MAARASTHRA       Connty     NITA       Tel no 2     Ge270601       Fan 1     B6278666                                                                                                    | Nome of the Assesse     General Information of Assesse       SEVSYS TECHNOLOGIES PVT_TD     Flat/Dav/Black No     1/2       Premise/Eldg /Vilage     MANOHAR BUILDING       Status of Assesse     MANOHAR BUILDING       Individual     Area/SiteekLane/P.0. K. V. CHITALE ROAD       Permise/Eldg /Vilage     DADAR (WEST)       Read/SiteekLane/P.0. K. V. CHITALE ROAD     Town/Dity/Datrict       Manoharmanny     Read/SiteekLane/P.0. K. V. CHITALE ROAD       O Registered Pati Luid Company     Fincoce       Society/Co-op Society     State       O other     Tel nc. 1       File no.2     G6270601       Fat 1     B6278666                                                                                                    | Assesse     Information       Nicre of the Assessee     General Information of Assessee       SEVERT FECHNOLOGIES PVT_TD     Ha//Dear/Block No       1     Framise/Eldg A/Bage       Victors     Framise/Eldg A/Bage       Victors     Framise/Eldg A/Bage       Victors     Framise/Eldg A/Bage       Victors     Framise/Eldg A/Bage       Victors     Framise/Eldg A/Bage       Victors     Framise/Eldg A/Bage       Victors     Framise/Eldg A/Bage       Victors     Framise/Eldg A/Bage       Victors     Framise/Eldg A/Bage       Victors     Framise/Eldg A/Bage       Victors     Frame       Victors     Frame       Victors     Frame       Victors     France       Victors     France       Victors     France       France     France       France     France       France     France       France     France                                                                                                    | Information     Information of Assessed       SEVSYSTECHNOLOGIES PVT_TD     Flai/Dox/Block No       Premise/Edg.//Block No     //2       Premise/Edg.//Block No     //2       Premise/Edg.//Block No     //2       Premise/Edg.//Block No     //2       Premise/Edg.//Block No     //2       Premise/Edg.//Block No     //2       Premise/Edg.//Block No     //2       Premise/Edg.//Block No     //2       Premise/Edg.//Block No     //2       Premise/Edg.//Block No     //2       Premise/Edg.//Block No     //2       Premise/Edg.//Block No     //2       Premise/Edg.//Block     MADHAR BUILDING       Premise/Edg.//Block     DADAR (v/EST)       Premise/Edg.//Dotrict     MIIMAI       Proce     H0028       Society/Co-op Society     State       Other     Tel nc 1       G270600     Tel nc 2       Fax 1     J6270600                                                                                                    | Assesses     Information     Governments     Field     Field       Nome of the Assessee     Several Information of Assessee     Field/Dear/Block No     1/2       Status of Assessee     Field/Dear/Block No     I/2       Individual     Assessee     Field/Dear/Block No     I/2       Partnarship     Registered Public Ltd Company     Field/Dear/Block No     I/2       Registered Public Ltd Company     Field     Maximum     DabaR (vEST)       Other     Field Company     Field     Field       Other     Field Company     Field     Field Company       Other     Field Company     Field Company       Proces     100028     Society/Co-op Society       Other     Fiel no. 2     56278606       Field Company     Fiel no. 2     Field/Company                                                                                                    | Accessor         Bits         Descriptor         Classor           Accessor         File         Descriptor         Classor         File         Classor           Accessor         File         Differentian         Goncial Information         Goncial Information         File         File                                                                                                    | Assesse         Bits         Decisive         Cancel         Pailor         ST2 Astrace         Decisive         Cancel           Assesse         Information         General Information of Assessee         Flat/Dow/Black No         1/2         Flat/Dow/Black No         1/2           Status of Assessee         Individual         General Information of Assessee         Road/Street/Lane//P.O. K. V. CHITALE ROAD         Addenace//P.O. K. V. CHITALE ROAD           Permiss/Eldg /Vilage         Pathorship         General Information of Assessee         Flat/Dow/Black No         1/2           Pathorship         Road/Street/Lane//P.O. K. V. CHITALE ROAD         Addenace//P.O. K. V. CHITALE ROAD         Addenace//P.O. K. V. CHITALE ROAD           Pathorship         Registered Public Ltd Company         Fincoce         900228         Society/Co-op Society         State           Other         Tel nc. 1         G6278000         G6278000         Fax 1         6527866                                                                                                    | Assesse         Bits         Decision         Cannot be assesse         Cannot be assesse <thcannot assesse<="" be="" th=""></thcannot>                                                                                                    | Assessee     Information       Nerre of the Assessee     General Information of Assessee       Status of Assessee     Flad/Dear/Block No       Individual     Flad/Dear/Block No       Partnership     Registered Polic Ltd Company       Registered Polic Ltd Company     State       Society/Co-op Society     State       Other     Fel no 2       Example     Flad/Dear/Block No       Individual     Processed Polic Ltd Company       Registered Polic Ltd Company     Fisze       MANDAR BUILDING     Fisze       Individual     Fisze       County     INDIA       County     INDIA       County     Fel no 2       Fisze     Fisze       Fisze     Fisze       Fisze     Fisze       Other     Fel no 2       Fisze     Fisze       Fisze     Fisze                                                                                                    | Nome of the Assesse     General Information of Assesse       SEVSYSTECHNOLOGIES PVT_TD     Fla/Door/Block No       Vitatus of Assesse     Fla/Door/Block No       Individual     General Information of Assesse       Pertmarship     Road/Street/Law/PD.       Resistered Public Ltd Company     France       State     MuMAASTHRA       Registered Public Ltd Company     State       State     MuMAASTHRA       Other     Fel nc. 1       Ge270601     Far 1                                                                                                    | Nome of the Assessee     General Information of Assessee       SEVERY STECHNOLOGIES PVT_TD     Fla/Door/Block No       Status of Assessee     Read/StreekJam/PLG       Individual     Read/StreekJam/PLG       Partnership     Readistered Public Ltd Company       Registered Pvt Luf Company     Society/Co-op Society       State     MANDHAR BUILDING       Registered Trust     County       Other     Tel no.2       Fer al     66278606       Fax 1     66278666                                                                                                    | Nome of the Assessee     General Information of Assessee       SEVSY'S TECHNOLOGIES PVT_TD     Flad/Door/Block No       Vistatus of Assessee     Flad/Door/Block No       Individual     Assessee       Individual     Avea/Location/Talkxa       Partmarship     Registered Public Ltd Company       Registered Public Ltd Company     Fractor       Registered Trust     County       Other     Fel no 2       Fel no 2     F6270600       Fel no 2     F6270600       Fax 1     F6278666                                                                                                    | SEVSYS TECHNOLOGIES PVT_TD     Halver and the second second                                                                                                    | SEVSYSTECHOLOGIES PVT.TD     Fla/Dav/Black No     //2       Fla/Dav/Black No     //2       Visite of Assessee     MANOHAR BUILDING       Individual     Road/SiteekLane/P.0.     K.V. CHITALE ROAD       Partnership     Road/SiteekLane/P.0.     K.V. CHITALE ROAD       Partnership     Road/SiteekLane/P.0.     K.V. CHITALE ROAD       O Partnership     Town/Sity/Datrict     MIMBAI       O Registered PLUL Company     Society/Co-op Society     State       O Other     Tel nc. 1     56278606       Far 1     56278666     Far 1                                                                                                    | Premiss/Elidg // lage     MANOHAR BUILDING       Status of Assessee     Road/Sitreet/Lane/P.O.     K.V.CHITALE ROAD       Individual     Partnership     Area/Locatiov/Takka     DADAR (v/EST)       Partnership     Registered Public Ltd Company     Fincoce     MIMRAI       Society/Co-op. Society     State     MANARASTIRA       O Other     Fel no. 2     G6278600       Fel no. 2     For2001     Fax 1                                                                                                    | Status of Assesses     Road/Siteet/Lane/P.D.     K. V. CHITALE RDAD       O Individual     Area/Locator/Talk/a     DADAR [//EST]       O Partnership     Registered PvL Ld Company     Form/Zity/Detrict     MIMRAI       O Registered PvL Ld Company     Procee     10028       O Society/Co-op Society     State     MAHARASTIRA       O Other     Tel no.1     56278600       Tel no.2     G627001     Far 1                                                                                                    |
| FAN Number ABCDExxxxF Fax 2                                                                                                    | 182                                                                                                    | E (3) /                                                                                                    | FAN Number ABCDEXXXXF Fax 2                                                                                                    | Name         General Information of Assasses           SEVSYS TECHNOLOGIES PVT_TD         Flat/Deor/Block No         1/2           Status of Assasses         Flat/Deor/Block No         1/2           Status of Assasses         Premise/Elig/Allage         MAIOCAR BUILDING           Individual         Quarkstreampoint         Pathership           Pathership         Registered Public Ltd Company         Pincoce         400028           O Registered Prubic Ltd Company         State         MAMARASTIRA           O Registered Trust         Community         State         MAMARASTIRA           O other         Tel no. 2         26278600         Tel no. 2                                                                                                    | Nome of the Assessee     General Information of Assessee       SEVSY'S TECHNOLOGIES PVT_TD     FlavDoor/Biock No       Individual     Premisv/Edg/Anlage       Individual     General Information of Assessee       Individual     General Information of Assessee       Permisv/Edg/Anlage     K.V. CHTALE PDAD       Individual     General Information of Assessee       Individual     General Information of Assessee       Read/CostIov/Take     DADAR (V/EST)       Permisv/Edg/Anlage     MIIMRAL       Proce     400028       Society/Co-op Society     State       Registered Trust     Comty       Other     Tel nc 1       Fex1     65276656                                                                                                    | Nome of the Assessee     General Information of Assessee       SEVSYS TECHNOLOGIES PVT_TD     FlaVbox/Block.No     [7/2]       Premise/EdgAVIlage     MANDHAR BUILDING       Status of Assessee     Name/P.O. K.V.CHITALE POAD       Individual     Apartmarship       Partmarship     Readsfored/Lane/P.O. K.V.CHITALE POAD       Readstered Public Ltd Company     Proce       Status of Assessee     400028       O Individual     Apartmarship       Readstered Public Ltd Company     Proce       Society/Co-op Society     State       O Other     Tel nc.1       Fei no.2     65276656                                                                                                    | Nome of the Assessee     General Information of Assessee       SEVENTS TECHNOLGGIES PVT_TD     FlaVboor/Block No       Vitatus of Assessee     Premise/Edg/Allage       O Individual     General Information of Assessee       O Partmarship     Road/Street/Lane/P.Q.       C Registered Public Ltd Company     Flavboor/Block No       O Society/Co-op Society     State       O Registered Trust     Conthy       O Other     Tel no. 2       Example     Flavboor/Block                                                                                                    | Nome of the Assessee     General Information of Assessee       SEVSYS TECHNOLOGIES PVT_TD     Flat/Door/Block No     [/2       Vitatus of Assessee     Premise/Edg AVlage     MANHAR BUILDING       Vitatus of Assessee     Road/Street/Lane/P.O. K. V. CHTALE POAD       Individual     Area/Acatalov/Tabua     DADAR (V/EST)       Partmarship     Town/Sity/Detriet     MIIMRA       Registered Public Ltd Company     Pincoce     400028       State V/Co-op Society     State     MAMARASTHRA       O Other     Tel nc. 1     65270656       Fat 1     65270656     Fat 1                                                                                                    | Nexesser     Information       Nexesser     General Information of Assesse       SEVSYS TECHNOLOGIES PVT_TD     Flat/Door/Block No       1/2     Premise/Edg./Vilage       Visits of Assesse     Road/Street/LowP/RO       0     Individual       0     Partnership       0     Registered Public Ltd Company       0     State Pvt Lut Company       0     State V/Co-op Society       0     State Trust       0     Other       1     1       1     62/26606       1     1       1     1       1     1       1     1                                                                                                    | Ascessee     Information       Nome of the Assessee     General Information of Assessee       SEVSYS TECHNOLOGIES PVT_TD     Fla/Door/Block No       Premise/Elig/Vilage     MANDHAR BUILDING       Status of Assessee     Road/Street/Lane/P.O.       Individual     Area/Location/Taluca       Partnarship     Registered Public Ltd Company       Registered Public Ltd Company     Proce       Society/Co-op Society     State       Other     Tel nc. 1       Fen 2     6270001       Fen 1     66270686                                                                                                    | Assessee         Information         Consol         Flags         Consol         Flags           Name of the Assessee         SEVSYS TECHNOLOGIES PVT_TD         Genoral Information of Assessee         Flag/Door/Block No         1/2           Status of Assessee         Flag/Door/Block No         1/2         Premise/Edg/Vilage         MAIDHAR BUILDING           O Individual         Assessee         Flag/Door/Street/Len/PLD         K. V. CHITALE PRAD         Assessee           O Pertnership         Registered Public Ltd Company         Flag/Door/Street/Len/PLD         K. W. CHITALE PRAD           O Registered Public Ltd Company         Society/Co-op Society         State         MAIARASTHRA           O Other         Tel nc 1         652766800         Flag           Flag         Tel nc 2         65276686                                                                                                    | Accessor         Bits         Decides         Cancel         Challese         St2 Balance         Decidese         Concel           Name of the Assessee         Individual         General Information         Flav/Door/BlockNo         1/2         Flav/Door/BlockNo         1/2         Flav/Door/BlockNo         Flav/Door/BlockNo         Flav/Dooor/B                                                                                                    | Assesse         Busicity         Decisity         Council of Status         Decisity         Decisity <thdecisity< th="">         Decisity         Decisity</thdecisity<>                                                                                                    | Assesse         Bits         Deciders         Casest         Chaine         Status         Deciders         Casest           Name of the Assesse         SEVSY'S TECHNOLOGIES PVT_TD         Flav/Door/Block No         Flav         Flav/Door/Block No         Flav         Flav/Door/Block No         Flav         Flav/Door/Block No         Flav         Flav/Door/Block No         Flav         Flav/Door/Block No         Flav         Flav                                                                                                    | Assesse Information     Condition of the Assesse       Norme of the Assessee     General Information of Assessee       Status of Assessee     FlaVDoor/Block No       Individual     Premise/Edg/Arlage       Individual     Assessee       Partnership     Registered Public Ltd Company       Registered Pxt Lul Countyainy     Society/Co-op Society       State     MatARASTHRA       Other     Tel nc 1       Fer no 2     Ki220001       Fer no 2     Ki220001                                                                                                    | Nerve of the Assesse         General Information of Assesse           SEVSYSTECHNOLOGIES PVT_TD         Fla/Door/Block No         1/2           Visitus of Assesse         Fla/Door/Block No         1/2           Status of Assesse         Fla/Door/Block No         1/2           Premise/EdgA/Bage         MANIGHTAB BUILDING         Partnership           Partnership         Registered Public Ltd Company         Fla/Door/Block No         1/2           Partnership         Registered Public Ltd Company         Fla/Door/Block No         1/2           Society/Co-op Society         State         MAMARASTHRA           Other         Tel nc.1         66276600           Fat.1         66276666         Fat.1                                                                                                    | Nome of the Assessee     General Information of Assesse       SEVSYSTECHNOLOGIES PVT_TD     FlavDoor/Bock No       Individual     Premise/Edg/Anlage       Individual     Area/Location/Take       Partnership     Read/Street/Lene/P.Q.       Registered Public Ltd Company     Finoce       Society/Co-op Society     State       Registered Trust     Contry       Other     Tel nc 1       Fino 2     66276686                                                                                                    | Nome of the Assessee     General Information of Assessee       SEVSYS TECHNOLOGIES PVT_TD     Flat/Deor/Block No       1/2     Flat/Deor/Block No       1/2     Premiser/Elig/Arlage       MAIDHAR BuiltDING       Status of Assessee     Road/Street/Lene/PL K. V. CHIALE RDAD       Individual     Area/Location/Taluca       Partmarship     Town/Sity/Detrict       Registered Public Ltd Company     Pincoce       Society/Co-op Society     State       Registered Trust     Contry       Other     Tel nc. 1       62270696     Fat 1                                                                                                    | SEVSY TECHNOLOGIES PVT_TD     Previse/EldgAVIage     MANOHAR BUILDING       Status of Assessee     Individual     VanorAlback Name/P.O.     K. V. CHTALE FIDAD       Partinarship     Read/Street/Lane/P.O.     K. V. CHTALE FIDAD       Partnarship     Area/Location/Takka     DADAR (v/EST)       O Registered Pvt Lud Company     Proce     400028       O Society/Co-op Society     State     MAHARASTHRA       O Other     Tel nc. 1     65276686       Fax 1     65276686     Fax 1                                                                                                    | SEVSYS TECHNOLOGIES PVT_TD     Fla/Door/Block No     1/2       Premise/EdgA/Mage     MANDHAR BUILDING       Status of Assessee     MANDHAR BUILDING       Individual     4pax/docator/Takca       Patmarship     Read/SiteeULane/P.Q.       Registered Public Ltd Company     Floorc2ity/Detriet       Society/Co-op Society     State       O Other     Tel nc. 1       6279606     Fala                                                                                                    | Premise//Eldg/Vilage     MANDHAR BUILDING       Status of Assessee     Road/Streek/Lane/P.O.     K. V. CHTALE ROAD       Individual     Area/Locator/Taluca     DADAR (VEST)       Partnership     Foun/Sity/Detrict     MIMRA       Registered PvLLul Company     Frace     MANDHASTHRA       Society/Co-op Society     State     MANAASTHRA       Other     Tel nc.1     DE20000       Feln 0.2     C0270001     Fel no.2                                                                                                    | Status of Assessee     Road/Street/Lane/P.0.     K. V. C-IITALE ROAD       O Individual     4rea/Location/Taluca     DADAR (WEST)       O Partmarship     Town/City/Detriet     MIMRAI       O Registered Pvt Lud Company     Proce     30028       O Society/Co-op Society     State     MAHARASTIRA       O Other     Tel nc. 1     65270605       Fava 1     65270605     Fava 1                                                                                                    |
| Fay 2                                                                                                    |                                                                                                    |                                                                                                    | Fax 2                                                                                                    | Notice of the Assesse     General Information of Assesse       SEVSYS TECHNOLOGIES PVT_TD     Fla/Door/Block No       1/2     HANDMAR BUILDING       Status of Assesses     Road/SiteetUame/P.O. K. V. C-ITALE ROAD       0 Individual     Premise/Eldg.A/Ilage       0 Partnership     Road/SiteetUame/P.O. K. V. C-ITALE ROAD       1 Registered Public Ltd Company     Premise/Eldg.A/Ilage       0 Registered Public Ltd Company     State       1 Registered Public Ltd Company     State       1 Registered Public Ltd Company     State       1 Registered Public Ltd Company     State       1 Registered Trust     ComMy       1 Registered Trust     ComMy       1 Registered Trust     Flan       1 Ref. 1     56276600       1 Et no. 2     G627001       1 Fan Number     AECDESxxxvF                                                                                                    | Name of the Assessee     General Information of Assessee       SEVSY'S TECHNOLOGIES PVT_TD     Flat/Door/Block No       Viature of Assessee     MANDARR BUILDING       Viature of Assessee     MANDARR BUILDING       Individual     Road/Street/Lane/P.O.     K-VIALE POAD       Partnarship     Road/Street/Lane/P.O.     K-VIALE POAD       Registered Public Ltd Company     Fracce     900028       Society/Corop Society     State     MAHARASTHRA       O Other     Tel nc. 1     66278600       FAN Number     AECDExxxxF     Fan 1                                                                                                    | Nome of the Assessee     General Information of Assessee       SEVISYS TECHNOLOGIES PVT_TD     Flat/Door/Block No     [72       Status of Assessee     Flat/Door/Block No     [72       O Individual     Premise/EdgA/Mage     MANOHAR BUILDING       Partnership     Road/Siteet/Lane/P.O.     K. V. CITALE RDAD       O Partnership     Registered Public Ltd Company     Proce       O Registered PvL Ld Company     State     MAHARASTHRA       O Society/Co-op Society     State     MAHARASTHRA       O Other     Tel nc. 1     65278600       FAN Number     ABCDExxxxF     Fan 1                                                                                                    | Nome of the Assessee     General Information of Assessee       SEVSYS TECHNOLOGIES PVT .TD     Fla/Door/Block No       Premiar/Edg/Allage     MANDaor/Block No       Status of Assessee     Premiar/Edg/Allage       Individual     Question (VEST)       Partnarship     Registered Public Ltd Company       Procee     400028       Society/Co-op Society     State       Other     Teln c. 1       6279600     Fat. Number       FAN. Number     ABCDESyster                                                                                                    | Name     General Information of Assessee       SEVSYS TECHNOLOGIES PVT_TD     Flat/Door/Block No       1     Flat/Door/Block No       1     Individual       0     Partnership       0     Registered Public Ltd Company       0     Registered PvLLic Company       0     State Market PvLLic Company       0     Society/Co-op Society       0     State       0     Registered Trust       0     Contry       1     Ref276866       1     KE276866                                                                                                    | Assesse     Information       Name of the Assesse     General Information of Assesse       Status of Assesse     FlaVDoor/Block No       O Individual     Premins/Eldg./Vilage       Partnership     Redistered Public Ltd Company       O Registered Pvt Lul Company     State       O Society/Co-op Society     State       O Other     Tel nc. 1       6270600     Fax 1       6270001     Fax 1                                                                                                    | Intervention     Intervention       Network     General Information of Assesses       SEVSYSTECHOLOGIES PVT_TD     Pervise/Edg./Vilace       Make and the information of Assesses     Pervise/Edg./Vilace       Visit Status of Assesses     Road/Sitree/Lane/P.O.       Visit Status of Assesses     Road/Sitree/Lane/P.O.       Individual     Area/Location/Taluca       Partmarship     Area/Location/Taluca       Registered Public Ltd Company     Proce       Society/Co-op Society     State       Other     Tel nc. 1       62276600     Tel nc. 2       62270001     FAL Number       AECDE>xxxxF     Fall                                                                                                    | Assessee Information     General Information of Assessee       Nome of the Assessee     General Information of Assessee       SEVSYS TECHNOLOGIES PVT_TD     Fal/Deor/Block No       Vitatus of Assessee     Individual       Partianship     Read/Street/Later/0.       Registered PvtLud Company     State (Value)       Society/Co-op Society     County,       Ninde     County,       Ninde     Tel nc. 1       65278600     Tel nc. 2       622001     Fal. 1       622001     Fal. 1                                                                                                    | Accessee     Bits     Decides     Convolt     Obvious     Status     Decides     Decides       Nome of the Assessee     SEVISYS TECHNOLOGIES PVT_TD     Flav/Deor/Block No     1/2       Status of Assessee     Flav/Deor/Block No     1/2       O Partnership     Registered Public Ltd Company     General Information of Assessee       O Registered Public Ltd Company     Flav     Deader Market Registered Public Ltd Company       O Registered Trust     Country     NTA       O other     Tel nc.1     6278600       Fah Number     AECDExxxxxF     Fan 1                                                                                                    | Assessed and the Assessed Information           Assessed and the Assessed         Devider         Status of Assessed           Status of Assessed         Status of Assessed         FlavDoor/Block No         1/2           Status of Assessed         Premise/Edg/Milege         MANOHAR BUILDING           Nome of the Assessed         Individual         Premise/Edg/Milege         MANOHAR BUILDING           Partnership         Registered Public Ltd Company         FlavDoor/Block No         1/2           Registered Public Ltd Company         FlavDoor/Block No         1/2           Society/Co-op Society         Country         NDA           Other         Tell nc. 1         S6270600           Fax Number         AECDExycopF         Fax 1                                                                                                    | Assesse         Discrete         Consult         Consult         <                                                                                                    | Assessee Information     General Information     Control Information     Control Information       Nerne of the Assessee     General Information of Assessee     Flat/Door/Block No     1/2       Status of Assessee     Flat/Door/Block No     1/2       Premise/Edg//Nige     MANOHAR BUILDING       Order     Premise/Edg//Nige     MANOHAR BUILDING       Premise/Edg//Nige     MANOHAR BUILDING       Order     Provide Control (Tabue)       Partnership     Control (Tabue)       Registered Public Ltd Company     Find/Door/Block No       Society/Co-op Society     State       Other     Tel nc. 1       62278600     Tel nc. 1       62278666     Fax Number                                                                                                    | Norme of the Assesse     General Information of Assesses       SEVSYSTECHNOLOGIES PVT_TD     Fla/Door/Block No       Vitatus of Assesses     Fla/Door/Block No       Individual     Premise/Eldg /Vilage       Partnership     Road/Sitect/Lame/P.O.       Registered Public Ltd Company     Fla/Door/Sitect Mint       Society/Co-op Society     State       Other     Control       Fat. Number     AECDESystorF                                                                                                    | Name of the Assessee     General Information of Assessee       SEVSY'S TECHNOLOGIES PVT_TD     Flat/Door/Block No       Vistatus of Assessee     MANDer/Block No       Individual     Maximum Assessee       Partnership     Road/Sitred/Lane/P.O.       Registered Public Ltd Company     Flatus of MARASTHRA       Society/Co-op Society     Grant       Other     Telnc.1       EX278600     Telnc.1       FAN Number     AECDE>xxxxF                                                                                                    | Nome of the Assessee     General Information of Assessee       SEVSY'S TECHNOLOGIES PVT_TD     Flat/Door/Block No       1/2     Flat/Door/Block No       1/2     Previous/Edg A/Use       Status of Assessee     Road/Sitreet/Lane/P.O.       0 Individual     Area/Location/Talk/a       0 Partnership     Foun/City/District       0 Registered Pvt Lul Company     Procee       0 Society/Co-op Society     State       0 Other     Tel nc. 1       66276600     Tel nc. 2       62270001     FAN Number                                                                                                    | SEVENT TECHNOLOGIES PVT_TD     File/Door/Block No       Status of Assessee     File/Door/Block No       Individual     Area/Locator/Takka       Partmarking     Registered Public Ltd Company       Registered PvL Ld Company     Fince       Society/Co-op Society     Society/Co-op Society       Other     Tel nc. 1       Other     Finc 1       FAN Number     AECDExxxoF                                                                                                    | SEVSYS TECHNOLOGIES PVT_TD     FlaVDoor/Block No     1/2       Premiar/Eldg/Allage     MANOHAR BUILDING       Status of Assessee     Road/Street/Lame/P.O.     K. V. CHTALE RDAD       Individual     Partnership     Road/Street/Lame/P.O.     K. V. CHTALE RDAD       Partnership     Registered Public Ltd Company     Proce     10028       Societry/Co-op Society     State     MAHARASTHRA       O Other     Tel nc. 1     65278600       FAN Number     AECDExxxxF     Fan 1                                                                                                    | Premiar/Eldg/Aflage     MANDHAR BUILDING       Premiar/Eldg/Aflage     MANDHAR BUILDING       Status of Assessee     Road/Street/Lane/P.D.     K.V. C-ITALE ROAD       Individual     Area/Locator/Taluca     DADAR (VEST)       Partnership     Registered Public Ltd Company     District       Registered Public Ltd Company     Frace     MINMAL       Society/Co-op Society     State     MAHARASTIRA       Contry     INTIA     Tel nc. 1       6270600     Tel nc. 2     6270001       FAN Number     AECDExxxxxF     Fan 1                                                                                                    | Status of Assessee     Road/Street/Lane/P.0.     E. V. C-ITALE ROAD       Individual     Agex/Location/Talkia     DADAR (VEST)       Plantmarship     Town/Dig/Detrict     MIMBAL       Registered Public Ltd Company     Proce     40023       Society/Co-op Society     State     MANARASTHRA       Other     Tel nc 1     56278600       Tel na 2     Co2001     Fax 1       FAN Number     ARCDESvork     Fax 1                                                                                                    |
| Eav /                                                                                                    |                                                                                                    |                                                                                                    | Fax 2                                                                                                    | Notice of the Assesse     General Information of Assesse       SEVSYS TECHNOLOGIES PVT_TD     Fla/Door/Block No       1/2     HANDMAR BUILDING       Status of Assessee     Road/SiteetUame/Pub.       Individual     Road/SiteetUame/Pub.       Partnership     Registered Public Ltd Company       Registered PvL Ld Cumpany     State       Society/Co-op Society     State       Other     Tel nc. 1       65278686     Fax 1       66278686     Fax 1                                                                                                    | Name of the Assessee     General Information of Assessee       SEVSY'S TECHNOLOGIES PVT_TD     Flat/Door/Block No       Vitatus of Assessee     MANDoor/Block No       Individual     Premise/Eldg/Allage       Partnarship     Road/Street/Lane/P.O.       Registered Public Ltd Company     Flaccoal Information of Assessee       Stote Public Ltd Company     Flaccoal Information of Assessee       Society/Co-op Society     General Information of Assessee       O ther     Tel nc. 1       Brooke     General Information of Assessee       O ther     Tel nc. 1       FAN Number     AECDExxxxxF                                                                                                    | Nome of the Assessee     General Information of Assessee       SEVISY'S TECHNOLOGIES PVT_TD     Flat/Door/Block No     [72       Premise/EdgA/Mage     MANOHAR BUILDING       Status of Assessee     Individual       Partnership     Road/Siteet/Lame/P.O.     K. V. CITALE ROAD       Partnership     Registered Public Ltd Company     Proce       O Registered PvL Lal Company     State     MAHARASTIRA       O Registered PvL Lal Company     State     MAHARASTIRA       O Registered Trust     Contry     NIMA       O Other     Tel nc. 1     65278600       FAN Number     AECDExxxxxF     FAN                                                                                                    | Nome of the Assessee     General Information of Assessee       SEVSYS TECHNOLOGIES PVT .TD     FlaVbox/Block No       Visatus of Assessee     MANHAR BUILDING       Individual     Visatus of Assessee       Individual     Read/Street/Lane/P.O.       Partnarship     Road/Street/Lane/P.O.       Registered Public Ltd Company     Fincoce       State     MAHARASTIRA       Registered Pvt Lud Company     State       Registered Pvt Lud Company     State       Registered Trust     Country       NITAL     Country       NITAL     Country       Registered Trust     Fan Number       ABCDEExxxxxF     Fan 1                                                                                                    | Name of the Assessee     General Information of Assessee       SEVSYS TECHNOLOGIES PVT_TD     Flat/Door/Block No       1     Premise/Edg./Vilage       Vilage     MANOHAR BUILDING       National of Assessee     Road/Street/Lear/P.O.       1     Individual       0     Partnership       1     Registered Public Ltd Company       0     Registered PvL Ld Company       0     Registered PvL Ld Company       0     Registered Trust       0     Other       1     Infix       0     Other       1     Flan.       0     Ref276666       FAN. Number     AECDExxxxxF                                                                                                    | Assesse     General Information       Status of Assesse     FlaVDoor/Block No       Status of Assesse     FlaVDoor/Block No       Individual     Premise/Eldg./Vilage       Partnership     Registered Public Ltd Company       Registered Public Ltd Company     State       Society/Co-op Society     State       Other     Tel nc. 1       6276600     FlavDoor1       FlavDoor1     FlavDoor1                                                                                                    | Intervention     Intervention       Network     General Information of Assesses       SEVEYS TECHOLOGIES PVT_TD     Pervise/Eldg./Vilace       Value     Premise/Eldg./Vilace       Value     Nature       Individual     Area/Location/Talk/a       Partmarship     Registered Public Ltd Company       Registered Pvt Lul Company     State       Society/Co-op Society     State       Other     Tel nc. 1       62270001     Fax 1       62270001     Fax 1                                                                                                    | Assessee Information     General Information     Assessee       Nome of the Assessee     Status of Assessee     Field/Deor/Block No     1/2       Status of Assessee     Field/Deor/Block No     1/2       Premise/Edg./Allage     MANDHAR BUILDING       Orad/SitevLater,0.0     K. V. CHTALE ROAD       Partmarship     Read/Sitered Public Ltd Company       Society/Co-op Society     County, INTIA       Other     Tel nc. 1       66278600     Tel nc. 1       66278600     Fax Number                                                                                                    | Accessee     Bits     Decides     Convolt     Obviolage     St2 Deturn     Decides     Decides       Accessee     Information     Accessee     Information     Accessee     Information     Accessee       Nome of the Assessee     SEVEY'S TECHNOLOGIES PVT_TD     FlavDoor/Block No     1/2       Status of Assessee     Individual     Premise/EdgA/Mage     MANOHAR BUILDING       Partnership     Registered Public Ltd Company     FlavDoor/Block No     1/2       Procee     400028     FlavDoor/Block No     1/2       Procee     400028     FlavDoor/Block No     1/2       Partnership     Registered Public Ltd Company     FlavDoor/Block No     1/2       Procee     400028     FlavDoor/Block No     1/2       Procee     400028     FlavDoor/Block No     1/2       Other     Tel nc. 1     66276600     FlavDoor/Block No       FAN Number     AECDExxxxxF     FlavDoor/Block No     FlavDoor/Block No                                                                                                    | Assesse     Directory       Assesse     Information       Nome of the Assesse     General Information of Assesse       SEVSYSTECHNOLOGIES PVT_TD     FlavDoor/Block No       Individual     Partnership       Partnership     Rogistered Public Ltd Company       Registered Public Ltd Company     State       Registered Public Ltd Company     State       Registered Public Ltd Company     State       Registered Public Ltd Company     State       Registered Public Ltd Company     State       Registered Public Ltd Company     Flave       Registered Public Ltd Company     State       Registered Trust     Country       Registered Trust     Country       Registered Trust     Flave       Registered Trust     Flave       Registered Trust     Flave       Registered Trust     Flave                                                                                                    | Assesse         Discrete         Decisive         County         France         France         Fr                                                                                                    | Assessee Information     Control of the Assessee     Control of the Assessee       SEVENTS TECHNOLOGIES PVT_TD     Flat/Door/Block No     1/2       Perios/Eldg/Miles     MANOHAR BUILDING       Status of Assessee     Flat/Door/Block No       Individual     Perios/Eldg/Miles       Partnership     Registered Public Ltd Company       Registered Public Ltd Company     Society/Co-op Society       Society/Co-op Society     County       Other     Tel no. 1       62278666     Fat. Number                                                                                                    | Nerve of the Assesse     General Information of Assesses       SEVSYSTECHNOLOGIES PVT_TD     Fla/Door/Block No       Vitatus of Assesses     Fla/Door/Block No       Individual     Premise/Eldg / Vilage       Partnership     Road/Sitect/Lame/P.O.       Registered Public Ltd Company     Prince       Registered Public Ltd Company     Prince       Registered Public Ltd Company     State       MAHARASTIRA     Country       Other     Tel nc. 1       EAL Number     AECDExxxxxF                                                                                                    | Name of the Assessee     General Information of Assessee       SEVSY'S TECHNOLOGIES PVT_TD     Flat/Door/Biok No       Vistatus of Assessee     MAMDoor/Biok No       Individual     Premise/Edg/Anlage       Partnership     Road/SiteeVLane/P.O.       Registered Public Ltd Company     Flatus of MAMBAR BUILDING       Status of Assessee     Jour/Sity/Door/Biok       O Partnership     Foun/Sity/Door/Biok       Secistered Public Ltd Company     Fincoce       State     MAHARASTHRA       County     NITIA       O other     Tel nc. 1       FAN Number     AECDExxxxxF                                                                                                    | Nome of the Assessee     General Information of Assessee       SEVSY'S TECHNOLOGIES PVT_TD     Flat/Door/Block No       Flat/Door/Block No     1/2       Prime/Status of Assessee     Flat/Door/Block No       Individual     Prime/Status of Assessee       P artnarship     General Information of Assesses       Registered Public Ltd Company     France (Multimeral No       Society/Co-op Society     State       Other     Tel nc. 1       Ge270600     Fax1       FAN. Number     AECDExxxxxF                                                                                                    | SEVENTS TECHNOLOGIES PVT_TD     Flore/Lanc/PLO       SEVENTS TECHNOLOGIES PVT_TD     Flore/Lanc/PLO       Value Main Match Resolute     Flore/Lanc/PLO       Value Match Resolute     Flore/Lanc/PLO       Value Ma                                                                                                    | SEVSYS TECHNOLOGIES PVT_TD     FlaVDoor/Block No     1/2       Premiar/Edg/Allage     MANOHAR BUILDING       Status of Assessee     Road/Stredu/Lane/P.O.     K. V-LITALE RDAD       Individual     Partnership     Road/Stredu/Lane/P.O.     K. V-CHTALE RDAD       Partnership     Registered Public Ltd Company     Proce     30028       Society/Co-op Society     State     MAHARASTHRA       O Other     Tel nc. 1     65278680       FAN Number     APCDExxxxxF     Fan 1                                                                                                    | Premiar/Eldg/Allage     MANDHAR BUILDING       Premiar/Eldg/Allage     MANDHAR BUILDING       Status of Assessee     Road/Street/Lane/P.D.     K.V. C-ITALE ROAD       Individual     Area/Locator/Talux     DADAR (VEST)       Partnership     Registered Public Ltd Company     Finoce       Society/Co-op Society     State     MANDHAR STIRA       O Other     County     INTIA       Tel nc. 1     65276600       FAL Number     AECDExxxoF                                                                                                    | Status of Assessee     Road/Street/Lane/P.0.     E. V. C-ITALE ROAD       Individual     Agex/Location/Talkia     DADAR (VEST)       P at marship     Town/Tig/Detrict     MIMBAL       Registered Public Ltd Company     Proce     40023       Society/Co-op Society     State     MAHARASTHRA       O Registered Trust     Country     NTA       O Other     Tel nc 1     65278600       Tel na 2     05270001       FAN Number     ARCDESvoorF     Fan 1                                                                                                    |
| . JA 2                                                                                                    |                                                                                                    |                                                                                                    |                                                                                                    | Name         General Information of Assesses           SEVSYS TECHNOLOGIES PVT_TD         Flat/Deor/Block No         1/2           SEVSYS TECHNOLOGIES PVT_TD         Flat/Deor/Block No         1/2           Status of Assesses         Read/Streat/Lame/P.O.         K. V. CHTALE ROAD           O Individual         Area/Locator/Takua         PARA (VEST)           O Registered Public Ltd Company         Pincoce         400028           O Registered Trust         Country         NINA           O Other         Tell nc. 1         65279600           Flan Number         ABCDExxxxF         Far 2                                                                                                    | Nome of the Assessee     General Information of Assessee       SEVSY'S TECHNOLOGIES PVT_TD     Flad/Door/Block No       1     MAIIOHAR BUILDING       Status of Assessee     MAIIOHAR BUILDING       Individual     Assessee       Permisa/Edg/Nlage     Road/Street/Lane/P.O.       Registered Public Ltd Company     Formation of Assessee       Society/Co-op Society     General Information of Assessee       Society/Co-op Society     General Information of Assessee       O Other     Tel nc. 1       FAN Number     AECDExxxxxF                                                                                                    | Nome of the Assessee     General Information of Assessee       SEVSYS TECHNOLOGIES PVT_TD     FlaVDox/Block.No       Vistors of Assessee     MAINDAR BUILDING       Individual     General Information of Assessee       Individual     General Information of Assessee       Partnership     Road/SiteeVLane/P.D. & V.CHITALE ROAD       Partnership     General Information of Assessee       Individual     General Information of Assessee       Partnership     Foun/Sity/Detriet       Registered Public Ltd Company     Fincoce       State     MAINARASTIRA       Registered Trust     Comby       Other     Tel nc. 1       FAN Number     AECDExxxoF                                                                                                    | Nome of the Assessee     General Information of Assessee       SEVENTS TECHNOLGGIES PVT_TD     FlaVDoor/Block No       1     MAINOHAR BUILDING       Status of Assessee     Premise/Elg/Allage       Individual     Apach/coation/Takka       P atmarship     Road/Street/Lane/P.O.       R Readstered Public Ltd Company     Prince       Society/Co-op Society     State       O Other     Tell nc       Tel nc     1       S6278600       FAN Number     ABCDESxxxxF                                                                                                    | Nome of the Assessee     General Information of Assessee       SEVSYS TECHNOLOGIES PVT_TD     Flat/Door/Block No     1/2       Premise/EdgA/lage     MANOHAR BUILDING       Status of Assessee     Road/Street/Lame/P.O.     K-VCITALE ROAD       Individual     General Information of Assessee     County       Partnership     Road/Street/Lame/P.O.     K-VCITALE ROAD       Partnership     Foom/City/Detriet     MIMMAI       Partnership     Foom/City/Detriet     MIMMAI       Procee     400028     MANARASTHRA       Other     Tel nc. 1     65276600       Tel nc. 2     C02001     Far.1       FAN. Number     AECDExxxorF     Far.2                                                                                                    | Nerves of the Assessee     General Information       SEVSYS TECHNOLOGIES PVT_TD     Flat/Door/Block No       Status of Assessee     Flat/Door/Block No       O Individual     Premise/Eldg./Nlage       Partnership     Road/Sitee/Lowe/P.O. (K. V. CHITALE RDAD       Area/Locatiov/Takka     DADAG / WEST)       Portnership     Flat/Door/Block No       Registered Public Ltd Company     Procee       O Registered Public Ltd Company     State       MAHARASTHRA     County,       Nick     Tel nc. 1       O Other     Tel nc. 1       FAN Number     AECDExxxxF                                                                                                    | Assessee     Information       Nome of the Assessee     General Information of Assessee       SEVSYS TECHNOLOGIES PVT_TD     Fla/Door/Block No       Privation     Fla/Door/Block No       Individual     Privation       Pathorship     Registered Public Ltd Company       Registered Public Ltd Company     Society/Co-op Society       State     MAHARASTHRA       Contry     NITA       Proce     100028       State     MAHARASTHRA       Contry     NITA       Tel nc 1     65278606       Fax 1     65278606       Fax 2     Fax 2                                                                                                    | Assessee     Information       Name of the Assessee     General Information of Assessee       Status of Assessee     Flat/Door/Block No       Individual     Premice/Edg/Milage       Partmarship     Read/Greet/Lene/PQ       Read/Greet/Lene/PQ     K. V. CHTALE RDAD       Partmarship     Read/Greet/Lene/PQ       Society/Co-op Society     State       Registered Trust     Comty       Other     Tel no. 1       FAN. Number     AECDExxxxxF                                                                                                    | Accessor         Bits         Decide/c         Canual         Challes         St2 Dature         Decides         Class           Accessor         Second Information         Convolt         Challes         St2 Dature         Decides         Class           Accessor         SEVEY'S TECHNOLOGIES PVT_TD         FlavDoor/Block No         1/4         Previow/Elg/Allago         MAINLAR BUILDING           Status of Assessee         Individual         Previow/Elg/Allago         MAINLAR BUILDING         Previow/Elg/Allago           Partnership         Registered Public Ltd Company         Finoce         400028         Proces           Occessor         State         MAINARASTIRA         Control         Previow/Elg/Control         Previow/Elg/Control           Other         Tel nc 1         56276600         Tel nc 1         56276600         Fax 1           FAN Number         AECDExxxxxF         Fax 2         Fax 2         Fax 2                                                                                                    | Assesse     Bit     Decide     Council     Channel       Assesse     Display     Display     Display     Display       Name of the Assesse     Second Information of Assesse     Fal/Deor/Block No     1/2       Status of Assesse     Fal/Deor/Block No     1/2       Premise/EdgA/Bage     MANOHAR BUILDING       Name of the Assesse     Fal/Deor/Block No     1/2       Premise/EdgA/Bage     MANOHAR BUILDING       Pathership     Registered Public Ltd Company       Proce     100028       State     MANABASTHRA       County     NTA       Proce     100028       State     MANABASTHRA       County     NTA       Price     County       NTA     Tel no. 1       62706800     Fat.1       FAN Number     ABCDExxxxF                                                                                                    | Access     Bits     Decides     Count     Chaine     ST2 Data       Name     of the Assesse     General Information of Assesse     Flat/Deor/Block No     1/2       Name     of the Assesse     Flat/Deor/Block No     1/2       Status of Assesse     Flat/Deor/Block No     1/2       Individual     General Information of Assesse     Flat/Deor/Block No       Individual     General Information of Assesse     Flat/Deor/Block No       Partnership     Flat/Deor/Block No     DADAR (WEST)       Partnership     Town/City/Deore     400028       Registered Public Ltd Company     Flat.     MIMA       Registered Trust     County     NTIA       Other     Tel nc 1     65279600       Flat. Number     ABCDExxxxxF     Flat.2                                                                                                    | Assesse Information     Control Provide Toronal Information of Assesse       Norme of the Assessee     FlaVDoor/Block No       Status of Assessee     FlaVDoor/Block No       Individual     Premise/Edg/Anlage       Partnership     Registered Public Ltd Company       Registered Prust     Control       Registered Trust     Control       Other     Tel nc       Flav     State                                                                                                    | Nome of the Assesse     General Information of Assesse       SEVSYSTECHNOLOGIES PVT_TD     Fla/Door/Block No       Vitatus of Assesse     Fla/Door/Block No       Individual     Premise/Elig /Vilage       Pathership     Road/Street/Lawe/P.O.       Realistered Public Ltd Company     Fla/Door/Street       State     MAMARAB BUILDING       Pathership     Fla/Door/Street       Registered Trust     County       Other     Tel nc 1       FAN Number     ABCDExxxxF                                                                                                    | Name     General Information of Assesses       SEVSYSTECHNOLOGIES PVT_TD     Flad/Door/Block No       Vitatus of Assesses     Flad/Door/Block No       Individual     Premice/Edg/Anlage       Partnership     Road/Street/Lane/P.0.       Reaistered Public Ltd Company     Flad/Door/Block No       Society/Co-op Society     General Information of Assesses       Other     State       FAN. Number     AECDE>xxxxF                                                                                                    | Nome of the Assessee     General Information of Assessee       SEVSYS TECHNOLOGIES PVT_TD     Flat/Door/Block No       1/2     Flat/Door/Block No       1/2     Premise/Edg/Arlage       Status of Assessee     Read/Steek/Len/PL0       0 Individual     Assessee       0 Partmarship     Read/Steek/Len/PL0       0 Registered Public Ltd Company     Pinoce       0 Society/Co-op Society     State       0 Other     Flat       1 In 1     66276800       1 In 2     6227001       Fax 2     Fax 2                                                                                                    | SEVSY TECHNOLOGIES PVT_TD     ParVoorBlock No     1/2       Parvise/EldgA/Neg     MANOHAR BUILDING       Status of Assessee     Individual       Individual     Area/Locatiov/Takka       Partmarship     Registered Pvt Lul Company       Registered Pvt Lul Company     Society/Co-op Society       State     MAHARASTHRA       O Other     Tel nc 1       FAN Number     AECDExxxxF                                                                                                    | SEVSYS TECHNOLOGIES PVT_TD     Fla/Door/Block No     1/2       Premise/EdgA/Llage     MANDEAT EDUIDING       Status of Assessee     Premise/EdgA/Llage     MANDEAT EDUIDING       Individual     Premise/EdgA/Llage     MANDEAT EDUIDING       Pattnarship     Registered Public Ltd Company     Floore/EdgA/Llage       O Registered Public Ltd Company     Pricoce     400028       O Registered Trust     County,     NTA       O Other     Tel nc. 1     65278600       Tel nc. 2     66270001     Fax 1       FAN Number     AECDExxxorF     Fax 2                                                                                                    | Premia/Eldg/Vilage     MAIOHAR BUILDING       Premia/Eldg/Vilage     MAIOHAR BUILDING       Or Individual     Road/Street/u-me/P. D.     K.V. C-ITALE RDAD       Partnarship     Road/Street/u-VTaluca     DADA/Street/u-VTaluca       Partnarship     Town/2Ry/Detriet     MIAMAA       O Registered Public Ltd Company     Procee     400028       State     MAHARASTIRA     County       O Registered Trust     County     NIAA       O Other     Tel nc. 1     65276500       Tel nc. 2     G220001     Fax 2                                                                                                    | Status of Assessee     Road/Street/Lane/P.0.     K. V. CHTALE ROAD       O Individual     Area/Location/Taluce     DADAR (WEST)       O Partmarship     Town/CBy/District     MI MRAI       O Registered Pvt Lud Company     Proce     30028       O Society/Co-op Society     State     MAHARASTHRA       O Other     Tel nc 1     56270680       FAA. Number     AECDESXXXF     Fax 2                                                                                                    |
|                                                                                                    |                                                                                                    |                                                                                                    |                                                                                                    | Name     General Information of Assesses       SEVSYS TECHNOLOGIES PVT_TD     File/Dear/Block No       Status of Assesses     File/Dear/Block No       O Individual     Premiss/Elig/Allage       Pattarship     Realstered Public Ltd Company       Proce     400028       O Registered Trust     Control       O Other     Tell nc 1       File/Dear/F     File/Dear/F       File/Dear/F     File/Dear/F       File/Dear/F     File/Dear/F                                                                                                    | Nome of the Assessee     General Information of Assesses       SEVEY'S TECHNOLOGIES PVT_TD     Flad/Door/Block No       1     Premise/Edg/Anlage       Vindividual     Assessee       0     Individual       0     Permise/Edg/Anlage       1     Read/Street/Lend/PLO       0     Red/Street/Lend/PLO       0     Registered Public Ltd Company       0     Society/Co-op Society       0     State       0     Other       1     Genzal       1     Genzal       0     Other       1     Genzal       1     Genzal       1     Genzal       1     Genzal       1     Genzal       1     Genzal       1     Genzal       1     Genzal       1     Genzal       1     Genzal       1     Genzal       1     Fax 2                                                                                                    | Nome of the Assessee     General Information of Assessee       SEVSYS TECHNOLOGIES PVT_TD     FlaVbox/Block No     [72       Premiar/Elg/Avllage     MaNDark Bull/DING       Status of Assessee     Road/Street/Lane/P.O.     K.V. CHITALE ROAD       O Individual     Gradual Avlage     GADAR (VEST)       P et marship     Town/Sity/District     MIIMRAI       O Registered Public Ltd Company     Prince     400028       Society/Co-op Society     State     MahaRaSTHRA       O Other     Tel nc.1     65270600       FAN. Number     ABCDExxxxxF     Fax 2                                                                                                    | Nome of the Assessee     General Information of Assessee       SEVENTS TECHNOLGGIES PVT_TD     FlaVDoor/Block No       Viature of Assessee     HaMOHAR BUILDING       Viature of Assessee     Read/Street/Lane/PLD       Individual     Grean/Street/Lane/PLD       Partmarship     Read/Street/Lane/PLD       Read/Street/Lane/PLD     K.V. CHTALE RDAD       Order     Toom/Shy/District       MillingAl     Procee       Other     Stolesty/Co-op Society       Other     Tel nc. 1       FAN. Number     AECDExxxxxF       FAN. Number     AECDExxxxxF                                                                                                    | Nerve of the Assessee     General Information of Assessee       SEVSYS TECHNOLOGIES PVT_TD     Flav/Door/Block No     [7/2       Premise/EdgA/Mage     MANDHAR BUILDING       Status of Assessee     Premise/EdgA/Mage       Individual     Gas/SiteeVLane/P.0. K. V. CHTALE ROAD       Partmarship     Road/SiteeVLane/P.0. K. V. CHTALE ROAD       Partmarship     Town/Tity/Detrict       Registered Public Ltd Company     Prince       Society/Co-op Society     State       O Other     Tel nc. 1       Fan.     G6276686       Fan. Number     AECDExxxxxF                                                                                                    | Assesse     General Information       Nume of the Assessee     Fla/Door/Block No       SEVEYS TECHNOLOGIES PVT_TD     Fla/Door/Block No       Viratus of Assessee     Road/Street/Lane/P.O.       Individual     Assessee       Partnership     Road/Street/Lane/P.O.       Registered Public Ltd Company     Finoce       Society/Co-op Society     State       Other     Tel no.1       Fax Number     ABCDExxxoF                                                                                                    | Assesse       Information         Nome of the Assesse       SEVSYSTECHOLOGIES PVT_TD         Fal/Dox/Black No       I/2         Particle Status of Assesse       Fal/Dox/Black No         Individual       Particle Status of Assesse         Individual       Particle Status of Assesse         Registered Public Ltd Company       Registered Pvt Lud Company         Society/Co-op Society       State         Other       Tel no:         Tel no:       1         FAN. Number       AECDExxxofF                                                                                                    | Assessee     Information       Name of the Assessee     General Information of Assessee       SEVSYSTECHNOLOGIES PVT_TD     Flat/DoorBlock No       1/2     Premise/Edg/Vilage       Status of Assessee     NaNOHAR BUILDING       Individual     Assessee       Partnership     Registered Pvt Lud Company       Registered Pvt Lud Company     Society/Co-op Society       State     MAHARASTHRA       O ther     Tel nc. 1       FAN Number     AECDExxxofF                                                                                                    | Accessor         Bits         December         Convolt         Obsides         Status         December         Convolt           Name of the Assessee         Field/Door/Block No         1/2         Field/Door/Block No         1/2         Field/Door/Block No         1/2         Field/Door/Block No         Field/Door/Block No         Field/Doo/Block No         Fie                                                                                                    | Assesse         Busicity         Council of Council of Assesse         Busicity         Busicity           Name of the Assesse         SEVSY'S TECHNOLOGIES PVT_TD         FlavDoor/Block No         FlavDoor/Block No                                                                                                    | Accessor         Bits         Decides         Cancel         Chaine         ST2 Datase         Decides         Cancel           Name of the Assessee         SEVSY'S TECHNOLOGIES PVT_TD         Flav/Door/Block.No         1/2         HANDHAR BUILDING           Status of Assessee         Flav/Door/Block.No         I/2         HANDHAR BUILDING           Status of Assessee         Flav/Door/Block.No         I/2         HANDHAR BUILDING           Premise/Edg Avlage         Road/Street/Lane/P.Q.         K.V. C-IITALE RDAD         DADAR (VEST)           Partnership         Resistened Public Ltd Company         Finosce         900028           Society/Co-op Society         Size         MAHARASTHRA         00028           Other         Tel nc 1         56270001         Fex 1           FAN. Number         ABCDExxxxxF         Fax 2         Fax 2                                                                                                    | Assessee Information     General Information     Control Information     Control Information       Nerrie of the Assessee     FlaV/Door/Block No     1/2       Status of Assessee     FlaV/Door/Block No     1/2       O Individual     Registered Public Ltd Company     Registered Public Ltd Company       O Registered Public Ltd Company     Society/Co-op Society     State       O Other     Tel nc. 1     16/2/20001       FAA. Number     AECDExxxooF     Fax 2                                                                                                    | Nome of the Assesse     General Information of Assesse       SEVSYSTECHNOLOGIES PVT_TD     Fla/Door/Block No       Vitatus of Assesse     Fla/Door/Block No       Individual     MANCHITAL REULDING       Partnership     Road/Siteet/Lane/P.O.       Reaistered Public Ltd Company     Fla/Door/Block No       Society/Co-op Society     State       Society/Co-op Society     State       Other     Fla       FAN. Number     AECDE>xxxxF                                                                                                    | Name     General Information of Assesses       SEVSYSTECHNOLOGIES PVT_TD     Flat/Door/Biok No       Flat/Door/Biok No     I/2       Vitatus of Assesses     Flat/Door/Biok No       Individual     Read/Costion/Taka       Partnership     Read/Street/Len/P.Q.       Requistered Pvt Lui Company     Flat/Door/Biok No       Society/Co-op Society     State       Other     State       FAN. Number     AECDE>xxxxF                                                                                                    | Nome of the Assessee     General Information of Assessee       SENSYS TECHNOLOGIES PVT_TD     Flat/Door/Block No       Flat/Door/Block No     1/2       Premise/Edg/Allage     MAIOHAR BUILDING       Status of Assessee     Pod/Steek/Lene/P.0. K. V. CHTALE FDAD       Individual     4rea/Location/Tatuca       Pathership     Registered Public Ltd Company       Registered Public Ltd Company     Pinoce       Society/Co-op Society     State       O Other     Fak. Number       FAN. Number     AECDExxxorF                                                                                                    | SEVENT TECHNOLOGIES PVT_TD     Florewise/EldgA/lage       MANDHAR BUILDING       Status of Assessee       Individual       Partnarship       Registered PvL Lul Company       Society/Co-op Society       Society/Co-op Society       Other       Fak. Number       ABCDExxxxxF                                                                                                    | SEVSYS TECHNOLOGIES PVT_TD     FlaVDox/Block No     1/2       Premis/EdgA/lage     MANDAR BUILDING       Status of Assessee     Road/Street/Lame/P.Q.     K.V. C-HTALE POAD       O Individual     qreat/coastor/Takca     DADAR [vt/EST]       Partnership     Town/Tak/a Down/Takca     DADAR [vt/EST]       O Registered Public Ltd Company     Pricoce     400028       O Society/Co-op Society     State     MAHARASTHRA       O Other     Tel nc. 1     65270600       FAN. Number     ABCDExxxxxF     Fax 2                                                                                                    | Premise/Edg/Vilage     MANDHAR BUILDING       Status of Assessee     Road/Strek/Lane/P.O.     K. V. CHTALE FDAD       Individual     Area/Locator/Talka     DADAR (VEST)       Pertnership     Geostor/Talka     DADAR (VEST)       Registered Public Ltd Company     Fricoce     400048851184       Society/Co-op Society     State     MANHASTIRA       O Other     Tel no.1     65276600       FAN. Number     AECDExxxoF     Fax 1                                                                                                    | Status of Assessee     Road/Street/Lane/P.0.     K. V. CHTALE ROAD       O Individual     Area/Location/Takka     DADAR (VEST)       O Partnership     Town/City/Detrict     MIMRAI       O Registered Pvk Lul Company     Pricoce     40028       O Society/Co-op Society     State     MAHARASTIRA       O Registered Trust     County     NILA       O Other     Tel nc. 1     06220600       FAAN Number     AECDESxxxxF     Fax 2                                                                                                    |
|                                                                                                    |                                                                                                    |                                                                                                    |                                                                                                    | Notice     General Information of Assessee       SEVSYS TECHNOLOGIES PVT_TD     Flat/Door/Block No       1/2     Flat/Door/Block No       Status of Assessee     Road/SiteekLane/P.O.       Individual     General Information of Assessee       Premise/Eldg.Allage     MANDHAR BUILDING       Partmarship     Road/SiteekLane/P.O.       Registered Public Ltd Company     Flat. Soft Assessee       Society/Co-op Society     State       Other     Tel no. 2       Fan. Number     AECDExxxx/F                                                                                                    | Nome of the Assessee     General Information of Assessee       SEVEY'S TECHNOLOGIES PVT_TD     Flad/Door/Book No       1/2     Flad/Door/Book No       Vistatus of Assessee     Flad/Door/Book No       Individual     Premise/Edg/Anlage       Partnership     Registered Pvt Lud Company       O Registered Pvt Lud Company     State       O Registered Trust     County       O Other     Flat Number       FAN. Number     ABCDExxxxF                                                                                                    | Nome of the Assessee     General Information of Assessee       SEVSY'S TECHNOLOGIES PVT_TD     FlaVbox/BlockNo       Preview/Edg/Nlace     FlaVbox/BlockNo       Vistatus of Assessee     Preview/Edg/Nlace       Individual     General Information of Assessee       Partmarship     Road/Street/Lane/P.Q.       Registered Public Ltd Company     Firstowne/P.Q.       Society/Co-op Society     State       Other     Tel nc.1       FAN. Number     ABCDExxxxF                                                                                                    | Nome of the Assessee     General Information of Assessee       SEVENTS TECHNOLOGIES PVT_TD     Flad/Door/Book No       Year/Location/Flag/Neace     MANDHAR BUILDING       Status of Assessee     Premise/Elig/Neace       Individual     Assessee       Permise/Elig/Neace     Premise/Elig/Neace       Registered Pvt Lud Company     Proce       Registered Pvt Lud Company     State       Other     State       Tel no 2     Ge270600       FAN Number     ARCDExxxxF                                                                                                    | Nome of the Assessee     General Information of Assessee       SEVSYS TECHNOLOGIES PVT_TD     Flat/Door/Block No       Viatus of Assessee     Flat/Door/Block No       O Individual     Permise/Edg./Vilage       Partnership     Registered Public Ltd Company       Registered Pvt Lul Company     State       Registered Pvt Lul Company     State       Registered Trust     Contry       Other     Tel nc.1       FAN. Number     ABCDExxcoF                                                                                                    | Assesse     Information       Name of the Assesse     General Information of Assesse       SEVENTS TECHNOLOGIES PVT_TD     Flat/Don/Block No       Viral     Premise/Edg/Arlage       Viral     MANDHAR BUILDING       Status of Assesse     Road/Street/Lane/P.Q.       Individual     Area/Locator/Talk/a       Permise/Edg/Arlage     MANDHAR BUILDING       Registered Public Ltd Company     Flat/District       Society/Co-op Society     Flat/District       Other     Tel no. 1       62278600     Tel no. 2       6227001     Fax 1       62278606     Fax 2                                                                                                    | Accesses Information       Norme of the Assesses       SEVSYSTECHOLOGIES PVT_TD       PavDoor/Block No       Individual       Particle Provide Provide                                                                                                    | Assessee     Information       Nome of the Assessee     General Information of Assessee       SEVSY'S TECHNOLOGIES PVT_TD     Fla/Door/Block No       Vistatus of Assessee     Fla/Door/Block No       Individual     Assessee       Partnership     Registered Pvt Lud Company       Registered Trust     Fla/Door/Dick No       Other     Fla/Door/Since Value       FAN. Number     ABCDExxxxF                                                                                                    | Accessor         Bit         Decide/c         Convolt         Obditive         913 Detun         Decide/c         Other           Name of the Assessee         Field/Dec/field/Nilage         Field/Dec/field/Nilage         Field/Dec/field/Dec/field/Dec/field/Dec/field/Dec/field/Dec/field/Dec/field/Dec/field/Dec/field/Dec/field/Dec/field/Dec/field/                                                                                                    | Assesse     Disk     Disk     Disk       Assesse     Information     Council     Council     Council       Set Stry STECHNOLOGIES PVT_TD     FlaVDoor/Block No     1/2       Premise/Edg/Mlage     MAIOHAR BUILDING       Status of Assessee     FlaVDoor/Block No     1/2       Individual     Permise/Edg/Mlage     MAIOHAR BUILDING       Partnership     Registered Public Ltd Company     FlavDoor/City/Detrict     MIMRAI       Proce     000028     State     MAHARASTHRA       County     NTA     County     NTA       Other     Tel no.1     65278600     Tel no.2       FAN Number     AECDExxxxF     Fax 2     Fax 2                                                                                                    | Accesse         Bit         Docks/         Canual         Chance         Status         Docks/         Canual         Chance         Status         Docks/         Canual         Chance         Status         Docks/         Canual         Canual         Chance         Status         Docks/         Canual         Canual         Chance         Status         Docks/         Canual         Canual         Chance         Status         Docks/         Canual         Canual         Canu/Canual <thcanu< th=""> <thcanu< td="" th<=""><td>Assessee     Information     General Information     Control Information       Nerrie of the Assessee     Flat/Door/Block No     1/2       Status of Assessee     Flat/Door/Block No     1/2       Individual     Permiss/Edg/Allage     MAIOHAR BUILDING       Partnership     Registered Pvt Lud Company     Flat/Door/Block No       Society/Co-op Society     State     Pomor/Block No       Other     Tel no. 2     Gezonal Information       FAN. Number     Agestored Fusit     Flat/Door/Block No</td><td>Nerve of the Assesse     General Information of Assesse       SEVSYSTECHNOLOGIES PVT_TD     Fial/Door/Block No       Version/Eldg /Vilage     MANDHAR BUILDING       Status of Assessee     Fial/Door/Block No       Individual     Premise/Eldg /Vilage       Partnership     Registered Public Ltd Company       Registered Public Ltd Company     Fial/Door/Clip/Divide       Society/Co-op Society     Society/Co-op Society       Other     Tel nc.1       FAh. Number     AECDE&gt;xxxxF</td><td>Name     General Information of Assesses       SEVEY'S TECHNOLOGIES PVT_TD     Flad/Door/Block No       Vistatus of Assesses     Flad/Door/Block No       Individual     Premisa/Eldg/Milage       Partnership     Registered PVT Lud Company       O Registered PVt Lud Company     Society/Co-op Society       O Other     Site       FAN. Number     ABCDEsxcoF</td><td>Nome of the Assessee     General Information of Assessee       SEVSY'S TECHNOLOGIES PVT_TD     Flat/Door/Block No       Individual     Premixe/Edg/Vilage       MAIDHAR BUILDING       Namic Registered Pvt Lud Company       Registered Pvt Lud Company       Society/Co-op Society       Other       Tel no. 2       Gozz0001       Fax 1       Fax 2</td><td>SEVENT STECHOLOGIES PVT_TD     Flore/Lange/Log Allage       SEVENT STECHOLOGIES PVT_TD     Flore/Lange/Log Allage       Value Main Mathematication of Assessed     Flore/Lange/Log Allage       Individual     Assessed       Partmarship     Registered Public Ltd Company       Registered Public Ltd Company     Frace       Society/Co-op Society     State       Other     Flore       FAN. Number     AECDEsxxxF</td><td>SEVSYS TECHNOLOGIES PVT_TD     FlaVDoor/Block No     1/2       Premise/Eldg/Allage     MANOHAR BUILDING       Status of Assessee     Road/Street/Lame/P.O.     K. V. CHTALE RDAD       Individual     Area/Location/Taluxa     DADAR RVEST)       Partnership     Road/Street/Lame/P.O.     K. V. CHTALE RDAD       Registered Public Ltd Company     Flave     MINRA       Society/Co-op Society     State     MAHARASTHRA       O Other     Tel nc. 1     65278600       Tel. na. 2     G6270001     Fax 1       FAN. Number     ABCDExxcorF     Fax 2</td><td>Premise/Edg/Allage     MANDHAR BUILDING       Premise/Edg/Allage     MANDHAR BUILDING       Individual     Read/Street/Lene/P.Q.     K.V. C-ITALE FDAD       Partnership     Area/Locator/Talka     DADAR (V/EST)       Registered Public Ltd Company     Fince     40024       Society/Co-op Society     State     MANAAASTHRA       Other     Tel nc. 1     55278600       Tel nc. 1     56278600     Tel nc. 2       FAh. Number     ABCDExxxxF     Fak</td><td>Status of Assessee     Road/Street/Lane/P.0.     E. V. C-ITALE ROAD       Individual     Area/Location/Takka     DADAR (VEST)       Pattarship     Town/City/Datka     DADAR (VEST)       Registered Public Ltd Company     Fincoce     400028       Society/Co-op Society     State     MARASTIRA:       O Registered Trust     County     NINA       O Other     Tel no. 1     65278600       FAN. Number     ABCDExxxxF     Far 1       Far 1     56278696       Far 2     County</td></thcanu<></thcanu<>                                                                                                    | Assessee     Information     General Information     Control Information       Nerrie of the Assessee     Flat/Door/Block No     1/2       Status of Assessee     Flat/Door/Block No     1/2       Individual     Permiss/Edg/Allage     MAIOHAR BUILDING       Partnership     Registered Pvt Lud Company     Flat/Door/Block No       Society/Co-op Society     State     Pomor/Block No       Other     Tel no. 2     Gezonal Information       FAN. Number     Agestored Fusit     Flat/Door/Block No                                                                                                    | Nerve of the Assesse     General Information of Assesse       SEVSYSTECHNOLOGIES PVT_TD     Fial/Door/Block No       Version/Eldg /Vilage     MANDHAR BUILDING       Status of Assessee     Fial/Door/Block No       Individual     Premise/Eldg /Vilage       Partnership     Registered Public Ltd Company       Registered Public Ltd Company     Fial/Door/Clip/Divide       Society/Co-op Society     Society/Co-op Society       Other     Tel nc.1       FAh. Number     AECDE>xxxxF                                                                                                    | Name     General Information of Assesses       SEVEY'S TECHNOLOGIES PVT_TD     Flad/Door/Block No       Vistatus of Assesses     Flad/Door/Block No       Individual     Premisa/Eldg/Milage       Partnership     Registered PVT Lud Company       O Registered PVt Lud Company     Society/Co-op Society       O Other     Site       FAN. Number     ABCDEsxcoF                                                                                                    | Nome of the Assessee     General Information of Assessee       SEVSY'S TECHNOLOGIES PVT_TD     Flat/Door/Block No       Individual     Premixe/Edg/Vilage       MAIDHAR BUILDING       Namic Registered Pvt Lud Company       Registered Pvt Lud Company       Society/Co-op Society       Other       Tel no. 2       Gozz0001       Fax 1       Fax 2                                                                                                    | SEVENT STECHOLOGIES PVT_TD     Flore/Lange/Log Allage       SEVENT STECHOLOGIES PVT_TD     Flore/Lange/Log Allage       Value Main Mathematication of Assessed     Flore/Lange/Log Allage       Individual     Assessed       Partmarship     Registered Public Ltd Company       Registered Public Ltd Company     Frace       Society/Co-op Society     State       Other     Flore       FAN. Number     AECDEsxxxF                                                                                                    | SEVSYS TECHNOLOGIES PVT_TD     FlaVDoor/Block No     1/2       Premise/Eldg/Allage     MANOHAR BUILDING       Status of Assessee     Road/Street/Lame/P.O.     K. V. CHTALE RDAD       Individual     Area/Location/Taluxa     DADAR RVEST)       Partnership     Road/Street/Lame/P.O.     K. V. CHTALE RDAD       Registered Public Ltd Company     Flave     MINRA       Society/Co-op Society     State     MAHARASTHRA       O Other     Tel nc. 1     65278600       Tel. na. 2     G6270001     Fax 1       FAN. Number     ABCDExxcorF     Fax 2                                                                                                    | Premise/Edg/Allage     MANDHAR BUILDING       Premise/Edg/Allage     MANDHAR BUILDING       Individual     Read/Street/Lene/P.Q.     K.V. C-ITALE FDAD       Partnership     Area/Locator/Talka     DADAR (V/EST)       Registered Public Ltd Company     Fince     40024       Society/Co-op Society     State     MANAAASTHRA       Other     Tel nc. 1     55278600       Tel nc. 1     56278600     Tel nc. 2       FAh. Number     ABCDExxxxF     Fak                                                                                                    | Status of Assessee     Road/Street/Lane/P.0.     E. V. C-ITALE ROAD       Individual     Area/Location/Takka     DADAR (VEST)       Pattarship     Town/City/Datka     DADAR (VEST)       Registered Public Ltd Company     Fincoce     400028       Society/Co-op Society     State     MARASTIRA:       O Registered Trust     County     NINA       O Other     Tel no. 1     65278600       FAN. Number     ABCDExxxxF     Far 1       Far 1     56278696       Far 2     County                                                                                                    |
| 1.442                                                                                                    |                                                                                                    |                                                                                                    |                                                                                                    | Network         General Information of Assesses           SEVSYS TECHNOLOGIES PVT_TD         Flat/Deor/Block No         1/2           SEVSYS TECHNOLOGIES PVT_TD         Flat/Deor/Block No         1/2           Status of Assesses         Read/StretucLame/P.O.         K. V. CHTALE R0AD           O Individual         Area/Location/Taluxa         DADRA (WEST)           O Registered Public Ltd Company         Proce         90028           O Registered Trust         County         NIMA           O Other         Tel nc. 1         65278600           Fan 1         65278666         Faz 2                                                                                                    | Nome of the Assessee     General Information of Assessee       SEVSY'S TECHNOLOGIES PVT_TD     FlaV/box/Block No       11     Premise/Elg/Allage       Status of Assessee     Road/Street/Lane/P.O.       Individual     Apartmarship       Partmarship     Road/Street/Lane/P.O.       Registered Public Ltd Company     Finoce       State     Mathamation of Assessee       O Individual     Apartmarship       Registered Public Ltd Company     Finoce       State     MathamasTHRA       County     NTA       O Other     Tell nc. 1       FAN Number     ABCDExxxorF                                                                                                    | Nome of the Assessee     General Information of Assessee       SEVSYS TECHNOLOGIES PVT_TD     FlaVDoor/Block No     [72       Premise/Edg AVIlage     MANDAR BUILDING       Status of Assessee     Premise/Edg AVIlage       Individual     General Information of Assessee       Partnarship     Road/SiteeULame/P.O.       Partnarship     Flav. CertifaLE BOAD       Registered Public Ltd Company     Pincoce       State     MANARASTIRA       O Registered Trust     Country       Ninka     Tel nc. 1       6279600     Tel nc. 2       6270001     Fax 1       FAN Number     ABCDExxxorF                                                                                                    | Nome of the Assessee     General Information of Assessee       SEVENTS TECHNOLOGIES PVT_TD     FlaVboor/Block No       Vitatus of Assessee     MAINDAR BUILDING       Individual     Assessee       Partnarship     Road/Street/LamP/R0.       Registered Public Ltd Company     Flaxev.Coation/Takaa       O Registered Public Ltd Company     Proce       Registered Trust     Coarthy       O Other     Tell nc. 1       FAN Number     AECDExxxxF                                                                                                    | Nome of the Assessee     General Information of Assessee       SEVSYS TECHNOLOGIES PVT_TD     FlavDoor/Block No       Vistatus of Assessee     FlavDoor/Block No       Individual     Premise/Edg/Allage       Partnership     Road/Siteet/Lame/P.O.       Registered Public Ltd Company     Fincoce       Proce     400028       Registered Trust     Country       Other     Tell nc. 1       FAN Number     AECDExxxxF                                                                                                    | Nervice     Information       Nervice     General Information of Assesse       SEVSYS TECHNOLOGIES PVT_TD     Flaf/Door/Block No       1/2     Preview/Edg./Vilage       Status of Assesse     Road/Street/LamP/RO       Individual     Adad/Steet/LamP/RO       Partnership     Road/Steet/LamP/RO       Registered Public Ltd Company     Pincoce       Proce     30028       State     MAHARASTIRA       Registered Trust     County       Other     Tel nc. 1       6279600     Tel nc. 2       6270001     Fax 2                                                                                                    | Assesse     Information       Norme of the Assessee     General Information of Assessee       SEVSYS TECHNOLOGIES PVT_TD     FlavDoor/Block No       1     Premise/Elg.Arlage       Value     Assessee       0     Partmarship       1     Registered Public Ltd Company       0     Registered Pvblic Ltd Company       0     Registered Pvblic Ltd Company       0     Registered Pvblic Ltd Company       0     Registered Pvblic Ltd Company       0     Registered Pvblic Ltd Company       0     Registered Pvblic Ltd Company       0     Registered Trust       0     Other       1     Far 1       6276000       1     Far 2                                                                                                    | Assextacl Information     Flood     Flood     Flood     Flood       Name of the Assessee     Second Information of Assessee     Flood/Block No     1/2       Status of Assessee     Flood/Street/Lond/Plock     1/2       O Individual     Grand Assessee     Flood/Street/Lond/Plock       O Individual     Grand/Street/Lond/Plock     1/2       Permisv/Edg/Vilage     Flood/Street/Lond/Plock     1/2       Partnership     Read/Street/Lond/Plock     Grand/Street/Lond/Plock       O Registered Public Ltd Company     Pincoce     400028       State     MahABASTHRA     Comby       O Society/Co-op Society     State     MahABASTHRA       O Other     Tel nc. 1     65278600       FAN Number     ABCDExxxorF     Far 1                                                                                                    | Accessor         Bits         Decisive         Canada         Challene         St2 Datum         Decisive         Canada           Norme of the Assessee         Individual         General Information of Assessee         FlaVDoor/Block No         1/2           Status of Assessee         Premise/Edg Avlage         Ketweet Avlage         MANDAR BUILDING           Individual         General Information of Assessee         Partmarship         Read/Street/Lame/P.Q.         K. V. CHTALE POAD           Quark         Partmarship         Registered Public Ltd Company         Pincoce         400028           O Registered Trust         Countly         NTAL         6279600         Tel nc. 1         65279600           Fat. Number         ABCDExxcoF         Fat 2         Fat 2         Fat 2         Fat 2                                                                                                    | Assesse     Bit     Decide     Couch     Channel       Assesse     Display     Display     Display       Neme of the Assesse     SEVSYSTECHNOLOGIES PVT_TD     Fla/Door/Block No     1/2       Premise/EdgA/Bage     MANOHAR BUILDING       Status of Assesse     Fla/Door/Block No     1/2       Premise/EdgA/Bage     MANOHAR BUILDING       Pathership     Road/Street/Lame/P.O.     K-UTALE BOAD       Pathership     Road/Street/Lame/P.O.     K-UTALE BOAD       Pathership     Road/Street/Lame/P.O.     K-UTALE BOAD       Pathership     Road/Street/Lame/P.O.     K-UTALE BOAD       Pathership     Road/Street/Lame/P.O.     K-UTALE BOAD       Pathership     Road/Street/Lame/P.O.     K-UTALE BOAD       Prosoce     100028     State     MAHARASTHRA       County     NTA     Tel nc 1     652/9600       Tel nc 1     652/9600     Tel nc 1     562/9600       FAN Namber     ABCDExxxxF     Fax 2     Fax 2                                                                                                    | Assesse     Bit     Decider     Count     Chaine     ST2 Data       Name of the Assesse     SEVSYS TECHNOLOGIES PYT_TD     Flat/Door/Block No     1/2       Name of the Assesse     Flat/Door/Block No     1/2       Status of Assesse     Road/Street/Lane/P.Q.     V. CITALE RDAD       Individual     General Information of Assesse     Data Registered Public Ltd Company       Partnership     Registered Public Ltd Company     Flat.       Manual Company     State     MAHARASTHRA       O Other     Tel nc. 1     65278600       Tel nc. 1     65278600     Tel nc. 1       FAN. Number     ABCDExxxoF     Fag 2                                                                                                    | Assesse Information     Control Information     Control Information     Control Information       Ncme of the Assessee     Server1 And Assessee     FlaVDoor/Block No     1/2       Status of Assessee     Premisv/Edg/Anlage     I/2       Individual     Genoral Information of Assessee     Individual       Partnership     Read/Costlov/Take     DADAR (VEST)       Partnership     Read/costlov/Take     DADAR (VEST)       Society/Co-op Society     State     MahAnASTHRA       Other     Tel nc. 1     SE278600       Flav. Number     AECDExxxxxF     Faz 2                                                                                                    | Nerve of the Assesse     General Information of Assesses       SEVSYSTECHNOLOGIES PVT_TD     Flat/Door/Block No       Status of Assesse     Flat/Door/Block No       Individual     Premise/Edg./Vilage       Partnership     Road/Stret/Loane/P.O.       Registered Public Ltd Company     Finoce       Status of Assesses     General Information of Assesses       Individual     Quest/Location/Takua       Partnership     Fonor/Sit/Control       Registered Public Ltd Company     Finoce       State     MAHARASTHRA       Other     Tel nc. 1       G270001     Fax 1       FAN. Number     ABCDExxxxF                                                                                                    | Nome of the Assessee     General Information of Assesse       SEVSYSTECHNOLOGIES PVT_TD     Flad/Door/Bick No       1     Previow/Edg/Allage       Status of Assessee     Road/Street/Lane/P.O.       Individual     General Information of Assesse       Partnership     Road/Street/Lane/P.O.       Registered Public Ltd Company     Findoce       State     MAMARASTHRA       Registered Trust     Country       Other     Tell nc. 1       FAN. Number     AECDExxxxxF                                                                                                    | Nome of the Assessee     General Information of Assessee       SEVSYS TECHNOLOGIES PVT_TD     FlaVDoor/Bock No       1/2     FlaVDoor/Bock No       Versite/Ltdg/Vilage     MANDHAR BUILDINIG       Status of Assessee     Read/Street/Leno/P.0.       Individual     Gree/Location/Talux       P artnership     Read/Street/Leno/P.0.       R Registered Public Ltd Company     Prince       Society/Co-op Society     State       O Other     Tel nc. 1       FAN. Number     AECDExxxxF                                                                                                    | SEVEY'S TECHNOLOGIES PVT_TD     File/Voor/Bick No       Status of Assessee     File/Voor/Bick No       Individual     Registered Public Ltd Company       Partnarship     Registered Pvblic Ltd Company       State Society/Co-op Society     State       Other     Tel nc. 1       Other     File nc. 1       FAN. Number     AECDExxxxF                                                                                                    | SEVSYS TECHNOLOGIES PVT_TD     FlaVDoor/Block No     1/2       Premise/EdgA/Llage     MANOCATERDA     MANOCATERDA       Status of Assessee     Road/Street/Lane/P.D.     K.V.CHTALE RDAD       Individual     Area/Location/Takua     DADAR (VEST)       Partnarship     Road/Street/Lane/P.D.     K.V.CHTALE RDAD       Registered Public Ltd Company     Form/City/Detrict     MIMRAI       O Registered Trust     Country     NINA       O Other     Tel nc. 1     65278600       Tel na. 2     66270001     Far. 1       FAN Number     ABCDExxxxxF     Far. 2                                                                                                    | Premiar/Eldg/Vilage     MAIOHAR BUILDING       Premiar/Eldg/Vilage     MAIOHAR BUILDING       Oridividual     Road/Street/unvr1auxa       Partnership     Registered Public Ltd Company       O Registered Public Ltd Company     Society/Co-op Society       Society/Co-op Society     State       O Other     Tel nc. 1       Fax. Number     AECDExxxxF                                                                                                    | Status of Assessee     Road/Street/Lane/P.0.     K. V. C-ITALE RDAD       O Individual     4rea/Location/Taluca     DADAR (V/EST)       O Partmarship     Town/City/District     MIMRAI       O Registered Pvt Lul Company     Pincoce     100028       O Society/Co-op Society     State     MAHARASTHRA       O Other     Tel nc. 1     65276600       FAN Number     APCDExxxxF     Fat 2                                                                                                    |
| 1.342                                                                                                    |                                                                                                    |                                                                                                    |                                                                                                    | Name     Accesse Information       Name     General Information of Assesses       SEVSYS TECHNOLOGIES PVT_TD     Flat/Deor/Block No       Status of Assesses     Flat/Deor/Block No       O Individual     MANDHAR BUILDING       O Partnership     Read/Street/Lame/P.O.       C Registered Public Ltd Company     Pincoce       O Registered Trust     County       O Registered Trust     County       O Other     Tell nc. 1       Flan     Flas/2                                                                                                    | Nome of the Assessee     General Information of Assessee       SEVSY'S TECHNOLOGIES PVT_TD     FlavDoor/Block No       1     MAINDAR BUILDING       Status of Assessee     MAINDAR BUILDING       Individual     Assessee       0     Individual       0     Permiss/Edg/Anlage       0     Road/Street/Lane/P.Q.       0     Road/Street/Lane/P.Q.       0     Road/Street/Lane/P.Q.       0     Status of Assessee       0     Individual       0     Permiss/Edg/Anlage       0     Status of Assessee       0     Status of Assessee       0     Status of Assessee       0     Status of Assessee       0     Status of Assessee       0     Status of Assessee       0     Status of Assessee       0     Status of Assessee       0     Status of Assessee       0     Status of Assessee       0     Other       1     Status of Assessee       1     Status of Assessee       1     Status of Assessee       1     Status of Assessee       1     Status of Assessee       1     Status of Assessee       1     Status of Assessee       1     Status of Assessee                                                                                                    | Nome of the Assessee     General Information of Assessee       SEVSY'S TECHNOLOGIES PVT_TD     FlaVDox/Block.No       Individual     Premise/Edg/Avlage       Individual     General Information of Assessee       Individual     General Information of Assessee       Partnership     Road/Street/Lane/P.O. K. V. CHITALE POAD       Registered Public Ltd Company     Finoce       State     MANARASTHRA       Registered Trust     Comhy       Registered Trust     Comhy       Other     Tel no. 1       FAN. Number     APCDE>xxxxF                                                                                                    | Nome of the Assessee     General Information of Assessee       SEVSYS TECHNOLGGIES PVT_TD     FlaVDoor/Block No       Viatula of Assessee     HalVDoor/Block No       Individual     General Information of Assessee       Individual     General Information and Proceedings       Partmarship     Read/Street/Lane/P.Q.       Read/Street/Lane/P.Q.     K. V. CHTALE PDAD       O Individual     General Information of Assessee       O Individual     General Information of Assessee       O Partmarship     Town/Tity/District       Management     Management       O Registered Prubic Ltd Company     Princoce       O Society/Co-op Society     State       O Other     Tel nc 1       FAN. Number     ABCDExxxxxF       FAN. Number     ABCDExxxxxF                                                                                                    | Nome of the Assessee     General Information of Assessee       SEVSYS TECHNOLOGIES PVT_TD     Flat/Door/Block No     [/2       Premise/EdgA/Mage     MANO CATALE FOAD       Variation of the Assessee     Road/SiteeVLane/P.O.     [K-VCITALE FOAD       Individual     Graduational and SiteeVLane/P.O.     [K-VCITALE FOAD       Partnarship     Road/SiteeVLane/P.O.     [K-VCITALE FOAD       Registered Public Ltd Company     Fincoce     400028       State V/Co-op Society     State     MAMARASTIRA       O Other     Tel nc. 1     55276800       FAN. Number     APCDExxxxF     Fax 2                                                                                                    | Nexesse     Information       Nexesse     General Information of Assesse       SEVSYS TECHNOLOGIES PVT_TD     Flat/Door/Block No       Vitatus of Assesse     Flat/Door/Block No       Individual     Premise/Edg/Vilage       Partnership     Road/Sitect/Lame/P.O.       Registered Public Ltd Company     Flat/Door/Block No       State Setevy/Cacep Society     General Information of Assesse       Registered Trust     Gound Sitect/Valka       Other     Tel nc.1       Fax Number     APCDE>xxxxF                                                                                                    | Ascessee     Information       Norme of the Assessee     General Information of Assessee       SEVSYS TECHNOLOGIES PVT_TD     Pad/Door/Block No       Platter     Pad/Door/Block No       Individual     Patharship       Registered Pvt Lud Company     Proce       Registered Trust     Control       Other     Tel nc. 1       FAA. Number     AcCDE>>>xxxF                                                                                                    | Assessee     Information       Name of the Assessee     General Information of Assessee       Status of Assessee     FlaVDoorBlock No       Individual     Premina/Eldg/Milage       Partnership     Registered Public Ltd Company       Registered Public Ltd Company     State       MAHARASTHRA     Connty       Individual     State       Partnership     FlaVDoorBlock No       Society/Co-op Society     State       Registered Prust     Contry       Other     Tel nc       FAN Number     AECDE>xxxxF                                                                                                    | Accessor         Bits         Decision         Convolt         Challene         St2 Deturn         Decision         Convolt           Norme of the Assessee         Information         General Information of Assessee         FlaVDoor/Block No         1/4         Premise/Eldg Arllage         MARHAR BUILDING           Status of Assessee         Individual         General Information of Assessee         MARHAR BUILDING         Premise/Eldg Arllage           Individual         General Information of Assessee         FlavDoor/Block No         1/4         Premise/Eldg Arllage           Partnership         Readstered Public Ltd Company         Readstered Public Ltd Company         Flavoor/Block No         1/4           Society/Co-op Society         Society/Co-op Society         Comhy         NI/IA           O Other         Tel no 2         662786806         Fax 1           FAN Number         ABCDE>>>>>         Fax 2                                                                                                    | Assesse     Baseline     Decisive     Council       Assesse     Information     Council     Fail       Neme of the Assesse     Second Information of Assesse       SEVSYS TECHNOLOGIES PVTTD     Fai/Decisiko of Assesse       Status of Assesse     Fai/Decisiko of Assesse       Individual     Premise/EdgA/Mage       Partnership     Registered Public Ltd Company       Registered Public Ltd Company     State       Registered Public Ltd Company     State       Registered Trust     County       Other     Tel nc 1       FAN Number     ABCDExxxxF                                                                                                    | Assesse     Bits     Decides     Consult     Consult     Consult       Name of the Assesse     SEVSY'S TECHNOLOGIES PVT_TD     Flav/Door/Block No     1/2       Name of the Assesse     Flav/Door/Block No     1/2       Status of Assesse     Flav/Door/Block No     1/2       Ondrive of the Assesse     Flav/Door/Block No     1/2       Status of Assesse     Flav/Door/Block No     1/2       Ondrive of the Assesse     Flav/Door/Block No     1/2       Individual     General Information of Assesse     MANHAR BUILDING       Partnership     Flav/Door/Block No     1/2       Registered Public Ltd Company     Flavocation/Tabka     DADAR (wEST)       Society/Co-op Society     State     MAHARASTHRA       Other     Tel nc 1     65278600       FAN Number     ABCDE>>xxxF     Fax 2                                                                                                    | Assesse Information     Control Information     Control Information     Control Information       Nerree of the Assessee     Service Information     FlaVDoor/Block No     1/2       Status of Assessee     FlaVDoor/Block No     1/2       O Individual     Queex/Locator/Talue     DADAR (VEST)       Permise/Edg/Vilage     MANDHAR BUILDING       Partnership     Registered Public Ltd Company       Registered Public Ltd Company     Society/Co-op Society       State     MAHARASTHRA       O Other     Tel nc 1       FAN Number     AECDE>>>>                                                                                                    | Nome of the Assesse     General Information of Assesse       SEVSYSTECHNOLOGIES PVT_TD     FlaVDoor/Block No       Vitatus of Assesse     FlaVDoor/Block No       Individual     MANOHAR BUILDING       Partnership     Road/Street/Lane/P.O.       Readstered Public Ltd Company     FlavDoor/Block No       State of Assesse     Individual       Partnership     Town/Sity/Detriet       Registered Public Ltd Company     FlavCooxitor/Tatwa       Registered Trust     Country       Other     Tel nc 1       FAN Number     ABCDExxxxF                                                                                                    | Nome of the Assessee     General Information of Assessee       SEVSYSTECHNOLOGIES PVT_TD     Flad/Door/Bock No       Vitatus of Assessee     Flad/Door/Bock No       Individual     Assessee       Permiss/Edg/Allace     Flad/Door/Bock No       Partnership     Road/Street/Lane/P.Q.       Registered Public Ltd Company     Flad/Door/Bock       Society/Co-op Society     State       Other     Flad       FAN. Number     AECDE>>>>                                                                                                    | Nome of the Assessee     General Information of Assessee       SEVSYS TECHNOLOGIES PVT_TD     Flat/Door/Block No       1/2     Flat/Door/Block No       1/2     Premise/Edg/Arlage       Status of Assessee     Road/Steek/Lene/PL K, V. CHTALE RDAD       Individual     Area/Location/Taluca       Pathership     Realistered Public Ltd Company       Registered Public Ltd Company     Pincoce       Society/Co-op Society     State       Registered Trust     Contry       O Other     Tel nc 1       FAN. Number     AECDExxxoF                                                                                                    | SEVSY TECHNOLOGIES PVT_TD     Parkine/LogA/Nage     MANOHAR BUILDING       Status of Assessee     Road/Street/Lane/P.O.     K. V. CHTALE ROAD       Individual     Area/Location/Takka     DADAR (VEST)       Partice/Light/District     IMIMBAI       Partice/Light/District     MIMBAI       Proce     400028       Society/Co-op Society     State       Other     Tel nc.1       FAAL Number     AECDExxxxF                                                                                                    | SEVSYS TECHNOLOGIES PVT_TD     Fla/Door/Block No     1/2       Vitatus of Assessee     MANDAR BUILDING       Individual     Premis/EdgA/Mage       Patharship     Road/SiteeULane/P.0.       Registered Public Ltd Company     Flance       Registered Public Ltd Company     Flance       Registered Trust     Com/Lin       O Other     Tel nc. 1       FAN Number     APCDExxxxF                                                                                                    | Premise//Eldg/Mlage     MANDHAR BUILDING       Status of Assessee     Road/Streek/Lane/P.O.     K. V. CHTALE ROAD       Individual     Area/Locator/Talk/a     DADAR (VEST)       Partnership     Facultation of the second of the second of the se                                                                                                    | Status of Assessee     Road/Street/Lane/P.0.     K. V. CHTALE ROAD       O Individual     Area/Location/Takua     DADAR (WEST)       O Partmarship     Town/Bg/District     MIMRAI       O Registered Pvt Lud Company     Proce     400028       O Society/Co-op Society     State     MAHARASTHRA       O Other     Tel nc. 1     65270686       FAA. Number     ABCDEsverorF     Fax 2                                                                                                    |
| FAN Number ABCDExxxxF End                                                                                                    |                                                                                                    |                                                                                                    | FAN Number ABCDExxxxF End                                                                                                    | Name         General Information of Assesses           SEVEYST ECHNOLOGIES PVT_TD         Flat/Deor/Block No         1/2           Status of Assesses         Flat/Deor/Block No         1/2           Status of Assesses         Road/Street/Lam/P.O.         K. V. CHTALS RDAD           O Individual         4rea/Locator/Tatus         PARA (VEST)           O Registered Public Ltd Company         Pincoce         400028           O Registered Trust         County         NIMA           O Registered Trust         County         NIMA           O other         Tell nc. 1         65279600           Fel 1         65279656         Fel 1                                                                                                    | Nome of the Assessee     General Information of Assesse       SEVSY'S TECHNOLOGIES PVT_TD     FlavDoor/Block No       1     MAINDAR BUILDING       Status of Assessee     MAINDAR BUILDING       Individual     Assessee       Permisw/Edg/Nage     Road/Street/Lane/P.Q.       Redistered Public Ltd Company     Road/Street/Lane/P.Q.       Registered Public Ltd Company     Prince       Society/Co-op Society     State       O Other     Tel nc. 1       66278686     56278686                                                                                                    | Nome of the Assessee     General Information of Assessee       SEVSYS TECHNOLOGIES PVT_TD     Flav/Door/Block.No     [7/2       Premise/EdgA/lage     MAINDAR BUILDING       Status of Assessee     Nodo/Streat/LamP/D. K. V. CHITALE POAD       Individual     dead/Streat/LamP/D. K. V. CHITALE POAD       Partnership     Fown/Sity/Detriet       Registered Public Ltd Company     Findore       State     MAMARASTHRA       Registered Trust     Comby       O Other     Tel n. 1       56276886     Fer 1                                                                                                    | Nome of the Assessee     General Information of Assessee       SEVSYS TECHNOLGGIES PVT_TD     FlaVDoor/Block No       Viature of Assessee     Premise/Edg/Allage       Viature of Assessee     Nacodator/Takca       Individual     Agex/Locatior/Takca       Partmarship     Read/Street/Lane/P.Q.       Read/Street/Lane/P.Q.     K. V. CHTALE PDAD       Partmarship     Town/Tity/District       Readistered Public Ltd Company     Princee       Society/Co-op Society     State       Registered Trust     Confly       Other     Tel nc. 1       56278866     Fex 1                                                                                                    | Name of the Assessee     General Information of Assessee       SEVSYS TECHNOLOGIES PVT_TD     Flat/Door/Block No     [1/2       Premise/EdgA/Mage     MANOCATAR BUILDING       Status of Assessee     Individual       Partnership     Road/SiteeVLane/P.O.     [K_VCITALE ROAD)       Partnership     Osmo/Site/Catava     DADAR (VEST)       Partnership     Foun/Site/Catava     DADAR (VEST)       O Registered Public Ltd Company     Pincoce     400028       O Registered Trust     Contry     NTA       O Other     Tel nc. 1     65276800       Tel na. 2     65270806     Fel 1                                                                                                    | Assesse         Information           Nemo the Assesse         General Information of Assesse           SEVSYS TECHNOLOGIES PVT_TD         Flat/Door/Block No           Vitatus of Assesse         Flat/Door/Block No           O Individual         Premise/Edg/Vilage           Partnership         Road/Sitee/Lame/P.O.           Registered Public Ltd Company         Finoce           O Registered Public Ltd Company         State           O Registered Trust         County           O Other         Tell nc. 1           File N2         File N2           File N2         File N2                                                                                                    | Assessee     Information       Nome of the Assessee     General Information of Assessee       SEVSYS TECHNOLOGIES PVT_TD     Fla/Door/Block No       Privation     Fla/Door/Block No       Individual     Privation       Partnership     Registered Public Ltd Company       Registered Public Ltd Company     Society/Co-op Society       State     MAHARASTHRA       Other     Tel nc.1       60001     Fel nc.2       62270986     Fel nc.2                                                                                                    | Assessee         Information           Name of the Assessee         General Information of Assessee           Status of Assessee         Flat/Door/Block No           Individual         Premice/Edg/Milage           P Partnership         Read/Greet/Len/PG           R Resistered Public Ltd Company         Proceet           Society/Co-op Society         State           Other         Flat/Door/Block           I Individual         General Information of Assessee           Ourseling Control         Individual           Pertnership         Read/Greet/Len/PG           R Registered Public Ltd Company         Procee           Society/Co-op Society         State           Other         Tel no. 1           Flat/Door/Block         Flat/Societ                                                                                                    | Accessor         Bits         Decidate         Canual         Challene         St2 Datum         Decidate         Class           Accessor         Information         Convext         Challene         St2 Accessor         Class         Class           Accessor         SEVEY'S TECHNOLOGIES PVT _TD         FlavDoor/Block No         1/4         Preview/EdgA/lago         MANHAR BUILDING           Status of Assessee         0 Individual         Preview/EdgA/lago         MANHAR BUILDING         Preview/EdgA/lago           P Partnership         Registered Public Ltd Company         FlavDoor/Block No         [X C-ITALE POAD           O Registered Trust         Conney, NINA         MANHARASTHRA         Preview/Co-op Society         State           O Other         Tel no. 2         SC20001         Tel no. 2         SC20001                                                                                                    | Assesse         Baseline         Device         Council of Assesse           Assesse         Information         Failure         Status         Device         Status           Name of the Assesse         SEVSYS TECHNOLOGIES PVTTD         Fai/Device         Fai/Device         Fai/Device         Fai/Device           Status of Assessee         Individual         Premise/EdgA/Mage         MANIOLAR BUILDING           Partnership         Registered Public Ltd Company         Fai/Device         Gono28           Registered Public Ltd Company         State         MANARSTIRAL         MIMA           Prince         Goniday         State         MANARSTIRAL         Fincore           Other         Society/Co-op Society         State         MANARSTIRAL         Fair           Other         Tel no. 2         SC270856         Fair         Fair                                                                                                    | Assesse         Bits         Decides         Consult         Chaine         ST2 Datase         Decides         Consult           Name of the Assesse         SEVSY'S TECHNOLOGIES PVT_TD         Flav/Door/Block No         1/2         Flav/Door/Block No         1/2           Status of Assessee         Flav/Door/Block No         Flav/Door/Block No         1/2         Flav/Door/Block No         1/2           Status of Assessee         Flav/Door/Block No         Flav/Door/Block No         1/2         Flav/Door/Block No         1/2           Premise/EdgAvilage         MaintHam         Flav/Door/Block No         1/2         Flav/Door/Block No         1/2           Status of Assessee         Flav/Door/Block No         Flav/Door/Block No         1/2         Flav/Door/Block No         Flav/Door/Block No           Pathership         Road/Street/Analysis         Main/Door/Flava         Door/Shock No         Flav           Pathership         Flav/Door/Flava         Door/Shock No         Flav         Flav         Flav           Registered Public Ltd Company         Flave         MainAstTHRA         Flave         Flave         Flave           Registered Trust         Comhy         Nfl/A         Flave         Flave         Flave         Flave         Flave         Flave         Flave                                                                                                    | Assesse Information     Condent Torong Torong                                                                                                    | Nome of the Assesse     General Information of Assesse       SEVSYSTECHNOLOGIES PVT_TD     Fla/Door/Block No       Vitatus of Assessese     Fla/Door/Block No       Individual     Premise/ElgA/Mage       Patnership     Road/Strek/Lane/P.O.       Realistered Public Ltd Company     Flavour/Struct/Tatkia       State     MAMARASTHRA       Procee     400028       State v/Co-op Society     State       Registered Trust     County       Other     Tel nc 1       65276600     Tel nc 2       62270001     Fel 1                                                                                                    | Name     General Information of Assesses       SEVSYSTECHNOLOGIES PVT_TD     Flat/Door/Block No       Vitatus of Assesses     Flat/Door/Block No       Individual     Assesses       Partnership     Road/Street/Lane/P.Q.       Registered Public Ltd Company     Flat/Door/Block No       Society/Co-op Society     State       Registered Trust     Comhy       Other     Tell nc.1       Status     State                                                                                                    | Nome of the Assessee     General Information of Assessee       SEVSYS TECHNOLOGIES PVT_TD     Flat/Door/Block No       1/2     Flat/Door/Block No       1/2     Premise/Edg/Arlage       Status of Assessee     Road/Street/Len/PL0       0 Individual     Area/Location/Taluce       0 Partmership     Toom/Sity/Dotritet       0 Registered Public Ltd Company     Pinoce       0 Society/Co-op Society     State       0 Other     Tel nc. 1       1 Individual     Ge270001                                                                                                    | SEVSY TECHNOLOGIES PVT_TD     Participation       SEVSY TECHNOLOGIES PVT_TD     Participation       Participation     Participation       Status of Assessee     Road/Street/Lane/P.O.       Individual     Area/Location/Tatkca       Partnership     Road/Street/Lane/P.O.       Registered Pvt Lul Company     Prince       Society/Co-op Society     State       Registered Trust     Cointry       Other     Tel nc 1       66270886     Fe 1                                                                                                    | SEVSYS TECHNOLOGIES PVT_TD     FlaVDoor8block No     1/2       Premise/EdgA/Mage     MANDAR BUILDING       Status of Assessee     MANDAR BUILDING       Individual     Premise/EdgA/Mage       Patharship     Road/Street/Lane/P,0       Registered Public Ltd Company     Floorce       State V/Co-op Society     State       Registered Trust     Com/Lin       Other     Tel nc. 1       6279806     Fax1                                                                                                    | Premise//Eldg/Mlage     MANDHAR BUILDING       Status of Assessee     Road/Street/Lane/P.O.     K. V. CHTALE ROAD       Individual     Area/Locator/Taluca     DADAR IV/EST)       Partnership     Foun/Sity/Detrict     MIMRAI       Registered Public Ltd Company     Frace     MADARASTIRA       Society/Co-op Society     State     MAHARASTIRA       Other     Tel nc. 1     65276860       Fet na 2     C6270001     Fet na                                                                                                    | Status of Assessee     Road/Street/Lene/P.0.     K. V. CHTALE ROAD       O Individual     4rea/Location/Taluxa     DADAR (VEST)       O Partnership     Town/Sity/District     MIMRAI       O Registered Pvt Lul Company     Proce     40028       O Society/Co-op Society     State     MAHARASTHRA       O Other     Tel nc. 1     65270805       Tel na. 2     62270855                                                                                                    |
| Fax 1 66278686                                                                                                    | FAN Number ABCDExxxxF                                                                                                    | FAN Number ABCDExxxxF Esu 2                                                                                                    |                                                                                                    | Notice of the Assesse     General Information of Assesse       SEVSYS TECHNOLOGIES PVT_TD     Fla/Door/Block No       1/2     HaNDMAR BUILDING       Status of Assessee     Road/SiteetUame/Pu.D. K. V. C-ITALE ROAD       0 Individual     Area/Location/Taluxa       0 Partnership     Town/CR/Dirict       1 Registered Public Ltd Company     Pictoce       0 Society/Co-op Society     State       0 Registered Trust     Countly       1 Registered Trust     Countly       1 Other     Tel nc. 1                                                                                                    | Name of the Assessee     General Information of Assesse       SEVSY'S TECHNOLOGIES PVT_TD     FlaVDoor/Block No     1/2       Premise/Edg/Anlage     MANDELTING       Status of Assessee     MANDELTING       Individual     Premise/Edg/Anlage       Partnarship     Road/Streuk_ner/P.O.       Registered Public Ltd Company     Floreove       Oracle     900028       Status of Assessee     900028       Cound/Jubic Ltd Company     State       Procee     900028       Coundy     NDIA       Other     Tel nc. 1       E278600     Tel nc. 2                                                                                                    | Nome of the Assessee     General Information of Assessee       SEVISY'S TECHNOLOGIES PVT_TD     Flat/Door/Block No     [72       Premise/EdgA/Mage     MANOHAR BUILDING       Status of Assessee     MANOHAR BUILDING       Individual     Quad/SiteeVLame/P.O.     K. V. CHITALS FDAD       Partnership     Registered Public Ltd Company     ProveCity/Device       O Registered PvL Ld Company     State     MAHARASTHRA       O Society/Co-op Society     State     MAHARASTHRA       O Other     Tel nc. 1     62278600       Tet no. 2     02270001     Tet no. 2                                                                                                    | Name of the Assessee     General Information of Assessee       SEVSYS TECHNOLOGIES PVT .TD     Fla/Door/Block No     [7/2       Premiar/Eldg/Allage     MANDRAR BUILDING       Status of Assessee     MANDRAR BUILDING       Individual     Read/Street/Lane/P.O.     [X-UTALE ROAD       Partnership     Road/Street/Lane/P.O.     [X-UTALE ROAD       Partnership     Toom/City/Detrict     [MIIMRA]       Partnership     Toom/City/Detrict     [MIIMRA]       Society/Co-op Society     State     [MAHARASTIRA]       Other     Tel nc. 1     [6279600]       Tel no. 2     [6270001]                                                                                                    | Name of the Assessee     General Information of Assessee       SEVSYS TECHNOLOGIES PVT_TD     Flat/Door/Block No     1/2       Premise/Edg./Vilage     MANOHAR BUILDING       Individual     Partnership       Partnership     Road/Street/Loane/P.O.       Registered Public Ltd Company     Proce       State v/Co-op Society     State       Other     Tel nc.1       62726001     Factored                                                                                                    | Assesse     General Information       Nom of the Assesse     Flat/Door/Block No       Status of Assesse     Flat/Door/Block No       O Individual     Premise/Eldg./Vilage       Partnership     Registered Public Ltd Company       O Registered Pvalue Lui Company     State       State of Assesse     MANDHAR BUILDING       Partnership     Registered Pvalue Lui Company       O Society/Co-op Society     State       O Other     Tel nc. 1       62270001     Tel nc. 2                                                                                                    | Ascesse         Information           Nome of the Assessee         General Information of Assessee           SEVSYS TECHOLOGIES PVT_TD         Par/Don/Block No           Information of Assessee         Parmise/Edg./Vilace           Visit Status of Assessee         Road/Street/Lane/P.O.           Information of Assessee         Road/Street/Lane/P.O.           Information         Assessee           Registered Public Ltd Company         Area/Location/Taluca           Registered Pat Lul Company         State           Society/Co-op Society         State           Other         Tel nc. 1           66278600         Tel nc. 2                                                                                                    | Assessee         Final Assessee         General Information           Nome of the Assessee         General Information of Assessee         Fia/Deor/Block No         1/2           Status of Assessee         Fia/Deor/Block No         1/2           Premise/Fidg/Arling         MANDHAR BUILDING           Status of Assessee         Fia/Deor/Block No         1/2           Premise/Fidg/Arling         MANDHAR BUILDING           Partnarship         Read/Street/Lane/P.O.         K. V. CHTALS FIDAD           Partnarship         General Information of Assessee         Ond/Street/Lane/P.O.           Primise/Fidg/Arling         MANDHAR BUILDING         Vera/Location/Talka           Partnarship         Foun/City/District         MIIMAI           Pricose         400028         Society/Co-op Society           Society/Co-op Society         Country         NITA           Other         Fel nc. 1         66276600           Tel nc. 2         02/20001                                                                                                    | Accessor         Bits         Decidate         Convolt         Obviolance         St2 Deturn         Decidance         Decidance           Accessor         Information         Accessor         Information         Accessor         Else         Convolt         Flav           Nome of the Assessor         SEVISY'S TECHNOLOGIES PVT_TD         Flav/Deor/Block No         [1/2         Flav/Deor/Block No         [1/2           Status of Assessore         Flav/Deor/Block No         [1/2         Flav/Deor/Block No         [1/2           Status of Assessore         Flav/Deor/Block No         [1/2         Flav/Deor/Block No         [1/2           Premise/EdgAv/Bage         MANOHAR BUILDING         Read/Street/Lane/P.O.         [K. V_CITAL:a FloAD         4ea/Locatiov/Takka           O Partnership         Read/Street/Valka         DADAR (VEST)         Floan/City/Deirikit         MIMRAI           O Registered Pvblic Ltd Company         State         MAHARASTHRA         State         MAHARASTHRA           O Society/Co-op Society         State         MAHARASTHRA         Country         N/NA           O Other         Tel no. 1         65278600         Tel no. 2         Co270001                                                                                                    | Assesse         Disk         Disk         Disk         Disk           Assesse         Information         Count         Channe         Status         Disk         Disk           Nome of the Assesse         SEVSYS TECHNOLOGIES PVT_TD         FlavDoor/Block No         1/2         Premise/Edg./Vilage         MANOHAR BUILDING           Status of Assessee         Individual         Premise/Edg./Vilage         MANOHAR BUILDING           Partnarship         Registered Public Ltd Company         FlavDoor/Block No         1/2           Proces         100028         Town/3t/Detriet         MIMRAI           Proces         900028         State         MAHARASTHRA           Country         None         100028         State         MAHARASTHRA           Other         Tel nc. 1         SE20600         Tel nc. 1         SE20600                                                                                                    | Assesse         Diff         Decider         Count         Chaine         ST2 Detime         Decider         Count           Nome of the Assesse         SEVSYS TECHNOLOGIES PVT_TD         FlavDoor/Block No         1/2         FlavDoor/Block No         1/2           Status of Assessee         FlavDoor/Block No         1/2         FlavDoor/Block No         1/2           Status of Assessee         FlavDoor/Block No         1/2         FlavDoor/Block No         1/2           Premise/Edg /Village         MANDHAR BUILDING         Real         Area/Location/Taluxa         DADAR (WEST)           Partnarship         Registered Public Ltd Company         Finoce         100028         100028           Society/Co-op Society         State         MAHARASTIRA         Oontry         NDA           Other         Tel nc. 1         65278600         Tel nc. 1         6527001                                                                                                    | Assesse Information     General Information     Control Information     Assesse       Nerve of the Assessee     FlaVDoor/Block No     1/2       SEVSYS TECHNOLOGIES PVT_TD     Premise/Edg//Nige     MANDHAR BUILDING       Premise/Edg//Nige     MANDHAR BUILDING       Value     Premise/Edg//Nige     MANDHAR BUILDING       Partnership     Registered Public Ltd Company     Find/Door/Block       Society/Co-op Society     State     Manna       Other     Find     Find       Tel nc. 1     56278600       Tel nc. 2     0227001                                                                                                    | Norme of the Assesse     General Information of Assesses       SEVSYSTECHNOLOGIES PVT_TD     Fla/Door/Block No       Vitatus of Assesses     Fla/Door/Block No       Individual     Premise/Eldg /Vilage       Partnership     Road/Sitect/Lame/P.O.       Registered Public Ltd Company     Prince       Society/Co-op Society     State       Other     Control       Tel nc. 1     66278600       Tel nc. 2     66270001                                                                                                    | Name of the Assessee     General Information of Assessee       SEVSY'S TECHNOLOGIES PVT_TD     Flat/Door/Block No     1/2       Premise/Edg/Anlage     MANDER/BLAC     MANDER/BLAC       Status of Assessee     Road/Sitee/Lane/P.O.     K-VITALE POAD       Individual     Assessee     Association/Tabusa     DobDeR (WEST)       Partnership     Foun/City/Detrict     MIIIMRA       Registered Public Ltd Company     Procee     400028       Society/Co-op Society     State     MAHARASTHRA       Other     Tel nc. 1     66278600       Tel no. 2     60270001     Tel no. 2                                                                                                    | Nome of the Assessee     General Information of Assessee       SEVSYS TECHNOLOGIES PVT_TD     Flat/Door/Block No       Flat/Door/Block No     1/2       Previous of the Assessee     Previous of Assessee       Individual     Previous of Assessee       Partnarship     General Information of Assessee       Registered Public Ltd Company     Found City, District       Society/Co-op Society     State       Name     AdvaRaSTHRA       Other     Tel nc. 1       62726001     62720001                                                                                                    | SEVENTS TECHNOLOGIES PVT_TD     FlavbordBackNo       SEVENTS TECHNOLOGIES PVT_TD     FlavbordBackNo       Status of Assessee     Road/StreekLane/P.O.       Individual     Area/Locator/Takka       Partmership     Road/StreekLane/P.O.       Registered Public Ltd Company     Finzore       Society/Co-op Society     State       Society/Co-op Society     State       Other     Tel nc. 1       62270001     Finze                                                                                                    | SEVSYS TECHNOLOGIES PVT_TD     FlaVDoor/Block No     1/2       Premiar/Eldg/Millage     MANOHAR BUILDING       Status of Assessee     Road/Street/Lame/P.O.     K. V. CHTALE RDAD       Individual     Area/Location/Tatuca     DADAR (V/EST)       Partnership     Road/Street/Lame/P.O.     K. V. CHTALE RDAD       Registered Public Ltd Company     Proce     100028       Societry/Co-op Society     State     MAHARASTIRA       O Other     Tel nc. 1     65278600       Tel no. 2     06270001                                                                                                    | Premia/Eldg/Allage     MANDHAR BUILDING       Status of Assessee     Road/Street/Lene/P.D.     K.V. C-ITALE ROAD       Individual     Area/Locator/Talk/a     DADAR (VEST)       Partnership     Registered Public Ltd Company     Finoce       Registered Public Ltd Company     Society/Co-op Society     State       Society/Co-op Society     State     MAHARASTIRA       Other     Tel nc. 1     65276600       Tel no. 2     0270001                                                                                                    | Status of Assessee     Road/Street/Lane/P.0.     E. V. C-ITALE ROAD       O Individual     Agex/Location/Talkca     DADAR (VEST)       O Patharship     Town/City/Detrict     MIIMRAI       O Registered Public Ltd Company     Proce     40002       O Society/Co-op Society     State     MAHARASTHRA       O Registered Trust     Country     NITAL       O Registered Trust     Country     NITAL       O Rogistered Trust     Tel nc. 1     65278000       Tel no. 2     05270001                                                                                                    |
| Fay 1 66278686                                                                                                    | FAN Number ABCDExxxxF E                                                                                                    | FAN Number ABCDEXXXXF End                                                                                                    |                                                                                                    | Assesse     General Information       Notice of the Assessee     General Information of Assessee       SEVSYS TECHNOLOGIES PVT_TD     FlaVDoor/Block No       1/2     Premise/Eldg A/lage       Status of Assessee     Road/Street/Lane/P.Q.       0 Individual     Area/Location/Talka       0 Registered Public Ltd Company     Flood       0 Registered Public Ltd Company     Procee       0 Society/Co-op Society     State       0 Registered Trust     Cointly       0 Other     Tel no. 1       0 Other     Tel no. 2                                                                                                    | Nome of the Assessee     General Information of Assesses       SEVEY'S TECHNOLOGIES PVT_TD     Flad/Door/Book No       Flad/Door/Book No     I/2       Premise/Edg/Allage     MANIOHAR BUILDING       Status of Assessee     Read/Steet/Len/P.0. [K. V. CHIALE ROAD       Individual     Area/Location/Talk.cs       Partmership     Requistered Pvt Lui Company       O Registered Pvt Lui Company     Society/Co-op Society       State     MAHARASTHRA       County     N/IA       Tel no: 1     16/2620001                                                                                                    | Nome of the Assessee         General Information of Assessee           SEVSYS TECHNOLOGIES PVT_TD         FlaVbox/BlockNo         1/2           Premiar/Edg/Allage         Flavbox/BlockNo         1/2           Status of Assessee         Road/Street/Lane/P.O.         K: V.CHTALE PDAD           O Individual         General Information of Assessee         K: V.CHTALE PDAD           O Permiar/Edg/Allage         AdoAR (V/EST)         Town/Zity/District           O Registered Public Ltd Company         Procee         400028           O Society/Co-op Society         State         MAHARASTHRA           O Other         Tel nc. 1         1/82/AS000                                                                                                    | Nome of the Assessee     General Information of Assessee       SEVENTS TECHNOLGGIES PVT_TD     Flad/Door/Block No       Viandimetry     Individual       O Individual     Assessee       O Partmins/Edg/AVIage     MANDHAR BUILDING       Partmins/Edg/AVIage     MANDHAR BUILDING       Partmins/Edg/AVIage     MANDHAR BUILDING       O Partmins/Edg/AVIage     MANDHAR BUILDING       O Partmins/Edg/AVIage     MANDHAR BUILDING       O Registered Pvt Lul Company     Fincoce       O Society/Co-op Society     State       O Registered Trust     County       O Other     Tel no. 1       Fel. no. 2     G6270001                                                                                                    | Nerve of the Assessee         General Information of Assessee           SEVSYS TECHNOLOGIES PVT_TD         Flav/Door/Block.No         1/2           Premise/Edg Avllage         MANDHAR BUILDING           Status of Assessee         Road/Street/Lane/P.0.         K. V. CHILLE POAD           O Individual         draw/Siteet/Lane/P.0.         K. V. CHILLE POAD           O Pertnership         Town/Zity/District         MIMMAL           O Readstered Public Ltd Company         Proce         400028           O Society/Co-op Society         State         MAHARASTHRA           O Other         Tel nc. 1         1628000           Tel no. 2         05270001         Interval                                                                                                    | Assesse     Information       Name of the Assessee     General Information of Assessee       SEVEST FECHNOLOGIES PVT_TD     Fla/Door/Block No       Viratus of Assessee     Road/Street/Lane/P.O.       Viratus of Assessee     Road/Street/Lane/P.O.       Premise/Edg.Vilage     MANDHAR BUILDING       Viratus of Assessee     Road/Street/Lane/P.O.       Viratus of Assessee     Road/Street/Lane/P.O.       Premise/Edg.Vilage     MANDHAR BUILDING       Premise/Edg.Vilage     MANDHAR BUILDING       Premise/Edg.Vilage     MANDHAR BUILDING       Premise/Edg.Vilage     Assessee       Registered Public Ltd Company     Fincoce       Society/Co-op Society     State       Registered Trust     County       Other     Tel no. 1       File no. 2     G6270001                                                                                                    | Accessee         Information           Nome of the Assessee         General Information of Assessee           SEVSYS TECHNOLOGIES PVT_TD         FlavDoor/Block No         [/2           Parrise/Edg/Vilage         MANDHAR BUILDING           Status of Assessee         Road/Street/Lane/P.O.         K. V. CHTALE ROAD           Individual         Area/Location/Takka         DADAR (vrEST)           Partnarship         Town/Sity/Detriet         MIMMAI           Registered Pvt Lud Company         Proce         10028           Society/Co-op Society         State         Country           Other         Tel no. 1         65278600           Tel no. 2         Go220001         Tel no. 2                                                                                                    | Assessee         Information           Nome of the Assessee         General Information of Assessee           SEVSYS TECHNOLOGIES PVT_TD         Fla/Door/Block No           Fla/Door/Block No         1/2           Premise/Edg/Milage         MANDHAR BUILDING           Status of Assessee         Road/Street/Lame/D           Individual         4ea/Location/Talkca           Partnership         Road/Street/Lame/D           Registered Pvt Lui Company         Proce           Registered Trust         Conntry           Other         Tel no. 1           Fla/Doord         Fla/Doord                                                                                                    | Accessor         Bits         December         Control         Challene         ett 28 Deturn         December         December         Control           Norms of the Assessee         Individual         General Information         FlavDoor/Block No         1//2         HANDOAR/Block No         1//2         HANDOAR/Block No         HANDOAR/                                                                                                    | Assesse         Backets         Construct         Status         Decision         Decision           Neme of the Assesse         SEVSY'S TECHNOLOGIES PVT_TD         FlavDoor/Block No         [1/2]         FlavDoor/Block No         [1/2]           Status of Assessee         FlavDoor/Block No         [1/2]         FlavDoor/Block No         [1/2]           Visitus of Assessee         FlavDoor/Block No         [1/2]         FlavDoor/Block No         [1/2]           Visitus of Assessee         FlavDoor/Block No         [1/2]         FlavDoor/Block No         [1/2]           Visitus of Assessee         FlavDoor/Block No         [1/2]         FlavDoor/Block No         [1/2]           Premise/Eigd Avilage         Road/Street/Land Protocol         [K : C-1112E POAD         Glave Avilage           Partnership         Registered Public Ltd Company         Finoce         400028         [400028           Society/Co-op Society         State         MAHARASTHRA         [20003]         [10/2]           Other         Tel no 2         G6270001         [40.02]         [40.02]                                                                                                    | Assesse         Bits         Decider         Cancel         Chaine         ST2 Balance         Decider         Cancel           Norme of the Assesse         SEVEY'S TECHNOLOGIES PVT_TD         Flav/Door/Block No         1/2         Flav/Door/Block No         1/2           Status of Assessee         Premise/Edg A/lage         MANDAR BUILDING         K: V: C11ALE FDAD           Vistus of Assessee         Individual         General Information of Assesse         Flav/Door/Block No         1/2           Premise/Edg A/lage         Anon/Title/Door/Block No         K: V: C11ALE FDAD         General Information of Assesse           Individual         General Information         K: V: C11ALE FDAD         General Information of Assesse           Pertnership         Registered Public Ltd Company         Town/Title/Dottiet         MITMAR           Registered Trust         Comtry         NDA         Ga270001           Other         Tel no 2         Ga27001         Flave                                                                                                    | Assessee     Information     Control Information     Assessee       Norme of the Assessee     Several Information of Assessee     Flat/Door/Block No     1/2       Status of Assessee     Flat/Door/Block No     1/2       Premise/Edg/Arlage     MANDHAR BUILDING       Status of Assessee     Road/Steet/Lane/P. D. K. V. C-ITALE FROAD       Individual     4rea/Location/Tatuca       Pathership     Registered Pvt Lud Company       Registered Pvt Lud Company     Society/Co-op Society       State     MAHARASTIRA       Other     Tel nc. 1       Flat/Soci01     Tel nc. 2                                                                                                    | Nerve of the Assesse     General Information of Assesse       SEVEY'S TECHNOLOGIES PVT_TD     Fla/Door/Block No       1/2     Premise/Eldg/Milage       Value     MANDHAR BUILDING       Value     Road/Street/Lene/P.0.       1 Individual     Registered Public Ltd Company       Registered Public Ltd Company     Finoce       Society/Co-op Society     State       0 Other     Tel no. 1       1 B2726000     Fiel no. 2                                                                                                    | Name of the Assessee     General Information of Assessee       Status of Assessee     Flat/Door/Black No       Individual     Premise/Edg/Arlage       Partnership     Registered Pvit Lui Company       Registered Pvit Lui Company     State       Society/Co-op Society     State       Other     Tel no 2       Other     Tel no 2                                                                                                    | Nome of the Assessee     General Information of Assessee       SEVSYS TECHNOLOGIES PVT_TD     Flat/Door/Block No       Flat/Door/Block No     1/2       Premise/Edg/Allage     MAIOHAR BUILDING       Status of Assessee     Road/Sitee/Lene/P.0. K. V. CHITALE RDAD       Individual     4rea/Location/Tatuca       P artmarship     Town/Sity/Detriet       Registered PvL Lul Company     Proce       Society/Co-op Society     State       Registered Trust     County       O Other     Tel no. 1                                                                                                    | GEVENTS TECHNOLOGIES PVT_TD     Fild/Doord/Back No       SEVSYS TECHNOLOGIES PVT_TD     Fild/Doord/Back No       Vitatus of Assessee     Road/Sitreu/Lane/P.O.       Individual     Geven/Location/Talkia       Partnarship     Geven/Location/Talkia       Registered Pvt Lud Company     Finoce       Society/Co-op Society     State       Registered Trust     Country       Registered Trust     Country       Other     Tel no. 1       GEZ20001                                                                                                    | SEVSYS TECHNOLOGIES PVT_TD     FlavDoor/Block No     1/2       Premise/EdgA/Bage     MANDHAR BUILDING       Status of Assessee     Road/Street/Lane/P.Q.     KV. C-ITLE RDAD       O Individual     Apach.coatior/Take     DADAR [VEST]       P etmarship     Town/Zitg/Dittite     VIIMBAI       O Registered Ptublic Ltd Company     Procee     400028       O Society/Co-op Society     State     MAHARASTHRA       O other     Tel nc. 1     16/2000       Tel no 2     06270001                                                                                                    | Premise//Eldg/Milege     MANDHAR BUILDING       Stats.s of Assessee     Road/Streek/Lane/P.O.     K. V. CHTALE FDAD       Individual     Area/Locator/Talka     DADAR (VEST)       Partnership     Town/Sity/Detriet     MIIMRAL       Registered Public Ltd Company     Fincoce     4000488511       Society/Co-op Society     State     MAHAASTHRA       Registered Trust     County     NITA       Other     Tel no.1     65276600       Tel no.2     062270001                                                                                                    | Status of Assessee     Road/Street/Lane/P.0.     K. V. CHTALE ROAD       Individual     Area/Location/Takka     DADAR (VEST)       O Partnership     Town/City/Detrict     MIMRAI       O Registered Pvblic Ltd Company     Pricoce     40028       O Society/Co-op Society     State     MAHARASTIRA       O Registered Trust     Country     NILA       O Other     Tel nc. 1     16/2000       Tel nc. 2     06/20001                                                                                                    |
|                                                                                                    | FAX Number ABCDEXXXXF Fax 2                                                                                                    | FAX Number ABCDExxxxF Enco                                                                                                    | Fax 1 bb2/8b8b                                                                                                    | Network         Mathematical Mathematical Mathemati                                 | Nome of the Assessee     General Information of Assessee       SEVSY'S TECHNOLOGIES PVT_TD     FlavDoor/Block No       Individual     Premise/Edg/Anlage       Individual     Read/Control/Take       P Permise/Edg/Anlage     K.V. CHTALE POAD       Individual     Read/Control/Take       Permise/Edg/Anlage     MAINDHAR BUILDING       Permise/Edg/Anlage     MAINDHAR BUILDING       Status of Assessee     Genoral Information of Assessee       Individual     Read/Control/Take       Permise/Edg/Anlage     MAINDHAR BUILDING       Press     FlavDoor/Bit/Like DoADAR (wEST)       Town/Tit/District     MIMRAL       Princece     400028       State     MAHARASTHRA       Conthy     NITA       Other     Tel nc. 1       10/202001     10/202001                                                                                                    | Nome of the Assessee         General Information of Assessee           SEVSYS TECHNOLOGIES PVT_TD         Flav/Door/Block.No         [7/2]           Premise/Edg Avllage         MANDHAR BUILDING           Status of Assessee         Nondrift Assessee           Individual         Assesse           Permise/Edg Avllage         K. V. CHITALE POAD           Partnership         Town/Take           Registered Public Ltd Company         Prince           State         MAHARASTHRA           Registered Trust         Comhy           Other         Fle no 2                                                                                                    | Nome of the Assessee     General Information of Assessee       SEVSYS TECHNOLGGIES PVT_TD     FlavDoor/Block No       Viatus of Assessee     HalvDoor/Block No       Individual     General Information of Assessee       Individual     General Information of Assessee       Partiarship     Road/Street/Lane/P.Q.       Read/Street/Lane/P.Q.     K. V. CHTALE PDAD       O Individual     General Information of Assessee       O Partmarship     Town/Tity/District       MillMRAL     Princoce       Good8     State       MaterNaction     MaterNaction       Society/Co-op Society     State       O Other     Tel nc 1       Expendence     Good001                                                                                                    | Nome of the Assessee         General Information of Assessee           SEVSYS TECHNOLOGIES PVT_TD         Flat/Door/Block No         [//2           Premise/EdgA/Mage         MANDAR BUILDING           Status of Assessee         Individual         General Information of Assessee           Individual         General Information of Assessee         MANDAR BUILDING           Partmarship         Registered Public Ltd Company         Floor           Registered Public Ltd Company         Findere 400028           State         MANARASTHRA           Registered Trust         Comhy           O Other         Tel nc 1                                                                                                    | Assesse         General Information           Nome of the Assesse         General Information of Assesse           SEVSYS TECHNOLOGIES PVT_TD         Flat/Door/Block No         1/2           Premise/Edg/Milage         MANOHAR BUILDING           Status of Assessee         Road/Strept.Lane/P.O.         K.V.C.ITALE ROAD           Individual         4veA/Location/Tabka         DADAR (VEST)           Partnership         Registered Public Ltd Company         Fincoce         400028           Order         File         Control         NIA           Other         Tel nc 1         66228600         File                                                                                                    | Ascessee     Information       Nome of the Assessee     FlaVDoor/Block No       SEVSYS TECHNOLOGIES PVT_TD     Previous/EldgA/Mage       MANDHAR BUILDING     Previous/EldgA/Mage       Status of Assessee     Road/Street/Lane/P.O.       Individual     Area/Location/Talk/a       Partnarship     Town/Sity/Detrict       Registered Public Ltd Company     Proce       Registered Public Ltd Company     State       Registered Trust     Contry       Other     Tel nc. 1                                                                                                    | Assessee         Information           Name of the Assessee         General Information of Assessee           Status of Assessee         Flat/Door/Block No           Individual         Individual           Permina/Eldg/Milage         MANDHAR BUILDING           Partmarship         Registered Public Ltd Company           Registered Prust         Control           Society/Co-op Society         State           Other         Flat/Door/Block                                                                                                    | Accessor         Bits         Decisive         Canual         Challene         St2 Deturn         Decisive         Class           Accessor         Final Diameter         Final Diameter         Final Diameter         Class         Class           Accessor         SEVEY'S TECHNOLOGIES PVT_TD         Final/Door/Block No         1//2         Final/Door/Block No         1//2           Status of Assessee         Final/Door/Block No         1//2         Final/Door/Block No         1//2           O Individual         General Information of Assessee         Final/Door/Block No         1//2         Final/Door/Block No           P Permise/Eldg/Nilace         Road/Street/Lane/P.0         K: V. CHITALE PROAD         Global Processor           O Individual         General Information of Assessee         Final/Door/Block No         1//2           P Permise/Eldg/Nilace         MAMARASTIRIA         Dool/Street/Cane/Plock         Global Processor           O Society/Co-op Society         State         MAMARASTIRIA         Eom/Line Processor           O Other         Final Processor         Global Processor         Global Processor                                                                                                    | Assesse         Bit         Decide         Council         Fill Operation         Decides         Decides                                                                                                    | Assesse         Bits         Decides         Casest         Chaine         Status         Decides         Casest           Name of the Assesse         SEVSY'S TECHNOLOGIES PVT_TD         Flav/Door/Block No         1/2         HANDHAR BUILDING           Status of Assesse         Flav/Door/Block No         1/2         HANDHAR BUILDING         HANDHAR BUILDING           Status of Assesse         Flav/Door/Block No         1/2         HANDHAR BUILDING         HANDHAR BUILDING           Vitatus of Assesse         Flav/Door/Block No         1/2         HANDHAR BUILDING         HANDHAR BUILDING           Vitatus of Assesse         Flav/Door/Block No         1/2         HANDHAR BUILDING         HANDHAR BUILDING           Vitatus of Assesse         Flav/Door/Block No         1/2         HANDHAR BUILDING         HANDHAR BUILDING           Vitatus of Assesse         Flav/Door/Block No         1/2         HANDHAR BUILDING         HANDHAR BUILDING           Permis/Edg Avlace         Flav/Door/Block No         1/2         Kerstrander         HANDHAR BUILDING           Permis/Edg Avlace         Flav/Door/Block No         1/2         Kerstrander         HANDHAR BUILDING           Society/Co-op Society         State         MANDHARSTIRA         Connty         N/1/A           Other         Flavo 2                                                                                                    | Assesse Information     Condition of the Assesse       Norme of the Assessee     General Information of Assessee       Status of Assessee     FlaVDoor/Block No       Individual     Assessee       Individual     Assessee       Permisw/Edg/Vilage     MANDHAR BUILDING       Partnership     Registered Public Ltd Company       Registered Public Ltd Company     Proce       Society/Co-op Society     State       Other     Flar       Other     Flar                                                                                                    | Nome of the Assesse         General Information of Assesse           SEVSYSTECHNOLOGIES PVT_TD         Fla/Door/Block No         1/2           Status of Assesse         Fla/Door/Block No         1/2           Status of Assesse         Fla/Door/Block No         1/2           Individual         Premise/ElgA/Mage         MANDEMAR BUILDING           Partnership         Registered Public Ltd Company         Floor           State         MANDEMAR MULTING         Versite           Society/Co-op Society         State         MANARASTHRA           Registered Trust         Com/zit         NITIA           Other         Tel no 2         60270001                                                                                                    | Nome of the Assessee     General Information of Assessee       SEVSYSTECHNOLOGIES PVT_TD     Flad/Door/Bock No       Premica/Edg/Anlage     MANDHAR BUILDING       Status of Assessee     Name/P.Q.       Individual     Area/Location/Takic DADAR (v/EST)       Permica/Edg/Anlage     ADAR (v/EST)       Registered Public Ltd Company     Proce       Society/Co-op Society     State       Registered Trust     Contry       Other     Flat. 10                                                                                                    | Nome of the Assessee     General Information of Assessee       SEVSYS TECHNOLOGIES PVT_TD     Flat/Door/Block No       1/2     Flat/Door/Block No       1/2     Premise/Edg/Arlage       Status of Assessee     Road/Street/Lene/PLG       0 Individual     4rea/Location/Talkca       0 Partmarship     Town/Sity/Dotritet       0 Registered Pvt Lul Company     Pincoce       0 Society/Co-op Society     State       0 Registered Trust     Conthy       0 Other     Flat no 2                                                                                                    | SEVSY TECHNOLOGIES PVT_TD     Participation       SEVSY TECHNOLOGIES PVT_TD     Participation       Participation     Participation       Status of Assessee     Road/Street/Lane/P.O.       Individual     Area/Location/Tatkca       Partnership     Road/Street/Lane/P.O.       Registered Pvt Lul Company     Pincoce       Society/Co-op Society     State       Registered Trust     Country       Other     Tel no. 1                                                                                                    | SEVSYS TECHNOLOGIES PVT_TD     FlaVDoor8block No     1/2       PremiseXEdgAVIlage     MANDHAR BUILDING       Status of Assessee     MANDHAR BUILDING       Individual     dpar/docator/Takca       Patmarship     Reaistered Public Ltd Company       Registered Public Ltd Company     Pinoce       State y/Co-op Society     State       Registered Trust     Comtry       O Other     Flance                                                                                                    | Premise//Eldg/Mlage     MANDHAR BUILDING       Status of Assessee     Road/Street/Lane/P.O.     K. V. CHTALE ROAD       Individual     Area/Locator/Taluca     DADAR IV/EST)       Partnership     Foun/Sity/Detrict     MIMMAA       Registered Public Ltd Company     Frace     400028       Society/Co-op Society     State     MAHARASTIRA       Other     Tol. NZ     NZA                                                                                                    | Status of Assessee     Road/Street/Lane/P.0.     K. V. CHTALE ROAD       O Individual     4rea/Location/Taluce     DADAR (V/EST)       O Partmarship     Town/Zity/District     MIMRAI       O Registered PvLLd Company     Pincoce     400028       O Society/Co-op Society     State     MAHARASTHRA       O Other     Tel nc. 1     6/2/20001                                                                                                    |
| For 1 (C77000)                                                                                                    | FAX I 0000                                                                                                    | FAX Number ABCDExxxxF Enc2                                                                                                    | FAX 1 002/0000                                                                                                    | Name         Control Information of Assesses           SEVENTS TECHNOLOGIES PVT_TD         File/Dear/Block No         1/2           Status of Assesses         File/Dear/Block No         1/2           Status of Assesses         Premise/Edg/Vilage         MANDHAR BUILDING           Individual         Partnership         Partnership           Partnership         Registered Public Ltd Company         Pincoce         400028           State         MahABASTHRA         Control         100028           O Deter         Text 1         662790001         Elem 2                                                                                                    | Nome of the Assessee     General Information of Assessee       SEVSY'S TECHNOLOGIES PVT_TD     FlavDoor/Block No       Individual     Premise/Edg/Anlage       Individual     Assessee       P Partnership     Read/Street/Lene/P.Q.       Read/Street/Lene/P.Q.     K. V. CHTALE PRAD       Permise/Edg/Anlage     MAINDHAR BUILDING       Partnership     Read/Street/Lene/P.Q.       Read/Street/Lene/P.Q.     K. V. CHTALE PRAD       Proces     400028       Society/Co-op Society     State       Other     Flance       Individual     Conthy       NTA     Tel nc. 1       62270001     5227001                                                                                                    | Nome of the Assessee         General Information of Assessee           SEVSYS TECHNOLOGIES PVT_TD         FlaVbox/Block.No         [7/2           Premiar/Edg AVIlage         MANHAR BUILDING           Status of Assessee         Nord/Streat/Landrage           Individual         General Information of Assessee           Permiar/Edg AVIlage         K V. CHITALE PROAD           Partnership         Road/Streat/Landrage           Registered Public Ltd Company         Prince           Society/Co-op Society         State           Other         Tel nc. 1           Dether         Flav. 2                                                                                                    | Nome of the Assessee     General Information of Assessee       SEVENTS TECHNOLGGIES PVT_TD     FlavDoor/Block No       Viatus of Assessee     HalvDoor/Block No       Individual     General Information of Assessee       Partiars/Rig / Nilgo     K.V. CHTALE FRAD       Partiars/Rig / District     MIIMRAL       Partiars/Rig / District     MIIMRAL       Procee     400028       Society/Co-op Society     State       O Other     Flav       End of trust     Contly       NIAA     Tel no 2                                                                                                    | Nome of the Assessee         General Information of Assessee           SEVSYS TECHNOLOGIES PVT_TD         Flat/Door/Block No         [7/2           Premise/EdgA/Mage         MANDHAR BUILDING           Status of Assessee         Individual         dead/SiteeULane/P.O. K. V. CHTALE ROAD           Partmarship         Reaidstreed/Lane/P.O. K. V. CHTALE ROAD           Partmarship         Town/Sitg/Detrict         MIIMBAL           O Registered Public Ltd Company         Prinoce         400028           State         MAHARASTHRA         Society/Co-op Society         State           O Other         Tel nc 1         6620000         Tel nc 2                                                                                                    | Assesse     Information       Nome of the Assessee     General Information of Assessee       SEVISY'S TECHNOLOGIES PVT_TD     FlavDoor/Block No       Vitatus of Assessee     Road/Street/Lane/P.O.       Vitatus of Assessee     Road/Street/Lane/P.O.       Society/Co-op Society     State       Vitatus of Assessee     Road/Street/Lane/P.O.       Vitatus of Assessee     Road/Street/Lane/P.O. <td>Ascessee     Information       Nome of the Assessee     FlavDoor/Block No       SEVSYS TECHNOLOGIES PVT_TD     Previow/EldgA/Mage       MANDHAR BUILDING     Particle Previow/EldgA/Mage       Status of Assessee     Road/Street/Lane/P.Q.       Individual     Area/Location/Talkca       Partnarship     Registered Pvt Lul Company       Registered Pvt Lul Company     Society/Co-op Society       State     MAHARASTHRA       Other     Tel no. 1</td> <td>Assessee         Information           Name of the Assessee         General Information of Assessee           SEVSYSTECHNOLOGIES PVT_TD         Flat/Door/Block No           Vistatus of Assessee         Individual           Individual         General Information of Assessee           Individual         Registered Pvt Lui Company           Registered Pvt Lui Company         Flat/Door/Block No           Normal Status of Assessee         Individual           O Partmarship         Registered Pvt Lui Company           Registered Pvt Lui Company         Finace           Registered Trust         Contry           O Other         Tel no 2</td> <td>Accessor         Bits         Decidate         Canada           Name of the Assessee         Individual         General Information         FlavDoor/Block No         1/2           Status of Assessee         FlavDoor/Block No         1/2         Preview/Elg/Arlage         MANHAR BUILDING           Status of Assessee         FlavDoor/Block No         1/2         Preview/Elg/Arlage         MANHAR BUILDING           O Individual         General Information         Road/Street/Lane/P.0.         K: V. CHILLE POAD           P Per transflip         Read/Street/Lane/P.0.         K: V. CHILLE POAD           O Registered Public Ltd Company         Prince         400028           Society/Co-op Society         State         MANHARASTHRA           O Other         Flav         Contry         NTA           Tel no. 1         66270001         Flav</td> <td>Assesse         Busicity         Council of Council of Assesse         Busicity         Busicity           Assesse         Information         Factors         Factors</td> <td>Assesse         Bits         Deciders         Canadian           Name of the Assesse         SEVSY'S TECHNOLOGIES PVT_TD         Flav/Door/Block No         Flav           Status of Assessee         Flav/Door/Block No         Flav/Door/Block No         Flav/Door/Block No           Status of Assessee         Flav/Door/Block No         Flav/Door/Block No         Flav/Door/Block No           Original Assessee         Flav/Door/Block No         Flav/Door/Block No         Flav/Door/Block No           Premise/Edg Avlage         MANDHAR BUILDING         MANDHAR BUILDING           Partnarship         Reaistered Public Ltd Company         Flaver Assessee           Society/Co-op Society         State         MAHARASTHRA           Registered Public Ltd Company         State         MAHARASTHRA           Other         Flave 2         G6270001</td> <td>Assesse Information     Condition of the Assesse       Norme of the Assessee     General Information of Assesse       Status of Assessee     FlaVDoor/Block No       Individual     Premise/Edg/Arlage       Individual     Assessee       Individual     Premise/Edg/Arlage       Registered Public Ltd Company     Pincoce       Society/Co-op Society     Size       Registered Trust     Conty       Other     Flav</td> <td>Nome of the Assesse         General Information of Assesse           SEVSYSTECHNOLOGIES PVT_TD         Fla/Door/Block No         [//2           Visits of Assesse         Fla/Door/Block No         [//2           Status of Assesse         Road/Sitee/Lane/P.O.         K.V.CHTALE R0AD           Individual         dres/Location/Taluca         DADAR (VEST)           Partnership         Reaistered Public Ltd Company         Finoce           Society/Co-op Society         State         MAMARASTHRA           Registered Trust         Com/Lin         NITA           Other         Tel no 2         05270001</td> <td>Nome of the Assessee     General Information of Assessee       SEVSYSTECHNOLOGIES PVT_TD     Flad/Door/Bock No       Premisa/Edg/Anlage     HAMDHAR BUILDING       Status of Assessee     Flad/Door/Bock No       Individual     Assessee       Permisa/Edg/Anlage     Road/Street/Lene/P.Q.       Registered Public Ltd Company     Procee       Registered Prust     Contry       Registered Trust     Contry       Other     Flad</td> <td>Nome of the Assessee     General Information of Assessee       SEVSYS TECHNOLOGIES PVT_TD     Flat/Door/Block No       Flat/Door/Block No     1/2       Premise/Edg/Vilage     MANOHAR BUILDING       Status of Assessee     Road/Steek/Lene/PL K, VC-ITALE RDAD       Individual     4rea/Location/Taluca       Partmarship     Town/Sity/Dotriet       Registered Pvt Lul Company     Pincoce       Society/Co-op Society     Size       Registered Trust     Conthy       Other     Flature 2</td> <td>SEVSY TECHNOLOGIES PVT_TD     Park/boor/Block No       SEVSY TECHNOLOGIES PVT_TD     Park/boor/Block No       Park/boor/Block No     N/2       Park/boor/Block No     MANOHAR BUILDING       Status of Assessee     Road/Street/Lane/P.O.       Individual     Area/Location/Takka       Partmarship     Dobarner Markov Area       Registered Pvt Lud Company     Proce       Society/Co-op Society     State       Registered Trust     Country       Other     Tel no 2</td> <td>SEVSYS TECHNOLOGIES PVT_TD     FlaVDox/Block No     1/2       Premis/EdgA/Mage     MANDAR BUILDING       Status of Assessee     MANDAR BUILDING       Individual     Aparthacostor/Takca       Patmarship     Reaistered Public Ltd Company       Registered Public Ltd Company     Proce       Society/Co-op Society     State       Registered Trust     Contry       O Other     Tel nc 1</td> <td>Premise//Eldg/Mlage     MANDHAR BUILDING       Status of Assessee     Road/Street/Lane/P.O.     K. V. CHTALE ROAD       Individual     Area/Locator/Taluca     DADAR IV/EST)       Partnership     Foun/Sity/Detrict     MIMMAA       Registered PvL Lul Company     Society/Co-op Society     State       Registered Trust     County     NIMA       Other     Tel no. 2     DC270001</td> <td>Status of Assessee     Road/Street/Lane/P.0.     K. V. CHTALE ROAD       O Individual     Area/Location/Taluca     DADAR (WEST)       O Partmarship     Town/Bg/Dietrict     MIMRAI       O Registered PvLLd Company     Proce     400028       O Society/Co-op Society     State     MAHARASTHRA       O Other     Tel no 2     06220001</td> | Ascessee     Information       Nome of the Assessee     FlavDoor/Block No       SEVSYS TECHNOLOGIES PVT_TD     Previow/EldgA/Mage       MANDHAR BUILDING     Particle Previow/EldgA/Mage       Status of Assessee     Road/Street/Lane/P.Q.       Individual     Area/Location/Talkca       Partnarship     Registered Pvt Lul Company       Registered Pvt Lul Company     Society/Co-op Society       State     MAHARASTHRA       Other     Tel no. 1                                                                                                    | Assessee         Information           Name of the Assessee         General Information of Assessee           SEVSYSTECHNOLOGIES PVT_TD         Flat/Door/Block No           Vistatus of Assessee         Individual           Individual         General Information of Assessee           Individual         Registered Pvt Lui Company           Registered Pvt Lui Company         Flat/Door/Block No           Normal Status of Assessee         Individual           O Partmarship         Registered Pvt Lui Company           Registered Pvt Lui Company         Finace           Registered Trust         Contry           O Other         Tel no 2                                                                                                    | Accessor         Bits         Decidate         Canada           Name of the Assessee         Individual         General Information         FlavDoor/Block No         1/2           Status of Assessee         FlavDoor/Block No         1/2         Preview/Elg/Arlage         MANHAR BUILDING           Status of Assessee         FlavDoor/Block No         1/2         Preview/Elg/Arlage         MANHAR BUILDING           O Individual         General Information         Road/Street/Lane/P.0.         K: V. CHILLE POAD           P Per transflip         Read/Street/Lane/P.0.         K: V. CHILLE POAD           O Registered Public Ltd Company         Prince         400028           Society/Co-op Society         State         MANHARASTHRA           O Other         Flav         Contry         NTA           Tel no. 1         66270001         Flav                                                                                                    | Assesse         Busicity         Council of Council of Assesse         Busicity         Busicity           Assesse         Information         Factors         Factors                                                                                                    | Assesse         Bits         Deciders         Canadian           Name of the Assesse         SEVSY'S TECHNOLOGIES PVT_TD         Flav/Door/Block No         Flav           Status of Assessee         Flav/Door/Block No         Flav/Door/Block No         Flav/Door/Block No           Status of Assessee         Flav/Door/Block No         Flav/Door/Block No         Flav/Door/Block No           Original Assessee         Flav/Door/Block No         Flav/Door/Block No         Flav/Door/Block No           Premise/Edg Avlage         MANDHAR BUILDING         MANDHAR BUILDING           Partnarship         Reaistered Public Ltd Company         Flaver Assessee           Society/Co-op Society         State         MAHARASTHRA           Registered Public Ltd Company         State         MAHARASTHRA           Other         Flave 2         G6270001                                                                                                    | Assesse Information     Condition of the Assesse       Norme of the Assessee     General Information of Assesse       Status of Assessee     FlaVDoor/Block No       Individual     Premise/Edg/Arlage       Individual     Assessee       Individual     Premise/Edg/Arlage       Registered Public Ltd Company     Pincoce       Society/Co-op Society     Size       Registered Trust     Conty       Other     Flav                                                                                                    | Nome of the Assesse         General Information of Assesse           SEVSYSTECHNOLOGIES PVT_TD         Fla/Door/Block No         [//2           Visits of Assesse         Fla/Door/Block No         [//2           Status of Assesse         Road/Sitee/Lane/P.O.         K.V.CHTALE R0AD           Individual         dres/Location/Taluca         DADAR (VEST)           Partnership         Reaistered Public Ltd Company         Finoce           Society/Co-op Society         State         MAMARASTHRA           Registered Trust         Com/Lin         NITA           Other         Tel no 2         05270001                                                                                                    | Nome of the Assessee     General Information of Assessee       SEVSYSTECHNOLOGIES PVT_TD     Flad/Door/Bock No       Premisa/Edg/Anlage     HAMDHAR BUILDING       Status of Assessee     Flad/Door/Bock No       Individual     Assessee       Permisa/Edg/Anlage     Road/Street/Lene/P.Q.       Registered Public Ltd Company     Procee       Registered Prust     Contry       Registered Trust     Contry       Other     Flad                                                                                                    | Nome of the Assessee     General Information of Assessee       SEVSYS TECHNOLOGIES PVT_TD     Flat/Door/Block No       Flat/Door/Block No     1/2       Premise/Edg/Vilage     MANOHAR BUILDING       Status of Assessee     Road/Steek/Lene/PL K, VC-ITALE RDAD       Individual     4rea/Location/Taluca       Partmarship     Town/Sity/Dotriet       Registered Pvt Lul Company     Pincoce       Society/Co-op Society     Size       Registered Trust     Conthy       Other     Flature 2                                                                                                    | SEVSY TECHNOLOGIES PVT_TD     Park/boor/Block No       SEVSY TECHNOLOGIES PVT_TD     Park/boor/Block No       Park/boor/Block No     N/2       Park/boor/Block No     MANOHAR BUILDING       Status of Assessee     Road/Street/Lane/P.O.       Individual     Area/Location/Takka       Partmarship     Dobarner Markov Area       Registered Pvt Lud Company     Proce       Society/Co-op Society     State       Registered Trust     Country       Other     Tel no 2                                                                                                    | SEVSYS TECHNOLOGIES PVT_TD     FlaVDox/Block No     1/2       Premis/EdgA/Mage     MANDAR BUILDING       Status of Assessee     MANDAR BUILDING       Individual     Aparthacostor/Takca       Patmarship     Reaistered Public Ltd Company       Registered Public Ltd Company     Proce       Society/Co-op Society     State       Registered Trust     Contry       O Other     Tel nc 1                                                                                                    | Premise//Eldg/Mlage     MANDHAR BUILDING       Status of Assessee     Road/Street/Lane/P.O.     K. V. CHTALE ROAD       Individual     Area/Locator/Taluca     DADAR IV/EST)       Partnership     Foun/Sity/Detrict     MIMMAA       Registered PvL Lul Company     Society/Co-op Society     State       Registered Trust     County     NIMA       Other     Tel no. 2     DC270001                                                                                                    | Status of Assessee     Road/Street/Lane/P.0.     K. V. CHTALE ROAD       O Individual     Area/Location/Taluca     DADAR (WEST)       O Partmarship     Town/Bg/Dietrict     MIMRAI       O Registered PvLLd Company     Proce     400028       O Society/Co-op Society     State     MAHARASTHRA       O Other     Tel no 2     06220001                                                                                                    |
|                                                                                                    | FAX 1 bb2/308b                                                                                                    | FAX Number ABCDExxxxF End 2                                                                                                    | Fax 1 bb2/8b8b                                                                                                    | Askesse Information     General Information of Assasse       SEVENTS TECHNOLOGIES PVT_TD     FlaVDoor/Block No       Status of Assessee     FlaVDoor/Block No       O Individual     MaxOHAR BUILDING       Permiss/Eldg /Vlage     MANDHAR BUILDING       Vanidian     Partiasrship       Registered Pvt Lud Company     Proce       Society/Co-op Society     State       O Other     Tel nc. 1       Bit no 2     Goz20001                                                                                                    | Nome of the Assessee     General Information of Assesses       SEVSYSTECHNOLOGIES PVT_TD     Flad/Door/Block No       Premisa/Edg/Anlage     MANDHAR BUILDING       Status of Assessee     MANDHAR BUILDING       Individual     Area/Location/Taka       Permisa/Edg/Anlage     Road/Street/Lene/P.Q.       Read/Street/Lene/P.Q.     K.V. CHTALE FIDAD       Permisa/Edg/Anlage     MANDHAR BUILDING       Partnership     Read/street/Lene/P.Q.       Registered Public Ltd Company     Pinocce       Society/Co-op Society     State       Registered Trust     Coints/       Other     Tel nc. 1       10     6220001                                                                                                    | Nome of the Assessee         General Information of Assessee           SEVSYS TECHNOLOGIES PVT_TD         FlaVbox/Block.No         [1/2           Premiar/Edg AVIlage         MANHAR BUILDING           Status of Assessee         Road/Street/Lane/P.0.         K V. CHITALE PROAD           O Individual         drax/Jocatiov/Taka         DADAR (VrEST)           P entins/Edg Avilage         100028         Premiar/Edg Avilage           O Registered Public Ltd Company         Prince         400028           O Society/Co-op Society         State         MAHARASTHRA           O Other         Tel no. 1         1020000                                                                                                    | Nome of the Assessee     General Information of Assessee       SEVENTS TECHNOLGGIES PVT_TD     FlavDoor/Block No       Viature of Assessee     HAMOHAR BUILDING       Viature of Assessee     Read/Street/Lene/PLD       Individual     Grean/Street/Lene/PLD       Partmarship     Read/Street/Lene/PLD       Read/Street/Lene/PLD     K.V. CHITALE RDAD       O Individual     Grean/Street/Lene/PLD       Partmarship     Town/Shy/District       MillMRAL     Pincoce       Quistered PvL Lul Company     Pincoce       Society/Co-op Society     State       O Other     Tel nc. 1       Diff     Tel no 2                                                                                                    | Nome of the Assessee         General Information of Assessee           SEVSYS TECHNOLOGIES PVT_TD         Flav/Door/Block No         [7/2           Premise/EdgAvIlage         MANDAR BUILDING           Status of Assessee         Name/P.0.         K. V. CHILLS ROAD           O Individual         dead/SiteeVLane/P.0.         K. V. CHILLS ROAD           Partmarship         Reaistered Public Ltd Company         Prince           O Society/Co-op Society         State         MANDARSTIRA           O Registered Trust         Contru         INTA           O Other         Tel no.2         C6270001                                                                                                    | Assesse     Information       Nome of the Assessee     General Information of Assessee       SEVISYS TECHNOLOGIES PVT_TD     FlavDoor/Block No       1/2     Premise/Eldg.Arlage       Status of Assessee     Road/Street/Lane/P.O.       Individual     Area/Location/Taluca       Partnarship     Road/Street/Lane/P.O.       Registered Public Ltd Company     Fractored Public Ltd Company       Society/Co-op Society     State       Other     Tel nc. 1       Eld220001                                                                                                    | Ascessee     Information       Nome of the Assessee     General Information of Assessee       SEVSYS TECHNOLOGIES PVT_TD     Fla/Door/Block No       Premise/Edg/Allage     MANDHAR BUILDING       Status of Assessee     Fla/Door/Block No       Individual     Pertnership       Registered Pvt Lud Company     Floor       Registered Pvt Lud Company     State       Registered Trust     County       Other     Tel no. 1                                                                                                    | Assessee         Information           Name of the Assessee         General Information of Assessee           SEVSYSTECHNOLOGIES PVT_TD         Flat/DoorBlock No           Status of Assessee         Flat/DoorBlock No           Individual         Registered Pvt Lui Company           Registered Pvt Lui Company         Society/Co-op Society           State         MANARASTHRA           O Other         Tel thm 2                                                                                                    | Accessor         Bits         December         Cancel         Obsilesce         St3 Deturn         December         Concel           Name of the Assessee         Individual         General Information         FlavDoor/Block No         1/2         FlavDoor/Block No         1/2         FlavDoor/Block No         FlavDoor/Block No         FlavDoor/Bl                                                                                                    | Assesse         Busicity         Council of Council of Assesse         Busicity         Busicity           Assesse         Information         Figure         Status         Decision         Busicity           Neme of the Assesse         SEVSYS TECHNOLOGIES PVT_TD         Figure         Figure         MANOARR BUILDING           Status of Assessee         Individual         Road/Street/Len/P.O.         K.V.C-ITALE POAD           Pertnarship         Registered Public Ltd Company         Figure         MANOARSTIRA           Registered Prust         Lul Company         State         MAHARASTIRA           Registered Trust         Contry         INTA         Contry           Other         Figure 2         Co270001         Figure 2                                                                                                    | Assesse         Bits         Decider         Cancel         Chaine         ST2 Datum         Decider         Cancel           Name of the Assesse         SEVSY'S TECHNOLOGIES PVT_TD         Flav/Door/Block.No         1/2         MANDHAR BUILDING           Status of Assessee         Premise/Edg Avlage         K.V. C-IITALE RDAD         MANDHAR BUILDING           Status of Assessee         Individual         General Information of Assesse         MANDHAR BUILDING           Partnership         Read/Street/Lane/P.Q. K.V. C-IITALE RDAD         OADAR (VEST)         Individual           Partnership         Town/Sity/Detriet         WIIMRAI         Individual         OADAR (VEST)           Society/Co-op Society         Size         MANARASTHRA         Individual         Oather           Registered Trust         Conthy         Influ         Tel nr. 1         62200001                                                                                                    | Assesse Information     Constant of the Assesse       Norme of the Assessee     General Information of Assessee       Status of Assessee     FlaV/Door/Block No       Individual     I/2       Permiss/Edg/Arlage     MANDHAR BUILDING       Individual     Assessee       Partnership     Registered Pvit Lui Company       Registered Pvit Lui Company     Society/Co-op Society       State     MAHARASTIRA       Other     Flar       Edge/20001     Flar                                                                                                    | Nome of the Assesse         General Information of Assesse           SEVSYSTECHNOLOGIES PVT_TD         Fla/Door/Block No         [//2           Visits of Assesse         Fla/Door/Block No         [//2           Visits of Assesse         Fla/Door/Block No         [//2           Visits of Assesse         Fla/Door/Block No         [//2           Individual         Promise/EdgA/lage         MANDEHIZE R0AD           Partnarship         Registered Public Ltd Company         Flow/Sity/Dottion/Talwa         DobDaR (V/EST)           Proce         400028         [//2         [//2           Society/Co-op Society         State         MAMARASTHRA           Other         Tel nc. 1         [/223600]                                                                                                    | Nome of the Assessee     General Information of Assessee       Stratus of Assessee     Flat/Door/Biok No       Individual     Assessee       Individual     Area/Location/Takic       Partnership     Registered Pvit Lut Company       Registered Pvit Lut Company     State       Society/Co-op Society     State       Registered Trust     Control       Other     Tel Inc. 1       10     62020001                                                                                                    | Nome of the Assessee     General Information of Assessee       SENSYS TECHNOLOGIES PVT_TD     Flat/Door/Block No       Flat/Door/Block No     1/2       Premise/Edg/Arlage     MANOHAR BUILDING       Status of Assessee     Road/Steek/Lene/PL K, VC-HTALE RDAD       Individual     4rea/Location/Talk/a       Partmarship     Town/Sity/District       R Registered Pvt Lul Company     Pincoce       Society/Co-op Society     State       R Registered Trust     County       NDA     Tel nc.       1     6220001                                                                                                    | SEVSY TECHNOLOGIES PVT_TD     Previse/EldgA/Ilace       Status of Assessee     Nad/Street/Lane/P.O.       Individual     Area/Location/Tatura       Partice/LigA/Ilace     PadDAR BUILDING       Nad/Street/Lane/P.O.     K. V. CHTALE FOAD       Area/Location/Tatura     DADAR (vrEST)       Town/Sity/Detrict     MIMMAA       Registered Pvt Lul Company     Proce       Society/Co-op Society     State       Registered Trust     Country       Other     Tel no. 2                                                                                                    | SEVSYS TECHNOLOGIES PVT_TD     Fla/Dox/Block No     1/2       Premis/EdgA/lage     MANDAR BUILDING       Status of Assessee     Road/Street/Lame/P.0.     K.V. CHIAE ROAD       O Individual     dpachacostor/Taka     DADAR [vtEST]       Partnarship     Road/Street/Lame/P.0.     KV. CHIAE ROAD       O Registered Public Ltd Company     Pricoce     400028       O Society/Co-op Society     State     MAHARASTHRA       O Other     Tel nc.1     65270001                                                                                                    | Premise//Eldg/Mlage     MANDHAR BUILDING       Status of Assessee     Road/Street/Lane/P.O.     K. V. CHTALE ROAD       Individual     Area/Locator/Talwa     DADAR (VEST)       Partnership     Town/Sit/Dirikit     MIMRA       Registered PvLLud Company     Society/Co-op Society     State       Registered Trust     Country     NIAA       Other     Tel mo 2     C0270001                                                                                                    | Status of Assessee     Road/Street/Lane/P.0.     K. V. CHTALE ROAD       O Individual     Area/Location/Taluca     DADAR (VEST)       O Partmarship     Town/Bg/District     MIMRAI       O Registered Pvklic Ltd Company     Procce     400028       O Society/Co-op Society     State     MAHARASTIRA       O Registered Trust     County     NIXA       O Other     Tel no 2     06220001                                                                                                    |
|                                                                                                    | FAX 1 66278686                                                                                                    | Fax 1 662/3686 Fax 2                                                                                                    | Fax 1 66278686                                                                                                    | Name         Control Information of Assesses           SEVENTS TECHNOLOGIES PVT_TD         File/Dear/Block No         1/2           Status of Assesses         File/Dear/Block No         1/2           Status of Assesses         Premise/Edg/Vilage         MANDHAR BUILDING           Individual         Apartmentship         Partmentship           Partmentship         Registered Public Ltd Company         Pincoce         400028           Status of Assesses         Status of Assesses         File/Dear/Block No         1/2           Partmentship         Registered Public Ltd Company         File/Dear/Block Mo         MANARASTHRA           Registered Trust         Country         NINA         Tel nc 1         65279800           Other         Tel nc 1         65270001         File nc 1         6527001                                                                                                    | Nome of the Assessee     General Information of Assessee       SEVSY'S TECHNOLOGIES PVT_TD     FlavDoor/Block No       Individual     Premise/Edg/Anlage       Individual     Assessee       P Partnership     Read/Street/Lene/P.Q.       Read/Street/Lene/P.Q.     K. V. CHTALE PRAD       Permise/Edg/Anlage     MAINDHAR BUILDING       Partnership     Read/Street/Lene/P.Q.       Read/Street/Lene/P.Q.     K. V. CHTALE PRAD       Proces     400028       Society/Co-op Society     State       Registered Trust     Conthy       Other     Tel no. 2                                                                                                    | Nome of the Assessee         General Information of Assessee           SEVSYS TECHNOLOGIES PVT_TD         FlaVbox/Block.No         [7/2           Premiar/Edg AVIlage         MANHAR BUILDING           Status of Assessee         Nord/Streat/Landrage           Individual         General Information of Assessee           Permiar/Edg AVIlage         K V. CHITALE POAD           Partnership         Road/Streat/Landrage           Registered Public Ltd Company         Prince           Society/Co-op Society         State           Other         Tell nc. 1           Detains         Cap2001                                                                                                    | Nome of the Assessee     General Information of Assessee       SEVENTS TECHNOLGGIES PVT_TD     FlavDoor/Block No       Viatus of Assessee     HalvDoor/Block No       Individual     General Information of Assessee       Partiars/Rig / Nilgo     K.V. CHTALE FRAD       Partiars/Rig / Nilgo     Society/Correst-company       Registered Prust     General Information of Assessee       O Individual     Great/Acation/Take       Partiars/Rig / District     MIIMRAL       Procee     400028       Society/Co-op Society     State       O Other     Flav       End of trust     Contky       NIAA     Tell no 2                                                                                                    | Nome of the Assessee         General Information of Assessee           SEVSYS TECHNOLOGIES PVT_TD         Flat/Door/Block No         [7/2           Premise/EdgA/Mage         MANDHAR BUILDING           Status of Assessee         Individual         AgeA/Coastlov/Takka           Partmarship         Reaidstreed/Lange/DL         [5. V. CHTALE ROAD           Partmarship         Town/Sity/Detrict         MILIMAL           Partmarship         Town/Sity/Detrict         MILIMAL           Prince         400028         MAHARASTHRA           Registered Prust         Lul Company         Prince           State         MAHARASTHRA         Tel nc 1           O Other         Tel nc 1         62270001                                                                                                    | Assesse     General Information       Nome of the Assessee     General Information of Assessee       SEVISY STECHNOLOGIES PVT_TD     FlavDoor/Block No       Viratus of Assessee     FlavDoor/Block No       O Individual     Premise/Eldg.Arlage       P Registered Pvt Lud Company     FlavDoor/Cluck Information of Assessee       Registered Pvt Lud Company     France       Society/Co-op Society     State       O Other     Flav Door                                                                                                    | Ascessee     Information       Nome of the Assessee     FlavDoor/Block No       SEVSYS TECHNOLOGIES PVT_TD     Previow/EldgA/Mage       MANDHAR BUILDING     Particle Previow/EldgA/Mage       Status of Assessee     Road/Street/Lane/P.Q.       Individual     Area/Location/Talkca       Partnarship     Registered Pvt Lul Company       Registered Pvt Lul Company     Society/Co-op Society       State     MAHARASTHRA       Other     Tel no. 2                                                                                                    | Assessee         Information           Name of the Assessee         General Information of Assessee           SEVSYSTECHNOLOGIES PVT_TD         Flat/DoorBlock No           Flat/DoorBlock No         1/2           Premise/Edg./Mlage         MANDHAR BUILDING           Status of Assessee         NanoHar Builting           Individual         Assessee           Permise/Edg./Mlage         MANDHAR BUILLING           Partnership         Registered Pvt Lui Company           Registered Pvt Lui Company         Finoce           Society/Co-op Society         Size           Other         Fino 2                                                                                                    | Accessor         Bits         Decidate         Canada           Name of the Assessee         Individual         General Information         FlavDoor/Block No         1/2           Status of Assessee         FlavDoor/Block No         1/2         Preview/Elg/Arlage         MANHAR BUILDING           Status of Assessee         FlavDoor/Block No         1/2         Preview/Elg/Arlage         MANHAR BUILDING           O Individual         General Information         Road/Street/Lane/P.0.         K: V. CHILLE POAD           O Pertinarship         Read/Street/Lane/P.0.         K: V. CHILLE POAD           O Society/Co-op Society         State         MANHARASTHRA           O Other         Flav         Contry         NTA           I on 2         00028         State                                                                                                    | Assesse         Busicity         Council of Council of Assesse         Busicity         Busicity           Assesse         Information         Factors         Factors                                                                                                    | Assesse         Bits         Deciders         Canadian           Name of the Assesse         SEVSY'S TECHNOLOGIES PVT_TD         Flav/Door/Block No         Flav           Status of Assessee         Flav/Door/Block No         Flav/Door/Block No         Flav/Door/Block No           Status of Assessee         Flav/Door/Block No         Flav/Door/Block No         Flav/Door/Block No           Original Assessee         Flav/Door/Block No         Flav/Door/Block No         Flav/Door/Block No           Premise/Edg Avlage         MANDHAR BUILDING         MANDHAR BUILDING           Partnarship         Reaistered Public Ltd Company         Flaver Value           Prince         400028         400028           Society/Co-op Society         State         MAHARASTHRA           Other         Flave 2         G6270001                                                                                                    | Assesse Information     Condition of the Assesse       Norme of the Assessee     General Information of Assesse       Setup: Setup: S                                                                                                    | Nome of the Assesse         General Information of Assesse           SEVSYSTECHNOLOGIES PVT_TD         Fla/Door/Block No         [//2           Visits of Assesse         Fla/Door/Block No         [//2           Status of Assesse         Road/Sitee/Lane/P.O.         K.V.CHTALE R0AD           Individual         dres/Location/Taluca         DADAR (VEST)           Partnership         Reaistered Public Ltd Company         Finoce           Society/Co-op Society         State         MAMARASTHRA           Other         Fle no 2         2002010                                                                                                    | Nome of the Assessee     General Information of Assessee       Status of Assessee     Flad/Door/Bock No       Individual     Assessee       Individual     Assessee       Registered Public Ltd Company     Formation of Assessee       Society/Co-op Society     State       Registered Trust     Conty       Other     Formation of Assessee                                                                                                    | Nome of the Assessee     General Information of Assessee       SEVSYS TECHNOLOGIES PVT_TD     Flat/Door/Block No       Flat/Door/Block No     1/2       Premise/Edg/Arlage     MANOHAR BUILDING       Status of Assessee     Road/Steek/Lene/PL K, VC-ITALE RDAD       Individual     4rea/Location/Taluca       Partmarship     Town/Sity/Dotriet       Registered Pvt Lul Company     Pincoce       Society/Co-op Society     Size       Registered Trust     Conthy       Other     Flatu or 2                                                                                                    | SEVSY TECHNOLOGIES PVT_TD     Parkins/EldgAVIage       MANDHAR BUILDING       Status of Assessee       Individual       Parkins/EldgAVIage       MANDHAR BUILDING       Registered Pvt Lud Company       Society/Co-op Society       State       Other       Individual       Cointy       Noce       MANDHAR BUILDING       Name       Optimized Pvt Lud Company       Society/Co-op Society       State       MANDHAR BUILDING                                                                                                    | SEVSYS TECHNOLOGIES PVT_TD     FlaVDox/Block No     1/2       Premis/EdgA/lage     MANDAR BUILDING       Status of Assessee     Road/Street/Lame/P.Q.     K.V. C-IITALE POAD       O Individual     dpas/Accestor/Takca     DADAR (VEST)       Patmarship     Reaistered Public Ltd Company     Floore/Takca       O Society/Co-op Society     State     MAMARASTHRA       O Other     Flore     Econtly                                                                                                    | Premise//Eldg/Mlage     MANDHAR BUILDING       Status of Assessee     Road/Street/Lane/P.O.     K. V. CHTALE ROAD       Individual     Area/Locator/Taluca     DADAR IV/EST)       Partnership     Foun/Sity/Detrict     MIMMAA       Registered PvL Lul Company     Society/Co-op Society     State       Registered Trust     County     NIMA       Other     Tel no. 2     DC270001                                                                                                    | Status of Assessee     Road/Street/Lane/P.0.     K. V. CHTALE ROAD       O Individual     Area/Location/Taluca     DADAR (WEST)       O Partmarship     Town/Dig/District     MIMRAI       O Registered PvLLd Company     Proce     400028       O Society/Co-op Society     State     MAHARASTHRA       O Registered Trust     Comty     NDA       O Other     Tel no 2     06220001                                                                                                    |
| rel. ha. 2 dozrado i                                                                                                    | Fax 1 66276686                                                                                                    | FAX Number ABCDExxxxxF Example                                                                                                    | Fax 1 66278686                                                                                                    | Name         Constraint           Name         General Information of Assesses           SEVSYS TECHNOLOGIES PVT_TD         Flat/Deor/Block No           Premiar/Elig/Arlinge         MAIOHAR BUILDING           Status of Assesses         Road/StreetLame/P.O. K. V. C-ITALE ROAD           Individual         Area/Locator/Tak/a           Partnership         Town/Sky/Deitriet           Registered Public Ltd Company         Pincoce           Proce         400028           Registered Trust         Country           Other         Tell nc. 1                                                                                                    | Nome of the Assessee     General Information of Assesse       SEVSY'S TECHNOLOGIES PVT_TD     Flat/Door/Block No       1     Preview/Elig/Nilage       Valid And Status     Flat/Door/Block No       1     Road/Street/Lane/P.O.       K: V. CHITALE PROAD       0     Individual       0     Partnership       0     Registered Public Ltd Company       0     State       0     State       0     MandArASTHRA       0     Registered Trust       0     Other                                                                                                    | Nome of the Assessee         General Information of Assessee           SEVSY'S TECHNOLOGIES PVT_TD         Flav/Door/Block.No         [7/2           Premise/EdgA/lage         MAINDAR BUILDING           Status of Assessee         Road/SiteeVLane/P.D.         [K. V. CHITAE ERDAD           Individual         dreat/Location/Takva         DADAR (VEST)           Partnership         Form/SiteVLane/P.D.         [K. V. CHITAE ERDAD           O Individual         dreat/Location/Takva         DADAR (VEST)           Partnership         Form/SiteVLane/P.D.         [K. V. CHITAE ERDAD           O Registered Public Ltd Company         Pincoce         100028           O Registered Trust         Country         NTA           O Other         Tel nc. 1         6827800                                                                                                    | Nome of the Assessee     General Information of Assessee       SEVSYS TECHNOLOGIES PVT JTD     FlaVDoor/Block No       Premise/Eldg/Allage     MAIOHAR BUILDING       Status of Assessee     Road/Street/Lane/P.O.       Individual     AgeA/Joation/Taka       P artnarship     Road/Street/Lane/P.O.       Registered Public Ltd Company     Finooce       Procession     400028       State     MAMARASTHRA       O Registered Trust     County,       NTA     Tell nc. 1                                                                                                    | Nome of the Assessee         General Information of Assessee           SEVSYS TECHNOLOGIES PVT_TD         Flat/Door/Block No         1/2           Premise/Edg/Nilage         MANOHAR BUILDING           Status of Assessee         Road/SiteeVLame/P.Q.         K-VCITALE POAD           Individual         drash/coatiov/Takka         DADAR (VEST)           Partnership         Foun/Zity/District         MIII MAIL           Registered Public Ltd Company         Pincoce         100028           State vy/Co-op Society         State         MAHARASTHRA           Registered Trust         County         NINA           Other         Tel nc. 1         forsomere                                                                                                    | Assesse         General Information           Nemo the Assesse         General Information of Assesse           SEVSYS TECHNOLOGIES PVT_TD         Flat/Door/Block No           Vitatus of Assesse         Flat/Door/Block No           O Individual         Assesse           Partnership         Road/Sitee/Lower/P.O. K. V. CHITALS RDAD           Area/Locatiov/Tatusa         DADAD           Partnership         Flat/Noor/SiteX Million           Registered Public Ltd Company         Procee           Procee         400028           O Registered Trust         County           O Other         Tell nc. 1                                                                                                    | Assessee     Information       Nome of the Assessee     FlaVDoor/Block No       SEVSYS TECHNOLOGIES PVT_TD     FlaVDoor/Block No       Premise/Edg/Vilage     MANDHAR BUILDING       Status of Assessee     FlaVDoor/Block No       Individual     Area/Location/Taluca       Partnership     Registered Pwt Lud Company       Registered Pwt Lud Company     Finoce       Society/Co-op Society     State       Other     Tell nc.1                                                                                                    | Ascessee         Information           Name of the Assessee         General Information of Assessee           SEVEY'S TECHNOLOGIES PVT_TD         Flat/Door/Block No           I/2         Hard/Door/Block No           Status of Assessee         MANDHAR BUILDING           Individual         Area/Location/Talka           Permise/Edg/Mlace         MANDHAR BUILDING           Partnership         Registered Public Ltd Company           Registered Public Ltd Company         Proce           State         MANARASTHRA           O Society/Co-op Society         State           Registered Trust         County           Other         Tel nc. 1                                                                                                    | Accessor         Bits         Decidate         Canual         Challene         St2 Deturn         Decidate         Concernance           Norme of the Assessee         Information         General Information / Assessee         Flav/Door/Block No         1//2         Flav/Door/Block No         1//2         Flav/Door/Block No         1//2         Flav/Door/Block No         1//2         Flav/Door/Block No         1//2         Flav/Door/Block No         1//2         Flav/Door/Block No         1//2         Flav/Door/Block No         1//2         Flav/Door/Block No         1//2         Flav/Door/Block No         1//2         Flav/Door/Block No         1//2         Flav/Door/Block No         Flav/Door/Block No         1//2         Flav/Door/Block No         1//2         Flav/Door/Block No         Flav/Door/Block No                                                                                                    | Assesse         Discrete         Discrete                                                                                                    | Assesse         Bits         Deciders         Consult         Consult <thconsult< th=""> <thconsult< th=""> <thcon< td=""><td>Assesse     Information     Control     Control     Control       Ncme of the Assessee     Several Information of Assessee     Individual     Individual       Status of Assessee     Road/Street/Lane/P.Q.     K. V. C-ITALE POAD       Individual     Apathered Public Ltd Company     Flav/Coation/Take       Registered Public Ltd Company     Proce     400028       State     MAMARASTHRA       Control     State     MAMARASTHRA       Other     Tel nc. 1     6620000</td><td>Nerve of the Assesse         General Information of Assesse           SEVSYSTECHNOLOGIES PVT_TD         Fla/Door/Block No         1/2           Status of Assesses         Fla/Door/Block No         1/2           Status of Assesses         Road/Street/LawP/D.0.         K-V-LITALE R0AD           Individual         4var/Location/Takka         DADAR (VEST)           Partnership         Town/Sit/Dobine         J00028           Status of Assesses         00028         Status           Partnership         Town/Sit/Zorapion/Takka         DADAR (VEST)           Orange Status of Pvt Lui Company         Pincoce         100028           Status of Assesses         Status of Assesses         Status of Assesses           Other         Town/Sit/Zorapion/Takka         DADAR (VEST)</td><td>Nome of the Assessee     General Information of Assessee       SEVSY'S TECHNOLOGIES PVT_TD     Flat/Door/Block No       Vistatus of Assessee     Flat/Door/Block No       Individual     Assessee       Permisa/Eldg/Vilage     Road/SiteeVLane/P.0.       Read/SiteeVLane/P.0.     K. V. CHITALE FROAD       Partnership     Read/SiteeVLane/P.0.       Read/SiteeVLane/P.0.     K. V. CHITALE FROAD       Permisa/Eldg/Vilage     Vilage       Proce     400028       Status of Assessee     Vilage       Onder Pvalue     Vilage       Vilage     400028       State     MANARASTHRA       Country     NINA       Other     Tell nc. 1</td><td>Nome of the Assessee     General Information of Assessee       SEVSYS TECHNOLOGIES PVT_TD     Flat/Door/Block No       1/2     Flat/Door/Block No       1/2     Premise/Edg./Vilage       MANDHAR BUILDING       Status of Assessee     Road/Steet/Lene/PLO       Individual     Great/Location/Take       P artnarship     Town/Zity/District       Registered PvL LJ Company     Proce       State     MANDHASTHRA       Registered Trust     Contry       Other     Tel nc.1</td><td>SEVSY TECHNOLOGIES PVT_TD     Pav/Door/Block No     1/2       Paviss/EldgA/lage     MANDHAR BUILDING       Status of Assessee     Road/Sitree/Lane/P.O.     K. V. CHITALE ROAD       Individual     Area/Location/Taluca     DADAR [v/EST)       Partnarship     Town/2ity/Detrict     MIMBAL       Registered Pvt Lul Company     Pincoce     400028       Society/Co-op Society     State     MAHARASTHRA       Registered Trust     Comhy     INTA       Other     Tel nc. 1     5000000000000000000000000000000000000</td><td>SEVSYS TECHNOLOGIES PVT_TD     Fla/Door/Block No     1/2       Premis/Edg/Allage     MANDGATE BUILDING       Status of Assessee     Road/Street/Lane/P.D.     K.V.CHITALE RDAD       O Individual     4rea/Location/Takua     DADAR (VEST)       Partnarship     Registered Public Ltd Company     Pincoce       Moloce     400028     400028       O Registered Prub L of Company     State     MAHARASTIRA       O Registered Trust     County     NTA       O Other     Tell nc. 1     66270000</td><td>Premia/Eldg/Vilage         MANDHAR BUILDING           Status of Assessee         Road/Streat/Lowe/R LD         K.V. C-ITALE RDAD           Individual         Area/Locative/Lowe/R LD         K.V. C-ITALE RDAD           Partnership         Factor and Streat/Lowe/R LD         K.V. C-ITALE RDAD           Registered Public Ltd Company         Forcoce         400028           Sciety/Co-op Society         State         MAHARASTHRA           Registered Trust         County         NTIA           Other         Tell nc. 1         682000000</td><td>Status of Assessee     Road/Street/Lane/P.0.     K. V. C-IITALE ROAD       Individual     4rea/Location/Taluxa     DADAR (V/EST)       Partmarship     Fown/CBy/District     MI MRAI       Registered Pwt Lul Company     Pincoce     100028       Society/Co-op Society     State     MAHARASTIRA       Registered Trust     Contky     INTIA       Other     Tel nc 1     165270000</td></thcon<></thconsult<></thconsult<>                                                                                                    | Assesse     Information     Control     Control     Control       Ncme of the Assessee     Several Information of Assessee     Individual     Individual       Status of Assessee     Road/Street/Lane/P.Q.     K. V. C-ITALE POAD       Individual     Apathered Public Ltd Company     Flav/Coation/Take       Registered Public Ltd Company     Proce     400028       State     MAMARASTHRA       Control     State     MAMARASTHRA       Other     Tel nc. 1     6620000                                                                                                    | Nerve of the Assesse         General Information of Assesse           SEVSYSTECHNOLOGIES PVT_TD         Fla/Door/Block No         1/2           Status of Assesses         Fla/Door/Block No         1/2           Status of Assesses         Road/Street/LawP/D.0.         K-V-LITALE R0AD           Individual         4var/Location/Takka         DADAR (VEST)           Partnership         Town/Sit/Dobine         J00028           Status of Assesses         00028         Status           Partnership         Town/Sit/Zorapion/Takka         DADAR (VEST)           Orange Status of Pvt Lui Company         Pincoce         100028           Status of Assesses         Status of Assesses         Status of Assesses           Other         Town/Sit/Zorapion/Takka         DADAR (VEST)                                                                                                    | Nome of the Assessee     General Information of Assessee       SEVSY'S TECHNOLOGIES PVT_TD     Flat/Door/Block No       Vistatus of Assessee     Flat/Door/Block No       Individual     Assessee       Permisa/Eldg/Vilage     Road/SiteeVLane/P.0.       Read/SiteeVLane/P.0.     K. V. CHITALE FROAD       Partnership     Read/SiteeVLane/P.0.       Read/SiteeVLane/P.0.     K. V. CHITALE FROAD       Permisa/Eldg/Vilage     Vilage       Proce     400028       Status of Assessee     Vilage       Onder Pvalue     Vilage       Vilage     400028       State     MANARASTHRA       Country     NINA       Other     Tell nc. 1                                                                                                    | Nome of the Assessee     General Information of Assessee       SEVSYS TECHNOLOGIES PVT_TD     Flat/Door/Block No       1/2     Flat/Door/Block No       1/2     Premise/Edg./Vilage       MANDHAR BUILDING       Status of Assessee     Road/Steet/Lene/PLO       Individual     Great/Location/Take       P artnarship     Town/Zity/District       Registered PvL LJ Company     Proce       State     MANDHASTHRA       Registered Trust     Contry       Other     Tel nc.1                                                                                                    | SEVSY TECHNOLOGIES PVT_TD     Pav/Door/Block No     1/2       Paviss/EldgA/lage     MANDHAR BUILDING       Status of Assessee     Road/Sitree/Lane/P.O.     K. V. CHITALE ROAD       Individual     Area/Location/Taluca     DADAR [v/EST)       Partnarship     Town/2ity/Detrict     MIMBAL       Registered Pvt Lul Company     Pincoce     400028       Society/Co-op Society     State     MAHARASTHRA       Registered Trust     Comhy     INTA       Other     Tel nc. 1     5000000000000000000000000000000000000                                                                                                    | SEVSYS TECHNOLOGIES PVT_TD     Fla/Door/Block No     1/2       Premis/Edg/Allage     MANDGATE BUILDING       Status of Assessee     Road/Street/Lane/P.D.     K.V.CHITALE RDAD       O Individual     4rea/Location/Takua     DADAR (VEST)       Partnarship     Registered Public Ltd Company     Pincoce       Moloce     400028     400028       O Registered Prub L of Company     State     MAHARASTIRA       O Registered Trust     County     NTA       O Other     Tell nc. 1     66270000                                                                                                    | Premia/Eldg/Vilage         MANDHAR BUILDING           Status of Assessee         Road/Streat/Lowe/R LD         K.V. C-ITALE RDAD           Individual         Area/Locative/Lowe/R LD         K.V. C-ITALE RDAD           Partnership         Factor and Streat/Lowe/R LD         K.V. C-ITALE RDAD           Registered Public Ltd Company         Forcoce         400028           Sciety/Co-op Society         State         MAHARASTHRA           Registered Trust         County         NTIA           Other         Tell nc. 1         682000000                                                                                                    | Status of Assessee     Road/Street/Lane/P.0.     K. V. C-IITALE ROAD       Individual     4rea/Location/Taluxa     DADAR (V/EST)       Partmarship     Fown/CBy/District     MI MRAI       Registered Pwt Lul Company     Pincoce     100028       Society/Co-op Society     State     MAHARASTIRA       Registered Trust     Contky     INTIA       Other     Tel nc 1     165270000                                                                                                    |
| 1el. no. 2 002/001                                                                                                    | FAN Number APCDExxxxxF Fax 1 66278686                                                                                                    | Fax 1 65279696                                                                                                    | Fax 1 66278686                                                                                                    | Network         Control         General Information of Assesse           SEVSYS TECHNOLOGIES PVT_TD         Flat/Deor/Block No         1/2           Sevsys TECHNOLOGIES PVT_TD         Flat/Deor/Block No         1/2           Sevsys TECHNOLOGIES PVT_TD         Flat/Deor/Block No         1/2           Status of Assessee         Road/Street/Lamc/P.D.         K.V.C-ITALE ROAD           O Individual         Area/Location/Taluxa         DeDAR (wEST)           Registered PvLblic Ltd Company         Flore         100028           State         MdHARASTIRA         00028           State         MdHARASTIRA         State           O Registered PvLat         Country         NINA           O Other         Tel nc. 1         56279600                                                                                                    | Name of the Assessee         General Information of Assesse           SEVSY'S TECHNOLOGIES PVT_TD         Flat/Door/Block No         1/2           Premiar/Edg/Anlage         MANDARA BUILDING           Status of Assessee         MANDARA BUILDING           Individual         General Information of Assesse           Partnarship         Road/Street/Lane/P.O.           Registered Public Ltd Company         Floor/Street/Lane/P.O.           Status of Assessee         Jour/Street/Lane/P.O.           County_Understrikt         MIIMAI           Partnarship         Floor/Street/Lane/P.O.           Registered Public Ltd Company         Floore           State         MAHARASTHRA           O Registered Trust         County           Orther         Tel nc. 1                                                                                                    | Nome of the Assessee         General Information of Assessee           SEVSY'S TECHNOLOGIES PVT_TD         Flat/Door/Block No         [72           Premise/EdgA/Mage         MANO HAR BUILDING           Status of Assessee         Road/Street/Lame/P.O.         K-V.TTALE ROAD           Individual         4rea/Location/Tatusa         DADAR (VEST)           Partnership         Town/Sity/Detrict         MIIMAI           Registered Public Ltd Company         Pricoce         100028           State Vy/Co-op Society         State         MAHARASTIRA           Registered Trust         Country         NIXA           Other         Tel nc. 1         \$6278600                                                                                                    | Name of the Assessee     General Information of Assessee       SEVSYS TECHNOLOGIES PVT .TD     FlaV/box/Block No       Premiar/Eldg/Nilage     MANHAR BUILDING       Status of Assessee     Premiar/Eldg/Nilage       O Individual     Area/Location/Tabua       P artnarship     Flav/Location/Tabua       O Registered Public Ltd Company     Fincoce       O Registered Pvt Lud Company     State       O Registered Pvt Lud Company     State       O Registered Trust     Country       Ninka     Country                                                                                                    | Name of the Assessee         General Information of Assessee           SEVSYS TECFNOLOGIES PVT_TD         Fla/Door/Block No         1/2           Premia/Eldg/Milage         MANOHAR BUILDING           Status of Assessee         Road/SiteeVLame/P.Q.         K. V. CITALE ROAD           Individual         4rea/Locatiov/Takus         DADAR (VEST)           P artnership         Foom/Sity/District         MIMMAI           Registered Public Ltd Company         Proce         400028           State of Prust         County         NIMA           Registered Trust         County         NIMA           Other         Tel nc. 1         56278600                                                                                                    | Assesse     General Information       Nemo of the Assesse     General Information of Assesse       SEVSYS TECHNOLOGIES PVT_TD     FlaVDoor/Block No       1/2     Premise/Eldg/Vilage       Valid     Premise/Eldg/Vilage       0     Individual       0     Partnarship       0     Registered Public Ltd Company       0     Registered Public Ltd Company       0     Registered Public Ltd Company       0     Registered Public Ltd Company       0     Registered Trust       0     Registered Trust       0     Orther                                                                                                    | Assessee           SEVESTS TECHNOLOGIES PVT_TD         FlavDoor/Block No         1/2           Premiav/Edg.Vilace         MANDHAR BUILDING           Status of Assessee         Road/Street/Lane/P.O.         K. V. CHITALE FDAD           Individual         Area/Locator/Talka         DADAR R/VEST)           Premiav/Edg.Vilace         Road/Street/Lane/P.O.         K. V. CHITALE FDAD           Area/Locator/Talka         DADAR R/VEST)         Town/Tity/District           Roadistered Public Ltd Company         Proce         4000028           Society/Co-op Society         State         MAHARASTHRA           O Other         Tel nc. 1         66278600                                                                                                    | Ascesse         Information           Nome of the Assessee         General Information of Assessee           SEVSYSTECHNOLOGIES PVT_TD         Flat/Door/Bock No           Status of Assessee         Flat/Door/Bock No           O Individual         Assessee           Partnarship         Registered Public Ltd Company           Registered Public Ltd Company         State           Memory Sector/Society         State           O Registered Frust         County           None         Tel nc. 1                                                                                                    | Accessor         Bits         December         Convolt         Obvious         Status         December         Convolt           Accessor         Information         Accessor         Information         Accessor         FlavDoor/Block No         1/2           Normo of the Assessore         SEVEY'S TECHNOLOGIES PVT_TD         FlavDoor/Block No         1/2         Premise/EdgA/Bage         MANO HAR BUILDING           Status of Assessee         Individual         Premise/EdgA/Bage         MANO HAR BUILDING         Accessor           O Partnership         Registered Public Ltd Company         Floreon/Davidy/Davide         Quark/VEST)         Toom/Dit/Zakka         DADAR (VEST)           O Registered Public Ltd Company         Pricoce         100028         Quarket         Quarket           O Registered Trust         Country         NIMA         NIMA         Quarket         Quarket           O other         Tel nc: 1         S6278600         S728600         S728600         S728600                                                                                                    | Assesse         Disk         Disk         County         Fill         Disk         Disk                                                                                                    | Assesse         Discrete         Consult         Consult         <                                                                                                    | Assesse     Information       Nome of the Assessee     General Information       SEVSYS TECHNOLOGIES PVT_TD     FlavDoor/Bock No       1/2     FlavDoor/Bock No       Status of Assessee     FlavDoor/Bock No       0 Individual     Assessee       0 Partnership     FlavDoor/Bock No       0 Partnership     FlavDoor/Bock No       0 Registered Public Ltd Company     Floor       0 Registered Public Ltd Company     Fincoce       0 Registered Public Ltd Company     State       0 Registered Trust     County       0 Other     Tel nc. 1                                                                                                    | Nerve of the Assesse         General Memotion of Assesse           SEVSYSTECHNOLOGIES PVT_TD         Fla/Door/Block No         1/2           Status of Assesse         Road/SteckLoar/PLO         K.V.CHITALE RUAD           Individual         Add/SteckLoar/PLO         K.V.CHITALE RUAD           Partnership         Road/SteckLoar/PLO         K.V.CHITALE RUAD           Registered Public Ltd Company         Fincoce         400028           Society/Co-op Society         Size         MAHARASTHRA           O Other         Tel nc 1         56278600                                                                                                    | Name of the Assessee         General Information of Assessee           SEVSY'S TECHNOLOGIES PVT_TD         Flat/Door/Block No         1/2           Premiav/Edg/Anlage         MANDHAR BUILDING           Status of Assessee         Road/Street/Lane/P.O.         K V. CHITALE POAD           Individual         dres/Location/Talwa         DADAR (VEST)           Partnership         Foun/Sity/Dottike         MIIIMRAI           Registered Public Ltd Company         Fronce         400028           State         MAHARASTHRA         County           O Registered Public Ltd Company         State         MAHARASTHRA           O Other         Tel nc. 1         §6278600                                                                                                    | Nome of the Assessee     General Information of Assessee       SEVSYS TECHNOLOGIES PVT_TD     Flat/Door/Block No       Individual     Individual       O Individual     General Information of Assessee       O Individual     General Information of Assessee       O Partmarship     Road/Street/Lane/P.Q.       Registered Public Ltd Company     Fincoce       O Registered Public Ltd Company     Procee       O Registered Trust     Country       Ntde     MAHARASTHRA       O Registered Trust     Country                                                                                                    | SEVSYS TECHNOLOGIES PVT_TD     FlavbordBackNo       SEVSYS TECHNOLOGIES PVT_TD     FlavbordBackNo       Status of Assessee     Road/StreekLane/P.O.       Individual     Area/Locator/Takka       Partnership     Town/Sity/Diritek       Registered Public Ltd Company     Procee       State widektered Public Ltd Company     State       Society/Co-op Society     State       Other     Tel nc. 1                                                                                                    | SEVSYS TECHNOLOGIES PVT_TD     Flav/Door/Block No     1/2       Premiar/Edg/Mage     MANDCHAR BUILDING       Status of Assessee     Road/Street/Lame/P.O.     K. V.CHTALS RDAD       Individual     Area/Location/Tatus     DADAR (VEST)       Partnership     Town/Edg/Dirikit     MIMRAI       Registered Public Ltd Company     Proce     400028       Society/Co-op Society     State     MAHARASTIRA       Registered Trust     Country     NINA       O Other     Tel nc. 1     56276600                                                                                                    | Premia/Eldg/Allage     MANDHAR BUILDING       Status of Assessee     Road/Steet/Lene/PL0     K.V. CHTALE RDAD       Individual     Area/Locator/Taluce     DADHR MULLING       Pertnership     Form/Sity/Diritet     MANDHAR BUILDING       Registered Public Ltd Company     Fincoce     MIMBAI       Society/Co-op Society     State     MAHARASTIRA       O Other     Telnc.1     68278600                                                                                                    | Status of Assessee     Road/Street/Lane/P.O.     K. V. CHITALE ROAD       Individual     4rea/Location/Taluxa     DADAR (WEST)       P at marship     Town/Zity/Ditrict     MI MRAI       Registered Public Ltd Company     Pinooce     400028       Registered Public Ltd Company     Pinooce     400028       O Society/Co-op Society     State     MAMARASTHRA       O Registered Trust     Country     INTA       O Other     Tel nc. 1     65276500                                                                                                    |
| 18, No. 2 002/0001                                                                                                    | FAN Number ABCDEXXXXF F                                                                                                    | FAX Number ABCDEXXXXF Em.2                                                                                                    | Fax 1 66278686                                                                                                    | Notice of the Assesse         General Information of Assesse           SEVSYS TECHNOLOGIES PVT_TD         Fla/Door/Block No         1/2           Status of Assesse         Road/SiteeUtame/Public         MAIDHAR BUILDING           O Individual         Read/SiteeUtame/Public         DAIMRAL           Permise/Eldg.Arllage         Road/SiteeUtame/Public         MAIDHAR BUILDING           Partnership         Road/SiteeUtame/Public         DAIMRAL           Registered Public         Ld Company         Price           Society/Co-op Society         Site         MAHARASTIRA           Registered Trust         ComMy         NINA           Other         Tel nc. 1         56278600                                                                                                    | Name of the Assessee         General Information of Assessee           SEVSY'S TECHNOLOGIES PVT_TD         FlaVDoor/Block No         172           Premise/Edg/Arllage         MANDEAT BUILDING           Status of Assessee         MANDEAT BUILDING           Individual         General Information of Assessee           Partnership         Road/Street/Lane/P.O.           Registered Public Ltd Company         Floreor Tabus           O Registered Public Ltd Company         Pincoce           State         MAHARASTIRA           O Registered Trust         Country           O Other         Tel nc. 1                                                                                                    | Nome of the Assessee         General Information of Assessee           SEVISY'S TECHNOLOGIES PVT_TD         Flat/Door/Block No         [72           Premiar/Edg/Mage         MANOHAR BUILDING           Status of Assessee         Road/Street/Lame/P.O.         K. V. CHITALE ROAD           Individual         4rea/Location/Takca         DADD           Partnership         Registered Public Ltd Company         Proce         100028           State Stered Fuelic Ltd Company         State         MAHARASTHRA           Society/Co-op Society         State         MAHARASTHRA           O Other         Tel nc. 1         65276600                                                                                                    | Name of the Assessee     General Information of Assessee       SEVSYS TECHNOLOGIES PVT .TD     Fla/Door/Block No     [7/2       Premise/Edg AVIlage     MANDHAR BUILDING       Status of Assessee     Road/SiteeVLane/P.O.     [X-VITALE ROAD       O Individual     4rea/Location/Takka     [DADAR [VEST]       Partnership     Toom/Sity/Dirikit     [MIIMRAI       O Registered PvL Ld Company     Procee     100028       O Society/Co-op Society     State     MAHARASTIRA       O Registered Trust     Comtry     NIXA       O Other     Tel nc. 1     65276600                                                                                                    | Name of the Assessee     General Information of Assessee       SEVSYS TECHNOLOGIES PVT_TD     Flat/Door/Block No     1/2       Premise/Edg./Vilage     MANOHAR BUILDING       Status of Assessee     Road/Sitee/Loane/P.O. K. V. CHTALE RDAD       Individual     4rea/Location/Tatuca     DADAR [WEST]       Partmarship     Road/Sitee/Loane/P.O. K. V. CHTALE RDAD       Registered Public Ltd Company     Pincoce     100028       Society/Co-op Society     State     MAHARASTIRA       O Registered Trust     Country     INTIA       O Other     Tel nc. 1     65276600                                                                                                    | Assesser     Information       Nom of the Assesser     General Information of Assesser       Status of Assesser     FlaVDoor/Block No       1 Individual     MANDHAR BUILDING       Premina/Eldg/Mlage     MANDHAR BUILDING       1 Individual     Area/Locator/Taluce       Partmarship     Registered Public Ltd Company       State Status Color posciety     State       0 Society/Co-op Society     State       0 Registered Trust     Country       0 Registered Trust     Country       1 Registered Trust     Country       1 Registered Trust     Country                                                                                                    | Ascesse         Information           Nome of the Assessee         General Information of Assessee           SEVSYS TECHNOLOGIES PVT_TD         FlavDoor/Block No           Premise/Edg./Vilace         MANDHAR BUILDING           Status of Assessee         Road/Street/Lane/P.O.           Individual         Area/Location/Talux           Partmarking         Registered Public Ltd Company           Registered PvL Lul Company         State           Society/Co-op Society         State           Registered Trust         Comby           Other         Tel nc. 1                                                                                                    | Ascesse         Information           Nome of the Assessee         General Information of Assessee           SEVSYSTECENOLOGIES PVT_TD         Flat/Door/Boke No           Flat/Door/Boke No         T/2           Premise/Edg/Anlage         MANDHAR BUILDING           Status of Assessee         Road/Streat/Lane/P.O. K. V. CHTALE POAD           Individual         Area/Location/Takka           Partnership         Town/Sit/Dottriet           Registered Public Ltd Company         Pincoce           Society/Co-op Society         State           Registered Trust         Country           Other         Telnc. 1                                                                                                    | Accessor         Bits         December         Convolt         Obvious         Status         December         Status         December         Convolt         Accessor         December         Convolt         Accessor         December         Convolt         Accessor         December         Convolt         Accessor         Convolt         Accessor         Accessor         Accessor         Accessor         Convolt         Accessor         Convolt         Convolt         Accessor         Convolt         Accessor         Convolt         Accessor         Convolt         Accessor         Convolt         Accessor         Convolt         Convolt                                                                                                    | Assesse         Discrete         Council of Assesse         Discrete         Status         Discrete         Status         Discrete         Status         Discrete         Status         Discrete         Status         Discrete         Status         Discrete         Status         Discrete         Flav         Discrete         Status         Discrete         Flav         Discrete         Flav         Discrete         Flav         Discrete         Flav         Discrete         Flav         Discrete         Discrete <thdiscrete< th=""> <thdiscrete< th=""> <thdis< td=""><td>Assesse         Diff         Decider         Consult         Chaine         ST2 Detime         Decider         Decider           Nome of the Assesse         SEVSYS TECHNOLOGIES PVT_TD         FlavDoor/Block No         1/2         FlavDoor/Block No         1/2           Status of Assessee         FlavDoor/Block No         1/2         FlavDoor/Block No         1/2           Status of Assessee         FlavDoor/Block No         1/2         FlavDoor/Block No         1/2           Premise/Edg /Vilage         MANDHAR BUILDING         HANDHAR BUILDING         HANDHAR BUILDING           Partnarship         Road/Street/Lame/P.O. K. V. C-ITIALE ROAD         4rea/Location/Taluxa         DoADR (WEST)           Partnarship         Road/Street/Lame/P.O. K. V. C-ITIALE ROAD         100028         100028           Registered Public Ltd Company         Finococe         100028         100028           Society/Co-op Society         State         MAHARASTIRA         County           Society/Co-op Society         County         NDIA         56278600</td><td>Assesse         Information         Control         Control         Contro         Control         Control</td><td>Nome of the Assesse     General Information of Assesses       SEVSYSTECHNOLOGIES PVT_TD     Fla/Door/Block No       1     Individual       0     Permise/Eldg //Ilage       0     Partnership       0     Registered Public Ltd Company       0     Registered Public Ltd Company       0     Registered Pvt Lu Company       0     State       0     Registered Pvt Lu Company       0     State       0     Country       0     Registered Trust       0     Other</td><td>Name of the Assessee     General Information of Assessee       SEVSY'S TECHNOLOGIES PVT_TD     Flat/Door/Block No     1/2       Premise/Edg/Anlage     MANDER/BLOCK     MANDER/BLOCK       Status of Assessee     Road/Street/Lane/P.O.     K-VCHTALE ROAD       Individual     General Information of Assesses     Road/Street/Lane/P.O.     K-VCHTALE ROAD       Partnership     Road/Street/Lane/P.O.     K-VCHTALE ROAD       Registered Public Ltd Company     Flooroc Bit/y/Compone     900028       State     MAHARASTHRA     Country       O Registered Trust     Country     NITA       O Other     Tel nc. 1     66278600</td><td>Nome of the Assessee     General Information of Assessee       SEVSYS TECHNOLOGIES PVT_TD     FlaVDoor/Block No       Premise/Edg/Allage     MANDHAR BUILDING       Status of Assessee     Road/Street/Lane/P.O.       Individual     Area/Jocation/Talwa       Partnership     FlavLoad/Street/Lane/P.O.       Registered Public Ltd Company     Fincoce       9 Registered Public Ltd Company     State       9 Registered Public Ltd Company     State       9 Registered Public Ltd Company     State       9 Registered Trust     Country       0 Registered Trust     Country       0 Other     Tel nc. 1</td><td>GEVENTS TECHNOLOGIES PVT_TD     FlavbordBackNo       SEVSYS TECHNOLOGIES PVT_TD     FlavbordBackNo       Value     MakOHAR BUILDING       Status of Assessee     Road/StreekLane/P.O.       Individual     Area/Locator/Takka       Partmership     Town/Sity/District       Registered Public Ltd Company     Princered       Society/Co-op Society     State       Society/Co-op Society     State       Other     Tel nc. 1</td><td>SEVSYS TECHNOLOGIES PVT_TD     FlaVDoor/Block No     1/2       Premise/Eldg/Allage     MANOHAR BUILDING       Status of Assessee     Road/Street/Lame/P.O.     K. V. CHITALE RDAD       Individual     4rea/Location/Taluxa     DADAR (V/EST)       Partnership     Registered Public Ltd Company     Proce       State Sty/Co-op Society     State     MIMRAA       O Registered Trust     Country     NDIA       O other     Tel nc. 1     56278600</td><td>Premia/Eldg/Allage         MANDHAR BUILDING           Status of Assessee         Road/Street/Lene/P.D.         K.V. C-ITALE ROAD           Individual         Area/Locator/Talux         DADAR (VEST)           Partnership         Registered Public Ltd Company         Finosce         MIIMAL           Registered PvLL Lul Company         Society/Co-op Society         State         MAHARASTIRA           Society/Co-op Society         State         MAHARASTIRA           Other         Tel nc. 1         65276600</td><td>Status of Assessee     Road/Street/Lane/P.0.     [X. V. CHTALE ROAD       O Individual     Agex/Location/Talkca     [DADAR [V/EST]       O Pathership     Town/City/Detrict     [MIMRAI       O Registered Public Ltd Company     Proce     40002       O Society/Coop Society     State     [MAHARASTHRA]       O Registered Trust     Country     [MIMA       O Registered Trust     Country     [MIMA</td></thdis<></thdiscrete<></thdiscrete<> | Assesse         Diff         Decider         Consult         Chaine         ST2 Detime         Decider         Decider           Nome of the Assesse         SEVSYS TECHNOLOGIES PVT_TD         FlavDoor/Block No         1/2         FlavDoor/Block No         1/2           Status of Assessee         FlavDoor/Block No         1/2         FlavDoor/Block No         1/2           Status of Assessee         FlavDoor/Block No         1/2         FlavDoor/Block No         1/2           Premise/Edg /Vilage         MANDHAR BUILDING         HANDHAR BUILDING         HANDHAR BUILDING           Partnarship         Road/Street/Lame/P.O. K. V. C-ITIALE ROAD         4rea/Location/Taluxa         DoADR (WEST)           Partnarship         Road/Street/Lame/P.O. K. V. C-ITIALE ROAD         100028         100028           Registered Public Ltd Company         Finococe         100028         100028           Society/Co-op Society         State         MAHARASTIRA         County           Society/Co-op Society         County         NDIA         56278600                                                                                                    | Assesse         Information         Control         Control         Contro         Control         Control                                                                                                    | Nome of the Assesse     General Information of Assesses       SEVSYSTECHNOLOGIES PVT_TD     Fla/Door/Block No       1     Individual       0     Permise/Eldg //Ilage       0     Partnership       0     Registered Public Ltd Company       0     Registered Public Ltd Company       0     Registered Pvt Lu Company       0     State       0     Registered Pvt Lu Company       0     State       0     Country       0     Registered Trust       0     Other                                                                                                    | Name of the Assessee     General Information of Assessee       SEVSY'S TECHNOLOGIES PVT_TD     Flat/Door/Block No     1/2       Premise/Edg/Anlage     MANDER/BLOCK     MANDER/BLOCK       Status of Assessee     Road/Street/Lane/P.O.     K-VCHTALE ROAD       Individual     General Information of Assesses     Road/Street/Lane/P.O.     K-VCHTALE ROAD       Partnership     Road/Street/Lane/P.O.     K-VCHTALE ROAD       Registered Public Ltd Company     Flooroc Bit/y/Compone     900028       State     MAHARASTHRA     Country       O Registered Trust     Country     NITA       O Other     Tel nc. 1     66278600                                                                                                    | Nome of the Assessee     General Information of Assessee       SEVSYS TECHNOLOGIES PVT_TD     FlaVDoor/Block No       Premise/Edg/Allage     MANDHAR BUILDING       Status of Assessee     Road/Street/Lane/P.O.       Individual     Area/Jocation/Talwa       Partnership     FlavLoad/Street/Lane/P.O.       Registered Public Ltd Company     Fincoce       9 Registered Public Ltd Company     State       9 Registered Public Ltd Company     State       9 Registered Public Ltd Company     State       9 Registered Trust     Country       0 Registered Trust     Country       0 Other     Tel nc. 1                                                                                                    | GEVENTS TECHNOLOGIES PVT_TD     FlavbordBackNo       SEVSYS TECHNOLOGIES PVT_TD     FlavbordBackNo       Value     MakOHAR BUILDING       Status of Assessee     Road/StreekLane/P.O.       Individual     Area/Locator/Takka       Partmership     Town/Sity/District       Registered Public Ltd Company     Princered       Society/Co-op Society     State       Society/Co-op Society     State       Other     Tel nc. 1                                                                                                    | SEVSYS TECHNOLOGIES PVT_TD     FlaVDoor/Block No     1/2       Premise/Eldg/Allage     MANOHAR BUILDING       Status of Assessee     Road/Street/Lame/P.O.     K. V. CHITALE RDAD       Individual     4rea/Location/Taluxa     DADAR (V/EST)       Partnership     Registered Public Ltd Company     Proce       State Sty/Co-op Society     State     MIMRAA       O Registered Trust     Country     NDIA       O other     Tel nc. 1     56278600                                                                                                    | Premia/Eldg/Allage         MANDHAR BUILDING           Status of Assessee         Road/Street/Lene/P.D.         K.V. C-ITALE ROAD           Individual         Area/Locator/Talux         DADAR (VEST)           Partnership         Registered Public Ltd Company         Finosce         MIIMAL           Registered PvLL Lul Company         Society/Co-op Society         State         MAHARASTIRA           Society/Co-op Society         State         MAHARASTIRA           Other         Tel nc. 1         65276600                                                                                                    | Status of Assessee     Road/Street/Lane/P.0.     [X. V. CHTALE ROAD       O Individual     Agex/Location/Talkca     [DADAR [V/EST]       O Pathership     Town/City/Detrict     [MIMRAI       O Registered Public Ltd Company     Proce     40002       O Society/Coop Society     State     [MAHARASTHRA]       O Registered Trust     Country     [MIMA       O Registered Trust     Country     [MIMA                                                                                                    |
| 19 hn 2 1002/0001                                                                                                    | FAN Number ABCDEXXXF                                                                                                    | FAN Number ABCDE>xxxF Em 2                                                                                                    | Fax 1 66276666                                                                                                    | Notice         General Information           SEVENCE of the Assessee         General Information of Assessee           SEVENCE TECHNOLOGIES PVT_TD         FlaV/Door/Block No           Individual         Matter Assessee           Individual         Read/Street/Lame/P.O.           Partmarship         Area/Location/Talka           Registered Public Ltd Company         Process           Society/Co-op Society         State           Registered Frust         County           Noter         Tel nc 1                                                                                                    | Name of the Assessee     General Information of Assesse       SEVSY'S TECHNOLOGIES PVT_TD     Fla/Door/Block No       Vistatus of Assessee     MANDEAT BUILDING       Individual     Premise/Elg/Avlage       Partnership     Registered Public Ltd Company       Registered Pvublic Ltd Company     State       Society/Co-op Society     State       Registered Trust     County,       NiTAA     Tel nc. 1                                                                                                    | Nome of the Assessee     General Information of Assessee       SEVSYS TECHNOLOGIES PVT_TD     Flat/Door/Block No     1/2       Premise/Edg./Village     MANOHAR BUILDING       Status of Assessee     Road/Siteet/Leane/P.O.     K. V. CHITALS RDAD       Individual     Area/Location/Tatuca     DADAR (VEST)       Partnership     Four/Sity/Detrict     MINBAL       Registered Public Ltd Company     Price     4000028       Society/Co-op Society     State     MAHARASTHRA       Comfy     INTA     Comfy       Other     Tel nc. 1     56278600                                                                                                    | Name of the Assessee     General Information of Assessee       SEVSYS TECHNOLOGIES PVT_TD     Fla/Door/Block No       Fla/Door/Block No     1/2       Value     MANDAR BUILDING       Status of Assessee     MANDAR BUILDING       Individual     Area/Location/Tatus       Partnership     DADAR (VEST)       Registered PvLuic Ltd Company     Finoce       Norder V/Co-op Society     State       Registered Trust     Connty       Other     Tel nc. 1                                                                                                    | Name of the Assessee     General Information of Assessee       SEVSYS TECHNOLOGIES PVT_TD     Flat/Door/Block No     1/2       Premise/Edg./Vilage     MANOHAR BUILDING       Status of Assessee     Road/Steet/Lene/PL     K. V. CHTALE RDAD       O Individual     Area/Locator/Taluce     DADAR (WEST)       O Registered PvL Lul Company     Price     100028       O Society/Co-op Society     State     MAHARASTHRA       O Registered Trust     Comfy     INTA       O Registered Trust     Tel nc. 1     56278600                                                                                                    | Assesse     Information       Name of the Assesse     General Information of Assesse       STATUS of Assesse     Flat/Door/Block No       Version/Eldg/Arlage     MANDHAR BUILDING       Status of Assesse     Road/Street/Lene/P.Q.       Individual     Area/Locator/Taluca       Partnership     Town/Sity/District       Registered Public Ltd Company     Finze       Society/Co-op Society     State       Registered Trust     County       Other     Tel nc. 1                                                                                                    | Ascesse Information           Nome of the Assesses           SEVSYS TECHNOLOGIES PVT_TD           Previow/Eldg.Arlace           Make of Assesses           Visite of Assesses           Previow/Eldg.Arlace           Make of Assesses           Previow/Eldg.Arlace           Make of Assesses           Previow/Eldg.Arlace           Make of Assesses           Previow/Eldg.Arlace           Make of Assesses           Registered Public Ltd Company           Proce           Society/Co-op Society           State           Make Astrina           Country           Ninta                                                                                                    | Assessee Information         Constant Assessee           Nome of the Assessee         General Information of Assessee           SEVSY'S TECHNOLOGIES PVT_TD         FlaVDoor/Block No           Premise/Edg/Allage         MANDHAR BUILDING           Status of Assessee         Road/Strek/Lane/P.0.           Individual         Assessee           Partnership         Registered Pvt Lud Company           Society/Co-op Society         State           Society/Co-op Society         State           Order         Tel nc. 1                                                                                                    | Accessee         Bits         December         Convolt         Obvious         Status         December         Convolt         Operation           Nome of the Assessee         SEVSYS TECHNOLOGIES PVT_TD         FlavDoor/Block No         1/2         FlavDoor/Block No         1/2           Status of Assessee         FlavDoor/Block No         1/2         FlavDoor/Block No         1/2           O Individual         Premise/Edg./Vilage         MANOHAR BUILDING         Registered Public Ltd Company         Registered PvbLic Ltd Company         FlavDoor/Block No         1/2           O Registered Trust         County         MINA         FlavDoor/Block No         1/2                                                                                                    | Assessee Information Assessee Information Assessee Information Assessee Information Assessee SEVSYSTECHNOLOGIES.PVT_TD Fla/Door/Block.No I/2 Permise/Eldg./Mage MAIOHAR.BUILDING Status of Assessee Individual Permise/Eldg./Mage MAIOHAR.BUILDING Assessee Individual Permise/Eldg./Mage MAIOHAR.BUILDING Assessee Individual Permise/Eldg./Mage MAIOHAR.BUILDING Assessee Individual Permise/Eldg./Mage MAIOHAR.BUILDING Assessee Individual Permise/Eldg./Mage MAIOHAR.BUILDING Assessee Individual Permise/Eldg./Mage MAIOHAR.BUILDING Assessee Individual Permise/Eldg./Mage MAIOHAR.BUILDING Assessee Individual Permise/Eldg./Mage MAIOHAR.BUILDING Assessee Individual Company Registered Public Ltd Company State MAIARASTHRA County NITIA Other Iel.nc.1 55278600                                                                                                    | Assesse         Diff         Decider         Constit         Chaine         ST2 Datum         Decider         Constit           Nome of the Assesse         Information         General Information of Assesse         Flat/Door/Block No         1/2         Premise/Edg./Vilage         MANDHAR BUILDINIG           Status of Assesse         Road/Street/Lane/P.D.         K.V. C-ITALE R0AD         4rea/Locativ/Talux         DADAR (WEST)           Individual         Quark/Street/Lane/P.D.         K.V. C-ITALE R0AD         4rea/Locativ/Talux         DADAR (WEST)           Registered Public Ltd Company         Primce/Edg./Vilage         MANARASTHRA         100028           Society/Co-op Society         State         Conntry         NITA           Other         Tel nc. 1         SE278600         10000                                                                                                    | Assessee Information         General Information         Assessee           Nerre of the Assessee         General Information of Assessee         FlaVDoor/Block No         1/2           Permise/Edg//Viles         MANOHAR BUILDING         Permise/Edg//Viles         MANOHAR BUILDING           Status of Assessee         Road/Street/Lene/P.O.         K. V. C-IITALE FIDAD         4ea/Location/Takes           Partnership         Permise/Edg//Viles         MANOHAR BUILDING         4ea/Location/Takes         DADAR (v/EST)           Partnership         Foun/Sity/District         MI MRAI         Permise/Edg//Viles         Foun/Sity/District           Registered Pvt Lud Company         State         MANOHASTHRA         Edu/Dace/Sites/Location/Takes         Edu/Dace/Sites/Location/Takes           Society/Co-op Society         State         MANARSTHRA         Edu/Dace/Sites/Location/Takes           Registered Trust         Countly         NINA         Edu/Dace/Sites/Location/Takes                                                                                                    | Nerve of the Assesse     General Information of Assesse       SEVSYSTECHNOLOGIES PVT_TD     Fla/Door/Block No       Vermise/Eldg /Vilage     MANDHAR BUILDING       Status of Assesse     Road/Street/Lane/P.Q.       Individual     Registered Public Ltd Company       Registered Public Ltd Company     Society/Co-op Society       Society/Co-op Society     State       Registered Trust     Cominy       Individual     Norme       Registered Trust     Cominy       Individual     State                                                                                                    | Nome of the Assessee     General Information of Assesse       SEVSY'S TECHNOLOGIES PVT_TD     FlaVDoor/Block No       Vistatus of Assessee     MANDEAR BUILDING       O Individual     Question (VEST)       O Permise/Edg/Arlage     MANDEAR BUILDING       Partnership     Registered Public Ltd Company       O Registered Pvblic Ltd Company     Proce       O Society/Co-op Society     State       O Registered Trust     Country       O Registered Trust     Country       Individual     State                                                                                                    | Nome of the Assessee     General Information of Assessee       SEVSY'S TECHNOLOGIES PVT_TD     Flat/Door/Block No       Provise/Edg/Village     MANDHAR BUILDING       Status of Assessee     Road/Street/Lene/P.O.       Individual     Area/Location/Tabka       P Partnership     Foun/Sity/District       Registered Pvt Lud Company     Proce       Society/Co-op Society     State       Registered Trust     County       Registered Trust     County       Order     Tel nc. 1                                                                                                    | SEVENTS TECHNOLOGIES PVT_TD     Flavbord/Back/Log       SEVENTS TECHNOLOGIES PVT_TD     Flavbord/Back/Log       Value     MANOHAR BUILDING       Status of Assessee     Road/Street/Lane/P.O.       Individual     Area/Location/Talk/a       Partmarship     Area/Location/Talk/a       Registered Public Ltd Company     Prince       Society/Co-op Society     State       Society/Co-op Society     State       Registered Trust     Country       Other     Tel nc. 1                                                                                                    | SEVSYS TECHNOLOGIES PVT_TD     FlaVDoor/Block No     1/2       Premise/Eldg/Village     MANDHAR BUILDINIG       Status of Assessee     Road/Street/Leam/PLO     K. V. CHTALE ROAD       Individual     4rea/Location/Tatuxa     DADAR (WEST)       Pertnership     Four/Zity/Detrict     MIMRAI       Registered PvLLid Company     Price     100028       Society/Co-op Society     State     MAMARASTHRA       Registered Trust     Country     NINA       Other     Tel nc. 1     65278600                                                                                                    | Premia//Ekidy_A/llage         MANDHAR BUILDING           Status of Assessee         Road/Street/Lane/P.O.         K. V. CHTALE FDAD           Individual         Area/Locator/Talka         DADAR fV/FST)           Partnership         Town/Lity/District         MIIMRAI           Registered Public Ltd Company         Finoce         400028           Society/Co-op Society         State         MAHARASTHRA           Registered Trust         Country         NIMA           Other         Tel nc. 1         56278600                                                                                                    | Status of Assessee     Road/Street/Lene/P.0.     E. V. C-ITALE ROAD       O Individual     Area/Location/Taluxa     DADAR (V/EST)       O Patharship     Town/CB/DEtrict     MIMBAI       O Registered Public Ltd Company     Proce     400028       O Society/Co-op Society     State     MAMARSTHRA       O Registered Trust     Com/tr     NITAL       O Registered Trust     Com/tr     NITAL                                                                                                    |
| Tel no. 2 00220001                                                                                                    | Fah Number ABCDEXXXF F                                                                                                    | Fah. Number         ABCDEXXXXF         Fan:         66270601           Fah. Number         ABCDEXXXXF         Fan:         1                                                                                                    | Tel. no. 2         06270601           Fax 1         66278686                                                                                                    | Norme of the Assessee     General Information of Assessee       SEVESY'S TECHNOLOGIES PVT_TD     FlaVDoor/Block No       Yearies/Eldg A/lage     MANDHAR BUILDING       Status of Assessee     Road/Street/Lane/P.O.       O Individual     4rea/Location/Talk/a       O Partnership     Town/City/Detriet       Manderseed Pvblic Ltd Company     Proce       Society/Co-op Society     State       MandARASTIRA     Comty       O Registered Trust     Comty       O Registered Trust     Comty                                                                                                    | Nome of the Assessee     General Information of Assessee       SEVSY'S TECHNOLOGIES PVT_TD     FlavDoor/Block No       Individual     Premise/Edg/Anlage       Individual     Area/Location/Taka       P Partnership     Read/Street/Lene/P.Q.       Read/Street/Lene/P.Q.     K. V. CHTALE PRAD       Premise/Edg/Anlage     MAINDHAR BUILDING       Partnership     Read/socation/Taka       Read/Street/Lane/P.Q.     K. V. CHTALE PRAD       Premise/Edg/Anlage     MIMRAL       Proce     100028       Society/Co-op Society     State       Registered Trust     Contry       NIMA     Proceo                                                                                                    | Nome of the Assessee         General Information of Assessee           SEVSYS TECHNOLOGIES PVT_TD         FlaVbox/Block.No         [7/2]           Premiar/Edg AVIlage         MANHAR BUILDING           Status of Assessee         Road/Street/Lane/P.0.         K V. CHITALE PROAD           O Individual         draw/Siteet/Lane/P.0.         K V. CHITALE PROAD           P Partnarship         Road/Street/Lane/P.0.         K V. CHITALE PROAD           O Registered Public Ltd Company         Fincoce         600028           O Society/Co-op Society         State         MAHARASTHRA           O Registered Trust         Contry         NIMA                                                                                                    | Nome of the Assessee         General Information of Assessee           SEVENTS TECHNOLGGIES PVT_TD         FlavDoor/Block No         1/2           Value         MANDHAR BUILDING         HANDHAR BUILDING           Status of Assessee         Road/Street/Lane/P.D.         K. V. CHTALE RDAD           Individual         Grean/Linko Dootsov/Take         DADAR (VEST)           P artnership         Town/Zity/District         MIIMRAI           O Registered PvL Lul Company         Pincoce         400028           State         MAHARASTHRA         State           O Registered Trust         Conthy         NIAA                                                                                                    | Nerve of the Assessee         General Information of Assessee           SEVSYS TECHNOLOGIES PVT_TD         Flav/Door/Block No         [7/2           Preview/EdgA/Mage         MANDHAR BUILDING           Status of Assessee         Road/Street/Lane/P.O.         [X V. CHTALE ROAD           O Individual         daya/Joate/v/Takva         DADAR (VEST)           P artnarship         Town/Zity/Detriet         MIIMBAL           O Registered Public Ltd Company         Prince         400028           O Society/Co-op Society         State         MAHARASTHRA           O Registered Trust         Contry         INTA                                                                                                    | Assesse     Information       Nome of the Assessee     General Information of Assessee       SEVSY'S TECHNOLOGIES PVT_TD     FlavDoor/Block No       1/2     Premise/Eldg.Arlage       Valid     Valid       0 Individual     Area/Location/Tabka       0 Registered Pvt Lud Company     Franc/Big/District       0 Society/Co-op Society     State       0 Registered Trust     Cointy       0 Registered Trust     Cointy                                                                                                    | Assessee     Information       Nome of the Assessee     FlaVDoor/Block No       SEVSYS TECHNOLOGIES PVT_TD     Previous/EldgA/Mage       MANDHAR BUILDING     I/2       Previous/EldgA/Mage     MANDHAR BUILDING       Status of Assessee     Road/Street/Lane/P.O.       Individual     Area/Location/Taluxa       Partnarship     Town/Sity/Detrict       Registered Public Ltd Company     Proce       Society/Co-op Society     State       Registered Trust     Contry       Ondy     Nate       MANDHARSTHRA     Contry                                                                                                    | Assessee         Information           Name of the Assessee         General Information of Assessee           SEVSYSTECHNOLOGIES PVT_TD         Flat/Door/Block No           Flat/Door/Block No         1/2           Premix/Eldg/Milage         MANDHAR BUILDING           Status of Assessee         Name PL           Individual         Assessee           Permis/Eldg/Milage         PADAR (WEST)           Registered Pvt Lul Company         Finoce           State         MANDHARATHRA           Proces         400028           State         MANARASTHRA           Contry         NIMA                                                                                                    | Accessor         Bits         Decidate         Canada           Name of the Assessee         Indentities         Status         Decidate         Class           Status         Differentian         General Information         FlavDoor/Block No         1/2           Status         of Assessee         FlavDoor/Block No         1/2         Preview/Elig/Nilage         MANDAR BUILDING           Status         of Assessee         Road/Street/Lane/P.0.         K: V. CHILLE POAD         General Information           O Individual         Gravity/Costlow/Talkac         DoADAR (V/S ST)         Town/Zity/District         MINRAL           P Pertinarship         Read/street/Luid Company         Prince         400028         State           O Society/Co-op Society         State         MANDARSTIRA         Contry         NINA           O Registered Trust         Contry         NINA         Fragorea                                                                                                    | Assesse         Discrete         Construct         Status         Discrete         Discrete <thdiscrete< th=""> <thdiscrete< th=""> <th< td=""><td>Assesse         Bits         Decider         Canadian           Name of the Assesse         General Information of Assesse         Flav/Door/Block No         Flav           SEVEY'S TECHNOLOGIES PVT_TD         Flav/Door/Block No         Flav         MANDHAR BUILDING           Status of Assessee         Premise/Edg Avlage         MANDHAR BUILDING         MANDHAR BUILDING           Status of Assessee         Ondraft Revision         Doordaw         MANDHAR BUILDING           Partnarship         Reaidstrend Public Ltd Company         Flavorece         400028           Processitered Public Ltd Company         Pincoce         400028         400028           Society/Co-op Society         State         MAHARASTHRA         Flavorece           Registered Prust         Contry         NIMA         Frame</td><td>Assessee         Information         Control Information         Control Information Information Information         Control Information&lt;</td><td>Nome of the Assesse         General Information of Assesse           SEVSYSTECHNOLOGIES PVT_TD         Fla/Door/Block No         [//2           Premise/EdgA/Mage         MANDHAR BUILDING           Status of Assessee         Road/Siteet/Lane/P.O.         K.V.CHTALE R0AD           Individual         dreat/Location/Taluca         DobDeR (VEST)           Partnership         Reaistered Public Ltd Company         Pincoce         400028           Society/Co-op Society         State         MAHARASTHRA         State           Registered Trust         Contry         INTA         (NCA</td><td>Nome of the Assessee     General Information of Assessee       SEVSYSTECHNOLOGIES PVT_TD     Flad/Door/Bock No       Premisa/Edg/Anlage     MANDHAR BUILDING       Status of Assessee     Read/Street/Lene/P.O. (K. V. CHTALE FRAD       Individual     Area/Location/Takic DADAR (WEST)       Permisa/Edg/Anlage     ADAAR (WEST)       Read/street/Land     MINRAL       Proces     400028       Society/Co-op Society     State       Registered Trust     Contry       Infance     National</td><td>Nome of the Assessee     General Information of Assessee       SEVSYS TECHNOLOGIES PVT_TD     Flat/Door/Block No       Flat/Door/Block No     1/2       Premise/Edg/Vilage     MANDHAR BUILDING       Status of Assessee     Road/Street/Lene/P.0. K. V. CHITALS RDAD       O Individual     4rea/Location/Talkca       O Partmarship     Town/Sity/District       MindHark Build Company     Pincoce       Status of Assessee     Registered Pvt Lui Company       O Registered Trust     Contry       Nina     Frazoron</td><td>SEVSYSTECHOLOGIES PVT_TD     Participation       Participation     Participation       Status of Assessee     Participation       Individual     Area/Location/Tatkca       Participation     Participation       Registered Pvt Lul Company     Proce       Society/Co-op Society     State       Registered Trust     Cointy       Individual     Proce       Cointy     NIAA</td><td>SEVSYS TECHNOLOGIES PVT_TD     FlaVDoor/Block No     1/2       Premise/EdgA/Mage     MANDHAR BUILDING       Status of Assessee     MANDHAR BUILDING       O Individual     Apachosator/Takca       Partnarship     Reaidsfreed/Lame/P.Q.       C Partnarship     Town/Takca       O Registered Public Ltd Company     Pincoce       Society/Co-op Society     State       C Registered Trust     Contry       NIMA     NIMA</td><td>Premice//Elig/_Vilage     MANDHAR BUILDING       Status of Assessee     Road/Street/Len/PLO.     K. V. CHTALE FDAD       Individual     Area/Locator/Taluca     DADAR [v/EST]       Partnership     Foun/Sity/District     MIMMAI       Registered Public Ltd Company     Society/Co-op Society     State       Society/Co-op Society     State     MANDA       Registered Trust     Country     INDA</td><td>Status of Assessee     Road/Street/Lane/P.0.     K. V. C-ITALE ROAD       Individual     Area/Location/Taluca     DADAR (V/EST)       P at marship     Town/Zity/District     MI MRAI       Registered Pvt Lud Company     Pincoce     400028       Society/Co-op Society     State     MAHARASTHRA       Registered Trust     Comky     INDA</td></th<></thdiscrete<></thdiscrete<>                                                                                                    | Assesse         Bits         Decider         Canadian           Name of the Assesse         General Information of Assesse         Flav/Door/Block No         Flav           SEVEY'S TECHNOLOGIES PVT_TD         Flav/Door/Block No         Flav         MANDHAR BUILDING           Status of Assessee         Premise/Edg Avlage         MANDHAR BUILDING         MANDHAR BUILDING           Status of Assessee         Ondraft Revision         Doordaw         MANDHAR BUILDING           Partnarship         Reaidstrend Public Ltd Company         Flavorece         400028           Processitered Public Ltd Company         Pincoce         400028         400028           Society/Co-op Society         State         MAHARASTHRA         Flavorece           Registered Prust         Contry         NIMA         Frame                                                                                                    | Assessee         Information         Control Information         Control Information Information Information         Control Information<                                                                                                    | Nome of the Assesse         General Information of Assesse           SEVSYSTECHNOLOGIES PVT_TD         Fla/Door/Block No         [//2           Premise/EdgA/Mage         MANDHAR BUILDING           Status of Assessee         Road/Siteet/Lane/P.O.         K.V.CHTALE R0AD           Individual         dreat/Location/Taluca         DobDeR (VEST)           Partnership         Reaistered Public Ltd Company         Pincoce         400028           Society/Co-op Society         State         MAHARASTHRA         State           Registered Trust         Contry         INTA         (NCA                                                                                                    | Nome of the Assessee     General Information of Assessee       SEVSYSTECHNOLOGIES PVT_TD     Flad/Door/Bock No       Premisa/Edg/Anlage     MANDHAR BUILDING       Status of Assessee     Read/Street/Lene/P.O. (K. V. CHTALE FRAD       Individual     Area/Location/Takic DADAR (WEST)       Permisa/Edg/Anlage     ADAAR (WEST)       Read/street/Land     MINRAL       Proces     400028       Society/Co-op Society     State       Registered Trust     Contry       Infance     National                                                                                                    | Nome of the Assessee     General Information of Assessee       SEVSYS TECHNOLOGIES PVT_TD     Flat/Door/Block No       Flat/Door/Block No     1/2       Premise/Edg/Vilage     MANDHAR BUILDING       Status of Assessee     Road/Street/Lene/P.0. K. V. CHITALS RDAD       O Individual     4rea/Location/Talkca       O Partmarship     Town/Sity/District       MindHark Build Company     Pincoce       Status of Assessee     Registered Pvt Lui Company       O Registered Trust     Contry       Nina     Frazoron                                                                                                    | SEVSYSTECHOLOGIES PVT_TD     Participation       Participation     Participation       Status of Assessee     Participation       Individual     Area/Location/Tatkca       Participation     Participation       Registered Pvt Lul Company     Proce       Society/Co-op Society     State       Registered Trust     Cointy       Individual     Proce       Cointy     NIAA                                                                                                    | SEVSYS TECHNOLOGIES PVT_TD     FlaVDoor/Block No     1/2       Premise/EdgA/Mage     MANDHAR BUILDING       Status of Assessee     MANDHAR BUILDING       O Individual     Apachosator/Takca       Partnarship     Reaidsfreed/Lame/P.Q.       C Partnarship     Town/Takca       O Registered Public Ltd Company     Pincoce       Society/Co-op Society     State       C Registered Trust     Contry       NIMA     NIMA                                                                                                    | Premice//Elig/_Vilage     MANDHAR BUILDING       Status of Assessee     Road/Street/Len/PLO.     K. V. CHTALE FDAD       Individual     Area/Locator/Taluca     DADAR [v/EST]       Partnership     Foun/Sity/District     MIMMAI       Registered Public Ltd Company     Society/Co-op Society     State       Society/Co-op Society     State     MANDA       Registered Trust     Country     INDA                                                                                                    | Status of Assessee     Road/Street/Lane/P.0.     K. V. C-ITALE ROAD       Individual     Area/Location/Taluca     DADAR (V/EST)       P at marship     Town/Zity/District     MI MRAI       Registered Pvt Lud Company     Pincoce     400028       Society/Co-op Society     State     MAHARASTHRA       Registered Trust     Comky     INDA                                                                                                    |
| Tel es 2                                                                                                    | FAN Number ABCDEXXXXF                                                                                                    | FAN Number         ABCDE>xxxF         Fan         60270001           Fan Number         ABCDE>xxxF         Fan         60270001                                                                                                    | Tel. no. 2         00270001           Fax 1         66276606                                                                                                    | Notice of the Assessee     General Information of Assessee       SEVSYS TECHNOLOGIES PVT_TD     FlaVDoor/Block No       1/2     FlaVDoor/Block No       Status of Assessee     Road/StreetLane/P.Q.       0 Pathership     Area/Location/Talka       0 Pathership     Town/CR//DirettLane/P.Q.       0 Registered Public Ltd Company     Pinoce       0 Society/Co-op Society     State       0 Society/Co-op Society     State                                                                                                    | Nome of the Assessee     General Information of Assessee       SEVSY'S TECHNOLOGIES PVT_TD     Fla/Door/Block No       Vistatus of Assessee     Fla/Door/Block No       O Individual     Premise/Edg/Arlage       Partnership     Read/Location/Taluca       O Registered Public Ltd Company     Pince       O Society/Co-op Society     State       O Registered Pvt Lul Company     State       O Society/Co-op Society     Counts                                                                                                    | Nome of the Assessee         General Information of Assessee           SEVSYS TECHNOLOGIES PVT_TD         Flat/Door/Block No         1/2           Premise/Edg./Village         MANOHAR BUILDING           Status of Assessee         Road/Street/Lene/P.G.         K. V. CHITALE ROAD           O Individual         4rea/Locatin/Taluca         DADAR (vrEST)           Registered Public Ltd Company         Frace         MINMAL           Registered PvL Lul Company         State         MAMBASTHRA           Society/Co-op Society         State         MAMARASTHRA                                                                                                    | Name of the Assessee         General Information of Assessee           SEVSYS TECHNOLOGIES PVT _TD         Fla/Door/Block No         1/2           Premise/Edg Avlage         MANOHAR BUILDING           Status of Assessee         Road/Street/Lane/P.O.         K. V. CHITALE ROAD           O Individual         4rea/Location/Tatuca         DADAR (VEST)           O Registered Public Ltd Company         Proce         100028           O Society/Co-op Society         State         MatARASTHRA                                                                                                    | Name of the Assessee         General Information of Assessee           SEVSYS TECHNOLOGIES PUT_TD         Flat/Door/Block No         1/2           Premise/Edg_A/lage         MANOHAR BUILDING           Status of Assessee         Road/Steet/Lene/PL         K, V. CHITALE ROAD           O Individual         4rea/Locator/Taluce         DADAR (VEST)           P Registered Public Ltd Company         Finance         MINRAL           O Registered PvL Lul Company         State         MAMARASTHRA           O Society/Co-op Society         State         MAMARASTHRA                                                                                                    | Assesse         Information           Name of the Assesse         General Information of Assesse           SEVENTS TECHNOLOGIES PVT_TD         Flat/Don/Block No           Vistatus of Assessee         Road/Street/Lane/P.Q.           Vistatus of Assessee         Road/Street/Lane/P.Q.           Individual         Area/Location/Talux           Premise/Edg Avilage         MANDHAR BUILDING           Registered Public Ltd Company         Finoce           Society/Co-op Society         State           Registered Pvt Lul Company         State           State         MANARASTHRA           County         NINA                                                                                                    | Accessee         General Information of Assessee           SEVSYS TECHNOLOGIES PVT_TD         FlavDoor/Block No         1/2           Premise/Edg./Vilage         MANDHAR BUILDING           Status of Assessee         Road/Sitee/Lane/P.O.         K. V. CHITALE ROAD           Individual         drear/Location/Tatuca         DADAR (v/EST)           Partmarship         Town/Sity/Detriet         MITMAN           Registered Public Ltd Company         Findoce         40028           Society/Co-op Society         State         MANDHASTHRA                                                                                                    | Assessee Information Name of the Assessee SEVSYS TECHNOLOGIES PVT_TD Fiel/Deor/Black No V/2 Fiel/Deor/Black No V/2 Permise/Edg./Vilege MANDHAR BUILDING Nod/Sitret/Laev.P0 K.V.CHTALS R0AD Assessee O Individual O Partnership Registered Public Ltd Company Registered Pvt Lud Company State Control Status of Assessee Control Control Contr | Assesse         Bits         Decisity         Constant         Challese         St3 Datum         Decisition         Class           Assesse         Information         Assesse         FlavDoor/Black No         1/2         FlavDoor/Black No         1/2           Status of Assessee         FlavDoor/Black No         1/2         FlavDoor/Black No         1/2           Status of Assessee         FlavDoor/Black No         1/2         FlavDoor/Black No         1/2           O Individual         Permise/Edg./Mlace         MANOHAR BUILDING         Area/Locator/Taluca         DADAR (VEST)           O Registered Public Ltd Company         Registered Public Ltd Company         Finoce         400283         State           O Society/Co-op Society         County         N/NA         N/NA         Index                                                                                                    | Assessee Information Assessee Information Assessee Information Assessee Information SEVSYSTECHNOLOGIES PVT_TD Fla/Door/Block No I/2 Premise/Eldg./Vilage MANDHAR BUILDING Status of Assessee Individual Partnership Registered Public Ltd Company Society/Co-op Society County Nina National National Nation                                                                                                    | Assesse         Diff         Decide/         Const         Chaine         ST2 Bolton         Decide/         Docide/           Neme of the Assesse         Information         General Information of Assesse         Flat/Door/Block No         1/2           Status of Assessee         Road/Street/Lane/P.O.         K. V. C-ITALE RDAD         4rea/Locativ/Talux         DADAR (VEST)           Premise/Edg./Vilage         Premise/Edg./Vilage         MANOHAR BUILDING         4rea/Locativ/Talux         DADAR (VEST)           P remise/Edg./Vilage         Registered Public Ltd Company         Finance         400028         400028           Society/Co-op Society         State         MANARASTHRA         Com/V.         NDIA                                                                                                    | Assessee Information Nerve of the Assessee SEVSYS TECHNOLOGIES PVT_TD Premise/Edg//Nile Assessee Ondividual Premise/Edg//Nile Assessee Ondividual Premise/Edg//Nile Assessee Ondividual Ondividual Ond                                                                                                    | Nerve of the Assesse         General Information of Assesse           SEVSYSTECHNOLOGIES PVT_TD         Fla/Door/Block No         1/2           Premise/Eldg /Vilage         MANDHAR BUILDING           Status of Assessee         Road/Street/Lene/PL0         K.V. CHITALE RDAD           Individual         Area/Locator/Taluca         DADAR (WEST)           Registered Public Ltd Company         Prince/Edg //District         MIIMRAL           Society/Co-op Society         State         MANDHAR SUILDING           State         MANDHAR SUILDING         State                                                                                                    | Nome of the Assessee     General Information of Assessee       SEVSY'S TECHNOLOGIES PVT_TD     FlaVDoor/Block No       Vistatus of Assessee     FlaVDoor/Block No       O Individual     Assessee       O Partnership     Read/Location/Talkca       O Registered Public Ltd Company     Finzoce       O Society/Co-op Society     State       O Registered Pvt Lul Company     State       O Society/Co-op Society     State       O Registered Pvt Lul Company     State                                                                                                    | Nome of the Assessee     General Information of Assessee       SEVSY'S TECHNOLOGIES PVT_TD     Flat/Door/Block No       Provise/Edg/Village     MANDHAR BUILDING       Status of Assessee     Road/Street/Lene/P.O.       O Individual     Area/Location/Tabka       O Partnership     Form/Sity/District       O Registered Pvt Lud Company     Proce       O Society/Co-op Society     State       MANDHASTIRA     Cample                                                                                                    | SEVENTS TECHNOLOGIES PVT_TD     File/Door/Block No     T/2     File/Door/Block No     T/2     Premins/Eldg.A/lace     NaMOHAR BUILDING     Status of Assessee     O Individual     Partmarship     Partmarship     Registered Public Ltd Company     Registered Public Ltd Company     Society/Co-op Society     State     Road Stread Stread     NAMARASTIRA     County     NINA                                                                                                    | SEVSYS TECHNOLOGIES PVT_TD     FlavDoor/Block No     1/2       Premise/Eldg/Village     MANOHAR BUILDING       Status of Assesse     Road/Street/Leane/P.O. K. V. CHTALE ROAD       O Individual     4rea/Location/Taluxa       O Partnership     Town/Sity/Datuxa       O Registered Public Ltd Company     Proce       O Society/Co-op Society     State       O Society/Co-op Society     Complu                                                                                                    | Premise/Eldg AVIlage Premise/Eldg AVIlage HANDHAR BUILDING  Status of Assessee Road/Street/Lane/P.O. (K. V. CHTALE FDAD      Individual     Area/Location/Tatuca DADAR (V/EST)     Registered Public Ltd Company     Registered Public Ltd Company     Society/Co-op Society     State HANARASTHRA      Registered Public Ltd Company     State HANARASTHRA                                                                                                    | Status of Assessee     Road/Street/Lene/P.0.     [X. V. C-ITALE F0AD       O Individual     Area/Location/Taluxa     [DADAR [v/EST]       O Partnership     Town/City/Detrict     [MIMRA]       O Registered Public Ltd Company     Pricoce     400028       O Society/Co-op Society     State     MAMARSTHRA:       O Registered Trust     Currity     State                                                                                                    |
| O Other Tel nc. 1 [66278600                                                                                                    | O Other         Tel nc. 1         66278600           Tel no. 2         0020001           FAN Number         ABC/DE>xxxxF                                                                                                    | O Other         Tel nc. 1         66276600           Tel nc. 2         06270001           FAN Number         ABC/DE>xxx/F         Fan           Fan Number         Fan Number         Fan Number                                                                                                    | O Other         Tel nc. 1         66276600           Tel nc. 2         06270001           Fax 1         66276606                                                                                                    | Name         Official Action           Name         General Information of Assesse           SEVSYS TECHNOLOGIES PVT_TD         Flat/Deor/Block No           Status of Assesses         Read/Stretuchame/Puol           O Individual         Area/Location/Taluxa           O Partnership         Costor of Unitrol           Registered Public Ltd Company         Proce           O Registered Public Ltd Company         Proce           O Registered Public Ltd Company         State           Mater         Mater                                                                                                    | Name of the Assessee         General Information of Assessee           SEVSY'S TECHNOLOGIES PVT_TD         Flat/Door/Block No         1/2           Premiav/Edg/Anlage         MANDHAR BUILDING           Status of Assessee         MANDHAR BUILDING           Individual         Area/Street/Lane/P.O.         K. V. CHITALE POAD           Partnarship         Registered Public Ltd Company         Florosce         400028           O Registered Public Ltd Company         State         MANBARASTHRA                                                                                                    | Nome of the Assessee         General Information of Assessee           SEVSY'S TECHNOLOGIES PVT_TD         Flat/Door/Block No         [1/2           Premise/Edg/Allage         MANDAR BUILDING           Status of Assessee         Road/Street/Lane/P.O.         K. V. CHTALE ROAD           Individual         dreat/Location/Takac         DADAR (VEST)           Partnership         Town/Sity/District         MIIIMAI           Registered Public Ltd Company         Procee         400028           O Registered Pvt Lud Company         State         MAHARASTIRA                                                                                                    | Name of the Assessee         General Information of Assessee           SEVSYS TECHNOLOGIES PVT _TD         FlaV/box/Block No         [7/2]           Premise/Edg/Allage         MANDHAR BUILDING           Status of Assessee         Road/Street/Lane/P.O. K. V. CHITALE POAD           Individual         dysa/coatiov/Tabua           Partnarship         Registered Public Ltd Company           Pincoce         100028           Versity/Coorg Society         State                                                                                                    | Nome of the Assessee         General Information of Assessee           SEVSYS TECHNOLOGIES PVT_TD         Flat/Door/Block No         1/2           Premise/EdgA/Mage         MANUCHTAR BUILDING           Status of Assessee         Road/SiteeVLame/P.O.         K-VITALS FDAD           Individual         4rea/Location/Tabka         DADAB (VEST)           Partnership         Town/Sitg/District         MIIMBAI           Registered Public Ltd Company         Prince         100028           O Registered Pvt Lud Cumpany         State         MAHABASTHRA                                                                                                    | Assesse         Information           Nemo of the Assesse         General Information of Assesse           SEVSYS TECHNOLOGIES PVT_TD         Flat/Door/Block No           Vitatus of Assesse         Flat/Door/Block No           O Individual         ANOHAR BUILDING           Permise/Edg./Vilage         MANOHAR BUILDING           Partnership         Road/SiteeU.eme/P.O.           Registered Public Ltd Company         Flavocetaiov/Taluca           O Registered Public Ltd Company         Proce           Wince         100028           State         MAHARASTHRA                                                                                                    | Assessee         Field/Dear/Block No         1/2           Status of Assessee         Field/Dear/Block No         1/2           Premise/Edg./Vilage         MANDHAR BUILDING           Name of the Assessee         Read/Location/Table of Assessee           Individual         Area/Location/Table of Assessee           Permise/Edg./Vilage         MANDHAR BUILDING           Partnership         Registered Public Ltd Company           Registered Public Ltd Company         Fincoce           State         MANDHASTHRA                                                                                                    | Assessee         Information           Nome of the Assessee         General Information of Assessee           SEVSY'S TECHNOLOGIES PVT_TD         Flat/Door/Bock No           Status of Assessee         Flat/Door/Bock No           Individual         Read/Street/Lane/P.O.           Partnership         Read/Street/Lane/P.O.           Registered Public Ltd Company         France           State:         MAMARASTHRA                                                                                                    | Accessor         Bits         Decidate         Convolt         Obalians         Status         Decidans         Convolt           Accessor         Information         Accessor         Information         Convolt         Flav/Door/Block No         1/2           Notice         SEVSYS TECHNOLOGIES PVT_TD         Flav/Door/Block No         1/2         Flav/Door/Block No         1/2           Status of Assessee         Flav/Door/Block No         0.         MAIN CHITAR BUILDING         Road/Street/Lane/P.O.         K.V.CHITALE ROAD           O Individual         Genistered Public Ltd Company         Flavor/Tatwa         Doad/Street/Lane/P.O.         Flavore         100028           O Registered Public Ltd Company         State         MAINEARSTHRA         State         MAINEARSTHRA                                                                                                    | Assesse         Discrete         County         Channel         Status         Discrete         Discrete <thdiscrete< th=""> <thdiscrete< th=""> <thdisc< td=""><td>Assesse         Disk         Decides         Consult         Chaine         ST2 Datum         Decides         Consult           Name of the Assesse         SEVEYS TECHNOLOGIES PVT_TD         FlavDoor/Block No         1/2         FlavDoor/Block No         1/2           Status of Assessee         Road/Street/Lame/P.O.         K-UTALS ROAD         Assessee         FlavDoor/Block No         1/2           O Individual         Area/Location/Take         Door/Street/Lame/P.O.         K-UTALS ROAD         Door/Street/Lame/P.O.         K-UTALS ROAD           Partnership         Registered Public Ltd Company         Finocce         400028         100028           State         MAHARASTIRA         State         MAHARASTIRA         100028         100028</td><td>Assessee Information           Nome of the Assessee         General Information         General Information           Nome of the Assessee         FlavDoor/Bock No         1/2           SEVSYS TECHNOLOGIES PVT_TD         FlavDoor/Bock No         1/2           Preview/Edg/Allage         Kscessee         Kscessee           Individual         Assessee         Kscessee           Partnership         Reaistered Public Ltd Company         FlavDoor/Bock           Procee         400028         90028</td><td>Nome of the Assesse         General Information of Assesse           SEVSYSTECHNOLOGIES PVT_TD         Fla/Doo/Block No         1/2           Status of Assesses         Fla/Doo/Block No         1/2           Status of Assesses         Road/SteckLave/P.Q.         K-VITALE ROAD           Individual         4ear/Location/Takka         DADAR (VEST)           Permiss/Elig/Allage         JuliAND         Assesses           Registered Public Ltd Company         Proce         B00028           State         MAHARASTHRA         State</td><td>Name of the Assessee         General Information of Assessee           SEVSY'S TECHNOLOGIES PVT_TD         Flat/Door/Book No         1/2           Premise/Edg/Anlage         MANDHAR BUILDING           Status of Assessee         Road/Street/Lane/P.O.         K: V. CHITALE POAD           Individual         dreat/Location/Taluca         DADAR (VEST)           Partnership         Road/Street/Lane/P.O.         K: V. CHITALE POAD           Registered Public Ltd Company         Finooce         400028           State         MAMARASTHRA         State</td><td>Nome of the Assessee     General Information of Assessee       SEVSYS TECHNOLOGIES PVT_TD     FlaVDoor/Block No       Individual     Individual       O Individual     General Information of Assessee       O Partmarship     Read/Street/Lane/P.O.       P Partmarship     Read/Street/Lane/P.O.       P Resistered Public Ltd Company     Fincoce       Incole State     Monor Assessee</td><td>SEVSYS TECHNOLOGIES PVT_TD     FlavDoor/Block No     I/2     FlavDoor/Block No     Individual     Pertnership     Registered Public Ltd Company     Registered Public Ltd Company     State MANDAR State</td><td>SEVSYS TECHNOLOGIES PVT_TD     FlaVDoor/Block No     1/2       Premise/HdgA/Mage     MANDAR BUILDING       Status of Assessee     Road/Street/Lane/P.O.     K-VCHTALS ROAD       O Individual     4rea/Location/Talue     DADAR (VEST)       O Partnership     Town/Silg/Dirinit     MIMRAI       O Registered Public Ltd Company     Pincoce     400028       O Registered Pvt Lud Company     State     MAHARASTIRA</td><td>Premia/Eldg/A/lage     MANOHAR BUILDING     Premia/Eldg/A/lage     MANOHAR BUILDING     Individual     Partnership     Partnership     Registered Public Ltd Company     Proce     Registered Public Ltd Company     Proce     State     MAHABASTHRA</td><td>Status of Assessee     Road/Street/Lane/P.O.     K. V. CHITALE ROAD       Individual     4rea/Location/Taluxa     DADAR (WEST)       Partnarship     Town/Ziky/District     MIMRAI       Registered Public Ltd Company     Pincoce     400028       O Registered Pot Lud Company     State     MAHARASTHRA</td></thdisc<></thdiscrete<></thdiscrete<>                                                                                                    | Assesse         Disk         Decides         Consult         Chaine         ST2 Datum         Decides         Consult           Name of the Assesse         SEVEYS TECHNOLOGIES PVT_TD         FlavDoor/Block No         1/2         FlavDoor/Block No         1/2           Status of Assessee         Road/Street/Lame/P.O.         K-UTALS ROAD         Assessee         FlavDoor/Block No         1/2           O Individual         Area/Location/Take         Door/Street/Lame/P.O.         K-UTALS ROAD         Door/Street/Lame/P.O.         K-UTALS ROAD           Partnership         Registered Public Ltd Company         Finocce         400028         100028           State         MAHARASTIRA         State         MAHARASTIRA         100028         100028                                                                                                    | Assessee Information           Nome of the Assessee         General Information         General Information           Nome of the Assessee         FlavDoor/Bock No         1/2           SEVSYS TECHNOLOGIES PVT_TD         FlavDoor/Bock No         1/2           Preview/Edg/Allage         Kscessee         Kscessee           Individual         Assessee         Kscessee           Partnership         Reaistered Public Ltd Company         FlavDoor/Bock           Procee         400028         90028                                                                                                    | Nome of the Assesse         General Information of Assesse           SEVSYSTECHNOLOGIES PVT_TD         Fla/Doo/Block No         1/2           Status of Assesses         Fla/Doo/Block No         1/2           Status of Assesses         Road/SteckLave/P.Q.         K-VITALE ROAD           Individual         4ear/Location/Takka         DADAR (VEST)           Permiss/Elig/Allage         JuliAND         Assesses           Registered Public Ltd Company         Proce         B00028           State         MAHARASTHRA         State                                                                                                    | Name of the Assessee         General Information of Assessee           SEVSY'S TECHNOLOGIES PVT_TD         Flat/Door/Book No         1/2           Premise/Edg/Anlage         MANDHAR BUILDING           Status of Assessee         Road/Street/Lane/P.O.         K: V. CHITALE POAD           Individual         dreat/Location/Taluca         DADAR (VEST)           Partnership         Road/Street/Lane/P.O.         K: V. CHITALE POAD           Registered Public Ltd Company         Finooce         400028           State         MAMARASTHRA         State                                                                                                    | Nome of the Assessee     General Information of Assessee       SEVSYS TECHNOLOGIES PVT_TD     FlaVDoor/Block No       Individual     Individual       O Individual     General Information of Assessee       O Partmarship     Read/Street/Lane/P.O.       P Partmarship     Read/Street/Lane/P.O.       P Resistered Public Ltd Company     Fincoce       Incole State     Monor Assessee                                                                                                    | SEVSYS TECHNOLOGIES PVT_TD     FlavDoor/Block No     I/2     FlavDoor/Block No     Individual     Pertnership     Registered Public Ltd Company     Registered Public Ltd Company     State MANDAR State                                                                                                    | SEVSYS TECHNOLOGIES PVT_TD     FlaVDoor/Block No     1/2       Premise/HdgA/Mage     MANDAR BUILDING       Status of Assessee     Road/Street/Lane/P.O.     K-VCHTALS ROAD       O Individual     4rea/Location/Talue     DADAR (VEST)       O Partnership     Town/Silg/Dirinit     MIMRAI       O Registered Public Ltd Company     Pincoce     400028       O Registered Pvt Lud Company     State     MAHARASTIRA                                                                                                    | Premia/Eldg/A/lage     MANOHAR BUILDING     Premia/Eldg/A/lage     MANOHAR BUILDING     Individual     Partnership     Partnership     Registered Public Ltd Company     Proce     Registered Public Ltd Company     Proce     State     MAHABASTHRA                                                                                                    | Status of Assessee     Road/Street/Lane/P.O.     K. V. CHITALE ROAD       Individual     4rea/Location/Taluxa     DADAR (WEST)       Partnarship     Town/Ziky/District     MIMRAI       Registered Public Ltd Company     Pincoce     400028       O Registered Pot Lud Company     State     MAHARASTHRA                                                                                                    |
| O Other Tel nc. 1 6627800                                                                                                    | O Kegistered Inst         Conny         INTRL           O Other         Tel nc. 1         66278600           Tel na. 2         66278001           FAN Number         ABCDEXXXYF                                                                                                    | O Kegistered Irust         County         Kitz           O Other         Tel nc. 1         66270600           FAA Number         ABCDE>xxxF         Fac                                                                                                    | O Registered injust         Control         Fill Addition           O Other         Tel nc. 1         (6278680)           Fet no. 2         (6278686)           Fax 1         (66278686)                                                                                                    | National Advance         General Information of Assesse           SEVSYS TECHNOLOGIES PVT_TD         Flat/Door/Block No         1/2           Status of Assesses         Road/SiteeULane/P.O. (K. V. CHIALE ROAD)           O Individual         Aree/Location/Taluxa         Data Reg / Control & March and Provided and Provided and Prov                                                                                                    | Name of the Assessee         General Information of Assesse           SEVSY'S TECHNOLOGIES PVT_TD         FlaVDoor/Block No         172           Vistatus of Assessee         MANDEAT BLUILDING         MANDEAT BLUILDING           Status of Assessee         Manue/P.O.         K-UTALE POAD           Individual         Aead/Street/Lane/P.O.         K-UTALE POAD           Permise/Elg/Activation         DADAR (VEST)         Found/Street/Lane/P.O.           Registered Public Ltd Company         Proceet         4100028           O Registered Pvublic Ltd Company         State         MAHARASTHRA                                                                                                    | Nome of the Assessee         General Information of Assessee           SEVSYS TECHNOLOGIES PVT_TD         Flat/Door/Block No         [72           Premise/EdgA/Mage         MANOHAR BUILDING           Status of Assessee         Road/Street/Lene/P.O.         K. V. CHITALE RDAD           O Individual         4rea/Location/Tatuca         DADAR [VEST]           P artmarship         Registered Public Ltd Company         Flore/City/Doce         MIMBAI           O Registered PvLbic Ltd Company         State         MAHARASTIRA         State                                                                                                    | Name of the Assessee         General Information of Assessee           SEVSYS TECHNOLOGIES PVT_TD         Fla/Door/Block No         1/2           Premise/Edg Avlage         MANHAR BUILDING           Status of Assessee         Road/Street/Lane/P.O.         K. V. CHITALE ROAD           Individual         4rea/Location/Tatuca         DADAR (VEST)           Registered Public Ltd Company         Finoce         100028           Registered PvL Ld Company         State         MAHARASTIRA                                                                                                    | Nome of the Assessee         General Information of Assessee           SEVSYS TECHNOLOGIES PVT_TD         Flat/Door/Block No         1/2           Premise/Edg./Vilage         MANOHAR BUILDING           Status of Assessee         Road/SiteeU-Lane/P.G.         K. V. CHTALE ROAD           O Individual         4rea/Location/Tatuca         DADAR [v/EST]           P artmarship         Fown/Sity/Detrict         MIMBAL           O Registered Public Ltd Company         State         MonAASTHRA           O Registeried Pvt Lul Company         State         MAHARASTHRA                                                                                                    | Assesser         Information           Name of the Assessee         General Information of Assessee           Status of Assessee         FlaVDoor/Block No           O Individual         Premise/Eldg./Vilage           Permise/Eldg./Vilage         MANDHAR BUILDING           Premise/Eldg./Vilage         MANDHAR BUILDING           O Individual         Area/Locator/Talk/a           Permise/Eldg./Vilage         MANDHAR BUILDING           Registered Public Ltd Company         FlavDoor/City/Ditkit           O Registered Pvublic Ltd Company         State           O Registered Pvublic Ltd Company         State           State         MetARASTIRA                                                                                                    | Assesse         Information           Name of the Assessee         General Information of Assessee           SEVSYS TECHNOLOGIES PVT_TD         FlavDoor/Block No           Premise/Edg./Vilace         MANDHAR BUILDING           Status of Assessee         Road/Street/Lane/P.O.           O Individual         Area/Location/Taluka           Premise/Edg./Vilace         MANDHAR BUILDING           Premise/Edg./Vilace         Road/Street/Lane/P.O.           Premise/Edg./Vilace         Area/Location/Taluka           Premise/Edg./Vilace         MANDHAR BUILDING           Premise/Edg./Vilace         Area/Location/Taluka           Premise/Edg./Vilace         MANDHAR BUILDING           Status of Assessee         Status of Assessee           Premise/Edg./Vilace         MANDHAR BUILDING           Premise/Edg./Vilace         Area/Location/Taluka           Premise/Edg./Vilace         MANDHAR BUILDING           Premise/Edg./Vilace         MANDHAR BUILDING           Premise/Edg./Vilace         MANDHAR BUILDING           Premise/Edg./Vilace         MANDHAR BUILDING           Premise/Edg./Vilace         MANDHAR BUILDING           Premise/Edg./Vilace         State                                                                                                    | Ascessee Information Nome of the Assessee SEVSYSTECENOLOGIES PVT_ITD Previse/Edg/Avlage Value Value Va | Accesse         Bits         Decides         Constant         Close           Accesse         Information         Constant         Close         Close         Close           Accesse         Information         Constant         FlatDoor/Block No         1/2         FlatDoor/Block No         1/2           Status of Assessee         FlatDoor/Block No         I/2         FlatDoor/Block No         1/2           O Individual         Premise/Edg./Vilage         MANOHAR BUILDING         Accestor/Taluca         DADD           O Partnership         Registered Public Ltd Company         FlatDoor/Block No         1/2         FlatDoor/Block No         1/2           O Registered Public Ltd Company         O Registered Public Std Company         State         MAHARASTHRA         DADD                                                                                                    | Assessee Diff. Duotoite Council Chainer ST2 Datum Duotoiter During<br>Assessee Information<br>Nome of the Assessee<br>SEVSYSTECHNOLOGIES PVT_TD<br>Status of Assessee<br>Individual<br>Partnership<br>Registered Public Ltd Company<br>Registered Public Ltd Company<br>Re                                                                                                    | Assesse         Diff.         Decider         Const.         Chaine         St2 Bolton         Decider         Const.           Nome of the Assesse         Status of Assesse         General Information of Assesse         FlaVDoor/Block No         1/2         Premise/Edg /Vilage         MAIDHAR BUILDING           Status of Assesse         Road/Street/Lane/P.O. E. V. C-ITALE ROAD         4rea/Location/Talux         Dool / Status of Assesse         Road/Street/Lane/P.O. E. V. C-ITALE ROAD           Individual         4rea/Location/Talux         Dool / Street/Lane/P.O. E. V. C-ITALE ROAD         4rea/Location/Talux         Dool / Street/Lane/P.O. E. V. C-ITALE ROAD           Registered Public Ltd Company         Force         100028         00028         00028           Registered Public Ltd Company         State         MAHARASTIRA         00028         00028                                                                                                    | Assesse         Information           Nome of the Assessee         General Information of Assessee           SEVSYS TECHNOLOGIES PVT_ITD         FlaVDoor/Block No           Premise/Edg Avlage         MANDAR BUILDING           Status of Assessee         Premise/Edg Avlage           Individual         Acceleration (Information of Assessee)           Partnership         Read/SiteeVLane/P.O.           Registered Public Ltd Company         Proce           Registered Public Ltd Company         Sitee           Site         MAHARASTIRA                                                                                                    | Nerve of the Assesse         General Information of Assesse           SEVSYSTECHNOLOGIES PVT_TD         Fla/Door/Block No         1/2           Status of Assesse         Fla/Door/Block No         1/2           Individual         Premise/Eldg / Vilage         MANDHAR BUILDING           Partnership         Registered Public Ltd Company         DADAR (WE ST)           Registered Public Ltd Company         State         MANDHAR J           Registered Public Ltd Company         State         MANDHARSTHRA                                                                                                    | Nome of the Assessee         General Information of Assessee           SEVSY'S TECHNOLOGIES PVT_TD         Flat/Door/Block No         17/2           Vistarus of Assessee         Makto Califact Road         Makto Califact Road           O Individual         Question California         Question California         Question California           O Partnership         Registered Public Ltd Company         Provide California         Processing California           O Registered Public Ltd Company         Sitee         MakARASTIRA         Sitee                                                                                                    | Nome of the Assessee     General Information of Assessee       SEVSY'S TECHNOLOGIES PVT_TD     Flat/Door/Block No       Preview/Elg/Arlage     MANDHAR BUILDING       Status of Assessee     Road/Street/Lane/P.O.       O Individual     General Information of Assessee       Partnership     Registered Public Ltd Company       O Registered PvLLic Countypany     State       Mandhara Elevine     State                                                                                                    | Control Control C                                                                                                    | SEVSYS TECHNOLOGIES PVT_TD         FlaVDoor/Block No         1/2           Premise/Eldg/Village         MANDAR BUILDING           Status of Assessee         Road/Street/Lame/P.O.         K. V. CHTALE ROAD           O Individual         4rea/Location/Taluxa         DoADR (WEST)           O Registered Public Ltd Company         Flowm/Zity/Detrict         MIMRAI           O Registered PvL Lul Company         State         MAMARASTIRA                                                                                                    |                                                                                                    | Status of Assessee     Road/Street/Lane/P.0.     [K. V. CHTALE ROAD       O Individual     Agex/Location/Talk/a     DADAR [V/EST]       O Partnarship     Town/Zh/Ditrist     [MIMRal       O Registered Public Ltd Company     Pinzoce     3028       O Registered Public Company     State     [MAHARASTIRA]                                                                                                    |
| O Registered Trust         Country         NTA           O Other         Tel nc. 1         6627800           Country         Tel nc. 1         6627800                                                                                                    | O Registered Trust         County         INFIA           O Other         Tel nc. 1         66278600           Tel nc. 1         66270001           FAN Number         ABCDEXXXYF                                                                                                    | O Registered Trust         County         INTA           O Other         Tel nc. 1         66278600           FAA Number         ABCDEXXXYF         Fac 1           FAA Number         ABCDEXXXYF         Fac 2                                                                                                    | O Registered Trust         County,         INDIA           O Other         Tel nc. 1         66278600           Tel no. 2         00270001           Fax 1         66278686                                                                                                    | Norme of the Assessee     General Information       SEVESYS TECHNOLOGIES PVT_TD     FlaVDoor/Block No       If/2     Premise/Eldg AVIlage       MANDHAR BUILDING       Status of Assessee     Road/Street/Lane/P.O.       Individual     4rea/Location/Talk/a       P Partnarship     Town/Ziky/Ditrict       Registered PvL Lud Company     Pincoce       Proce     40028                                                                                                    | Nome of the Assessee         General Information of Assessee           SEVEY'S TECHNOLOGIES PVT_TD         Flad/Door/Block No         1/2           Premise/Edg./Vilage         MANDHAR BUILDING           Status of Assessee         Road/SteekLene/P.0. K.V. CHITALE RDAD           O Individual         4eea/Location/Talk.a           O Pertnership         Foun/Sity/Detrict           O Registered Public Ltd Company         Finoce           O Registered PvL Lud Company         Finoce                                                                                                    | Nome of the Assessee         General Information of Assessee           Status of Assessee         Road/Street/Lene/PL0_K_V_Table           O Individual         Area/Locator/Table           O Partnership         Town/Sity/Detriet           Registered Public Ltd Company         Finoce           O Registered Public Ltd Company         Processing                                                                                                    | Nome of the Assessee         General Information of Assessee           SEVENTS TECHNOLOGIES PVT_TD         Flad/Door/Book No           Premise/Elig/AVIage         MANDHAR BUILDING           Status of Assessee         Road/Steek/Lene/P.D. K. V. CHTALE ROAD           O Individual         4rea/Location/Taluxa           O Partmenship         Town/City/District           O Registered Multic Ltd Company         Procee           O Registered Multic Ltd Company         Procee                                                                                                    | Name of the Assessee         General Information of Assessee           Status of Assessee         Flat/Door/Block No         1/2           Visited Average         MANDHAR BUILDING           Status of Assessee         Road/Street/Lane/P.Q.         K.V. C-ITALE RDAD           O Individual         Grean/Coation/Talka         DADAR (VEST)           Premise/Edg Average         Town/Sity/Detriet         MILMRAL           Premise/Edg Average         MandHar Builting         Premise/Edg Average           O Individual         Grean/Location/Talka         DADAR (VEST)         Town/Sity/Detriet           O Registered Public Ltd Company         Proce         400028         Town/Sity/Detriet                                                                                                    | Assesse     Information       Nome of the Assessee     General Information of Assessee       SEVEYS TECHNOLOGIES PVT_TD     FlavDoor/Block No       Visite of Assessee     Read/Street/Lenz/PLO.       Visite of Assessee     Read/Street/Lenz/PLO.                                                                                                    | Ascessee         Information           Nome of the Assessee         FlavDoor/Block No         [72           SEVSYS TECHNLOGIES PVT_TD         Premise/Edg./Vilage         MANDHAR BUILDING           Status of Assessee         Road/Sitee/Lane/P.O.         K. V. CHTALE ROAD           Individual         Area/Location/Takka         DADAR (vEST)           Proce         Toom/Jkg/District         MIMMAI                                                                                                    | Assessee Information Name of the Assessee SEVSYS TECHNOLOGIES PVT_TD Parries/Edg./Vilage Assessee O Individual O Partnership Registered Pvt Lud Company O Registered Pvt Lud Company O Registe | Assessee         Bits         Decisity         Consult         Challese         St2 Deturn         Decisition         Decisition           Nome of the Assessee         Information         Flat/Decrif Block No         1/2         Flat/Decrif Block No         1/2           Status of Assessee         Flat/Decrif Block No         1/2         Premise/Eldg /Vilage         MAINHAR BUILDING           O Individual         Premise/Eldg /Vilage         Road/Street/Lene/P.Q.         K. V. CHITALE ROAD         4rea/Location/Talka           O Partnership         Registered Public Ltd Company         Finoce         400028         Finoce                                                                                                    | Assessee Office Council Control Challone ST2 Dollars Developer Council Information Assessee SEVSYS TECHNOLOGIES PVT_TD Fla/Door/Block No I/2 Premios/Ekidg_Arllage Koad/Streek/Lane/P.Q. K.V.CHTALE FDAD Assessee Road/Streek/Lane/P.Q. K.V.CHTALE FDAD Assessee Road/Streek/Lane/P.Q. K.K.V.CHTALE FDAD Assessee Road/Streek/Lane/P.Q. K.K.V.CHTALE FDAD Assessee Road/Streek/Lane/P.Q. K.K.V.CHTALE FDAD Assessee Road/Streek/Lane/P.Q. K.K.V.CHTALE FDAD Assessee Road/Streek/Lane/P.Q. K.K.V.K.K.K.K.K.K.K.K.K.K.K.K.K.K.K.K.                                                                                                    | Assesse Bit Decider Const Challen Decider But Const<br>Assesse Information New Other Assesse SEVSYS TECHNOLOGIES PVT_TD Fla/Door/Block No 1/2 Previse/Eldg A/lage Koad/Street/Lane/P.Q. K V-CHTALE PDAD Area/Locator/Talka DeadArea/Locator/Talka DeadArea/Locator/Talka DeadArea/Locator/Talka Deatered Public Ltd Company Registered Pvt Lud Company Registered Pvt Lud Company Regi                                                                                                    | Assessee Information           Assessee Information         General Information of Assessee           Nerne of the Assessee         FlaVDoor/Block No           FlaVDoor/Block No         1/2           Premise/Edg./Vilege         MAIOHAR BUILDING           Status of Assessee         Road/Street/Lene/P. D. K. V. C-ITALE ROAD           Individual         4rea/Location/Taluca           Partmarship         Registered Public Ltd Company           Proce         400028                                                                                                    | Nerve of the Assesse         General Information of Assesse           SEVEN'S TECHNOLOGIES PVT_TD         Flat/Door/Block No         1/2           Premise/Eldg/Milage         MANDHAR BUILDING           Status of Assesse         Road/Street/Lane/P.Q.         (K. V. CHITALE ROAD           Individual         Area/Location/Talwa         DADAR (WEST)           Partnership         Road/Street/Lane/P.Q.         (K. V. CHITALE ROAD           Realstered Public Ltd Company         Town/Sity/District         MIIIMRAI           Pincoce         100028         Incompany                                                                                                    | Name of the Assessee         General Information of Assessee           SEVSY'S TECHNOLOGIES PVT_TD         Flad/Door/Block No         1/2           Premisw/Edg./Vilage         MAMDHAR BUILDING           Status of Assessee         Postisw/Edg./Vilage         MAMDHAR BUILDING           O Individual         4ear/Location/Takka         DADAR (WEST)           O Pertnarship         Town/Sity/District         MIMBAI           O Registered PVL Lul Company         Proce         40028                                                                                                    | Nome of the Assessee     General Information of Assessee       SEVSYS TECHNOLOGIES PVT_TD     Flat/Door/Block No       Premix/Edg//Niles     MANOHAR BUILDING       Status of Assessee     Road/Siteet/Lene/P.D. K. V. CHTALS PDAD       O Individual     4rea/Location/Taluca       O Partnership     Town/Sity/District       O Registered PvtLud Company     Pricoce       Proce     10028                                                                                                    |                                                                                                    | SEVSYS TECHNOLOGIES PVT_TD         FlaVDoor/Block No         1/2           Premise/Eldg/Vilage         MANDHAR BUILDING           Status of Assessee         Road/Street/Lane/P.O.         K. V. CHTALE ROAD           O Individual         Area/Location/Tatuca         DADAR (v/EST)           O Registered Public Ltd Company         Floore         400028           O Registered Pvt Lud Company         Procee         400028                                                                                                    | Premise//Eldg_/Vilage         MANDHAR BUILDING           Status of Assessee         Road/Street/Lane/P.O.         K. V. CHTALE ROAD           Individual         Area/Locator/Taluca         DADAR IV/EST)           Partnership         Town/Sity/Detrict         MIIMRAI           Readstered Public Ltd Company         Proce         40028                                                                                                    | Status of Assessee     Road/Street/Lane/P.0.     [X. V. CHTALE ROAD       O Individual     Area/Location/Takua     DADAR (VEST)       O P at marship     Town/City/District     MIMRAI       O Registered Public Ltd Company     Pincoce     40028                                                                                                    |
| Country         Immu           O Registered Trust         Country           O Other         Tel nc. 1           66279600         Country                                                                                                    | O Registered Trust         County         INTAA           O Other         Tel nc. 1         65278600           Tel nc. 2         0227001           FAN Number         ABCDExxxxF                                                                                                    | O Registered Trust         County         INDA           O Other         Tel nc. 1         66278600           Tel nc. 2         10270001           FAN Number         ABCDEXxxxF         Fan                                                                                                    | O Society of Society         County         INTIA           O Other         Tel nc. 1         66278600           Tel na. 2         6627001           Fax 1         66278606                                                                                                    | Nome of the Assessee     General Information of Assessee       SEVSY'S TECHNOLOGIES PVT .TD     FRW/Door/Block No       1/2     Premise/Eldg A/lage       MANDHAR BUILDING       Status of Assessee     Road/Street/Lane/P.O.       0 Individual     4rea/Location/Taluxa       0 Partmership     Town/Zig/Detrict       0 Registered Public Ltd Company     Pinoce       400028     400028                                                                                                    | Nome of the Assessee         General Information of Assessee           SEVSY'S TECHNOLOGIES PVT_TD         Flad/Door/Block No         1/2           Premise/Edg/Vilage         MANIGHAR BUILDING           Status of Assessee         Road/Street/Lane/P.O.         K: V: CHITALE POAD           Individual         Area/Acoation/Takka         DADAR (WEST)           P entines/Edg/Vilage         Town/Sity/District         MIIMRAL           P Registered Public Ltd Company         Prince         400028                                                                                                    | Nome of the Assessee         General Information of Assessee           SEVSY'S TECHNOLOGIES PVT_TD         Flav/Door/Block.No         [7/2]           Premise/Edg Avllage         MANDHAR BUILDING           Status of Assessee         Road/Street/Lane/P.O.         K V. CHITALE POAD           O Individual         Apachastor/Coatlor/Taka         DADAR [V/EST]           P Pentins/Edg Avllage         Town/Stig/District         MIIIMBAL           O Registered Public Ltd Company         Princee         400028                                                                                                    | Nome of the Assessee         General Information of Assessee           SEVSYS TECHNOLGGIES PVT .TD         FlavDoor/Block No         [7/2           Premise/Edg /Vilage         MANDHAR BUILDING           Status of Assessee         Road/Street/Lane/P.O.         [K: V. CHITALE PDAD           O Individual         Agex/Location/Takka         DADAR [V/EST]           O Permiss/Edg /Vilage         Town/Sty/District         MIIMRAI           O Realistered Public Ltd Company         Pincoce         400028                                                                                                    | Nome of the Assessee         General Information of Assessee           SEVSYS TECHNOLOGIES PVT_TD         Flat/Door/Block No         [7/2           Premise/EdgA/Mage         MANDHAR BUILDING           Status of Assessee         Road/Street/Lane/P.O.         [K \: C-ITLAE ROAD           O Individual         department/Lane/P.O.         [K \: C-ITLAE ROAD           Partmarship         O Registered Public Ltd Company         Florenze           O Registered Public Ltd Company         Prince         400028                                                                                                    | Assesse         Information           Nome of the Assessee         General Information of Assessee           SEVSY'S TECHNOLOGIES PVT_TD         FlavDoor/Block No           Premise/Edg_A/lage         MANDHAR BUILDING           Status of Assessee         Road/Street/Lane/P.O.           O Individual         4rea/Location/Taluca           O Partnership         Town/Sity/District           O Registered Public Ltd Company         Princee           O Registered Public Ltd Company         Princee                                                                                                    | Assessee         Information           Nome of the Assessee         FlaVDoor/Block No         I/2           FlaVDoor/Block No         I/2           Premise/Edg./Vilage         MANDHAR BUILDING           Status of Assessee         Road/Sitee/Lane/P.0         K. V. CHTALS FDAD           O Individual         Area/Location/Taluca         DADAR (WEST)           O Registered Public Ltd Company         Town/Sity/District         MINRAL           Pincoce         400028         Pincoce                                                                                                    | Assessed Information Name of the Assessee SEVSYSTECHNOLOGIES PVT_TD Fia/Door/Block No I/2 Status of Assessee Individual Premice/Edg./Vilage Assessee Individual Premice/Edg./Vilage Assesse Premice/Edg./Vilage Assesse Individual Assessee Individual Assesse Individual Assesse Individual Assesse Individu | Accessore         Bits         Decidate         Canual         Challens         St2 Deturn         Decidate         Class           Accessore         Information         General Information         General Information / Assessee         FlavDoor/Block No         1/2         Premise/Elg/Arlage         MANDHAR BUILDING           Status of Assessee         Premise/Elg/Arlage         MANDHAR BUILDING         Road/Street/Lane/P.0.         K v. CHTALE POAD           O Individual         Operationarthic         DabAPR (VEST)         Town/Sity/District         MIMMAI           O Registered Public Ltd Company         Proces         400028         00028         000028                                                                                                    | Assesse Information Assesse Information Assesse Information Received Assesses SEVSYSTECFNOLOGIES PVT_TD FavDoor/Block No Fiz Status of Assesses Individual Permise/EdgA/lago Assesse Individual Permise/EdgA/lago Assesse Assesse Assesse Ass                                                                                                    | Assesse         Bits         Deciders         Casest         Challene         ST2 Bolton         Deciders         Casest           Nome of the Assesse         SEVSY'S TECHNOLOGIES PVT_TD         Flav/Door/Block No         [7/2         HANDHAR BUILDING           Status of Assesse         Premise/Edg Avlage         MANDHAR BUILDING         MANDHAR BUILDING           Status of Assesse         Road/Street/Lame/P.Q.         K.V. CHITALE POAD         Agas/Accestor/Taka           Partnership         Road/Street/Lame/P.Q.         Flav/Door/Block         MIMMHAR BUILDING           Partnership         Town/Sity/Detriet         MIMMHAR         MIMMHAR           Road/Street/Lame/P.Q.         Flav/Door/Block         MANDHAR BUILDING         MANDHAR           Partnership         Town/Sity/Detriet         MIMHAI         MIMHAI         MIMHAI           Road/Street/Lame         Flav/Door/Block         MIMHAI         MIMHAI         MIMHAI         MIMHAI         MIMHAI         MIMHAI         MIMHAI         MIMHAI         MIMHAI         MIMHAIN         MIMHAIN         MIMHAIN         MIMHAIN         MIMHAIN         MIMHAIN         MIMHAIN         MIMHAIN         MIMHAIN         MIMHAIN         MIMHAIN         MIMHAIN         MIMHAIN         MIMHAIN         MIMHAIN         MIMHAIN         MIMHAIN                                                                                                    | Assessee Information           Assessee Information         Genoral Information of Assessee           SEVSYSTECHNOLOGIES PVT_TD         FlaVDoor/Block No           Premise/Edg/Allage         MANOHAR BUILDING           Status of Assessee         Road/Street/Lane/P.O.           Individual         Area/Location/Take           Permise/Edg/Allage         DADAR (VEST)           Partnership         Town/Sity/District           Resistered PwtLict & Company         Prince           Proce         400028                                                                                                    | Nome of the Assesse         General Information of Assesse           SEVSYSTECHNOLOGIES PVT_TD         Fla/Door/Block No         [1/2]           Premise/ElgA/Mage         MANOHAR BUILDING           Status of Assessee         Road/Siteet/Lane/P.O.         [K-VCHTALE R0AD           Individual         dreat/Location/Taluca         DADAR (VEST)           Partnership         Reaistered Public Ltd Company         Finoce         400028                                                                                                    | Name of the Assessee         General Information of Assessee           SEVSYS TECHNOLOGIES PVT_TD         Flat/Door/Book No         1/2           Premica/Edg/Anlage         MANDHAR BUILDING           Status of Assessee         Road/Street/Lane/P.0.         K. V. CHITALE POAD           Individual         Area/Joachiov/Talka         DoADAR (WEST)           Permica/Edg/Anlage         Town/Zhg/Doitriet         MIIMRAI           Predmethered Public Ltd Company         Procee         400028                                                                                                    | Nome of the Assessee         General Information of Assessee           SEVSYS TECHNOLOGIES PVT_TD         Flat/Door/Block No         1/2           Premise/Edg./Vilage         MANDHAR BUILDING           Status of Assessee         Road/Steet/Lene/PLO_K.V. CHITALE ROAD           O Individual         Area/Location/Talux           P artmsrship         Town/Tity/District           O Registered Pvt Lud Company         Proce           Proce         400028                                                                                                    | Control Control C                                                                                                    | SEVSYS TECHNOLOGIES PVT_TD         FlavDoor8block No         1/2           PremiseXEdgAVIlage         MANOHAR BUILDING           Status of Assessee         Road/Street/Lane/P.0.         K.V.CHTALE ROAD           O Individual         dpas/Accestor/Takca         DADAR (VEST)           P artnarship         Town/Takca         DADAR (VEST)           O Registered Public Ltd Company         Pincoce         400028                                                                                                    | Premica/Eldg AVIlage  HANDHAR BUILDING  Status of Assessee  O Individual  O Partnership  O Registered Public Ltd Company  O Registered Public Ltd Company  Princee  100028                                                                                                    | Status of Assessee     Road/Street/Lane/P.O.     K. V. CHITALE ROAD       Individual     4rea/Location/Taluxa     DADAR (WEST)       O Partnership     Town/ZRy/District     MI MRAI       O Registered Public Ltd Company     Pinoce     400028                                                                                                    |
| O Society/Co-op Society         side         #MANAN3 IRINA           O Registered Trust         County         INTA           O Other         Tel nc. 1         56278000           C000001         C000001         C000001                                                                                                    | O Society/Co-op Society         outer         IMANANS IRINA           O Registered Trust         County         INTXA           O Other         Tel nc. 1         66278600           Tel. na. 2         C6270601           FAN Number         ABCDEXxxxF                                                                                                    | O Society/Co-op Society         State         Witherhold Innis           O Registered Trust         Country         INIXA           O Other         Tel nc 1         66279800           Tel na 2         66279001           FAA Number         ABCDExxxxF                                                                                                    | O Society/Co-op Society         State         IndexAdd Indu           O Registered Trust         County         INTLA           O Other         Tel nc. 1         (65276600           Fet no. 2         (6527600           Fet no. 2         (65276600                                                                                                    | Network         Momentation           Notes of the Assesse         General Information of Assesse           SEVSYS TECHNOLOGIES PVT_TD         Flat/Door/Block No         1/2           Premise/Eldg.Arllage         MANDHAR BUILDING           Status of Assessee         Road/SiteetU.ame/P.O.         K. V. C-ITALE ROAD           O Individual         Aree/Location/VTalux         DeAma (wEST)           O Registered Public Ltd Company         Proce         400028                                                                                                    | Name of the Assessee         General Information of Assesse           SEVSY'S TECHNOLOGIES PVT_TD         FlaVDoor/Block No         172           Premise/Elg/Arllago         MAN DEATH         MAN DEATH           Status of Assessee         Road/Street/Lane/P.O.         K-UITALE ROAD           Individual         4ea/Location/Takka         DADAR (VEST)           Permise/Elg/Arllago         MIMINAL           Partnership         Foun/City/Detriet         MIMINAL           Proce         400028                                                                                                    | Nome of the Assessee         General Information of Assessee           SEVSYS TECHNOLOGIES PVT_TD         Flat/Door/Block No         [1/2           Premiar/Edg/Allage         MANOHAR BUILDING           Status of Assessee         Road/Street/Lene/P.O.         K. V. CHITALE ROAD           Individual         4rea/Location/Tatuca         DADD           Permisr/Edg/Allage         Individual         Area/Location/Tatuca           Partnership         Towin/Sity/Detriet         MIMBAI           Proce         100028         Interval                                                                                                    | Name of the Assessee         General Information of Assessee           SEVSYS TECHNOLOGIES PVT_TD         Fla/Door/Block No         1/2           Premise/Edg Avlage         MANHAR BUILDING           Status of Assessee         Road/Street/Lane/P.O.         K. V. CHITALE ROAD           Individual         4rea/Location/Tatuca         DADAR (VEST)           O Registered Public Ltd Company         Proce         100028                                                                                                    | Nome of the Assessee         General Information of Assessee           SEVSYS TECHNOLOGIES PVT_TD         Flat/Door/Block No         1/2           Premise/Edg./Village         MANOHAR BUILDING           Status of Assessee         Road/Street/Lear/P.Q.         K. V. CHTALE RDAD           Individual         4rea/Location/Tatuca         DADAR (VEST)           P artnership         Found/Street/Lear/P.Q.         MINBAL           O Registered Public Ltd Company         Proce         400028                                                                                                    | Assesser         Information           Nemo of the Assessee         General Information of Assessee           SEVSYS TECHNOLOGIES PVT_TD         FlaVDoor/Block No           Status of Assessee         Road/Steek/Lene/PL0           O Individual         Area/Location/Taluce           Partmarship         Registered Public Ltd Company                                                                                                    | Assesse         Information           Norme of the Assessee         General Information of Assessee           SEVEYS TECHNOLOGIES PVT_TD         FlaVDoor/Block No           Premise/Edg./Vilace         MANOHAR BUILDING           Status of Assessee         Road/Street/Lane/P.Q.           O Individual         4res/Locator/Talvica           O Redistered Public Ltd Company         Proce                                                                                                    | Ascessee Information Nome of the Assessee SEVSYSTECENOLOGIES PVT_ITD FlaVDoor/Block No FlaVDoor/Block No FlaVDoor/Block  | Accesse         Bits         Decides         Council of Addition         Status         Decides         Class           Accesse         Information         Accesse         Information         Accesse         Flav         Decides         Educe         Educe <td>Assessee Office Device Council Chainer ST3 Deliver Devicer Devicer Devicer Assessee Officer ST3 Deliver Devicer Device</td> <td>Assesse         Diff.         Decider         Count           Assesse         Diff.         Decider         Count           Nome of the Assesse         General Information of Assesse         Flav/Decifibleck No         1/2           SEVSYS TECHNOLOGIES PVT_TD         Flav/Decifibleck No         1/2         Premise/Edg /Vilage         MAINDHAR BUILDING           Status of Assesse         Flav/Decifibleck No         1/2         Premise/Edg /Vilage         MAINDHAR BUILDING           Vitatus of Assesse         Flav/Decifibleck No         1/2         Premise/Edg /Vilage         MAINDHAR BUILDING           Vitatus of Assesse         Flav/Decifibleck No         1/2         Premise/Edg /Vilage         MAINDHAR BUILDING           Or Partnership         General Information of Assesses         Flav/Decifibleck No         1/2         Premise/Edg /Vilage           Premise/Edg /Vilage         MAINDHAR BUILDING         Homation of Assesses         Premise/Edg /Vilage         MAINDHAR BUILDING           Premise/Edg /Vilage         Flav/Decifible         Maintnew         Premise/Edg /Vilage         MAINDHAR BUILDING           Partnership         Flav/Decifible         Town/Cily/Detrict         MILINRAI         Premise/Edg /Vilage           Proce         400028         Flave         MAINDHAR Edg /Vilage         Flave     &lt;</td> <td>Assessee Information Nome of the Assessee SEVSYS TECHNOLOGIES PVT_ITD FlaVDoor/Block No FlaVDoor/Block No FlaVDoor/Block</td> <td>Nome of the Assesse         General Information of Assesses           SEVSYSTECHNOLOGIES PVT_TD         Fla/Door/Block No         1/2           Status of Assesses         Fla/Door/Block No         1/2           Individual         Premise/Eldg / Vilage         MANDHAR BUILDING           Partnership         Registered Public Ltd Company         DADAR (WEST)           Proce         400003</td> <td>Nome of the Assessee         General Information of Assessee           SEVSY'S TECHNOLOGIES PVT_TD         Flat/Door/Block No         172           Visits of Assessee         Premise/Edg.Arlage         MAND AR BUILDING           Status of Assessee         Road/Steet/Lane/P.O.         K-VITALE ROAD           O Individual         4ea/Location/Takka         DADAR (VEST)           O Registered Public Ltd Company         Proce         400028</td> <td>Nome of the Assessee     General Information of Assessee       SEVSY'S TECHNOLOGIES PVT_TD     Flat/Door/Book No       Preview/Elg/Avlage     MANDHAR BUILDING       Status of Assessee     Road/Street/Lane/P.O.       Individual     4rea/Location/Takka       P artnership     Town/Bity/District       Registered Public Ltd Company     Proce</td> <td>SEVSYS TECHNOLOGIES PVT_TD         Pla/Door/Block No         1/2           Status of Assessee         Road/Street/Lone/PL0.         K.V. CHTALE RDAD           O Individual         Area/Locator/Talka         DADAR (VEST)           Partnership         Town/2ity/Ditikt         MIMBAL           Partnership         Town/2ity/Ditikt         MIMBAL</td> <td>SEVSYS TECHNOLOGIES PVT_TD     FlaVDoor/Block No     1/2       Premise/Edg/Allage     MANOHAR BUILDING       Status of Assessee     Road/Street/Lame/P.O.     K. V. CHTALE ROAD       Individual     4rea/Location/Taluxa     DADAR (V/EST)       O Partnership     Fown/28/20ticitet     MIMRAI       O Registered Public Ltd Company     Proce     400028</td> <td></td> <td>Status of Assessee     Road/Street/Lane/P.O.     K. V. C-IITALE FIDAD       O Individual     4rea/Location/Taluxa     DADAR (v/EST)       O Partnership     Town/Ziky/Detrict     MIIMRAJ       O Registered Public Ltd Company     Pinoce     400028</td>                                                                                                    | Assessee Office Device Council Chainer ST3 Deliver Devicer Devicer Devicer Assessee Officer ST3 Deliver Devicer Device                                                                                                    | Assesse         Diff.         Decider         Count           Assesse         Diff.         Decider         Count           Nome of the Assesse         General Information of Assesse         Flav/Decifibleck No         1/2           SEVSYS TECHNOLOGIES PVT_TD         Flav/Decifibleck No         1/2         Premise/Edg /Vilage         MAINDHAR BUILDING           Status of Assesse         Flav/Decifibleck No         1/2         Premise/Edg /Vilage         MAINDHAR BUILDING           Vitatus of Assesse         Flav/Decifibleck No         1/2         Premise/Edg /Vilage         MAINDHAR BUILDING           Vitatus of Assesse         Flav/Decifibleck No         1/2         Premise/Edg /Vilage         MAINDHAR BUILDING           Or Partnership         General Information of Assesses         Flav/Decifibleck No         1/2         Premise/Edg /Vilage           Premise/Edg /Vilage         MAINDHAR BUILDING         Homation of Assesses         Premise/Edg /Vilage         MAINDHAR BUILDING           Premise/Edg /Vilage         Flav/Decifible         Maintnew         Premise/Edg /Vilage         MAINDHAR BUILDING           Partnership         Flav/Decifible         Town/Cily/Detrict         MILINRAI         Premise/Edg /Vilage           Proce         400028         Flave         MAINDHAR Edg /Vilage         Flave     <                                                                                                    | Assessee Information Nome of the Assessee SEVSYS TECHNOLOGIES PVT_ITD FlaVDoor/Block No FlaVDoor/Block No FlaVDoor/Block                                                                                                    | Nome of the Assesse         General Information of Assesses           SEVSYSTECHNOLOGIES PVT_TD         Fla/Door/Block No         1/2           Status of Assesses         Fla/Door/Block No         1/2           Individual         Premise/Eldg / Vilage         MANDHAR BUILDING           Partnership         Registered Public Ltd Company         DADAR (WEST)           Proce         400003                                                                                                    | Nome of the Assessee         General Information of Assessee           SEVSY'S TECHNOLOGIES PVT_TD         Flat/Door/Block No         172           Visits of Assessee         Premise/Edg.Arlage         MAND AR BUILDING           Status of Assessee         Road/Steet/Lane/P.O.         K-VITALE ROAD           O Individual         4ea/Location/Takka         DADAR (VEST)           O Registered Public Ltd Company         Proce         400028                                                                                                    | Nome of the Assessee     General Information of Assessee       SEVSY'S TECHNOLOGIES PVT_TD     Flat/Door/Book No       Preview/Elg/Avlage     MANDHAR BUILDING       Status of Assessee     Road/Street/Lane/P.O.       Individual     4rea/Location/Takka       P artnership     Town/Bity/District       Registered Public Ltd Company     Proce                                                                                                    | SEVSYS TECHNOLOGIES PVT_TD         Pla/Door/Block No         1/2           Status of Assessee         Road/Street/Lone/PL0.         K.V. CHTALE RDAD           O Individual         Area/Locator/Talka         DADAR (VEST)           Partnership         Town/2ity/Ditikt         MIMBAL           Partnership         Town/2ity/Ditikt         MIMBAL                                                                                                    | SEVSYS TECHNOLOGIES PVT_TD     FlaVDoor/Block No     1/2       Premise/Edg/Allage     MANOHAR BUILDING       Status of Assessee     Road/Street/Lame/P.O.     K. V. CHTALE ROAD       Individual     4rea/Location/Taluxa     DADAR (V/EST)       O Partnership     Fown/28/20ticitet     MIMRAI       O Registered Public Ltd Company     Proce     400028                                                                                                    |                                                                                                    | Status of Assessee     Road/Street/Lane/P.O.     K. V. C-IITALE FIDAD       O Individual     4rea/Location/Taluxa     DADAR (v/EST)       O Partnership     Town/Ziky/Detrict     MIIMRAJ       O Registered Public Ltd Company     Pinoce     400028                                                                                                    |
| Society/Co-op Society         State         MAHARASTHRA           Registered Trust         County         IN/NA           O Other         Tell nc. 1         652790001                                                                                                    | O Society/Co-op Society         State         MAHARASTHRA           O Registered Trust         Country         INTNA           O Other         Tel nc. 1         (65279600)           Tel na. 2         (05270001)           FAN Number         ABCDEXXXYF                                                                                                    | O Society/Co-op Society         State         ИАНАВАЗТИВА           O Registered Trust         County         INTA           O Other         Tel nc. 1         65276500           FAA. Number         ABCDEXXXYF         Faa           FAA. Number         ABCDEXXXYF         Faa                                                                                                    | O Society/Co-op Society         State         MAHARASTHRA           O Registored Trust         Country         INTLA           O Other         Tel nc. 1         66278600           Tel no. 2         C0270001           Fax 1         66278606                                                                                                    | Assesse         Information           Norme of the Assessee         General Information of Assessee           Stratus of Assessee         File/Door/Block No           O Individual         4rea/Location/Talk/a           O Partnership         Town/City/Detrict           MIMERATION         Individual                                                                                                    | Nome of the Assessee         General Information of Assessee           SEVEY'S TECHNOLOGIES PVT_TD         Flat/Door/Block No           Premise/Eldg/Nilage         MANDHAR BUILDING           Status of Assessee         Road/Street/Lene/P.0. K. V. CHTALE RDAD           O Individual         4sea/Location/Taluca           O Partnership         Town/Big/District           O Registered Public Ltd Company         Town/Sig/District                                                                                                    | Norme of the Assessee         General Information of Assessee           SEVSYS TECHNOLOGIES PVT_TD         Flat/Door/Block No         1/2           Premise/Edg_AVIage         MANDHAR BUILDING           Status of Assessee         Road/Street/Lane/P.Q.         K. V. CHTALE RDAD           O Individual         Area/Locator/Talwa         DADAR (VEST)           P Registered Public Ltd Company         Town/Sity/District         MIMRAI                                                                                                    | Nome of the Assessee         General Information of Assessee           SEVENTS TECHNOLOGIES PVT_TD         Flat/Door/Book No           Premise/EligAVIage         MANDHAR BUILDING           Status of Assessee         Road/Steet/Lene/P.D. K. V. CHITALE RDAD           O Individual         4rea/Location/Taluca           O Partnership         Town/Zig/District           Registered Public Ltd Company         Town/Zig/District                                                                                                    | Name of the Assessee         General Information of Assessee           SEVSYS TECHNOLOGIES PVT_TD         Flat/Door/Block No         1/2           Premise/Edg_Arllage         MANDHAR BUILDING           Status of Assessee         Road/Street/Lane/P.O.         K. V. CHTALE ROAD           O Individual         Area/Location/Taluca         DADAR (VEST)           P Registered Public Ltd Company         Town/Sity/District         MIMBAL                                                                                                    | Assesse         Information           Nome of the Assesse         General Information of Assesse           SEVEYS TECHNOLOGIES PVT_TD         FlavDoor/Block No           Premise/Eldg.Arlage         MANDHAR BUILDING           Status of Assesse         Road/Street/Lane/P.O.           O Individual         4rea/Locator/Tabka           O Partnership         Town/Sity/District           O Registered Public Ltd Company         Town/Sity/District                                                                                                    | Ascessee         Information           Nome of the Ascessee         General Information of Ascessee           SEVSYS TECHNLOGIES PVT_TD         Flat/Door/Block No           Premise/Edg/Arlage         MANDHAR BUILDING           Status of Assessee         Road/Sitee/Lane/P.O.           Individual         4ear/Location/Takka           Partnership         Road/Sitee/Lane/P.O.           Registered Public Ltd Company         Town/Sity/District                                                                                                    | Assessme Information Name of the Assessee SEVSYS TECHNOLOGIES PVT_TD Fla/Door/Black No Fla/Door/Black No Fla/Door/Black  | Assessee         Bits         Decide/         Canualt         Challone         St2 Deturn         Decide/         Decide/         Class           Nscence of the Assessee         Information         Security         General Information of Assessee         Flat/Decide// Anige         MAINDHAR BUILDING           Status of Assessee         Road/Street/Lane/P.O.         K. V. CHTALE ROAD         des/Location/Taluca         Decide// Village           O Individual         Premise/Eldg./Village         Decide// Village         Decide// Village         des/Location/Taluca         Decide// Village           O Registered Public Ltd Company         Flat/Decide// Village         MIIMRAI         MIIMRAI         Decide// Village                                                                                                    | Assessee Diff. Decidety Council Challone ST3 Dollars Decidery Decidery Council Information Assesses<br>SEVSYS TECHNOLOGIES PVT_TD FlaVDoor/Block No 1/2<br>Status of Assessee Road/Street/Lane/P.O. K. V. CHTALE ROAD<br>O Individual Area/Locatory/Taluxa DADAR (VEST)<br>Partnership<br>Read/Street/Lane/P.O. K. V. CHTALE ROAD<br>Area/Locatory/Taluxa DADAR (VEST)<br>Town/Sity/District WITMRAI                                                                                                    | Assesse Bit Decisive Count Challene ST2 Bolton Decisive Count Assesses Bit Decisive Count of Assesses Bit Decisive Count of Assesses SEVSYS TECHNOLOGIES PVT_TD Fia/Door/Block No 1/2 HANDHAR BUILDING Status of Assesse Road/Street/Lane/P.O. K. C-LITALE ROAD Area/Location/Taluxa DADAR (VEST) Decisive/Taluxa Dadarship Count of Assesses Town/Taluxa DADAR (VEST) Town/Taluxa DADAR (VEST) Town/Taluxa                                                                                                    | Assessee Information           Norme of the Assessee         General Information of Assessee           Flat/Door/Block No         1/2           Premise/Edg/Arlage         MAIOHAR BUILDING           Status of Assessee         Road/Street/Lene/P.D. K. V. C-ITALE ROAD           O Individual         4rea/Location/Taluca           O Partmarship         Town/Zity/District                                                                                                    | Norme         Office         General Information of Assesse           SEVEY'S TECHNOLOGIES PVT_TD         Flat/Door/Block No         1/2           Premise/Eldg/Arllage         MANDHAR BUILDING           Status of Assesse         Road/Street/Lane/P.O.         K. V. CHITALE ROAD           Individual         Area/Location/Taluca         DADAR (WEST)           Partnership         Road/Street/Lane/P.O.         MILINAL                                                                                                    | Name of the Assessee         General Information of Assessee           SEVSY'S TECHNOLOGIES PVT_TD         Flat/Door/Block No           Flat/Door/Block No         1/2           Status of Assessee         Road/Street/Lane/PLO           O Individual         Assessee           O Partnarship         Assessese           O Registered Public Ltd Company         Town/Sity/District                                                                                                    | Nome of the Assessee         General Information of Assessee           SEVSYS TECHNOLOGIES PVT_TD         Flat/Door/Block No         1/2           Premise/Edg./Vilage         MANOHAR BUILDING         1/2           Status of Assessee         Road/SiteeVLene/P.O.         K. V. CHTALS RDAD           O Individual         4rea/Location/Taluca         DADAR [v/EST)           O Partnership         Town/Sity/District         MIMBAL                                                                                                    | GEVENTS TECHNOLOGIES PVT_TD         File/Nord/Bick/No         1/2           Premise/Edg.Arlage         MANDHAR BUILDING           Status of Assessee         Road/Sitree/Lane/P.O.         K. V. CHITALE ROAD           O Individual         Area/Location/Takka         DADAR (vEST)           O Partnership         Town/Jkj./District         MIMBAL                                                                                                    | SEVSYS TECHNOLOGIES PVT_TD         FlaVDoor/Block No         1/2           Premise/Eldg./Vilage         MANDHAR BUILDING           Status of Assessee         Road/Street/Lane/P.O.         K. V. CHTALE ROAD           O Individual         Ages/Location/Taluca         DADAR (VEST)           O Registered Public Ltd Company         Town/JBy/District         MIMBAI                                                                                                    |                                                                                                    | Status of Assessee         Road/Street/Lane/P.0.         K. V. C-ITALE ROAD           O Individual         4rea/Location/Taluca         DADAR (VEST)           O Partnership         Town/Zig/District         MIMRAI                                                                                                    |
| Registered Pvt Lul Company     State     KAHARASTHRA     Registered Trust     Other     Tel nc. 1     Common     Common     Com      | O Registered PvL Ld Company         Fiscole         MANARASTHRA           O Society/Co-op Society         State         MANARASTHRA           O Registered Trust         County         INTA           O Other         Tel nc. 1         66278600           Tel no. 2         G6220001           FAN Number         ABCDExxxxF         Fig. 0                                                                                                    | O Registered PvL Ld Company         Findet         400000           O Society/Corop Society         State         MAHARASTHRA           O Registered Trust         Countly         INTA           O Other         Tel nc. 1         56276600           Tel no. 2         66270601           FAA. Number         ABCDEXxxxF         Em 2                                                                                                    | O Registered Pvt Lul Company         1 stoce         40000           O Society/Co-op Society         State         MAHABASTHRA           O Registered Trust         County,         ININA           O Other         Tel no. 1         65276500           Tel no. 2         G0270001           Fax 1         65276506                                                                                                    | Name         Official Monoscience         General Information of Assasses           SEVSYS TECHNOLOGIES PVT_TD         Flat/Deor/Block No         1/2           Status of Assasses         Road/Street/Lame/P.O.         K. V. ChiTALS RDAD           O Individual         4rea/Locator/Tatuce         DADAR (VEST)           O Partnership         Town/Sit/Doctator/Tatuce         MidMAB                                                                                                    | Nome of the Assessee         General Information of Assesse           SEVSY'S TECHNOLOGIES PVT_TD         Flat/Door/Block No         1/2           Premise/Edg.Arlage         MANDHAR BUILDING           Status of Assessee         Road/Street/Lene/P.O.         K. V. CHITALE POAD           O Individual         dysacoation/Tatuka         DADAR (VEST)           P Pertnership         Town/Zity/Dottik         MINHAR                                                                                                    | Nome of the Assessee         General Information of Assessee           SEVSY'S TECHNOLOGIES PVT_TD         Flav/Door/Block.No         [7/2           Premise/Edg Avlage         MANDHAR BUILDING           Status of Assessee         Road/SiteeVLane/P.O.         [X: V: CHITALE ROAD           O Individual         drear/Location/Takua         [DADAR [V/EST]           O Partnarship         Toom/Zity/Detinte         [MIIMIMAI                                                                                                    | Nome of the Assessee         General Information of Assessee           SEVSYS TECHNOLOGIES PVT .TD         FlaVboor/Block No         [7/2           Premise/Edg/Allage         MANDHAR BUILDING           Status of Assessee         Road/Street/Lane/P.O. E. V. CHITALE POAD           O Individual         area/coastor/Takwa           O Partnership         Toom/Zig/Debitid                                                                                                    | Norme of the Assessee         General Information of Assessee           SEVSYS TECHNOLOGIES PVT_TD         Flat/Door/Block No         [1/2]           Premise/EdgA/Mage         MANDAR BUILDING           Status of Assessee         Road/Street/Lame/P.O.         K. V. CHTALS POAD           Individual         drear/Location/Takaa         DADAR (VEST)           Partnership         Toom/Zity/Detirie         MIII MAI                                                                                                    | Assesse         Information           Nome of the Assesse         General Information of Assesse           SEVSY'S TECHNOLOGIES PVT_TD         Flat/Door/Block No           Status of Assesse         Road/StrepLane/P.O.           O Individual         Aven/Location/Takka           O Partnership         Town/Zik/Datike                                                                                                    | Assessee         Information           Nome of the Assessee         General Information of Assessee           SEVSYS TECHNOLOGIES PVT_TD         Fla/Door/Block No           Premiar/Eldg/Milage         MANDHAR BUILDING           Status of Assessee         Road/Steek/Lame/P.0.           Individual         Apartmership           Partmership         Town/Sity/Dottriet                                                                                                    | Assessee Information Nome of the Assessee SEVSYSTECE-NOLOGIES PVT_TD FlavDoor/Block No FlavDoor/Block No FlavDoor/Block  | Assessme         Bits         Decidate         Canual:         Challense         etc.         Decidates         Decidates <thdecidates< th="">         Decidates         Decidates<td>Assesse Information Assesse Information Network of the Assesse SEVSYSTECHNOLOGIES PVT_TD FlaVDoor/Block No Value Status of Assesses Individual Partnership TownZity,Ostink MIMRA</td><td>Assesse Bit Device Count Challene 572.0x800 Device Boun Characteria Status of Assesse Sector SEVSYS TECHNOLOGIES PLYT TD FlavDoor/Block No 1/22 Status of Assesse Road/Street/Lane/P.O. (X V. CHITALE ROAD Individual Area/Location/Tatus DADAR (VEST) Partnership Toom/City.Obtint MillMBA</td><td>Assessee Information           Nome of the Assessee         General Information of Assessee           SEVSYS TECHNOLOGIES PVT_TD         FlavDoor/Bock No           Preview/Edg/Allage         MANDHAR BUILDING           Status of Assessee         Nom/Status Analysis           Individual         Assessee           Partnership         Toom/Status Analysis</td><td>Nome of the Assesse         General Information of Assesse           SEVSYSTECHNOLOGIES PVT_TD         FlaVDoor/Block No         1/2           Premise/ElgAVIlage         MANDHAR BUILDING           Status of Assessee         Road/SteekLane/P.O.         K-V CHITALE ROAD           Individual         Area/Location/Tatkra         DADAR (vest)           Partnership         Town/Sity/Dativit         MIMMAI</td><td>Nome of the Assessee         General Information of Assessee           SEVSY'S TECHNOLOGIES PVT_TD         Flat/Door/Block No         1/2           Premise/Edg/Anlage         MANDHAR BUILDING           Status of Assessee         Road/Street/Lane/P.O.         [K : C-IITALE POAD           O Individual         Area/Location/Taluka         DADAR (V/EST)           O Partnership         Toom/Sity/Dottint         MII/MRAI</td><td>Nome of the Assessee         General Information of Assessee           SEVSYS TECHNOLOGIES PVT_TD         FlaVDoor/Block No         1/2           Premise/Edg/Village         MANDHAR BUILDING           Status of Assessee         Road/Street/Lane/P.O. K. V. CHITALE ROAD           O Individual         Area/Jocation/Talka           O Partnership         Floor/Div/Div/Div/Div/Div/Div/Div/Div/Div/Div</td><td>SEVSYS TECHNOLOGIES PVT_TD         Fla/Door/Block No         1/2           Premise/Edg./Vilage         MANDHAR BUILDING           Status of Assessee         Rod/Sitee/Lene/D. K. V. CHIALE ROAD           O Individual         4rea/Location/Talka         DADAR (VEST)           O Partnership         Town/Sit/Diritet         MIMBAL</td><td>SEVSYS TECHNOLOGIES PVT_TD         FlaVDoor/Block No         1/2           Premise/Edg/Allage         MANDHAR BUILDING           Status of Assessee         Road/Siteet/Lane/P.O.         K. V. CHITALE ROAD           O Individual         4rea/Locatior/Takua         DADAR (VEST)           O Partnership         Town/Dig/Debt/Lane/P.O.         MIMBAI</td><td>Premins/Eldg_AVIIage         MANOHAR BUILDING           Status of Assessee         Road/Street/Lane/P.O.         K. V. CHITALE F0AD           O Individual         Area/Location/Taluca         0ADAR (v/EST)           O Partnership         Town/Sity/District         MIMMAI</td><td>Status of Assessee         Road/Street/Lane/P.O.         K. V. CHITALE ROAD           O Individual         4rea/Location/Taluxa         DADAR (v/EST)           O Partnership         Town/Zity/Detrict         MIIMRAI</td></thdecidates<>                                                                                                    | Assesse Information Assesse Information Network of the Assesse SEVSYSTECHNOLOGIES PVT_TD FlaVDoor/Block No Value Status of Assesses Individual Partnership TownZity,Ostink MIMRA                                                                                                    | Assesse Bit Device Count Challene 572.0x800 Device Boun Characteria Status of Assesse Sector SEVSYS TECHNOLOGIES PLYT TD FlavDoor/Block No 1/22 Status of Assesse Road/Street/Lane/P.O. (X V. CHITALE ROAD Individual Area/Location/Tatus DADAR (VEST) Partnership Toom/City.Obtint MillMBA                                                                                                    | Assessee Information           Nome of the Assessee         General Information of Assessee           SEVSYS TECHNOLOGIES PVT_TD         FlavDoor/Bock No           Preview/Edg/Allage         MANDHAR BUILDING           Status of Assessee         Nom/Status Analysis           Individual         Assessee           Partnership         Toom/Status Analysis                                                                                                    | Nome of the Assesse         General Information of Assesse           SEVSYSTECHNOLOGIES PVT_TD         FlaVDoor/Block No         1/2           Premise/ElgAVIlage         MANDHAR BUILDING           Status of Assessee         Road/SteekLane/P.O.         K-V CHITALE ROAD           Individual         Area/Location/Tatkra         DADAR (vest)           Partnership         Town/Sity/Dativit         MIMMAI                                                                                                    | Nome of the Assessee         General Information of Assessee           SEVSY'S TECHNOLOGIES PVT_TD         Flat/Door/Block No         1/2           Premise/Edg/Anlage         MANDHAR BUILDING           Status of Assessee         Road/Street/Lane/P.O.         [K : C-IITALE POAD           O Individual         Area/Location/Taluka         DADAR (V/EST)           O Partnership         Toom/Sity/Dottint         MII/MRAI                                                                                                    | Nome of the Assessee         General Information of Assessee           SEVSYS TECHNOLOGIES PVT_TD         FlaVDoor/Block No         1/2           Premise/Edg/Village         MANDHAR BUILDING           Status of Assessee         Road/Street/Lane/P.O. K. V. CHITALE ROAD           O Individual         Area/Jocation/Talka           O Partnership         Floor/Div/Div/Div/Div/Div/Div/Div/Div/Div/Div                                                                                                    | SEVSYS TECHNOLOGIES PVT_TD         Fla/Door/Block No         1/2           Premise/Edg./Vilage         MANDHAR BUILDING           Status of Assessee         Rod/Sitee/Lene/D. K. V. CHIALE ROAD           O Individual         4rea/Location/Talka         DADAR (VEST)           O Partnership         Town/Sit/Diritet         MIMBAL                                                                                                    | SEVSYS TECHNOLOGIES PVT_TD         FlaVDoor/Block No         1/2           Premise/Edg/Allage         MANDHAR BUILDING           Status of Assessee         Road/Siteet/Lane/P.O.         K. V. CHITALE ROAD           O Individual         4rea/Locatior/Takua         DADAR (VEST)           O Partnership         Town/Dig/Debt/Lane/P.O.         MIMBAI                                                                                                    | Premins/Eldg_AVIIage         MANOHAR BUILDING           Status of Assessee         Road/Street/Lane/P.O.         K. V. CHITALE F0AD           O Individual         Area/Location/Taluca         0ADAR (v/EST)           O Partnership         Town/Sity/District         MIMMAI                                                                                                    | Status of Assessee         Road/Street/Lane/P.O.         K. V. CHITALE ROAD           O Individual         4rea/Location/Taluxa         DADAR (v/EST)           O Partnership         Town/Zity/Detrict         MIIMRAI                                                                                                    |
| O Registered Public Ld Company         Procee         400028           O Registered Public Company         Procee         400028           O Society/Co-op Society         State         MAHARASTHRA           O Registered Trust         County         INFIA           O Other         Tell nc. 1         56270001                                                                                                    | O Registered Paulic Cld Company         Pinoce         400028           O Registered Trust         State         MARASTHRA           O Registered Trust         Country         NI/NA           O Other         Tel nc. 1         65279500           FAN Number         ABCDEXxxxF         Fan 0                                                                                                    | O Registered Paulie Cld Company         Pincoce         400028           O Registered Trust         Society/Co-op Society         State         MAHARASTHRA           O Registered Trust         Country         INDIA         INDIA           O Other         Tel nc. 1         65276500         IEL no. 2         60270001           FAA. Number         ABCDEXXXXF         Fac 1         66270600         IEL no. 2                                                                                                    | O Registered Public UI Company     Pincoce     400028       O Registered Public UI Company     Pincoce     400028       O Society/Co-op Society     State     MAHARASTHRA       O Registered Trust     Country     INDA       O Other     Tel nc. 1     66276800       Tel no. 2     66270601       Fax 1     66276806                                                                                                    | Norme of the Assessee         General Information of Assessee           Status of Assessee         Fia/Door/Block No           O Individual         Arearchicr                                                                                                    | Nome of the Assessee         General Information of Assessee           Status of Assessee         FlaVDoor/Block No         1/2           O Individual         Assessee         Road/Street/Lane/P.Q.         K. V. C-IITALE ROAD           Q Restraction         Assessee         Area/Location/Taluxa         DADAR (VEST)                                                                                                    | Norme of the Assessee         General Information of Assessee           Status of Assessee         Road/Siteel/Lane/P.O.         [//2           O Individual         Area/Location/Tabua         DADAR (v/EST)                                                                                                    | Name of the Assessee         General Information of Assessee           Status of Assessee         Road/Street/Lane/P.Q.         K-V. C-ITALE RDAD           O Individual         Arearcontin         DADAR (v/EST)                                                                                                    | Name of the Assessee         General Information of Assessee           SEVSYS TECHNOLOGIES PVT_TD         Flat/Door/Block No         1/2           Premise/Edg Arllage         MANDHAR BUILDING           Status of Assessee         Road/Street/Lane/P.O.         K. V. CHITALE ROAD           O Individual         Area/Location/Taluca         DADAR (WEST)                                                                                                    | Assesse Information Nome of the Assesse SEVSY'S TECHNOLOGIES PVT_TD FlavDoor/Block No FlavDoor/Block No FlavDoor/Block N                                                                                                    | Ascessee Information           Norme of the Assessee         General Information of Assessee           SEVSYS TECHNOLOGIES PVT_TD         FlaVDoor/Block No         [1/2           Premise/Edg./Vilage         MANOHAR BUILDING           Status of Assessee         Road/Sitee/Lane/P.O.         K. V. CHTALE ROAD           O Individual         Area/Location/Takka         DADAR (vEST)                                                                                                    | Assessee Information Nome of the Assessee SEVSYS TECHNOLOGIES PVT_TD FlaVDoor/Black No FlaVDoor/Black No FlaVDoor/FlaVDoor/Black No FlaVDoor/Black No FlaVDoor/Black No FlaVDo | Assessee Information Newson of the Assessee SEVSYS TECHNOLOGIES PVT_TD FlaVDoor/Block No I/2 Premise/Eldg_Arlage Road/Street/Lane/P.0. K V: CHITALE POAD Grantshin Road/Street/Lane/P.0. K V: CHITALE POAD Grantshin K V: CHITALE POAD Grantshin K V: CHITALE POAD K V: CHITALE POAD K V: CHITALE POAD K V: CHITALE POAD K V: CHITALE POAD K V: CHITALE POAD K V: CHITALE POAD K V: CHITALE POAD K V: CHITAL                                                                                                    | Assessee Diff. Decidety County Challone ST3 Datum Decidery Decidery County Challene St3 Datum Decidery County Challene St3 Datum Decidery County Challene St                                                                                                    | Assesse Bit Decision County County Challene ST2 Bolton Decisions Bolton Class<br>Assessee Information<br>Nerne of the Assessee<br>SEVSYS TECHNOLOGIES PVT_TD<br>Fia/Door/Block No 1/2<br>Premise/Eldg AVIlage<br>Nator Assessee<br>Road/Street/Lane/P.O. K. C-IITALE ROAD<br>Area/Location/Taluxa                                                                                                    | Assessee Information Nerve of the Assessee SEVSY'S TECHNOLOGIES PVT_TD Premise/Edg//Niee MANOHAR BUILDING Status of Assessee O Individual O Betwerk_end/Coation/Tatus DADAR (VEST)                                                                                                    | Norme         General Information of Assesse           SEVSYS TECHNOLOGIES PVT_TD         Fla/Door/Block No         1/2           Premise/Eldg_V/lage         MANDHAR BUILDING           Vitatus of Assesse         Road/Street/Lane/P.O.         K. V. CrittALE ROAD           Individual         Arear/Location/Tatuca         DADAR (vEST)                                                                                                    | Nome of the Assessee         General Information of Assessee           Status of Assessee         FlaVDoor/Block No         1/2           Visited Average         MANDHAR BUILDING           Status of Assessee         Road/Street/Lane/P.O.         K. V. CHITALE ROAD           O Individual         Area/Location/Taluxa         DADAR (vEST)                                                                                                    | Nome of the Assessee         General Information of Assessee           SEVSYS TECHNOLOGIES PVT_TD         Flat/Door/Block No         1/2           Premise/Edg./Vilage         MANOHAR BUILDING         No           Status of Assessee         Road/Street/Lene/P.O.         K. V. C-IITALE ROAD           O Individual         Area/Location/Talk/a         DADAB (V/EST)                                                                                                    | SEVSYS TECHNOLOGIES PVT_TD         FlaVboor/Block No         1/2           Premise/Edg.Arlage         MANDHAR BUILDING           Status of Assessee         Road/StreekLane/P.O.         K. V. CHITALE ROAD           O Individual         Area/Location/Takka         DADAR (v/EST)                                                                                                    | SEVSYS TECHNOLOGIES PVT_TD         FlavDoor/Block No         1/2           Premise/Eldg./Vilage         MANDHAR BUILDING           Status of Assessee         Road/Street/Lane/P.O.         K. V. CHTAL2 ROAD           O Individual         4rea/Location/Taluxa         DADAR (v/EST)                                                                                                    | Premice//Eldg_/Vilage         MANDHAR BUILDING           Status of Assessee         Road/Street/Lene/P.O.         K. V. CHITALE ROAD           O Individual         Area/Location/Talkra         DADAR (v/EST)                                                                                                    | Status of Assessee         Road/Street/Lane/P.O.         K. V. C-IITALE ROAD           O Individual         4rea/Location/Taluca         DADAR (VEST)                                                                                                    |
| C Registered Public Ltd Company     Company     Company     Proce     HUMMal     HUMMal     Company     Proce     HuMMal     Society/Co-op Society     Society/Co-op Society     County     NIXA     County     Other     Tel nc. 1     6627800     C020001                                                                                                    | O Registered Public Ltd Company     O Registered Pvt Lul Company     O Society/Coop Society     State     MANARASTHRA     O Control     O Control     Tel nc. 1     66276600     Tel no. 2     Guardian     FAN Number ABCDESxxxF     Fan                                                                                                    | O Registered Public Ltd Company     O Registered Pvt Lid Company     O Registered Pvt Lid Company     State     O Registered Pvt Lid Company     State     O Registered Pvt Lid Company     State     O Registered Pvt Lid Company     State     O Registered Pvt Lid Company     State     O Registered Pvt Lid Company     State     D Registered Pvt Lid Company     State     D Registered Pvt Lid Company     D Registered Pvt Lid Company     D Registered Pvt Lid Company     D Registered Pvt Lid Company     State     D Registered Pvt Lid Company     D Registered Pvt Lid Company     D Registered Pvt Lid Company     D Registered Pvt Lid Company     D Registered Pvt Lid Company     D Registered Pvt Lid Company     D Registered Pvt Lid Company     D Registered Pvt Lid Company     D Registered Pvt Lid Company     D Registered Pvt Lid Company     D Registered     D Registered Pvt Lid Company     D Registered Pvt Lid Company     D Registered Pvt Lid Company     Registered Pvt Lid Company     Registered Pvt Lid Company     Registered Pvt Lid Company     D Registered Pvt Lid Company     D Registered Pvt Lid Company     D Registered Pvt Lid Company     D Registered Pvt Lid Company     D Registered Pvt Lid Company     D Registered Pvt Lid Company     D Registered Pvt Lid Company     D Registered Pvt Lid Company     D Registered Pvt Lid Company     D Registered Pvt Lid Registered     D Registered                                                                                                    | O Registered Public Ltd Company     O Registered Public Ltd Company     O Society/Co-op Society     O Registered Trust     O Other     Tel nc. 1     65276600     Tel nc. 2     66276606     Fax 1     66276866                                                                                                    | Norme of the Assessee         General Information           SEVSYS TECHNOLOGIES PVT_TD         FlaVDoor/Block No           Premise/Eldg/Vilage         MANDHAR BUILDING           Status of Assessee         Road/Street/Lame/P.Q.           O Individual         Aprent Acaptor Vilage                                                                                                    | Nome of the Assessee         General Information of Assessee           SEVSY'S TECHNOLOGIES PVT_TD         Flat/Door/Block No         1/2           Premise/Edg.Village         MANDHAR BUILDING           Status of Assessee         Road/Street/Lener/P.0. K. V. CHITALE POAD           O Individual         dysglocation/Takas                                                                                                    | Nome of the Assessee         General Information of Assessee           SEVSYS TECHNOLOGIES PVT_TD         Flav/Door/Block.No         [7/2           Premise/Edg Avllage         MANDHAR BUILDING           Status of Assessee         Road/SiteeVLame/P.0. K. V. CHITALE F0AD           O Individual         departure Accessor/Takes                                                                                                    | Nome of the Assessee         General Information of Assessee           SEVSYS TECHNOLOGIES PVT .TD         FlaVboor/Block No         [7/2           Premise/Edg/Allage         MANDHAR BUILDING           Status of Assessee         Road/Street/Lane/P.O. E. V. CHITALE POAD           O Individual         dysApodestor/Taking [DADAR [V/EST]                                                                                                    | Norme of the Assessee         General Information of Assesse           SEVSYS TECHNOLOGIES PVT_TD         Flat/Door/Block No         [1/2]           Premise/Edg Avllage         MANDHAR BUILDING           Status of Assessee         Road/SiteeVLane/P.0. K. V. CHTALE ROAD           O Individual         dps/Academy/Takes                                                                                                    | Assesse         Information           Name of the Assessee         General Information of Assessee           SEVSYS TECHNOLOGIES PVT_TD         Fla/Door/Block No           Premise/Eldg./Vilage         MANDHAR BUILDING           Status of Assessee         Road/Street/Lame/P.Q.           O Individual         Area/Location/Take                                                                                                    | Assessee Information           Nome of the Assessee         General Information of Assessee           SEVSY'S TECHNOLOGIES PVT_TD         Flat/Door/Block No           Premice/Edg/Arlage         MANDHAR BUILDING           Status of Assessee         Road/Street/Lane/P.O. [K. V. CHITALE ROAD           O Individual         drep(Looption/Tables)                                                                                                    | Assessee Information Nome of the Assessee SEVSYSTECENOLOGIES PVT_TD Premisw/Edg/Vilage MANDHAR BUILDING Status of Assessee O Individual                                                                                                    | Assessme         Bits         Decide/c         Consult         Class         Status         Decide/c         Class           Assessme         Bits         Discrete Lindmation         Class         Status         Discrete Lindmation         Class           Norme of the Assesse         FlavDoor/Block.No         1/2         Preview/Elg/Avlago         MANDHAR BUILDING           Status of Assessee         FlavDoor/Block.No         1/2         Preview/Elg/Avlago         MANDHAR BUILDING           O Individual         dps/doots/vr/Ava         DADAR (VEST)         DADAR (VEST)         DADAR (VEST)                                                                                                    | Assesse Information Assesse Information Network of the Assesse SEVSYS TECHNOLOGIES PVTTD FlaVDeor/Block No 1/2 Premise/EdgAVlage KatelyLong KatelyLong                                                                                                    | Assesse Bit Device Count Challine ST2.Bottom Devices Bottom Classes<br>Assesses Information<br>Norme of the Assesses<br>SEVSYS TECHNOLOGIES PVT_TD Flav/DeviceBick.No 1/2<br>Previce/Edg/Allage MANHAR BUILDING<br>Status of Assesses<br>O Individual GrayAcastro/Takas (DADAR MYEST)                                                                                                    | Assessee Information           Nome of the Assessee         General Information of Assessee           SEVSYS TECHNOLOGIES PVT_TD         FlavDoor/Bock No           Preview/Edg/Avlage         MANDHAR BUILDING           Status of Assessee         K. V. CHITALE ROAD           O Individual         dysacostor/Taxa                                                                                                    | Nome of the Assesse         General Information of Assesse           SEVSYSTECHNOLOGIES PVT_TD         Fla/Door/Block No         [1/2]           Premise/EdgA/Mage         MANDHAR BUILDING         Road/Siteet/Lane/P.0.           Status of Assessee         Individual         Age/Acoustor/Takka         DADAR (VEST)                                                                                                    | Name of the Assessee         General Information of Assessee           SEVSY'S TECHNOLOGIES PVT_TD         Flat/Door/Book No         1/2           Premise/Edg/Anlage         MANDHAR BUILDING           Status of Assessee         Road/Street/Lane/P.0. [K. V. CHITALE POAD           O Individual         dreps/dootbor/Taka                                                                                                    | Nome of the Assessee         General Information of Assessee           SEVSYS TECHNOLOGIES PVT_TD         Flat/Door/Block No         1/2           Premiss/Edg/Vilage         MANDHAR BUILDING           Status of Assessee         Road/Street/Lane/P.0. K. V. CHITALE ROAD           O Individual         departure Accession/Takes                                                                                                    | SEVSYS TECHNOLOGIES PVT_TD         Flat/Door/Block No         1/2           Premisy/Edg./Vilage         MANOHAR BUILDING           Status of Assessee         Road/Street/Lane/P.O.         K. V. CHTALE FDAD           O Individual         dysage/docestor/Take         DADAR IV/EST)                                                                                                    | SEVSYS TECHNOLOGIES PVT_TD         FlaVDoor/Block No         1/2           Premise/Edg./Mago         MANDHAR BUILDING           Status of Assessee         Road/Street/Lane/P.D. (S. V. CHITALE ROAD)           O Individual         dysac/Accels/or Takka                                                                                                    | Previow/Edg_A/llage         MANOHAR BUILDING           Status of Assessee         Road/Street/Lane/P.O.         K. V. CHITALE ROAD           O Individual         Area/Location/Taluxa         DADAR (VEST)                                                                                                    | Status of Assessee         Road/Street/Lane/P.O.         K. V. C-IITALE ROAD           O Individual         4rea/Location/Talka         DADAR (VEST)                                                                                                    |
| C Fa distantial     Foury CBy/District     MillMRA     Registered Public Ltd Company     Proce     100028     Registered Public Company     Society/Co-op Society     Society/Co-op Society     Registered Trust     County     NIMA     Other     Tel nc. 1     66278000                                                                                                    | O Particitisting     Town/CRy/District     MTMRAI       O Registered Public Ltd Company     Pinooce     100028       O Registered Public Ltd Company     Pinooce     100028       O Society/Co-op Society     State     MAHARASTHRA       O Registered Trust     Country     INDIA       O Other     Tel nc. 1     65278600       FAN Number     ABCDESxxx/F     Fan 1       FAN Number     ABCDESxxx/F     Fan 2                                                                                                    | O Particitisting     Town/CBy/District     MTMPA/       O Registered Public Ltd Company     Pincoce     400028       O Registered Public Ltd Company     Pincoce     400028       O Registered Public Ltd Company     State     MAHARASTHRA       O Registered Trust     Comtry     INTIA       O Other     Tel nc. 1     65278600       Tel na. 2     60270001       FAA Number     ABCDESxxx/F     Fax 1                                                                                                    | O Pet Ultis Still     Town/Sity/District     MTMRA1       O Registered Value     Proce     40028       O Society/Co-op Society     State     MARASTIRA       O Registered Trust     County     NTA       O Other     Tel nc. 1     66276600       Fet no. 2     66270601       Fax 1     66276866                                                                                                    | Netro of the Assesse         General Information           SEVSYS TECHNOLOGIES PVT_TD         Fla/Door/Block No         1/2           Status of Assessee         Road/SiteeULane/P.O.         K.V.CHIALE ROAD           O. Individual         Conditional Information of Assessee         Road/SiteeULane/P.O.         K.V.CHIALE ROAD                                                                                                    | Name of the Assessee         General Information of Assessee           SEVSY'S TECHNOLOGIES PVT_TD         FlavDoor/Block No         1/2           Status of Assessee         MANUCHITALE POAD           O Individual         FlavDoor/Block No         FlavDoor/Block No                                                                                                    | Normo of the Assessee         General Information of Assessee           Status of Assessee         FlaVDoor/Block No         1/2           Premise/Edg./Vilage         MANDHAR BUILDING           O Individual         Premise/Edg./Vilage         FlaVDoor/Block No                                                                                                    | Name of the Assessee         General Information of Assessee           SEVSYS TECHNOLOGIES PVT_TD         Flat/Door(Block No         T/Z           Premise/Edg_Aflage         MANOHAR BUILDING           Status of Assessee         Road/Street/Leane/P.O.         K.V.CHTALE RDAD           O Individual         Premise/Edg_Aflage         Premise/Edg_Aflage                                                                                                    | Norme of the Assessee         General Information of Assessee           SEVSYS TECHNOLOGIES PVT_TD         Flaf/Door/Block No         1/2           Premise/Edg_/Vilage         MANOHAR BUILDING           Status of Assessee         Road/Street/Lene/P.G.         K_V-CITALE RDAD                                                                                                    | Assesse         Information           Nemo of the Assesse         General Information of Assesse           SEVSYS TECHNOLOGIES PVT_TD         FlaVDoor/Block No           Vitatus of Assesse         Road/Street/Lene/PLO           O Individual         FlavDoor/Block No                                                                                                    | Assessee         Information           Ncmo of the Assessee         General Information of Assessee           SEVSYS TECHNOLOGIES PVT_TD         Flat/Door/Block No           Preview/Edg.A/flago         MANDHAR BUILDING           Status of Assessee         Road/Sitee/Lane/P.O.           O Individual         Preview/Edg.A/flago                                                                                                    | Assessee Information Nome of the Assessee SEVSY'S TECHNOLOGIES PVT_TD FlavDoor/Block No V/2 Premise/Eldg_/Vilage MANOHAR BUILDING Road/Street/Lane/P.O. K.V.CHTALE ROAD                                                                                                    | Assessee Bit Decisits Count Challer Sta Datum Decision Booksee Challer Sta Datum Decision Challer Status Challer Status Challer Status Challer Status Challer Status Challer Status Status Stat                                                                                                    | Assessee Diff. Durdet Count Childrer ST2 Datum Durders Durders Count Childrer St2 Datum Durders Durders Count Childrer St2 Datum Durders Durders Count Childrer St2 Datum Childrer St2 Datum Childrer St2 D                                                                                                    | Assessee Office Decider Constant Challene St2.Bottom Decidere Decidere Constant Challene St2.Bottom Decidere Decidere Constant Challene St2.Bottom Decidere Decidere Constant Status of Assessee Flag/Decidere/Leane/P.O. K. VCITALE Flag/Decidere Status of Assessee Road/Street/Leane/P.O. K. VCITALE Flag/Decidere                                                                                                    | Assessee Information           Nome of the Assessee         General Information of Assessee           SEVSYS TECHNOLOGIES PVT_TD         FlavDoor/Block No           Status of Assessee         FlavDoor/Block No           Status of Assessee         FlavDoor/Block No           O Individual         Preview/Eldg_AVIage                                                                                                    | Norme of the Assessee         General Information of Assessee           Starts of Assessee         Rowing/Eldg /Vilage           Manual Antipartition         Rowing/Eldg /Vilage                                                                                                    | Nome of the Assessee         General Information of Assessee           SEVSY'S TECHNOLOGIES PVT_TD         FlaVDoor/Block No           Status of Assessee         Road/Siteput.ane/P.Q.           Ot Individual         FlavDoor/Siteput.ane/P.Q.                                                                                                    | Nome of the Assessee         General Information of Assessee           SEVSY'S TECHNOLOGIES PVT_TD         FlaVDoor/Block No         1/2           Premise/Edg_A/lage         MANDHAR BUILDING           Status of Assessee         Road/Street/Lene/P.O.         K. V. CHITALE ROAD           O Individual         Premise/Edg_A/lage         Premise/Edg_A/lage                                                                                                    | SEVSY'S TECHNOLOGIES PVT_TD FlavDoor/Block No 1/2 Premice/Eldg_/Vilage MANDHAR BUILDING Status of Assessee O Individual                                                                                                    | SEVSYS TECHNOLOGIES PVT .TD FlavDoor/Block No 1/2 Premise/Eldg/Vilage Status of Assessee Road/SitedLane/P.O. K. V.C-ITALE ROAD                                                                                                    | Premia/Eldg/Vilage<br>Vitatus of Assessee<br>O Individual                                                                                                    | Status of Assessee Road/Street/Lane/P.O. K. V. CHITALE ROAD                                                                                                    |
| Partnarship     Partnarship     Registered Public Ltd Company     Registered Public Ltd Company     Registered Public Ltd Company     Society/Co-op Society     Registered Trust     Other     Tel nc. 1     1     66279001                                                                                                    | O Pathership     O Rathership     O Registered Public Ltd Company     O Registered Public Ltd Company     O Registered Public Ltd Company     O Society/Coop Society     O Registered Trust     O Other     Tel nc. 1     S527500     Tel nc. 2     G0270001     FAN Number     ABCDEExxxxF     Fan Number     ABCDEExxxF                                                                                                    | O Partnership     O Rathership     O Redistered Public Ltd Company     O Registered Public Ltd Company     O Registered Public Ltd Company     O Registered Trust     O Registered Trust     O Other     Tel nc. 1     06270600     FAN Number     ABCDESxxxF     Fan                                                                                                    | O Partnership     FownCity/Dietrict     MITMRAI       O Registered Public Ltd Company     Pinocce     400028       O Society/Cor-op Society     State     MAHARASTHRA       O Registered Trust     County,     INTIA       O Other     Tel nc. 1     66278600       Tel nc. 2     66270601       Fax 1     66278606                                                                                                    | Assessee         Information           Nome of the Assessee         General Information of Assessee           SEVSY'S TECHNOLOGIES PVT _TD         FlaV/Door/Block No           Premise/Eldg A/llage         MANOHAR BUILDING           Status of Assessee         Road/Street/Lane/P.O.                                                                                                    | Nome of the Assessee         General Information of Assessee           Status of Assessee         Road/Street/Lane/P.O.         K. V. CHITALE ROAD                                                                                                    | Norme of the Assessee         General Information of Assesse           SEVSYS TECHNOLOGIES PVT_TD         FlaVDoor/Block No         1/2           Premise/Eldg AVIlage         MANDHAR BUILDING           Status of Assessee         Road/Street/Lane/P.O.         K. V. CHITALE ROAD                                                                                                    | Name of the Assessee         General Information of Assessee           SEVSYS TECHNOLOGIES PVT_TD         Flav/Door/Block No         1/2           Premise/Eligs_VTags         MANDHAR BUILDING           Status of Assessee         Road/Street/Lane/P.O.         K. V. CHITALE ROAD                                                                                                    | Nume of the Assessee         General Information of Assesses           SEVSYS TECHNOLOGIES PVT_TD         Flat/Door/Block No         1/2           Premiar/Eldg AVIlage         MANDHAR BUILDING           Status of Assessee         Road/Street/Lane/P.O.         K. V. CHITALE ROAD                                                                                                    | Assesse         Information           Nome of the Assesse         General Information of Assesse           SEVEY'S TECHNOLOGIES PVT_TD         FlavDoor/Block No           Premise/Eldg_Arlage         MANDHAR BUILDING           Status of Assessee         Road/StreekLane/P.O.                                                                                                    | Assessee         Information           Nome of the Assessee         General Information of Assessee           SEVSYS TECHNOLOGIES PVT_TD         FlavDoor/Block No           Premise/Edg./Vilage         MANDHAR BUILDING           Status of Assessee         Road/Sitee/Lane/P.O.                                                                                                    | Assessee Information Nome of the Assessee SEVSYSTECHNOLOGIES PVT_TD Premise/Edg/A/lage MANDHAR BUILDING Status of Assessee Road/Sitee/Lane/P.0. (K. V. CIITALE ROAD                                                                                                    | Assessee Information Network Consult Challone St2 Dolum Deviders Buller Class Assessee Information SEVSYS TECHNOLOGIES PVT_TD FlaVDoor/Block No 1/2 Previsa/Eldg_AVIage Road/Sitree/Lane/P.0. [K. V. CHITALE ROAD                                                                                                    | Assessee Diff. Decidet Count Challer ST3 Balance Decider Count Challer St3 Balance Decider Count Challer St3 Balance Challer Count Challer St3 Balance Challer Challer St3 Balance Challer Challer St3 Balance Challer Challer St3 Balance Challer Challer Cha                                                                                                    | Assessee Diff. Decidet Count Challene ST2 Roturn Deciderer Boun Class<br>Assessee Information<br>Nerne of the Assessee<br>SEVSYS TECHNOLOGIES PVT_TD<br>FlaVDoor/Block No 172<br>Premise/Eldg A/llage MANDHAR BUILDING<br>Status of Assessee<br>Road/Street/Lane/P.0. K. V. CHITALE ROAD                                                                                                    | Assessee Information           Norme of the Assessee         General Information of Assessee           SEVSYS TECHNOLOGIES PVT_TD         Fiel/Door/Block No           Premise/Edg//Viles         MANOHAR BUILDING           Status of Assessee         Road/Street/Lane/P.O.                                                                                                    | Norme         Official Monoston of Assesse           SEVSYS TECHNOLOGIES PVT_TD         Fla/Door/Block No           Premise/Eldg_/Vilage         MANDHAR BUILDING           Status of Assessee         Road/Steer/Lane/P.O.         K. V. CHITALE ROAD                                                                                                    | Norme of the Assessee         General Information of Assessee           SEVEY'S TECHNOLOGIES PVT_TD         FlaVDoor/Block No         1/2           Premine/Eldg_/Vilage         MANDHAR BUILDING           Status of Assessee         Road/Sitree/Lane/P.O.         K. V. CHITALE ROAD                                                                                                    | Nome of the Assessee         General Information of Assessee           SEVSYS TECHNOLOGIES PVT_TD         Flat/Door/Block No         1/2           Premixe:RidgA/Nice         MANDHAR BUILDING           Status of Assessee         Road/Sitreet/Lane/P.O.         K. V. CHITALS ROAD                                                                                                    | SEVSY'S TECHNOLOGIES PVT_TD FIAVOOR/Block No 17/2 Premise/Edg_A/lage MANDHAR BUILDING Status of Assessee Road/Street/Lane/P.O. (K. V. CHITALE ROAD                                                                                                    | SEVSYS TECHNOLOGIES PVT_TD         Flav/Door/Block No         1/2           Premise/Eldg.AVIlage         MANDHAR BUILDING           Status of Assessee         Road/Street/Lane/P.O.         K. V. CHITALE ROAD                                                                                                    | Premise/Eldg_AVIlage         MANOHAR BUILDING           Status of Assessee         Road/StreeU.ane/P.O.         K. V. CHITALE F0AD                                                                                                    | Status of Assessee Road/Street/Lane/P.0. K. V. CHITALE ROAD                                                                                                    |
| C Individual     Area/Location/Taluca     DADAR (V/EST)     Partnership     Partnership        | Area/Location/Taluca     DADAR [v/EST]     Area/Location/Taluca     DADAR [v/EST]     Area/Location/Taluca      | Area/Locator/Takka     DADAR (VEST)     Area/Locator/Takka     DADAR (VEST)     Area/Locator/Takka     DADAR (VEST)     Individual     Area/Locator/Takka     DADAR (VEST)     Individual     Individual     Tean/City/Ditrict     Individual     Individual     Indin     Individual     Indi                                                                                                    | Containing and a set of the set of the  | Normo of the Assesse         General Information of Assesse           SEVSYS TECHNOLOGIES PVT_TD         File/Deor/Block No           Premise/Edg./Vilage         MANDHAR BUILDING                                                                                                    | Nome of the Assessee SEVSYS TECHNOLOGIES PVT_TD FlavDoor/Block.No 7/2 Premise/Edg/Allage MANDAR BUILDING Vian s of Assesses Duby of up of Up of Up of | Nome of the Assesses         General Information of Assesses           SEVSYS TECHNOLOGIES PVT_TD         Flat/Door/Block No         [1/2]           Premise/Edg./Mage         MANHAR BUILDING                                                                                                    | Name of the Assessee         General Information of Assessee           SEVSYS TECHNOLOGIES PVT_TD         Flat/Door/Block No         1/2           Premise/Edg Avlage         MANDHAR BUILDING                                                                                                    | Norme of the Assessee         General Information of Assessee           SEVSYS TECHNOLOGIES PVT_TD         Flar/Door/Block No         [1/2]           Premise/Edg.Avlage         MANDHAR BUILDING         [1/2]                                                                                                    | Assessed Information Nome of the Assessed SENSYS TECHNOLOGIES PVT_TD FlaVDoor/Block No 1/2 Premiav/Elig/Arlage MANDHAR BUILDING Vitatilis of Assessed Discrete Piper (Assessed)                                                                                                    | Assessee         Information           Ncmo of the Assessee         General Information of Assessee           SEVSYS TECHNOLOGIES PVT_TD         Flat/Door/Block No           Premise/Edg/Arlage         MANDHAR BUILDING                                                                                                    | Assessee Information Nome of the Assessee SEVSYS TECHNOLOGIES PVT_TD FlavDoor/Block No FlavDoor/Block No FlavDoor/Block  | Assesses Bits Devices Counce Challons St2 Detune Devictors Device Close Assesses Information Nome of the Assesses SEVISYS TECHNOLOGIES PVTTD FlavDoor/Block No 1/2 Premise/Edg/Aulage MANDAR BUILDING Vitation of Assesses Device Close Clos                                                                                                    | Assessee Information Nome of the Assessee SEVSYSTECHNOLOGIES PVT_TD FlavDoor/Block No 1/2 Premise/EdgAvlage MAINHAR BUILDING VIENTLA DOOFS VIENTLA DOOFS VIE                                                                                                    | Assesses Bit Device Count Challing St2 Bolton Devices But Char<br>Assesses Information<br>Nome of the Assesses<br>SEVSYS TECHNOLOGIES PVT_TD<br>FlavDoor/Block No 1/2<br>Premix/Edg/Milling MANDAR BUILDING                                                                                                    | Assessee Information Nome of the Assessee SEVSYS TECHNOLOGIES PVT_TD Flav/Door/Block.No 1/2 Premise/Edg/Allago MANDHAR BUILDING National Assessee                                                                                                    | Nome of the Assesse         General Information of Assesse           SEVSYSTECHNOLOGIES PVT_TD         FlaVDeor/Block No           Vitatilis of Assesses         Premise/Eligs / Vitage                                                                                                    | Nome of the Assessee SEVSYS TECHNOLOGIES PVT_TD FlaVDoor/BlockNo 7/2 Premise/Edg/Arlage MANDHAR BUILDING Vitati s of Assesses Duby of the Second                                                                                                    | Nome of the Assessee         General Information of Assessee           SEVSY'S TECHNOLOGIES PVT_TD         Flad/Door/Block No         1/2           Premise/Eig/Arlage         MANDHAR BUILDING                                                                                                    | SEVSYS TECHNOLOGIES PVT_TD FlavDoor/Block No 1/2 Prenica/Eldg/A/lage MANDHAR BUILDING                                                                                                    | SEVSYS TECHNOLOGIES PVT_TD         FlaVDoor/Block No         1/2           Premise/HgA/Mapo         MANOHAR BUILDING                                                                                                    | Premice/Eldg./Vilage MANDHAR BUILDING                                                                                                    | Status of Assesses                                                                                                    |
| Individual     Area/Location/Taluze       Partnership     DADAR (VEST)       Registered Public Lid Company     Pinoce       Society/Co-op Society     State       Registered Trust     County       Other     Tell nc. 1       6000000000000000000000000000000000000                                                                                                    | O     Individual     Hoad/SiteetU.ane/PU     IV. OTTALE FID.40       O     Partnership     Area/Location/Taluca     Dab//(VEST)       O     Registered Public Ltd Company     Pricose     10023       O     Registered Pvt Lul Company     State     MAHARASTIRA       O     Society/Coop Society     State     MAHARASTIRA       O     Other     Tel nc. 1     55276500       Tel nc. 2     56270501     Fat. Number       FAN. Number     AECDEXXXYF     Fat. 0                                                                                                    | O     Individual     Nard/SireedCame/P. K. V. OLAR (VEST)       O     Partnarship     Area/Locator/Tatus     DADA (VEST)       O     Registered Public Ltd Company     Proce     400028       O     Registered Public Ltd Company     Proce     400028       O     Society/Coop Society     State     MAHARASTIRA       O     Registered Trust     Country     NI/MA       O     Other     Tel nc. 1     (E276600       FAA. Number     ARCDESxxx/F     Fae 1     66270601                                                                                                    | O Individual     Hoad/street/Laner/Lu     K. CHIALS RUAD       O Individual     Area/Location/Taluca     DADAR (RVEST)       O Partnership     Foun/City/Detrict     MIMBAI       O Registered PvL Ld Company     Pincoce     400028       O Society/Co-op Society     State     MAHARASTHRA       O Other     Tel nc. 1     65276600       Tel no. 2     66270601       Fax 1     65276866                                                                                                    | Assasse Information           Name of the Assessee           SEVSYS TECHNOLOGIES PVT _TD           FlavDoor/Block No           Premise/Elda /Vilace           MANDHAR BUILDING                                                                                                    | Normo of the Assessee         General Information of Assesse           SEVSYS TECHNOLOGIES PVT_TD         Flat/Door/Block No         1/2           Premise/Eldg./Vlace         MANDHAR BUILDING                                                                                                    | Name of the Assessee         General Information of Assessee           SEVSY'S TECHNOLOGIES PVT_TD         File//Door/Block No         1/2           Premisy/Edg./Vilace         MANDHAR BUILDING                                                                                                    | SEVSY'S TECHNOLOGIES PVT _TD     FlavDoor/Block No     1/2     Premisy/Eldg./Vlace     MANDHAR BUILDING                                                                                                    | Nome of the Assessee  SEVSY'S TECHNOLOGIES PVT_TD  Premisy/Eldg./Vlace MANDHAR BUILDING                                                                                                    | Assesse Information Nome of the Assesse SEVSYS TECHNOLOGIES PVT_TD FlavDoor/Block No 1/2 Premisy/Edg./Vilace MANDHAR BUILDING                                                                                                    | Assessee Information           Neme of the Assessee           SEVSYS TECHNOLOGIES PVT_TD           FlaVDoor/Block No           PremisyEdgAvIlace           MANDHAR BUILDING                                                                                                    | Assessed Information Name of the Assessee SEVSYS TECHNOLOGIES PVT_TD PremisyEdgAvilue MANCHAR BUILDING                                                                                                    | Assessee Billy Diversity Consult Challone St2 Doturn Devisitions Devision Class<br>Assessee Information<br>Nome of the Assessee<br>SEVSY'S TECHNOLOGIES PVTTD<br>Premisy/Eldg./Vilace MANCHAR BUILDING                                                                                                    | Assesse Difference Count Challers ST2 Bottom Deviders Builting Class<br>Assesses Information           Nome of the Assessee         General Information of Assessee           SEVSYS TECHNOLOGIES PVT _TD         FlavDoor/Block No           Premisy/Edg./Vilace         MANDHAR BUILDING                                                                                                    | Assessee Diffu Devolety Costable Control Challery ST3 Debuty Developer Control Challery St3 Debuty Developer Control Challery St3 Debuty Developer Challery Challery St3 Debuty Challery St3 Debuty Challery S                                                                                                    | Assessee Information Norme of the Assessee SEVSYSTECHNOLOGIES PVT_TD Premisy/Edg/Visee MANOHAR BUILDINIG                                                                                                    | Name of the Assesse         General Information of Assesse           SEVSYS TECHNOLOGIES PVT_TD         FlaVDoor/Block No         [1/2]           PremisyEldgAVIIace         MANDHAR BUILDING                                                                                                    | Norme of the Assesses         General Information of Assesses           SEVSYS TECHNOLOGIES PVT_TD         Flat/Door/Block No         1/2           Premise/Eldg Avilace         MANDHAR BUILDING                                                                                                    | Nome of the Assessee General Information of Assessee FlavDoor/Block No I/2 Premiser/Eda/Villace MANOHAR BUILDING                                                                                                    | SEVSYS TECHNOLOGIES PVT_TD<br>FlavDoor/Block No [1/2<br>PremisyElda/Allace MANOHAR BUILDING                                                                                                    | SEVSYS TECHNOLOGIES PVT_TD FlaVDoor/Block No 1/2 Premies/Eldg.VPlace MANDHAR BUILDING                                                                                                    | Premise/Eldg./vllace MANOHAR BUILDING                                                                                                    |                                                                                                    |
| Status of Assessee     Road/Street/Lame/P.0.     K.V.C-ITALE FIDAD       Individual     Area/Location/Talus     DADAR (v/EST)       Partnarship     Town/Zity/District     MIMRAI       Registered Public Ltd Company     Pincoce     400028       Society/Co-op Society     State     MAHARASTHRA       Registered Trust     Comtry     NTA       Other     Tell nc. 1     65220001                                                                                                    | Status of Assessee     Road/Street/Lane/P.D.     K.V.CHIALE FDAD       O Individual     Area/Location/Talka     DADAR (VEST)       O Partnership     Town/Zity/Ditrict     MIMRAI       O Registered Public Ltd Company     Pincoce     400028       O Society/Co-op Society     State     MAHARASTHRA       O Registered Trust     Country     InFIA       O Other     Tel nc. 1     55279600       FAN Number     AECDEXxxxF     Fan 1                                                                                                    | Status of Assessee     Road/Street/Lane/P.0.     K. V. C-ITALE FDAD       O Individual     Area/Location/Taluka     DADAR (v/EST)       O Partnership     Town/Zity/Detriet     WIIMRAI       O Registered Public Ltd Company     Prinoce     400028       O Society/Co-op Society     State     MAHARASTHRA       O Registered Trust     County     NINA       O Other     Tel nc. 1     65278600       FAN Number     AECDESxxx/F     Fae 1                                                                                                    | Status of Assessee     Road/Street/Lane/P.D.     K. V. CHTALE RDAD       Individual     4rea/Location/Taluca     DADAR (WEST)       Partnership     Town/City/Detriet     MIMBAI       Registered Pvt Lul Company     Proce     100028       Society/Co-op Society     State     MAHARASTIRA       O Other     Tel nc. 1     56276500       Fet no. 2     56270501     Fet no. 2                                                                                                    | Assesses Information Nome of the Assesses SEVSYS TECHNOLOGIES PVT_TD FlaVDoor/Block No 1/2                                                                                                    | Name of the Assessee<br>SEVSYS TECHNOLOGIES PVT_TD Flat/Door/Block No 1/2                                                                                                    | Norme of the Assessee         General Information of Assessee           SEVSYS TECHNOLOGIES PVT_TD         Flat/Door/Block No                                                                                                    | Nerno of the Assessoe<br>SEVSYS TECHNOLOGIES PVT_TD Flat/Door/Block No 11/2                                                                                                    | Name of the Assessee General Information of Assesse SEVSYS TECHNOLOGIES PVT_TD Fla/Door/Block No 1/2                                                                                                    | Assesse         Information           Nome of the Assesse         General Information of Assesse           SEVEN'S TECHNOLOGIES PVT_TD         FlavDoor/Block No                                                                                                    | Assessee Information Nome of the Assessee SEVSYS TECHNOLOGIES PVT_TD FlaVDoor/Block No 1/2                                                                                                    | Assesse Information Nome of the Assesse SEVSYS TECHNOLOGIES PVT_TD Flat/Door/Block No 1/2                                                                                                    | Assessed Information New Other Assessed SEVSYS TECHNOLOGIES PVT_TD Fla/Door/Block No 1/2                                                                                                    | Assessee Diff. Decider Count Childrer ST3 Datus Decider Count<br>Assessee Information<br>New of the Assessee<br>SEVEY'S TECHNOLOGIES PVT_TD Flat/Door/Block No 172                                                                                                    | Assessee Diff. Dendete Consult Challene ST2 Bolton Deviderer Build Consult<br>Assessee Information<br>Noter of the Assessee<br>SEVSYS TECHNOLOGIES PVT_TD File/Deor/Block No 172                                                                                                    | Assesse Information  Neme of the Assesse SEVSYS TECHNOLOGIES PVT_TD  Fla/Door/Block No  1/2                                                                                                    | New of the Assessee General Information of Assessee SEVEYSTS TECHNOLOGIES PVT_TD Flat/Door/Block No 1/2                                                                                                    | Nzmo of the Assessee<br>SEVSYS TECHNOLOGIES PVT_TD Flat/Door/Block No 17/2                                                                                                    | Normo of the Assessee General Information of Assessee SEVSYS TECHNOLOGIES PVT_TD Flat/Door/Block No 1/2                                                                                                    | SEVSYS TECHNOLOGIES PVT_TD Flat/Door/Block No 1/2                                                                                                    | SENSYS TECHNOLOGIES PVT_TD Flat/Door/Block No 1/2                                                                                                    |                                                                                                    | Premice/Eldg/Vilace MANUHAR BUILLING                                                                                                    |
| Premise/Eldg //llace     MANOHAR BUILDING       Status of Assessee     Road/Street/Lame/P.O.     K. V. C-IITALE POAD       Individual     Area/Location/Taluca     DADAR (wEST)       Partnership     Town/CRy/District     MIMRAI       Registered PwLLul Company     Procee     100028       Society/Co-op Society     State     MAHARASTIRA       O Registered Trust     Country     N/MA       O Other     Tel nc. 1     165278001                                                                                                    | Pranisz/Elig //Tage     HANGHAR BUILDING       Status of Assessee     Road/Street/Lane/P.O.     K.V. C4TALE ROAD       O Individual     Ages/Locator/Takce     DADAR [V/EST]       O Registered Public Ltd Company     Town/City/District     MIMBAI       O Registered PvL Lul Company     Proce     HOMERATION       O Society/Co-op Society     State     MANARASTHRA       O Other     Tel nc. 1     66278660       Tel no. 2     Gr20001     Fax 1       FAN Number     ABCDExxxxF     For 0                                                                                                    | Premiss/Eldg //llage     MANDHAR BUILDING       Statt.s of Assessee     Road/Street/Lane/P.O.     K. V. C-tTALE PDAD       O Individual     4res/Locatio/VTatka     DADAR (VFST)       O Registered Public Ltd Company     Town/Chy/District     MIIMRAI       O Registered Public Ltd Company     Proce     300028       O Society/Co-op Society     State     MAHARASTIRA       O Other     Tel nc. 1     65278600       Tel no. 2     6220001     Fax 1       FAN Number     ABCDESxxx/F     Fax 2                                                                                                    | Premiss/Eldg.VHage     MANOHAR BUILDING       Status of Assessee     Road/Street/Lane/P.O.     K. V. CHTALE ROAD       Individual     dreat.coation/Taluca     DADAR (VEST)       Patnarship     Town/Elg/.Ditrict     MIIMRAL       Registered Public Ltd Company     Proce     4000488511       Society/Co-op Society     State     MANDARSTIRA       Other     Tel.nc. 1     65276500       Fet no. 2     0027001     Fax 1                                                                                                    | Assesses Unrunitation Nome of the Assessee General Information of Assessee                                                                                                    | Name of the Assessee General Information of Assesse                                                                                                    | Name of the Assessee General Information of Assesse                                                                                                    | Name of the Assessee General Information of Assesse                                                                                                    | Name of the Assessee General Information of Assesse                                                                                                    | Assesses Information Nerrie of the Assessee General Information of Assessee                                                                                                    | Assessee Information Nome of the Assessee General Information of Assessee                                                                                                    | Assessee Information Assessee Information Concel Information of Assessee                                                                                                    | Assesse Bit Decisits Convet Challers St2 Deturn Decisions Body Challers Challers St2 Deturn Decisions Body Challers Challers Challers St2 Deturn Decisions Challers Challers C                                                                                                    | Assesse Information New of the Assesse General Information of Assesse                                                                                                    | Assesse Bit Develope Consult Challer C2 Dollar Develope Classe Assesse Information Nerve of the Assesses General Information of Assesses                                                                                                    | Assesse Information Nome of the Assesse General Information descesse                                                                                                    | Name of the Assessee General Information of Assessee                                                                                                    | Name of the Assessee General Information of Assesse                                                                                                    | Name of the Assessee General Information of Assesse                                                                                                    | de le la la la la la la la la la la la la la                                                                                                    |                                                                                                    | SEVSYS TECHNOLOGIES PVT_TD FI8//D00//Block No 1/2                                                                                                    | Preside Affred Affred Million MANOHAD DUILDING                                                                                                    |
| SEVSYS TECHNOLOGIES PUT_TD     FlaVDoor/Block No     1/2       Parmise/Edg/Vilage     MANDHAR BUILDING       Status of Assessee     Road/Street/LamP/D.     KV. CHITALE ROAD       O Individual     Area/Locator/Takca     DADAR (VEST)       O Partnership     Town/28/Detrict     MIMAL       O Registered Public Ltd Company     Proce     400028       O Society/Corop Society     State     MAMARASTHRA       O Registered Trust     Com/try     NTA       O Other     Tel nc. 1     5622000                                                                                                    | SEVSYS TECHNOLOGIES PVT_TD     FlaVDoor/Block No     1/2       Premise/Edg // lage     MANDHAR BUILDING       Status of Assessee     Road/Stret/Lane/P.O.     K-UTIALE ROAD       Individual     Area/Location/Talue     DADAR (VEST)       Registered Public Ltd Company     Findore     100028       O Registered Public Ltd Company     State     MAHARASTIRA       O Registered Public Ltd Company     State     MAHARASTIRA       O Registered Trust     Country     INTIA       O Other     Tel nc. 1     56278000       FAN Number     AECDEXXXYF     Fan 1                                                                                                    | SEVSYS TECHNOLOGIES PVT_TD     FlaVDoor/Block No     1/2       Premise/Edg Vilage     MANDHAR BUILDING       Status of Assessee     Road/Stret/Lame/P.0.     K-VITALE ROAD       Individual     Area/Location/Takka     DADAR (VEST)       Partnership     Area/Location/Takka     DADAR (VEST)       Road/Stret/Lame/P.0.     K-VITALE ROAD     State       Registered Public Ltd Company     Findoce     400028       State     MAHARASTIRA     Ocountry       O Registered Trust     Country     NITA       O Other     Tel nc. 1     65279500       FAN Numbe*     ARCDEXXXYF     Far 1                                                                                                    | SEVSYS TECHNOLGGES PVT_TD     Fla/Door/Block No     1/2       Permise/Edg A/lage     Parmise/Edg A/lage       Individual     Apad/Stred/Lane/P.Q.     K. V. C-ITALE PDAD       P Parmise/Edg A/lage     Apad/Stred/Lane/P.Q.     K. V. C-ITALE PDAD       P Parmise/Edg A/lage     Apad/Stred/Lane/P.Q.     K. V. C-ITALE PDAD       P Parmise/Edg A/coation/Take     DADAR (V/EST)     Town/Elg/Dottiet       Registered Public Ltd Company     Procee     400028       Society/Co-op Society     State     MAHARASTHRA       O Other     Tel no. 2     G6270601       Fel. no. 2     G6270601     Far. 1                                                                                                    | ASSESSED INFORMATION                                                                                                    |                                                                                                    |                                                                                                    |                                                                                                    |                                                                                                    | Assesse Information                                                                                                    | Assessee Information                                                                                                    | Assessee Information                                                                                                    | Assesse Information                                                                                                    | Assessed Billy Devicity County Challery ST2 Debug Devictory Bulling Class                                                                                                    | Assessee Rife Bookete Count Chilore ST3 Dolum Bookbor Building Class                                                                                                    | Assessee Information                                                                                                    | ASSESSED THITTIATUT                                                                                                    |                                                                                                    |                                                                                                    | Name of the Assesses                                                                                                    | Name or the Assessed General Information of Assessed                                                                                                    | FieldDeer/Disch No. 177                                                                                                    | SEVSYS TECHNOLOGIES PVT_TD Flat/Door/Block No 1/2                                                                                                    |
| Set SYS TECHNOLOGIES PVT_TD     Flav/Door/Block No     1/2       Plav/Door/Block No     1/2       Plav/Door/Block No     1/2       Plav/Door/Block No     1/2       Plav/Door/Block No     1/2       Plav/Door/Block No     1/2       Plav/Door/Block No     1/2       Plavineskidg A/Use     MANDHAR BUILDING       O Individual     4rea/Location/Taluca       O Partnership     Town/28/20/E014       O Registered Public Ltd Company     Pincoce       O Registered Trust     Conthy       O Registered Trust     Conthy       O Other     Tel nc 1                                                                                                    | SEVSYSTECHNOLOGIES PVT_TD     Partice/Unoconstruction       Status of Assesses     Fall Yolog(BlockNo       O Individual     Value       O Partnarship     Road/Street/Lane/P.0.       C Registered Public Ltd Company     Pincoce       O Registered PvL Lul Company     Pincoce       O Society/Co-op Society     State       O Other     Tel nc. 1       B6278660     Tel nc. 2       FAN Number     ABCDExxxxF                                                                                                    | Set SYS TECHNOLOGIES PVT_TD     Partice/Viologies/PVT_TD       Partice/Edg //lage     HANDHAR BUILDING       Status of Assessee     Road/Street/Lane/P.O.       O Individual     Apex/Location/Talk/a       O Registered Public Ltd Company     Pinoce       O Registered Pvt Lul Company     Pinoce       O Registered Public Ltd Company     Society/Co-op Society       O Registered Trust     Countly       N Registered Trust     Countly       N Registered Trust     Countly       N Registered Trust     Countly       N Registered Trust     Countly       Registered Trust     Countly       Registered Trust     Countly       Registered Trust     Fat. Number                                                                                                    | SEVING TRECHNOLOGIES PVT_TD     FlavDoar/Block No     1/2       FlavDoar/Block No     1/2       Partice VEGA/No     FlavDoar/Block No       O Individual     Partice VEGA/Nace       O Partnership     Redistered Pvt Lui Company       Proce     400028       O Society/Co-op Society     State       O Other     FlavDoar/Block No       FlavDoar/Block No     1/2       Provins/FlagA/Nige     MANOHAR BUILDING       Provins/FlagA/Nige     MANOHAR BUILDING       Provins/FlagA/Nige     MANOHAR BUILDING       Provins/FlagA/Nige     MANOHAR BUILDING       Provins/FlagA/Nige     MANOHAR BUILDING       Provins/FlagA/Nige     MANOHAR BUILDING       Provins/FlagA/Nige     MANOHAR BUILDING       Provins/FlagA/Nige     MANOHAR BUILDING       Obar Figure 1     Flav       Other     Flav       Flav     66270600       Flav     66270606                                                                                                    |                                                                                                    | Assessee miomation                                                                                                    | ASSESSEE INTO MILLION                                                                                                    | Assessee Information                                                                                                    |                                                                                                    |                                                                                                    | Annual Information                                                                                                    | Assessed in the control of the control of the contr | Assessee Bille December Conust Challane ST2 Deturn Decistere Padure Class                                                                                                    | Assesses Bills Decisite Count Challers ST2 Betwee Decision Radium Class                                                                                                    | Assessed Pills Descripts Consult Challers ST2 Debugs Desithers Radium Class                                                                                                    | Assessed in Killer in Useante in Conjust in Chatage I ST2 Return I Beautrage Parking Class                                                                                                    |                                                                                                    | Assesse information                                                                                                    | ASSESSED INTOTITATION                                                                                                    | Alexa of the Assessed                                                                                                    |                                                                                                    | Lachard Information of Assosse                                                                                                    | SEVISI'S TECHNOLOGIES PVT_TD FlavDoorBlock No 1/2 LANDUAR BUUDING                                                                                                    |
| Nerms of the Assesse         General Information of Assesse           SEVSYS TECHNOLOGIES PVT_TD         FlavDoor/Block No         1/2           Premise/Edg A/llage         MANDHAR BUILDING           Status of Assesse         MANDHAR BUILDING           Individual         General Information of Assesse           Partias/Edg A/llage         K: V: CHITALE PDAD           Partias/Edg A/llage         No.do.stor/Taka           Desting Partias/Edg         Town/Taka           O Registered Public Ltd Company         Pinocce           Societ//Co-op Society         State           O Registered Trust         ComMy           Other         Tel nc 1                                                                                                    | Norme of the Assessee     General Information of Assessee       SEVSYS TECHNOLOGIES PVT_TD     Flaf/Door/Block No       Viandian Status of Assessee     Flaf/Door/Block No       Individual     Maximum Assessee       Individual     Area/Location/Talue       Partnership     DaDaR (VEST)       Registered Public Ltd Company     Findoce       Status of Assessee     Biodocetain (Minimation of Assessee)       Registered Public Ltd Company     Findoce       State     MathamastinRA       O Registered Public Ltd Company     State       O Registered Trust     Country       NIT/A     Tel nc. 1       B6270600     Fat. Number       FAN. Number     AECDExxxxF                                                                                                    | Norme of the Assessee     General Information of Assessee       SEVSYS TECHNOLOGIES PVT_TD     Flat/Door/Block No       Visual     MAXIMAR BUILDING       Visual     Area/Accetor/Takka       Partnership     DADAR (VEST)       Registered Public Ltd Company     Finoce       Visual     Control (VEST)       O Registered Public Ltd Company     Finoce       Visual     State       MAHARASTIRA       O Registered Public Ltd Company       Finoce     400028       O Registered Trust     Country       NIMA       Proter     Tel nc. 1       FAN Number     ARCDESxxxxF                                                                                                    | Nome of the Assessee     General Information of Assessee       SEVSYS TECHNOLGGES PVT_TD     FlaVbox/Block No       Visit S of Assessee     FlaVbox/Block No       Individual     Aree/Location/Take       Partiarship     Registered Pvt Luf Company       Registered Pvt Luf Company     State       Society/Co-op Society     State       Other     Tel no 2       Other     Tel no 2       Flav     1 / 22/20001       Fax 1     66278686                                                                                                    |                                                                                                    | Assessee Information                                                                                                    | Assessee Information                                                                                                    | Assessee Information                                                                                                    | Assessed Information                                                                                                    |                                                                                                    |                                                                                                    | Assessing the control control control building building Balling Clara                                                                                                    | Assesses Pille Descinte Convert Challance ST2 Detune Desilitore Badure Classes                                                                                                    | Assessing Bills Descripts Consist Chilling ST2 Deturn Desitions Produce                                                                                                    | Assesses Bills Decists Const Challer STO Dotum Decistors Parties                                                                                                    | Assessed Mile December Conjust Conjust Character ST2 Babiyos Decisione Paulum Clara                                                                                                    | Assessed Information                                                                                                    | Assessee Information                                                                                                    | Assessee miomanon                                                                                                    |                                                                                                    |                                                                                                    | Name of the Assessee                                                                                                    | NETICE of the Assessee  SEVSYS TECHNOLOGIES PVT_TD  FlavDoor/Block No  FlavDoor/Block No                                                                                                    |
| Individual     Area/Location/Takca     DADAR (wEST)     Deartmarship     Partmarship     Registered Pvt Lul Company     Society/Co-op Society     Registered Trust     Other     Tel nc 1     66229600                                                                                                    | Individual     Area/Location/Taluca     Deartmarship     Pertnarship     Registered Public Ltd Company     Registered Public Ltd Company     Society/Co-op Society     State     MartARASTHRA     County     N/IA     Other     Tel nc. 1     65278600     Tel. na. 2     66270601     FAN. Number     APCDExxxxF     To a                                                                                                    | O Individual     O Partmarship     O Partmarship     O Partma                                                                                                    | Individual         Area/Location/Taluca         DADAR (VEST)         Area/Location/Taluca         DADAR (VEST)         Count/Bit/District         MI-MRA         Count/Bit/District         MI-MRA         Count/Bit/Co-op Society         Society/Co-op Society         State         MAHAASTHRA         County         Other         Tel. no. 2         G6270606         Far. 1         G6270606         Far. 1                                                                                                    | Normo of the Assesse         General Information of Assesse           SEVSYS TECHNOLOGIES PVT_TD         File/Deor/Block No           Vitables of Assesses         Premise/Edg./Vilage           Vitables of Assesses         PV                                                                                                    | Nome of the Assessee SEVSYS TECHNOLOGIES PVT_TD FlavDoor/Block.No 7/2 Premise/Edg/Allage MANDAR BUILDING Vian s of Assesses Duby of up of Up of Up of | Nome of the Assesses         General Information of Assesses           SEVSYS TECHNOLOGIES PVT_TD         Flat/Door/Block No         [1/2]           Premise/Edg.Allage         MANHAR BUILDING                                                                                                    | Name of the Assessee         General Information of Assessee           SEVSYS TECHNOLOGIES PVT_TD         Flat/Door/Block No         1/2           Premise/Edg Avlage         MANDHAR BUILDING                                                                                                    | Norme of the Assessee         General Information of Assessee           SEVSYS TECHNOLOGIES PVT_TD         Flar/Door/Block No         [1/2]           Premise/Edg.Avllage         MANDHAR BUILDING           Vitables of Assessee         Premise/Edg.Avllage         (MANDHAR BUILDING                                                                                                    | Assessed Information Nome of the Assessed SENSYS TECHNOLOGIES PVT_TD FlaVDoor/Block No 1/2 Premiav/Elig/Anlage MANDHAR BUILDING Vitatilis of Assessed Discrete Piper (Assessed)                                                                                                    | Assessee         Information           Ncmo of the Assessee         General Information of Assessee           SEVSYS TECHNOLOGIES PVT_TD         Flat/Door/Block No           Premise/Edg/Arlage         MANDHAR BUILDING                                                                                                    | Assessee Information  Nome of the Assessee  SEVSYS TECHNOLOGIES PVT_TD  FlavDoor/Block No  Value  Value Value  Value  Value  Value  Value  Value  Value  Value  Value  Value  Value  Value  Value  Value  Value  Value Value Value  Value Value  | Assesses Bits Devices Counce Challers St2 Deturn Devices But Challers St2 Deturn Devices But Challers St2 Deturn Devices But Challers St2 Deturn Devices But Challers St2 Deturn Devices But Challers St2 Deturn Devices But Challers St2 Deturn Devices But Challers St2 Deturn Devices But Challers St2 Deturn Devices But Challers St2 Deturn Devices But Challers St2 Deturn Devices But Challers St2 Deturn Devices But Challers St2 Deturn Devices But Challers But Challers But Ch                                                                                                    | Assessee Information Nome of the Assessee SEVSYSTECHNOLOGIES PVT_TD FlavDoor/Block No 1/2 Premise/EdgAvlage MAINHAR BUILDING VIENTLA DOOFS VIENTLA DOOFS VIE                                                                                                    | Assesses Bit Device Count Challing St2 Bolton Devices But Char<br>Assesses Information<br>Nome of the Assesses<br>SEVSYS TECHNOLOGIES PVT_TD<br>FlavDoor/Block No 1/2<br>Premix/Edg/Milling MiANDAR BUILDING                                                                                                    | Assessee Information Nome of the Assessee SEVSYS TECHNOLOGIES PVT_TD Flav/Door/Block.No 1/2 Premise/Edg/Allago MANDHAR BUILDING National Assessee                                                                                                    | Nome of the Assesse         General Information of Assesse           SEVSYSTECHNOLOGIES PVT_TD         FlaVDeor/Block No           Vitatilis of Assesses         Premise/Eligs / Vitage                                                                                                    | Nome of the Assessee SEVSYS TECHNOLOGIES PVT_TD FlaVDoor/BlockNo 7/2 Premise/Edg/Arlage MANDHAR BUILDING Vitati s of Assesses Duby of the Second                                                                                                    | Nome of the Assessee         General Information of Assessee           SEVSY'S TECHNOLOGIES PVT_TD         Flad/Door/Block No         1/2           Premise/Eig/Arlage         MANDHAR BUILDING                                                                                                    | SEVSYS TECHNOLOGIES PVT_TD FlavDoor/Block No 1/2 Prenica/Eldg/A/lage MANDHAR BUILDING                                                                                                    | SEVSYS TECHNOLOGIES PVT_TD         FlaVDoor/Block No         1/2           Premise/HgA/Mapo         MANOHAR BUILDING                                                                                                    | Premice/Eldg./Vilage MANDHAR BUILDING                                                                                                    | Status of Assesses                                                                                                    |
| O Registered Public Ltd Company     Fourn/City/District     MIMBAI       O Registered Public Ltd Company     Pincoce     400028       O Society/Co-op Society     State     MAHARASTHRA       O Registered Trust     County     NDIA       O Other     Tel nc 1     6020001                                                                                                    | O Registered Public Ltd Company     Fown/CRy/District     MI MRAI       O Registered Public Ltd Company     Pinooce     100028       O Registered Public Ltd Company     State     MAHARASTHRA       O Society/Co-op Society     State     MAHARASTHRA       O Registered Trust     Cointly     INDIA       O Other     Tel nc. 1     85278600       FAN Number     ABCDESxxxF     For 0                                                                                                    | O Registered Public Ltd Company         Foun/City/Dietrict         MTMRA           O Registered Public Ltd Company         Pinooce         100028           O Registered Public Ltd Company         Pinooce         100028           O Society/Co-op Society         State         MAHARASTHRA           O Registered Trust         Comtry         INTIA           O Other         Tel nc. 1         65278600           FAA Number         ABCDEXXXXF         Fax 1                                                                                                    | O Registered Public Ltd Company     Found/Lity/District     MI MRAI       O Registered Pvt Lud Company     Proce     40028       O Society/Co-op Society     State     MARASTIRA       O Registered Trust     County     NINA       O Other     Tel nc. 1     65276600       Fet. na. 2     66270601       Fax 1     66278686                                                                                                    | Status of the Assesse         General Information of Assesse           SEVSYS TECHNOLOGIES PVT_TD         Flat/Deor/Block No         1/2           Premise/Edg/Vilage         MAINOHAR BUILDING           Status of Assesse         Road/Street/Lame/P.O.         K. V. CHTALE RDAD           O Individual         development         DaDaB (WEET)                                                                                                    | Name of the Assessee         General Information of Assessee           SEVSY'S TECHNOLOGIES PVT_TD         Flat/Door/Block No         1/2           Premise/Edg.Arlage         MANDHAR BUILDING           Status of Assessee         Road/Street/Lane/P.O. K. V. CHITALE ROAD           O Individual         draw on option/Taking Dootshing/Taking DobbaR In/ESTI                                                                                                    | Nome of the Assessee         General Information of Assessee           SEVSYS TECHNOLOGIES PVT_TD         FlaVDoor/Block No         [1/2           Premise/Edg /vilage         MANDHAR BUILDING           Status of Assessee         Road/Street/Lame/P.O. (K. V. CHITALS ROAD)           O Individual         development /vilage                                                                                                    | Nome of the Assessee         General Information of Assessee           SEVSYS TECHNOLOGIES PVT_TD         FlaVDoor/Block No         [7/2           Premise/Edg AVIlage         MANDHAR BUILDING           Status of Assessee         Road/Street/Lane/P.O. K. V. CHITALE FROAD           O Individual         development Avisor (DADAB IV/EST)                                                                                                    | Norme of the Assessee         General Information of Assessee           SEVSYS TECHNOLOGIES PVT_TD         FlaVDoor/Block No         [1/2]           Premise/EdgA/Mage         MANUCHITALE ROAD         Status of Assessee           O Individual         grand/Street/Lame/P.O.         [K-VETT]                                                                                                    | Assesse         Information           Nome of the Assesse         General Information of Assesse           SEVSYS TECHNOLOGIES PVT_TD         Flat/Door/Block No           Status of Assesse         Road/StrepLane/P.O.           O Individual         Arrows Flat Operation (KEST)                                                                                                    | Assessee Information Nome of the Assessee SEVSYSTECHNOLOGIES PVT_TD FlaVDoor/Block No FlaVDoor/Block No FlaVDoor/Block N | Assessee Information Nome of the Assessee SEVSYSTECENOLOGIES PVT_TD FlaVDoor/Block No FlaVDoor/Block No FlaVDoor/Block N | Assesse         Bits         Decide/c         Consult         Challens         St3 Deturn         Decide/c         Decide/c           Assesse         Information         Assesse         Information         General Information of Assesse         FlavDoor/Block No         FlavDoor/Block No <td< td=""><td>Assesse Information Assesse Information Nerve of the Assesse SEVSYSTECHNOLOGIES PVT_TD FlaVDoor/Block No I/2 Premise/EdgAVIlage MAINHAR BUILDING Notats of Assesses Individual</td><td>Assesse Diff. Decide Count Challine ST2.Bolton Decidese Data Characteria Status of Assessee SEVSYS TECHNOLOGIES PVT _TD Fia/Door/Block No 1/2 Premise/Edg.A/llage MANDHAR BUILDING Note of the Sessese Note of the Sessese Data of Assessee Data of Assessee Data of</td><td>Assessee Information Nome of the Assessee SEVSYS TECHNOLOGIES PVTTD FlaVDoor/Block No FlaVDoor/Block No FlaVDoor/Blo</td><td>Nome of the Assesse         General Information of Assesse           SEVSYSTECHNOLOGIES PVT_TD         FlaVDoor/Block No         1/2           Premise/Elga/Vilage         MANDHAR BUILDING           Status of Assessee         Road/Street/Lane/P.O.         K-V CHITALE ROAD           O Individual         grant/Street/Lane/P.O.         K-VETIT</td><td>Nome of the Assessee         General Information of Assessee           SEVSY'S TECHNOLOGIES PVT_TD         Flat/Door/Bock No         1/2           Premise/Edg/Arllage         MANDHAR BUILDING           Status of Assessee         Road/SiteeVLane/P.O. K. V. CHITALE ROAD           O Individual         draw for option/Taking DoubleAR May FST1</td><td>Nome of the Assessee         General Information of Assessee           SEVSY'S TECHNOLOGIES PVT_TD         Flat/Door/Book No         1/2           Preview/Edg /Vilage         MANDHAR BUILDING           Status of Assessee         Road/Street/Lane/P.O. K. V. CHITALE ROAD           O Individual         development/Lane/P.O. K. V. CHITALE ROAD</td><td>SEVEYS TECHNOLOGIES PVT_TD         Flat/Door/Block No         1/2           Premisv/Edg./Vilage         MANOHAR BUILDING           Status of Assessee         Road/Street/Lane/P.O. (K. V. CHITALE POAD           O Individual         dorad/Street/Lane/P.O. (K. V. CHITALE POAD</td><td>SEVSYS TECHNOLOGIES PVT_TD         FlaVDoor/Block No         1/2           Premise/Hdg/Mlage         MANDHAR BUILDING           Status of Assessee         Road/SiteeVLame/P.O.         K. V. CHITALE ROAD           O Individual         development         DADAB (WEST)</td><td>Previse/Eldg_Village         MANDHAR BUILDING           Status of Assessee         Road/Street/Lane/P.O.         K. V. C-ITALE ROAD           O Individual         draw onoting/Takka         DADAB IV/FST1</td><td>Status of Assessee Road/Street/Lane/P.O. K.V. CHITALE ROAD</td></td<>                                                                                                    | Assesse Information Assesse Information Nerve of the Assesse SEVSYSTECHNOLOGIES PVT_TD FlaVDoor/Block No I/2 Premise/EdgAVIlage MAINHAR BUILDING Notats of Assesses Individual                                                                                                    | Assesse Diff. Decide Count Challine ST2.Bolton Decidese Data Characteria Status of Assessee SEVSYS TECHNOLOGIES PVT _TD Fia/Door/Block No 1/2 Premise/Edg.A/llage MANDHAR BUILDING Note of the Sessese Note of the Sessese Data of Assessee Data of Assessee Data of                                                                                                    | Assessee Information Nome of the Assessee SEVSYS TECHNOLOGIES PVTTD FlaVDoor/Block No FlaVDoor/Block No FlaVDoor/Blo                                                                                                    | Nome of the Assesse         General Information of Assesse           SEVSYSTECHNOLOGIES PVT_TD         FlaVDoor/Block No         1/2           Premise/Elga/Vilage         MANDHAR BUILDING           Status of Assessee         Road/Street/Lane/P.O.         K-V CHITALE ROAD           O Individual         grant/Street/Lane/P.O.         K-VETIT                                                                                                    | Nome of the Assessee         General Information of Assessee           SEVSY'S TECHNOLOGIES PVT_TD         Flat/Door/Bock No         1/2           Premise/Edg/Arllage         MANDHAR BUILDING           Status of Assessee         Road/SiteeVLane/P.O. K. V. CHITALE ROAD           O Individual         draw for option/Taking DoubleAR May FST1                                                                                                    | Nome of the Assessee         General Information of Assessee           SEVSY'S TECHNOLOGIES PVT_TD         Flat/Door/Book No         1/2           Preview/Edg /Vilage         MANDHAR BUILDING           Status of Assessee         Road/Street/Lane/P.O. K. V. CHITALE ROAD           O Individual         development/Lane/P.O. K. V. CHITALE ROAD                                                                                                    | SEVEYS TECHNOLOGIES PVT_TD         Flat/Door/Block No         1/2           Premisv/Edg./Vilage         MANOHAR BUILDING           Status of Assessee         Road/Street/Lane/P.O. (K. V. CHITALE POAD           O Individual         dorad/Street/Lane/P.O. (K. V. CHITALE POAD                                                                                                    | SEVSYS TECHNOLOGIES PVT_TD         FlaVDoor/Block No         1/2           Premise/Hdg/Mlage         MANDHAR BUILDING           Status of Assessee         Road/SiteeVLame/P.O.         K. V. CHITALE ROAD           O Individual         development         DADAB (WEST)                                                                                                    | Previse/Eldg_Village         MANDHAR BUILDING           Status of Assessee         Road/Street/Lane/P.O.         K. V. C-ITALE ROAD           O Individual         draw onoting/Takka         DADAB IV/FST1                                                                                                    | Status of Assessee Road/Street/Lane/P.O. K.V. CHITALE ROAD                                                                                                    |
| Partnership     Registered Public Ltd Company     Registered Public Ltd Company     Registered Public Ltd Company     Registered Public Ltd Company     Society/Co-op Society     State     Registered Trust     Other     Tel nc 1     Sc220001                                                                                                    | Partnarship     Registered Public Ltd Company     Registered Public Ltd Company     Society/Co-op Society     ORegistered Trust     Other     Tel nc. 1     S6279500     Fat. Number     ABCDESxxxF     Fat. Number     ABCDESxxxF                                                                                                    | O Partnership     O Registered Public Ltd Company     O Registered Public Ltd Company     O Registered Public Ltd Company     O Registered Trust     O Registered Trust     O Other     Tel nc. 1     FAA Number     ABCDEXXXXF     FAA Number     ABCDEXXXXF     Tel nc. 1     FAA Number     ABCDEXXXXF     Tel nc. 1     Tel nc. 1     Tel nc. 1     Tel nc. 2     Tel nc. 2     Tel nc. 2     Tel nc. 2     Tel nc. 2     Tel nc. 2     Tel nc. 2     Tel nc. 2     Tel nc. 2     Tel nc. 2     Tel nc. 2     Tel nc. 2     Tel nc. 2     Tel nc. 2     Tel nc. 2     Tel nc. 2     Tel nc. 2     Tel nc. 2     Tel nc. 3     Tel nc. 4     Tel nc. 4     Tel                                                                                                    | O Partmarship         Town/ZB,/District         MI IMBAI           O Registered Public Ltd Company         Pinooce         400028           O Society/Co-op Society         State         MAHARASTHRA           O Registered Trust         Comky         N/DA           O Other         Tel nc. 1         06270601           Fax 1         06278666         Fax 1                                                                                                    | Netros of the Assesse         General Information           SEVSYS TECHNOLOGIES PVT_TD         FlaV/Door/Block No           Status of Assessee         Road/Sitreet/Lane/P.O.           O Individual         Control Information of Assessee                                                                                                    | Name of the Assessee         General Information of Assessee           SEVSYS TECHNOLOGIES PVT_TD         FlaVDoor/Block No         [1/2           Premise/Edg./Village         MANUCR-IIING         Road/Street/Lane/P.G.           Status of Assessee         Road/Street/Lane/P.G.         K_VOCHITALE ROAD                                                                                                    | Normo of the Assessee         General Information of Assessee           Status of Assessee         Road/Street/Lane/P.D.           O Individual         Field                                                                                                    | Name of the Assessee         General Information of Assessee           SEVSYS TECHNOLOGIES PVT_TD         Flat/Door/Block No         [1/2           Premise/Edg /Village         MANHAR BUILDING           Status of Assessee         Road/Street/Lane/P.O.         K. V.C-ITALE ROAD                                                                                                    | Nome of the Assessee         General Information of Assessee           SEVSYS TECHNOLOGIES PVT_TD         Flat/Door/Block No         1/2           Premise/Eldg.Arllage         MANUGAR BUILDING           Status of Assessee         Road/Street/Lane/P.D.         K.V.CHITALE RDAD                                                                                                    | Assesse Information Network of the Assesse SEVSYS TECHNOLOGIES PVT_TD Fla/Door/Block No I/2 Premise/Edg.Arlage Nator of Assessee Road/Street/Lane/P.D. K. V. CelTALE RDAD                                                                                                    | Assessee         Information           Name of the Assessee         General Information of Assessee           SEVSYS TECHNOLOGIES PVT_TD         FlaV/Door/Block No           Premise/Edg_A/lage         MANDHAR BUILDING           Status of Assessee         Road/Street/Lane/P.O.           O Individual         Frame                                                                                                    | Assessee Information Nome of the Assessee SEVISY'S TECHNOLOGIES PVT_TD FlavDoor/Block No FlavDoor/Block No FlavDoor/Bloc | Assessee Refer Deciders Constant Challers Status Deciders Deciders Const<br>Assessee Information<br>Norme of the Assessee<br>SEVSYS TECHNOLOGIES PVT_TD<br>Status of Assessee<br>O Individual<br>Reference Road/Street/Lane/P.D. K. V. CHIALE ROAD                                                                                                    | Assessee Office Devolution Council Challone ST2 Dollars Devolution Council Montalian Council Montalian Council Montalian Challone Status of Assessee Flag/Door/Block No 1/2 Premise/Eldg./Vilage MakiOHAR BUILDINIG Status of Assessee Road/Street/Lene/P.D. K. V. CHIALE ROAD                                                                                                    | Assessee Diff. Decidet. Const. Challen St2.Bolton Deciders Built Const.<br>Nome of the Assessee<br>SEVSYS TECHNOLOGIES PVT_TD FlaVDoor/Block No 1/2<br>Premise/Eldg.Arllage MANDHAR BUILDING<br>Status of Assessee Road/Street/Lane/P.O. K. VCHTALE RDAD                                                                                                    | Assessee Information           Nome of the Assessee         General Information of Assessee           SEVSYS TECHNOLOGIES PVT_TD         Flad/Door/Block No           Status of Assessee         Road/Street/Lane/P.O.           O Individual         Flad/Door/Block No                                                                                                    | Nome of the Assesse         General Information of Assesses           SEVEY'S TECHNOLOGIES PVT_TD         Flat/Door/Block No         1/2           Premise/Edg_/Vilage         MANDHAR BUILDING           Status of Assessee         Road/Street/Lane/P.O.         K. V. CHIALE RDAD                                                                                                    | Nome of the Assessee         General Information of Assessee           SEVSY'S TECHNOLOGIES PVT_TD         Fla/Door/Block No         [1/2]           Premise/Edg_/Vilage         MANUCHITAL FROAD           Status of Assessee         Road/Street/Lane/P.O.         K_VOLTITAL FROAD                                                                                                    | Nome of the Assessee         General Information of Assessee           SEVSY'S TECHNOLOGIES PVT_TD         FlaV/Door/Block No         1/2           Premise/Eldg A/lage         MAINHAR BUILDING           Status of Assessee         Road/Street/Lane/P.O.         K. V. CHITALE ROAD                                                                                                    | SEVSYS TECHNOLOGIES PVT_TD         FlatDoor/Block No         1/2           Status of Assessee         Road/Street/Lane/P.0.         KC.UTLALE ROAD                                                                                                    | SEVSYS TECHNOLOGIES PVT_TD         FlavDoor/Block No         1/2           Premise/Eldg/AVlage         MANDHAR BUILDING           Status of Assessee         Road/Street/Lane/P.O.         K. V. C-ITALE ROAD                                                                                                    | Premia/Eldg /Vilage HANDHAR BUILDING Status of Assessee Road/Street/Lane/P.0. K.V.CHTALE RDAD                                                                                                    | Status of Assessee Road/StreetLane/P.O. K. V. CHITALE ROAD                                                                                                    |
| O Partnership     O Registered Public Ltd Company     O Registered Public Ltd Company     O Registered Public Ltd Company     O Registered Public Ltd Company     Society/Co-op Society     State     MathaRASTHRA     O Registered Trust     Other     Tel nc 1     Se278001     Tel nc 2                                                                                                    | Partnarship     Registered Public Ltd Company     Registered Public Ltd Company     Sciety/Co-op Society     County     NINA     Registered Trust     County     Registered Trust     County     Reconstruct Tel nc. 1     S5226500     Fat. Number     ABCDEExxxxF     Fat. Number     ABCDEExxxF                                                                                                    | O Partnership     O Redistered Public Ltd Company     O Registered Public Ltd Company     O Registered Public Ltd Company     O Registered Trust     O Registered Trust     O Other     Tel nc. 1     GE278600     Tel nc. 2     GE270001     FAN Number     ABCDEXXXXF     FAN Number     ABCDEXXXXF                                                                                                    | Partnarship     Town/CR)/Détrict     MIIMRAI       Registered Public Ltd Company     Pincoce     400028       Society/Co-op Society     State     MAHARASTHRA       Registered Trust     County     NINA       Other     Tel nc. 1     56278600       Tel nc. 2     5627001       Fax 1     56278606                                                                                                    | Netros of the Assesse         General Information           SEVSYS TECHNOLOGIES PVT_TD         FlaV/Deor/Block No           Status of Assessee         Road/Sitreet/Lane/P.O.           O Individual         Control Information of Assessee                                                                                                    | Name of the Assessee         General Information of Assessee           SEVSYS TECHNOLOGIES PVT_TD         FlaVDoor/Block No         [1/2           Premise/Edg./Village         MANUCR-IIING         Road/Street/Lane/P.G.           Status of Assessee         Road/Street/Lane/P.G.         K_VOCHITALE ROAD                                                                                                    | Normo of the Assessee         General Information of Assessee           Status of Assessee         Road/Street/Lane/P.D.           O Individual         Field                                                                                                    | Name of the Assessee         General Information of Assessee           SEVSYS TECHNOLOGIES PVT_TD         Flat/Door/Block No         [1/2           Premise/Edg /Village         MANHAR BUILDING           Status of Assessee         Road/Street/Lane/P.O.         K. V.C-ITALE ROAD                                                                                                    | Nome of the Assessee         General Information of Assessee           SEVSYS TECHNOLOGIES PVT_TD         Flat/Door/Block No         1/2           Premise/Eldg.Arllage         MANUGAR BUILDING           Status of Assessee         Road/Street/Lane/P.D.         K.V.CHITALE RDAD                                                                                                    | Assesse Information Network of the Assesse SEVSYS TECHNOLOGIES PVT_TD Fla/Door/Block No I/2 Premise/Edg.Arlage Nator of Assessee Road/Street/Lane/P.D. K. V. CelTALE RDAD                                                                                                    | Assessee         Information           Name of the Assessee         General Information of Assessee           SEVSYS TECHNOLOGIES PVT_TD         FlaV/Door/Block No           Premise/Edg_A/lage         MANDHAR BUILDING           Status of Assessee         Road/Street/Lane/P.O.           O Individual         Frame                                                                                                    | Assessee Information Nome of the Assessee SEVISY'S TECHNOLOGIES PVT_TD FlavDoor/Block No FlavDoor/Block No FlavDoor/Bloc | Assessee Refer Deciders Constant Challers Status Deciders Deciders Const<br>Assessee Information<br>Norme of the Assessee<br>SEVSYS TECHNOLOGIES PVT_TD<br>Status of Assessee<br>O Individual<br>Reference Road/Street/Lane/P.D. K. V. CHIALE ROAD                                                                                                    | Assessee Office Devolution Council Challone ST2 Dollars Devolution Council Montalian Council Montalian Council Montalian Challone Status of Assessee Flag/Door/Block No 1/2 Premise/Eldg./Vilage MANDHAR BUILDINIG Status of Assessee Road/Street/Lene/P.D. K. V. CHIALE ROAD                                                                                                    | Assessee Diff. Decidet. Const. Challen St2.Bolton Deciders Built Const.<br>Nome of the Assessee<br>SEVSYS TECHNOLOGIES PVT_TD FlaVDoor/Block No 1/2<br>Premise/Eldg.Arllage MANDHAR BUILDING<br>Status of Assessee Road/Street/Lane/P.O. K. VCHTALE RDAD                                                                                                    | Assessee Information           Nome of the Assessee         General Information of Assessee           SEVSYS TECHNOLOGIES PVT_TD         Flad/Door/Block No           Status of Assessee         Road/Street/Lane/P.O.           O Individual         Flad/Door/Block No                                                                                                    | Nome of the Assesse         General Information of Assesses           SEVEY'S TECHNOLOGIES PVT_TD         Flat/Door/Block No         1/2           Premise/Edg_/Vilage         MANDHAR BUILDING           Status of Assessee         Road/Street/Lane/P.O.         K. V. CHIALE RDAD                                                                                                    | Nome of the Assessee         General Information of Assessee           SEVSY'S TECHNOLOGIES PVT_TD         Fla/Door/Block No         [1/2]           Premise/Edg_/Vilage         MANUCHITAL FROAD           Status of Assessee         Road/Street/Lane/P.O.         K_VOLTITAL FROAD                                                                                                    | Nome of the Assessee         General Information of Assessee           SEVSY'S TECHNOLOGIES PVT_TD         FlaV/Door/Block No         1/2           Premise/Eldg A/lage         MAINHAR BUILDING           Status of Assessee         Road/Street/Lane/P.O.         K. V. CHITALE ROAD                                                                                                    | SEVSYS TECHNOLOGIES PVT_TD         FlatDoor/Block No         1/2           Status of Assessee         Road/Street/Lane/P.0.         KC.UTLALE ROAD                                                                                                    | SEVSYS TECHNOLOGIES PVT_TD         FlavDoor/Block No         1/2           Premise/Eldg/AVlage         MANDHAR BUILDING           Status of Assessee         Road/Street/Lane/P.O.         K. V. C-ITALE ROAD                                                                                                    | Premia/Eldg /Vilage HANDHAR BUILDING Status of Assessee Road/Street/Lane/P.0. K.V.CHTALE RDAD                                                                                                    | Status of Assessee Road/StreetLane/P.O. K. V. CHITALE ROAD                                                                                                    |
| O Partnarship     O Radisterid Public Ltd Company     O Registerid Public Ltd Company     O Registerid Public Ltd Company     O Registerid Public Ltd Company     Society/Co-op Society     State     MathaRASTHRA     O Registerid Trust     Other     Tel nc 1     Se27800                                                                                                    | Partnarship     Registered Public Ltd Company     Registered Public Ltd Company     Sciety/Co-op Society     County     NINA     Registered Trust     County     Registered Trust     County     Reconstruct Tel nc. 1     S5278500     Fat. Number     ABCDESxxxF     Fat. Number     ABCDESxxxF     Fat. Number                                                                                                    | O Partnarship     O Radistered Public Ltd Company     O Registered Public Ltd Company     O Registered Public Ltd Company     O Registered Trust     O Registered Trust     O Other     Tel nc. 1     O Char     FAN Number     ABCDESxxxF     Fan                                                                                                    | Partnarship     Partnarship     Registered Public Ltd Company     Registered Public Ltd Company     Society/Co-op Society     Registered Trust     Other     Tel nc 1     Society     Tel nc 2     Society     Fax 1     Societa                                                                                                    | Netro of the Assesse         General Information           SEVSYS TECHNOLOGIES PVT_TD         Fla/Door/Block No         1/2           Status of Assessee         Road/SiteeULane/P.O.         K.V.CHIALE ROAD           O Individual         Conditional Information of Assessee         Road/SiteeULane/P.O.         K.V.CHIALE ROAD                                                                                                    | Name of the Assessee         General Information of Assessee           SEVSY'S TECHNOLOGIES PVT_TD         FlavDoor/Block No         1/2           FlavDoor/Block No         1/2           Status of Assessee         MAN OCHITALE ROAD           O Individual         FlavDoor/Stock Processor                                                                                                    | Normo of the Assessee         General Information of Assessee           Status of Assessee         FlaVDoor/Block No         1/2           Premise/Edg./Vilage         MANOHAR BUILDING           O Individual         Premise/Edg./Vilage         FlaVDoor/Block No                                                                                                    | Name of the Assessee         General Information of Assessee           SEVSYS TECHNOLOGIES PVT_TD         Flat/Door(Block No         [72]           Premise/Edg_A/lage         MANOHAR BUILDING           Status of Assessee         Road/Street/Lane/P.O.         K.V.CHTALE RDAD           O Individual         Premise/Edg_A/Lage         Premise/Edg_A/Lage                                                                                                    | Norme of the Assessee         General Information of Assessee           SEVSYS TECHNOLOGIES PVT_TD         Flat/Door/Block No         1/2           Premise/Edg_/Vilage         MANOHAR BUILDING         Road/Street/Lene/PLO           Status of Assessee         Road/Street/Lene/PLO         K_V/CITALE RDAD                                                                                                    | Assesse         Information           Nemo of the Assesse         General Information of Assesse           SEVSYS TECHNOLOGIES PVT_TD         FlaVDoor/Block No           Vitatus of Assesse         Road/Street/Lene/PLO           O Individual         FlavDoor/Block No                                                                                                    | Assessee         Information           Ncmo of the Assessee         General Information of Assessee           SEVSYS TECHNOLOGIES PVT_TD         Flat/Door/Block No           Preview/Edg.A/flago         MANDHAR BUILDING           Status of Assessee         Road/Sitee/Lane/P.O.           O Individual         Preview/Edg.A/flago                                                                                                    | Assessee Information Nome of the Assessee SEVSYS TECHNOLOGIES PVT_TD FlavDoor/Block No 7/2 Premise/Eldg_/Vilage MANUCHITALS PDAD O Individual                                                                                                    | Assessee Bit Decidet Count Challer Sta Datus Deciders Balan Challer Sta Datus Challer Challer Sta Datus Challer Challer Sta Datus Challer Challer Chal                                                                                                    | Assessee Diff. Durdet Count Childrer ST2 Datum Durders Durders Count Childrer St2 Datum Durders Durders Count Childrer St2 Datum Durders Durders Count Childrer St2 Datum Childrer St2 Datum Childrer St2 D                                                                                                    | Assessee Office Decider Constant Challene St2.Bottom Decidere Decidere Constant Challene St2.Bottom Decidere Decidere Constant Challene St2.Bottom Decidere Decidere Constant Status of Assessee Field/Decidere/Lene/P.O. K. VCITALE FIGAD                                                                                                    | Assessee Information           Nome of the Assessee         General Information of Assessee           SEVSYS TECHNOLOGIES PVT_TD         FlavDoor/Block No           Status of Assessee         FlavDoor/Block No           Status of Assessee         FlavDoor/Block No           O Individual         Provise/Edg_AVIage                                                                                                    | Norme of the Assesse         General Information of Assesses           SEVSYSTECHNOLOGIES PVT_TD         Fla/Door/Block No         1/2           Premise/Eldg /Vilage         MANDHAR BUILDING           Status of Assessee         Road/Street/Lane/P.O.         K.V.C.ITALE RDAD                                                                                                    | Nome of the Assessee         General Information of Assessee           SEVSY'S TECHNOLOGIES PVT_TD         FlaVDoor/Block No           Status of Assessee         MAN/O CHITALE ROAD           Ortindividual         FlavDoor/Structure/P.O.                                                                                                    | Nome of the Assessee         General Information of Assessee           SEVSY'S TECHNOLOGIES PVT_TD         FlaVDoor/Block No         1/2           Premise/Edg_A/lage         MANDHAR BUILDING           Status of Assessee         Road/Street/Lene/P.O.         K. V. CHITALE ROAD           O Individual         Premise/Edg_A/lage         Premise/Edg_A/lage                                                                                                    | SEVSY'S TECHNOLOGIES PVT_TD FlavDoor/Block No 1/2 Premice/Eldg_/Vilage MANDHAR BUILDING Status of Assessee O Individual                                                                                                    | SEVSYS TECHNOLOGIES PVT .TD FlavDoor/Block No 1/2 Premise/Eldg/Vilage Status of Assessee Road/SitedLane/P.O. K. V.C-ITALE ROAD                                                                                                    | Premia/Eldg/Vilage HANDHAR BUILDING Status of Assessee Road/Street/Lene/P.O. (5, V. CHTALE RDAD Ondividual                                                                                                    | Status of Assessee Road/Street/Lane/P.O. K. V. CHITALE ROAD                                                                                                    |
| Partnarship     Registered Public Ltd Company     Registered Public Ltd Company     Registered Public Ltd Company     Registered Public Ltd Company     State     MathaRaSTHRA     Community     Registered Trust     Orther     Tel nc 1     S5278000                                                                                                    | Partnarship     Registered Public Ltd Company     Registered Public Ltd Company     Society/Co-op Society     County     Registered Trust     Other     Tel nc. 1     S5226500     Tel na. 2     G220001     Fat. Number     ABCDEExxxyF     Fat. Number                                                                                                    | Partnarship     Registered Public Ltd Company     Registered Public Ltd Company     Society/Co-op Society     ORegistered Trust     Other     Tel nc. 1     S6279600     Tel na. 2     G6270001     FAN Number     ABCDEXxxxF     FAN Number                                                                                                    | Partnarship     Town/City/Detrict     MIMRAI       Registered Public Ltd Company     Pincoce     400028       Society/Co-op Society     State     MAHARASTIRA       Registered Trust     County     INFMA       Other     Tel nc. 1     65278600       Tel na. 2     66270001       Fax 1     66278666                                                                                                    | Netro of the Assesse         General Information           SEVSYS TECHNOLOGIES PVT_TD         Fla/Door/Block No         1/2           Status of Assessee         Road/SiteeULane/P.O.         K.V.CHIALE ROAD           O Individual         Conditional Information of Assessee         Road/SiteeULane/P.O.         K.V.CHIALE ROAD                                                                                                    | Name of the Assessee         General Information of Assessee           SEVSY'S TECHNOLOGIES PVT_TD         FlaVDoor(Block No         [1/2]           Premise/Ridg / Village         MANOHAR BUILDING           Status of Assessee         Road/Street/Leane/P.O.         K. V. CHITALE ROAD           O Individual         Previous/Ridg / Village         Previous/Ridg / Village                                                                                                    | Normo of the Assessee         General Information of Assessee           Status of Assessee         Road/Street/Lene/P.O.         K.V.C.+ITALE ROAD           O Individual         Premise/Edg./Vilage         Premise/Edg./Vilage                                                                                                    | Name of the Assessee         General Information of Assessee           SEVSYS TECHNOLOGIES PVT_TD         Flat/Door/Block No         1/2           Premise/REdg /Village         MANOHAR BUILDING           Status of Assessee         Road/Street/Lame/P.O. (K. V. CHTALE ROAD           O Individual         Flat/Door/Status Premise/Redg /Village                                                                                                    | Norme of the Assessee         General Information of Assessee           Status of Assessee         Road/Street/Lane/P.O.           Outprividual         Road/Street/Lane/P.O.                                                                                                    | Assesse         Information           Nemo of the Assesse         General Information of Assesse           SEVSYS TECHNOLOGIES PVT_TD         Fla/Door/Block No           Status of Assesse         Road/Street/Lane/P.O.           O Individual         Flavore Control (K. C. CITALE ROAD)                                                                                                    | Assessee         Information           Ncmo of the Assessee         General Information of Assessee           SEVSYS TECHNOLOGIES PVT_TD         FlaVDoor/Block No           Premise/Edg_Vilage         MANDHAR BUILDING           Status of Assessee         Road/Street/Lane/P.O.           Q Individual         Premise/Edg_Vilage                                                                                                    | Assessed Information Nome of the Assessed SEVISY'S TECHNOLOGIES PVT_TD FlavDoor(Block No 1/2 Premise/Eldg /Vilage Katus of Assessed Tatus of Assessed Tatus  | Assessee Bit Decisity Carust Challine St2 Datum Decisities Building Class<br>Assessee Information<br>Nome of the Assessee<br>SEVSYS TECHNOLOGIES PVT .TD<br>Status of Assessee<br>O Individual                                                                                                    | Assessee Diff. Durdet Count Childrer ST2 Datum Durders Durders Count Childrer St2 Datum Durders Durders Count Childrer St2 Datum Durders Durders Count Childrer St2 Datum Childrer St2 Datum Childrer St2 D                                                                                                    | Assessee Office Decider Constant Challene St2.Bottom Decidere Decidere Constant Challene St2.Bottom Decidere Decidere Constant Challene St2.Bottom Decidere Decidere Constant Status of Assessee Flag/Decidere/Leane/P.O. K. VCITALE Flag/Decidere Status of Assessee Road/Street/Leane/P.O. K. VCITALE Flag/Decidere                                                                                                    | Assessee Information           Nome of the Assessee         General Information of Assessee           SEVSYS TECHNOLOGIES PVT_TD         FlavDoor/Block No           Status of Assessee         FlavDoor/Block No           Status of Assessee         FlavDoor/Block No           O Individual         Preview/Eldg_AVIage                                                                                                    | Norme of the Assesse         General Information of Assesses           SEVEY'S TECHNOLOGIES PVT_TD         Flat/Door/Block No         1/2           Premise/Eldg_/Vilage         MANOHAR BUILDING           Status of Assessee         Road/Street/Jene/P.O.         K_VOLTALE RDAD                                                                                                    | Nome of the Assessee         General Information of Assessee           SEVSY'S TECHNOLOGIES PVT_TD         FlaVDoor/Block No         [1/2]           Premise/Ridg_AVIage         MANUGAR BUILDING           Status of Assessee         Road/SiteoUname/PLO         K_NOCHITALE ROAD           O Individual         Premise/Ridg_AVIage         Premise/Ridg_AVIage                                                                                                    | Nome of the Assessee         General Information of Assessee           SEVSY'S TECHNOLOGIES PVT .TD         FlaVDoor/Block No         17/2           Premise/Edg A/lage         MANOHAR BUILDING           Status of Assessee         Road/Street/Lame/P.O.         K. V. CHITALE RDAD           O Individual         Description         Description                                                                                                    | SEVSY'S TECHNOLOGIES PVT_TD         Flat/Door/Block No         1/2           Preview/Eldg /Vilage         MANDHAR BUILDING           Status of Assessee         Road/Street/Lane/P.O.         K. V. CHITALE RDAD                                                                                                    | SEVSYS TECHNOLOGIES PVT .TD FlavDoor/Block No 1/2 Promise/Eldg/Vilage Status of Assessee Road/SitedLane/P.O. K. V.C-ITALE ROAD                                                                                                    | Premia/Eldg/Vilage HANDHAR BUILDING Status of Assessee Road/Street/Lene/P.O. (E.VCHTALE RDAD Ondividual                                                                                                    | Status of Assessee Road/Street/Lane/P.O. K. V. C-IITALE ROAD                                                                                                    |
| Partnership     Registered Public Ltd Company     Registered Public Ltd Company     Registered Public Ltd Company     Registered Public Ltd Company     Society/Co-op Society     State     MathaRaSTHRA     Registered Trust     Other     Tel nc 1     Sc220001                                                                                                    | Partnarship     Registered Public Ltd Company     Registered Public Ltd Company     Society/Co-op Society     ORegistered Trust     Other     Tel nc. 1     S6279500     Fat. Number     ABCDESxxxF     Fat. Number     ABCDESxxxF     Tel nc. 1                                                                                                    | O Partnership     O Registered Public Ltd Company     O Registered Public Ltd Company     O Registered Public Ltd Company     O Registered Trust     O Registered Trust     O Other     Tel nc. 1     FAA Number     ABCDEXXXXF     FAA Number     ABCDEXXXXF     Tel nc. 1     Tel nc. 1     Tel nc. 1     Tel nc. 1     Tel nc. 1     Tel nc. 1     Tel nc. 2     Tel nc. 1     Tel nc. 1     Tel n                                                                                                    | O Partmarship         Town/Zig/District         MI IMRAI           O Registered Public Ltd Company         Pinooce         400028           O Society/Co-op Society         State         MAHARASTHRA           O Registered Trust         Comky         NINA           O Other         Tel nc. 1         06270601           Fax 1         06278666         Fax 1                                                                                                    | Netrice Information           Netrice of the Assesse           SEVSYS TECHNOLOGIES PVT_TD           Flat/Door/Block No           Premise/Eldg.Arllago           Status of Assessee           Promise/Eldg.Arllago           O Individual                                                                                                    | Name of the Assessee         General Information of Assessee           SEVSY'S TECHNOLOGIES PVT_TD         Flav/Door/Block.No         1/2           Premise/Edg.Allage         MAINHAR BUILDING           Status of Assessee         Road/SiteeVLame/P.O.         K. V. CHITALE ROAD           O Individual         Description         Description                                                                                                    | Normo of the Assessee         General Information of Assessee           Status of Assessee         FlaVDoor/Block No         1/2           Premise/Edg./Village         MANOHAR BUILDING           Status of Assessee         Road/SiteeU.ene/P.O.         K.V.CHITALE RDAD           O Individual         Description         Status of Assessee         Road/SiteeU.ene/P.O.         K.V.CHITALE RDAD                                                                                                    | Name of the Assessee         General Information of Assessee           SEVSYS TECHNOLOGIES PVT_TD         Flav/Door/Block No         1/2           Premise/EdgA/Ilage         MANDHAR BUILDING           Status of Assessee         Road/Street/Lame/P.O.         K. V. CHITALE ROAD           O Individual         Descent arts         Descent arts                                                                                                    | Norme of the Assessee         General Information of Assessee           SEVSYS TECHNOLOGIES PVT_TD         Flat/Door/Block No         1/2           Premise/Edg/Arlage         MANOHAR BUILDING           Status of Assessee         Road/Street/Lene/P.O. K. V-UTALE RDAD           O. Individual         Design array                                                                                                    | Assesse         Information           Nemo of the Assesse         General Information of Assesse           SEVSYS TECHNOLOGIES PVT_TD         Flat/Door/Block No           Premise/Edg_Arlage         MANDHAR BUILDING           Status of Assessee         Road/Street/Lene/PL           O Individual         Premise/Edg_Arlage                                                                                                    | Assessee Information Ncmo of the Assessee SEVSYSTECHNOLOGIES PVT_TD FlaVDoor/Block No 1/2 Preview/Elg/Arlage MANDHAR BUILDING Ntatus of Assessee Nod/Street/Lane/P.O. (K. V. CHITALE ROAD Nod/Street/Lane/P.O. (K. V. CHITALE ROAD Ntatus of Assessee Nod/Street/Lane/P.O. (K. V. CHITALE ROAD Ntatus of Assessee Nod/Street/Lane/P.O. (K. V. CHITALE ROAD Ntatus of Assessee Nod/Street/Lane/P.O. (K. V. CHITALE ROAD Ntatus of Assessee Ntatus of Assessee Ntatu | Assessed Information Nome of the Assessed SEVSYS TECHNOLOGIES PVT_TD FlavDoor/Block.No 7/2 Premise/EdgA/lage MANOCATAE BUILDING Road/Street/Lene/P.O. K.V.CHTALE ROAD Ondividual                                                                                                    | Assesses Bit Decidet Carust Challer Sta Balan Decider Decider Carust Challer Sta Balan Decider Carust Challer Sta Balan Decider Carust Challer Sta Balan Challer Carust Challer Sta Balan Challer Challer Chal                                                                                                    | Assessee Office Device County Chainer ST2 Datum Devicer Data<br>Norme of the Assessee<br>SEVSYSTECHNOLOGIES PVT_TD<br>Status of Assessee<br>O Individual                                                                                                    | Assessee Diff. Decidet. Count Challence ST2.Bottom Deciders Bottom Class<br>Assessee Information<br>Nome of the Assessee<br>SEVSYS TECHNOLOGIES PVT_TD<br>Status of Assessee<br>Road/Street/Lane/P.O. [K.VITALE ROAD<br>O Individual                                                                                                    | Assessee Information           Nome of the Assessee         General Information of Assessee           SEVSY'S TECHNOLOGIES PVT_TD         FlavDoor/Block No         1/2           Status of Assessee         Manual Assessee         Manual Assessee           Status of Assessee         Road/Street/Lener/P.O.         K. V. CHITALE ROAD                                                                                                    | Nome of the Assesse         General Information of Assesses           SEVSYSTECHNOLOGIES PVT_TD         Flat/Door/Block No           Status of Assessee         Road/SitectLame/PL           O Individual         Flat/Door/SitectLame/PL                                                                                                    | Nome of the Assessee         General Information of Assessee           SEVSY'S TECHNOLOGIES PVT_TD         FlavDoor/Block No         1/2           Premise/EdgA/lage         MANHAR BUILDING           Status of Assessee         Road/Street/Lane/P.O.         K. V. CHITALE ROAD           Q Individual         Description         Description                                                                                                    | Nome of the Assessee         General Information of Assessee           SEVSY'S TECHNOLOGIES PVT_TD         FlaVDoor/Block No           Premise/Edg/Allage         MANDHAR BUILDING           Status of Assessee         Road/Street/Lane/P.O.           O Individual         Description                                                                                                    | SEVERYS TECHNOLOGIES PVT_TD FlavDoor/Block No 1/2 Premice/Eldg/Vilage NANDHAR BUILDING Nature of Assesses Nature of Assesses Na                                                                                                    | SEVSYS TECHNOLOGIES PVT_TD         FlaVDoor/Block No         1/2           Premise/Eldg /Village         MANDHAR BUILDING           Status of Assessee         Road/Street/Lame/P.O.         K. V. C-ITALE ROAD           O Individual         Premise/Eldg /Village         Premise/Eldg /Village                                                                                                    | Premia/Eldg/Vilage Premia/Eldg/Vilage MANOHAR BUILDING Noticitation Proving/Eldg/Vilage Road/Street/Lene/P.0 (K): C-01TALE RDAD O_Individual                                                                                                    | Status of Assessee Road/Street/Lane/P.O. K. V. CHITALE ROAD                                                                                                    |
| O Partnership     O Registered Public Ltd Company     O Registered Public Ltd Company     O Registered Public Ltd Company     O Registered Public Ltd Company     O Society/Co-op Society     State     MAHARASTHRA     O Registered Trust     O Other     Tel nc 1     Sez2000                                                                                                    | O PartnerShip     O Registered Public Ltd Company     O Registered Public Ltd Company     O Registered Public Ltd Company     O Society/Co-op Society     O Registered Trust     O Registered Trust     O Other     Tel nc. 1     65279600     Tel na. 2     G5270001     Fat. Number     ABCDEXxxxF     To 0                                                                                                    | O Partnership         Town/City/District         MIIMRAL           O Registered Public Ltd Company         Pinoce         400028           O Registered Public Ltd Company         Pinoce         400028           O Society/Co-op Society         State         MAHARASTHRA           O Registered Trust         County         INFA           O Other         Tel nc. 1         65278600           FAA. Number         ABCDESxxx/F         Fae 1                                                                                                    | O Pattership     Town/Sity/Detrict     MI MRAL       O Registered Public Ltd Company     Pincoce     100028       O Registered Public Ltd Company     Pincoce     400028       O Society/Co-op Society     State     MAHARASTHRA       O Registered Trust     Comtx/     NITA       O Other     Tel nc. 1     65278660       Fax 1     65278686     Fax 1                                                                                                    | Name         Concrete Information           Name         General Information of Assesse           SEVSYS TECHNOLOGIES PVT_TD         Flat/Deor/Block No           Premise/Eldg.Arlingo         MANDHAR BUILDING           Status of Assessee         Road/StreetLame/P.O. [K. V. CHTALE ROAD           O Individual         Opensity FET                                                                                                    | Name of the Assessee         General Information of Assessee           SEVSY'S TECHNOLOGIES PVT_TD         FlaVDoor/Block No         1/2           Premise/Edg/Arlage         MANDHAR BUILDING           Status of Assessee         Road/Street/Lane/P.O.         K. V. CHITALE ROAD           O Individual         Assessee         Databa AvrEst)                                                                                                    | Normo of the Assessee         General Information of Assessee           SEVSYS TECHNOLOGIES PVT_TD         Flat/Door/Block No         [1/2           Premise/EdgA/Mage         MANOLARITE BUILDING           Status of Assessee         Road/Street/Lene/P.O.         [K.V.CHTALE BUILDING           O Individual         Among conting/TAVE         DADAB (WEST)                                                                                                    | Name of the Assessee         General Information of Assessee           SEVSYS TECHNOLOGIES PVT_TD         Fla/Door/Block No         1/2           Premise/Edg Avlage         MANHAR BUILDING           Status of Assessee         Road/Street/Lane/P.O.         K. V. CHITALE FIDAD           O Individual         downerst         Database         Database                                                                                                    | Norme of the Assessee         General Information of Assessee           SEVSYS TECHNOLOGIES PVT_TD         FlaVDoor/Block No         1/2           Premise/EdgA/Mage         MANUCHTAR BUILDING           Status of Assessee         Road/Street/Lene/P.O.         K-V. CHTALE RDAD           O Individual         Amountary Status         Database Merson                                                                                                    | Assesse Information Nerve of the Assesse SEVSYS TECHNOLOGIES PVT_TD Flat/Door/Block No I/2 Premise/Edg./Vilage MAI/OLAR BUILDING Status of Assesse Road/Street/Lam/P.O. (K. V. CITALE ROAD O Individual                                                                                                    | Assessee         Information           Ncmo of the Assessee         General Information of Assessee           SEVSYS TECHNOLOGIES PVT_TD         Flat/Door/Block No           Premisw/Edg/Anlage         MANDHAR BUILDING           Status of Assessee         No. V. CHITALE ROAD           O Individual         Assessee                                                                                                    | Assessee Information Nome of the Assessee SEVSYS TECHNOLOGIES PVT_TD FlaVDoor/Block.No 7/2 Preview/Elg/Arlage Katus of Assessee Nod/Street/Lane/P.O. K.V.CHITALE ROAD Nod/Street/Lane/P.O. K.V.CHITALE ROAD NOD/Street/Lane/P.O. K.V.CHITALE ROAD NOD/Street/Lane/P.O. K.V.CHITALE ROAD NOD/Street/Lane/P. | Assesse         Bits         Decisition         Consult         Challen         St2 Deturn         Decisition         Decisition           Nome of the Assesse         Information         General Information of Assesse         FlaVDeor/Block No         [1/2]           Status of Assesse         FlaVDeor/Block No         [1/2]         FlaVDeor/Block No         [1/2]           Status of Assesse         FlavDeor/Block No         [1/2]         FlavDeor/Block No         [1/2]           O Individual         Assesses         FlavDeor/Block No         [1/2]         [1/2]                                                                                                    | Assesse Information Nome of the Assesse SEVSYS TECHNOLOGIES PVT_TD FlaVDoor/Block No 1/2 Premise/Edg/Milage MANOHAR BUILDING Road/Street/Anline/P.O. K.V.CHITALE ROAD Tadividual                                                                                                    | Assesse Diff. Decide Count Challence ST2. Dollar Deciders Dollar Charlence St2. Dollar Deciders Dollar Charlence St2. Dollar Charlence St2. Dollar Charlen                                                                                                    | Assessee Information Nome of the Assessee SEVSYSTECHNOLOGIES PVT_ITD FlaVDoor/Block.No 1/2 Premise/EdgA/lage MANDAR BUILDING Notatus of Assessee Nod/Street/Lane/P.O. K. V. CHITALE ROAD DataBuiltone                                                                                                    | Nome of the Assesse         General Information of Assesses           SEVSYSTECHNOLOGIES PVT_TD         Flat/Door/Block No         1/2           Visits of Assesses         Premise/Edg /Vilage         MANOLHAR BUILDING           Visits of Assesse         Road/Sitect/Law/P.O. (K.V-UTALE ROAD)           O Individual         premise/Edg /Vilage         DADB (MVST)                                                                                                    | Nome of the Assessee         General Information of Assessee           SEVSY'S TECHNOLOGIES PVT_TD         FlaVDoor/Block No         1/2           Visits of Assessee         MANDHAR BUILDING           Status of Assessee         Road/Street/Lane/P.O.         K. V. CHITALE ROAD           O Individual         Assessee         Database Average                                                                                                    | Nome of the Assessee         General Information of Assessee           SEVSY'S TECHNOLOGIES PVT_TD         FlaV/Door/Block No         1/2           Premiar/Edg /Vilage         MAINHAR BUILDING           Status of Assessee         Road/Street/Lame/P.O. K. V. CHITALE FROAD           O Individual         Assessee                                                                                                    | SEVERYS TECHNOLOGIES PVT_TD<br>Fla/Door/Block No 1/2<br>Premiav/Eldg./Vilage<br>NaNDHAR BUILDING<br>Notatus of Assessee<br>O Individual<br>Area continu/Take To Danda Kurs TI                                                                                                    | SEVSYS TECHNOLOGIES PVT_TD         FlaVDoor/Block No         1/2           Premise/Edg/Milage         MANDHAR BUILDING           Status of Assessee         Road/Street/Lame/P.O.         K. V. CHTALE ROAD           O Individual         Among Contract Technology         Donabe (VFST)                                                                                                    | Premise/Eldg_V/llago         MANDHAR BUILDING           Status of Assessee         Road/Street/Lane/P.O.         K. V. C-ITALE PDAD           O Individual         Area option Thirty (DADAB AVEST)         DADAB AVEST)                                                                                                    | Status of Assessee Road/Street/Lane/P.O. K. V. CHITALE ROAD                                                                                                    |
| O Redistand     Town/City/Detrict     MIMRAI       O Registered Public Ltd Company     Pincoce     400028       O Registered Public Ltd Company     Pincoce     400028       O Society/Co-op Society     State     MAHARASTHRA       O Registered Trust     Contty     INTIA       O Other     Tel no. 1     66278001                                                                                                    | O Registered Public Ltd Company     Town/CRy/District     MTMRAI       O Registered Public Ltd Company     Pinooce     400028       O Registered Public Ltd Company     Pinooce     400028       O Society/Co-op Society     State     MAHARASTHRA       O Registered Trust     Country     INTIA       O Other     Tel nc. 1     65278600       FAN Number     ABCDESxxx/F     Fan 1                                                                                                    | O Redistered Public Ltd Company         Town/CBy/Detrict         MTMRA           O Redistered Public Ltd Company         Pinoce         100028           O Registered Public Ltd Company         Pinoce         100028           O Society/Co-op Society         State         MAHARASTHRA           O Registered Prust         Country         INTIA           O Other         Tell nc. 1         65276600           FAA Number         AECDEXXXXF         Fax 1                                                                                                    | O Registered PvL Ld Company     Foun/City/District     MTMRA       O Registered PvL Ld Company     Phooce     40028       O Society/Co-op Society     State     MARAS1THRA       O Registered Trust     Country     NINA       O Other     Tel nc. 1     65276500       Tel no. 2     66270601       Fax 1     66278686                                                                                                    | Assesses         General Information           Norme of the Assesses         General Information of Assesses           SEVSYS TECHNOLOGIES PVT_TD         FlaVDoor/Block No           Premise/Eldg/Vilage         MANDHAR BUILDING           Status of Assesses         Road/Street/Lame/P.Q.           O Individual         Agea/Location/Takka                                                                                                    | Nome of the Assessee         General Information of Assessee           SEVSY'S TECHNOLOGIES PVT_TD         Flat/Door/Block No         1/2           Premise/Edg.Village         MANDHAR BUILDING           Status of Assessee         Road/Street/Lener/P.0. K. V. CHITALE POAD           O Individual         dysglocation/Takas                                                                                                    | Nome of the Assessee         General Information of Assessee           SEVSYS TECHNOLOGIES PVT_TD         Flav/Door/Block.No         [7/2           Premise/Edg Avllage         MANDHAR BUILDING           Status of Assessee         Road/SiteeVLame/P.0. E. V. CHITALE F0AD           O Individual         drags/Academy/Takas                                                                                                    | Nome of the Assessee         General Information of Assessee           SEVSYS TECHNOLOGIES PVT .TD         FlaVboor/Block No         [7/2           Premise/Edg/Allage         MANDHAR BUILDING           Status of Assessee         Road/Street/Lane/P.O. E. V. CHITALE POAD           O Individual         dysApoator/Takas                                                                                                    | Norme of the Assessee         General Information of Assesse           SEVSYS TECHNOLOGIES PVT_TD         Flat/Door/Block No         [1/2]           Premise/Edg Avllage         MANDHAR BUILDING           Status of Assessee         Road/SiteeVLane/P.0. K. V. CHTALE ROAD           O Individual         dps/Academic/Takac                                                                                                    | Assesse         Information           Name of the Assessee         General Information of Assessee           SEVSYS TECHNOLOGIES PVT_TD         Fla/Door/Block No           Premise/Eldg./Vilage         MANDHAR BUILDING           Status of Assessee         Road/Street/Lame/P.Q.           O Individual         Aprentice/Control (Assesse)                                                                                                    | Assessee Information           Nome of the Assessee         General Information of Assessee           SEVSY'S TECHNOLOGIES PVT_TD         Flat/Door/Block No           Premice/Edg/Arlage         MANDHAR BUILDING           Status of Assessee         Road/Street/Lame/P.O. [K. V. CHITALE ROAD           O Individual         drep(positor/Takka [DADAR] (VEST)]                                                                                                    | Assessee Information Nome of the Assessee SEVSYSTECENOLOGIES PVT_TD FlavDoor/Block No FlavDoor/Block No FlavDoor/Block N | Assessme         Bits         Decide/c         Convolt         Challens         St2 Assessme         Decide/c         Convolt           Assessme         Information         General Information         General Information of Assessee         Flav/Door/Block.No         1/2         Flav/Door/Block.No         1/2         Flav/Door/Block.No         1/2         Flav/Door/Block.No         1/2         Flav/Door/Block.No         1/2         Flav/Door/Block.No         1/2         Flav/Door/Block.No         1/2         Flav/Door/Block.No         1/2         Flav/Door/Block.No         1/2         Flav/Door/Block.No         1/2         Flav/Door/Block.No         Flav/Door/Block.No         Flav/Do                                                                                                    | Assesse Information Assesse Information Network of the Assesse SEVSYS TECHNOLOGIES PVTTD FlaVDeor/Block No 1/2 Premise/EdgAVlage KatelyLane/P.D. K. V. CHTALE ROAD KatelyLane/P.D. K. V. CHTALE ROAD KatelyLane/P.D. K. K. K. K. K. K. K. K. K. K. K. K. K.                                                                                                    | Assesse Bit Device Count Challine ST2.Bottom Devices Bottom Classes<br>Assesses Information<br>Nome of the Assesses<br>SEVSYS TECHNOLOGIES PVT_TD Flav/DeviceBick.No 1/2<br>Previce/Edg/Allage MANHAR BUILDING<br>Status of Assesses<br>O Individual drags/DeviceManhar DeviceBick.No 1/2                                                                                                    | Assessee Information           Nome of the Assessee         General Information of Assessee           SEVSYS TECHNOLOGIES PVT_TD         FlavDoor/Bock No           Preview/Edg/Allage         MANDHAR BUILDING           Status of Assessee         K. V. CHITALE ROAD           O Individual         dysacostor/Taxa                                                                                                    | Nome of the Assesse         General Information of Assesse           SEVSYSTECHNOLOGIES PVT_TD         Fla/Door/Block No         [1/2]           Premise/EdgA/Mage         MANOHAR BUILDING         Road/Siteet/Lane/P.0.           Status of Assessee         Individual         Age/Acoustor/Takka         DADAR (VEST)                                                                                                    | Nome of the Assessee         General Information of Assessee           SEVSY'S TECHNOLOGIES PVT_TD         Flat/Door/Book No         1/2           Premise/Edg/Anlage         MANDHAR BUILDING           Status of Assessee         Road/Street/Lane/P.0. [K. V. CHITALE POAD           O Individual         dreps/dootbor/Taka                                                                                                    | Nome of the Assessee         General Information of Assessee           SEVSYS TECHNOLOGIES PVT_TD         Flat/Door/Block No         1/2           Premiss/Edg/Vilage         MANDHAR BUILDING           Status of Assessee         Road/Street/Lane/P.0. K. V. CHITALE ROAD           O Individual         departure Accession/Takes                                                                                                    | SEVSYS TECHNOLOGIES PVT_TD         Flat/Door/Block No         1/2           Premisy/Edg./Vilage         MANOHAR BUILDING           Status of Assessee         Road/Street/Lane/P.O.         K.V. CHTALE FDAD           O Individual         dysage/docestor/Take         DADAR IV/EST)                                                                                                    | SEVSYS TECHNOLOGIES PVT_TD         FlaVDoor8block No         1/2           Premise/Edg./Mago         MANDHAR BUILDING           Status of Assessee         Road/Street/Lane/P.0.         K. V. CHITALE ROAD           O Individual         dysac/Accel/or14k/a         DADAR (WEST)                                                                                                    | Previow/Edg_A/llage         MANOHAR BUILDING           Status of Assessee         Road/Street/Lane/P.O.         K. V. CHITALE ROAD           O Individual         Area/Location/Taluxa         DADAR (VEST)                                                                                                    | Status of Assessee         Road/Street/Lane/P.O.         K. V. CHITALE ROAD           O Individual         4rea/Location/Talka         DADAR (VEST)                                                                                                    |
| O     Registered Public Ltd Company     Foren/City/District     MI MRAI       O     Registered Pvt Ltd Company     Pincoce     400028       O     Society/Co-op Society     State     MAHARASTHRA       O     Registered Trust     County     NDIA       O     Other     Tel nc. 1     66278000                                                                                                    | O     Registered Public Ltd Company     Town/CRy/District     MI MRAI       O     Registered PvL Ld Company     Pincoce     100028       O     Society/Co-op Society     State     MAHARASTHRA       O     Registered Trust     Cointly     INTIA       O     Other     Tel nc. 1     85278600       FAN_Number     ABCDEXxxxF     Fan 1     85278686                                                                                                    | O     Registered Public Ltd Company     Town/City/District     MI MRAI       O     Registered Pvt Ltd Company     Pincoce     100028       O     Society/Co-op Society     State     MAHARASTHRA       O     Registered Trust     County     INTIA       O     Other     Tel nc. 1     65278600       FAA. Number     ABCDExxxxF     Fa2                                                                                                    | O Registered Public Ltd Company     Foom/City/District     MIMMAI       O Registered Pvt Lud Company     Pincoce     400028       O Society/Co-op Society     State     MAHAASTIRA       O Registered Trust     County     NILA       O Other     Tel nc. 1     65276600       Fet no. 2     66270601       Fax 1     66276886                                                                                                    | Norme of the Assessee         General Information of Assessee           SEVSYS TECHNOLOGIES PVT _TD         FlaV/Door/Block No           Premise/Eldg/Millage         MANOHAR BUILDING           Status of Assessee         Road/Street/Lane/P.D.           O Individual         Area/Location/Taluxa                                                                                                    | Nome of the Assessee         General Information of Assesse           SEVSY'S TECHNOLOGIES PVT_TD         FlavDoor/Block No         1/2           Premica/Edg/Anlage         MANIGHAR BUILDING           Status of Assessee         Road/Street/Lene/P.O.         K. V. CHITALE POAD           O Individual         4read/Accession/Takac         DADAR (V/E ST)                                                                                                    | Nome of the Assessee         General Information of Assessee           SEVSYS TECHNOLOGIES PVT_TD         FlaV/box/BlockNo         [7/2           Premiar/Edg/Allage         MANDHAR BUILDING           Status of Assessee         Road/Streat/Len/P.0. K. V. CHITALE POAD           O Individual         dargA/coation/TAke                                                                                                    | Nome of the Assessee         General Information of Assessee           SEVSYS TECHNOLOGIES PVT_TD         FlavDoor/Block No         [1/2           Premise/Edg /VBage         MANIOHAR BUILDING           Status of Assessee         Road/Street/Lene/P.O.         [K V C-IITALE PDAD           O Individual         Agen/Location/Taka         DADAR [V/EST]                                                                                                    | Norme of the Assessee         General Information of Assessee           SEVSYS TECFNOLOGIES PVT_TD         Flav/Door/Block No         1/2           Premise/Edg Avllage         MANDHAR BUILDING           Status of Assessee         Road/Street/Lener/P.0. K. V. CHITALE POAD           O Individual         draps/Location/Take                                                                                                    | Assesse Information Nome of the Assessee SEVSYS TECHNOLOGIES PVT_TD FlavDoor/Block No 1/2 Premise/Eldg.v/lage MANDHAR BUILDING Status of Assessee O Individual Area/Location/Talkca DADAR (v/EST)                                                                                                    | Assessee Information           Norme of the Assessee         General Information of Assessee           SEVSY'S TECHNOLOGIES PVT_TD         Flat/Deor/Block No         1/2           Premise/Edg_/Vilage         MANDHAR BUILDING           Status of Assessee         Road/Street/Lene/P.O.         K. V. CHITALE FDAD           O Individual         4rea/Location/Talka         DADAR (v/EST)                                                                                                    | Assessee         Information           Nome of the Assessee         General Information of Assessee           SEVSY'S TECHNOLOGIES PVT_TD         Flat/Door/Block No           Premice/Edg/Anlage         I/2           Status of Assessee         Road/Street/Lame/P.0.           O Individual         4rea/Jocation/Talka                                                                                                    | Accessore         Bits         Decidate         Canual         Challers         St3 Deturn         Decidates         Decidates         Class           Accessore         Information         General Information of Assesse         General Information of Assesse         FlavDoor/Block No         1/2         Preview/Elg/Arlage         MANDARA BUILDING           Status of Assessee         Road/Street/Lene/P.0.         K. V. CHITALE PROAD         General Information of Assesse         General Information of Assesse         MANDARA BUILDING                                                                                                    | Assesse Bit Device Count Chaine Statement Device Device Count Assesses<br>Assesses Information<br>Nerve of the Assesses<br>SEVSY'S TECHNOLOGIES PVTTD<br>Preview/Eldg/Allage<br>Vitatus of Assesses<br>Preview/Eldg/Allage<br>Count Assesses<br>Count Assesses<br>Count Asse                                                                                                    | Assesse Bit Declet Cause Challone ST2 Dollar Decleter Decle Status Assesses Bit Decleter Cause Challone St2 Dollar Challene St2 Dollar Challene St                                                                                                    | Assessee Information Ncme of the Assessee SEVSYSTECHNOLOGIES PVT_TD FlaVDoor/Block No Premise/Edg/Allage MANDHAR BUILDING Status of Assessee O Individual Area/Cocation/TAux DADAR (vfST)                                                                                                    | Name of the Assessee         General Information of Assessee           SEVSYS TECHNOLOGIES PVT_TD         Flat/Door/Block No         1//2           Status of Assessee         Road/Sitee/Lane/P.Q.         K.V. CHITALE ROAD           O Individual         4rea/Location/Talkka         DADAR (WEST)                                                                                                    | Name of the Assessee         General Information of Assessee           SEVSYS TECHNOLOGIES PVT_TD         Flat/Door/Book No         1/2           Premica/Edg/Vilage         MANDHAR BUILDING           Status of Assessee         Road/Street/Lam/P.0.         [K: V: CHITALE PRAD           O Individual         Area/Location/Takka         DADAR (V/EST)                                                                                                    | Nome of the Assessee         General Information of Assessee           SEVSYS TECHNOLOGIES PVT_TD         FlaV/Door/Block No         1/2           Premisv/Edg/Arlage         MANDHAR BUILDING           Status of Assessee         Road/Street/Lenn/P.0.         K. V. CHTALE ROAD           O Individual         4res/Locator/Taka         DADAR (V/EST)                                                                                                    | SEVSYS TECHNOLOGIES PVT_TD         Fla/Door/Block No         1/2           Premise/Edg./Vilage         MANDHAR BUILDING           Status of Assessee         Road/Street/Lene/P.0. K, VC-HTALE ROAD           O Individual         4rea/Location/Talkco                                                                                                    | SEVSYS TECHNOLOGIES PVT_TD         FlavDoor8block No         1/2           Premiss/Edg/Allage         MANOHAB BUILDING           Status of Assessee         Road/Street/Lane/P.0.         K.V. C-IITALE PDAD           O Individual         Area/Locatiov/Takka         DADAR (VEST)                                                                                                    | Previow/Edg_AVIlage         MANOHAR BUILDING           Status of Assessee         Road/Street/Lene/P.O.         K. V. CHITALE ROAD           O Individual         Area/Location/Taluxa         DADAR (v/EST)                                                                                                    | Status of Assessee         Road/Street/Lane/P.O.         K. V. C-IITALE ROAD           O Individual         4rea/Location/Taluca         DADAR (v/EST)                                                                                                    |
| O Registered Public Ltd Company     Town/CBy/Detrict     MIMBAI       O Registered Public Ltd Company     Pincoce     400028       O Society/Co-op Society     State     MAHARASTHRA       O Registered Trust     County     INDIA       O Other     Tel no 2     6720001                                                                                                    | O Registered Public Ltd Company     Town/CRy/District     MI MRAI       O Registered Public Ltd Company     Pincoce     100028       O Registered Public Ltd Company     State     MAHARASTHRA       O Society/Co-op Society     State     MAHARASTHRA       O Registered Trust     Cointly     INDIA       O Other     Tel nc. 1     85278600       FAN Number     ABCDEXxxxF     Fan 1                                                                                                    | O     Registered Public Ltd Company     Town/City/Detrict     MI MRAI       O     Registered Public Ltd Company     Pincoce     400028       O     Society/Co-op Society     State     MAHARASTHRA       O     Registered Trust     Comthy     INTIA       O     Other     Tel nc. 1     65278600       FAA. Number     ABCDExxxxF     Fac 1     65278606                                                                                                    | O Registered Public Ltd Company     Foorx/Sty/District     MTMRAI       O Registered Pvt Lud Company     Pinoce     40028       O Society/Co-op Society     State     MAHARASTIRA       O Registered Trust     County     NTMA       O Other     Tel nc. 1     65276500       Fet no. 2     65270501       Fax 1     66276886                                                                                                    | Norme of the Assessee         General Information of Assessee           SEVSYS TECHNOLOGIES PVT_TD         FlaVDoor/Block No           Premise/Eldg/Village         MANDHAR BUILDING           Status of Assessee         Road/Street/Lane/P.0.           O Individual         Area/Location/Talkxa                                                                                                    | Nome of the Assessee         General Information of Assesse           SEVSY'S TECHNOLOGIES PVT_TD         Flat/Door/Block No         1/2           Preview/Elg/Vilage         MANIOHAR BUILDING           Status of Assessee         Road/Street/Lane/P.O.         [K. V. CHITALE PROAD           O Individual         Areas/Accoation/Taka         DADAR (VEST)                                                                                                    | Nome of the Assessee         General Information of Assessee           SEVSY'S TECHNOLOGIES PVT_TD         FlaV/box/Block.No         [72]           Premise/Edg Avllage         MANDHAR BUILDING           Status of Assessee         Road/Street/Lane/P.0. K. V. CHITALE POAD           O Individual         darga/coation/Take                                                                                                    | Nome of the Assessee         General Information of Assessee           SEVSYS TECHNOLOGIES PVT _TD         Flad/Door/Block No         [7/2           Premise/Elg/Allage         MANDHAR BUILDING           Status of Assessee         Road/Street/Lene/P.O. K. V. CHITALE F0AD           O Individual         darga/coation/Taka                                                                                                    | Nome of the Assessee         General Information of Assesse           SEVSYS TECHNOLOGIES PVT_TD         Flav/Door/Block.No         1/2           Premise/EdgAvllage         MANDHAR BUILDING           Status of Assessee         Road/Street/Lene/P.0. K. V. CHITALE ROAD           O Individual         darga/Jocation/Take                                                                                                    | Assesse Information Nome of the Assesse SEVSYS TECHNOLOGIES PVT _TD FlaVDoorBlock No 1/2 Premise/Edg_/Vilage MANDHAR BUILDING Status of Assessee Road/Street/Lene/P.0 K. V: CHITALE ROAD Area/Location/Talk.a DADAR (v/EST)                                                                                                    | Assessee Information           Norme of the Assessee         General Information of Assessee           SEVSYS TECHNOLOGIES PVT_TD         Fla/Door/Black No           Premiar/Eldg./Vilage         MANDHAR BUILDING           Status of Assessee         Road/Street/Lene/P.O.           O Individual         4rea/Location/Talka                                                                                                    | Assessee         Information           Name of the Assessee         General Information of Assessee           SEVSYSTECHNOLOGIES PVT_TD         Flat/Door/Block No           Premica/Eldg/Allage         I//2           Status of Assessee         Name/P.O. (K. V. CHITALE ROAD           O Individual         Assesse/LegAlue Assesse                                                                                                    | Accessore         Bits         Decidate         Canual         Challers         St3 Deturn         Decidate         Class           Accessore         Information         General Information         General Information / Assesse         FlavDoor/Block No         1/2         FlavDoor/Block No         1/2         FlavDoor/Block No         1/2         FlavDoor/Block No         1/2         FlavDoor/Block No         1/2         FlavDoor/Block No         1/2         FlavDoor/Block No         FlavDoor/Block No                                                                                                    | Assesse Difference and the second characteristic and the second characteristic and the second ch                                                                                                    | Assesse Bit Declet Count Challer St2.0 dturn Declars But Char<br>Assesse Information Nere of the Assesse SEVSY'S TECHNOLOGIES PVT_TD FlaVDoor/Block No [7/2 Premis/Edg Avlage Katus of Assessee Road/Street/Lane/P.0. [V. C-114.E P0AD Online(V. 104.E P0AD Online(V. 104.E P0AD Online(V. 1                                                                                                    | Assessee Information           Norme of the Assessee         General Information of Assessee           SEVERY STECHNOLOGIES PVT_TD         Flav/Door/Block No           Premise/Edg/Allage         MANDHAR BUILDING           Status of Assessee         Nodr/Street/Lane/P.O.           Individual         Assesse/Accessive/Accessive/Taxa                                                                                                    | Nome of the Assessee         General Information of Assessee           SEVSYS TECHNOLOGIES PVT_TD         Flat/Door/Block No           Status of Assessee         Premise/Eldg./Vilage           O Individual         4rea/Location/Talkka                                                                                                    | Name of the Assessee         General Information of Assessee           SEVSYS TECHNOLOGIES PVT_TD         Flat/Door/Book No         1/2           Premisw/Edg/Vilage         MANDHAR BUILDING           Status of Assessee         No ZheeV/Lane/P.O.         [K. V. CHITALE F0AD           O Individual         Area/Location/Tabua         DobAPR (VFST)                                                                                                    | Nome of the Assessee         General Information of Assessee           SEVSYS TECHNOLOGIES PVT_TD         FlaVDoor/Block No         1/2           Premisv/Edg/Arllage         MANDHAR BUILDING           Status of Assessee         Road/Street/Lane/P.O.         K. V. CHITALE RDAD           O Individual         dread/Jocation/Taka         DADAR (VFST)                                                                                                    | SEVISYS TECHNOLOGIES PVT_TD<br>Fla/Door/Block No 1/2<br>Premise/Edg./Vilage MANDHAR BUILDING<br>Status of Assessee<br>O Individual 4rea/Location/Talka DADAR (v/EST)                                                                                                    | SEVSYS TECHNOLOGIES PVT_TD         FlavDoor8block No         1/2           Premise/Edg/A/lage         MANOHAR BUILDING           Status of Assessee         Road/Street/Lame/P.0.         K.V. C+ITALE P0AD           O Individual         dpar/accestrov/Takka         DADAR [vrE3T]                                                                                                    | Premins/Edg_A/llage         MANOHAR BUILDING           Status of Assessee         Road/Street/Lene/P.O.         K. V. CHITALE ROAD           O Individual         4rea/Location/Talka         DADAR (v/EST)                                                                                                    | Status of Assessee         Road/Street/Lane/P.O.         K. V. C-IITALE ROAD           O Individual         4rea/Location/Taluca         DADAR (v/EST)                                                                                                    |
| O Redistand     Fown/CBy/Detrict     MTMBA       O Registered Public Ltd Company     Pincoce     100028       O Registered Public Ltd Company     Pincoce     100028       O Society/Co-op Society     State     MAHARASTHRA       O Registered Trust     Conthy     NTA       O Other     Tel nc 1     66278001                                                                                                    | O Registered Public Ltd Company     Town/CR/Ditrict     MTMRAI       O Registered Public Ltd Company     Pinoce     400028       O Registered Public Ltd Company     Pinoce     400028       O Society/Co-op Society     State     MAHARASTHRA       O Registered Trust     Country     INTIA       O Other     Tel nc. 1     65278600       FAN Number     ABCDESxxx/F     Fan 1                                                                                                    | O Redistered Public Ltd Company     Town/CRy/District     MTMRA       O Redistered Public Ltd Company     Pinoce     400028       O Redistered Public Ltd Company     Pinoce     400028       O Society/Co-op Society     State     MAHARASTHRA       O Redistered Prust     Country     INDIA       O Other     Tel nc. 1     65278600       FAA Number     AECDEXXXXF     Fac 1                                                                                                    | O Registered PvL Lid Company     Foun/CBy/District     MTMRA       O Registered PvL Lid Company     Phoce     40028       O Society/Co-op Society     State     MAHARASTHRA       O Registered Trust     Country     NINA       O Other     Tel nc. 1     65278600       Fax 1     65278666                                                                                                    | Norme of the Assessee         General Information           SEVSYS TECHNOLOGIES PVT_TD         FlaVDoor/Block No           Premise/Eldg/Vilage         MANDHAR BUILDING           Status of Assessee         Road/Street/Lame/P.Q.           O Individual         Aprent Acaptor Vilage                                                                                                    | Nome of the Assessee         General Information of Assessee           SEVSY'S TECHNOLOGIES PVT_TD         Flat/Door/Block No         1/2           Premine/Edg /Vilage         MANDHAR BUILDING           Status of Assessee         Road/Street/Lene/P.0. E.V.CHITALE POAD           O Individual         dysApoate/Vilage                                                                                                    | Nome of the Assessee         General Information of Assessee           SEVSYS TECHNOLOGIES PVT_TD         Flav/Door/Block.No         [7/2           Premise/Edg Avllage         MANDHAR BUILDING           Status of Assessee         Road/SiteeVLame/P.0. K. V. CHITALE F0AD           O Individual         drags/Academy/Takas                                                                                                    | Nome of the Assessee         General Information of Assessee           SEVSYS TECHNOLOGIES PVT .TD         FlaVboor/Block No         1/2           Premise/Edg/Allage         MANDHAR BUILDING           Status of Assessee         Road/Street/Lame/P.O. K. V. CHITALE POAD           O Individual         dopsAcostor/Takka                                                                                                    | Norme of the Assessee         General Information of Assesse           Status of Assessee         FlaVDoor/Block No         [1/2           Premise/Edg A/lage         MANDHAR BUILDING           Status of Assessee         Road/Street/Lane/P.O. K. V. CHITALE ROAD           O Individual         dysachoostov/Takas                                                                                                    | Assesse         Environ           Nome of the Assessee         General Information of Assessee           FlaVDoor/Block No         [1/2]           Premise/Edg./Vilage         MANDHAR BUILDING           Status of Assessee         Road/Street/Lame/P.O.           O Individual         Area/Loostov/Taka                                                                                                    | Assessee Information           Nome of the Assessee         General Information of Assessee           SEVSYS TECHNOLOGIES PVT_TD         Flat/Door/Block No           Premiav/Eldg./Vilage         MANIOHAR BUILDING           Status of Assessee         Road/Street/Lane/P.O.         [K. V. CHITALE PROAD           O Individual         dysapadyout/status         DADAR In/EST)                                                                                                    | Assessee Information Nome of the Assessee SEVSYSTECHNOLOGIES PVT_TD FlavDoor/Block No FlavDoor/Block No FlavDoor/Block N | Assessme         Bits         Decisive         Canada         Class           Assessme         Flav         Decisive         Status         Class           Assessme         Flav         Decisive         Status         Class           Assessme         Flav         Decisive         Status         Class           Status         of the Assesse         Flav         Manonkane/P.0.         [V ClitALE FDAD           Status         of Assessee         Premise/Edg Avlage         Manonkane/P.0.         [V ClitALE FDAD           O         Individual         department/Accessor/Take         DADAR (VEST)         [Vestical Avelage                                                                                                    | Assesse Information Assesse Information Network of the Assesse SEVSYS TECHNOLOGIES PVTTD FlaVDeor/Block No 1/2 Premise/EdgAVlage KANDHAR BUILDING Notation of Assesse Notation of Assesse Notation Notation of Assesses Notation Notation                                                                                                    | Assesse Bit Device Count Challine ST2.Bottom Devices Bottom Classes<br>Assesses Information<br>Norme of the Assesses<br>SEVSYS TECHNOLOGIES PVT_TD Flav/DeviceBick.No 1/2<br>Previce/Edg/Allage MANHAR BUILDING<br>Status of Assesses<br>O Individual GrayAcastro/Takas (DADAR MYEST)                                                                                                    | Assessee Information           Nome of the Assessee         General Information of Assessee           SEVSYS TECHNOLOGIES PVT_TD         FlavDoor/Bock No           Preview/Edg/Avlage         MANOHAR BUILDING           Status of Assessee         K. V. CHITALE ROAD           O Individual         dysacostor/Taxa                                                                                                    | Nome of the Assesse         General Information of Assesse           SEVSYSTECHNOLOGIES PVT_TD         FlaVDoor/Block No         [///           Status of Assessee         FlavDoor/Block No         [//           O Individual         day/SiteeVLand/P.0. [K. V. CHTALE POAD                                                                                                    | Nome of the Assessee         General Information of Assessee           SEVSYS TECHNOLOGIES PVT_TD         Flat/Door/Block No         1/2           Premine/Edg /Vilage         MAINHAR BUILDING           Status of Assessee         Road/Street/Lene/P.0. E.V. CHITALE POAD           O Individual         dysg/coattor/Takac                                                                                                    | Nome         Of the Assessee         General Information of Assessee           SEVSYS TECHNOLOGIES PVT_TD         Flai/Door/Block No         1/2           Premise/Edg/Allage         MANDHAR BUILDING           Status of Assessee         Road/Street/Lane/P.O.         K. V. CHITALE POAD           O Individual         dyspace/Academy/Takac         DADAR In/EST)                                                                                                    | SEVSYS TECHNOLOGIES PVT_TD         Flat/Door/Block No         1/2           Premisy/Edg./Vilage         MANOHAR BUILDING           Status of Assessee         Road/Street/Lane/P.O.         K. V. CHTALE FDAD           O Individual         dysage/docestor/Take         DADAR IV/EST)                                                                                                    | SEVSYS TECHNOLOGIES PVT_TD         FlaVDoor/Block No         1/2           Premise/Edg./Mago         MANDHAR BUILDING           Status of Assessee         Road/Street/Lane/P.0.         K. V. CHITALE ROAD           O Individual         dysac/Accel/or/Takka         DADAR (WEST)                                                                                                    | Previow/Edg_A/llage         MANOHAR BUILDING           Status of Assessee         Road/Street/Lane/P.O.         K. V. CHITALE ROAD           O Individual         Area/Location/Taluxa         DADAR (VEST)                                                                                                    | Status of Assessee         Road/Street/Lane/P.D.         K. V. CHITALE ROAD           O Individual         4rea/Location/Talkca         DADAR (v/EST)                                                                                                    |
| C Pe utstramp     C Pe utstramp     C Pe utstramp     C Pe utstramp     C Pe utstramp     C Pe utstramp     C Pe utstramp     C Pe utstramp     C Pe utstramp     C Pe utstramp     C Pe utstramp     C Pe utstramp     Pincoce     100028     100028     100028     Control     State     MAHARASTHRA     Control     Control     C Pe utstramp     C Pe utstramp     C Pe utstramp     Pincoce     100028     Control     C Pe utstramp     Control     C Pe utstramp     C Pe utstramp     Pincoce     C Pe utstramp     Pincoce     C Pe utstramp     Pin      | O Fallers Mill     Town/City/District     MIMRAI       O Registered Public Ltd Company     Pinooce     400028       O Registered Public Ltd Company     Pinooce     400028       O Society/Co-op Society     State     MAHARASTHRA       O Registered Trust     County     INFIA       O Other     Tel nc. 1     85278600       FAN Number     ARCDE>xxx/F     Fan 0                                                                                                    | O Fallers Mill,     Town/City/District     MIMRAI       O Registered Public Ltd Company     Pinooce     400028       O Registered Public Ltd Company     Pinooce     400028       O Society/Co-op Society     State     MAHARASTHRA       O Registered Trust     County     INFIA       O Other     Tel nc. 1     85278500       FAN Number     ABCDE>xxx/F     Far 1                                                                                                    | Or a utstmip     Town/CRy/Dittict     MIMRAI       O Registered Public Ltd Company     Pinooce     40028       O Registered Put Lul Company     Society/Co-op Society     State       O Registered Trust     Country     NINIA       O Other     Tel nc. 1     S52000       Tel nc. 2     G6270601       Fax 1     56276696                                                                                                    | Assesse         General Information           Norme of the Assessee         General Information of Assessee           SevSrs TECE-NOLOGIES PVT_TD         Fla/Door/Block No         1/2           Premise/Elig/Vilage         MANDHAR BUILDING           Status of Assessee         Road/Sitret/Lane/P.Q.         K. V. CHITALE FDQAD           O Individual         Ageg/Location/Takka         DADAR IV/EST1                                                                                                    | Nome of the Assessee         General Information of Assessee           SEVSY'S TECHNOLOGIES PVT .TD         FlaVbox/Block No         1/2           Premise/Edg /Village         MANDHAR BUILDING           Status of Assessee         Road/Street/Leam/P.O.         [V. C-IITALE ROAD           O Individual         dgeg/ controv/Takka         DADAR M/ESTI                                                                                                    | Nome of the Assessee         General Information of Assessee           Status of Assessee         Flav/Door/Block No         1/2           Vernise/Edg /Vlage         MANDHAR BUILDING           Status of Assessee         Road/Street/Lame/P.O. K. V. CHITALE ROAD           O Individual         department/P.O. K. V. CHITALE ROAD                                                                                                    | Norme of the Assessee         General Information of Assessee           SEVSYS TECHNOLOGIES PVT_TD         FRAVDow/Riber No         1/2           Pranise/Elg/Vilage         MANDHAR BUILDING            Status of Assessee         Road/Street/Lam/P/0. [V. C-IITALE R0AD            O Individual         Ageg/Location/Takaca         DADAR M/ESTI                                                                                                    | Norme of the Assessee         General Information of Assessee           Status of Assessee         Read/Dear/Block No         1/2           Viralize of Assessee         Read/Street/Landr/P.O. K. V. CHTALE ROAD           O Individual         Appandix Appandix                                                                                                    |                                                                                                    | Assessee Information           Nome of the Assessee         General Information of Assessee           SEVSYS TECHNOLOGIES PVT_TD         FlaVDoor/Block No           Premise/Elg/Allage         MANDHAR BUILDING           Status of Assessee         Road/Street/Lane/P.O.           O Individual         dgrg/Location/Takka                                                                                                    | Assessee Information Nome of the Assessee SEVSYS TECHNOLOGIES PVTTD FlaVboor/Block No Premise/Elg/AVlage Viatus of Assessee O Individual Assessee O Individual DADAR IVESTI DADAR IVESTI                                                                                                    | Assessme         Bills         Decisity         Canada         Challence         ST2 Bolton         Decisition           Assessme         Information         General Information of Assessee         General Information of Assessee         Flav/Door/Block No         1/2         Flav/Door/Block No         1/2         Flav/Door/Block No         1/2         Flav/Door/Block No         1/2         Flav/Door/Block No         1/2         Flav/Door/Block No         1/2         Flav/Door/Block No         1/2         Flav/Door/Block No         1/2         Flav/Door/Block No         1/2         Flav/Door/Block No         1/2         Flav/Door/Block No         1/2         Flav/Door/Block No         Flav/Door/Block No         Flav/Dooo/Block No <t< td=""><td>Assesse Information Assesse Information Network of the Assesse SEVSYS TECHNOLOGIES PVT .TD FlaVDoor/Block No I/2 Premise/Edg Avlage Vianue/P.0 (V. C-LITALE ROAD Online(V) (VEST) Individual</td><td>Assesse Bit Device Count Challine ST2.0ntwn Doctors Bollin Charles Status Assesses Bit Device Count of Assesses Several Information of Assesses Several Information of Assesses Several Assesses Flat Device Assesses Several Assesses Count of Assesses Count of Assess</td><td>Assessee Information Nome of the Assessee SEVSYS TECHNOLOGIES PVT_TD FlaVDoor/BlockNo Preview/Elg/Allage Vitatus of Assessee Nod/Street/Lane/P.0. EV.CHITALE P0AD O Individual</td><td>Nome of the Assesse         General Information of Assesse           SEVSYS TECHNOLOGIES PVT_TD         FlaVDoor/Block No         1/2           Premise/Edg AVIlage         MAN0HAR BUILDING           Status of Assessee         Road/Street/Lane/P.O. K. V. CHTALE ROAD           O Individual         dga/street/Lane/P.O. K. V. CHTALE ROAD</td><td>Nome of the Assessee         General Information of Assessee           SEVSY'S TECHNOLOGIES PVT_TD         FlaV/box/Ride/Niage           Premise/Eldg/Niage         MANOHAR BUILDING           Status of Assessee         Road/Street/Lame/P.O. E.V. CHITALE ROAD           O Individual         dags/noesticu/Takka</td><td>Nome         Openal Information of Assesses           SEVSYS TECHNOLOGIES PVT_TD         FlaV/boor/Block No         1/2           Premise/Edg /Vilage         MANDHAR BUILDING         Status of Assessee           O Individual         Agea/Looption/Takka         DADAR (VEST)</td><td>SEVSYS TECHNOLOGIES PVT .TD         FlavDoor/Block No         1/2           Premisv/Eldg./Vilago         MANDHAR BUILDING           Status of Assessee         Road/Street/Lane/P.Q.         K. V. CHTALE PDAD           O Individual         dgrga/costlov/Takka         DADAR fvrESTI</td><td>SEVSYS TECHNOLOGIES PVT_TD         FlaVDoor/Block No         1/2           Premise/Edg/Mage         MANDHAR BUILDING           Status of Assessee         Road/Street/Lane/P.O.         K. V. CHITALE ROAD           O Individual         dgrag Acostor/Takka         DADAR MYESTI</td><td>Premins/Eldg./VIlage         MANDHAR BUILDING           Status of Assessee         Road/Street/Lane/P.O.         K. V. C-IITALE ROAD           O Individual         4rge/Location/Talka         DADAR fr/EST1</td><td>Status of Assessee         Road/Street/Lane/P.0.         K. V. C-IITALE RDAD           O Individual         Agea/Location/Takka         DADAR (V/EST)</td></t<>                                                                                                    | Assesse Information Assesse Information Network of the Assesse SEVSYS TECHNOLOGIES PVT .TD FlaVDoor/Block No I/2 Premise/Edg Avlage Vianue/P.0 (V. C-LITALE ROAD Online(V) (VEST) Individual                                                                                                    | Assesse Bit Device Count Challine ST2.0ntwn Doctors Bollin Charles Status Assesses Bit Device Count of Assesses Several Information of Assesses Several Information of Assesses Several Assesses Flat Device Assesses Several Assesses Count of Assesses Count of Assess                                                                                                    | Assessee Information Nome of the Assessee SEVSYS TECHNOLOGIES PVT_TD FlaVDoor/BlockNo Preview/Elg/Allage Vitatus of Assessee Nod/Street/Lane/P.0. EV.CHITALE P0AD O Individual                                                                                                    | Nome of the Assesse         General Information of Assesse           SEVSYS TECHNOLOGIES PVT_TD         FlaVDoor/Block No         1/2           Premise/Edg AVIlage         MAN0HAR BUILDING           Status of Assessee         Road/Street/Lane/P.O. K. V. CHTALE ROAD           O Individual         dga/street/Lane/P.O. K. V. CHTALE ROAD                                                                                                    | Nome of the Assessee         General Information of Assessee           SEVSY'S TECHNOLOGIES PVT_TD         FlaV/box/Ride/Niage           Premise/Eldg/Niage         MANOHAR BUILDING           Status of Assessee         Road/Street/Lame/P.O. E.V. CHITALE ROAD           O Individual         dags/noesticu/Takka                                                                                                    | Nome         Openal Information of Assesses           SEVSYS TECHNOLOGIES PVT_TD         FlaV/boor/Block No         1/2           Premise/Edg /Vilage         MANDHAR BUILDING         Status of Assessee           O Individual         Agea/Looption/Takka         DADAR (VEST)                                                                                                    | SEVSYS TECHNOLOGIES PVT .TD         FlavDoor/Block No         1/2           Premisv/Eldg./Vilago         MANDHAR BUILDING           Status of Assessee         Road/Street/Lane/P.Q.         K. V. CHTALE PDAD           O Individual         dgrga/costlov/Takka         DADAR fvrESTI                                                                                                    | SEVSYS TECHNOLOGIES PVT_TD         FlaVDoor/Block No         1/2           Premise/Edg/Mage         MANDHAR BUILDING           Status of Assessee         Road/Street/Lane/P.O.         K. V. CHITALE ROAD           O Individual         dgrag Acostor/Takka         DADAR MYESTI                                                                                                    | Premins/Eldg./VIlage         MANDHAR BUILDING           Status of Assessee         Road/Street/Lane/P.O.         K. V. C-IITALE ROAD           O Individual         4rge/Location/Talka         DADAR fr/EST1                                                                                                    | Status of Assessee         Road/Street/Lane/P.0.         K. V. C-IITALE RDAD           O Individual         Agea/Location/Takka         DADAR (V/EST)                                                                                                    |
| Partnarship     Registered Pvt Lut Company     Registered Trust     Other     Other     Determine     Determine     Determ       | Partnership     Registered Public Lid Company     Registered Public Lid Company     Size     Mathanastitic     Registered Trust     Country     NDLA     Country     NDLA     Country     Registered Trust     Country     Registered Trust     Country     Registered Trust     Registered Trust     Regi      | Partnership     Registered Public Ltd Company     Registered Public Ltd Company     State     MilMRAI     Prooce     400028     MARABASTHRA     NOLA     Registered Trust     Other     Tel nc. 1     65276500     Tel na. 2     6527660     FAN Namber     ABCODExxxxF     Fax 1     6527666     Fax                                                                                                    | Partnership     Registered Public Lid Company     Registered Public Lid Company     Society/Co-op Society     State     MilMRAI     Pincoce     J0028     J0028   | Nome of the Assesse         General Information           SEVSYS TECHNOLOGIES PVT_TD         FlaV/Door/Block No           FlaV/Door/Block No         1/2           Premise/Filds/Vilage         MANOHAR BUILDING           Status of Assesse         Road/Sitee/Laner/P.O. K. V. CHITALE ROAD           Individual         Individual                                                                                                    | Nome of the Assessee         General Information of Assessee           SEVSYS TECHNOLOGIES PVT_TD         Flat/Door/Block No         1/2           Premise/Kigd //Niepe         MANOHAR BUILDING           Status of Assessee         Road/Street/Lane/P.0.         K. V. CHITALE ROAD           O Individual         Assesser         Road/Street/Lane/P.0.         K. V. CHITALE ROAD                                                                                                    | Nome of the Assessee         General Information of Assessee           SEVSYS TECHNOLOGIES PVT_TD         Flat/Door/Block No         1/2           Premise/Edg //Mage         MANOHAR BUILDING           Status of Assessee         Road/Street/Lane/P.O.         K. V. CHITALE ROAD           O Individual         Assesser         Road/Street/Lane/P.O.         K. V. CHITALE ROAD                                                                                                    | Nome of the Assessee         General Information of Assessee           SEVSYS TECHNOLOGIES PVT_ITD         Flat/Door/Block No         1/2           Premise/Kidg //Nage         MANOHAR BUILDING           Status of Assessee         Road/Street/Lane/P.0.         K. V. CHITALE FDAD           O Individual         Assesser         Road/Street/Lane/P.0.         K. V. CHITALE FDAD                                                                                                    | Name of the Assessee         General Information of Assessee           SEVSYS TECHNOLOGIES PVT_TD         FlaV/Dear/Black No         1/2           Premise/Edg/Village         MANOHAR BUILDING           Status of Assessee         Road/SiteekLaner/P.O.         K. V. CHITALE ROAD           O Individual         Assesser         Road/SiteekLaner/P.O.         K. V. CHITALE ROAD                                                                                                    | Assesse Information Nerve of the Assesse SEVSYSTECHNOLOGIES PVT_TD Fla/Door/Block No I/2 Premia/Elig/Vilage MANOHAR BUILDING Nature PVD Individual Control Vilage Control Vilage Control V                                                                                                    | Assessee Information           Norm of the Assessee         General Information of Assessee           Status of Assessee         FlaVDoor/Block No           Vitatus of Assessee         Road/Steet/Lane/P.0.           Individual         LongAnd Augest                                                                                                    | Assessee Information Nome of the Assessee SEVSYS TECHNOLOGIES PVT JTD Premise/Kigh/Vilage MANDHAR BUILDING Status of Assessee O Individual                                                                                                    | Assesses         Bills         Decides         Consol         Challance         Status         Decides         Decides <thdecides< th=""> <thdecides< th=""> <thde< td=""><td>Assesses Information Assesses Service Information County County County County County County County County Assesses Information Nome of the Assesses Service County County County County County County Service County County</td><td>Assessee Information Assessee Information Assessee Information County of the Assessee SEVSYSTECHNOLOGIES PVT_TD Flat/Dear/Block No I/2 Premise/Eldg.Vilage MANDHAR BUILDING Notice Road/Street/Laner/P.0 K. V. CHITALE ROAD County of the Assessee County of the Assessee County of</td><td>Assessee Information  Nome of the Assessee  SEVSYS TECHNOLOGIES PVT .TD  Premise/Edg //Nage MANOHAR BUILDING  Status of Assessee  O Individual</td><td>Nome of the Assesse         General Information of Assesses           SEVSYS TECHNOLOGIES PVT_TD         FlaV/Deor/Block No         1/2           Premise/Elig //Nage         MANOHAR BUILDING           Status of Assesses         Road/Siteel/Lame/P.O.         K. V. CHITALE ROAD           O Individual         Anone Present         To Anne Present</td><td>Nome of the Assessee         General Information of Assessee           SEVSYS TECHNOLOGIES PVT_TD         Flat/Door/Block No         1/2           Premise/Kigd //Niepe         MANOHAR BUILDING           Status of Assessee         Road/Street/Lane/P.0.         K. V. CHITALE ROAD           O Individual         Assesser         Road/Street/Lane/P.0.         K. V. CHITALE ROAD</td><td>Name of the Assessee         General Information of Assessee           SEVSYS TECHNOLOGIES PVT_ITD         Flat/Door/Block No         1/2           Premise/Eldg //Ilage         MANDHAR BUILDING           Status of Assessee         Road/Street/Lane/P.0.         K. V. CHITALE ROAD           O Individual         Anone Reversition         Control of Assessee</td><td>SEVSYS TECHNOLOGIES PVT_TD Premise/Eldg./Vlace/PLO Victure/PLO Victure/PLO Vic</td><td>SEVSYSTECHNOLOGIES PVT_TD         Flat/Door/Block No         1/2           Premise/Edg/Vilage         MANOHAR BUILDING           Status of Assessee         Road/Sites/Lane/P.O.         K. V. CHITALE ROAD           O Individual         Anone Review Taw         NonARR REST</td><td>Premise/Eldg A/llage MANOHAR BUILDING Status of Assessee Road/Street/Lane/P.O. K. V. C-ITALE ROAD O Individual</td><td>Status of Assesses Road/Streetulane/P.O. K.V. CHITALE ROAD O Individual O Individual O Anada Average D Anada Average D Anada</td></thde<></thdecides<></thdecides<> | Assesses Information Assesses Service Information County County County County County County County County Assesses Information Nome of the Assesses Service County County County County County County Service County County                                                                                                    | Assessee Information Assessee Information Assessee Information County of the Assessee SEVSYSTECHNOLOGIES PVT_TD Flat/Dear/Block No I/2 Premise/Eldg.Vilage MANDHAR BUILDING Notice Road/Street/Laner/P.0 K. V. CHITALE ROAD County of the Assessee County of the Assessee County of                                                                                                    | Assessee Information  Nome of the Assessee  SEVSYS TECHNOLOGIES PVT .TD  Premise/Edg //Nage MANOHAR BUILDING  Status of Assessee  O Individual                                                                                                    | Nome of the Assesse         General Information of Assesses           SEVSYS TECHNOLOGIES PVT_TD         FlaV/Deor/Block No         1/2           Premise/Elig //Nage         MANOHAR BUILDING           Status of Assesses         Road/Siteel/Lame/P.O.         K. V. CHITALE ROAD           O Individual         Anone Present         To Anne Present                                                                                                    | Nome of the Assessee         General Information of Assessee           SEVSYS TECHNOLOGIES PVT_TD         Flat/Door/Block No         1/2           Premise/Kigd //Niepe         MANOHAR BUILDING           Status of Assessee         Road/Street/Lane/P.0.         K. V. CHITALE ROAD           O Individual         Assesser         Road/Street/Lane/P.0.         K. V. CHITALE ROAD                                                                                                    | Name of the Assessee         General Information of Assessee           SEVSYS TECHNOLOGIES PVT_ITD         Flat/Door/Block No         1/2           Premise/Eldg //Ilage         MANDHAR BUILDING           Status of Assessee         Road/Street/Lane/P.0.         K. V. CHITALE ROAD           O Individual         Anone Reversition         Control of Assessee                                                                                                    | SEVSYS TECHNOLOGIES PVT_TD Premise/Eldg./Vlace/PLO Victure/PLO Victure/PLO Vic                                                                                                    | SEVSYSTECHNOLOGIES PVT_TD         Flat/Door/Block No         1/2           Premise/Edg/Vilage         MANOHAR BUILDING           Status of Assessee         Road/Sites/Lane/P.O.         K. V. CHITALE ROAD           O Individual         Anone Review Taw         NonARR REST                                                                                                    | Premise/Eldg A/llage MANOHAR BUILDING Status of Assessee Road/Street/Lane/P.O. K. V. C-ITALE ROAD O Individual                                                                                                    | Status of Assesses Road/Streetulane/P.O. K.V. CHITALE ROAD O Individual O Individual O Anada Average D Anada Average D Anada                                                                                                    |
| Pertnarship     Registered Pvt Luf Company     Registered Pvt Luf Company     Society/Co-op Society     Registered Trust     Other     Tel nc 1     66278060                                                                                                    | Patharship     Registered Public Ltd Company     Registered Public Ltd Company     State     Registered Public Ltd Company     State     Registered Trust     Other     Tel nc. 1     65276500     Tel na. 2     66270600     Fat 1     66270600     Fat 1     66270600                                                                                                    | Patharship     Registered Public Ltd Company     Registered Public Ltd Company     Society/Co-op-Society     State     MAHARASTHRA     County,     NINA     Other     Tel nc. 1     65276500     Tet na.2     66270601     Fax 1     66270600     Fax 1     66270600                                                                                                    | Pattership         Town/Jity/District         II IMRAI           Registered Public Ltd Company         Pinoce         400028           Society/Co-op Society         State         MAHARASTHRA           Registered Trust         County         NDA           Other         Tel no. 1         56278660           Fax 1         56278666         56278666                                                                                                    | Nome of the Assesse         General Information of Assesses           SEVSYS TECHNOLOGIES PVT_TD         Flat/Door/Block No           Status of Assesses         Premise/Edg./Vilage           O Individual         Assesses                                                                                                    | Name of the Assessee         General Information of Assessee           SetSrys TECHNOLOGIES PVT_TD         FlaVDoor/Block No         [1/2           Premise/Edg Avllage         MANHAR BUILDING           Status of Assessee         Road/Street/Lane/P.O.         K. V. CHITALE ROAD           O Individual         Average average ave                                                                                                    | Nome of the Assessee         General Information of Assessee           SEVSYS TECHNOLOGIES PVT_TD         Fla/Deor/Block No         [1/2]           Premise/EdgA/Mage         MANUBAR BUILDING           Status of Assessee         Nod/Street/Lene/P.O.         [K-VITALE RDAD           O Individual         Assesses         DataBar Merson         [DataBar Merson]                                                                                                    | Name of the Assessee         General Information of Assessee           SEVSYS TECHNOLOGIES PVT_TD         FlaVboor/Block No         1/2           Premise/Edg Avllage         MANHAR BUILDING           Status of Assessee         Nod/Street/Lame/P.O.         K. V. CHITALE ROAD           O Individual         Average available of the CHITALE ROAD         DADAB MUREST                                                                                                    | Norme of the Assessee         General Information of Assesse           SEVSYS TECHNOLOGIES PVT_TD         Fla/Door/Block No         1/2           Value         Premise/EdgA/Mage         MANDHAR BUILDING           Status of Assessee         Road/Street/Lene/P.O.         K-V CHITALE ROAD           O Individual         Opage Revise TT         DataBackersT                                                                                                    | Assesse Information Nome of the Assesse SEVSYSTECHNOLOGIES PVT_TD Fla/Door/Block No I/2 Premise/Edg_/Vilage MAI/OLAR BUILDING Notatus of Assessee O Individual                                                                                                    | Assessee         Information           Ncme of the Assessee         General Information of Assessee           SEVSYS TECHNOLOGIES PVT_TD         FlaVDoor/Block No           Premiar/Elig Arlage         MAINDHAR BUILDING           Status of Assessee         Road/Street/Lane/P.O.           O Individual         Assessee                                                                                                    | Assessee Information           Nome of the Assessee         General Information of Assessee           SEVSYS TECHNOLOGIES PVT_TD         FlaVDoor/Block No         [7/2           Premise/Edg Avllage         MANHAR BUILDING           Status of Assessee         Nod/Street/Lane/P.O.         (K. V. CHITALE ROAD           O Individual         Assessee         DataBar (MEST)                                                                                                    | Assesses Information Assesses Assesses                                                                                                    | Assessee Information Assessee Device Assessee Device Assessee                                                                                                    | Assessee Information Assessee Information Nerve of the Assessee SEVSYSTECHNOLOGIES PVT_TD FlaVDoor/Block No 1/2 Preview/EdgAVilage MANOHAR BUILDING Road/Street/Lene/P.O. K.V.CHITALE ROAD O Individual                                                                                                    | Assessee Information           Nome of the Assessee         General Information of Assessee           SEVSYS TECHNOLOGIES PVT_TD         FlaVDoor/Block No         1/2           Visits of Assessee         MANDAR BUILDING           Status of Assessee         Nod/Street/Lane/P.O.         K. V. CHITALE ROAD           O Individual         Assessee         DataBar (MEST)                                                                                                    | Norme of the Assessee         General Information of Assessee           SEVSYS TECHNOLOGIES PVT_TD         FlaVDoor/Block No         1/2           Premise/Edg./Village         MANDHAR BUILDING         Premise/Edg./Village           Status of Assessee         O Individual         Road/Street/Lear/P.O.         K.V.C-ITALE ROAD                                                                                                    | Name of the Assessee         General Information of Assessee           SetUsrys TECHNOLOGIES PVT_TD         FlaVDoor/Block No         [1/2           Premise/Edg Avllage         MANHAR BUILDING           Status of Assessee         Road/Street/Lane/P.O.         K. V. CHITALE ROAD           O Individual         Average available availabl                                                                                                    | NEme of the Assessee         General Information of Assessee           SEVSYS TECHNOLOGIES PVT_TD         FlaV/Door/Book No           Premise/Edg A/lage         MANDHAR BUILDING           Status of Assessee         Road/Street/Lame/P.O. K. V. CHITALE ROAD           O Individual         Amore and Street/Lame/P.O. K. V. CHITALE ROAD                                                                                                    | SEVSYS TECHNOLOGIES PVT_TD         Flat/Door/Block No         1/2           Premice/Edg./Vilage         MANDHAR BUILDING           Status of Assessee         Nod/Street/Lane/P.O.         K. V. CHITALE ROAD           O Individual         American Control (TAX)         DADB MURETI                                                                                                    | SEVSYS TECHNOLOGIES PVTTD Fla/Door/Block No [1/2<br>Premise/Edg/Mage MaADAAR BUILDING Status of Assessee O Individual American Control (International Control (International Control (  | Previse/Eldg./VIIage MANDHAR BUILDING Status of Assessee O Individual Aven a certies/TAVY DADAB AVEST                                                                                                    | Status of Assessee Road/Street/Lane/P.O. K. V. CHITALE ROAD                                                                                                    |
| Partnarship     Registered Public Ltd Company     Registered Public Ltd Company     Registered Trust     Other     Tein c 1     County     Registered Trust     Other     Tein c 1     County     County          | Partnership     Registered Public Ltd Company     Registered Public Ltd Company     Registered Trust     Order     Context     Context     Contex      | Partnership     Registered Public Ltd Company     Registered Public Ltd Company     Registered Trust     Other     Contex     AcCDEsxeeF     FAN Number ABCDEsxeeF     Fan Number ABCDEsxeeF                                                                                                    | O Pattership         Town/Zik/Détriet         MIMRAI           O Registered Public Ltd Company         Pinooce         100028           O Society/Co-op Society         State         MAHARASTHRA           O Registered Trust         Comtx/         INTAA           O Other         Tel nc. 1         06279001           Fax 1         06276066         Fax 1                                                                                                    | Status of the Assesse         General Information of Assesse           SEVSYS TECHNOLOGIES PVT_TD         Flat/Deor/Block No         1/2           Status of Assesse         Road/Street/Lamo/PLO_EV_CITAL_BIGAD           O Individual         control of control of the control of the                                                                                                    | Name of the Assessee         General Information of Assessee           SEVSY'S TECHNOLOGIES PVT_TD         FlaV/Door/Block No         1/2           Premise/Edg A/llage         MAINHAR BUILDING           Status of Assessee         Road/Street/Lame/P.O.         K. V. CHITALE FIDAD           O Individual         Monthan Portion FTT         Doce FTT                                                                                                    | Normo of the Assessee         General Information of Assessee           SEVSYS TECHNOLOGIES PVT_TD         FlavDoor/Block No         1/2           Premise/Eldg /Village         MANDHAR BUILDING           Status of Assessee         Road/Street/Lame/P.O.         K. V. CHITALE ROAD           O Individual         Premise/Eldg /Village         Double ST_T                                                                                                    | Name of the Assessee         General Information of Assessee           SEVSY'S TECHNOLOGIES PVT_TD         FlaV/Door/Block No         1/2           Premise/Edg Avilage         MANDHAR BUILDING           Status of Assessee         Road/Street/Lame/P.O.         K. V. CHITALE FLOAD           O Individual         provide status of Assessee         Database Over ST T                                                                                                    | Norme of the Assessee         General Information of Assessee           SEVSYS TECHNOLOGIES PVT_TD         Flat/Deor/Block No         1/2           Premise/Eldg /Vilage         MANDHAR BUILDING           Status of Assessee         Road/StreetLame/P.O. (K. V. C-ITALE ROAD)           O Individual         Premise/Eldg /Vilage                                                                                                    | Assesse         Information           Nemo of the Assesse         General Information of Assesse           SEVSYS TECHNOLOGIES PVT_TD         Fla/Door/Block No           Versitav/Eldg.Arllage         MANOHAR BUILDINIG           Status of Assessee         Road/Street/Lane/P.O. [K.VCITALE ROAD           O Individual         Monotarian Control of Assesse                                                                                                    | Assessee         Information           Ncme of the Assessee         General Information of Assessee           SEVSYS TECHNOLOGIES PVT_TD         FlaVDoor/Block No           Premiar/Eldg A/llage         MANOHAR BUILDING           Status of Assessee         Road/Street/Lane/P.O.           O Individual         Assesse                                                                                                    | Assessed Information Nome of the Assessee SEVSYS TECHNOLOGIES PVT_TD Field/Door/Block No Value Value V | Assesse         Bits         Decisity         Canada         Challing         St2 Bolture         Decisition           Nome of the Assesse         Second Information         Genoral Information of Assesse         FlavDoor/Block No         1/2           Status of Assesse         FlavDoor/Block No         1/2         Premise/Elig /Village         MAINDHAR BUILDING           Status of Assesse         FlavDoor/Block No         1/2         Premise/Elig /Village         MAINDHAR BUILDING           O Individual         moderation of extender The extend The extender The extender                                                                                                    | Assessee Diffic Device County Challener ST3 Deliver Devicer Devicer Devicer County Challener ST3 Deliver Devicer Devic                                                                                                    | Assesse Information Assesse Information Nome of the Assesse SEVSYS TECHNOLOGIES PVT .TD Fiel/Door/Block No 1/2 Premise/Edg /Vilage MANDHAR BUILDING Status of Assesse Fload/Street/Lame/P.O. K.V.C.TITALE RDAD O Individual                                                                                                    | Assessee Information  Nome of the Assessee  SEVSYS TECHNOLOGIES PVT_TD  FlaVDoor/Block.No  ValueProvise/EdgA/lago MANHAR BUILDING  Notatus of Assessee  Individual  Notatus of Assessee  Database Provise/EdgA/lago Database Provise/EdgA/lago Database Provise/EdgA/lago Database Provise/EdgA/lago Database Provise/EdgA/lago Database Provise/EdgA/lago Database Provise/EdgA/lago Database Provise/EdgA/lago Database Provise/EdgA/lago Notatus Provise/EdgA/lago Notatus Provise/Provise/Provis                                                                                                    | Nome of the Assesse         General Information of Assesse           SEVEY'S TECHNOLOGIES PVT_TD         Flat/Door/Block No         1/2           Premise/Edg./Village         MAINDHAR BUILDING           Status of Assessee         Road/Sitee/Lane/P.O.         K.V.C-ITALE ROAD           O Individual         Another sector         Database Sector                                                                                                    | Nome of the Assessee         General Information of Assessee           SEVSY'S TECHNOLOGIES PVT_TD         FlaV/Door/Block.No         1/2           Premise/Edg A/lago         MANHAR BUILDING           Status of Assessee         Road/Street/Lane/P.O.         K. V. CHITALE ROAD           O Individual         Anno extention (Thm Control of Control of                                                                                                    | Nome of the Assessee         General Information of Assessee           SEVSY'S TECHNOLOGIES PVT_TD         FlaVDoor/Block No           Premise/Edg/Allage         MANDHAR BUILDING           Status of Assessee         Road/Street/Lame/P.O.           O Individual         Assesse                                                                                                    | SEVSY'S TECHNOLOGIES PVT_TD         Flat/Door/Block No         1/2           Flat/Door/Block No         1/2         MANDHAR BUILDING           Status of Assessee         Road/Street/Lane/P.O.         K. V. CHITALE ROAD           O Individual         Amongarity of Assessee         DADAG ANEST                                                                                                    | SEVSYS TECHNOLOGIES PVT_TD         FlaVDoor/Block No         1/2           Premise/Eldg /Village         MANDHAR BUILDINIG           Status of Assessee         Road/Street/Lame/P.O.         K. V. CHTALE ROAD           O Individual         Premise/Eldg /Village         Dools for the street of the street of the str                                                                                                    | Premier/Eldg./VIlago         MANOHAR BUILDING           Status of Assessee         Road/Street/Lane/P.O.         K. V. C-ITALE POAD           O Individual         Ann discrition 77 to 100 Anne ST         DADAB Anne ST                                                                                                    | Status of Assessee Road/Street/Lane/P.O. K. V. CHITALE ROAD                                                                                                    |
| Patmarship     Patmarship     Registered Public Ltd Company     Registered Public Ltd Company     Registered Public Ltd Company     Registered Trust     Conthy     Registered Trust     Conthy     Tel nc. 1     66278000                                                                                                    | Partnarship     Partnarship     Registered Public Ltd Company     Registered Public Ltd Company     Society/Co-op Society     Registered Trust     Other     Tel nc. 1     S6279600     Tel na 2     G270001     Fan Number     ABCDESxxxF     Fan Number                                                                                                    | Partnarship     Partnarship     Registered Public Ltd Company     Registered Public Ltd Company     Proce     400028     400028     400028     400028     400028     4044ARASTHRA     County     NINA     Other     Tel nc. 1     65279500     Tel na 2     65270001     Fan Number     ABCDESxxxxF     Fan                                                                                                    | O Partnership     Town/JBy/Dietrict     MIIMBAI       O Registered Public Ltd Company     Pinoce     400028       O Society/Co-op Society     State     MAHARASTHRA       O Registered Trust     Country     INFMA       O Other     Tel nc. 1     65278600       Tel nz. 2     66270001       Fax 1     65278666                                                                                                    | Netro of the Assesse         General Information           SEVSYS TECHNOLOGIES PVT_TD         Fla/Door/Block No         1/2           Status of Assessee         Road/SiteeULane/P.O.         K.V.CHIALE ROAD           O Individual         Conditional Information of Assessee         Road/SiteeULane/P.O.         K.V.CHIALE ROAD                                                                                                    | Name of the Assessee         General Information of Assessee           SEVSY'S TECHNOLOGIES PVT_TD         FlaVDoor(Block No         [1/2]           Premise/Ridg / Village         MANOHAR BUILDING           Status of Assessee         Road/Street/Leane/P.O.         K. V. CHITALE ROAD           O Individual         Previous/Ridg / Village         Previous/Ridg / Village                                                                                                    | Normo of the Assessee         General Information of Assessee           Status of Assessee         Road/Street/Lene/P.O.           O Individual         Premise/Edg./Vilage                                                                                                    | Name of the Assessee         General Information of Assessee           SEVSYS TECHNOLOGIES PVT_TD         Flat/Door/Block No         1/2           Premise/REdg /Village         MANOHAR BUILDING           Status of Assessee         Road/Street/Lame/P.O. (K. V. CHTALE ROAD           O Individual         Premise/Redg /Village                                                                                                    | Norme of the Assessee         General Information of Assessee           SEVSYS TECHNOLOGIES PVT_TD         Flat/Door/Block No         1/2           Premise/Edg./Vilage         MANDHAR BUILDING           Status of Assessee         Road/Street/Lane/P.O.         K.V.C-ITALE ROAD                                                                                                    | Assesse         Information           Nemo of the Assesse         General Information of Assesse           SEVSYS TECHNOLOGIES PVT_TD         Fla/Door/Block No           Status of Assesse         Road/Street/Lane/P.O.           O Individual         Flavore Status                                                                                                    | Assessee         Information           Ncmo of the Assessee         General Information of Assessee           SEVSYS TECHNOLOGIES PVT_TD         FlaVDoor/Block No           Premise/Edg_Vilage         MANDHAR BUILDING           Status of Assessee         Road/Street/Lane/P.O.           Q Individual         Premise/Edg_Vilage                                                                                                    | Assessed Information Nome of the Assessed SEVISY'S TECHNOLOGIES PVT_TD Flav/Door/Block No Viz Status of Assessed O Individual                                                                                                    | Assesse         Bits         Decisity         Casualt         Challene         St2 Deturn         Decisities         Decisities         Class           Assessee         Information         General Information of Assessee         General Information of Assessee         Flat/Decifiblec No         1/2         Premise/Edg./Vilage         MANDHAR BUILDING           Status of Assessee         Road/Street/Leane/P.O.         K.V.C.VITALE ROAD         Ondividual         Decisities         Decisities                                                                                                    | Assessee Diff. Durdet Count Childrer ST2 Datum Durders Durders Count Childrer St2 Datum Durders Durders Count Childrer St2 Datum Durders Durders Count Childrer St2 Datum Childrer St2 Datum Childrer St2 D                                                                                                    | Assessee Office Decider Constant Challene St2.Bottom Decidere Decidere Constant Challene St2.Bottom Decidere Decidere Constant Challene St2.Bottom Decidere Decidere Constant Status of Assessee Field/Decidere/Leane/P.O. K. VCITALE FIGAD                                                                                                    | Assessee Information           Nome of the Assessee         General Information of Assessee           SEVSYS TECHNOLOGIES PVT_TD         FlavDoor/Block No           Status of Assessee         FlavDoor/Block No           Status of Assessee         FlavDoor/Block No           O Individual         Preview/Eldg_AVIage                                                                                                    | Norme of the Assesse         General Information of Assesses           SEVEY'S TECHNOLOGIES PVT_TD         Flat/Door/Block No         1/2           Premise/Eldg_/Vilage         MANOHAR BUILDING           Status of Assessee         Road/Street/Jene/P.O.         K_V-UTALE RDAD                                                                                                    | Nome of the Assessee         General Information of Assessee           SEVSY'S TECHNOLOGIES PVT_TD         FlaVDoor/Block No         [1/2]           Premise/Ridg_Aflage         MANIHAR BUILDING           Status of Assessee         Road/SiteoUnee/P.O.         K.V. CHITALE ROAD           O Individual         Premise/Ridg_Aflage         Premise/Ridg_Aflage                                                                                                    | Nome of the Assessee         General Information of Assessee           SEVSY'S TECHNOLOGIES PVT .TD         FlaVDoor/Block No         17/2           Premise/Edg A/lage         MANOHAR BUILDING           Status of Assessee         Road/Street/Lame/P.O.         K. V. CHITALE RDAD           O Individual         Description         Description                                                                                                    | SEVSY'S TECHNOLOGIES PVT_TD Fia//Door/Block No 1/2 Preview/Eldg./Vilage NANDHAR BUILDING Status of Assessee Road/Street/Lane/P.O. K. V. CHITALE ROAD                                                                                                    | SEVSYS TECHNOLOGIES PVT .TD FlavDoor/Block No 1/2 Promise/Eldg/Vilage Status of Assessee Road/SitedLane/P.O. K. V.C-ITALE ROAD                                                                                                    | Premia/Eldg/Vilage<br>Vitatus of Assessee<br>O Individual                                                                                                    | Status of Assessee Road/Street/Lane/P.O. K. V. C-IITALE ROAD                                                                                                    |
| O Pathsrship     TownZity,Dietrick       O Registered Public Ltd Company     Pincoce       O Registered Public Ltd Company     Pincoce       O Registered Trust     County, Dietrick       O Registered Trust     County, Dietrick       O ther     Tel nc. 1       D Registered Trust     Diracon                                                                                                    | Patnarship     Registered Public Ltd Company     Society/Coop Society     Other     Tein C 1     Society/Coop Society     County     N/NA     Tel nc 1     Society/Coop Society     Tel nc 2     Society     FAN Number     ABCDESxxxF     Fan                                                                                                    | Patnarship     Registered Public Ltd Company     State     Mil-MRA     Registered Public Ltd Company     State     Mil-MRA     Registered Trust     County     NI/NA     Other     Tel nc. 1     S5276600     Fat. Number     ABCDESxxxF     Fat. Number     ABCDESxxxF     Fat. Number     ABCDESxxXF     Fat. Number     ABCDESxxXF     Fat. Number     ABCDESxxXF     Fat. Number     ABCDESxxXF     Fat. Number     ABCDESxXXF     Fat. Number     ABCDESxXXF     Fat. Number     ABCDESxXXF     Fat. Number     ABCDESxXXF     Fat. Number     ABCDESxXXF     Fat. Number     ABCDESxXXF     Fat. Number     ABCDESxXXF     Fat. Number     ABCDESxXXF     Fat. Number     ABCDESXXF     Fat. Number     ABCDESXXF     Fat. Number     ABCDESXXF     Fat. Number     ABCDESXXXF     Fat. Number     ABCDESXXF     Fat. Number     ABCDESXXF     Fat. Number     Fat. Number     Fat. Number     Fat. Number                                                                                                    | O Partnership     Γοων/City/District     ΜΠΜΑΔ       O Registered Public Ltd Company     Pinoce     100028       O Registered Pvt Lul Company     State     ΜΑΗΑRASTHRA       O Society/Co-op Society     State     ΜΑΗΑRASTHRA       O Other     Tel nc. 1     65276600       Tel nc. 2     66270001       Fxx 1     65276666                                                                                                    | Assessee         Information           Norme of the Assessee         General Information of Assessee           SEVSYS TECHNOLOGIES PVT_TD         FlaVDoor/Block No           Premise/Flidg /Vilage         MANDHAR BUILDING           Status of Assessee         Road/Street/Lane/P.O.           Cut at initianal         Road/Street/Lane/P.O.                                                                                                    | Nome of the Assessee         General Information of Assessee           SEVSYS TECHNOLOGIES PVT_TD         FlaVDoor/Block No         [1/2]           Premise/Edg_AVIlage         MAN0HAR BUILDING           Status of Assessee         Road/Street/Lane/P.Q.         K. V. CHTALE ROAD                                                                                                    | Norme of the Assessee         General Information of Assessee           SEVSYS TECHNOLOGIES PVT_TD         Flat/Door/Block No         1/2           Premise/Eldg Avilage         MANDHAR BUILDING           Status of Assessee         Road/Street/Lane/P.O.         K. V. CHTALE ROAD                                                                                                    | Name of the Assessee         General Information of Assessee           SEVSYS TECENOLOGIES PVT_TD         FlaVDoor/Block No         1/2           Premise/Eldg_AVIlage         MANDHAR BUILDING           Status of Assessee         Road/Street/Lane/P.O.         K. V. CHTALE ROAD                                                                                                    | Norme of the Assessee         General Information of Assessee           SEVSYS TECHNOLOGIES PVT_TD         Flat/Door/Block No         1/2           Premise/Eldg Avllage         MANDHAR BUILDING           Status of Assessee         Road/Street/Lane/P.O.         K. V. CHTALE ROAD                                                                                                    | Assesse         Information           Name of the Assessee         General Information of Assessee           SEVERS TECHNOLOGIES PVT_TD         Flat/Door/Block No           Premise/Edg_Arllage         HANDHAR BUILDING           Status of Assessee         Road/Street/Lane/P.O.         K. V. CHTALE ROAD                                                                                                    | Assesse         Information           Ncme of the Assessee         General Information of Assessee           SEVEN'S TECHNOLOGIES PVT_TD         Flav/Dox/Ribek.No           Premise/Edg.Arlage         MANDHAR BUILDING           Status of Assessee         Road/Street/Lane/P.O.         K. V. CHITALE ROAD                                                                                                    | Assessee Information  Nome of the Assessee  SEVSYS TECHNOLOGIES PVT_TD  FlavDoor/Block No  V2  Premise/Edg_Avilage  Road/Street/Lane/P.Q.  K.V.CHTALE FDAD                                                                                                    | Assessee Information Norme of the Assessee SEVSYS TECHNOLOGIES PVT_TD FlaVDoor/Block No I/2 Versitav.5 of Assessee Road/Street/Lane/P.O. K.V. C-ITALE ROAD                                                                                                    | Assessee Bit Devolute County Challone St2 Bolton Devolute Building County County Challone St2 Bolton Devolute County Challone St2 Bolton County Challone County Challone County Challene County Challone County Challone County Challone County Challone County Challene County Challene Count                                                                                                    | Assessee Diff. Decider. Const. Challene St2.Rohum Decidere Built Const.<br>Assessee Information<br>New Othe Assessee<br>SEVSYS TECHNOLOGIES PVT_TD<br>FlaVDoor/Block No 1/2<br>Previse/Eldg AVIlage<br>OtherManner/P.0. K. V. CHTALE ROAD                                                                                                    | Assessee Information  Nome of the Assessee  SEVSYS TECHNOLOGIES PVT_TD  Fla/Door/Block No  V2  Premise/Edg_A/lage MANDHAR BUILDING  Status of Assessee  Road/Street/Lane/P.Q.  K.V. CHTALE FDAD                                                                                                    | Norme         Office         General Information of Assesses           SEVEY'S TECHNOLOGIES PVT_TD         Flat/Door/Block No         1/2           Vatus of Assessee         Road/Street/Lane/P.O.         K. V. CHTALE FDAD                                                                                                    | Nome of the Assessee         General Information of Assessee           SEVSYS TECHNOLOGIES PVT_TD         Fla/Door/Block No         [1/2]           Premise/Edg_AVIage         MANDHAR BUILDING           Status of Assessee         Road/Street/Lane/P.Q.         K. V. CHTALE ROAD                                                                                                    | Name of the Assessee         General Information of Assessee           SEVSY'S TECHNOLOGIES PVT_TD         FlaV/Door/Block No         [72           Promise/Eldg /Vilage         MANDHAR BUILDING           Status of Assessee         Road/Street/Lane/P.O.         K. V. CHTALE ROAD                                                                                                    | SEVSYS TECHNOLOGIES PVT_TD         FlavDoor/Block No         T/2           Premise/Eldg.VFlage         MANDHAR BUILDING           Status of Assessee         Road/Street/Lane/P.O.         K. V. CHITALE POAD                                                                                                    | SEVSYS TECHNOLOGIES PVT_TD FlavDoor/Block No 1/2<br>Premise/Eldg.AVIlage MANDAR BUILDING Status of Assessee Road/Street/Lane/P.O. K. V. CHTALE ROAD                                                                                                    | Premise/Eldg_AVIIage MANDHAR BUILDING Status of Assessee Road/Street/Lene/P.O. K.V. CHITALE ROAD                                                                                                    | Status of Assessee Road/Street/Lane/P.O. K. V. CHITALE ROAD                                                                                                    |
| Area.Locator/Talka     UAUARI (VEST)       O Partnarship     Town/City/Detrict     MITMRAL       O Registered Public Ltd Company     Fincoce     400028       O Registered Pvt Lul Company     Fincoce     400028       O Society/Co-op Society     State     MAHARASTIRA       O Registered Trust     Country     NDA       O Other     Tel no 1     65270001                                                                                                    | Apex.Locator/Table     Deatmarship     Partnarship     Registered Public Ltd Company     Registered Public Ltd Company     Registered Public Ltd Company     Society/Co-op Society     Society/Co-op Society     State     MatARASTHRA     County     NITA     Other     Tel nc. 1     S6278600     Tel no. 2     G220001     Fat. Number     ABCDESxxxF     Fat.     Namber     ABCDESxxxF     Tel nc.                                                                                                    | Area/costor/Tak/a     VaDAH (VES1)     Area/costor/Tak/a     VaDAH (VES1)     Area/costor/Tak/a     VaDAH (VES1)     VaDAH (VES1)     VaD                                                                                                    | Area/Location/Talka     DADAFI (VEST)       Partnarship     Town/Ξηλ/District     MIMRA1       Registered Public Ltd Company     Phooce     40024       Society/Co-op Society     State     MAHARASTHRA       Registered Trust     County     MINA       Other     Tel. n. 1     65276600       Fex 1     65276606                                                                                                    | Norme of the Assessee         General Information of Assessee           SEVSYS TECHNOLOGIES PVTTD         FRM/Door/Block No         [1/2"           Premise/Eldg //Ilage         MANDHAR BUILDING           Status of Assessee         Road/Street/Lame/P.D.         K. V. CHTALE ROAD                                                                                                    | Nome of the Assessee         General Information of Assessee           SEVSY'S TECHNOLOGIES PVT_TD         Flad/Door/Block No         17/2           Premise/Elig/AVIage         MANDHAR BUILDING         Status of Assessee           Status of Assessee         Road/Steet/Lene/P.D. K. V. CHITALE FRAD                                                                                                    | Norme of the Assessee         General Information of Assessee           SEVSYS TECHNOLOGIES PVT_TD         Flat/Door/Block No         1/2           Premise/Eldg.Village         MANOHAR BUILDING           Status of Assessee         Road/Street/Lane/P.O.         K. V. C-IITALE ROAD                                                                                                    | Nome of the Assessee         General Information of Assessee           SEVENTS TECHNOLOGIES PVT_TD         FlaVDoor/Block No           Premise/Elig/AVIlage         MANDHAR BUILDINIG           Status of Assessee         Road/Street/LancyP.D. K. V. C-ITALE FDAD                                                                                                    | Nume of the Assessee         General Information of Assessee           SEVSYS TECHNOLOGIES PVT _TD         Flav/Door/Block No         1/2           Premise/Edg_A/llage         MANDHAR BUILDING           Status of Assessee         Road/Street/Lame/P.0.         K. V. CHITALE ROAD                                                                                                    | Assesse         Information           Nome of the Assessee         General Information of Assessee           SEVSY'S TECHNOLOGIES PVT _TD         Flav/Door/Block.No         1/2           Premise/Eldg.A/lingo         MANDHAR BUILDING           Status of Assessee         Flood/Street/Lene/P.O.         K. V. CHITALE Flood                                                                                                    | Assessee         Information           Nome of the Assessee         General Information of Assessee           SEVSYS TECHNOLOGIES PVT_TD         FlaVDoor/Block No           Premise/Kldg./Village         MANOHAR BUILDING           Status of Assessee         Road/Sitret/Lane/P.D. K. V. CHTALE ROAD                                                                                                    | Assessee         Information           Nome of the Assessee         General Information of Assessee           SEVSYS TECHNOLOGIES PVT_TD         FlaVDoor/Block No           Premise/Edg/Arlage         MANOHAR BUILDING           Status of Assessee         Road/Street/Lene/P. D. K. V. CHITALE ROAD                                                                                                    | Assessee Bills Deciders Consult Challone St2. Boltum Deciders Deciders Consult<br>Assessee Information<br>Normo of the Assessee<br>SEVSY'S TECHNOLOGIES PVT_TD<br>File/Door/Block No 17/2<br>Premise/Eldg.A/llage MANDHAR BUILDING<br>Road/Street/Lene/P.O. K, V. CHITALE ROAD                                                                                                    | Assesse Differentian Count Challer ST3 Datus Deallars Deallars Can<br>Assesse Information<br>Nome of the Assesse<br>SEVSYS TECHNOLOGIES PVT _TD<br>Status of Assesse<br>Status of Assesse<br>Read/Street/Lane/P.O. K. V. CHTALE ROAD                                                                                                    | Assessee Diff. Devolute Consult Challence ST2 Boltum Devolutors Build Consult<br>Assessee Information<br>Nome of the Assessee<br>SEVSY'S TECHNOLOGIES PVT_TD<br>File/Door/Block No 172<br>Premise/Eldg A/llage MANDHAR BUILDING<br>Status of Assessee<br>Road/Street/Lene/P.0. K, V. CHTALE ROAD                                                                                                    | Assessee Information         General Information           Norme of the Assessee         General Information of Assessee           SEVSYS TECHNOLOGIES PVT_TD         FlaVDoor/Block No           Premise/Edg./Vilage         MANOHAR BUILDINIG           Status of Assessee         Road/Street/Lene/P. D. K. V. CHITALE FOAD                                                                                                    | Name         Of the Assesse         General Information of Assesse           SEVSYS TECHNOLOGIES PVT_TD         FlavDoor/Block No         1/2           Premise/Edg_V/lage         MANDHAR BUILDING           Status of Assessee         Road/Street/Lane/P.O.         K. V. C-IITALE ROAD                                                                                                    | Nome of the Assessee         General Information of Assessee           SEVSY'S TECHNOLOGIES PVT_TD         Flad/Door/Block No         17/2           Premise/Edg/Avlage         MANDHAR BUILDING         Status of Assessee           Status of Assessee         Road/Steek/Lee/P.D. K. V. CHITALE ROAD         Vertice P.D. K. V. CHITALE ROAD                                                                                                    | Nome of the Assessee         General Information of Assessee           SEVSYS TECHNOLOGIES PVT_TD         Flat/Deor/Block No           Premise/Eldg./Vilage         MANOHAR BUILDING           Status of Assessee         Road/Street/Lene/P.D.                                                                                                    | SEVISYS TECHNOLOGIES PVT_TD<br>Provinse/Clag.vite.com/Block No [1/2<br>Provinse/Clag.vite.com/Block No [1/2<br>Pro | SEVSYS TECHNOLOGIES PVT_TD         Flat/Door/Block No         1/2           Premise/Eldg_/Vilage         MANDHAR BUILDING           Status of Assessee         Road/Street/Lane/P.O.         K. V. CHITALE ROAD                                                                                                    | Preview/Eldg_AVIIage MANDHAR BUILDING<br>Status of Assessee Road/Street/Lene/P.O. K. V. CHITALE ROAD                                                                                                    | Status of Assessee Road/Street/Lane/P.0. K. V. CHITALE ROAD                                                                                                    |
| O Individual     Area/Location/Taluca     DADAR (v/EST)     Partnarship     Partnarship     Registered Polic Lid Company     Proce     Registered Polic Lid Company     Proce     100028     MAHARASTHRA     Registered Trust     County     NINA     Tel nc. 1     6627800                                                                                                    | C Individual     Area/Location/Tatuca     DebaR (v/EST)     Partnership     Area/Location/Tatuca     DebaR (v/EST)     MIMRAI     Town/CBt/Divisit     MIMRAI     Oregistered Public Ltd Company     Pinooce     400028     400028     400028     400028     400028     400028     Oregistered Trust     County     INFLA     Other     Tel nc. 1     65278600     Tel no. 2     G0270001     FAN Number     AECDEXXXYF     FAN Number                                                                                                    | C Individual     Area/Location/Taluca     DebAR (v/EST)     Partnarship     O Registered Public Ltd Company     O Registered Public Ltd Company     O Registered Public Ltd Company     O Society/Co-op Society     O Registered Trust     O Other     Tel nc. 1     S6278600     Tel na. 2     G6270001     FAL Number     AECDEXXXXF     FAL                                                                                                    | Individual     Area/Location/Taluca     DADAR (v/EST)     Area/Location/Taluca     DADAR (v/EST)     Town/City/District     MIMRAI     Town/City/District     MIMRAI     ORegistered Pvt Lul Company     Society/Co-op Society     State     MAHARASTHRA     Order     Tel ro. 1     G220001     Fax 1     G6276666                                                                                                    | Name of the Assessee         General Information of Assessee           SetUSYS TECHNOLOGIES PVT_TD         Flav/Door/Block No           Premise/Fldg/Village         MANDHAR BUILDING                                                                                                    | Nome of the Assessee         General Information of Assessee           SEVSY'S TECHNOLOGIES PVT_TD         Flav/Door/Block No         [1/2           Premise/Value         MANOHAR BUILDING           Status of Assessee         Part Double on D                                                                                                    | Nome of the Assessee         General Information of Assessee           SEVSY'S TECHNOLOGIES PVT_TD         Flav/Door/Block No         [7/2           PremisyEdg A/lago         MANDHAR BUILDING           Status of Assessee         Put Double of David Status Status | Norme of the Assessee         General Information of Assessee           SEVSYS TECHNOLOGIES PVT_TD         Fla0/Door/Ridg/Vilage           Promise/Edg/Vilage         MANDHAR BUILDING           Status of Assessee         Part/Double of Double of Doub | Norme of the Assessee         General Information of Assessee           SEVSYS TECHNOLOGIES PVT_TD         FlavDoor/Block No         1/2           Premise/Edg Avlage         MANOHAR BUILDING           Status of Assessee         Purcharter County of County of C | Assessed Information Nome of the Assessee SEVSYS TECHNOLOGIES PVT_TD Fiel/Deor/Block No 1/2 Premise/Elig/Arlage KANDHAR BUILDING Status of Assessee Revelopment on page Table Country on page Values and the Assessee Revelopment on page Table Country on page Values and the Assessee                                                                                                    | Assessee         Information           Name of the Assessee         General Information of Assessee           SEVSYS TECHNOLOGIES PVT_TD         FlaVDoor/Block No           Premise/Eldg AVIlage         MANDHAR BUILDING           Status of Assessee         Red Current on Q                                                                                                    | Assessed Information Nome of the Assessee SEVSYS TECHNOLOGIES PVT .TD Premise/RoleAnage December 2012 Control Control  | Assesses Bills Decision Canada Challine ST2 Bolium Decision Decision Canada Status Challine St2 Bolium Decision Canada Status Challine Canada Status Challine Canada Status Challine Status of Assesses Decision Canada Status of Assesses Decision Canada Status of Assesses Decision Canada Status of Assesses Decision Canada Status of Assesses                                                                                                    | Assesse Information Assesse Assesse Information Assesse Assesse Information Assesse Assesse Information Assesse Assesse Assess                                                                                                    | Assesse Bit Device Count Challer St2.0nten Device Boller Class<br>Assesse Information<br>Nome of the Assesses<br>SEVSYS TECHNOLOGIES PVT .TD<br>FlavDoor/Block No 1/2<br>Premise/Edg Arllago MANDAR BUILDING                                                                                                    | Assessee Information Nome of the Assessee SEVSYS TECHNOLOGIES PVTTD FlaVDoor/Block No Premise/Edg/Allage MANOHAR BUILDING Status of Assessee Review of County of County of C                                                                                                    | Nome of the Assesse         General Information           SEVSYSTECHNOLOGIES PVT_TD         FlaVDoor/Block No         1/2           Premise/Edg Anlage         MANOHAR BUILDING                                                                                                    | Nome of the Assessee         General Information of Assessee           SEVSYS TECHNOLOGIES PVT_TD         FlaV/Dov/Block No         1/2           Premise/Block No         1/2         Premise/Block No           Status of Assessee         Revide Value of Assessee         Revide Value of Assessee                                                                                                    | Nome of the Assessee         General Information of Assessee           SEVSY'S TECHNOLOGIES PVT_TD         FlaV/Door/Block No           Premise/Eldg /Vilage         MANDHAR BUILDING           Status of Assessee         Participation of Assessee                                                                                                    | SEVSY'S TECHNOLOGIES PVT_TD FlaV/Door/Block No 1/2 Value Value Val                                                                                                    | SEVSYS TECHNOLOGIES PVT_TD         FlaVDoor8block No         1/2           Premise/Edg/Allago         MANDHAR BUILDING           Status of Assesses         Put County of Status Status S                                                                                                    | Premies/Eldg/Vilage MANOHAR BUILDING                                                                                                    | Status of Assessee                                                                                                    |
| O Individual     Area/Location/Tatuca     DADAR (V/EST)     DADAR (V/EST)     DADAR (V/EST)     Centry/Carca     DADAR (V/EST)     MIMAL     MIMAL     Minal     ORegistered Public Ltd Company     Proce     400028     MAHARASTHRA     ORegistered Trust     Other     Tel nc 1     66278001                                                                                                    | O Individual     O Individual     O Partnarship     O Registered Public Ltd Company     O Registered Trust     O Registered Trust     O Other     Other     FAN Number     ABCDEXXXXF     O                                                                                                    | O Individual     Oreartnarship     O Registered Public Ltd Company     O Registered Trust     Oreartnarship     Oreartnarship     Ore                                                                                                    | Individual     Area/Location/Taluca     Patmanship     Registered Public Ltd Company     Registered Public Ltd Company     Society/Co-op Society     State     Registered Trust     Other     Tel nc. 1     Societo     Fax 1     Societo     Societo     Fax 1     Societo     Societo     Socie | Assesser         General Information of Assesses           SEVSYS TECHNOLOGIES PVT_TD         Flav/Door/Block No           Premise/Eldg./Vilage         MANDHAR BUILDING                                                                                                    | Nome of the Assessee         General Information of Assessee           SEVSYS TECHNOLOGIES PVT_TD         Flat/Door/Block No         [1/2]           Premiss/Eldg AVIlage         MANDHAR BUILDING                                                                                                    | Normo of the Assessee         General Information of Assessee           SEVSYS TECHNOLOGIES PVT_TD         Flat/Door/Block No         1/2           Premise/Eldg Avilage         MANDHAR BUILDING                                                                                                    | Name of the Assessee         General Information of Assessee           SEVSYS TECHNOLOGIES PVT_TD         Flat/Door/Block No         1/2           Premise/Eldg_AVIlage         MANDHAR BUILDING                                                                                                    | Norme of the Assessee         General Information of Assessee           SEVSYS TECHNOLOGIES PVT_TD         Flat/Deor/Block No         1/2           Premise/Eldg./Vilage         MANDARR BUILDING                                                                                                    | Assesse Information Nervo the Assesse SEVSYS TECHNOLOGIES PVT_TD Flat/Deor/Block No I/2 Premise/Eldg./Vilage MANDHAR BUILDING                                                                                                    | Assessee         Information           Name of the Assessee         General Information of Assessee           SEVSY'S TECHNOLOGIES PVT_TD         FlaVDeor/Block No           Premise/Eldg /Vilage         MANDAR BUILDING                                                                                                    | Assessee Information Nome of the Assessee SEVSYS TECHNOLOGIES PVT_TD FlavDoor/Block No I/2 Premiss/Eldg.AVIlage MANDHAR BUILDING                                                                                                    | Assesse Bills Decisity Consult Challone St2 Bolum Decision Bulles Classes<br>Assesses Information<br>Nome of the Assesses<br>SEVSYS TECHNOLOGIES PVT_TD<br>File/Deci/Block No 1/2<br>Premiss/Eldg./Vilage                                                                                                    | AS:2520 EV. Device Count Challer St2 Batter Device Count Challer St2 Batter Device Count Challer St2 Batter Challer Challer St2 Batter Challer Challer St2 Batter Challer St2 Batter Challer Challer St2 Batter Challer Challer St2 Batter Challer St2 Batter Challer Challer St2 Batter Challer Challer St2 Batter Challer St2 Batter St2 Batter St2 Batter St2 Batter St2 Batter St2                                                                                                    | Assessee Bit Device Count Challer St2.Bottom Devices But Class<br>Assessee Information<br>Nome of the Assessee<br>SEVSYS TECHNOLOGIES PVT_TD<br>Fiel/Door/Block No 1/2<br>Premise/Eldg./Vilage                                                                                                    | Assesses Information Nome of the Assessee SEVSYS TECHNOLOGIES PVT_TD Fia/Door/Block No Fia/Door/Block No Fia/Door/Fia/Do                                                                                                    | Norme of the Assosse         General Information of Assosse           SEVSYS TECHNOLOGIES PVT_TD         Flat/Door/Block No           Premise/Eldg./Vilage         MANDHAR BUILDING                                                                                                    | Nome of the Assessee         General Information of Assesse           SEVSYS TECHNOLOGIES PVT_TD         FlavDoor/Block No         [1/2]           Premise/Eldg/Arllage         MANDHAR BUILDING                                                                                                    | Norme of the Assessee         General Information of Assessee           SEVSYS TECHNOLOGIES PVT_TD         Fla0/Door/Block No         1/2           Premise/Eldg /Vilage         MANDAR BUILDING                                                                                                    | SEVSYS TECHNOLOGIES PVT_TD Premiss/Eldg_/Vilage MANDHAR BUILDING                                                                                                    | SEVSYS TECHNOLOGIES PVT .TD FlaVDoor/Block No 1/2 Premiss/Eldg.AVIlage MANDHAR BUILDING                                                                                                    | Premica/Eldg./VIIage MANOHAR BUILDING                                                                                                    |                                                                                                    |
| Individual     Individual     Area/Accestor/Takka     DADAR (KST)     Patmarship     Resistered Public Ltd Company     Registered Public Ltd Company     Registered Trust     Contry     Contry                                                                                                    | Individual     Individual     Partnarship     Partnarship     Registered Public Ltd Company     Society/Corp Society     Society/Corp Society     Country     NINA     Other     Tel nc. 1     S6278600     Tel na. 2     S027001     FAN Number     ARE/DEFxxxF     Tel nc. 1     S6278606     Fan Number                                                                                                    | Individual     Individual     Individual     Partnarship     Partnarship     Registered Public Ltd Company     Society/Corp Society     Society/Corp Society     County     N/NA     Other     Tel nc. 1     S5276600     Tel na. 2     S527660     FAN Number     ABECDESxxxF     Fan 2                                                                                                    | Individual     Individual     Partnership     Registered Public Ltd Company     Society/Coop Society     Country     Registered Trust     Other     Tel. nc. 1     Soc29800     Tel. nc. 2     Soc29800     Far 1     Soc29800                                                                                                    | Assessee         Information           Notice of the Assessee         General Information of Assessee           SEVSYS TECHNOLOGIES PVT_TD         Flab/Door/Block No           Premise/Elg/ Arliage         MANDHAR BUILDING                                                                                                    | Nome of the Assessee         General Information of Assessee           SEVSYS TECHNOLOGIES PVT_TD         Flat/Deor/Block No         1/2           Premise/Eldg./Vilage         MANDHAR BUILDING                                                                                                    | Norme of the Assessee         General Information of Assessee           SEVSYS TECHNOLOGIES PVT_TD         FlaV/Deor/Block No         1/2           Premise/Eldg.Vflage         MANDHAR BUILDING                                                                                                    | Name of the Assessee         General Information of Assessee           SEVSYS TECHNOLOGIES PVT_TD         Flat/Dear(Black No         1/2           Premise/Eldg /Vilage         MANDHAR BUILDING                                                                                                    | Name of the Assessee         General Information of Assessee           SEVSYS TECHNOLOGIES PVT_TD         Flat/Door/Block No         1/2           Premise/Eldg.V/lage         MANDHAR BUILDING                                                                                                    | Assesse Information Nome of the Assesse SEVISYS TECHNOLOGIES PVT_TD Flav/Door/Block No I/2 Premise/Eldg./Vlage MANDHAR BUILDING                                                                                                    | Assessee Information Nome of the Assessee SEVSYS TECHNOLOGIES PVT_TD Flat/Door/Block No 1/2 Premiew/Eldg./Vilage MANDHAR BUILDING                                                                                                    | Assessee Information Norme of the Assessee SEVSYS TECHNOLOGIES PVT_TD Flat/Deor/Block No I/2 Premise/Eldg./Vlage MANDHAR BUILDING                                                                                                    | Assessee Bills December Central Challers ST2 Return Deciders Building Class<br>Assessee Information<br>Nome of the Assessee<br>SEVSYS TECHNOLOGIES PVT_TD<br>Flat/Decr/Block No 1/2<br>Premise/Eldg.Willage                                                                                                    | Assessee Office Developer Consult Challence ST3 Rohum Developer Consultance St3 Rohum Developer Consultance St3 Rohum Develope                                                                                                    | Assessee Diff. Device Count Challow St3 Rohum Devictors Diff.<br>Assessee Information<br>Nome of the Assesse<br>SEVSYS TECHNOLOGIES PVT_TD<br>Flat/Deor/Block No 17/2<br>Premise/Eldg.Village MANDHAR BUILDING                                                                                                    | Assessee Information Nome of the Assessee SEVSYS TECHNOLOGIES PVT _TD FlavDoor/Block No 1/2 Premise/Eldg.v/llage MANDHAR BUILDING                                                                                                    | Norme of the Assesses SEVSYS TECHNOLOGIES PVT_TD Flat/Deor/Block No I/2 Premise/Eldg.Vflage MANDHAR BUILDING                                                                                                    | Nome of the Assessee         General Information of Assesse           SEVSYS TECHNOLOGIES PVT_TD         Flav/Door/Block No         1/2           Premise/Eldg./Vilage         MANDHAR BUILDING                                                                                                    | Norme         of the Assessee         General Information of Assessee           SEVSYS TECHNOLOGIES PVT_TD         Flag/Door/Block No         [1/2]           Premise/Eldg_/Village         MANDHAR BUILDING                                                                                                    | SEVSYS TECHNOLOGIES PVT_TD FlavDoor/Block No 1/2 Premiss/Eldg /vllago MANDHAR BUILDING                                                                                                    | SEVSYS TECHNOLOGIES PVT_TD Flat/Deor/Block No 1/72 Premine/Eldg./Vllage MANDHAR BUILDING                                                                                                    | Premice/Eldg./Vilage MANOHAR BUILDING                                                                                                    |                                                                                                    |
| O Individual     Area/Location/Talkia     (Notal/Lifer/Lifer/                                    | Individual     Individual     Partnership     Registered Public Ltd Company     Registered Public Ltd Company     Society/Coop Society     State     MathARASTHRA     County     NDIA     Other     Tel nc. 1     S6278600     Tel nc. 2     S6278600     FAN Number     ARCDESxxxF     FAN Number     ARCDESxxxF                                                                                                    | Individual     Individual     Partnership     Registered Public Ltd Company     Registered Public Ltd Company     Registered Public Ltd Company     Society/Coop Society     State     MathARASTHRA     County     NDIA     Other     Tel nc. 1     S5278800     Tel nc. 2     G5270001     FAN Number     AECDESxxxF     Fan Number                                                                                                    | Individual     Individual     Individual     Partnership     Registered Public Ltd Company     Society/Co-op Society     Registered Trust     Other     Teknol     Registered Trust     County     Registered Trust     Registered Trust    | Assessee         Information           Notice of the Assessee         General Information of Assessee           SEVSYS TECHNOLOGIES PVT_TD         Flal/Door/Block No           Premise/Eldg //Nlage         MANDHAR BUILDING                                                                                                    | Nome of the Assessee         General Information of Assessee           SEVSYS TECHNOLOGIES PVT_TD         Flat/Deor/Block No         1/2           Premise/Eldg./Vilage         MANDHAR BUILDING                                                                                                    | Norme of the Assessee         General Information of Assessee           SENSYS TECHNOLOGIES PVT_TD         FlaV/Deor/Block No         1/2           Premise/Fldg.Vflage         MANDHAR BUILDING                                                                                                    | Name of the Assessee         General Information of Assessee           SEVSYS TECHNOLOGIES PVT_TD         Flat/Dear(Black No         1/2           Premise/Ekg /Vilage         MANDHAR BUILDING                                                                                                    | Name of the Assessee         General Information of Assesses           SEVSYS TECHNOLOGIES PVT_TD         Flat/Door/Block No         1/2           Premise/Eldg./Vilage         MANDHAR BUILDING                                                                                                    | Assesse Information Nome of the Assessee SEVSYS TECHNOLOGIES PVT_TD Flat/Door/Block No I/2 Premise/Eldg./Vllage MANDHAR BUILDING                                                                                                    | Assessee Information Nome of the Assessee SEVSYS TECHNOLOGIES PVT_TD Flay/Door/Block No 1/2 Premice/Eldg.Village MANDHAR BUILDING                                                                                                    | Assessee Information Normo of this Assesses SEVSYS TECHNOLOGIES PVT_TD Flav/Deor/Block No 172 Premise/Eldg./Vilage MANDHAR BUILDING                                                                                                    | Assesses Bills December Central Challines 512 Return December Building Classes<br>Assessee Information<br>Nome of the Assessee<br>SEVSYS TECHNOLOGIES PVT_TD<br>Flat/Decr/Block No 1/2<br>Premise/Eldg./Vilage MANDHAR BUILDING                                                                                                    | Assessee Bit Devolute Consult Childree ST3 Rohum Devolutions Devolutions Consult<br>Assessee Information<br>Nome of the Assessee<br>SEVSYS TECHNOLOGIES PVT_TD<br>File/Door/Block No 1/2<br>Premise/Eldg.Arllage MaNDHAR BUILDING                                                                                                    | Assessee Diff. Decidet. Consult Challone ST3 Rohum Decidence Diff.<br>Assessee Information<br>Nome of the Assessee<br>SEVSYS TECHNOLOGIES PVT_TD<br>Flat/Deor/Block No 1/2<br>Premise/Eldg.Arllage MaN0HAR BUILDING                                                                                                    | Assessee Information Nome of the Assessee SEVSYS TECHNOLOGIES PVT _TD FlavDoor/Block No 1/2 Premise/Eldg.v/lage MANDHAR BUILDING                                                                                                    | Norme of the Assesse         General Information of Assesses           SEVSYS TECHNOLOGIES PVT_TD         Flat/Deor/Block No           Premise/Eldg.AVIlage         MANOHAR BUILDING                                                                                                    | Nome of the Assessee         General Information of Assesse           SEVSYS TECHNOLOGIES PVT_TD         Flav/Door/Block No         1/2           Premise/Eldg.Village         MANDHAR BUILDING                                                                                                    | Norme         of the Assessee         General Information of Assessee           SEVSYS TECHNOLOGIES PVT_TD         Flat/Door/Block No         1/2           Premise/Eldg./Vilage         MANDHAR BUILDING                                                                                                    | SEVSYSTECHNOLOGIES PVT_TD FR4/Door/Block No 172 Premiss/Eldg.A/Bage Mainten Content of Content of C                                                                                                    | SEVSYS TECHNOLOGIES PVT_TD Fla/Door/Block No 1/2 Premies/Eldg./Vllage MANDHAR BUILDING                                                                                                    | Premice/Eldg./Vilage MANOHAR BUILDING                                                                                                    |                                                                                                    |
| O Individual     dreat/Location/Talkca     DeADAR (VEST)       O Partmarship     dreat/Location/Talkca     DeADAR (VEST)       O Registered Public Ltd Company     Finoce     400028       O Registered PvL Ld Company     Pincoce     400028       O Registered Trust     County     INIA       O Registered Trust     County     INIA       O Other     Tel nc 1     65270001                                                                                                    | O Individual     O Partnarship     O Partnarship     O Registered Public Ltd Company     O Registered Public Ltd Company     O Registered Public Ltd Company     O Registered Public Ltd Company     O Registered Trust     O Registered Trust     O Other     Tel nc. 1     S6278600     Tel nc. 2     S0270001     FAN Number     ARCDESxxxF     Tel nc. 1     S6278866     Fan Number                                                                                                    | O Individual     O Partnarship     O Partnarship     O Partnarship     O Registered Public Ltd Company     O Registered Public Ltd Company     O Registered Public Ltd Company     O Registered Trust     O Registered Trust     O Other     Tel nc. 1     S5276800     Tel nc. 2     G5270601     FAN Number     AECDESxxxF     Fx 1     S6278686     Fx 2                                                                                                    | Individual     Individual     Partnership     Registered Public Ltd Company     Society/Co-op Society     Registered Trust     Other     Tel.nc.1     Soc29800     Tel.nc.2     Soc299001     Fax 1     Soc29806                                                                                                    | Assesse         Information           Notice of the Assesse         General Information of Assesse           SEVSYS TECHNOLOGIES PVT_TD         Flat/Door/Block No           Premise/Eldg Artilage         MANDHAR BUILDING                                                                                                    | Nome of the Assessee General Information of Assesse SEVSYS TECHNOLOGIES PVT_TD File/Door/Block No I/2 Premise/Eldg./Vilage MANDAAR BUILDING                                                                                                    | Nome of the Assessee<br>SEVSYS TECHNOLOGIES PVT_TD<br>Flat/Deor/Block No 1/2<br>Premies/Eldg./Vlage MANDHAR BUILDING                                                                                                    | Name of the Assesse         General Information of Assesse           SEVSYS TECHNOLOGIES PVT_TD         Flat/Door/Block No         1/2           Premise/Eldg_/Vilage         MANDHAR BUILDING                                                                                                    | Nome of the Assessee General Information of Assesses<br>SEVSYS TECHNOLOGIES PVT_TD File/Dear/Block No 172<br>Premies/Eldg./Vilage MANDHAR BUILDING                                                                                                    | Assesse Information Nerve of the Assesse SEVSYS TECHNOLOGIES PVT_TD Flav/Door/Block No I/2 Premise/Eldg.v/lage MaNDHAR BUILDING                                                                                                    | Assessee Information Name of the Assessee SEVSYS TECHNOLOGIES PVT _TD FlaV/Door/Block No 172 Premise/Eldg_Avllage MANDHAR BUILDING                                                                                                    | Assessee Information Nome of the Assessee SEVSYS TECHNOLOGIES PVT_TD File/Door/Block No I/2 Premies/Eldg./Vilage MANDHAR BUILDING                                                                                                    | Assesses Bills Decisity Cesult Challers 512 Return Desisters Building Class<br>Assesses Information<br>Normo of the Assesses<br>SEVSYS TECHNOLOGIES PVT_TD<br>Flay/Decr/Block No 1/2<br>Premise/Eldg./Vilage                                                                                                    | AS:25:20 EV Decisity County Character ST2 Balance Decisition County Character St2 Balance Decisition County Character St2 Balance Decisition County Character St2 Balance Decisition County Character St2 Balance Decisition County Character St2 Balance Decisition County Character St2 Balance Decisition County Character St2 Balance Decisition County Character St2 Balance Decisition County Character St2 Balance Decisition County Character St2 Balance Decisition County Character St2 Balance Decisition County County Character St2 Balance Decisition County Character St2 Balance Decisition County Character S                                                                                                    | Assessee Diff. Decidet Consult Challen ET2 Bolum Deciders Consult<br>Norme of the Assessee<br>SEVSYS TECHNOLOGIES PVT_TD File/Deci/Block No 1/2<br>Premice/Eldg./Vilage MANDIAR BUILDING                                                                                                    | Assesses Information Nome of the Assessee SEVSYS TECHNOLOGIES PVT_TD FlavDoor/Block No 1/2 Premise/Eldg.AVIlage MANDAR BUILDING                                                                                                    | Norme of the Assesse         General Information of Assesses           SEVSYS TECHNOLOGIES PVT_TD         Flat/Deor/Block No           Premise/Eldg.vflage         MANDHAR BUILDING                                                                                                    | Nome of the Assessee General Information of Assesse SEVSYS TECHNOLOGIES PVT_TD Flav/Door/Block No 1/2 Premise/Eldg.AVIlage MANDAR BUILDING                                                                                                    | Norme of the Assessee         General Information of Assessee           SEVSYS TECHNOLOGIES PVT_TD         Fla9/Door/Block No         1/2           Premise/Eldg./Vilage         MANDHAR BUILDING                                                                                                    | SEVSYS TECHNOLOGIES PVT_TD FlavDoor/Block No 172 Premise/Eldg /vllage MANDHAR BUILDING                                                                                                    | SEVSYS TECHNOLOGIES PVT_TD Fla/Door/Block No 1/2 Premine/Eldg./Vilage MANDHAR BUILDING                                                                                                    | Premice/Eldg.//Elage MANOHAR BUILDING                                                                                                    |                                                                                                    |
| Individual     Area/Location/Talkca     DADAR [WEST]     Partnarship     Registered Public Ltd Company     Registered Pt Lul Company     Society/Co-op Society     Registered Trust     Other     Tel nc 1     66229600                                                                                                    | Individual     Area/Location/Taluca     Patmarship     Patmarship     Registered Public Ltd Company     Registered Public Ltd Company     Registered Trust     County     NINA     Other     Tel. no. 2     G5270001     Fat. Number AECDExxorF     Tel. no. 2                                                                                                    | Individual     Area/Location/Taluca     Patmarship     Patmarship     Registered Public Ltd Company     Registered Trust     Other     Tel. no. 2     G270001     Fah. Number     AECDExxxxF     AECDExxxF     Fah. Number     AECDExxxF                                                                                                    | Individual     Area/Location/Taluca     Detmarship     Patmarship     Realstered Pwt Lul Company     Registered Pwt Lul Company     Society/Co-op Society     State     MatAaRASTHRA     County     NINA     Tel nc 1     65276696     Fax 1     66276696                                                                                                    | Assesses Information Nerror of the Assesses SEVSYS TECHNOLOGIES PVT_TD FlavDeor/Block No 1/2 Premise/Eldg./Vlage MANDAR BUILDING                                                                                                    | Name of the Assessee         General Information of Assessee           SEVSY'S TECHNOLOGIES PVT_TD         FlaV/Door/Block No         [1/2           Premise/Eldg /Vilage         MANDHAR BUILDING                                                                                                    | Normo of the Assessee         General Information of Assessee           SEVSYS TECHNOLOGIES PVT_TD         FlavDoor/Block No         1/2           Premise/Eldg Avilage         MANDHAR BUILDING                                                                                                    | Nome of the Assessee General Information of Assesse SEVSY'S TECHNOLOGIES PVT_TD Flat/Door/Block No 1/2 Premise/Eldg/Allage HANDAR BUILDING                                                                                                    | Norme of the Assessee         General Information of Assessee           SEVSYS TECFNOLOGIES PVT_TD         Flav/Deor/Block No         1/2           Premise/Eldg.AVIage         MANDHAR BUILDING                                                                                                    | Ksekske Initiation     Nome of the Assesse     SEVSYS TECHNOLOGIES PVT_TD     Flat/Deor/Block No     I/2     Premiss/Eldg./Vlage     MANDAR BUILDING     Control Control                                                                                                    | Assessee         Information           Name of the Assessee         General Information of Assessee           SEVSY'S TECHNOLOGIES PVT_TD         FlavDoor/Block No           Premise/Eldg /Vilage         MANDHAR BUILDING                                                                                                    | Assessed Information Nome of the Assessed SEVSYS TECHNOLOGIES PVT_TD Flav/Door/Block No 1/2 Premise/Eldg Avlage Mathubas Building                                                                                                    | Assesse Bills Decisity Consult Challine ST2 Bolton Decisition Decision Consult<br>Assesses Information<br>Normo of the Assesses<br>SEVSYS TECHNOLOGIES PVT .TD<br>FlavDoor/Block No 1/2<br>Premiss/Eldg Avilage MANDHAR BUILDING                                                                                                    | Assessed The Device Count Challer Statement Device Count Challer Statement Device Count Challer Statement Count Challer Statement Count Challer Statement Count Challer Statement Count Challer Count Challer Challer                                                                                                    | Assesse of Assesses of Assesses of Assesse                                                                                                    | Assesse Information  Nome of the Assessee  SEVSYS TECHNOLOGIES PVT_TD  Flav/Door/Block.No  7/2  Premise/Edg_A/lage MANDAR BUILDING                                                                                                    | Nome of the Assosse         General Information of Assosse           SEVSYS TECHNOLOGIES PVT_TD         Flat/Door/Block No           Premise/Edg_/Vilage         MANDHAR BUILDING                                                                                                    | Nome of the Assessee  SEVSYS TECHNOLOGIES PVT_TD  FlavDoor/Block No  Vitan s of Assesses  Vitan s of Assesses  Vitan s of Assesses  Vitan s of Assesses                                                                                                    | Nome of the Assessee         General Information of Assessee           SEVSY'S TECHNOLOGIES PVT_TD         FlaVDoor/Block No         1/2           Premise/Eldg A/lage         MANDHAR BUILDING                                                                                                    | SEVSY'S TECHNOLOGIES PVT_TD FlavDoor/Block No 7/2 MANDHAR BUILDING Vitan 6 of Accesses                                                                                                    | SEVSYS TECHNOLOGIES PVT_TD FlaVDoor/BlockNo 1/2/<br>Premiss/EldgAVIlage MANDHAR BUILDING                                                                                                    | Premice/Eldg./Vilage MANOHAR BUILDING                                                                                                    | Ntati c of Accesses                                                                                                    |
| Individual     Area/Location/Taluca     DADAR [VEST]     Partnership     Registered Public Ltd Company     Registered Trust     Other     Town/City/District     MiNRA     Area/Location/Taluca     DADAR [VEST]     Individual     Area/Location/Taluca     DADAR [VEST]     Individual     Area/Location/Taluca     DADAR [VEST]     Individual     Area/Location/Taluca     DADAR [VEST]     Individual     Area/Location/Taluca     DADAR [VEST]     Individual     Area/Location/Taluca     DADAR [VEST]     Individual     Area/Location/Taluca     DADAR [VEST]     Individual     Area/Location/Taluca     DADAR [VEST]     Individual     Area/Location/Taluca     DADAR [VEST]     Individual     Area/Location/Taluca     DADAR [VEST]     Individual     Area/Location/Taluca     DADAR [VEST]     Individual     Area/Location/Taluca     DADAR [VEST]     Individual     Area/Location/Taluca     DADAR [VEST]     Individual     Area/Location/Taluca     Individual     Area/Location/Taluca     Individual     Individual     Area/Location/Taluca     DADAR [VEST]     Individual     Individual     Area/Location/Taluca     Individual     Individual     Indix     Indix     In      | Individual     Area/Location/Taluce     DADAR (VEST)     DADAR (VEST)     Town/City/District     MIMRAI     ORegistered Public Ltd Company     Registered Trust     County     NFNA     Other     Tel. no. 2     G220001     Fax 1     G6226666     Fax 2                                                                                                    | Individual     Area/Location/Taluce     DADAR (VEST)     DADAR (VEST)     Town/City/District     MIMRAI     Town/City/District     MIMRAI     ORegistered Trust     Other     Tel nc. 1     S6278600     Tel. no. 2     G6270001     Fax 1     B6278686     Fax 2                                                                                                    | Individual     Area/Location/Taluca     Detmarship     Patmarship     Realstered Public Ltd Company     Registered Put Lul Company     Society/Co-op Society     State     MathAsSTHRA     Other     Tel nc 1     Society     Fax 1     Societs                                                                                                    | Assesses Information Nome of the Assessee SEVSYS TECHNOLOGIES PVT_TD FlaVDeor/Block No I/2 Premise/Eldg //lage MANDHAR BUILDING Status of Assessee Durbor the conditionation of Assessee Durbor the conditionation of Assessee | Nome of the Assessee         General Information of Assessee           SEVSY'S TECHNOLOGIES PVT_TD         FlaV/Door/Block No         1/2           Promise/Edg /Vlage         MANDHAR BUILDING           Status of Assessee         During / Log / Vlage         FN/Door/Door/Door/Door/Door/Door/Door/Doo                                                                                                    | Norme of the Assessee         General Information of Assesse           SEVSY'S TECHNOLOGIES PVT_TD         Flat/Door/Block No         1/2           Premise/Edg //lage         MANDHAR BUILDING           Status of Assessee         PVL - PVL - PVL | Nome of the Assessee         General Information of Assessee           SEVSYS TECHNOLOGIES PVT_TD         Fla0/Door/BlgAVilage           Prantise/Edg AVilage         MANDHAR BUILDING           Status of Assessee         During Vilage                                                                                                    | Norme of the Assessee         General Information of Assessee           SEVSYS TECHNOLOGIES PVT_TD         Flad/Door/Block No         [1/2]           Premise/Edg/Vilage         MANDHAR BUILDING           Status of Assessee         Duory Status of Assessee                                                                                                    | Assessed Information           Nome of the Assessee         General Information of Assessee           SEVSYS TECHNOLOGIES PVT_TD         FlaVDeor/Block No           Premise/Eldg./Village         MANOHAR BUILDING                                                                                                    | Assessee         Information           Ncme of the Assessee         General Information of Assessee           SEVSYS TECHNOLOGIES PVT_TD         FlaVDoor/Block No           Premise/Eldg //Ilage         MANDHAR BUILDING                                                                                                    | Assessee Information Nome of the Assessee SEVSYS TECHNOLOGIES PVTTD Flav/Door/Block No 1/2 Vanise/Eldg //Iago Value Of Assessee                                                                                                    | Assesse Refine Decisive Consult Challone 512 Rolling Decisione Decisione Consult<br>Assesses Information<br>Norme of the Assesse<br>SEVSY'S TECHNOLOGIES PVT_TD<br>Flav/Door/Block No 1/22<br>Premise/Edg /Vlage MANHAR BUILDING                                                                                                    | Assesse Information Assesses SEVSYS TECHNOLOGIES PVT .TD FlavDoor/Block No Provide Assesses Definition FlavDoor/Block No Provide Assesses Definition FlavDoor/Block No Provide Assesses Definition FlavDoor/Block No Provide Assesses Definition FlavDoor/Block No Provide Assesses Definition FlavDoor/Block No Provide Assesses Definition FlavDoor/Block No Provide Assesses Definition FlavDoor/Block No Provide Assesses Definition FlavDoor/Block No Provide Assesses Definition FlavDoor/Block No Provide Assesses Definition FlavDoor/Block No Provide Assesses FlavDoor/Block No Provide Assesses FlavDoor/Block No Provide Assesses FlavDoor/Block No Provide Assesses FlavDoor/Block No FlavDoor/Block No Fla                                                                                                    | Assesse Bit Device Count Challer St2 Bolton Devices But Class<br>Assesse Information<br>Nome of the Assesse<br>SEVSYS TECHNOLOGIES PVT_TD<br>FlavDoor/Block No 1/2<br>Premis/HgA/Nage MANHAR BUILDING                                                                                                    | Assessee Information Nome of the Assessee SEVSYS TECHNOLOGIES PVT_TD FlavDoor/Block No 7/2 Vianus of Assessee Name of the Assessee Name of the Assesse Name of the Assesse Name of the Assesse Name of the Assessee Name of the Assessee Name of                                                                                                    | Nome of the Assosse         General Information           SEVEYS TECHNOLOGIES PVT_TD         FlavDoor/Block No           Premise/High/Nilage         MANDHAR BUILDING           Status of Assesse         Dublic in the interval                                                                                                    | Nome of the Assessee         General Information of Assessee           SEVSYS TECHNOLOGIES PVT_TD         Flav/Doo/Block No         1/2           Premise/Edg Avlage         MANDHAR BUILDING           Status of Assessee         Durburn and average                                                                                                    | Nome of the Assessee         General Information of Assessee           SEVSYS TECHNOLOGIES PVT_TD         FlaV/boor/Block No         1/2           Prants/Elg/Vilage         MANDHAR BUILDING         Status of Assessee                                                                                                    | SEVSY'S TECHNOLOGIES PVT_TD Flav/Door/Block No 1/2 MANDHAR BUILDING Status of Assesses Discussion Control Control Cont                                                                                                    | SEVSYS TECHNOLOGIES PVT_TD Flav/Door/Block No 1/2 Premise/Idg/Nage MANDHAR BUILDING Status of Assesses                                                                                                    | Premice/Eldg./Vilage MANDHAR BUILDING                                                                                                    | Status of Assessee                                                                                                    |
| Individual     Area/Location/Talkca     DADAR (VEST)     Partnarship     Registered Pvt Lui Company     Registered Pvt Lui Company     Society/Co-op Society     Registered Trust     Comhy     NINA     Tel nc 1     66278001                                                                                                    | Individual     Area/Location/Taluce     DADAR (wEST)     DADAR (wEST)     Town/Zht/District     MIMRAI     Town/Zht/District     MIMRAI     Oreconstruction     Society/Co-op Society     State     MAHARASTHRA     Other     Tel nc. 1     S6278600     Tel. na. 2     G6270001     Fax 1     S6278686     Fax 1     S6278686                                                                                                    | Individual     Area/Location/Taluce     DADAR (wEST)     DADAR (wEST)     Town/Zht/District     MIMRAI     Town/Zht/District     MIMRAI     Once     Society     Society/Co-op Society     County     MILA     Other     Tel. no. 2     G270001     Fax. Number     AECDExxxorF     Fax.                                                                                                    | Individual     Arex/Location/Taluca     Detmarship     Registered Put Ld Company     Society/Co-op Society     County     Orber     Tel nc 1     Societs     County     Fix 1     Societs                                                                                                    | Assesses         Information           Nome of the Assessee         General Information of Assessee           SEVSYS TECHNOLOGIES PVT_TD         FlaVDeor/Block No           Premise/Fldg /Vlage         MANDHAR BUILDING           Status of Assessee         Durbound on the Status of Assessee                                                                                                    | Nome of the Assessee         General Information of Assessee           SEVSY'S TECHNOLOGIES PVT_TD         FlaVDoor/Block No         1/2           Pramise/Edg /Vilage         MANDHAR BUILDING           Status of Assessee         During / County - To During / County - To During / Cou                                                                                                    | Norme of the Assessee         General Information of Assesse           SEVSY'S TECHNOLOGIES PVT_TD         Flat/Door/Block No         [1/2]           Premise/Edg Allage         MANDHAR BUILDING           Status of Assessee         During and an analysis                                                                                                    | Nome of the Assessee         General Information of Assessee           SEVSY'S TECHNOLOGIES PVT_TD         FlaVDoor/Block No         1/2           Pramise/Edg /Vilage         MANDHAR BUILDING           Status of Assessee         During / County - To During / County - To During / Cou          | Nerve of the Assessee         General Information of Assessee           SEVSYS TECHNOLOGIES PVT_TD         Flad/DoorfBlock No         [1/2]           Premise/Edg/Vilage         MANOHAR BUILDING           Status of Assessee         DVDOVES         DVDOVES                                                                                                    | Assessed Information           Nome of the Assessee         General Information of Assessee           SEVSYS TECHNOLOGIES PVT_TD         FlaVDext/Block No           Vitatus of Assessee         Premise/Edg /Vilage                                                                                                    | Assessee         Information           Ncme of the Assessee         General Information of Assessee           SEVSYS TECHNOLOGIES PVT_TD         FlaV/Door/Block No           Premise/Edg /Vilage         MANDHAR BUILDING           Status of Assessee         Durburg and Premise/Edg /Vilage                                                                                                    | Assessee Information Nome of the Assessee SEVSYS TECHNOLOGIES PVTTD Flav/Door/Block No IZ Value Value Val    | Assesse Refine Decision Consult Challers 512 Rohum Decisions Building Classes<br>Assesse Information<br>Norme of the Assesse<br>SEVSY'S TECHNOLOGIES PVTTD Flat/Decifibleck No [1/2]<br>Status of Assesses                                                                                                    | Assesse Information           Assesses         Devices         Count         Chaine         St2 Bolum         Devices         Count           Nome of the Assesses         Environmention         Genoral Information of Assesses         Second Information         Flav/Devices         Flav/Devices         Flav         Flav                                                                                                    | Assesse Bit Device Count Challow ST2 Bolum Devices But Count Assesses Bit Device Count Assesses Bit Device Count Assesses SEVENTS TECHNOLOGIES PVT TD FlavDoor/Block No 1/22 Premis/Edg Allage Device Count Assesses Device Count Assessesses Device Count Assessesses D                                                                                                    | Assessee Information Nome of the Assessee SEVSYS TECHNOLOGIES PVT_TD Premise/Edg Allage MANDHAR BUILDING Status of Assessee Difference Difference Differen                                                                                                    | Nome of the Assosse         General Information of Assosse           SEVSYS TECHNOLOGIES PVT_TD         FlavDoor/Block No         1/2           Premise/Edg.Village         MANDHAR BUILDING           Status of Assesse         Duruku region                                                                                                    | Nome of the Assessee         General Information of Assessee           SEVSY'S TECHNOLOGIES PVT_TD         FlaV/Door/Block No         1/2           Promise/Edg /Vlage         MANDHAR BUILDING           Status of Assessee         During / County of County of Co                                                                                                    | Nome of the Assessee         General Information of Assessee           SEVSYS TECHNOLOGIES PVT_TD         FlaV/boor/Block No         1/2           Prants/Elg/Vilage         MANDHAR BUILDING         Status of Assessee                                                                                                    | SEVSY'S TECHNOLOGIES PVT_TD FlavDoor/Block No FlavDoor/Block No Fl                                                                                                    | SEVSYS TECHNOLOGIES PVT_TD Fla/Door/Block No 1/1/2 Premise/Hg3/Nage MANDHAR BUILDING Status of Assesses                                                                                                    | Premise/Eldg/Vilage MANDHAR BUILDING                                                                                                    | Status of Assesses                                                                                                    |
| Cundividual     Area/Location/Tatura     DADAR (v/EST)     Partnership     Registered Polic Ltd Company     Registered Polic Ltd Company     Society/Co-op Society     State     MAHARASTHRA     County     Registered Trust     Other     Tel nc. 1     66278001                                                                                                    | Conditividual     Area/Location/Taluca     DabAR (v/EST)     Area/Location/Taluca     DabAR (v/EST)     Area/Location/Taluca     DabAR (v/EST)     MinRai     MinRai     MinRai     MinRai     MinRa     MarkarSTHRA     County     NINA     Other     Tel.nc.1     65278600     Fet.no.2     G6270001     Fax 1     66278686     Fax 1     66278686                                                                                                    | Control Individual     Area/Location/Taluca     DabAR (v/EST)     Area/Location/Taluca     DabAR (v/EST)     Area/Location/Taluca     DabAR (v/EST)     MinRai     MinRai     MinRai     MinRa     ManaRaSTHRA     Commu     Other     Tel.no     Correct     Fat. Number     AECDExxxofF     Fat. Number     AECDExxxofF     Societ                                                                                                    | Control vidual     Area/Locator/Taluca     DADAR (v/EST)     Partnership     Registered Pvt Lul Company     Society/Co-op Society     County     Registered Trust     Other     Tel no.2     G6270601     Fax 1     66278686                                                                                                    | Assessed Information           Nome of the Assessed         General Information of Assessed           SEVSYS TECHNOLOGIES PVT .TD         FlaV/Door/Block No         1/2           Premise/Eldg.V/lage         MANDRAR BUILDING           Status of Assessee         Brand/Sharad ana/P D         E. V. Critol 7 End/D                                                                                                    | Name of the Assessee         General Information of Assessee           SEVSYS TECHNOLOGIES PVT_TD         FlaVboor/Block No         1/2           Vibraus of Assessee         Premis-Yeldy AVilage         MANOHAR BUILDING                                                                                                    | Nome of the Assessee         General Information of Assesse           SEVSYS TECHNOLOGIES PVT_TD         FlaVbox/Block No         1/2           Premis/Keldg //Bage         MANDHAR BUILDING         Status of Assessee           Status of Assessee         Bray/Schedul and D (K, V Cultar Eman)                                                                                                    | Name of the Assessee         General Information of Assessee           SEVSYS TECHNOLOGIES PVT_TD         FlaVboor/Block No         1/2           Vibraus of Assessee         Read/Shared analy D         K_V_Cultor E DAD                                                                                                    | Ncme of the Assessee         General Information of Assessee           SEVSYS TECHNOLOGIES PVT_TD         FlaVDoor8/Biock No           Premise/Edg_A/lage         MANDHAR BUILDING           Status of Assessee         Brod/SheatH ang/P D_K_V_CHITG1 = BDAD                                                                                                    | Assessee Information Nome of the Assessee SEVSYS TECHNOLOGIES PVT_TD FlaVDoor/Block No V/2 Premice/Eldg.V/lage KANDARA BUILDING Status of Assessee Brad/Shead ana/P D K V_CHIT61 5 PTAD                                                                                                    | Assessee         Information           Nome of the Assessee         General Information of Assesses           SEVSYS TECHNOLOGIES PVT_TD         Flat/Deor/Block No           Premise/Fldg/Village         MANDHAR BUILDING           Status of Assessee         Roug/Shawd work DL                                                                                                    | Assessee Information           Ncme of the Assessee         General Information of Assessee           SEVSYSTECHNOLOGIES PVT_TD         FlaVDoor/Block No           Vibrasis         I/2           Status of Assessee         Bound/Shared answer D           Status of Assessee         Bound/Shared answer D                                                                                                    | Assesses elife Devidete Convolt Challine ET2 Bolum Donitides Building Channes Section Channes Section Channes                                                                                                    | Assessee Difficult Count Challer STA Debug Deviation Count Challer Sta Debug Deviation Count Challer Sta Debug Deviation Count Challer Sta Debug Deviation Count Challer Count Challer Challer Count Challer Count Challer Count Challer Challer Count Challer Count Challer Count Challer Challer Count Challer Challer Count Challer Challer Challer Count Challer Challer C                                                                                                    | Assesse Bit Declars Count Challone Sta Bolum Declars Subme Count Statement Statement S                                                                                                    | Assessee Information           Ncme of the Assessee         General Information of Assessee           SEVSYS TECHNOLOGIES PVT_TD         FlaVDoor/Block No           Vibraus         Difference           Vibraus         Difference           Status of Assessee         Bound/Flavand mouth of Assessee           Status of Assessee         Bound/Flavand mouth of Libraus                                                                                                    | Nome of the Assessee         General Information of Assesses           SEVSYS TECHNOLOGIES PVT_TD         FlaVDoor/Block No         1/2           Premise/Edg./Vilage         MANDRAR BUILDING           Status of Assessee         Brad/Stread ang/P         K_V_Critol 1 Entation                                                                                                    | Name of the Assessee         General Information of Assessee           SEVSYS TECHNOLOGIES PVT_TD         FlaVboor/Block No         1/2           Vibraus of Assessee         Promis/Fidg/AVilage         MANOHAR BUILDING                                                                                                    | Name of the Assessee         General Information of Assessee           SEVSYS TECHNOLOGIES PVT_TD         FlaV/Door/Block No         1/2           Premise/Eldg /Vilage         MANDHAR BUILDING           Status of Assessee         Roug/Shawd would D. [L.V. Cultor Find)                                                                                                    | SEVSYS TECHNOLOGIES PVT .TD FlavDoor/Block No 1/2<br>Premice/Eldg.Village MANDAR BUILDING Status of Assessee Brad/Shared and D [K V_CHIT61 7 BDAD                                                                                                    | SEVSYS TECHNOLOGIES PVT_TD         Flat/Door/Block No         1/2           Premise/Eldg //Ilage         MANOHAR BUILDING           Status of Assessee         Brody/Stread J ans/Po                                                                                                    | Promise/Eldg //Ilage MANOHAR BUILDING<br>Status of Assessee Broad/Stread and/P D K V_CHITAL 7 DDD                                                                                                    | Status of Assesses Boad/Street/Lane/P.O. K. V. CHITALE BOAD                                                                                                    |
| Area/Locatov/Talua     DADAR (v/EST)     Area/Locatov/Talua     DADAR (v/EST)     Area/Locatov/Talua     DADAR (v/EST)     Area/Locatov/Talua     DADAR (v/EST)     Area/Locatov/Talua     DADAR (v/EST)     MITMA     Area/Locatov/Talua     DADAR (v/EST)     MITMA     Area/Locatov/Talua     DADAR (v/EST)     MITMA     Area/Locatov/Talua     DADAR (v/EST)     MITMA     MITMA     DADAR (v/EST)     MITMA     MITMA     DADAR (v/EST)     MITMA     MITMA     DADAR (v/EST)     MITMA     DADAR (v/EST)     DADAR (v/EST)     MITMA     DADAR (v/EST)     MITMA     DADAR (v/EST)     MITMA     DADAR (v/EST)     MITMA     DADAR (v/EST)     MITMA     DADAR (v/EST)     MITMA     DADAR (v/EST)     MITMA     DADAR (v/EST)     MITMA     DADAR (v/EST)     MITMA     DADAR (v/EST)     MITMA     DADAR (v/EST)     DADAR (v/EST)     MITMA     DADAR (v/EST)     DADAR (v/EST)     MITMA     DADAR (v/EST)     DADAR (v/EST)     DADAR (v/EST)     MITMA     DADAR (v/EST)     DADAR (v/EST)     D      | Area/Localio/Talka     DAAR (V/EST)     Area/Localio/Talka     DAAR (V/EST)     Area/Localio/Talka     DAAR (V/EST)     Toun/Eit/District     Toun/Eit/District     Toun/Eit/District     Toun/Eit/District     Toun/Eit/District     MI1MR3      Osciety/Co-op Society     State     MAHARASTHRA     Contly     NITIA     Other     Tel.nc.1     66276800     FAt.Number     AECDESxxxF     Fat.1     66276886     Fat.1                                                                                                    | Area/Localio/Talka     DAAAR (VEST)     Area/Localio/Talka     DAAAR (VEST)     Area/Localio/Talka     DAAAR (VEST)     Toun/Zit/District     Toun/Zit/District     Toun/Zit/District     Toun/Zit/District     Toun/Zit/District     MIMAL     Oother     Tel.nc.1     66278600     FAN. Number     ABCDESxxxF     Fax                                                                                                    | O Partnership     DeAthership     DeAthership       O Registered Public Ltd Company     Town/Tity/District     MI MRAI       O Registered Public Ltd Company     Pincoce     400028       O Society/Co-op Society     State     MAMARASTHRA       O Registered Trust     Country     NINA       O Other     Tel no. 1     56279600       Tel no. 2     6002701       Far. 1     662796866                                                                                                    | Assesser         Information           Nerne of the Assessee         General Information of Assessee           SEVSYS TECHNOLOGIES PVT_TD         Flat/Door/Block No         1/2           Premise/Edg.A/Ilage         MAMDHAR BUILDING           Status of Assessee         Road/Street/Lane/P.O.         K. V. CHITALE ROAD                                                                                                    | Norme of the Assessee         General Information of Assessee           SEVSYS TECHNOLOGIES PVT_TD         Flat/Door/Black No         1/2           Premise/Eldg.v/lace         MANDHAR BUILDING           Status of Assessee         Road/Street/Lane/P.O. K. V. CHITALE ROAD                                                                                                    | Nomo of the Assessee         General Information of Assessee           SEVSYS TECHNOLOGIES PVT_TD         Flat/Door/Block No         1/2           Premiar/Edg.v/Tage         MANDHAR BUILDING           Status of Assessee         Road/Street/Lane/P.O.         K. V. CHITALE ROAD                                                                                                    | Normo of the Assessee         General Information of Assessee           SEVSYS TECHNOLOGIES PVT_TD         Flat/Door/Black No         1/2           Premise/Eldg.v/lace         MANDHAR BUILDING           Status of Assessee         Road/Street/Lane/P.O. K. V. CHITALE ROAD                                                                                                    | Ncmo of the Assessee         General Information of Assessee           SEVSYS TECHNOLOGIES PVT_TD         Flat/Door/Block No         1/2           Premiar/Edg./Vilace         MAMOHAR BUILDING           Status of Assessee         Road/Street/Lane/P.O.         K. V. CHITALE ROAD                                                                                                    | Assessee         Information           Nerne of the Assessee         General Information of Assessee           SEVSYS TECHNOLOGIES PVT_TD         Flat/Door/Block No         [7/2]           Premise/Edg./Vlace         MAMOHAR BUILDING         Status of Assessee           Status of Assessee         Road/Street/Lane/P.O. (K. V. CHITALE ROAD                                                                                                    | Assesse         Information           Nome of the Assessee         General Information of Assessee           SEVSYS TECHNOLOGIES PVT_TD         FlavDoor/Black No           Premise/Edg.v/lage         MANOHAR BUILDING           Status of Assessee         Road/Street/Lane/P.O. (K. V. CHITALE ROAD                                                                                                    | Assesse         Information           Nome of the Assesse         General Information of Assesse           SEVEXYS TECHNOLOGIES PVT_TD         Flat/Door/Black No           V/2         Premise/Edg./Vlace           Status of Assesses         Road/Street/Lane/P.D.                                                                                                    | Stressee         Bills         Decidate         Consult         Challane         St2 Johann         Decidate         Builton           Assessee         Information         General Information of Assessee         General Information of Assessee         Flat/Door/Block No         1/2           Status of Assessee         Flat/Door/Slock No         1/2         Premiar/Eldg.V/Ilace         MANDHAR BUILDING           Status of Assessee         Road/Street/Lane/P.O. K. V. CHITALE ROAD         K. V. CHITALE ROAD         Interview                                                                                                    | Assessed Information  Assessed  Assessed Assessed Assessed Asses                                                                                                    | Sizession         Diff.         Description         Size of the Assosso         Description         Description <thdescription< th=""> <thdescription< th=""></thdescription<></thdescription<>                                                                                                    | Assesse         Information           Nome of the Assesse         General Information of Assesse           SEVEXYS TECHNOLOGIES PVT_TD         Flat/Door/Black No           V/2         Premise/Edg./Vlage           Status of Assesses         Road/Street/Lane/P.D.                                                                                                    | Norm of the Assosso         General Information of Assosso           SEVSYS TECHNOLOGIES PVT_TD         Flat/Door/Block No         1/2           Premise/Edg.A/Ilage         MANDHAR BUILDING           Status of Assessee         Road/Street/Lane/P.O.         K. V. CHITALE ROAD                                                                                                    | Normo of the Assessee         General Information of Assessee           SEVSYS TECHNOLOGIES PVT_TD         Flat/Door/Black No         1/2           Premise/Eldg.v/lace         MANDHAR BUILDING           Status of Assessee         Road/Street/Lane/P.O. K. V. CHITALE ROAD                                                                                                    | Ncmo of the Assesse         General Information of Assesse           SEVSYS TECHNOLOGIES PVT_TD         FlaV/Door/Block No           Premise/Edg./Vlage         MAINDAR BUILDING           Status of Assessee         Road/Street/Lane/P.D.                                                                                                    | SEVSYS TECHNOLOGIES PVT_TD Primis/Edg.v/lace MANOHAR BUILDING Status of Assessee Road/Street/Lane/P.O. (K. V. CHITALE ROAD                                                                                                    | SEVSYS TECHNOLOGIES PVT_TD FlaV/Door/Black No 1/2 Premiav/Eldg.v/llace MANDHAR BUILDING Status of Assessee Road/Street/Lane/P.0. K. V. CHITALE ROAD                                                                                                    | Preniav/Eldg.v/Ilace MANDHAR BUILDING Status of Assessee Road/Street/Lane/P.O. K. V. CHITALE ROAD                                                                                                    | Status of Assessee Road/Street/Lane/P.O. K. V. CHITALE ROAD                                                                                                    |
| Partnership     Registered Public Ltd Company     Society/Co-op Society     Registered Trust     Order     County     County         | Partnership     Registered Public Ltd Company     Registered Public Ltd Company     Registered Public Ltd Company     Society/Co-op Society     Society/Co-op Society     County     NIA     Other     Tel nc. 1     66278600     Tel na 2     66276696     Fat 1     66276696     Fat 1     66276696                                                                                                    | Partnership     Partnership     Registered Public Ltd Company     Registered Public Ltd Company     Society/Co-op Society     Society/Co-op Society     Other     Tel nc. 1     66278600     Tel na 2     66278606     Fat N Jumber AECDExxXxF                                                                                                    | Partnership     Registered Public Ltd Company     Registered Public Ltd Company     Society/Co-op Society     Society/Co-op Society     Community     Registered Trust     Community     Registered Trust     Registered Trust     Community     Registered Trust     Registered Trust     Register | Assesser Information           Nome of the Assesse           Stasser Information           Flav/Door/Block No           Flav/Door/Block No           Premise/Eldg A/Tlage           MANDHAR BUILDING           Stasts of Assesse           Road/Street/Lane/P.O.           K. V. C-IITALE ROAD                                                                                                    | Name of the Assessee         General Information of Assessee           Seasyst TECHNOLOGIES PVT_ITD         Flat/Door/Block No         1/2           Premies/Eldg./Vlage         MANDHAR BUILDING           Status of Assessee         Road/Street/Lane/P.O.         K. V. CHITALE FROAD                                                                                                    | Nome of the Assessee         General Information of Assessee           Services of the Assessee         Flav/Deor/Block No         1/2           Premise/Eldg A/Tlage         MANDHAR BUILDING           Status of Assessee         Road/Street/Lane/P.0.         K. V. C-IITALE ROAD                                                                                                    | Name of the Assessee         General Information of Assessee           Seasyst TECHNOLOGIES PVT_ITD         Flat/Door/Block No         1/2           Premies/Eldg./Vlage         MANDHAR BUILDING           Status of Assessee         Road/Street/Lane/P.O.         K. V. CHITALE FROAD                                                                                                    | Nome of the Assessee         General Information of Assesses           SEVSYS TECHNOLOGIES PVT_TD         Flat/Deor/Block No         1/2           Premise/Eldg A/Tlage         MANDHAR BUILDING           Status of Assessee         Road/Street/Lane/P.O.         K. V. C-IITALE ROAD                                                                                                    | Assessed Information Nome of the Assessed SEVEXTECHNOLOGIES PVT_TD FlaV/Door/Block.No 172 Premise/Eldg.A/lage HANDHAR BUILDING Status of Assessed Road/Street/Lane/P.O. K. V. C-IITALE ROAD                                                                                                    | Assessed Information Nome of the Assessee SEVSYS TECHNOLOGIES PUT_TD FlavPoor/Block.No 172 Permise/Eldg.A/Ilage MANOHAR BUILDING Status of Assesse Road/Street/Lane/P.0. K. V. CHITALE PDAD                                                                                                    | Assesse<br>Assessee Information<br>Nome of the Assessee<br>SEVSYS TECHNOLOGIES PVT_ITD<br>Flav/Dear/Block No<br>Premice/Eldg./Vlage<br>MANDHAR BUILDING<br>Not of Assessee<br>Road/Street/Lane/P.0.<br>K.V. CHITALE ROAD                                                                                                    | Assesses Information Assesses Information Service of the Assesses SEVSYSTECHNOLOGIES PUT_TD FlavDoor/Block No FlavDoor/Block No FlavDoor/B                                                                                                    | Assessee Information Assessee Information SEVSYSTECHNOLOGIES PVT_TD FlaVDoor/Block No FlaVDoor/Block No FlaVDoor/FlaVDoor/Block No FlaVDoor/Block No FlaVDoo                                                                                                    | Assessee Information Assessee Information SEVSYSTECHNOLOGIES.PVT_TD FlavDoor/Block.No FlavDoor/Block.No FlavDoor/FlavDoor/Block.No FlavDoor/Block.No FlavDoo                                                                                                    | Assesse<br>Assessee Information<br>Nome of the Assessee<br>SEVSYS TECHNOLOGIES PVT_ITD<br>Flav/Dear/Block No<br>Premice/Eldg./Vlage<br>MANDHAR BUILDING<br>Not of Assessee<br>Road/Street/Lane/P.0.<br>K.V. CHITALE ROAD                                                                                                    | Nome of the Assesse         General Information of Assesses           SEVSYS TECHNOLOGIES PVT_TD         Flat/Door/Block No           Premise/Eldg.A/Bage         MANDHAR BUILDING           Status of Assesses         Road/Street/Lane/P.O.           Every Premise/Eldg.A/Bage         K. V. C-HITALE ROAD                                                                                                    | Name of the Assessee         General Information of Assessee           Seasyst TECHNOLOGIES PVT_ITD         Flat/Door/Block No         1/2           Premies/Eldg./Vlage         MANDHAR BUILDING           Status of Assessee         Road/Street/Lane/P.O.         K. V. CHITALE FROAD                                                                                                    | Nome of the Assessee         General Information of Assessee           SEVSYS TECHNOLOGIES PVT_TD         Flat/Door/Block No         1/2           Premise/Eldg./Vlace         MANDHAR BUILDING           Status of Assessee         Road/Street/Lane/P.O.         K.V. CHITALE ROAD                                                                                                    | SEVENTS TECHNOLOGIES PVT_TD FR4/P007/8lbcK.No 17/2 Pomis/Eldg.A/llage MANOHAR BUILDING Status of Assesse Road/StreekLane/P.0. K. V. CHITALE PDAD                                                                                                    | SEVSYS TECHNOLOGIES PVT_TD         Flav/Door/Block No         1/2           Premice/Eldg.v/lage         MANDHAR BUILDING           Status of Assessee         Road/Street/Lane/P.0.         K. V. CHITALE ROAD                                                                                                    | Premies/Eldg.A/Ilage MANDHAR BUILDING Status of Assessee Road/Street/Lane/P.O. K. V. C-IITALE ROAD                                                                                                    | Status of Assessee Road/Street/Lane/P.O. K. V. CHITALE ROAD                                                                                                    |
| Partnership     Registered Pvictud Company     Registered Pvictud Company     Registered Pvictud Company     Pricoce     100028     Society/Co-op Society     State     MAHARASTHRA     Registered Trust     Other     Tel nc. 1     66278060     Company                                                                                                    | O Partnarship         Town/Sity/Distite         MI MRAI           O Registered Pvt Lid Company         Pincoce         400028           O Society/Co-op Society         State         MAMARASTHRA           O Registered Trust         County         NINIA           O Other         Tel nc. 1         65278600           Fat. Number         ABCDESxxxF         Fac 1                                                                                                    | O PartnerShip         Town/Sit/Distite         MI MRAI           O Registered PvLLd Company         Pincoce         400028           O Society/Co-op Society         State         MAMARASTHRA           O Registered Trust         County         NINA           O Other         Tel nc. 1         65278600           Fat. Number         ABCDEsxxxF         Fat. 1           Fat. Number         ABCDEsxxxF         Em 2                                                                                                    | O Pathership         Town/2ity/Distitet         MI IMRAJ           O Registered Pvk Ld Company         Pincoce         400028           O Society/Co-op Society         Size         MAMARASTHRA           O Registered Trust         Comtry         NITA           O Other         Tel nc. 1         66278600           Far.1         66278606                                                                                                    | SetSeeF Information         General Information of Assesse           Nerme of the Assesse         General Information of Assesse           SEVSYS TECHNOLOGIES PVT_TD         Flat/Door/Block No           Premise/Flag/Nlage         MANDHAR BUILDING           Status of Assessee         Road/Sitree/Lane/P.0.           O Individual         draw on control fails                                                                                                    | Nerror of the Assessee         General Information of Assesse           SEVSYS TECHNOLOGIES PVT_TD         Plat/Door/Block No         1/2           Premiav/Edg.Vilace         MAMDHAR BUILDING           Status of Assessee         Road/Sitree/Lane/P.0.         K. V. CHITALE FDAD           O Individual         dayage contervitative         DabaR MEST                                                                                                    | Normo of the Assessee         General Information of Assessee           SEVSYS TECHNOLOGIES PVT_TD         Flat/Door/Block No         1/2           Premise/Edg/AVIage         MANDHAR BUILDING           Status of Assessee         Road/SitreeULane/P.0.         K. V. CHITALE ROAD           O Individual         drawal construct tave         DADAR METST                                                                                                    | Nerms of the Assesses         General Information of Assesses           SEVSYS TECHNOLOGIES PVT_TD         Plat/Door/Block No         1/2           Premiav/Edg.Vilace         MANDHAR BUILDING           Status of Assesses         Road/Sitree/Lane/P.0.         K. V. CHITALE FDAD           O Individual         dayage contervitative         DabaR MEST                                                                                                    | Nome of the Assessee         General Information of Assessee           SEVSYS TECHNOLOGIES PVT_TD         FlaV/Door/Black No           Premise/Edg/AVIlage         MANOHAR BUILDING           Status of Assessee         Read/Street/Lane/P.0.           O Individual         danage content/afters                                                                                                    | Assessee         General Information of Assessee           Status of Assessee         Read/Street/Lane/P.0.           O Individual         daws/content/Lane/P.0.                                                                                                    | Assessee         Information           Nome of the Assessee         General Information of Assessee           SEVEXYS TECHNOLOGIES PVT_TD         FlaVDoor/Block No           Premise/Eldg.v/Ilace         MANOHAR BUILDING           Status of Assessee         Road/Streeu/Lane/P.0.           O Individual         draw on control to the Assessee                                                                                                    | Assesse         Information           Name of the Assessee         General Information of Assessee           SEVSYS TECHNOLOGIES PVT_TD         FlavDoor/Block No           Premiav/Edg.v/Ilace         MAMOHAR BUILDING           Status of Assessee         Road/Sitree/Lace/P.0.           O Individual         draw d content/Talva                                                                                                    | Stressen         Bill         Descrite         Cenart         Challene         \$12 Julier         Descriter         Descriter <thdescriter< th=""> <thdescriter< th=""> <thdescriter< <="" td=""><td>Assesse Information     Assesse Information     Assesse Information     Assesse Information     Assesse Information     Assesse Information     Assesse Information     Assesse     SEVSYSTECHNOLOGIES PVT_TD     Premise/Edg.AVIIage     MANCHAR BUILDING     Status of Assesses     O Individual     AssessesInt advances</td><td>Stress         Bills         Describe         Count         Challane         St23 Detum         Describe         Describe           Assessee Information         General Information of Assessee         General Information of Assessee         FlaV/Deor/Black No         I/2           Status         of Assessee         Permise/Edg/Allage         MAMOHAR BUILDING           Status         of Assessee         Road/Sitree/Lane/P.0.         K. V. CHITALE FDAD           O         Individual         drawn construct tave         Deadbrow construct tave         To Data Pure Status</td><td>Assessee         Information         Control of the Assessee         Control of the Assessee         Control of Assessee         Control of Assessee         <th< td=""><td>Normo of the Assesse         General Information of Assesse           SEVSrS TECHNOLOGIES PVT_TD         FlaVDoor/Black No           Premise/Elg/Allage         MANOHAR BUILDING           Status of Assessee         Road/Sitree/Lane/P.0.           O Individual         draw on construct ave.</td><td>Nerror of the Assessee         General Information of Assesse           SEVSYS TECHNOLOGIES PVT_TD         Plat/Door/Block No         1/2           Premiav/Edg.Vilace         MAMDHAR BUILDING           Status of Assessee         Road/Sitree/Lane/P.0.         K. V. CHITALE FDAD           O Individual         dayage contervitative         DaDAR MERTIN</td><td>Normo of the Assessee         General Information of Assessee           SEVSYS TECHNOLOGIES PVT_TD         FlaVDoor/Block No         1/2           Premise/Eldg.v1lace         MANDHAR BUILDING         Assessee           O Individual         days of Assessee         DiabdR MrSTI</td><td>SEVSYS TECHNOLOGIES PVT_TD         FlavDoor/Block No         1/2           Premise/Edg.v/llage         MANDHAR BUILDING           Status of Assessee         Road/Street/Lane/P.0.         K. V. CHITALE ROAD           O Individual         darge center/Lane/P.0.         K. V. CHITALE ROAD</td><td>SEVSYSTECHNOLOGIES PVT_TD         Flav/Door/Block No         1/2           Premise/Edg/AVIlage         MAMOHAR BUILDING           Status of Assessee         Road/SiteeULane/P.0.         K. V. CHITALE ROAD           O Individual         dama construct alway         Road/SiteeVLane/P.0.         K. V. CHITALE ROAD</td><td>Premiar/Eldg./Vilage         MANOHAR BUILDING           Status of Assessee         Road/Street/Lane/P.O.         K. V. CHITALE ROAD           O Individual         draw/ control/Talva         Individual</td><td>Status of Assessee         Road/Street/Lane/P.O.         K. V. C-IITALE RDAD           O Individual         dread/orable/stratus         DobbB fV/FST1</td></th<></td></thdescriter<></thdescriter<></thdescriter<>                                                                                                    | Assesse Information     Assesse Information     Assesse Information     Assesse Information     Assesse Information     Assesse Information     Assesse Information     Assesse     SEVSYSTECHNOLOGIES PVT_TD     Premise/Edg.AVIIage     MANCHAR BUILDING     Status of Assesses     O Individual     AssessesInt advances                                                                                                    | Stress         Bills         Describe         Count         Challane         St23 Detum         Describe         Describe           Assessee Information         General Information of Assessee         General Information of Assessee         FlaV/Deor/Black No         I/2           Status         of Assessee         Permise/Edg/Allage         MAMOHAR BUILDING           Status         of Assessee         Road/Sitree/Lane/P.0.         K. V. CHITALE FDAD           O         Individual         drawn construct tave         Deadbrow construct tave         To Data Pure Status                                                                                                    | Assessee         Information         Control of the Assessee         Control of the Assessee         Control of Assessee         Control of Assessee <th< td=""><td>Normo of the Assesse         General Information of Assesse           SEVSrS TECHNOLOGIES PVT_TD         FlaVDoor/Black No           Premise/Elg/Allage         MANOHAR BUILDING           Status of Assessee         Road/Sitree/Lane/P.0.           O Individual         draw on construct ave.</td><td>Nerror of the Assessee         General Information of Assesse           SEVSYS TECHNOLOGIES PVT_TD         Plat/Door/Block No         1/2           Premiav/Edg.Vilace         MAMDHAR BUILDING           Status of Assessee         Road/Sitree/Lane/P.0.         K. V. CHITALE FDAD           O Individual         dayage contervitative         DaDAR MERTIN</td><td>Normo of the Assessee         General Information of Assessee           SEVSYS TECHNOLOGIES PVT_TD         FlaVDoor/Block No         1/2           Premise/Eldg.v1lace         MANDHAR BUILDING         Assessee           O Individual         days of Assessee         DiabdR MrSTI</td><td>SEVSYS TECHNOLOGIES PVT_TD         FlavDoor/Block No         1/2           Premise/Edg.v/llage         MANDHAR BUILDING           Status of Assessee         Road/Street/Lane/P.0.         K. V. CHITALE ROAD           O Individual         darge center/Lane/P.0.         K. V. CHITALE ROAD</td><td>SEVSYSTECHNOLOGIES PVT_TD         Flav/Door/Block No         1/2           Premise/Edg/AVIlage         MAMOHAR BUILDING           Status of Assessee         Road/SiteeULane/P.0.         K. V. CHITALE ROAD           O Individual         dama construct alway         Road/SiteeVLane/P.0.         K. V. CHITALE ROAD</td><td>Premiar/Eldg./Vilage         MANOHAR BUILDING           Status of Assessee         Road/Street/Lane/P.O.         K. V. CHITALE ROAD           O Individual         draw/ control/Talva         Individual</td><td>Status of Assessee         Road/Street/Lane/P.O.         K. V. C-IITALE RDAD           O Individual         dread/orable/stratus         DobbB fV/FST1</td></th<> | Normo of the Assesse         General Information of Assesse           SEVSrS TECHNOLOGIES PVT_TD         FlaVDoor/Black No           Premise/Elg/Allage         MANOHAR BUILDING           Status of Assessee         Road/Sitree/Lane/P.0.           O Individual         draw on construct ave.                                                                                                    | Nerror of the Assessee         General Information of Assesse           SEVSYS TECHNOLOGIES PVT_TD         Plat/Door/Block No         1/2           Premiav/Edg.Vilace         MAMDHAR BUILDING           Status of Assessee         Road/Sitree/Lane/P.0.         K. V. CHITALE FDAD           O Individual         dayage contervitative         DaDAR MERTIN                                                                                                    | Normo of the Assessee         General Information of Assessee           SEVSYS TECHNOLOGIES PVT_TD         FlaVDoor/Block No         1/2           Premise/Eldg.v1lace         MANDHAR BUILDING         Assessee           O Individual         days of Assessee         DiabdR MrSTI                                                                                                    | SEVSYS TECHNOLOGIES PVT_TD         FlavDoor/Block No         1/2           Premise/Edg.v/llage         MANDHAR BUILDING           Status of Assessee         Road/Street/Lane/P.0.         K. V. CHITALE ROAD           O Individual         darge center/Lane/P.0.         K. V. CHITALE ROAD                                                                                                    | SEVSYSTECHNOLOGIES PVT_TD         Flav/Door/Block No         1/2           Premise/Edg/AVIlage         MAMOHAR BUILDING           Status of Assessee         Road/SiteeULane/P.0.         K. V. CHITALE ROAD           O Individual         dama construct alway         Road/SiteeVLane/P.0.         K. V. CHITALE ROAD                                                                                                    | Premiar/Eldg./Vilage         MANOHAR BUILDING           Status of Assessee         Road/Street/Lane/P.O.         K. V. CHITALE ROAD           O Individual         draw/ control/Talva         Individual                                                                                                    | Status of Assessee         Road/Street/Lane/P.O.         K. V. C-IITALE RDAD           O Individual         dread/orable/stratus         DobbB fV/FST1                                                                                                    |
| Registered Public Ltd Company     Registered PvL Ld Company     Society/Co-op Society     Registered Trust     Other     Tel nc. 1     66278001                                                                                                    | Registered Public Ltd Company     Registered Public Ltd Company     Registered Public Ltd Company     Society/Co-op Society     State     MatARASTHRA     Contry     NINA     Other     Tel nc. 1     65278600     Tel no. 2     C6270001     Fax 1     66278666     Fax                                                                                                    | Registered Public Ltd Company     Registered Public Ltd Company     Registered Public Ltd Company     Society/Co-op Society     Society/Co-op Society     State     MonaAASTHRA     Contry     NINA     Other     Tel nc. 1     S5278500     Tet no. 2     Co270001     Fax 1     66279606     Fax 2                                                                                                    | Registered Public Ltd Company     Registered PvL Ld Company     Society/Coop Society     Society/Coop Society     Registered Trust     Other     Tel nc. 1 65276600     Tel no.2 65276606     Fax 1 65276606                                                                                                    | Assessee Information Network of the Assessee SEVERS TECHNOLOGIES PVT_TD Fla/Door/Block No I/2 Premia/Edg_A/lage MANDHAR BUILDING Status of Assessee O Individual Area/Location/Taluxa DADAR (V/EST)                                                                                                    | Nome of the Assessee         General Information of Assessee           Status of Assessee         FlavDoor/Block No         1/2           Version/Eldg./Vilage         MANDHAR BUILDING           Status of Assessee         Road/Street/Lane/P.O.         K. V. C-ITALE ROAD           O Individual         General Information of Assessee         DaDAR (VEST)                                                                                                    | Norme of the Assessee         General Information of Assessee           SEVSYSTECHNOLOGIES PVT_TD         Flat/Deor/Block No         1/2           Premise/Eldg.AVIlage         MANDHAR BUILDING           Status of Assessee         Road/Street/Lane/P.O.         K. V. CHITALE ROAD           O Individual         4rea/Location/Taluxa         DADAR (VEST)                                                                                                    | Nome of the Assessee         General Information of Assessee           Status of Assessee         FlavDoor/Block No         1/2           Version/Eldg./Vilage         MANDHAR BUILDING           Status of Assessee         Road/Street/Lane/P.O.         K. V. C-ITALE ROAD           O Individual         General Information of Assessee         DaDAR (VEST)                                                                                                    | Nems of the Assessee         General Information of Assessee           SEVSYS TECHNOLOGIES PVT_TD         Flat/Door/Block No         1/2           Premise/Edg AVIlage         MANDHAR BUILDING           Status of Assessee         Road/Street/Lane/P.O.         K. V. CHITALE ROAD           O Individual         Area/Location/Taluce         DADAR (V/EST)                                                                                                    | Assessee Information Nome of the Assessee SEVSYS TECHNOLOGIES PVT _TD FlaVDoor/Block No 172 Premias/Edg.A/lage MANDHAR BUILDING Status of Assessee O Individual Area/Location/Talus DADAR (V/EST)                                                                                                    | Assessee         Information           Nome of the 3assessee         General Information of Assessee           SEVSYS TECHOLOGIES PVT_TD         FlavDoor/Block No           Premise/Ridg/Vilage         MANDHAR BUILDING           Status of Assessee         Road/Street/Lane/P.O.           Individual         4rea/Location/Takka           Or Demondaria         4rea/Location/Takka                                                                                                    | Assessee Information           Norme of the Assessee         General Information of Assessee           SEVSYSTECHNOLOGIES PVT_TD         Flat/Deor/Block No           Premise/Edg./Vilage         MANDHAR BUILDING           Status of Assessee         Fload/Street/Lane/P.D. K. V. CHTALE FDAD           Ondividual         4rea/Location/Taluca                                                                                                    | Assesse Bit Decidet Canual Challone St2 Bolton Decidere Decidere Class<br>Assesse Information Network of the Assesse SEVSYS TECHNOLOGIES PVT_TD Fia/Door/Block No 1/2 Premise/Edg_AVIlage MANDHAR BUILDING Status of Assesse O Individual O Decidere Assesse O Individual O Decidere Assesse O I                                                                                                    | Assessee Diffic Devolution Consult Challoner ST3 Rothum Devolutions Devolutions Consult Assessee Information Name of the Assessee SEVSYS TECHNOLOGIES PVT_TD Fla/Door/Block No I/2 Premise/Eldg.A/llage MaNOHAR BUILDING Status of Assessee Road/Street/Lane/P.0. K. V. CHITALE ROAD Onderworking Devolution Devolution Devolut                                                                                                    | Assessee Office Devolution Consult Challence ST2 Boltum Devolutions Devolutions Consult Assessee Information Nexno of Assessee SEVSYS TECHNOLOGIES PVT_TD FlaVDoor/Block No 1/2 Status of Assessee Road/Street/Lane/P.Q. K. V. CHITALE ROAD Orderworking Area/Location/Taluxa DADAR (V/EST)                                                                                                    | Assessee Information           Assessee Information         General Information of Assasso           Norme of the Assessee         Flat/Deor/Block No           Premise/Edg./Vilage         MANDHAR BUILDING           Status of Assessee         Fload/Street/Lane/P.D. K. V. CHITALE FDAD           O Individual         4rea/Location/Takka                                                                                                    | Norme         Office         General Information of Assesso           SEVSYS TECHNOLOGIES PVT_TD         Fla/Door/Block No         1/2           Premise/Eldg A/llage         MANDHAR BUILDING           Status of Assesse         Road/Street/Lane/P.O.         K. V. CHITALE ROAD           O Individual         Area/Location/Taluca         DADAR (V/EST)                                                                                                    | Nome of the Assessee         General Information of Assessee           Status of Assessee         FlavDoor/Block No         1/2           Version/Eldg./Vilage         MANDHAR BUILDING           Status of Assessee         Road/Street/Lane/P.O.         K. V. C-ITALE ROAD           O Individual         General Information of Assessee         DaDAR (VEST)                                                                                                    | NEme of the Assessee         General Information of Assessee           SEVSYSTECHNOLOGIES PVT_TD         Flat/Door/Block No         1/2           Premise/Edg//Nige         MANDHAR BUILDING         Individual           Status of Assessee         Fload/Street/Lene/P.D. K. V. CHTALE FDAD           Ondividual         4rea/Location/Taluca         DADAR (V/EST)                                                                                                    | SEVSYS TECHNOLOGIES PVT_TD         PlaVDoor(Block No           Premise/Edg_A/lace         MANDHAR BUILDING           Status of Assessee         Road/Street/Lane/P.O.         K. V. C-IITALE ROAD           Individual         4rea/Location/Takua         DADAR (v/EST)                                                                                                    | SEVSYS TECHNOLOGIES PVT_TD         FlaVDoor/Block No         1/2           Premise/Eldg.AVIlage         MANDHAR BUILDING           Status of Assessee         Road/Street/Lane/P.O.         K. V. CHITALE ROAD           O Individual         Great/Coation/Taluxa         DADAR (VEST)                                                                                                    | Previos/Eldg AVIlage MANDHAR BUILDING Status of Assessee Road/Street/Lene/P.O. K. V. CHITALE ROAD O Individual Area/Location/Taluxa DADAR (V/EST)                                                                                                    | Status of Assessee         Road/Street/Lane/P.O.         K. V. C-IITALE ROAD           O Individual         4rea/Location/Takua         DADAR (V/EST)                                                                                                    |
| O Registered Public Ltd Company         Pinooce         100028           O Registered Public Ltd Company         Pinooce         100028           O Society/Co-op Society         State         MAMARASTHRA           O Registered Trust         County         INIA           O Other         Tel nc. 1         56229001                                                                                                    | Registered Public Ltd Company     Registered Public Ltd Company     Registered Public Ltd Company     Society/Co-op Society     Society/Co-op Society     Registered Trust     County     NINA     O Other     Tel nc. 1     66270600     Tel.na. 2     66270001     Fax 1     66270606     Fax 1     66270606                                                                                                    | O Registered Public Ltd Company         Pincoce         400028           O Registered Public Ltd Company         Pincoce         400028           O Society/Co-op Society         Stare         MAHARASTHRA           O Registered Trust         Country         NITA           O Other         Tel nc. 1         65279600           Fah. Number         ABCDExxxxF         Far 1           Face 1         65279606                                                                                                    | O Registered Public Ltd Company         Pinoce         400028           O Registered Public Ltd Company         State         MAHARASTHRA           O Society/Co-op Society         State         MAHARASTHRA           O Registered Trust         Countly         INTIA           O Other         Tel nc. 1         65278600           Tel nc. 2         66270001           Fax 1         65278666                                                                                                    | Neme of the Assesse         General Information of Assesses           SEVSYS TECHNOLOGIES PVT_TD         Fla/Door/Block No           Status of Assesse         Road/SiteeULane/P.O. [K, V-CITALE ROAD           O Individual         Aree/Location/Talux         DADAR (WEST)           O Partnership         Unities                                                                                                    | Name of the Assessee         General Information of Assessee           SEVSY'S TECHNOLOGIES PVT_TD         FlaV/Doo/Block No         [1/2           Premise/Edg /Vilage         MANDHAR BUILDING           Status of Assessee         Road/Street/Lane/P.O.         K. V. CHITALE ROAD           O Individual         4ree/Location/Viatuka         DobaR (VEST)           O Partnership         Ture Window         MINING                                                                                                    | Normo of the Assessee         General Information of Assessee           Status of Assessee         FlaVDoor/Block No         1/2           O Individual         Quark Status         Quark Status           O Partnership         DadA (WEST)         DadA (WEST)                                                                                                    | Name of the Assessee         General Information of Assessee           SEVSY'S TECHNOLOGIES PVT_TD         FlaV/Doo/Block No         1/2           Premise/Edg /Vilage         MANDHAR BUILDING           Status of Assessee         Road/Street/Lane/P.O.         K. V. CHITALE ROAD           O Individual         4rea/Location/VTatuxa         DobaR (VEST)           O Partnership         Ture // Winitia         MINITIA                                                                                                    | Nome of the Assessee         General Information of Assessee           Status of Assessee         Premise/Edg Arlinge           O Individual         Quarter Ship           O Individual         Quarter Ship           O Partnership         Total Control (March Control (March Contro) (March Control (March Control (March Contro) (March Control (M                           | Assesse         Information           Nome of the Assesse         General Information of Assesse           SEVSYS TECHNOLOGIES PVT_TD         FlaVDoor/Block No           Status of Assesse         Road/SiteeULane/P.O. (K. V-CITALE ROAD)           O Individual         Aree/Locator/VTalux           O Partnership         United                                                                                                    | Assessee         Gonoral Information           Ncme of the Assessee         Gonoral Information of Assessee           SEVSYS TECHNOLOGIES PVT_TD         FlaV/Door/Block No           Premise/Elg/Allage         MANDHAR BUILDING           Status of Assessee         Road/Street/Lane/P.O.           O Individual         4rea/Location/Tatuca           O Partnership         Tom Wintion                                                                                                    | Assessee Information Nome of the Assessee SEVSYS TECHNOLOGIES PVT_TD Fiel/Door/Block No Fiel/Door/Block No F | Accesses Bills Decisity Consult Challence ST2 Bolton Decision Consult<br>Accesses Information<br>Norme of the Assesses<br>SEVSYS TECFNOLOGIES PVT .TD<br>Status of Assesses<br>O Individual<br>O Partnership<br>Decision Consult (AnnoPAC)<br>Decision Consult (AnnoPAC)<br>Decision Consult (AnnoP                                                                                                    | Assessee Diff. Durdet Count Chainer ST2 Batter Durdet Count Chainer ST2 Batter Durdet Count Chainer St2 Batter Durdet Count Chainer St2 Batter Chainer Chainer St2 Batter Chainer Chainer Chai                                                                                                    | Assessee Diff. Decide Count Challence St2.Bottom Decidese Dealer Characteria Status of Assessee Field Microbiol of Assessee Field Microbiol of                                                                                                    | Assessee Information           Nome of the Assessee         General Information of Assessee           SEVERY'S TECHNOLOGIES PVT_TD         FlaV/Door/Block No         1/2           Premise/Edg A/lage         MANHAR BUILDING           Status of Assessee         Road/Street/Lane/P.O.         K. V. CHITALS ROAD           O Individual         4rea/Location/Tatuca         DADAR (WEST)           O Partnership         Flav/Door/Block No         MANHAR RULEDING                                                                                                    | Norme of the Assessee         General Information of Assessee           SEVEY'S TECHNOLOGIES PVT_TD         Flat/Door/Block No         1/2           Premise/Edg./Vilage         MANDHAR BUILDING           Status of Assessee         Road/Siteet/Lane/P.O.         K. V. C-ITALE ROAD           O Individual         4rea/Location/Vilaux         Dean (WEST)           O Permiss/Edg./Vilage         LULINE                                                                                                    | Nome of the Assessee         General Information of Assessee           SEVSY'S TECHNOLOGIES PVT_TD         FlaV/Door/Block No         1/2           Premise/Edg A/llage         MANDHAR BUILDING           Status of Assessee         MANDHAR BUILDING           Individual         4rea/Location/Tatuxa         DADAR (WEST)           Partnership         Turk/Poor/Partnership         MANDHAR (WEST)                                                                                                    | Neme of the Assessee         General Information of Assessee           SEVSY'S TECHNOLOGIES PVT_TD         FlaVDoor/Block No         1/2           Premise/Edg /vllage         MANDHAR BUILDING           Status of Assessee         Road/Street/Lane/P.O.         K. V. C-IITALE ROAD           O Individual         4ree/Location/VTatuce         DADAR (VEST)           O Partnership         Turing/VTatuce         DADAR (VEST)                                                                                                    | SEVSYS TECHNOLOGIES PVT_TD         PlaVDoor/Block No           Status of Assessee         Road/StreetLane/P.O.         K-OTTALE ROAD           O Individual         Ares/Locato/Taluxa         DADAR (VEST)           Permise/Edg AVIage         K. OTTALE ROAD                                                                                                    | SEVSYS TECHNOLOGIES PVT_TD         FlaVDoor/Block No         1/2           Premise/Eldg/Village         MANDCAR BUILDING           Status of Assessee         Road/Street/Lame/P.O.         K-V_CHTALE ROAD           O Individual         4rea/Location/Taluxa         DoAR (WEST)           O Partnership         Tum/Status         MANDCAR (WEST)                                                                                                    |                                                                                                    | Status of Assessee         Road/Street/Lane/P.D.         K. V. C-IITALE RDAD           O Individual         4rea/Location/Taluta         DADAR (V/EST)           O Partnership         Tom 2% individual         Mittale Mittale Mitt                                                                                                    |
| O Registered PvLLd Company     Pricee     HUU28     Society/Co-op Society     State     MAHARASTHRA     County     NINA     O Other     Tel nc. 1     66278000     C027000                                                                                                    | O Registered Pvt Lud Company         Phoce         40028           O Society/Co-op Society         State         MAHARASTHRA           O Registered Trust         Comhu         INflA           O Other         Tel nc 1         66278600           Tel na 2         66270001           FAN Number         APCDExxxxF                                                                                                    | O Registered Pvt Lud Company         Phoce         40028           O Society/Co-op Society         State         MAHARASTHRA           O Registered Trust         Combu         INTIA           O Other         Tel nc 1         66278600           Tel na 2         66270001           FAN Number         ABCDExxxxF                                                                                                    | Or Registered Pvt Lud Company         Phocoe         40028           O Society/Co-op Society         State         MAHAASTHRA           O Registered Trust         Country         NINA           O Other         Tel nc. 1         (65279600           Fet. na. 2         G6270001           Fax 1         (65278006                                                                                                    | Assesse         Information           Nome of the Assessee         General Information of Assessee           SEVSYS TECHNOLOGIES PVT .TD         FRAVDoor/Block No           Premise/Eldg.Arllage         MANOHAR BUILDING           Status of Assessee         Road/Street/Lane/P.O.           O Individual         4rea/Location/Taluxa           O Partmership         Town/Zig/Detrict                                                                                                    | Nome of the Assessee         General Information of Assessee           SEVSY'S TECHNOLOGIES PVT_TD         FlavDoor/Block No         1/2           Premise/Edg/Allage         MANDHAR BUILDING           Status of Assessee         Road/Street/LanoP/DL         K. V. CHTALE RDAD           O Individual         Area/Locatov/Take         DADAR (vEST)           P Permise/Rig         Town/Shj/Distriet         MI IMRAI                                                                                                    | Nome of the Assessee         General Information of Assessee           SEVSY'S TECHNOLOGIES PVT_TD         FlaV/box/Block No         1/2           Premise/Edg/Allage         MANHAR BUILDING           Status of Assessee         Road/Street/Lane/P.O.         K: V: C-IITALE POAD           O Individual         Arga/Acation/Take         DADAR (VEST)           O Permise/Edg/Nillic         Town/Zity/District         MI IMRAL                                                                                                    | Nome of the Assessee         General Information of Assessee           SEVEN'S TECHNOLGGIES PVT_TD         FlaVboor/Block No         1/2           Premise/Elg/Allage         MANDHAR BUILDING           Status of Assessee         Road/Stretch.ame/P.O.         K. V. CHTALE ROAD           O Individual         Grant/Ling Construct Takka         DADAR (VEST)           O Permiss/Elg/Allage         Town/Ling/District         MIIIMRAI                                                                                                    | Nume of the Assessee         General Information of Assessee           SEVSYS TECHNOLOGIES PVT_TD         Flat/Door/Block No         1/2           Premise/Eldg A/llage         MANDHAR BUILDING           Status of Assessee         Road/Street/Lane/P.O.         K. V. CHITALE FDAD           Q Individual         4rea/Location/Taluca         DADAR (v/EST)           Q Partmership         Town/Zity/District         MIMRAI                                                                                                    | Assesse         Information           Nome of the Assessee         General Information of Assessee           SEVSY'S TECHNOLOGIES PVT_TD         FlavDoor/Block No         1/2           Premise/Edg.A/lage         MANDHAR BUILDING           Status of Assessee         Road/Street/Lane/P.O.         K. V. CHITALE ROAD           O Individual         4rea/Location/Taluca         DADAR (WEST)           O Pertnership         Town/Sity/Detrict         MIMRAI                                                                                                    | Assessee         Field/Door/Block No         1/2           Preview/Edg./Village         MANOHAR BUILDING           Status of Assessee         Preview/Edg./Village         MANOHAR BUILDING           O Individual         4rea/Location/Taluca         DADAR (wEST)           P Permise/Edg./Village         Flad/Door/Discret/Lene/P.D.         K. V. C-IITALE FIDAD           O Individual         4rea/Location/Taluca         DADAR (wEST)           D Permise/Edg.rdt/District         MIMRAI         IMRAI                                                                                                    | Assessme Information Nome of the Assessee SEVSYSTECHNOLOGIES PVT_TD FlaVDoor/Block.No 1/2 Status of Assessee Provise/Elig/AVIage Assessee Provise/Elig/AVIage Provise/Elig/AVIage Provise/ | Accessore         Bits         Decisive         Carsol         Challens         St2 Deturn         Decisive         Carsol           Accessore         Information         General Information of Assesse         General Information of Assesse         FlavDoor/Block No         1/2         FlavDoor/Block No         1/2         FlavDoor/Block No         1/2         FlavDoor/Block No         1/2         FlavDoor/Block No         1/2         FlavDoor/Block No         1/2         FlavDoor/Block No         1/2         FlavDoor/Block No         1/2         FlavDoor/Block No         1/2         FlavDoor/Block No         FlavDoor/Block No         FlavDooor/Block No         FlavDoor/Block No                                                                                                    | Assesse Bit Device Court Character Statement Device Device Device Assesses Assesses Information Neme of the Assesses SEVSYS TECHNOLOGIES PVTTD Preview/Edg/Allage Viatus of Assesses Note Assesses Note Assesses                                                                                                    | Assesse         Bits         Decides         Casualt         Challene         ST2 Bolton         Decidese         Classe           Assessee         Information         General Information of Assessee         General Information of Assessee         Flav/Door/Block No         1/2         Flav/Door/Block No         1/2         Flav/Door/Block No         Flav/Door/Block No         Fla                                                                                                    | Assessee Information           Assessee Information         Genoral Information of Assessee           SEVSYSTECENOLOGIES PVT_TD         FlavDoor/Block No           FlavDoor/Block No         1/2           Status of Assessee         MaNOHAR BUILDING           O Individual         Assessee           Partnership         Partnership           Partnership         Town/Sity/District                                                                                                    | Name         General Information of Assosso           SEVSYS TECHNOLOGIES PVT_TD         Flat/Door/Block No         1/2           Preminy/Eldg Arllage         MANDHAR BUILDING           Status of Assessee         Road/Street/Lane/P.O.         K. V. CHITALE FDAD           Individual         4rea/Location/Tabus         DADAR (v/EST)           Partnership         Four/Sity/District         MIMBAL                                                                                                    | Nome of the Assessee         General Information of Assessee           SEVSYSTECHNOLOGIES PVT_TD         FlavDoor/Block No         1/2           Premisv/Edg/Anlage         MANDHAR BUILDING           Status of Assessee         Road/Street/Lene/PLL         K. V. CHITALE ROAD           Individual         Area/Location/Talux         DADAR (v/EST)           Permisr/Edg/Anlage         Town/Sity/District         MIMRAL                                                                                                    | Nome of the Assessee         General Information of Assessee           SEVSYS TECHNOLOGIES PVT_TD         FlaVDoor/Block No         1/2           Premise/Elig AVIlage         MANDHAR BUILDINIG           Status of Assessee         Road/Street/Lane/P. D. K. V. CHITALE RDAD           O Individual         Area/Location/Talux           O Partnership         Town/Sity/District           Mill MRAI         Town/Sity/District                                                                                                    | SEVSYS TECHNOLOGIES PVT_TD         Flat/Door8block No         1/2           Preview/Eldg.A/lace         MANOHAR BUILDING           Status of Assessee         Road/Siteet/Lene/P.O.         K. V. C-IITALE ROAD           Individual         4rea/Location/Taluxa         DADAR (wEST)           Partnership         Town/Sity/District         MIMBAI                                                                                                    | SEVSYS TECHNOLOGIES PVT_TD         FlavDoor/Block No         1/2           Premise/Eldg.AVIlage         MANDHAR BUILDING           Status of Assessee         Road/StreekLane/P.O.         K. V. CHTALE ROAD           O Individual         4rea/Location/Taluca         DADAR (V/EST)           O Partnership         Town/Sity/District         MIMBAI                                                                                                    | Preview/Eldg_AVIlage HANDHAR BUILDING Status of Assessee O Individual O Partnership O Partnership O  | Status of Assessee         Road/Street/Lane/P.O.         K. V. C-IITALE ROAD           O Individual         4rea/Location/Taluxa         DADAR (v/EST)           O Partmership         Town/ZRy/District         MIMRAI                                                                                                    |
| Society/Co-op Society     State     MAMARASTHRA      O Registered Trust     O Other     Tel nc.1     66278000                                                                                                    | O Society/Co-op Society         Stare         MAHARASTHRA           O Registered Trust         Country         NINA           O Other         Tel nc. 1         65279500           Tel. nz. 2         66270001           FAN. Number         APCDExxxxxF                                                                                                    | O Society/Co-op Society         Stare         MAHARASTHRA           O Registered Trust         County         NINA           O Other         Tel nc. 1         65276500           Tel. no. 2         00270001           FAN. Number         ABCDExxxxF                                                                                                    | O Society/Co-op Society         Stare         MAHARASTIRA           O Rogistered Trust         Country         INDIA           O Other         Tel nc. 1         66278600           Tel na. 2         66270001           Fax 1         66278696                                                                                                    | Network         Information           Notice         General Information of Assasso           SEVSYS TECHNOLOGIES PVT_TD         Flat/Door/Block No           Status of Assessee         Road/SiteeULane/P.O.           O Individual         Aree/Location/Taluxa           Premise/Eldg AVIlage         MANDHAR BUILDINIG           Premise/Eldg Avilage         Road/SiteeULane/P.O.           K. V. CHTALE ROAD         Aree/Location/Taluxa           De Partnership         Town/City/Datixt           MIMRAI         BUIDINE                                                                                                    | Name of the Assessee         General Information of Assessee           SEVSY'S TECHNOLOGIES PVT_TD         FlaV/Door/Block.No         1/2           Premise/Edg Avllage         MANDAR BUILDING           Status of Assessee         Road/Street/Lane/P.O.         K. V.CHITALE RDAD           O Individual         4rea/Location/Tatuca         DADAT           O Pertnership         Town/Sity/Dictrict         MIMRAL           Prece         MIMRAL         DADAT                                                                                                    | Norme of the Assessee         General Information of Assessee           SEVSYS TECHNOLOGIES PVT_TD         Flat/Door/Block No         1/2           Premise/Edg./Village         MANOHAR BUILDING           Status of Assessee         Road/SiteeU-Lane/P.O.         K. V. CHITALS RDAD           O Individual         4rea/Location/Taluca         DADAT           O Partnership         Town/Sit/Ditrict         MIMRAI           O Registered Public Ltd Company         Excesse         MIMRAI                                                                                                    | Name of the Assessee         General Information of Assessee           SEVSYS TECHNOLOGIES PVT _TD         FlaVboor/Block No         T/Z           Premise/Edg Avllage         MANDEAT EDUCTING           Status of Assessee         Road/Street/Lane/P.O.         K. V. CHITALE ROAD           O Individual         4ree/Location/Taluxa         DADAR (VEST)           O Registered Public Ltd Company         Town/Sity/Datice         MIMPRA                                                                                                    | Nome of the Assessee         General Information of Assessee           SEVSYS TECHNOLOGIES PVT_TD         Flat/Door/Block No         1/2           Premise/Edg/Arlage         MANOHAR BUILDING           Status of Assessee         Road/Street/Lane/P.O.         K. V. CHITALE ROAD           O Individual         4rea/Locati/VTaluce         DADAR (WEST)           O Registered Public Ltd Company         Forces         AIMPAI                                                                                                    | Assesser         Information           Nervo of the Assessee         General Information of Assessee           SEVSYS TECHNOLOGIES PVT_TD         Flat/Door/Block No           Viewniav/Edg Avilage         MANDHAR BUILDING           Status of Assessee         Road/Street/Lame/P.O.           O Individual         Area/Locator/Taluce           Perminsv/Edg Avilage         MANDHAR BUILDING           Preminsv/Edg Avilage         Road/Street/Lame/P.O.           Registered Public Ltd Company         Proces                                                                                                    | Assesse         Information           Nome of the Assessee         General Information of Assessee           SEVEYS TECHNOLOGIES PVT_TD         FlavDoor/Block No           Premise/Eldg.Arlage         MANOHAR BUILDING           Status of Assessee         Road/Street/Lane/P.O.           O Individual         Area/Locality/Talka           O Registered Public Ltd Company         Proces                                                                                                    | Ascessee Information Nome of the Assessee SEVSYS TECHNOLOGIES PVT_TD Flav/Door/Block.No Flav/Door/Block.No F | Accessee         Decides         Constant         Challene         St2 Boltene         Decides         Constant           Nome of the Assessee         Status of Assessee         FlaVDoor/Block No         1/2         Premise/Edg./Village         MAIOHAR BUILDING           Status of Assessee         FlaVDoor/Block No         1/2         Premise/Edg./Village         MAIOHAR BUILDING           O Individual         Quadraticity (Edg./Village         MAIOHAR MULDING         Assessee         FlavDoor/Block No         1/2           Premise/Edg./Village         MAIOHAR BUILDING         HAIOHAR BUILDING         HAIOHAR BUILDING         HAIOHAR BUILDING           O Individual         Quadratic Assessee         FlavDoor/Block Interview (Edg./Village         DAIANAR MVEST)         Town/Sity/District         MAIMRAI           O Registered Public Ltd Company         Excesse         J00028         MORE         MORE                                                                                                    | Assessee Diffe Device Count Chainer ST2 Datum Devicer During Count Chainer ST2 Datum Devicer During Count Chainer ST2 Datum Devicer During Count Chainer ST2 Datum Devicer During Count Chainer During Count Chainer During                                                                                                    | Assessee Bit Decide Consult Challence ST2.Boltum Decidese Boltu Charlence St2.Boltum Decidese Boltu Charlence St2.Boltum Decidese Boltu Charlence St2.Boltum Decidese Boltu Charlence St2.Boltum Decidese St2.Boltum Decidese St2.                                                                                                    | Assessee Information           Nome of the Assessee         General Information           SEVERY'S TECHNOLOGIES PVT_ITD         Flav/Door/Block No         1/2           Premise/Edg Avlage         MANULDING           Status of Assessee         Premise/Edg Avlage           Individual         Assessee           Partnership         Read/Street/Lane/P.O.           Read/Street/Lane/P.O.         K. VLTALE ROAD           Partnership         Town/Sity/Dictict           Readistered Public Ltd Company         Proce                                                                                                    | Nerve of the Assesse         General Information of Assesse           SEVSYS TECHNOLOGIES PVT_TD         Fla/Door/Block No         1/2           Premise/Edg_AVilage         MANOHAR BUILDING           Status of Assesse         Road/SiteeL.ame/P.Q.         K.V. CHITALE RDAD           O Individual         Area/Location/Taluca         DAM/REL           P entrarship         Resistered Public Ltd Company         Town/Sity/Diricit         MINRAL                                                                                                    | Nome of the Assessee         General Information of Assessee           SEVSY'S TECHNOLOGIES PVT_TD         FlaVDoor/Block No         1/2           Premise/Edg/Arlage         MANO CHITALE ROAD           Status of Assessee         Road/Street/Lane/P.O.         K. V. CHITALE ROAD           Individual         4rea/Location/Taluca         DAADR [V/EST)           Pertnership         Town/Sity/Diricit         MIMBAL           Proces         J00028         Status                                                                                                    | Nome of the Assessee     General Information of Assessee       SEVSY'S TECHNOLOGIES PVT_TD     FlaVDoor/Block No       Premise/Edg A/lage     MANDHAR BUILDING       Status of Assessee     Road/Street/Lane/P.O.       Individual     4rea/Location/Tatuca       D Partnership     DADAR (VEST)       C Registered Public Ltd Company     Proce                                                                                                    | SEVSYS TECHNOLOGIES PVT_TD FlaVbordBlockNo Status of Assessee O Individual Preview/Eldg.AVIage Road/Street/Lene/P.O. Kv C-tITALE RDAD Area/Locator/Talka DADAR MVEST) O Registered Public Ltd Company Preview Company Company                                                                                                    | SEVSYS TECHNOLOGIES PVT_TD     FlaVDoor/Block No     1/2       Premise/Eldg/Village     MANOHAR BUILDING       Status of Assessee     Road/Street/Lame/P.O.     K. V. CHTALE ROAD       O Individual     4rea/Location/Taluxa     DoADR (WEST)       O Registered Public Ltd Company     Town/SR/Dirtict     MIMRAI                                                                                                    | Premiar/Eldg //Ilago         MANDHAR BUILDING           Status of Assessee         Road/Street/Jane/P.O.         K. V. CHTALE ROAD           O Individual         Area/Locator/Talk/a         DADHAR KVEST)           O Pertnership         Town/City/Ditrict         MIIMGAL           O Registered Public Ltd Company         Exprese         MIIMGAL                                                                                                    | Status of Assessee     Road/Street/Lene/P.O.     K. V. CHITALE ROAD       O Individual     4rea/Location/Taluca     DADAR (WEST)       O Partnership     Town/Jity/Dietrict     MI MRAI       O Registered Public Ltd Company     Persone     JIII0028                                                                                                    |
| Society/Co-op Society     State MARKASTIHKA     Registered Trust     Other Tel nc. 1 66278600     County                                                                                                    | O Society/Co-op Society         State         MARARASTIRIA           O Registered Trust         County         INDA           O Other         Tel nc 1         66278600           Tel na 2         C0270001           FAN Number         APCDExxxxF                                                                                                    | O Society/Co-op Society         State         MARARASTIRIA           O Registered Trust         County         INDA           O Other         Tel nc 1         66278600           Tel na 2         66279601           FAN Number         APCDExxxxF           Em 2         Em 2                                                                                                    | State         MARAPAST IHA           O Registered Trust         Country         NINA           O Other         Tel nc. 1         65279600           Tel nc. 2         06270001           Fax 1         66278666                                                                                                    | Norme of the Assessee         General Information of Assessee           SEVSYS TECHNOLOGIES PVT_TD         Flef/Dear/Block No         1/2           Status of Assessee         Road/Street/Lane/P.O.         K.V.C.CHTALE ROAD           O Individual         4rea/Location/Takka         DADAR (VEST)           O Registered Public Ltd Company         Floroce         400028                                                                                                    | Nome of the Assessee         General Information of Assessee           SEVSY'S TECHNOLOGIES PVT_TD         FlaVDoor/Block No         1/2           Preview/Elg/Allage         MANDHAR BUILDING           Status of Assessee         Road/Street/Lane/P.0.         K: V: C-ITALE PDAD           O Individual         AgeA/coatior/Taka         DADAR (VEST)           P artnarship         Town/Sity/Detriet         MIIMAI           O Registered Public Ltd Company         Pincoce         400028                                                                                                    | Nome of the Assessee         General Information of Assessee           SEVSY'S TECHNOLOGIES PVT_TD         FlaV/boor/Block.No         [72]           Premise/Edg AVIlage         MANOHAR BUILDING           Status of Assessee         Road/Street/Lame/P.Q.         K. V. CHITALE POAD           O Individual         draw.Acaatiov/Taka         DADAR (VEST)           P Pertnership         Town/Sity/Detrict         MIIMBAI           O Registered Public Ltd Company         Pincoce         400028                                                                                                    | Nome of the Assessee         General Information of Assessee           SEVSY'S TECHNOLOGIES PVT .TD         FlaV/box/Block No         1/2           Premise/Elg/Allage         MANDHAR BUILDING           Status of Assessee         Road/Street/Lame/P.0.         K: V: C+ITALE PDAD           O Individual         Agex/Location/Talka         DADAR (vrEST)           O Registered Public Ltd Company         Finoce         400028                                                                                                    | Norme of the Assessee         Genoral Information of Assessee           Status of Assessee         FlaVDoor/Block No         1/2           Premise/EdgA/Ilage         MANDHAR BUILDING           Status of Assessee         FlavDoor/Block No         1/2           Individual         Apathame/P.O.         K. V. C-IITALE FDAD           Partmarship         Registered Public Ltd Company         Flore/Cell           Procee         400028                                                                                                    | Assesse         Information           Nome of the Assessee         General Information of Assessee           SEVSY'S TECHNOLOGIES PVT_ITD         FlaVDoor/Block No         1/2           Premise/Edg A/lage         MANDHAR BUILDING           Status of Assessee         Road/Street/Lane/P.O.         K. V. C-IITALE RDAD           O Individual         4rea/Location/Taluxa         DADAR (WEST)           O Partmarship         Town/Sity/District         MI IMRAI           O Registered Public Ltd Company         Pincoce         400028                                                                                                    | Assessee         Field/Door/Block No         1/2           Status of Assessee         Field/Door/Block No         1/2           Premise/Edg/Vilage         MANOHAR BUILDING           Status of Assessee         Road/Street/Lene/PL           O Individual         Area/Location/Talue           P Partnership         Town/Zity/District           O Registered Public Ltd Company         Pincee           Pincee         400028                                                                                                    | Assessme Information Name of the Assessee SEVSYSTECHNOLOGIES PVT_TD FlavDoor/Block No FlavDoor/Block No FlavDoor/Block N | Accessor         Bits         Decidare         Canada         Chaines         St2 Deturn         Decidare         Class           Accessor         Bits         Discrete Information         General Information of Assesse         Flav/Door/Block.No         1/2           Status         of Assesse         Premise/Edg AVlage         MANDAR BUILDING           Status         of Assesse         Premise/Edg AVlage         MANDAR BUILDING           O Individual         draw/Jocation/Talkac         DADAR (VEST)         O           P Partnership         Town/Zity/Detriet         MIIIMAI         O           O Registered Public Ltd Company         Pincoce         400028                                                                                                    | Assesse Information Assesse Information Assesse Information Neme of the Assesse SEVSYS TECHNOLOGIES PVTTD FlavDoor/Block No [1/2 Premise/EdgA/Mage MANDAR BUILDING Notatus of Assesse Road/Streat/Lane/P.D. & V. C-ITALE FDAD Assesse Individual Partnership Road/Streat/Lane/P.D. & V. C-ITALE FDAD Assesse Individual Partnership Road/Streat/Lanue/P.D. & V. C-ITALE TOAD Assesse Prove Stratus of Assesse Premise/EdgA/Mage MANDAR BUILDING Partnership Road/Streat/Lanue/P.D. & V. C-ITALE TOAD Assesse Prove Stratus of Assesse Premise/EdgA/Mage MANDAR BUILDING Partnership Road/Streat/Lanue/P.D. & V. C-ITALE TOAD Assesse Premise/EdgA/Mage Prince Premise/EdgA/Mage Prince Prince Premise/EdgA/Mage Prince Prince Prin                                                                                                    | Assesse         Bits         Decides         Casest         Chaine         ST2 Bottom         Decides         Casest           Nome of the Assesse         SEVSY'S TECHNOLOGIES PVT_TD         Flav/Door/Block No         1/2         HANDHAR BUILDING           Status of Assesse         Previse/Edg //Ilage         MANDHAR BUILDING         HANDHAR BUILDING           Status of Assesse         Previse/Edg //Ilage         MANDHAR BUILDING         HANDHAR BUILDING           Or Individual         Area/Costlov/Talka         DADAR (v/EST)         Pathership           P Patharship         Town/Zity/Detrict         MIMBAI         100028                                                                                                    | Assessee Information           Assessee Information         General Information of Assessee           SEVSYSTECHNOLOGIES PVT_TD         FlaVDoor/Block No           Premise/Edg/Allage         MANDHAR BUILDING           Status of Assessee         Road/Street/Lane/P.O.           Individual         Assesse/Accostor/Takka           Permise/Edg/Allage         DADAR fv/EST)           Partnership         Road/Street/Lane/P.O.           Residered Public Ltd Company         Pincoce                                                                                                    | Nome of the Assesse         General Information of Assesse           SEVSYSTECHNOLOGIES PVT_TD         Fla/Door/Block No         1/2           Visits of Assesse         Fla/Door/Block No         1/2           Visits of Assesse         MAIN CHITALE ROAD           Individual         4rea/Location/Takva         Fla/Door/Block No           Partnership         Registered Public Ltd Company         Flore           Prince         400028         100028                                                                                                    | Nome of the Assessee         General Information of Assessee           SEVSYSTECHNOLOGIES PVT_TD         Flad/Door/Block No         1/2           Previow/Edg/Anlage         MANDHAR BUILDING           Status of Assessee         Ksicket/Lag/Anlage           Individual         Accostor/Takka           Partnership         Town/Sity/District           Registered Public Ltd Company         Pincoce           Individual         400028                                                                                                    | Nome of the Assessee         General Information of Assessee           SEVSYS TECHNOLOGIES PVT_TD         FlavDoor/Block No         1/2           FlavDoor/Block No         1/2         MAINDAR BUILDING           Status of Assessee         Road/Steek/Lane/P.O.         K.V.CHTALE RDAD           O Individual         Area/Location/Taka         DADAR (VEST)           O Pertnership         Town/Zity/District         MIIMRAI           O Registered Public Ltd Company         Pincoce         400028                                                                                                    | SEVSYS TECHNOLOGIES PVT_TD     Flat/Door/Block No     1/2       Previou/Eldg/Miles     MANOHAR BUILDING       Status of Assessee     Poad/SiteeVLene/P.O. K. V. CHTALE ROAD       Individual     4rea/Location/Taluca       Partnership     Town/Zity/District       Registered Public Ltd Company     Prince       Proces     400028                                                                                                    | SEVSYS TECHNOLOGIES PVT_TD         FlavDoor8block No         1/2           PremiseXEdgAVIlage         MANDHAR BUILDING           Status of Assessee         Road/Street/Lane/P.0.         K. V. CHTALE RDAD           O Individual         4paar/Accestlov/Talkaa         DADAR (VEST)           P artnarship         Toem/Zig/Detrict         MIIMBAI           O Registered Public Ltd Company         Pincoce         400028                                                                                                    | Premisa/Eldg AVIlage  HANDHAR BUILDING  Status of Assessee  O Individual  O Partnership  O Registered Public Ltd Company  O Registered Public Ltd Company  Princee  400028                                                                                                    | Status of Assessee         Road/Street/Lane/P.O.         K. V. C-IITALE ROAD           O Individual         4rea/Location/Taluxa         DADAR (v/EST)           O Partmarship         Town/Sity/Detriet         MIMRAI           O Registered Polic Ltd Company         Procee         400028                                                                                                    |
| Society/Co-op Society     Country     Country     NDIA     Other     Tel nc 1     66279600                                                                                                    | O Society/Co-op Society         Olde         Parametric           O Registered Trust         Country         NINA           O Other         Tel nc. 1         66278600           Tel.na. 2         66278606           FAN Number         APCDExxxorF                                                                                                    | O Society/Co-op Society         Olde         Parametric           O Registered Trust         Country         NINA           O Other         Tel nc. 1         66279800           FAN Number         AECDExxxxxF         Fm2                                                                                                    | O Society/Coop Society         Other         Part and an annual           O Registered Trust         County         NINA           O Other         Tel nc. 1         65278600           Tel no. 2         66279600           Fax 1         65278666                                                                                                    | Nome of the Assessee     General Information of Assessee       SEVISY'S TECHNOLOGIES PVT_TD     FlaVDoor/Block No       1/2     Premise/Eldg.A/lage       VanOHAR BUILDING       Status of Assessee     Road/Street/Lane/P.Q.       0 Individual     4rea/Location/Taluca       0 Partnership     Four/Zity/District       0 Registered Public Ltd Company     Pinoce       100028     100028                                                                                                    | Nome of the Assessee         General Information of Assessee           SEVISYS TECHNOLOGIES PVT_TD         FlavDoor/Block No         1/2           Premise/Edg/Village         MANDHAR BUILDING           Status of Assessee         Read/Steek/Leno/PL         K. V. CHTALE RDAD           Individual         Aree/Location/Taluxa         DADAR (VEST)           P entireship:         Town/Sity/District         MIIMRAI           P entireship:         Town/Sity/District         MIIMRAI           Pincoce         100028         Pincoce                                                                                                    | Nome of the Assessee         General Information of Assessee           SEVSY'S TECHNOLOGIES PVT_TD         FlaVboor/Block No         1/2           Premise/Edg AVIlage         MANDHAR BUILDING           Status of Assessee         MANDHAR BUILDING           O Individual         Area/Location/Taka           Permise/Edg AVIlage         DADAR (vEST)           O Permise/Blip (Display Individual)         Area/Location/Taka           O Permise/Blip (Display Individual)         Town/Zig/District           Virial Mark         Mandhar Mark           O Registered Pvt Luid Company         Princee                                                                                                    | Nome of the Assesse         General Information of Assesse           SEVSYS TECHNOLOGIES PVT_TD         FlavDoor/Block No         1/2           Premise/Edg/Village         MANDHAR BUILDING           Status of Assesse         Read/Steek/Leno/PLG         K. V. CHTALE RDAD           O Individual         Aree/Location/Taluxa         DADAR (VEST)           P entireship:         Town/Sity/Detrict         MIIMRAI           O Registered Pvt Lud Company         Procee         100028                                                                                                    | Nome of the Assessee         General Information of Assessee           SEVSYS TECHNOLOGIES PVT_TD         Fla/Door/Block No         1/2           Premise/Eldg.AVIlage         MANOHAR BUILDING           Status of Assessee         Road/Street/Lane/P.O.         K. V. CHTALE ROAD           O Individual         4rea/Location/Talk/a         DADAR (V/EST)           P Registered Pvblic Ltd Company         Fonor/Sig/District         MIMIMAL           O Registered PvL Lud Company         Proce         100028                                                                                                    | Assesse     Information       Nome of the Assessee     General Information of Assessee       SEVSY'S TECHNOLOGIES PVT_TD     FlaVDoor/Block No       Premise/Edg_A/lage     MANOHAR BUILDING       Status of Assessee     Road/Street/Lane/P.Q.       O Individual     4rea/Location/Taluca       O Partnership     Four/Zity/District       O Registered Public Ltd Company     Pinoce       Image: Assessee     100028                                                                                                    | Assessee         General Information of Assessee           SEVSYS TECHNOLOGIES PVT_TD         FlaVDoor/Block No         1/2           Premiar/Edg/Village         MANDHAR BUILDING           Status of Assessee         Road/Street/Lene/P.O.         K. V. C-IITALE ROAD           Individual         4rea/Location/Taluca         DADAR (V/EST)           Pertnership         Four/Sity/Detrict         MIMBAI           Registered Public Ltd Company         Pincoce         100028                                                                                                    | Assessed Information Nome of the Assessee SEVSYS TECHNOLOGIES PVT_TD Premise/Elg/A/lage Assessee Road/Street/Lane/P. D. K. V. CHIALE FDAD O Individual O Partnership O Registered Pvt Lud Company O Registered Pvt Lud Company O Registered Pvt Lud Comp | Accessore         Bills         Decisive         Carsolt         Challine         ST2 Bolton         Decisive         Carsolt           Accessore         Information         General Information of Assesso         Flav/Door/Block No         1/2         Flav/Door/Block No         1/2         Flav/Door/Block No         1/2         Flav/Door/Block No         1/2         Flav/Door/Block No         1/2         Flav/Door/Block No         1/2         Flav/Door/Block No         1/2         Flav/Door/Block No         1/2         Flav/Door/Block No         1/2         Flav/Door/Block No         1/2         Flav/Door/Block No         Flav/Door/Block No         Flav/Doo                                                                                                    | Assesse Bit Device Court Character Statement Devices But Character Statement Devices But Character But Character But Character But Character But Character But Character But Character But Character But Character But Character But Character But Character But Character But Character But C                                                                                                    | Assesse         Bits         Decides         Casualt         Challence         ST2 Boltom         Decides         Casualt           Assesse         Information         General Information of Assesse         General Information of Assesse         Flav         Flav           Nerve of the Assesse         Flav/Door/Block/Nage         MANDHAR BUILDING         Flav           Status of Assessee         Premise/Edg/Allage         MANDHAR BUILDING           Vitatus of Assessee         Road/Street/Lane/P.Q.         K V. C-ITALE F0QAD           Individual         Gran/Eng/District         MI/MRAI           Permine/Edg/Niteret/Public Ltd Company         Pincoce         100028                                                                                                    | Assessee Information           Assessee Information         General Information of Assessee           Norme of the Assessee         FlaVDoor/Block No           SEVSY'S TECHNOLOGIES PVT_TD         FlaVDoor/Block No           Premise/Edg/Anage         MANDHAR BUILDING           Status of Assessee         Road/Street/Lene/P.D. K. V. CHIALS FROAD           Individual         4rea/Location/Taluca           Partnership         Registered Public Ltd Company           Registered Pvt Lud Company         Pincoce                                                                                                    | Norme         General Information of Assesse           SEVSYS TECHNOLOGIES PVT_TD         Flat/Door/Block No         1/2           Premise/Eldg AVElage         MANDHAR BUILDING           Status of Assesse         Road/Street/Lane/P.O.         K. V. CHITALE ROAD           Individual         4rea/Location/Talkra         DADAR (VEST)           Partnership         Foen/City/District         MINIMAR           Registered Pvt LuL Company         Proce         400028                                                                                                    | Nome of the Assessee         General Information of Assessee           SEVSYSTECHNOLOGIES PVT_TD         FlavDoor/Block No         1/2           Premise/Edg/Allage         MANDHAR BUILDING           Status of Assessee         Road/Steek/Leno/P.0. [K.V.CHTALE RDAD           Individual         Area/Locator/Taluka           Permise/Edg/Allage         DADAR (vEST)           Registered Public Ltd Company         Fonor/Sity/Detrict           Proce         100028                                                                                                    | Name of the Assessee         General Information of Assessee           SEVSYS TECHNOLOGIES PVT_TD         FlaV/Deor/Block No         1/2           Premise/Elig/AVIage         MANDHAR BUILDINIG           Status of Assessee         Road/Street/Lane/P. D. K. V. C-ITALE FDAD           O Individual         4rea/Location/Taluxa           O Partnership         Town/Sity/Detrict           O Registered Put Lui Company         Pincoce           O Proce         100028                                                                                                    | Control Control C                                                                                                    | SEVSYS TECHNOLOGIES PVT_TD         FlaVDoor/Block No         1/2           Premise/Eldg./Vilage         MANDHAR BUILDING           Status of Assessee         Road/Street/Lane/P.Q.         K. V. CHTALE RDAD           O Individual         Area/Location/Talka         DADAR (vEST)           O Registered Public Ltd Company         Fown/Jbg/Detrict         MILMAN           O Registered PvL Ld Company         Pincoce         90028                                                                                                    | Premias/Eldg AVBage     HANDHAR BUILDING  Status of Assessee     Road/Street/Lane/P.O.     K V. C-ITALE POAD     DADAR (VEST)     Partnership     Reaistered Public Ltd Company     Registered PvL Lul Company     Proce                                                                                                    | Status of Assessee     Road/Street/Lane/P.0.     K. V. C-IITALE RDAD       O Individual     4rea/Location/Takua     DADAR (V/EST)       O Partnership     Fourn/Zity/District     MI MRAI       O Registered Politic Ltd Company     Pinoce     400028                                                                                                    |
| Society/Co-op Society     County     Registered Trust     Other     Tel nc.1     66278600     County                                                                                                    | O Society/Co-op Society         Outor         INTA           O Registered Trust         County         INTA           O Other         Tel nc 1         66278600           Tel na 2         66278001           FAN Number         AECDExxxxxF                                                                                                    | O Society/Co-op Society         Outor         INTA           O Registered Trust         County         INTA           O Other         Tel nc 1         66278600           Tel na 2         66270001           FAN. Number         AECDExxxxxF         Em.2                                                                                                    | O Society/Coop Society         Out         Instrumentation           O Registered Trust         County         INIA           O Other         Tel nc. 1         (65278600           Fet no. 2         (65270601           Fat 1         (65278606                                                                                                    | Ascessee Information     General Information of Assessee       SEVEYS TECHNOLOGIES PVT_TD     Fla/Door/Block No       1/2     Premise/Edg./Vilage       Vitatus of Assessee     Road/Street/Lane/P.0.       0     Individual       0     Partnership       0     Registered Public Ltd Company       0     Registered Public Ltd Company       0     Registered Public Ltd Company                                                                                                    | Nome of the Assessee     General Information of Assessee       Status of Assessee     Flad/Door/Block No       Individual     Assessee       Partnership     Registered Public Ltd Company       Registered Pvt Lud Company     Pincoce                                                                                                    | Nome of the Assessee         General Information of Assesse           SEVSYS TECHNOLOGIES PVT_TD         FlaVboor/Block No         1/2           Premise/Edg/Allage         MANDHAR BUILDING           Status of Assessee         MANDHAR BUILDING           Individual         Area/Location/Taka           P Permise/Edg/Allage         DADAR (VEST)           P Registered Public Ltd Company         Town/Eig/Detrict           Pincce         100028                                                                                                    | Nome of the Assessee     General Information of Assessee       Status of Assessee     Flad/Door/Block No       Individual     Anon-RP, D, K. V. CHTALE FD/AD       Premise/Edg/Village     DADAR (VEST)       Partnership     Registered Public Ltd Company       Registered Pvilla Company     Pincoce       Indoce     100028                                                                                                    | Nome of the Assessee         General Information of Assessee           SEVSYSTECHNOLOGIES PVT_TD         Flaf/Door/Block No         1/2           Premise/Eldg.AVIlage         MANDHAR BUILDING           Status of Assessee         Road/Street/Lane/P.O.         K. V. CHTALE RDAD           Individual         Greated Public Ltd Company         DADAR (V/EST)           Registered Pvt Lul Company         France         100028                                                                                                    | Assessee     General Information of Assessee       SEVSYS TECHNOLOGIES PVT_TD     FlaV/Door/Block No       1/2     Premiar/Eldg A/lage       ManDHAR BUILDING       Status of Assessee     Road/Street/Lane/P.0.       Individual     Area/Location/Taluca       Partnership     Flaw/Door/Block No       Registered Public Ltd Company     France       Procee     100028                                                                                                    | Assessee         General Information of Assessee           SEVSYS TECHNOLOGIES PVT_TD         FlaVDoor/Block No         1/2           Premiar/Edg/Vilage         MANDHAR BUILDING           Status of Assessee         Road/Street/Lane/P.D.         K. V. C-IITALE FDAD           O Individual         4rea/Location/Taluxa         DADAR (v/EST)           O Registered Public Ltd Company         Formore (100028         MIMRAI           Pincoce         100028         100028                                                                                                    | Assessee         Information           Ncme of the Assessee         General Information of Assesses           SEVSYSTECHNOLOGIES PVT_TD         Flat/Deor/Block No           Premise/Elig AVIlage         If/2           Ondrividual         Registered Public Ltd Company           Registered Pvt LuC Company         Pincoce           Pincoce         100028                                                                                                    | Stresse         Bills         Decides         Convolt         Challene         St2 Bolton         Decides         Exclusion           Assesse         Information         General Information of Assesse         General Information of Assesse         FlaVboor/Block No         1/2         Flavboor/Block No         1/2         Flavboor/Block No         1/2         Flavboor/Block No         Flavboor/Block No         Flavboor/Blo                                                                                                    | Assessee Information Assessee Provide Council Council                                                                                                    | Assesse         Discrete/<br>Loss         Construct         Construct         Construct           Assesse         Assesse         Enformation         Construct         Construct         Construct           Nome of the Assesse         Flav/Door/Block No         1/2         Premise/Edg/Allage         MANDHAR BUILDING           Stratus of Assesse         Premise/Edg/Allage         MANDHAR BUILDING         Premise/Edg/Allage           Stratus of Assesse         Premise/Edg/Allage         MANDHAR BUILDING         Premise/Edg/Allage           O Individual         Grean/Crity/District         VETTALS         PADAR (VEST)         Town/Zity/District           O Registered Public Ltd Company         Procee         100028         Co028         Co028                                                                                                    | Assessee         Information           Ncme of the Assessee         General Information of Assesses           SEVSYSTECHNOLOGIES PVT_TD         Flat/Deor/Block No           Premise/Elig AVIage         MANDHAR BUILDING           Status of Assessee         Read/SteekLane/P. D. K. V. CHIALE RDAD           Individual         4rea/Location/Talux           Partnership         Four/Sity/District           Registered PwlibiL Ltd Company         Pincoce           Pincoce         100028                                                                                                    | Notice         General Information of Assesse           SEVSYSTECHNOLOGIES PVT_TD         Fla/Door/Block No         1/2           Premise/Eldg AVIlage         MANDHAR BUILDING           Status of Assesse         Road/Street/Lane/P.O.         K. V. CHITALE RDAD           Individual         Grand/Street/Lane/P.O.         K. V. CHITALE RDAD           Partnership         Grand/Street/Lane/P.O.         Z. V. CHITALE RDAD           Partnership         Grand/Street/Lane/P.O.         MIMBAN           Proce         100028         100028                                                                                                    | Nome of the Assessee     General Information of Assessee       Status of Assessee     Flad/Door/Block No       Individual     Assessee       Partnership     Registered Public Ltd Company       Registered Pvt Lud Company     Pincoce                                                                                                    | Ncme of the Assessee     General Information of Assessee       SEVSYSTECHNOLOGIES PVT_TD     Flat/Deor/Block No       Premiss/Eldg.AVIlage     I/2       MANDHAR BUILDING       Status of Assessee     Road/Street/Lane/P.D. K. V. C-ITALE RDAD       Individual     4rea/Location/Taluxa       Pathership     Foum/Sity/Detrict       Registered Pwlibic Ltd Company     Pincoce       Indoces     100028                                                                                                    | Construction of the second second secon                                                                                                    | SEVSYSTECHNOLOGIES PVT_TD         FlaVDoor/Block No         1/2           Premise/Edg./Vilage         MANDHAR BUILDING           Status of Assessee         Road/Street/Lane/P.Q.         K. V. CHTALE FD/AD           Individual         Area/Location/Talka         DADAR (VEST)           Partnership         Registered Public Ltd Company         Floroce         MILMARI                                                                                                    |                                                                                                    | Status of Assessee     Road/Street/Lane/P.0.     K. V. C-ITALE ROAD       O Individual     Area/Location/Tatuca     DADAR (V/EST)       O Partnership     Town/Sity/District     MIHRAI       O Registered Public Ltd Company     Pincoce     100028                                                                                                    |
| Society/Co-op Society     County     Registered Trust     Other     Tel nc. 1     66278600     County                                                                                                    | O Society/Co-op Society         Outor         INTA           O Registered Trust         County         INTA           O Other         Tel nc 1         66278600           Tel na 2         66278001           FAN Number         AECDExxxxxF                                                                                                    | O Society/Co-op Society         Outor         INTA           O Registered Trust         County         INTA           O Other         Tel nc 1         66278600           Tel na 2         66278001           FAN. Number         AECDExxxxxF         Em.2                                                                                                    | O Society/Coop Society         Out         Instrumentation           O Registered Trust         County         INIA           O Other         Tel nc. 1         65278600           Fet no. 2         66270001           Fat 1         65278606                                                                                                    | Assessee Information     General Information of Assessee       SEVEYS TECHNOLOGIES PVT_TD     Fla/Door/Block No       1/2     Premise/Edg./Mlage       Vitatus of Assessee     Road/Street/Lane/P.0.       0     Individual       0     Partnership       0     Registered Pvit Lut Company       0     Registered Pvit Lut Company                                                                                                    | Nome of the Assessee     General Information of Assessee       Status of Assessee     Flad/Door/Block No       1/2     MANDHAR BUILDING       Status of Assessee     Road/Steek/Leno/PLG       Individual     Area/Location/Taluxa       Partnership     Toom/Sity/Detriet       Registered Pwills Ltd Company     Pincoce       Indoces     100028                                                                                                    | Nome of the Assessee         General Information of Assesse           SEVSYS TECHNOLOGIES PVT_TD         FlaVboor/Block No         1/2           Premise/Edg/Allage         MANDHAR BUILDING           Status of Assessee         MANDHAR BUILDING           O Individual         Area/Location/Taka           Permise/Edg/Allage         DADAR [v/EST]           Partnership         Town/Zig/District           Registered Public Ltd Company         Pincoce           I00028         100028                                                                                                    | Nome of the Assessee     General Information of Assessee       Status of Assessee     FlavDoor/Block No       1/2     MANDHAR BUILDING       Status of Assessee     Road/SteekLence/R. U. K. V. CHTALE RDAD       Individual     Area/Location/Talux       Partnership     Toom/Shy/Detrict       Registered Pwlib Ltd Company     Pincoce       Indocesse     100028                                                                                                    | Nome of the Assessee         General Information of Assessee           SEVSYSTECHNOLOGIES PVT_TD         Flaf/Door/Block No         1/2           Premise/Eldg.AVIlage         MANDHAR BUILDING           Status of Assessee         Road/Street/Lane/P.O.         K. V. CHTALE RDAD           Individual         Greated Public Ltd Company         DADAR (V/EST)           Registered Public Ltd Company         France         Minima           Proce         100028         100028                                                                                                    | Assessee     Information       Nome of the Assessee     General Information of Assessee       SEVENTS TECHNOLOGIES PVT_TD     FlaV/Door/Block No       1/2     Premise/Edg./Vilage       Visitus of Assessee     Road/Street/Lane/P.Q.       0     Individual       4rea/Location/Taluca     DADAR (V/EST)       0     Registered Public Ltd Company       0     Registered Public Ltd Company       0     Registered Public Ltd Company                                                                                                    | Assessee         General Information of Assessec           SEVSYS TECHNOLOGIES PVT_TD         FlaVDoor/Block No         1/2           Premiar/Edg/Vilage         MANDHAR BUILDING           Status of Assessee         Road/Street/Lane/P.D.         K. V. C-IITALE FDAD           O Individual         4rea/Location/Taluxa         DADAR (v/EST)           O Registered Public Ltd Company         Formore (100028         MIMRAI           O Registered Poils Ltd Company         Pincoce         100028                                                                                                    | Assessee         Information           Ncmc of the Assessee         Genoral Information of Assesses           SEVSYSTECHNOLOGIES PVT_TD         Flat/Deor/Block No           Premise/Eldg.Arlage         I/2           Individual         Registered Public Ltd Company           Registered Pvt Lul Company         Flore           Pincoce         100028                                                                                                    | Stresse         Bills         Decides         Convolt         Challene         St2 Bolton         Decides         Exclusion           Assesse         Information         General Information of Assesse         General Information of Assesse         FlaVboor/Block No         1/2         Flavboor/Block No         1/2         Flavboor/Block No         Flavboor/Block No <t< td=""><td>Assessee Prime Devices County Chaines ST2 Return Devices Devices County Assessee Prime of the Assessee Prime of the Assessee Prime Of Assessee Prime Of Asse</td><td>Assesse         Discrete/<br/>Loss         Construct         Construct         Construct           Assesse         Assesse         Enformation         Construct         Construct         Const</td><td>Assessee         Information           Ncmc of the Assessee         General Information of Assesses           SEVSYSTECHNOLOGIES PVT_TD         Flat/Deor/Block No           Premise/Elig AVIage         MANDHAR BUILDING           Status of Assessee         Read/SteekLane/P. D. K. V. CHIALE RDAD           Individual         4rea/Location/Talux           Partnership         Four/Sity/District           Registered Pwlic Ltd Company         Pincoce           Pincoce         100028</td><td>Notice         General Information of Assesse           SEVSYSTECHNOLOGIES PVT_TD         Fla/Door/Block No         1/2           Premise/Eldg AVIlage         MANDHAR BUILDING           Status of Assesse         Road/Street/Lane/P.O.         K. C-HTALE RDAD           Individual         Great Acastory/Takka         DADAR (V/EST)           Partnership         Four/Sity/District         MIMBAL           Registered Public Ltd Company         Pincoce         100028</td><td>Nome of the Assessee     General Information of Assessee       Status of Assessee     Flad/Door/Block No       1/2     MANDHAR BUILDING       Status of Assessee     Road/Steek/Leno/PLG       Individual     Area/Location/Taluxa       Partnership     Toom/Sity/Detrict       Registered Pwills Ltd Company     Pincoce       Indoces     100028</td><td>Ncme of the Assessee     General Information of Assessee       SEVSYSTECHNOLOGIES PVT_TD     Flat/Deor/Block No       Premiss/Eldg.AVIlage     I/2       MANDHAR BUILDING       Status of Assessee     Road/Street/Lane/P.D. K. V. C-ITALE RDAD       Individual     4rea/Location/Taluxa       Pathership     Town/Sity/Detrict       Registered Pwlic Ltd Company     Pincoce       Indovidual     100028</td><td>Control Control C</td><td>SEVSYSTECHNOLOGIES PVT_TD         FlaVDoor/Block No         1/2           Premise/Edg./Vilage         MANDHAR BUILDING           Status of Assessee         Road/Street/Lane/P.Q.         K. V. CHTALE FD/AD           Individual         Area/Location/Talka         DADAR (VEST)           Partnership         Registered Public Ltd Company         Floroce         MILMARI</td><td></td><td>Status of Assessee     Road/Street/Lane/P.0.     K. V. C-ITALE ROAD       O Individual     Area/Location/Tatuca     DADAR (V/EST)       O Partnership     Town/Sity/District     MIHRAI       O Registered Public Ltd Company     Pincoce     100028</td></t<>                                                                                                    | Assessee Prime Devices County Chaines ST2 Return Devices Devices County Assessee Prime of the Assessee Prime of the Assessee Prime Of Assessee Prime Of Asse                                                                                                    | Assesse         Discrete/<br>Loss         Construct         Construct         Construct           Assesse         Assesse         Enformation         Construct         Construct         Const                                                                                                    | Assessee         Information           Ncmc of the Assessee         General Information of Assesses           SEVSYSTECHNOLOGIES PVT_TD         Flat/Deor/Block No           Premise/Elig AVIage         MANDHAR BUILDING           Status of Assessee         Read/SteekLane/P. D. K. V. CHIALE RDAD           Individual         4rea/Location/Talux           Partnership         Four/Sity/District           Registered Pwlic Ltd Company         Pincoce           Pincoce         100028                                                                                                    | Notice         General Information of Assesse           SEVSYSTECHNOLOGIES PVT_TD         Fla/Door/Block No         1/2           Premise/Eldg AVIlage         MANDHAR BUILDING           Status of Assesse         Road/Street/Lane/P.O.         K. C-HTALE RDAD           Individual         Great Acastory/Takka         DADAR (V/EST)           Partnership         Four/Sity/District         MIMBAL           Registered Public Ltd Company         Pincoce         100028                                                                                                    | Nome of the Assessee     General Information of Assessee       Status of Assessee     Flad/Door/Block No       1/2     MANDHAR BUILDING       Status of Assessee     Road/Steek/Leno/PLG       Individual     Area/Location/Taluxa       Partnership     Toom/Sity/Detrict       Registered Pwills Ltd Company     Pincoce       Indoces     100028                                                                                                    | Ncme of the Assessee     General Information of Assessee       SEVSYSTECHNOLOGIES PVT_TD     Flat/Deor/Block No       Premiss/Eldg.AVIlage     I/2       MANDHAR BUILDING       Status of Assessee     Road/Street/Lane/P.D. K. V. C-ITALE RDAD       Individual     4rea/Location/Taluxa       Pathership     Town/Sity/Detrict       Registered Pwlic Ltd Company     Pincoce       Indovidual     100028                                                                                                    | Control Control C                                                                                                    | SEVSYSTECHNOLOGIES PVT_TD         FlaVDoor/Block No         1/2           Premise/Edg./Vilage         MANDHAR BUILDING           Status of Assessee         Road/Street/Lane/P.Q.         K. V. CHTALE FD/AD           Individual         Area/Location/Talka         DADAR (VEST)           Partnership         Registered Public Ltd Company         Floroce         MILMARI                                                                                                    |                                                                                                    | Status of Assessee     Road/Street/Lane/P.0.     K. V. C-ITALE ROAD       O Individual     Area/Location/Tatuca     DADAR (V/EST)       O Partnership     Town/Sity/District     MIHRAI       O Registered Public Ltd Company     Pincoce     100028                                                                                                    |
| C Society/Co-op Society     County     County     NINA     Other     Tel nc 1     65278600     County                                                                                                    | O Society/Corop Society         Odd         Indicator mail           O Registered Trust         Country         NDIA           O Other         Tel no. 1         66278600           Tel no. 2         66278600           FAA. Number         APCDE>xxxxF                                                                                                    | O Society/Corop Society         Odd         Indicator mail           O Registered Trust         Country         NDIA           O Other         Tel nc 1         66278600           Tel nc 2         66270601           FAA Number         ABCDE>xxxF         Employ                                                                                                    | O Society/Co-op Society         Otoc         Indexed matchine           O Registered Trust         County         IN1A           O Other         Tel nc. 1         65279500           Tel no. 2         65279600           Far. 1         652796866                                                                                                    | Neme of the Assesse     General Information       SEVSYS TECHNOLOGIES PVT_TD     FlavDoor/Block No       1/2     Premiav/Edg.v/Tage       Status of Assesses     Road/Street/Lane/P.0.       0 Individual     4rea/Location/Takka       0 Partnership     Town/Sity/District       0 Registered Public Ltd Company     Pincoce                                                                                                    | Neme of the Assessee         General Information of Assessee           SEVSYS TECHNOLOGIES PVT_ITD         FlavDoor/Block No         1/2           Parrise/Edg/Vilage         MANOHAR BUILDING           Status of Assessee         Road/Street/Leve/PL0         K. V. CHITALE ROAD           O Individual         Area/Locator/Talks         DADAR (vEST)           O Registered Public Ltd Company         Town/2ity/Distint         MI IMRAI           O Registered Public Ltd Company         Pincoce         400028                                                                                                    | Nome of the Assessee         General Information of Assessee           SEVSYS TECHNOLOGIES PVT_TD         PlavDoor/Block No         1/2           Premiav/Edg.VIIace         MANDHAR BUILDING           Status of Assessee         Road/Street/Lane/P.0.         K.Y. CHITALE FDAD           O Individual         Arga/Location/Talka         DADAR (WEST)           O Registered Pvblic Ltd Company         Town/Sity/Distint         MITABL           O Registered Pvb Ltd Company         Pincoce         400028                                                                                                    | Neme of the Assessee         General Information of Assessee           SEVSYS TECHNOLOGIES PVT_ITD         FlavDoor/Block No         1/2           Premise/Edg/Vilage         MANOHAR BUILDING           Status of Assessee         Road/Street/Leve/PL0         K. V. CHITALE ROAD           O Individual         Area/Locator/Talks         DADAR (vEST)           O Registered PvbLib Ltd Company         Town/2ky/Distint         MI IMRAI           O Registered PvbLud Company         Procee         400028                                                                                                    | Nemo of the Assessee         General Information of Assessee           SEVSYS TECHNOLOGIES PVT_TD         Flav/Door/Block No         1/2           Premise/Edg./Vlace         MANDHAR BUILDING           Status of Assessee         Road/Street/Lane/P.0.         K: C-HITALE RDAD           O Individual         dres/Location/Takica         DADAR [WEST]           P Partinsrbitip         Town/Eig/District         MIMBAL           O Registered PvbL Ld Company         Procee         400028                                                                                                    | Assesse     Information       Neme of the Assesse     General Information of Assesses       SEVSYS TECHNOLOGIES PVT_TD     Plat/Door/Block No       1/2     Premise/Eldg.Vilace       Status of Assesses     Road/Street/Lane/P.0.       0 Individual     4rea/Location/Takus       0 Partnership     Town/Sity/District       0 Registered Public Ltd Company     Pincoce                                                                                                    | Assesse         Information           Nome of the Assessee         General Information of Assessee           SEVSr'S TECHNOLOGIES PVT_TD         Flat/Door/Block No           Premise/Edg.//Bage         MANDHAR BUILDING           Status of Assessee         Flad/Door/Block No           O Individual         4rea/Location/Takka           O Partnership         Flav/Door/Block No           O Registered PvbL Ld Company         Pincoce           ORegistered PvbL Ld Company         Pincoce                                                                                                    | Assesse         Information           Normo of the Assessee         General Information of Assessee           SEVEXYS TECHNOLOGIES PVT_ITD         FlaVDoor/Block No           Premise/Eldg //Nage         MAIOHAR BUILDING           Status of Assessee         Road/Steet/Lane/P.O. K. V. CHITALE ROAD           O. Individual         Area/Location/Takka           O. Partnership         Town/Sity/Datrict           O. Registered Pvblic Ltd Company         Pincoce           O. Registered In Lud Cumpany         Pincoce                                                                                                    | Stressen         Bill         Description           Assessed         General Information         General Information of Assessed           Nome of the Assessee         General Information of Assessee         FlavDoor/Block No           Status of Assessee         Permise/Edg./Vilage         MANDHAR BUILDING           Value         Partice/Lane/P.0.         KV CHITALE FDAD           O Individual         Age/Locator/Takks         PAADAR (WEST)           O Registered PvbL Ltd Company         Town/Eig/Distint         MITABL           O Registered PvbL Ltd Company         Pinocee         400028                                                                                                    | Stress         Bill         Description           Assessee         Information         General Information of Assessee           Stressee         General Information of Assessee           SEVSTS TECHNOLOGIES PVT _TD         Parvise/Edg./Vilage           Premise/Edg./Vilage         MANDHAR BUILDING           Status of Assessee         Read/Location/Takus           O Individual         desp.Location/Takus           Partnership         Town/Eig/Distint           O Registered PvLid Company         Procee                                                                                                    | Stress         Bill         Description           Accessee         Difficient of Assessee         General Information of Assessee           Stress         General Information of Assessee         General Information of Assessee           SEVSTS TECHNOLOGIES PVT_TD         Park/Door/Block No         I/2           Penias/Edg.VIIace         Road/Street/Lane/P.0.         K: C-UITALE FDAD           O Individual         desa/Location/Takka         DADAR (WEST)           O Partnership         Town/Sity/Distint         MIMRAI           O Registered Public Ltd Company         Pinccee         400028                                                                                                    | Assessee         Information           Normo of the Assessee         General Information           SEVEN'S TECHNOLOGIES PVT_ITD         Flat/Deor/Block No           Premise/Eldg //Nage         MAIOHAR BUILDING           Status of Assessee         Road/SteekLaw/P.O. K. V. CHITALE ROAD           O. Individual         Area/Location/Takka           O. Partnership         Town/Sity/Datrict           O. Registered Pvblic Ltd Company         Pincoce           O. Registered Ltd Ld Cumpany         Pincoce                                                                                                    | Normo of the Assesso         General Information of Assesso           SEVSYS TECHNOLOGIES PVT_TD         Flat/Door/Block No         1/2           Premise/Edg.v/Tage         MANOHAR BUILDING           Status of Assessee         Road/Street/Lane/P.0.         K. V. CHITAL2 RDAD           O Individual         4rea/Location/Tatkra         DADAR (wEST)           O Registered Public Ltd Company         Pincoce         100028                                                                                                    | Neme of the Assessee         General Information of Assessee           SEVSYS TECHNOLOGIES PVT_ITD         FlavDoor/Block No         1/2           Parrise/Edg/Vilage         MANOHAR BUILDING           Status of Assessee         Road/Street/Leve/PL0         K. V. CHITALE ROAD           O Individual         Area/Locator/Talks         DADAR (vEST)           O Registered PvbL Ld Company         Town/Sty/Distint         MI IMRAI           O Registered PvbL Ld Company         Pincoce         400028                                                                                                    | Normo of the Assessee         General Information of Assessee           SEVSYS TECHNOLOGIES PVT_ITD         FlaVDoor/Block No           Premise/Eldg/Milag         HANDHAR BUILDING           Status of Assessee         Road/SteekLane/P.D.           O. Individual         4rea/Location/Takka           D Partnership         Town/Sity/District           O. Registered Public Ltd Company         Pincoce                                                                                                    | SEVSYS TECHNOLOGIES PVT_TD         FlavDoor/Block No           Premise/EdgAvHace         MANDHAR BUILDING           Status of Assessee         Road/Street/Lane/P.0.           Individual         4rea/Location/Takka           O Partnership         Town/StryDetrict           O Registered PvbLic Ltd Company         Pincoce                                                                                                    | SEVSYSTECHNOLOGIES PVT_JD         FlavDoor/Block No         1/2           Premise/Eldg.A/Bace         MANDHAR BUILDING           Status of Assessee         Road/Steeu/Lane/P.0. K: C-HITALE RDAD           O Individual         drea/Location/Takka           Partnership         DADAR [WEST]           O Registered PvbLib Ltd Company         Pincoce           O Registered PvL Ld Company         Pincoce                                                                                                    | Premise/Eldg.v/lage         MANDHAR BUILDING           Status of Assesse         Road/Street/Lane/P.0.         K. V. CHITAL2 RDAD           O Individual         Area/Location/Tatkra         DADAR (wEST)           O Partnership         Town/Sity/District         MINRAI           O. Registered Public Ltd Company         Pincoce         100028                                                                                                    | Status of Assessee     Road/Street/Lane/P.0.     K. V. CHITALE RDAD       O Individual     4rea/Location/Takka     DADAR (wEST)       O Partnership     Fown/Sity/Detrict     MITMRAL       O. Registered Public Ltd Company     Pincoce     400028                                                                                                    |
| O Society/Co-op Society         Older         Instance           O Registered Trust         County         NDIA           O Other         Tel nc. 1         66279600                                                                                                    | Society/Co-op Society         Outer         Intra Advancement           O Registered Trust         Country         INIA           O Other         Tel nc 1         66278600           Tel na 2         66279001           FAN. Number         AECDExxxxxF                                                                                                    | Society/Co-op Society         Outer         Intra-           O Registered Trust         Country         INIA           O Other         Tel nc 1         66279000           Tel.no 2         66279001           FAA. Number         ABCDExxxxxF         Em 2                                                                                                    | Society/Coop Society         Out         International           Registered Trust         County         NDA           Other         Tel nc. 1         65278600           Fet no. 2         06220001           Fax 1         65278606                                                                                                    | Name of the Assesse     General Information of Assesse       SEVENTS TECHNOLOGIES PVT_TD     Fla/Door/Block No       1/2     Premise/Edg./Mlage       Visitus of Assesse     Road/Street/Lane/P.Q.       Individual     Area/Location/Taluce       Partnership     Town/Zity/District       Registered PvtLL Company     Pincoce                                                                                                    | Nome of the Assessee         General Information of Assessee           Status of Assessee         MANDHAR BUILDING           Visits of Assessee         Read/Steek/Leno/PL           Individual         Area/Locator/Talue           Premise/Edg/VIsite         MANDHAR BUILDING           Partnership         Registered Public Ltd Company           Registered Pvt Lul Company         Pincoce                                                                                                    | Nome of the Assessee         General Information of Assessee           SEVSYS TECHNOLOGIES PVT_TD         FlaVboor/Block No         1/2           Premise/Edg/Allage         MANDHAR BUILDING           Status of Assessee         Road/Street/Lame/P.Q.         K. V. CHITALE PDAD           O Individual         Area/Location/Take         DADAR (vEST)           P Remise/Edg/Allage         Town/Eig/District         MIIMRAI           O Registered Public Ltd Company         Procee         100028                                                                                                    | Nome of the Assessee     General Information of Assessee       Status of Assessee     Read/Steek/Leno/P. G. K. V. CHTALE RDAD       Individual     Area/Locator/Talux       Permins/Edg.Arlage     DADAR (VEST)       Individual     Area/Locator/Talux       Partnership     Toom/Shy/Detrict       Registered Pwills Ltd Company     Pincoce       Indovidered     100028                                                                                                    | Norms of the Assessee         General Information of Assessee           SEVSYS TECHNOLOGIES PVT_TD         Flaf/Door/Block No         1/2           Premise/Eldg AVIlage         MANDHAR BUILDING           Status of Assessee         Road/Street/Lane/P.O.         K. V. CHTALE ROAD           Individual         Grear/Location/Taluxa         DADAR (V/EST)           Partnership         RoaixStreed/Location/Taluxa         DADAR (V/EST)           Registered Pwilcing Ltd Company         Pincoce         100028                                                                                                    | Assessee     Information       Nicme of the Assessee     General Information of Assessee       SEVSYS TECHNOLOGIES PVT_TD     FlaV/Door/Block No       1/2     Premise/Eldg.A/llage       Visitus of Assessee     Road/Street/Lane/P.Q.       0     Individual       4rea/Location/Taluca     DADAR (V/EST)       0     Registered Public Ltd Company       0     Registered Public Ltd Company       0     Registered Public Ltd Company                                                                                                    | Assessee         Information           Nome of the 3assessee         General Information of Assessee           SEVSYS TECHNOLOGIES PVT_TD         FlaVDoor/Block No         1/2           Premise/Edg/Vilage         MANDHAR BUILDING           Status of Assessee         Road/Street/Lane/P.O.         K. V. C-IITALE ROAD           Individual         4rea/Location/Taluxa         DADAR (v/EST)           Registered Public Ltd Company         Forword/Taluxa         MIMRAI           Registered Public Ltd Company         Princoce         100028                                                                                                    | Assessee Information         General Information           Name of the Assessee         General Information of Assesses           SEVSYSTECHNOLOGIES PVT_TD         Flat/Deor/Block No           Premise/Elig/Arlage         I/2           Status of Assessee         Premise/Elig/Arlage           Individual         4rea/Location/Talux           Permise/Elig/Arlage         PADAR (wEST)           Partnership         Town/Sity/District           Registered Pwlibic Ltd Company         Pincoce           Pincoce         100028                                                                                                    | Assesses         Bits         Decider         Convolt         Challens         St2 Bolton         Deciders         Deciders           Assesses         Information         General Information of Assesses         General Information of Assesses         FlaVboor/Block No         1/2         Flavboor/Block No         1/2         Flavboor/Block No         1/2         Flavboor/Block No         1/2         Flavboor/Block No         1/2         Flavboor/Block No         1/2         Flavboor/Block No         1/2         Flavboor/Block No         1/2         Flavboor/Block No         1/2         Flavboor/Block No         Flavboor/Block No         1/2         Flavboor/Block No         1/2         Flavboor/Block No         Flavboor/Block No         Flavboor/Block N                                                                                                    | Assesse         Discrete         Council of Assesse         Discrete         Discrete <thdiscrete< th="">         Discrete         Discrete</thdiscrete<>                                                                                                    | Assesse         Bit         Docidate         Cancel         Chaine         ST2 Bolton         Docidate         Cancel           Assesse         Information         General Information of Assesse         General Information of Assesse         Flav         Flav </td <td>Assessee Information         General Information           Name of the Assessee         General Information of Assessee           SEVSYSTECHNOLOGIES PVT_TD         FlaV/Deor/Block No           FlaV/Deor/Block No         1/2           Premise/Elig/Arlage         MANDHAR BUILDING           Status of Assessee         Read/Steet/Lene/P. D. K. V. CHITALE FDAD           Individual         4rea/Location/Talux           Permise/Elig/Arlage         FlaV/Deor/Block No           Registered Public Ltd Company         Flown/Sity/Detrict           Pincoce         100028</td> <td>Norme         Office         General Information of Assesso           SEVSYS TECHNOLOGIES PVT_TD         Fla/Door/Block No         1/2           Premise/Eldg AVIlage         MANDHAR BUILDING           Status of Assessee         Road/Street/Lene/P.O.         K. V. CHTALE RDAD           Individual         4rea/Location/Taluxa         DADAR (WEST)           Partnership         RoaixStreed Public Ltd Company         France           Registered Pvt. Lul Company         Pincoce         100028</td> <td>Nome of the Assessee         General Information of Assessee           Status of Assessee         MANDHAR BUILDING           Visits of Assessee         Read/Steek/Leno/PL           Individual         Area/Locator/Talue           Premise/Edg/VIsite         MANDHAR BUILDING           Partnership         Registered Public Ltd Company           Registered Pvt Lul Company         Pincoce</td> <td>Name of the Assessee     General Information of Assessee       SEVSYSTECHNOLOGIES PVT_TD     Flat/Deor/Block No       Premiss/Edg./Vilage     I/2       Premiss/Edg./Vilage     MANOHAR BUILDING       Status of Assessee     Road/Street/Lane/P. D. K. V. C-ITALE F0AD       Individual     4rea/Location/Talux       Partnership     Town/Sity/Detrict       Registered PvtLud Company     Pincoce       Individuel     100028</td> <td>SEVSYS TECHNOLOGIES PVT_TD         Par/DoorRibeCND           Par/DoorRibeCND         T/2           Premise/Edg_A/lage         MANDHAR BUILDING           Status of Assessee         Road/Street/Lane/P.O.           Individual         4rea/Location/Taluca           Partmanific         Registered Public Ltd Company           Registered Pvt Lul Company         Pincoce</td> <td>SEVSYSTECHNOLOGIES PVT_TD         FlaVDoor/Block No         1/2           Premise/Edg./Vilage         MANDHAR BUILDING           Status of Assessee         Road/Street/Lane/P.Q.         K. V. CHTALE FDAD           Individual         Area/Location/Talka         DADAR (VEST)           Partnership         Registered Public Ltd Company         Floroce           Individual         100028         100028</td> <td></td> <td>Status of Assessee     Road/Street/Lane/P.0.     K. V. C-IITALE ROAD       O Individual     Area/Location/Tatuca     DADAR (V/EST)       O Partnership     Town/Sity/District     MI MRAI       O Registered Public Ltd Company     Pincoce     100028</td>                                                                                                    | Assessee Information         General Information           Name of the Assessee         General Information of Assessee           SEVSYSTECHNOLOGIES PVT_TD         FlaV/Deor/Block No           FlaV/Deor/Block No         1/2           Premise/Elig/Arlage         MANDHAR BUILDING           Status of Assessee         Read/Steet/Lene/P. D. K. V. CHITALE FDAD           Individual         4rea/Location/Talux           Permise/Elig/Arlage         FlaV/Deor/Block No           Registered Public Ltd Company         Flown/Sity/Detrict           Pincoce         100028                                                                                                    | Norme         Office         General Information of Assesso           SEVSYS TECHNOLOGIES PVT_TD         Fla/Door/Block No         1/2           Premise/Eldg AVIlage         MANDHAR BUILDING           Status of Assessee         Road/Street/Lene/P.O.         K. V. CHTALE RDAD           Individual         4rea/Location/Taluxa         DADAR (WEST)           Partnership         RoaixStreed Public Ltd Company         France           Registered Pvt. Lul Company         Pincoce         100028                                                                                                    | Nome of the Assessee         General Information of Assessee           Status of Assessee         MANDHAR BUILDING           Visits of Assessee         Read/Steek/Leno/PL           Individual         Area/Locator/Talue           Premise/Edg/VIsite         MANDHAR BUILDING           Partnership         Registered Public Ltd Company           Registered Pvt Lul Company         Pincoce                                                                                                    | Name of the Assessee     General Information of Assessee       SEVSYSTECHNOLOGIES PVT_TD     Flat/Deor/Block No       Premiss/Edg./Vilage     I/2       Premiss/Edg./Vilage     MANOHAR BUILDING       Status of Assessee     Road/Street/Lane/P. D. K. V. C-ITALE F0AD       Individual     4rea/Location/Talux       Partnership     Town/Sity/Detrict       Registered PvtLud Company     Pincoce       Individuel     100028                                                                                                    | SEVSYS TECHNOLOGIES PVT_TD         Par/DoorRibeCND           Par/DoorRibeCND         T/2           Premise/Edg_A/lage         MANDHAR BUILDING           Status of Assessee         Road/Street/Lane/P.O.           Individual         4rea/Location/Taluca           Partmanific         Registered Public Ltd Company           Registered Pvt Lul Company         Pincoce                                                                                                    | SEVSYSTECHNOLOGIES PVT_TD         FlaVDoor/Block No         1/2           Premise/Edg./Vilage         MANDHAR BUILDING           Status of Assessee         Road/Street/Lane/P.Q.         K. V. CHTALE FDAD           Individual         Area/Location/Talka         DADAR (VEST)           Partnership         Registered Public Ltd Company         Floroce           Individual         100028         100028                                                                                                    |                                                                                                    | Status of Assessee     Road/Street/Lane/P.0.     K. V. C-IITALE ROAD       O Individual     Area/Location/Tatuca     DADAR (V/EST)       O Partnership     Town/Sity/District     MI MRAI       O Registered Public Ltd Company     Pincoce     100028                                                                                                    |
| O Society/Co-op Society         Older         Instance           O Registered Trust         County         NDIA           O Other         Tel nc. 1         66279600                                                                                                    | Society/Co-op Society         Outer         Introduction           O Registered Trust         Country         INIA           O Other         Tel nc 1         66278600           Tel na 2         66279001           FAN. Number         AECDExxxxxF                                                                                                    | Society/Co-op Society         Outer         Intra-           O Registered Trust         Country         INIA           O Other         Tel nc 1         66279000           Tel.no 2         66279001           FAA. Number         ABCDExxxxxF         Em 2                                                                                                    | Society/Coop Society         Out         International           Registered Trust         County         NDA           Other         Tel nc. 1         65278600           Fet no. 2         06220001           Fax 1         65278606                                                                                                    | Name of the Assesse     General Information of Assesse       SEVENTS TECHNOLOGIES PVT_TD     Fla/Door/Block No       1/2     Premise/Edg./Mlage       Visitus of Assesse     Road/Street/Lane/P.Q.       Individual     Area/Location/Taluce       Partnership     Town/Zity/District       Registered PvtLL Company     Pincoce                                                                                                    | Nome of the Assessee         General Information of Assessee           Status of Assessee         MANDHAR BUILDING           Visits of Assessee         Read/Steek/Leno/PL           Individual         Area/Locator/Talue           Premise/Edg/VIsite         MANDHAR BUILDING           Partnership         Registered Public Ltd Company           Registered Pvt Lul Company         Pincoce                                                                                                    | Nome of the Assessee         General Information of Assessee           SEVSYS TECHNOLOGIES PVT_TD         FlaVboor/Block No         1/2           Premise/Edg/Allage         MANDHAR BUILDING           Status of Assessee         Road/Street/Lame/P.Q.         K. V. CHITALE PDAD           O Individual         Area/Location/Take         DADAR (vEST)           P Remise/Edg/Allage         Town/Eig/District         MIIMRAI           O Registered Public Ltd Company         Procee         100028                                                                                                    | Nome of the Assessee     General Information of Assessee       Status of Assessee     Read/Steek/Leno/P. G. K. V. CHTALE ROAD       Individual     Area/Locator/Talux       Permins/Edg.Arlage     DADAR (VEST)       Individual     Area/Locator/Talux       Partnership     Toom/Shy/Detrict       Registered Pwills Ltd Company     Pincoce       Individual     Individual                                                                                                    | Norms of the Assessee         General Information of Assessee           SEVSYS TECHNOLOGIES PVT_TD         Flaf/Door/Block No         1/2           Premise/Eldg AVIlage         MANDHAR BUILDING           Status of Assessee         Road/Street/Lane/P.O.         K. V. CHTALE ROAD           Individual         Grear/Location/Taluxa         DADAR (V/EST)           Partnership         RoaixStreed/Location/Taluxa         DADAR (V/EST)           Registered Public Ltd Company         Pinocce         100028                                                                                                    | Assessee     Information       Nicme of the Assessee     General Information of Assessee       SEVSYS TECHNOLOGIES PVT_TD     FlaV/Door/Block No       1/2     Premise/Eldg.A/llage       Visitus of Assessee     Road/Street/Lane/P.Q.       0     Individual       4rea/Location/Taluca     DADAR (V/EST)       0     Registered Public Ltd Company       0     Registered Public Ltd Company       0     Registered Public Ltd Company                                                                                                    | Assessee         Information           Nome of the 3assessee         General Information of Assessee           SEVSYS TECHNOLOGIES PVT_TD         FlaVDoor/Block No         1/2           Premise/Edg/Vilage         MANDHAR BUILDING           Status of Assessee         Road/Street/Lane/P.O.         K. V. C-IITALE ROAD           Individual         4rea/Location/Taluxa         DADAR (v/EST)           Registered Public Ltd Company         Forword Zity/Detrict         MIIMRAI           Procee         100028         100028                                                                                                    | Assessee Information         General Information           Name of the Assessee         General Information of Assesses           SEVSYSTECHNOLOGIES PVT_TD         Flat/Deor/Block No           Premise/Elig/Arlage         I/2           Status of Assessee         Premise/Elig/Arlage           Individual         4rea/Location/Taluxa           Permise/Elig/Arlage         PADAR (wEST)           Partnership         Town/Sity/District           Registered Pwlibic Ltd Company         Pincoce           Pincoce         100028                                                                                                    | Assesses         Bits         Decider         Convolt         Challens         St2 Bolton         Deciders         Deciders           Assesses         Information         General Information of Assesses         General Information of Assesses         FlaVDoor/BitsCN No         1/2         FlavDoor/BitsCN No         1/2         FlavDoor/BitsCN No         1/2         FlavDoor/BitsCN No         1/2         FlavDoor/BitsCN No         1/2         FlavDoor/BitsCN No         1/2         FlavDoor/BitsCN No         1/2         FlavDoor/BitsCN No         1/2         FlavDoor/BitsCN No         1/2         FlavDoor/BitsCN No         FlavDoor/BitsCN No                                                                                                    | Assesse         Discrete         Council of Assesse         Discrete         Discrete <thdiscrete< th="">         Discrete         Discrete</thdiscrete<>                                                                                                    | Assesse         Bit         Docides         Cancel         Chaine         ST2 Bolton         Docides         Cancel           Assesse         Information         General Information of Assesse         General Information of Assesse         Flav         Flav <td>Assessee Information         General Information           Name of the Assessee         General Information of Assessee           SEVSYSTECHNOLOGIES PVT_TD         FlaV/Deor/Block No           FlaV/Deor/Block No         1/2           Premise/Elig/Arlage         MANDHAR BUILDING           Status of Assessee         Read/Steet/Lene/P. D. K. V. CHITALE FDAD           Individual         4rea/Location/Talux           Permise/Elig/Arlage         FlaV/Deor/Block No           Registered Public Ltd Company         Flown/Sity/Detrict           Pincoce         100028</td> <td>Norme         Office         General Information of Assesso           SEVSYS TECHNOLOGIES PVT_TD         Fla/Door/Block No         1/2           Premise/Eldg AVIlage         MANDHAR BUILDING           Status of Assessee         Road/Street/Lene/P.O.         K. V. CHTALE RDAD           Individual         4rea/Location/Taluxa         DADAR (WEST)           Partnership         RoaixStreed Public Ltd Company         France           Registered Pvt. Lul Company         Pincoce         100028</td> <td>Nome of the Assessee         General Information of Assessee           Status of Assessee         MANDHAR BUILDING           Visits of Assessee         Read/Steek/Leno/PL           Individual         Area/Locator/Talue           Premise/Edg/VIsite         MANDHAR BUILDING           Partnership         Registered Public Ltd Company           Registered Pvt Lul Company         Pincoce</td> <td>Name of the Assessee     General Information of Assessee       SEVSYSTECHNOLOGIES PVT_TD     Flat/Deor/Block No       Premiss/Edg./Vilage     I/2       Premiss/Edg./Vilage     MANOHAR BUILDING       Status of Assessee     Road/Street/Lane/P. D. K. V. C-ITALE F0AD       Individual     4rea/Location/Talux       Partnership     Town/Sity/Detrict       Registered PvtLud Company     Pincoce       Individuel     100028</td> <td>SEVSYS TECHNOLOGIES PVT_TD         Par/DoorRibeCND           Par/DoorRibeCND         T/2           Premise/Edg_A/lage         MANDHAR BUILDING           Status of Assessee         Road/Street/Lane/P.O.           Individual         4rea/Location/Taluca           Partmanific         Registered Public Ltd Company           Registered Pvt Lul Company         Pincoce</td> <td>SEVSYSTECHNOLOGIES PVT_TD         FlaVDoor/Block No         1/2           Premise/Edg./Vilage         MANDHAR BUILDING           Status of Assessee         Road/Street/Lane/P.Q.         K. V. CHTALE FDQD           Individual         Area/Location/Talka         DADAR (VEST)           Partnership         Registered Public Ltd Company         Floroce           Individual         100028         100028</td> <td></td> <td>Status of Assessee     Road/Street/Lane/P.0.     K. V. C-IITALE ROAD       O Individual     Area/Location/Tatuca     DADAR (V/EST)       O Partnership     Town/Sity/District     MI MRAI       O Registered Public Ltd Company     Pincoce     100028</td>                                                                                                    | Assessee Information         General Information           Name of the Assessee         General Information of Assessee           SEVSYSTECHNOLOGIES PVT_TD         FlaV/Deor/Block No           FlaV/Deor/Block No         1/2           Premise/Elig/Arlage         MANDHAR BUILDING           Status of Assessee         Read/Steet/Lene/P. D. K. V. CHITALE FDAD           Individual         4rea/Location/Talux           Permise/Elig/Arlage         FlaV/Deor/Block No           Registered Public Ltd Company         Flown/Sity/Detrict           Pincoce         100028                                                                                                    | Norme         Office         General Information of Assesso           SEVSYS TECHNOLOGIES PVT_TD         Fla/Door/Block No         1/2           Premise/Eldg AVIlage         MANDHAR BUILDING           Status of Assessee         Road/Street/Lene/P.O.         K. V. CHTALE RDAD           Individual         4rea/Location/Taluxa         DADAR (WEST)           Partnership         RoaixStreed Public Ltd Company         France           Registered Pvt. Lul Company         Pincoce         100028                                                                                                    | Nome of the Assessee         General Information of Assessee           Status of Assessee         MANDHAR BUILDING           Visits of Assessee         Read/Steek/Leno/PL           Individual         Area/Locator/Talue           Premise/Edg/VIsite         MANDHAR BUILDING           Partnership         Registered Public Ltd Company           Registered Pvt Lul Company         Pincoce                                                                                                    | Name of the Assessee     General Information of Assessee       SEVSYSTECHNOLOGIES PVT_TD     Flat/Deor/Block No       Premiss/Edg./Vilage     I/2       Premiss/Edg./Vilage     MANOHAR BUILDING       Status of Assessee     Road/Street/Lane/P. D. K. V. C-ITALE F0AD       Individual     4rea/Location/Talux       Partnership     Town/Sity/Detrict       Registered PvtLud Company     Pincoce       Individuel     100028                                                                                                    | SEVSYS TECHNOLOGIES PVT_TD         Par/DoorRibeCND           Par/DoorRibeCND         T/2           Premise/Edg_A/lage         MANDHAR BUILDING           Status of Assessee         Road/Street/Lane/P.O.           Individual         4rea/Location/Taluca           Partmanific         Registered Public Ltd Company           Registered Pvt Lul Company         Pincoce                                                                                                    | SEVSYSTECHNOLOGIES PVT_TD         FlaVDoor/Block No         1/2           Premise/Edg./Vilage         MANDHAR BUILDING           Status of Assessee         Road/Street/Lane/P.Q.         K. V. CHTALE FDQD           Individual         Area/Location/Talka         DADAR (VEST)           Partnership         Registered Public Ltd Company         Floroce           Individual         100028         100028                                                                                                    |                                                                                                    | Status of Assessee     Road/Street/Lane/P.0.     K. V. C-IITALE ROAD       O Individual     Area/Location/Tatuca     DADAR (V/EST)       O Partnership     Town/Sity/District     MI MRAI       O Registered Public Ltd Company     Pincoce     100028                                                                                                    |
| O Society/Co-op Society         Order         Predediction in the           O Registered Trust         County         INITIA           O Other         Tel no. 1         56278600                                                                                                    | O         Society/Co-op Society         Society/Co-op Society         Production in Society           O         Registered Trust         Country         NNIA           O         Other         Tel nc. 1         66279600           Tel nc. 2         66270001         Fax 1         66279686           FAA. Number         ABCDExxxxF         Fax 1         66279686                                                                                                    | O         Society         Society         Production in its           O         Registered Trust         Country         NNIA           O         Other         Tel nc. 1         66278600           Tel.nc. 2         66270001         Fax 1         66278666           FAA. Number         ABCDExxxxF         Em 2         Country                                                                                                    | O Society/Co-op Society         Older         Precision minimization           O Registered Trust         County,         NNIA           O Other         Tel no. 1         56276500           Fet no. 2         5627600           Fat 1         56276866                                                                                                    | Assesse     Information       Nems of the Assesse     General Information of Assesse       SEVSYS TECHNOLOGIES PVT_TD     FlavDoor/Block No       1/2     Premise/Eldg.v/Tage       Status of Assesses     Road/Siteet/Lane/P.0.       C Individual     4rea/Location/Takka       O Partnership     Company       O Registered Public Ltd Company     Pincee       400028     400028                                                                                                    | Neme of the Assessee         General Information of Assessee           SEVSYS TECHNOLOGIES PVT_TD         FlavDoor/Block No         1/2           Premise/Edg.v/llago         Premise/Edg.v/llago         MANDHAR BUILDING           Status of Assessee         Road/Street/Lane/PLO         Value           O Individual         Area/Locator/Talka         DADAR (WEST)           O Registered Pvk Lul Company         Pincoce         400028                                                                                                    | Nome of the Assessee         General Information of Assessee           SEVSTS TECHNOLOGIES PVT_TD         Flav/Door/Block.No         1/2           Premise/Edg.V1Bace         MANDHAR BUILDING           Status of Assessee         Road/Street/Lane/P.0.         K: V: CHITALE FDAD           O Individual         Area/Locator/Tak/s         DADAR (WEST)           O Registered PvbL Ld Company         Town/Tity/Distint         MI NRAJ           O Registered PvbL Ld Company         Procee         400028                                                                                                    | Neme of the Assessee         General Information of Assessee           SEVSYS TECHNOLOGIES PVT_TD         FlavDoor/Block No         1/2           Premise/Edg.v/llago         Premise/Edg.v/llago         MANDHAR BUILDING           Status of Assessee         Road/Street/Lane/PLO         Value           O Individual         Area/Locator/Talka         DADAR (WEST)           O Registered Pvik Lid Company         Fince         Mill MRAL           O Registered Pvik Lid Company         Pincoce         400028                                                                                                    | Nome of the Assessee         General Information of Assessee           SEVSYS TECHNOLOGIES PVT_ITD         Flat/Door/Block No         1/2           Premise/Edg.v/Tage         MANDHAR BUILDING           Status of Assessee         Road/Street/Lane/P.0.         K. V. CHITALE ROAD           O Individual         4rea/Location/Takka         DADAR (wEST)           P Registered Public Ltd Company         Pincee         400028                                                                                                    | Assessee     Information       Nems of the Assessee     General Information of Assessee       SEVSYS TECHNOLOGIES PVT_TD     FlavDoor/Block No       1/2     Premiar/Edg.A/Bage       MANDHAR BUILDING       Status of Assessee     Road/Siteet/Lane/P.0.       C Individual     4rea/Location/Takka       O Partnership     Com/City/District       O Registered Public Ltd Company     Pinoce       40028     40028                                                                                                    | Assessee         General Information           Neme of the Assessee         FlavDoor/Block No           SEVSYS TECHNOLOGIES PVT_TD         FlavDoor/Block No           Premise/Eldg.v/lage         MANOHAR BUILDING           Status of Assessee         Road/Street/Lane/P.O. (K. V. CHTALE ROAD           O Individual         4rea/Location/Takka           O Partnership         Town/2hy/Detrict           O Registered Pvblic Ltd Company         Pincoce                                                                                                    | Assessee         General Information           Neme of the Assessee         FlaVDeor/Block No           SEVSYS TECHNOLOGIES PVT_ITD         Premise/Eldg/Vilag           Premise/Eldg/Vilag         MAIOHAR BUILDING           Status of Assessee         Road/Steet/Lane/P.0           O Individual         4rea/Locator/Talk/a           O Partnership         Town/Sity/District           O Registered Pvk Lul Company         Pincoce                                                                                                    | Stressen         Bill         Descrit         County         Chailsne         Status         Descrite         Descrite <thdescrit< th=""> <thdescrit< th=""> <thdescrit< <="" td=""><td>Stresse         Bill         Description         County         Chaine         Stresse         Description         Description</td><td>Stresse         Bill         Description           Assesse         Fill         Description           Assesse         Fill         General Information           Norme of the Assesse         General Information of Assesse           Setsing         Fill         General Information of Assesse           Setsing         Fill         Fill           Status         of the Assesse         Fill           Status         of Assesse         Fill           Premise/Edg.Village         MANDHAR BUILDING           O Individual         General Information of Assesse           O Partnership         Fill           O Registered Public Ltd Company         Procee           Procee         400028</td><td>Assessee         General Information           Neme of the Assessee         FlaVDeor/Block No           SEVSYS TECHNOLOGIES PVT_ITD         Premise/Eldg/Vilage           Versize/Edg/Vilage         MAIDHAR BUILDING           Status of Assessee         Road/SteekLane/P.O. K. V. CHITALE ROAD           O Individual         4rea/Locator/Takka           O Partnership         Town/Sity/District           O Registered Pvk Lid Company         Pincoce</td><td>Norm of the Assesse         General Information of Assesse           SEVSYSTECHNOLOGIES PVT_TD         Flat/Door/Block No         1/2           Premise/Edg.v/Tage         MANDHAR BUILDING           Status of Assesse         Road/Street/Lane/P.O.         K. V. CHITALE ROAD           O Individual         4rea/Location/Takka         DADAR (wEST)           O Registered Public Ltd Company         Pincee         400028</td><td>Neme of the Assessee         General Information of Assessee           SEVSYS TECHNOLOGIES PVT_TD         FlavDoor/Block No         1/2           Premise/Edg.v/llago         Premise/Edg.v/llago         MANDHAR BUILDING           Status of Assessee         Road/Street/Lane/PLO         Value           O Individual         Area/Locator/Talka         DADAR (WEST)           O Registered Pvk Lul Company         Pincoce         400028</td><td>Norme of the Assessee         General Information of Assessee           SEVSYS TECHNOLOGIES PVT_ITD         FlaVDeor/Block No           Premise/Eldg/Mlage         MAINHAR BUILDING           Status of Assessee         Road/SteekLame/P.0           O. Individual         4rearLocation/Takka           O. Partnership         Town/Sity/District           O. Registered Public Ltd Company         Pincoce</td><td>Status of Assesse     Road/Street/Lane/P.0.     K. V. CHITALE ROAD       O Individual     4rea/Location/Tables     DADAR (wEST)       O Partnership     Registered Public Ltd Company     Finoce</td><td>SEVSYS TECHNOLOGIES PVT_TD     FlavDoor/Block No     1/2       Premisv/Eldg./Vlace     MANDHAR BUILDING       Status of Assessee     Road/Street/Lane/P.0.     K. V. CHITALE ROAD       O Individual     deax.focation/Talka     DADAR (WEST)       O Partnership     Town/Clg/District     MIMRAI       O Registered Public Ltd Company     Pinoce     400028</td><td>Premise/Elg/A/lace         MANOHAR BUILDING           Status of Assesses         Road/Street/Lane/P.0.         K. V. CHITALE ROAD           O Individual         Area/Locator/Takka         DADAR (wEST)           O Partnarship         Town/Sky/Detrict         MILMAI           O Registered Public Ltd Company         Pinoce         400028</td><td>Status of Assessee     Road/Street/Lane/P.0.     K. V. CHITALE ROAD       O Individual     4rea/Location/Takka     DADAR (v/EST)       O Partnership     Foam/Zity/Detrict     MITMRAI       O Registered Public Ltd Company     Pincoce     400028</td></thdescrit<></thdescrit<></thdescrit<>                                                                                                    | Stresse         Bill         Description         County         Chaine         Stresse         Description         Description                                                                                                    | Stresse         Bill         Description           Assesse         Fill         Description           Assesse         Fill         General Information           Norme of the Assesse         General Information of Assesse           Setsing         Fill         General Information of Assesse           Setsing         Fill         Fill           Status         of the Assesse         Fill           Status         of Assesse         Fill           Premise/Edg.Village         MANDHAR BUILDING           O Individual         General Information of Assesse           O Partnership         Fill           O Registered Public Ltd Company         Procee           Procee         400028                                                                                                    | Assessee         General Information           Neme of the Assessee         FlaVDeor/Block No           SEVSYS TECHNOLOGIES PVT_ITD         Premise/Eldg/Vilage           Versize/Edg/Vilage         MAIDHAR BUILDING           Status of Assessee         Road/SteekLane/P.O. K. V. CHITALE ROAD           O Individual         4rea/Locator/Takka           O Partnership         Town/Sity/District           O Registered Pvk Lid Company         Pincoce                                                                                                    | Norm of the Assesse         General Information of Assesse           SEVSYSTECHNOLOGIES PVT_TD         Flat/Door/Block No         1/2           Premise/Edg.v/Tage         MANDHAR BUILDING           Status of Assesse         Road/Street/Lane/P.O.         K. V. CHITALE ROAD           O Individual         4rea/Location/Takka         DADAR (wEST)           O Registered Public Ltd Company         Pincee         400028                                                                                                    | Neme of the Assessee         General Information of Assessee           SEVSYS TECHNOLOGIES PVT_TD         FlavDoor/Block No         1/2           Premise/Edg.v/llago         Premise/Edg.v/llago         MANDHAR BUILDING           Status of Assessee         Road/Street/Lane/PLO         Value           O Individual         Area/Locator/Talka         DADAR (WEST)           O Registered Pvk Lul Company         Pincoce         400028                                                                                                    | Norme of the Assessee         General Information of Assessee           SEVSYS TECHNOLOGIES PVT_ITD         FlaVDeor/Block No           Premise/Eldg/Mlage         MAINHAR BUILDING           Status of Assessee         Road/SteekLame/P.0           O. Individual         4rearLocation/Takka           O. Partnership         Town/Sity/District           O. Registered Public Ltd Company         Pincoce                                                                                                    | Status of Assesse     Road/Street/Lane/P.0.     K. V. CHITALE ROAD       O Individual     4rea/Location/Tables     DADAR (wEST)       O Partnership     Registered Public Ltd Company     Finoce                                                                                                    | SEVSYS TECHNOLOGIES PVT_TD     FlavDoor/Block No     1/2       Premisv/Eldg./Vlace     MANDHAR BUILDING       Status of Assessee     Road/Street/Lane/P.0.     K. V. CHITALE ROAD       O Individual     deax.focation/Talka     DADAR (WEST)       O Partnership     Town/Clg/District     MIMRAI       O Registered Public Ltd Company     Pinoce     400028                                                                                                    | Premise/Elg/A/lace         MANOHAR BUILDING           Status of Assesses         Road/Street/Lane/P.0.         K. V. CHITALE ROAD           O Individual         Area/Locator/Takka         DADAR (wEST)           O Partnarship         Town/Sky/Detrict         MILMAI           O Registered Public Ltd Company         Pinoce         400028                                                                                                    | Status of Assessee     Road/Street/Lane/P.0.     K. V. CHITALE ROAD       O Individual     4rea/Location/Takka     DADAR (v/EST)       O Partnership     Foam/Zity/Detrict     MITMRAI       O Registered Public Ltd Company     Pincoce     400028                                                                                                    |
| O Society         Owe         Description           O Registered Trust         County         INFIA           O Other         Tel nc. 1         56278600                                                                                                    | O Society/Co-op Society         Order         Indextdoct minima           O Registered Trust         Country         NNIA           O Other         Tel no. 1         66279600           Tel no. 2         66270001           FAN. Number         APCDE>xxxxF                                                                                                    | O Society/Co-op Society         Order         Indextdoctions           O Registered Trust         Country         NNIA           O Other         Tel nc 1         66279600           Tel nc 2         66270001           FAN Number         ABCDExxxxF         Employee                                                                                                    | O Society/Co-op Society         Odd         Information minimum           O Registered Trust         County,         INDIA           O Other         Tel no. 1         56278000           Tel no. 2         5627800           Fxr. 1         56278666                                                                                                    | Norme of the Assessee     General Information of Assessee       SEVSYS TECHNOLOGIES PVT_TD     Flat/Door/Block No       1/2     Premiay/Eldg.v/Ilage       Status of Assessee     Road/Street/Lane/P.0.       0 Individual     4rea/Location/Tatkina       0 Registered Public Ltd Company     Floor/Big/District       0 Registered Pvt Lud Company     Pincoce                                                                                                    | Norme of the Assessee         General Information of Assessee           SEVSYS TECHNOLOGIES PVT_TD         FlavDoor/Block No         1/2           Premise/Edg/Allace         AMOHAR BUILDING         Assessee           Status of Assessee         Road/Street/Lane/PLD         K. V. CHITALE RDAD           O Individual         Area/Location/Takka         DADAR (WEST)           O Registered Public Ltd Company         Force         400028                                                                                                    | Norms of the Assessee         General Information of Assessee           SEVSYS TECHNOLOGIES PVT_TD         Flav/Door/Block No         1/2           Permise/Edg.Village         MAMOHAR BUILDING           Status of Assessee         Road/Street/Lane/P.0.         KV CHITALE FDAD           O Individual         Arge/Locator/Takks         DADAR (WEST)           P Registered Public Ltd Company         Town/Sty/District         MI MR8J           O Registered Public Ltd Company         Pincoce         400028                                                                                                    | Neme of the Assessee     General Information of Assessee       SEVSYS TECHNOLOGIES PVT_TD     FlavDoor/Block No       1/2     Premise/Edg.v/Ilace       Status of Assessee     Road/Street/Lene/PLD       0 Individual     Area/Location/Takka       0 Partnarship     Iom/City/District       0 Registered PvbLLd Company     Fince       0 Registered PvbLLd Company     Pincoce                                                                                                    | Name of the Assessee         General Information of Assessee           SEVSYS TECHNOLOGIES PVT_TD         Flat/Door/Black No         1/2           Premise/Edg/v/llage         MANOHAR BUILDING           Status of Assessee         Road/Street/Lane/P.0.         K. Y. CHITALE ROAD           O Individual         Area/Location/Talka         DADAR (wEST)           P Registered Public Ltd Company         Froem/2ity/District         MIMRAI           Proce         400028                                                                                                    | Assessee         Control Information           Neme of the Assessee         General Information of Assessee           SEVSYS TECHNOLOGIES PVT_ITD         Plat/Door/Block No         17/2           PremiaryEldg.Village         MAMOHAR BUILDING           Status of Assessee         Road/Siteet/Lane/P.0.         K. V. CHITALE ROAD           O Individual         Area/Location/Tatuka         DADAR (wEST)           P Registered Public Ltd Company         Pincoce         100028                                                                                                    | Accessee Information           Nome of the Assessee         General Information of Assessee           SEVSYS TECHNOLOGIES PVT_TD         Flat/Door/Block No           Premise/Edg./Vilage         MANOHAR BUILDING           Status of Assessee         Road/Street/Lane/P.G.           Individual         4rea/Location/Takka           Partnership         Town/Stry/Detrict           Registered Public Ltd Company         Pincoce           400028         400028                                                                                                    | Assesse         Information           Nome of the Assessee         General Information of Assessee           SEVEN'S TECHNOLOGIES PUT_ITD         PlavDoor/Block No           Premise/Eldg/Mlage         MAIOHAR BUILDING           Status of Assessee         Road/SteekLame/P.D.           O Individual         4rea/Location/Takka           O Partnership         Town/Sity/District           O Registered Public Ltd Company         Pincoce           Pincoce         400028                                                                                                    | Stepson         Bill         Develop         Casual         Challene         Statuene         Developere         Developere <thdevelopere< th=""> <thdevelopere< th="">         D</thdevelopere<></thdevelopere<>                                                                                                    | Bill         Descript         County         Chaine         ST3 Bolum         Descript         County           Assessee Information         Assessee         General Information of Assessee         General Information of Assessee         FlavDoor/Block No         1/2           Status of Assessee         Premise/Eldg.Village         MAMOHAR BUILDING         Assessee         MAMOHAR BUILDING           Status of Assessee         Road/Stee/Lone/P.0.         V: C-UTIALE FDAD         Assessee         Assessee           O Individual         Assessee         Town/Tity/Distint         MI MR3J         Assessee           Partnership         Town/Tity/Distint         MI MR3J         Application         Application           Procee         400028         Application         Application         Application         Application                                                                                                    | Stessoe         Bill         Description           Accessee Information         General Information of Assessoe         General Information of Assessoe           Nerme of the Assessee         General Information of Assessoe         FlavDoor/Block No         1/2           SEVSTS TECHNOLOGIES PVT_TD         PlavDoor/Block No         1/2         PlavDoor/Block No         1/2           Status of Assessee         Road/Stee/Lang/P.0.         K: C-UTIALE FDAD         General Information of Assessee           O Individual         Arge/Location/Talks         DADAR (WEST)         General Information           P Partnership         Town/Chy/Distint         MI INRAI         Procee           Q Registered Pvblic Ltd Company         Pincoce         400028         General Application                                                                                                    | Assesse         Information         General Information           Nome of the Assessee         General Information of Assessee           SEVEN'S TECHNOLOGIES PVT_TD         PlaVDexRMbdk No         1/2           Premise/Edg //Llige         MAIOHAR BUILDING           Status of Assessee         Road/Steek/Lane/P.D.         K. V. CHITALE ROAD           O Individual         4rea/Location/Takka         DADAR (wEST)           P Registered Public Ltd Company         Flow         MIIMAL           O Registered Public Ltd Company         Pincoce         400028                                                                                                    | Norme of the Assesse         General Information of Assesse           SEVSYS TECHNOLOGIES PVT_TD         Flat/Door/Block No         1/2           Premise/Edg.v/lace         MANDHAR BUILDING           Status of Assesse         Road/Street/Lane/P.0.         K. Y. CHITALE ROAD           O Individual         4rea/Location/Tatkia         DADAR (wEST)           P Registered Public Ltd Company         Fronce         100028                                                                                                    | Norme of the Assessee         General Information of Assessee           SEVSYS TECHNOLOGIES PVT_TD         FlavDoor/Block No         1/2           Premise/Edg/Allace         AMOHAR BUILDING         Assessee           Status of Assessee         Road/Street/Lane/PLD         K. V. CHTALE RDAD           O Individual         Area/Location/Takka         DADAR (WEST)           O Registered Public Ltd Company         Force         400028                                                                                                    | Nome of the Assesse         General Information of Assesse           SEVSYS TECHNOLOGIES PVT_ITD         FlaVDoor/Black No         1/2           Premise/Eldg //liage         MAIDHAR BUILDING         Status of Assesse           Status of Assesse         Road/SteekLane/P.0.         K. V. CHITALE ROAD           O Individual         4rea/Location/Takka         DADAR (vEST)           O Registered Public Ltd Company         Force         400028                                                                                                    | SEVSYS TECHNOLOGIES PVT_TD         FRAVDoor/Block No         1/2           Permise/Eldg.Vilace         MAMOHAR BUILDING           Status of Assessee         Road/Street/Lane/P.0.         K. V. CHITALE ROAD           Individual         4rea/Location/Takka         DADAR (wEST)           Partnership         Town/Sity/Detrict         MIMAAL           Registered Public Ltd Company         Pincoce         400028                                                                                                    | SEVSYS TECHNOLOGIES PVT_TD     Flat/Door/Block No     1/2       Premisv/Eldg.//Llace     MANDHAR BUILDING       Status of Assessee     Road/Steet/Lane/P.0.     K. V. CHITALE ROAD       O Individual     Area/Location/Talka     DADAR (v/EST)       O Registered Public Ltd Company     Froze     100028       O Registered Pvt Lul Company     Proce     100028                                                                                                    | Premice/Eldg.v/llace     MANDHAR BUILDING     National Status of Assessee     Road/Street/Lane/P.0.     K. V. CHITALE ROAD     Individual     Area/Location/Tatkia     DADAR (wEST)     Partnarship     Registered Public Ltd Company     Proce     400028                                                                                                    | Status of Assessee     Road/Street/Lane/P.0.     K. V. CHITALE ROAD       O Individual     4rea/Location/Tatuka     DADAR (v/EST)       O Partnership     Foem/City/Detrict     MITMRAI       O. Registered Public Ltd Company     Pincoce     400028                                                                                                    |
| O Society         Owe         Description           O Registered Trust         County         INFIA           O Other         Tel nc. 1         56278600                                                                                                    | O Society/Co-op Society         Order         Indextdoct minima           O Registered Trust         Country         NNIA           O Other         Tel no. 1         66279600           Tel no. 2         66270001           FAN. Number         APCDE>xxxxF                                                                                                    | O Society/Co-op Society         Order         Indicator minimit           O Registered Trust         Country         NNIA           O Other         Tel nc 1         66279600           Tel nc 2         66270001           FAN Number         ABCDExxxxF         Employee                                                                                                    | O Society/Co-op Society         Odd         Information minimum           O Registered Trust         County,         INDIA           O Other         Tel no. 1         56278000           Tel no. 2         5627800           Fxr. 1         56278666                                                                                                    | Norme of the Assessee     General Information of Assessee       SEVSYS TECHNOLOGIES PVT_TD     Flat/Door/Block No       1/2     Premiay/Eldg.v/Ilage       Status of Assessee     Road/Street/Lane/P.0.       0 Individual     4rea/Location/Tatkina       0 Registered Public Ltd Company     Floor/Big/District       0 Registered Pvt Lud Company     Pincoce                                                                                                    | Norme of the Assessee         General Information of Assessee           SEVSYS TECHNOLOGIES PVT_TD         FlavDoor/Block No         1/2           Premise/Edg/Allace         AMOHAR BUILDING         Assessee           Status of Assessee         Road/Street/Lane/PLD         K. V. CHTALE RDAD           O Individual         Area/Location/Takka         DADAR (WEST)           O Registered Public Ltd Company         Force         400028                                                                                                    | Norms of the Assessee         General Information of Assessee           SEVSYS TECHNOLOGIES PVT_TD         Flav/Door/Block No         1/2           Premise/Edg.Village         MAMOHAR BUILDING           Status of Assessee         Road/Street/Lane/P.0.         KV CHITALE FDAD           O Individual         Arge/Locator/Takks         DADAR (WEST)           P Remisered Public Ltd Company         Town/Tity/District         MI MR8J           O Registered Public Ltd Company         Pincoce         400028                                                                                                    | Neme of the Assessee         General Information of Assessee           SEVSYS TECHNOLOGIES PVT_TD         FlavDoor/Block No         1/2           Premise/Edg.v/Ilace         MANOHAR BUILDING           Status of Assessee         Road/Street/Lane/PLD         K.V. CHITALE RDAD           O Individual         Area/Location/Takka         DADAR (WEST)           O Registered Public Ltd Company         Force         400028           O Registered Public Ltd Company         Pincoce         400028                                                                                                    | Name of the Assessee         General Information of Assessee           SEVSYS TECHNOLOGIES PVT_TD         Flat/Door/Black No         1/2           Premise/Edg/v/llage         MANOHAR BUILDING           Status of Assessee         Road/Street/Lane/P.0.         K. Y. CHITALE ROAD           O Individual         Area/Location/Talka         DADAR (wEST)           P Registered Public Ltd Company         Froem/2ity/District         MIMRAI           Proce         400028                                                                                                    | Assessee         Control Information           Neme of the Assessee         General Information of Assessee           SEVSYS TECHNOLOGIES PVT_ITD         Plat/Door/Block No         17/2           PremiaryEldg.Village         MAMOHAR BUILDING           Status of Assessee         Road/Siteet/Lane/P.0.         K. V. CHITALE ROAD           O Individual         Area/Location/Tatuka         DADAR (v/EST)           P Registered Public Ltd Company         Pincoce         100028                                                                                                    | Accessee Information           Nome of the Assessee         General Information of Assessee           SEVSYS TECHNOLOGIES PVT_TD         Flat/Door/Block No           Premise/Edg./Vilage         MANOHAR BUILDING           Status of Assessee         Road/Street/Lane/P.G.           Individual         4rea/Location/Takka           Partnership         Town/Stry/Detrict           Registered Public Ltd Company         Pincoce           400028         400028                                                                                                    | Assesse         Information           Nome of the Assessee         General Information of Assessee           SEVEN'S TECHNOLOGIES PVT_TD         PlavDoor/Block No           Premise/Eldg/Mlage         MAIOHAR BUILDING           Status of Assessee         Road/SteekLame/P.D.           O Individual         4rea/Location/Takka           O Partnership         Town/Sity/District           O Registered Public Ltd Company         Pincoce           Pincoce         400028                                                                                                    | Stepson         Bill         Developer         Cases         Status         Cases         Cases           Accessed information         General Information of Assessee         General Information of Assessee         Fai/Door/Block No         1/2           Parrise/Edg.Village         MANDHAR BUILDING         Parrise/Leg.Village         MANDHAR BUILDING           Status of Assessee         Road/Stee/Lee/P.0.         K.Y. CHTALE FDAD           O Individual         General Information of Assessee         DADAR (VEST)           O Registered Public Ltd Company         Town/City/District         MI MRAI           O Registered Public Ltd Company         Procee         400028                                                                                                    | Bill         Descript         County         Chaine         ST3 Bolum         Descript         County           Accessese Information         Accessese Information         General Information of Assesses         General Information of Assesses           Nermo of the Assessese         General Information of Assessese         Particle View Provided View Provided View Provid                                                                                                    | Stessoe         Bill         Description           Accessee Information         General Information of Assessoe         General Information of Assessoe           Nerme of the Assessee         General Information of Assessoe         FlavDoor/Block No         1/2           SEVSTS TECHNOLOGIES PVT_TD         PlavDoor/Block No         1/2         PlavDoor/Block No         1/2           Status of Assessee         Road/Stee/Lange/No         KV CHITALE FDAD         Assessee         Name of Assessee           O Individual         Arge/Location/Takks         DADAR (WEST)         PlavEnters/Lange/District         MI NR83           P Registered Pvblic Ltd Company         Pinocee         400028         100028         100028                                                                                                    | Assesse         Information         General Information           Nome of the Assessee         General Information of Assessee           SEVEN'S TECHNOLOGIES PVT_TD         PlaVDexRMbdk No         1/2           Premise/Edg/Mlage         MAIOHAR BUILDING           Status of Assessee         Road/Steek/Lane/P.D.         K. V. CHITALE ROAD           O Individual         4rea/Location/Takka         DADAR (wEST)           P Registered Public Ltd Company         Flow         MIMABIL           O Registered Public Ltd Company         Pincoce         400028                                                                                                    | Norme of the Assesse         General Information of Assesse           SEVSYS TECHNOLOGIES PVT_TD         Flat/Door/Block No         1/2           Premise/Edg.v/lace         MANDHAR BUILDING           Status of Assesse         Road/Street/Lane/P.0.         K. Y. CHITALE ROAD           O Individual         4rea/Location/Tatkia         DADAR (wEST)           P Registered Public Ltd Company         Fronce         100028                                                                                                    | Norme of the Assessee         General Information of Assessee           SEVSYS TECHNOLOGIES PVT_TD         FlavDoor/Block No         1/2           Premise/Edg/Allage         MANOHAR BUILDING           Status of Assessee         Road/Street/Lane/PLD         K. V. CHITALE RDAD           O Individual         Area/Location/Takka         DADAR (WEST)           O Registered Public Ltd Company         Force         400028                                                                                                    | Nome of the Assesse         General Information of Assesse           SEVSYS TECHNOLOGIES PVT_ITD         FlaVDoor/Black No         1/2           Premise/Eldg //liage         MAIDHAR BUILDING         Status of Assesse           Status of Assesse         Road/SteekLane/P.0.         K. V. CHITALE ROAD           O Individual         4rea/Location/Takka         DADAR (vEST)           O Registered Public Ltd Company         Force         400028                                                                                                    | SEVSYS TECHNOLOGIES PVT_TD         FRAVDoor/Block No         1/2           Permise/Eldg.Vilace         MAMOHAR BUILDING           Status of Assessee         Road/Street/Lane/P.0.         K. V. CHITALE ROAD           Individual         4rea/Location/Takka         DADAR (wEST)           Partnership         Town/Sity/Detrict         MIMAAL           Registered Public Ltd Company         Pincoce         400028                                                                                                    | SEVSYS TECHNOLOGIES PVT_TD     Flat/Door/Block No     1/2       Premisv/Eldg.//Llace     MANDHAR BUILDING       Status of Assessee     Road/Steet/Lane/P.0.     K. V. CHITALE ROAD       O Individual     Area/Location/Talka     DADAR (v/EST)       D Partnarship:     Town/Sty/District     MIIMRAI       O Registered Public Ltd Company     Pinoce     400028                                                                                                    | Premice/Eldg.v/llace     MANDHAR BUILDING     National Status of Assessee     Road/Street/Lane/P.0.     K. V. CHITALE ROAD     Individual     Area/Location/Tatkia     DADAR (wEST)     Partnarship     Registered Public Ltd Company     Proce     400028                                                                                                    | Status of Assessee     Road/Street/Lane/P.0.     K. V. CHITALE ROAD       O Individual     4rea/Location/Tatuka     DADAR (v/EST)       O Partnership     Foem/City/Detrict     MITMRAI       O. Registered Public Ltd Company     Pincoce     400028                                                                                                    |
| O Society         Owe         Description           O Registered Trust         County         INFIA           O Other         Tel nc. 1         56278600                                                                                                    | O Society/Co-op Society         Order         Indextdoct minima           O Registered Trust         Country         NNIA           O Other         Tel no. 1         66279600           Tel no. 2         66270001           FAN. Number         APCDE>xxxxF                                                                                                    | O Society/Co-op Society         Order         Indicator minimit           O Registered Trust         Country         NNIA           O Other         Tel nc. 1         66279600           Tel nc. 2         66270001           FAN. Number         ABCDExxxxF                                                                                                    | O Society/Co-op Society         Odd         Information minimum           O Registered Trust         County,         INDIA           O Other         Tel no. 1         56278000           Tel no. 2         5627800           Far. 1         5627800                                                                                                    | Norme of the Assessee     General Information of Assessee       SEVSYS TECHNOLOGIES PVT_TD     Flat/Door/Block No       1/2     Premiay/Eldg.v/Ilage       Status of Assessee     Road/Street/Lane/P.0.       0 Individual     4rea/Location/Tatkina       0 Registered Public Ltd Company     Floor/Big/District       0 Registered Pvt Lud Company     Pincoce                                                                                                    | Norme of the Assessee         General Information of Assessee           SEVSYS TECHNOLOGIES PVT_TD         FlavDoor/Block No         1/2           Premise/Edg/Allace         AMOHAR BUILDING         Assessee           Status of Assessee         Road/Street/Lane/PLD         K. V. CHTALE RDAD           O Individual         Area/Location/Takka         DADAR (WEST)           O Registered Public Ltd Company         Force         400028                                                                                                    | Norms of the Assessee         General Information of Assessee           SEVSYS TECHNOLOGIES PVT_TD         Flav/Door/Block No         1/2           Permise/Edg.Village         MAMOHAR BUILDING           Status of Assessee         Road/Street/Lane/P.0.         KV CHITALE FDAD           O Individual         Arge/Locator/Takks         DADAR (WEST)           P Registered Public Ltd Company         Town/Sty/District         MI MR8J           O Registered Public Ltd Company         Pincoce         400028                                                                                                    | Neme of the Assessee         General Information of Assessee           SEVSYS TECHNOLOGIES PVT_ITD         FlavDoor/Block No         1/2           Premise/Edg/Vilage         MANOHAR BUILDING           Status of Assessee         Road/Street/Lane/PLD         K.V. CHITALE RDAD           O Individual         Area/Location/Takka         DADAR (WEST)           O Registered Public Ltd Company         Force         400028                                                                                                    | Name of the Assessee         General Information of Assessee           SEVSYS TECHNOLOGIES PVT_TD         Flat/Door/Black No         1/2           Premise/Edg/v/llage         MANOHAR BUILDING           Status of Assessee         Road/Street/Lane/P.0.         K. Y. CHITALE ROAD           O Individual         Area/Location/Talka         DADAR (wEST)           P Registered Public Ltd Company         From/26/Detrict         MIMRAI           Proce         400028                                                                                                    | Assessee         Control Information           Neme of the Assessee         General Information of Assessee           SEVSYS TECHNOLOGIES PVT_ITD         Plat/Door/Block No         17/2           PremiaryEldg.Village         MAMOHAR BUILDING           Status of Assessee         Road/Siteet/Lane/P.0.         K. V. CHITALE ROAD           O Individual         Area/Location/Tatuka         DADAR (wEST)           P Registered Public Ltd Company         Pincoce         100028                                                                                                    | Accessee Information           Nome of the Assessee         General Information of Assessee           SEVSYS TECHNOLOGIES PVT_TD         Flat/Door/Block No           Premise/Edg./Vilage         MANOHAR BUILDING           Status of Assessee         Road/Street/Lane/P.O.           D Individual         4rea/Location/Takka           Partnership         Town/Stry/Detrict           P Registered Public Ltd Company         Pincoce                                                                                                    | Assesse         Information           Nome of the Assessee         General Information of Assessee           SEVEN'S TECHNOLOGIES PVT_TD         PlavDoor/Block No           Premise/Eldg/Mlage         MAIOHAR BUILDING           Status of Assessee         Road/SteekLame/P.D.           O Individual         4rea/Location/Takka           O Partnership         Town/Sity/District           O Registered Public Ltd Company         Pincoce           Pincoce         400028                                                                                                    | Stepson         Bill         Develope         Cases         Status         Cases         Cases           Accessed information         General Information of Assessee         General Information of Assessee         Fai/Door/Block No         1/2           Parrise/Edg.Village         MANDHAR BUILDING         Parrise/Leg.Village         MANDHAR BUILDING           Status of Assessee         Road/Stee/Lee/P.0.         K.Y. CHTALE FDAD           O Individual         General Information of Assessee         DADAR (VEST)           O Registered Pvblic Ltd Company         Town/City/District         MI MRAI           O Registered Pvblic Ltd Company         Procee         400028                                                                                                    | Bill         Descript         County         Chaine         ST3 Bolum         Descript         County           Accessese Information         Accessese Information         General Information of Assesses         File         File                                                                                                    | Stessoe         Bill         Description           Accessee Information         General Information of Assessoe         General Information of Assessoe           Nerme of the Assessee         General Information of Assessoe         FlavDoor/Block No         1/2           SEVSTS TECHNOLOGIES PVT_TD         PlavDoor/Block No         1/2         PlavDoor/Block No         1/2           Status of Assessee         Road/Stee/Lang/P.0.         K: C-UTIALE FDAD         General Information of Assessee           O Individual         Arge/Location/Takks         DADAR (WEST)         General Information           P Partnership         Town/Chy/Distint         MI INRAI         Procee           Q Registered Pvblic Ltd Company         Pincoce         400028         General Application                                                                                                    | Assesse         Information         General Information           Nome of the Assessee         General Information of Assessee           SEVEN'S TECHNOLOGIES PVT_TD         PlaVDexRMbdk No         1/2           Premise/Edg //Llige         MAIOHAR BUILDING           Status of Assessee         Road/Steek/Lane/P.D.         K. V. CHITALE ROAD           O Individual         4rea/Location/Takka         DADAR (wEST)           P Registered Public Ltd Company         Flow         MIIMAL           O Registered Public Ltd Company         Pincoce         400028                                                                                                    | Norme of the Assesse     General Information of Assesse       SEVSYS TECHNOLOGIES PVT_TD     Flat/Door/Block No       1/2     Premise/Edg.v/lace       Status of Assesse     Road/Street/Lane/P.0.       0 Individual     4rea/Location/Talkra       0 Partnarship     Town/Sty/District       0 Registered Public Ltd Company     Pincce       10028     100028                                                                                                    | Norme of the Assessee         General Information of Assessee           SEVSYS TECHNOLOGIES PVT_TD         FlavDoor/Block No         1/2           Premise/Edg/Allace         AMOHAR BUILDING         Assessee           Status of Assessee         Road/Street/Lane/PLD         K. V. CHTALE RDAD           O Individual         Area/Location/Takka         DADAR (WEST)           O Registered Public Ltd Company         Force         400028                                                                                                    | Nome of the Assesse         General Information of Assesse           SEVSYS TECHNOLOGIES PVT_ITD         FlaVDoor/Black No         1/2           Premise/Eldg //liage         MAIDHAR BUILDING         Status of Assesse           Status of Assesse         Road/SteekLane/P.0.         K. V. CHITALE ROAD           O Individual         4rea/Location/Takka         DADAR (vEST)           O Registered Public Ltd Company         Force         400028                                                                                                    | SEVSYS TECHNOLOGIES PVT_TD         FRAVDoor/Block No         1/2           Permise/Eldg.Vilace         MAMOHAR BUILDING           Status of Assessee         Road/Street/Lane/P.0.         K. V. CHITALE ROAD           Individual         4rea/Location/Takka         DADAR (wEST)           Partnership         Town/Sity/Detrict         MIMAAL           Registered Public Ltd Company         Pincoce         400028                                                                                                    | SEVSYS TECHNOLOGIES PVT_TD     FlaVDoor/Block No     1/2       Premisv/Eldg./Vllage     MANDHAR BUILDING       Status of Assessee     Road/Steet/Lane/P.0.     K. V. CHITALE ROAD       O Individual     Area/Location/Talkva     DADAR (v/EST)       O Registered Public Ltd Company     Froze     100028       O Registered Pvt Lul Company     Proce     100028                                                                                                    | Premice/Eldg.v/Ilace     MANDHAR BUILDING     National Status of Assessee     Road/Street/Lane/P.0.     K. V. CHITALE ROAD     Individual     Area/Location/Tatkia     DADAR (wEST)     Partnarship     Registered Public Ltd Company     Proce     400028                                                                                                    | Status of Assessee     Road/Street/Lane/P.0.     K. V. CHITALE ROAD       O Individual     4rea/Location/Tatuka     DADAR (v/EST)       O Partnership     Foem/City/Detrict     MITMRAI       O. Registered Public Ltd Company     Pincoce     400028                                                                                                    |
| O Society/Co-op Society         Oxee         Prededed on this           O Registered Trust         County         INITIA           O Other         Tel nc. 1         56278600                                                                                                    | O Society/Co-op Society         Jrace         Implemented Trust           O Registered Trust         Country         NDIA           O Other         Tel no. 1         66278600           Tel no. 2         66270001           FAN. Number         APCDE>xxxxF                                                                                                    | O Society/Co-op Society         User         Intervention in the           O Registered Trust         Country         NDIA           O Other         Tel no. 1         662796800           Tel no. 2         66270601           FAN. Number         ABCDExxxxF         Even                                                                                                    | O Society/Co-op Society         Under Information           O Registered Trust         County,           O Other         Tel no. 1           Fer 10         66279600           Fer 1         662796866                                                                                                    | Norme of the Assessee     General Information of Assessee       SEVSYS TECHNOLOGIES PVT_TD     Flat/Door/Block No       1/2     Premiay/Eldg.v/Ilage       Status of Assessee     Road/Street/Lane/P.0.       0 Individual     4rea/Location/Tatkina       0 Registered Public Ltd Company     Town/Sity/District       0 Registered Pvt Lud Company     Pincoce                                                                                                    | Norme of the Assessee         General Information of Assessee           SEVSYS TECHNOLOGIES PVT_TD         FlavDoor/Block No         1/2           Premise/Edg/Allace         AMOHAR BUILDING         Assessee           Status of Assessee         Road/Street/Lane/PLD         K. V. CHTALE RDAD           O Individual         Area/Location/Takka         DADAR (WEST)           O Registered Public Ltd Company         Force         400028                                                                                                    | Norms of the Assessee         General Information of Assessee           SEVSYS TECHNOLOGIES PVT_TD         Flav/Door/Block No         1/2           Permise/Edg.Village         MAMOHAR BUILDING           Status of Assessee         Road/Street/Lane/P.0.         KV CHITALE FDAD           O Individual         Arge/Locator/Takks         DADAR (WEST)           P Registered Public Ltd Company         Town/Sty/District         MI MR8J           O Registered Public Ltd Company         Pincoce         400028                                                                                                    | Neme of the Assessee         General Information of Assessee           SEVSYS TECHNOLOGIES PVT_TD         FlavDoor/Block No         1/2           Premise/Edg.v/Ilace         MANOHAR BUILDING           Status of Assessee         Road/Street/Lane/PLD         K.V. CHITALE RDAD           O Individual         Area/Location/Takka         DADAR (WEST)           O Registered Public Ltd Company         Force         400028                                                                                                    | Name of the Assessee         General Information of Assessee           SEVSYS TECHNOLOGIES PVT_TD         Flat/Door/Black No         1/2           Premise/Edg/v/llage         MANOHAR BUILDING           Status of Assessee         Road/Street/Lane/P.0.         K. Y. CHITALE ROAD           O Individual         Area/Location/Talka         DADAR (wEST)           P Registered Public Ltd Company         From/26/Detrict         MIMRAI           O Registered Public Ltd Company         Proce         400028                                                                                                    | Assessee         Control Information           Neme of the Assessee         General Information of Assessee           SEVSYS TECHNOLOGIES PVT_ITD         Plat/Door/Block No         17/2           PremiaryEldg.Village         MAMOHAR BUILDING           Status of Assessee         Road/Siteet/Lane/P.0.         K. V. CHITALE ROAD           O Individual         Area/Location/Tatuka         DADAR (wEST)           O Registered Public Ltd Company         Pincoce         100028                                                                                                    | Accessee Information           Nome of the Assessee         General Information of Assessee           SEVSYS TECHNOLOGIES PVT_TD         Flat/Door/Block No           Premise/Edg./Vilage         MANOHAR BUILDING           Status of Assessee         Road/Street/Lane/P.G.           Individual         4rea/Location/Takka           Partnership         Town/Stry/Detrict           Registered Public Ltd Company         Pincoce           400028         400028                                                                                                    | Assesse         Information           Nome of the Assessee         General Information of Assessee           SEVEN'S TECHNOLOGIES PVT_TD         PlavDoor/Block No           Premise/Eldg //Llige         MAIOHAR BUILDING           Status of Assessee         Road/SteekLame/P.D.           O Individual         4rea/Location/Takka           O Partnership         Town/Sity/District           O Registered Public Ltd Company         Pincoce           Pincoce         400028                                                                                                    | Stepson         Bill         Developer         Cases         Status         Cases         Cases           Accessed information         General Information of Assessee         General Information of Assessee         Fai/Door/Block No         1/2           Parrise/Edg.Village         MANDHAR BUILDING         Parrise/Leg.Village         MANDHAR BUILDING           Status of Assessee         Road/Stee/Lee/P.0.         K.Y. CHTALE FDAD           O Individual         General Information of Assessee         DADAR (VEST)           O Registered Public Ltd Company         Town/City/District         MI MRAI           O Registered Public Ltd Company         Procee         400028                                                                                                    | Bill         Description           Assesses Information         General Information           Nerve of the Assessee         General Information of Assessee           SEVSTS TECHNOLOGIES PVT _TD         FlavDoor/Block No           Premise/Edg.Village         MAMOHAR BUILDING           Status of Assessee         Road/SteevLane/P.0.           O Individual         4rea/Location/Takks           Partnership         Town/Tig/Distint           O Registered Pvblic Ltd Company         Pincee           Procee         400028                                                                                                    | Stessoe         Bill         Description           Accessee Information         General Information of Assessee         General Information of Assessee           Nerme of the Assessee         General Information of Assessee         FlavDoor/Block No         1/2           SetSTS TECHNOLOGIES PVT_TD         PlavDoor/Block No         1/2         PlavDoor/Block No         1/2           Status of Assessee         Road/Stee/Lange/No         KV CHITALE FDAD         Assessee         Name of Assessee           O Individual         Arge/Location/Takks         DADAR (WEST)         PlavEnters/Lange/District         MI NR83           P Registered Pvblic Ltd Company         Pinocee         400028         100028         100028                                                                                                    | Assesse         Information         General Information           Nome of the Assessee         General Information of Assessee           SEVEN'S TECHNOLOGIES PVT_TD         PlaVDexPlack No           Premise/Eldg/Milage         MAIOHAR BUILDING           Status of Assessee         Road/Steek/Lane/P.D.           O Individual         4rea/Location/Takka           O Partnership         Town/Sity/District           O Registered Public Ltd Company         Pincoce           Pincoce         400028                                                                                                    | Norme of the Assesse     General Information of Assesse       SEVSYS TECHNOLOGIES PVT_TD     Flat/Door/Block No       1/2     Premise/Edg.v/lace       Status of Assesse     Road/Street/Lane/P.0.       O Individual     General Information/Talkia       Partnarship     Registered Public Ltd Company       O Registered Pvt Lud Company     Proce                                                                                                    | Norme of the Assessee         General Information of Assessee           SEVSYS TECHNOLOGIES PVT_TD         FlavDoor/Block No         1/2           Premise/Edg/Allace         AMOHAR BUILDING         Assessee           Status of Assessee         Road/Street/Lane/PLD         K. V. CHTALE RDAD           O Individual         Area/Location/Takka         DADAR (WEST)           O Registered Public Ltd Company         Force         400028                                                                                                    | Nome of the Assesse         General Information of Assesse           SEVSYS TECHNOLOGIES PVT_ITD         FlaVDoor/Black No         1/2           Premise/Eldg //liage         MAIDHAR BUILDING         Status of Assesse           Status of Assesse         Road/SteekLane/P.0.         K. V. CHITALE ROAD           O Individual         4rea/Location/Takka         DADAR (vEST)           O Registered Public Ltd Company         Force         400028                                                                                                    | SEVSYS TECHNOLOGIES PVT_TD         FRAVDoor/Block No         1/2           Permise/Eldg.Vilace         MAMOHAR BUILDING           Status of Assessee         Road/Street/Lane/P.0.         K. V. CHITALE ROAD           Individual         4rea/Location/Takka         DADAR (wEST)           Partnership         Town/Sity/Detrict         MIMAAL           Registered Public Ltd Company         Pincoce         400028                                                                                                    | SEVSYS TECHNOLOGIES PVT_TD     FlaVDoor/Block No     1/2       Premisv/Eldg./Vllage     MANDHAR BUILDING       Status of Assessee     Road/Steet/Lane/P.0.     K. V. CHITALE ROAD       O Individual     Area/Location/Talkva     DADAR (v/EST)       O Registered Public Ltd Company     Froze     100028       O Registered Pvt Lul Company     Proce     100028                                                                                                    | Premice/Eldg.v/Ilace     MANDHAR BUILDING     National Status of Assessee     Road/Street/Lane/P.0.     K. V. CHITALE ROAD     Individual     Area/Location/Tatkia     DADAR (wEST)     Partnarship     Registered Public Ltd Company     Proce     400028                                                                                                    | Status of Assessee     Road/Street/Lane/P.0.     K. V. CHITALE ROAD       O Individual     4rea/Location/Tatuka     DADAR (v/EST)       O Partnership     Foem/City/Detrict     MITMRAI       O. Registered Public Ltd Company     Pincoce     400028                                                                                                    |
| O Society         Owe         Description           O Registered Trust         County         INFIA           O Other         Tel nc. 1         56278600                                                                                                    | O Society/Corop Society         Order         Indicator minimit           O Registered Trust         Country         NNIA           O Other         Tel no. 1         66279600           Tel no. 2         66270001           FAN. Number         APCDExxxxF                                                                                                    | O Society/Co-op Society         Order         Indextdoction           O Registered Trust         Country         NNIA           O Other         Tel nc. 1         66279600           Tel nc. 2         66270001           FAN. Number         ABCDExxxxF         Employee                                                                                                    | O Society/Co-op Society         Odd         Information minimum           O Registered Trust         County,         INDIA           O Other         Tel no. 1         56278000           Tel no. 2         5627800           Fxr. 1         56278066                                                                                                    | Norme of the Assessee     General Information of Assessee       SEVSYS TECHNOLOGIES PVT_TD     Flat/Door/Block No       1/2     Premiay/Eldg.v/Ilage       Status of Assessee     Road/Street/Lane/P.0.       0 Individual     4rea/Location/Tatkina       0 Partnarship     Town/Sity/District       0 Registered Public Ltd Company     Pincoce       100028     100028                                                                                                    | Norme of the Assessee     General Information of Assessee       SEVSYS TECHNOLOGIES PVT_TD     FlavDoor/Block No       1/2     Premise/Edg.v/Ilace       Status of Assessee     Road/Street/Lane/PLD       0 Individual     Area/Location/Takka       0 Partnarship     Iom/City/District       0 Registered PvbLLd Company     Pincoce       10 Registered PvbLLd Company     Pincoce                                                                                                    | Norms of the Assessee         General Information of Assessee           SEVSYS TECHNOLOGIES PVT_TD         Flav/Door/Block No         1/2           Permise/Edg.Village         MAMOHAR BUILDING           Status of Assessee         Road/Street/Lane/P.0.         KV CHITALE FDAD           O Individual         Arge/Locator/Takks         DADAR (WEST)           P Registered PvbLLd Company         Town/Sty/District         MI MR8J           O Registered PvbLLd Company         Pincoce         400028                                                                                                    | Neme of the Assessee         General Information of Assessee           SEVSYS TECHNOLOGIES PVT_ITD         FlavDoor/Block No         1/2           Premise/Edg/Allace         MANOHAR BUILDING           Status of Assessee         Road/Street/Lane/PLD         K. V. CHITALE RDAD           O Individual         Area/Location/Takus         DADAR (WEST)           O Registered Public Ltd Company         Force         400028                                                                                                    | Name of the Assessee         General Information of Assessee           SEVSYS TECHNOLOGIES PVT_TD         Flat/Door/Black No         1/2           Premise/Edg/v/llage         MANOHAR BUILDING           Status of Assessee         Road/Street/Lane/P.0.         K. Y. CHITALE ROAD           O Individual         Area/Location/Talka         DADAR (wEST)           P Registered Public Ltd Company         From/26/Detrict         MIMRAI           O Registered Public Ltd Company         Proce         400028                                                                                                    | Assessee         Information           Neme of the Assessee         General Information of Assessee           SEVSYS TECHNOLOGIES PVT_TD         Plat/Door/Block No           172         Premiar/Eldg.Vilace           Status of Assessee         Road/Siteet/Lane/P.0.           Individual         Area/Location/Takka           Partnership         Town/Sity/District           Registered Public Ltd Company         Pincoce           Proce         400028                                                                                                    | Accessee Information           Name of the Assessee         General Information of Assessee           SEVSYS TECHNOLOGIES PVT_TD         Flat/Door/Block No           Premise/Edg./Vilage         MANOHAR BUILDING           Status of Assessee         Road/Street/Lane/P.G.           Individual         4rea/Location/Takka           Partnership         Town/Stry/Detrict           Registered Public Ltd Company         Pincoce           400028         400028                                                                                                    | Accessed Information         General Information           Nome of the Assessee         FlavDoor/Block No           SEVEN'S TECHNOLOGIES PVT_TD         Premise/Eldg/Mlage           Premise/Eldg/Mlage         MAIOHAR BUILDING           Status of Assessee         Road/SteekLame/P.D.           O Individual         4rea/Location/Takka           Partnership         Found/Sity/District           O Registered Public Ltd Company         Pincoce           Pincoce         400028                                                                                                    | Stepson         Bill         Develope         Cases         Status         Cases         Cases           Accesses         Film         General Information         General Information         General Information         General Information           Nome of the Assesses         General Information of Assesses         FlavDoor/Block No         1/2           Permise/Edg.Village         MANDHAR BUILDING         Permise/Edg.Village         MANDHAR BUILDING           Status of Assesses         Road/Steet/Lae/P.0         K.V. CHITALE FDAD         General Information           O Individual         General Information         MANDHAR BUILDING         General Information           Partnarship         Road/Steet/Lae/P.0         K.V. CHITALE FDAD         General Information           O Registered Pvblic Ltd Company         Floor/City/Takes         MI MRAI         General Information           O Registered Pvblic Ltd Company         Pinocee         400028         General Information                                                                                                    | Bill         Descript         County         Chaine         ST3 Belan         Descript         County           Assessee         Information         General Information of Assessee         General Information of Assessee         FlavDoor/Block No         1/2           Status         of the Assessee         Premise/Eldg.VII.sce         MANDHAR BUILDING           Status         of Assessee         Road/Stee/Lee/P.0.         V: C-UTIALE FDAD           O Individual         deg/Location/Takks         DADAR (WEST)         Fee/Location/Takks           P Partnership         Town/Tity/District         MI MR3J         Procee           V Registered Pvblic Ltd Company         Procee         400028         Control                                                                                                    | Stessoe         Bill         Description           Accessee Information         General Information of Assessoe         General Information of Assessoe           Nerme of the Assessee         General Information of Assessoe         FlavDoor/Block No         1/2           SEVSTS TECHNOLOGIES PVT_TD         PlavDoor/Block No         1/2         PlavDoor/Block No         1/2           Status of Assessee         Road/Stee/Lange/No         KV CHITALE FDAD         Assessee         Name of Assessee           O Individual         Arge/Location/Takks         DADAR (WEST)         PlavEnterstrip         Formina/City/District         MI MR8J           P Registered Pvb Ltd Company         Pinocee         400028         Status         Status                                                                                                    | Accessed         Information         General Information           Nome of the Assessee         General Information of Assessee           SEVEN'S TECHNOLOGIES PVT_TD         PlaVDexPlack No           Premise/Eldg/Mlage         MAIOHAR BUILDING           Status of Assessee         Road/SteekLane/P.D.           O Individual         4rea/Location/Takka           O Partnership         Town/Sity/District           O Registered Public Ltd Company         Pincoce           Pincoce         400028                                                                                                    | Norme of the Assesse         General Information of Assesse           SEVSYS TECHNOLOGIES PVT_TD         Flat/Door/Block No         1/2           Premise/Edg.v/lace         MANDHAR BUILDING           Status of Assesse         Road/Street/Lane/P.0.         K. Y. CHITALE ROAD           O Individual         4rea/Location/Tatkia         DADAR (wEST)           P Registered Public Ltd Company         Fronce         100028                                                                                                    | Norme of the Assessee     General Information of Assessee       SEVSYS TECHNOLOGIES PVT_TD     FlavDoor/Block No       1/2     Premise/Edg.v/Ilace       Status of Assessee     Road/Street/Lane/PLD       0 Individual     Area/Location/Takka       0 Partnarship     Iom/City/District       0 Registered PvbLLd Company     Pincoce       10 Registered PvbLLd Company     Pincoce                                                                                                    | Nome of the Assesse         General Information of Assesse           SEVSYS TECHNOLOGIES PVT_ITD         FlaVDoor/Black No         1/2           Premise/Eldg //liage         MAIDHAR BUILDING           Status of Assesse         Road/SteekLane/P.0.         K. V. CHITALE ROAD           O Individual         4rea/Location/Takka         DADAR (vEST)           O Registered Public Ltd Company         Force         400028           O Registered Public Ltd Company         Pincoce         400028                                                                                                    | SEVSYS TECHNOLOGIES PVT_TD         FRAVDoor/Block No           Permise/Eldg./Vilage         MAMOHAR BUILDING           Status of Assessee         Road/Street/Lane/P.0.           Individual         4rea/Location/Takka           Partnership         OADAR (wEST)           Partnership         Town/Sity/Detrict           WillMAL         Vilage           Partnership         Town/Sity/Detrict           WillMAL         Vilage                                                                                                    | SEVSYS TECHNOLOGIES PVT_TD     FlaVDoor/Block No     1/2       Premisv/Eldg./Vllage     MANDHAR BUILDING       Status of Assessee     Road/Steet/Lane/P.0.     K. V. CHITALE ROAD       O Individual     Area/Location/Talkva     DADAR (v/EST)       O Registered Public Ltd Company     Frooce     100028                                                                                                    | Premice/Eldg.v/llace     MANDHAR BUILDING     National Status of Assessee     Road/Street/Lane/P.0.     K. V. CHITALE ROAD     Individual     Area/Location/Tatkia     DADAR (wEST)     Partnarship     Registered Public Ltd Company     Proce     400028                                                                                                    | Status of Assessee     Road/Street/Lane/P.0.     K. V. CHITALE ROAD       O Individual     4rea/Location/Tatuka     DADAR (v/EST)       O Partnership     Foem/City/Detrict     MITMRAI       O. Registered Public Ltd Company     Pincoce     400028                                                                                                    |
| O Society         Owe         Description           O Registered Trust         County         INFIA           O Other         Tel nc. 1         56278600                                                                                                    | O Society/Corop Society         Order         Indicator minimit           O Registered Trust         Country         NNIA           O Other         Tel no. 1         66279600           Tel no. 2         66270001           FAN. Number         APCDExxxxF                                                                                                    | O Society/Co-op Society         Order         Indicator minimit           O Registered Trust         Country         NNIA           O Other         Tel nc. 1         66279600           Tel nc. 2         66270001           FAN. Number         ABCDExxxxF         Employee                                                                                                    | O Society/Co-op Society         Olde         Indicator in two           O Registered Trust         County,         INDIA           O Other         Tel no. 1         56278000           Tel no. 2         5627800           Fxr. 1         56278066                                                                                                    | Norme of the Assessee     General Information of Assessee       SEVSYS TECHNOLOGIES PVT_TD     Flat/Door/Block No       1/2     Premiay/Eldg.v/Ilage       Status of Assessee     Road/Street/Lane/P.0.       0 Individual     4rea/Location/Tatkina       0 Registered Public Ltd Company     Town/Sity/District       0 Registered Pvt Lud Company     Pincoce                                                                                                    | Norme of the Assessee         General Information of Assessee           SEVSYS TECHNOLOGIES PVT_TD         FlavDoor/Block No         1/2           Premise/Edg.v/Ilace         MANOHAR BUILDING           Status of Assessee         Road/Street/Lane/PLD         K. V. CHITALE RDAD           O Individual         Area/Location/Takka         DADAR (WEST)           O Registered Public Ltd Company         Flore         Pincoce           O Registered Public Ltd Company         Pincoce         400028                                                                                                    | Norms of the Assessee         General Information of Assessee           SEVSYS TECHNOLOGIES PVT_TD         Flav/Door/Block No         1/2           Permise/Edg.Village         MAMOHAR BUILDING           Status of Assessee         Road/Street/Lane/P.0.         KV CHITALE FDAD           O Individual         Arge/Locator/Takks         DADAR (WEST)           P Registered PvbLLd Company         Town/Sty/District         MI MR8J           O Registered PvbLLd Company         Pincoce         400028                                                                                                    | Neme of the Assessee         General Information of Assessee           SEVSYS TECHNOLOGIES PVT_TD         FlavDoor/Block No         1/2           Premise/Edg.v/Ilace         MANOHAR BUILDING           Status of Assessee         Road/Street/Lane/PLD         K. V. CHITALE RDAD           O Individual         Area/Location/Takka         DADAR (WEST)           O Registered Public Ltd Company         Flore         Pincoce           O Registered Public Ltd Company         Pincoce         400028                                                                                                    | Name of the Assessee         General Information of Assessee           SEVSYS TECHNOLOGIES PVT_TD         Flat/Door/Block No         1/2           Premise/Edg/v/llage         MANOHAR BUILDING           Status of Assessee         Road/Street/Lane/P.0.         K. Y. CHITALE ROAD           O Individual         Area/Location/Talka         DADAR (wEST)           P Registered Public Ltd Company         From/26/Detrict         MIMRAI           O Registered Public Ltd Company         Proce         400028                                                                                                    | Assessee         Information           Neme of the Assessee         General Information of Assessee           SEVSYS TECHNOLOGIES PVT_TD         Plat/Door/Block No           172         Premiar/Eldg.Vilace           Status of Assessee         Road/Siteet/Lane/P.0.           Individual         Area/Location/Takka           Partnership         Town/Sity/District           Registered Public Ltd Company         Pincoce           Proce         400028                                                                                                    | Accessee Information           Nome of the Assessee         General Information of Assessee           SEVSYS TECHNOLOGIES PVT_TD         Flat/Door/Block No           Premise/Edg./Vilage         MANOHAR BUILDING           Status of Assessee         Road/Street/Lane/P.G.           Individual         4rea/Location/Takka           Partnership         Town/Stry/Detrict           Registered Public Ltd Company         Pincoce           400028         400028                                                                                                    | Accessed         Information           Nome of the Assessee         General Information of Assessee           SEVEN'S TECHNOLOGIES PVT_TD         PlavDoor/Block No           V/2         Premise/Eldg //Mlage           Status of Assessee         Road/SteekLame/P.D.           O Individual         4rea/Location/Takka           Partnership         Found/Sity/District           O Registered Public Ltd Company         Pincoce           Pincoce         400028                                                                                                    | Stepson         Bill         Develope         Casual         Challene         Statuene         Develope         Develope         De                                                                                                    | Bill         Description           Assesses Information         General Information           Nerve of the Assessee         General Information of Assessee           SEVSTS TECHNOLOGIES PVT _TD         FlavDoor/Block No           Premise/Eldg.Village         MAMOHAR BUILDING           Status of Assessee         Road/SteevLane/P.0.           O Individual         4rea/Location/Takka           Partnership         Town/Tig/Distint           O Registered Pvblic Ltd Company         Pincee           Procee         400028                                                                                                    | Stessoe         Bill         Description           Accessee Information         General Information of Assessoe         General Information of Assessoe           Nerme of the Assessee         General Information of Assessoe         FlavDoor/Block No           SEVSTS TECHNOLOGIES PVT_TD         PlavDoor/Block No         1/2           Permise/Edg.Village         MAMOHAR BUILDING           Status of Assessee         Road/Steet/Lane/P.0.         K: C-CHTALE FDAD           O Individual         Arge/Location/Takks         DADAR (WEST)           P Partnership         Town/Tity/District         MI MR8J           O Registered Pvblic Ltd Company         Pincoce         400028                                                                                                    | Accessed         Information         General Information           Nome of the Assessee         General Information of Assessee           SEVEN'S TECHNOLOGIES PVT_TD         PlaVDexPlack No           Premise/Eldg/Milage         MAIOHAR BUILDING           Status of Assessee         Road/Steek/Lane/P.D.           O Individual         4rea/Location/Takka           O Partnership         Town/Sity/District           O Registered Public Ltd Company         Pincoce           Pincoce         400028                                                                                                    | Norme of the Assesse         General Information of Assesse           SEVSYS TECHNOLOGIES PVT_TD         Flat/Door/Block No         1/2           Premise/Edg.v/lace         MANDHAR BUILDING           Status of Assesse         Road/Street/Lane/P.0.         K. Y. CHITALE ROAD           O Individual         4rea/Location/Tatkia         DADAR (wEST)           P Registered Public Ltd Company         Fronce         100028                                                                                                    | Norme of the Assessee         General Information of Assessee           SEVSYS TECHNOLOGIES PVT_TD         FlavDoor/Block No         1/2           Premise/Edg/Allage         MANOHAR BUILDING           Status of Assessee         Road/Street/Lane/PLD         K. V. CHITALE RDAD           O Individual         Area/Location/Takka         DADAR (WEST)           O Registered Public Ltd Company         Force         400028                                                                                                    | Nome of the Assesse         General Information of Assesse           SEVSYS TECHNOLOGIES PVT_TD         FlaVDoor/Black No         1/2           Premise/Eldg //liage         MAIDHAR BUILDING           Status of Assesse         Road/SteekLane/P.0.         K. V. CHITALE ROAD           O Individual         4rea/Location/Takka         DADAR (vEST)           O Registered Public Ltd Company         Force         400028           O Registered Public Ltd Company         Pincoce         400028                                                                                                    | SEVSYS TECHNOLOGIES PVT_TD     FIA/Voor/Block No       Status of Assesse     Permise/Eldg./Vilace       MAMOHAR BUILDING       Status of Assesse     Road/Street/Lane/P.0.       Individual     4rea/Location/Takka       O Partnership     Company       Registered Public Ltd Company     Pincoce       Proce     400028                                                                                                    | SEVSYS TECHNOLOGIES PVT_TD     FlaVDoor/Block No     1/2       Premisv/Eldg./Vllage     MANDHAR BUILDING       Status of Assessee     Road/Steet/Lane/P.0.     K. V. CHITALE ROAD       O Individual     Area/Location/Talkva     DADAR (vrEst)       O Registered Public Ltd Company     Froze     100028       O Registered Pvt Lul Company     Proce     100028                                                                                                    | Premice/Eldg.v/llace     MANDHAR BUILDING     National Status of Assessee     Road/Street/Lane/P.0.     K. V. CHITALE ROAD     Individual     Area/Location/Tatkia     DADAR (wEST)     Partnarship     Registered Public Ltd Company     Proce     400028                                                                                                    | Status of Assessee     Road/Street/Lane/P.0.     K. V. CHITALE ROAD       O Individual     4rea/Location/Tatuka     DADAR (v/EST)       O Partnership     Foem/City/Detrict     MITMRAI       O. Registered Public Ltd Company     Pincoce     400028                                                                                                    |
| County     County      | O Society/Corop Society         Country         INTA           O Registered Trust         Country         INTA           O Other         Tel nc. 1         66278600           Tel.nc. 2         66270001           FAA. Number         ABCDExxxxF                                                                                                    | O Society/Corop Society         Country         INTA           O Registered Trust         Country         INTA           O Other         Tel nc. 1         66278600           Tel.nc. 2         66270001           FAA. Number         ABCDE>xxxF         Em 2                                                                                                    | O Society/Corop Society         County         NIA           O Registered Trust         County         NIA           O Other         Tel no. 2         66276600           Tel no. 2         66270601           Fax 1         66278686                                                                                                    | Ascesse Information         General Information           Nems of the Assesse         General Information of Assesse           SEVSYS TECHNOLOGIES PVT_TD         Flat/Door/Block No         1/2           Premise/Eldg A/Bace         MANDHAR BUILDING           Status of Assesses         Road/Street/Lane/P.O.         K. V. CHITALE ROAD           O Individual         General Information/Takina         DADAR (WEST)           O Registered Public Ltd Company         Proce         400028                                                                                                    | Neme of the Assessee         General Information of Assessee           SEVSYS TECHNOLOGIES PVT_TD         Flav/Door/Block No         1/2           Premise/Edg.v/lage         MANOHAR BUILDING           Status of Assessee         Road/Street/Lage/Rigo         Kis Certification           O Individual         4rea/Locator/Taluca         DADAR (vEST)           O Registered Public Ltd Company         Fronce         400028                                                                                                    | Nome of the Assessee         General Information of Assessee           SEVSYS TECHNOLOGIES PVT_TD         Flat/Door/Block No         1/2           Premise/Edg./Vlage         MANDHAR BUILDING           Status of Assessee         Road/Street/Lane/P.0.         K. V. CHITALE ROAD           O Individual         Area/Location/Talka         DADAR (WEST)           D Registered Public Ltd Company         Town/2g/Detrict         MIIMRAI           Pincee         400028         400028                                                                                                    | Neme of the Assessee     General Information of Assessee       Status of Assessee     Premise/Edg./Nlago       O. Individual     4rea/Locator/Taluca       O. Registered Public Ltd Company     Force                                                                                                    | Nome of the Assessee         General Information of Assessee           SEVSYS TECHNOLOGIES PVT_TD         Flat/Door/Block No         1/2           Premise/Edg.v/Tage         MANDHAR BUILDING           Status of Assessee         Road/Street/Lane/P.0.         [K. V. CHITALE ROAD           O Individual         Area/Location/Talka         DoADR (WEST)           P Registered Public Ltd Company         Pince         100028                                                                                                    | Assesse         Information           Neme of the Assesse         General Information of Assesse           SEVSYS TECHNOLOGIES PVT_TD         FlavDoor/Block No           Premise/Eldg A/Bage         MANDHAR BUILDING           Status of Assesses         Read/Street/Lene/P.O.           O Individual         4rea/Location/Takka           Partnership         Debark (VEST)           O Registered Public Ltd Company         Pincee           Pincee         100028                                                                                                    | Assesse         Information           Norme of the Assessee         General Information of Assessee           SEVSYS TECHNOLOGIES PVT_TD         FlavDoor/Block No           Premise/Ridg_V/lage         MANOHAR BUILDING           Status of Assessee         Road/Street/Lane/P.O. (K. V. CHTALE ROAD)           O Individual         4rea/Location/Takka           O Partnership         Found/Ry/District           O Registered Public Ltd Company         Proce           Proce         100028                                                                                                    | Assesse         Information           Nome of the Assessee         General Information of Assessee           Status of Assessee         Premise/Edg/Allse           O Individual         4rea/Locator/Takka           O Partnership         Found/Street/Lene/P.D.           Registered Public Ltd Company         Proce                                                                                                    | Stresse         Bill         Description           Assesse         Information         Genute         Challows         Stabuton         Description           Norme of the Assesses         Genute         Genute         Flav/Door/Block No         I/2           Permise/Eig/Allace         Premise/Eig/Allace         MANDHAR BUILDING         Premise/Eig/Allace         MANDHAR BUILDING           Status of Assesses         Road/Steet/Lee/P.O. (K: VCHTALE RDAD         Premise/Eig/Allace         DADAR (WEST)           O Partnership         Registered Public Ltd Company         Town/Sity/District         MI MRAI           O Registered Public Ltd Company         Proces         400028         Premise/Eig/Allace                                                                                                    | Stress         Diff         Decide/c         Count         Change         Stress         Decider         Decider <thdecide< th=""> <thdecide< th=""> <thdecide< td="" th<=""><td>Status         Office         Count         Challene         ST2 Detune         Deather         Date           Assessee         Information         General Information         General Information of Assessee         Flat/Dear/Block No         1/2           Status         of Assessee         Flat/Dear/Block No         1/2         Premise/Edg A/Bage         MANDHAR BUILDING           Status         of Assessee         Road/Street/Lane/P.0.         K. V. CHITALE FDAD         4rea/Location/Talka         DebAR (WEST)           O Partnership         Residered Public Ltd Company         Found: City Optimic         Mill MAI         Proce         400028</td><td>Assessee         Information           Neme of the Assessee         General Information of Assessee           SEVEN'S TECHNOLOGIES PVT_TD         PlanDear/Block No           Premise/Eldg/Mlage         MANDHAR BUILDING           Status of Assessee         Road/Steek/Lane/P.D.           O Individual         4rea/Locator/Takka           O Partnership         Company           O Registered Public Ltd Company         Proce</td><td>Normo of the Assesso         General Information of Assesso           SEVSYS TECHNOLOGIES PVT_TD         Flat/Door/Block No         1/2           Premise/Edg A/lage         MANDHAR BUILDING           Status of Assesse         Road/Street/Lane/P.0.         [K. V. CHITALE ROAD           O Individual         Area/Location/Takka         DobAR (wEST)           P Registered Public Ltd Company         Proce         100028</td><td>Neme of the Assessee     General Information of Assessee       SEVSYS TECHNOLOGIES PVT_TD     FlavDoor/Block No       Individual     I/2       O Individual     Area/Locator/Talkce       O Registered Public Ltd Company     Foroce       Individual     Individual</td><td>Normo of the Assessee         General Information of Assessee           SEVSYS TECHNOLOGIES PVT_ITD         PlaVDeor/Block No           Premise/Eldg//Nlage         MAIDHAR BUILDING           Status of Assessee         Road/Steck/Lane/P.D.           O Individual         4rea/Location/Takka           O Partnership         Town/City/Detrict           O Registered Public Ltd Company         Pinoce</td><td>SEVSTS TECHNOLOGIES PVT_TD         FRA/Door/Bick/No         1/2           Premisy/Edg A/lage         MANOHAR BUILDING           Status of Assessee         Road/Street/Lane/P.O.         K. V. CHITALE ROAD           O Individual         4rea/Location/Takka         DADAR (wEST)           O Partnership         Road/Street/Lane/P.O.         K. V. CHITALE ROAD           O Registered Public Ltd Company         Proce         400028</td><td>SEVSYS TECHNOLOGIES PVT_TD         FlavDoor/Block No         1/2           Premisy/Eldg./Vlace         MANDHAR BUILDING           Status of Assessee         Road/Street/Lene/P.0.         K. V. CHITALE RDAD           O Individual         Area/Locator/Tatka         DADAR (WEST)           O Registered Public Ltd Company         Town/Clg/District         MIIMRAI           O Registered Pvt Lud Company         Pincoce         B0028</td><td>Premise/Eldg-X/lace         MANOHAR BUILDING           Status of Assessee         Road/Street/Lane/P.0.         K. V. CHITALE ROAD           O Individual         Area/Locator/Takka         DoDAR (wEST)           O Partnership         Rewiskered Public Ltd Company         Form/City/District         MILMAI           O Registered Pvt Lul Company         Pinoce         400028         400028</td><td>Status of Assessee     Road/Street/Lane/P.0.     K. V. CHITALE ROAD       O Individual     4rea/Location/Takka     DADAR (wEST)       O Partnership     Town/Sky/District     Mill/MAI       O. Registered Public Ltd Company     Pinoce     10028</td></thdecide<></thdecide<></thdecide<>                                                                                                    | Status         Office         Count         Challene         ST2 Detune         Deather         Date           Assessee         Information         General Information         General Information of Assessee         Flat/Dear/Block No         1/2           Status         of Assessee         Flat/Dear/Block No         1/2         Premise/Edg A/Bage         MANDHAR BUILDING           Status         of Assessee         Road/Street/Lane/P.0.         K. V. CHITALE FDAD         4rea/Location/Talka         DebAR (WEST)           O Partnership         Residered Public Ltd Company         Found: City Optimic         Mill MAI         Proce         400028                                                                                                    | Assessee         Information           Neme of the Assessee         General Information of Assessee           SEVEN'S TECHNOLOGIES PVT_TD         PlanDear/Block No           Premise/Eldg/Mlage         MANDHAR BUILDING           Status of Assessee         Road/Steek/Lane/P.D.           O Individual         4rea/Locator/Takka           O Partnership         Company           O Registered Public Ltd Company         Proce                                                                                                    | Normo of the Assesso         General Information of Assesso           SEVSYS TECHNOLOGIES PVT_TD         Flat/Door/Block No         1/2           Premise/Edg A/lage         MANDHAR BUILDING           Status of Assesse         Road/Street/Lane/P.0.         [K. V. CHITALE ROAD           O Individual         Area/Location/Takka         DobAR (wEST)           P Registered Public Ltd Company         Proce         100028                                                                                                    | Neme of the Assessee     General Information of Assessee       SEVSYS TECHNOLOGIES PVT_TD     FlavDoor/Block No       Individual     I/2       O Individual     Area/Locator/Talkce       O Registered Public Ltd Company     Foroce       Individual     Individual                                                                                                    | Normo of the Assessee         General Information of Assessee           SEVSYS TECHNOLOGIES PVT_ITD         PlaVDeor/Block No           Premise/Eldg//Nlage         MAIDHAR BUILDING           Status of Assessee         Road/Steck/Lane/P.D.           O Individual         4rea/Location/Takka           O Partnership         Town/City/Detrict           O Registered Public Ltd Company         Pinoce                                                                                                    | SEVSTS TECHNOLOGIES PVT_TD         FRA/Door/Bick/No         1/2           Premisy/Edg A/lage         MANOHAR BUILDING           Status of Assessee         Road/Street/Lane/P.O.         K. V. CHITALE ROAD           O Individual         4rea/Location/Takka         DADAR (wEST)           O Partnership         Road/Street/Lane/P.O.         K. V. CHITALE ROAD           O Registered Public Ltd Company         Proce         400028                                                                                                    | SEVSYS TECHNOLOGIES PVT_TD         FlavDoor/Block No         1/2           Premisy/Eldg./Vlace         MANDHAR BUILDING           Status of Assessee         Road/Street/Lene/P.0.         K. V. CHITALE RDAD           O Individual         Area/Locator/Tatka         DADAR (WEST)           O Registered Public Ltd Company         Town/Clg/District         MIIMRAI           O Registered Pvt Lud Company         Pincoce         B0028                                                                                                    | Premise/Eldg-X/lace         MANOHAR BUILDING           Status of Assessee         Road/Street/Lane/P.0.         K. V. CHITALE ROAD           O Individual         Area/Locator/Takka         DoDAR (wEST)           O Partnership         Rewiskered Public Ltd Company         Form/City/District         MILMAI           O Registered Pvt Lul Company         Pinoce         400028         400028                                                                                                    | Status of Assessee     Road/Street/Lane/P.0.     K. V. CHITALE ROAD       O Individual     4rea/Location/Takka     DADAR (wEST)       O Partnership     Town/Sky/District     Mill/MAI       O. Registered Public Ltd Company     Pinoce     10028                                                                                                    |
| County     County      | O Society/Corop Society         Country         INTA           O Registered Trust         Country         INTA           O Other         Tel nc. 1         66279600           Tel.nc. 2         66279606           FAA. Number         APCOE>xxxxF                                                                                                    | O Society/Corop Society         Country         NINA           O Registered Trust         Country         NINA           O Other         Tel nc. 1         66279600           FAA Number         ABCDE>xxxF         Employee                                                                                                    | O Society/Corop Society         Country         Instantiation           O Registered Trust         Country         INIA           O Other         Tel no. 1         56278500           Tel no. 2         6027001           Fax: 1         662796866                                                                                                    | Nems of the Assesse     General Information of Assesses       SEVSYS TECHNOLOGIES PVT_TD     Flat/Door/Block No       1/2     Premiav/Eldg.v/Tage       Status of Assesses     Road/Street/Lane/P.0.       O Individual     4rea/Location/Takka       O Partnership     Toom/City/District       O Registered Public Ltd Company     Pinoce                                                                                                    | Neme of the Assessee         General Information of Assessee           SEVSYS TECHNOLOGIES PVT_TD         Flar/Door/Block No         1/2           Premise/Edg.v/lage         MANOHAR BUILDING         Premise/Edg.v/lage           Status of Assessee         Road/Street/Lane/PLO         K.V. CHITALE RDAD           O Individual         4rea/Locator/Takka         DADAR (wEST)           O Registered Public Ltd Company         Fincoce         400028                                                                                                    | Name of the Assessee         General Information of Assessee           SEVSYS TECHNOLGGIES PVT_TD         Plat/Door/Block No         1/2           Permise/Edg.V1lace         MAMOHAR BUILDING           Status of Assessee         Road/Street/Lace/P.0.         KV CHTALE FDAD           O Individual         drashowara         DADAR (v/EST)           O Partnership         Town/Sity/District         MI MRAI           O Registered Pvbi Ltd Company         Pincoce         400028                                                                                                    | Neme of the Assessee     General Information of Assessee       SEVSYS TECHNOLOGIES PVT_TD     Flar/Door/Block No       1/2     Premise/Edg.v/lace       Status of Assessee     Road/Street/Lace/PLO       0 Individual     4rea/Locator/Takka       0 Partnership     Town/2ity/Distriet       0 Registered Public Ltd Company     Pincoce                                                                                                    | Nome of the Assessee     General Information of Assessee       SEVSYS TECHNOLOGIES PVT_TD     Flat/Door/Black No     1/2       Premise/Eldg-//Tlage     MANOHAR BUILDING       Status of Assessee     Road/Street/Lane/P.0.     K. V. CHITALE ROAD       O Individual     Area/Location/Talka     DobAR (wEST)       D Registered Public Ltd Company     Pinoce     100028                                                                                                    | Assesse     Information       Neme of the Assesse     General Information of Assesse       SEVSYS TECHNOLOGIES PVT_TD     Flat/Door/Block No       1/2     Premiar/Edg.v/Tage       Status of Assesses     Road/Street/Lane/P.0.       C Individual     4rea/Location/Takka       O Partnership     Town/City/District       O Registered Public Ltd Company     Pinoce       400028     400028                                                                                                    | Assesse         Information           Nome of the Assessee         General Information of Assessee           SEVSYS TECHNOLOGIES PVT_TD         FlavDoor/Block No           Premise/Eldg.v/lage         MANOHAR BUILDING           Status of Assessee         Road/Street/Lane/P.Q.           O Individual         4rea/Location/Takka           O Partnership         Town/City/Detrict           O Registered Public Ltd Company         Pinoce                                                                                                    | Assesse         Information           Nome of the Assessee         General Information of Assessee           SEVEX'S TECHNOLOGIES PVT_TD         PlaVDaoR/Block No           V/2         Premise/Eldg //Ulsge           Status of Assessee         Road/SteekLane/P.D.           O Individual         4rea/Locator/Takka           O Partnership         Town/Sity/Distingt           O Registered PvbLLd Company         Pincoce                                                                                                    | Stressee         Bill         Description           Assessee         Information         Genual Information         Genual Information           Nome of the Assessee         Genual Information         Flav/Door/Block No         1/2           Permise/Edg./Vilace         MANDHAR BUILDING         Handbook No         1/2           Visits of Assessee         Permise/Edg./Vilace         MANDHAR BUILDING           O Individual         Area/Locator/Takus         DADAR (WEST)           O Registered PvL Lud Company         Pincoce         400028                                                                                                    | Bill         Decide/could         Could         Childree         ST2 Belan         Decider         Decider                                                                                                    | Stresse         Bill         Descrit/se         Count         Chaine         Statum         Descrit/se         Descrit/se <thdescri se<="" th=""> <thdescri se<="" th=""> <thdescri< td=""><td>Assessee         Information         General Information           Neme of the Assessee         FlaVDaordBlack No         1/2           SEVEX'S TECHNOLOGIES PVT_TD         Premis/Eldg/Mlage         MAIDHAR BUILDING           Status of Assessee         Road/SteekLane/P.D.         K. V. CHITALE ROAD           O Individual         4rea/Location/Takka         DADAR (vEST)           O Registered PvbL Ltd Company         Fince         40028</td><td>Normo         General Information of Assesso           SEVSYS TECHNOLOGIES PVT_TD         Flat/Door/Block No         1/2           Premise/Eldg.v/Tace         MANDHAR BUILDING           Status of Assessee         Road/Street/Lane/P.0.         K. Y. CHITALE ROAD           O Individual         Area/Locator/Takka         DADAR (wEST)           P Registered Public Ltd Company         Pinoce         400028</td><td>Neme of the Assessee         General Information of Assessee           SEVSYS TECHNOLOGIES PVT_TD         Flar/Door/Block No         1/2           Premise/Edg.v/lage         MANOHAR BUILDING         Premise/Edg.v/lage           Status of Assessee         Road/Street/Lane/PLO         K.V. CHITALE RDAD           O Individual         4rea/Locator/Takka         DADAR (wEST)           O Registered Public Ltd Company         Fincoce         400028</td><td>Name         General Information of Assessee           SEVSYS TECHNOLOGIES PVT_ITD         FlaVDoor/Black No           Premise/Eldg //Nige         MAIDHAR BUILDING           Status of Assessee         Road/SteekLane/P.0.           O Individual         4rea/Location/Takka           O Partnership         Town/2ity/Detrict           O Registered Public Ltd Company         Pincoce</td><td>SEVSTS TECHNOLOGIES PVT_TD     FR//Poor/Block No       Permise/EldgA/Ilace     MAMOHAR BUILDING       Status of Assessee     Road/Street/Lane/P.0.       Individual     4rea/Location/Takka       O Partnership     OADAR (v/EST)       O Registered Public Ltd Company     Pinoce       O Registered Public Ltd Company     Pinoce</td><td>SEVSYS TECHNOLOGIES PVT_TD     FlavDoor/Block No     1/2       Premisv/Eldg./Vllage     MANDHAR BUILDING       Status of Assessee     Road/Street/Lane/P.0.     K. V. CHITALE ROAD       O Individual     Grant/Talka     DADAR (v/EST)       D Partnership     Town/Sity/District     MIMRAI       O Registered Public Ltd Company     Pinoce     00028</td><td>Premise/Eldg.v/lace     MANOHAR BUILDING       Status of Assessee     Road/Street/Lane/P.0.       O Individual     Arear/Locator/Tatka       D Partnership     Toom/Sity/District       O Registered Public Ltd Company     Pinoce       O Registered Pvt. Lul Company     Pinoce</td><td>Status of Assessee     Road/Street/Lane/P.0.     K. V. CHITALE ROAD       O Individual     Area/Location/Tatuka     DADAR (v/EST)       O Partnership     Town/City/Detrict     MITMRAI       O. Registered Public Ltd Company     Pinoce     100028</td></thdescri<></thdescri></thdescri>                                                                                                    | Assessee         Information         General Information           Neme of the Assessee         FlaVDaordBlack No         1/2           SEVEX'S TECHNOLOGIES PVT_TD         Premis/Eldg/Mlage         MAIDHAR BUILDING           Status of Assessee         Road/SteekLane/P.D.         K. V. CHITALE ROAD           O Individual         4rea/Location/Takka         DADAR (vEST)           O Registered PvbL Ltd Company         Fince         40028                                                                                                    | Normo         General Information of Assesso           SEVSYS TECHNOLOGIES PVT_TD         Flat/Door/Block No         1/2           Premise/Eldg.v/Tace         MANDHAR BUILDING           Status of Assessee         Road/Street/Lane/P.0.         K. Y. CHITALE ROAD           O Individual         Area/Locator/Takka         DADAR (wEST)           P Registered Public Ltd Company         Pinoce         400028                                                                                                    | Neme of the Assessee         General Information of Assessee           SEVSYS TECHNOLOGIES PVT_TD         Flar/Door/Block No         1/2           Premise/Edg.v/lage         MANOHAR BUILDING         Premise/Edg.v/lage           Status of Assessee         Road/Street/Lane/PLO         K.V. CHITALE RDAD           O Individual         4rea/Locator/Takka         DADAR (wEST)           O Registered Public Ltd Company         Fincoce         400028                                                                                                    | Name         General Information of Assessee           SEVSYS TECHNOLOGIES PVT_ITD         FlaVDoor/Black No           Premise/Eldg //Nige         MAIDHAR BUILDING           Status of Assessee         Road/SteekLane/P.0.           O Individual         4rea/Location/Takka           O Partnership         Town/2ity/Detrict           O Registered Public Ltd Company         Pincoce                                                                                                    | SEVSTS TECHNOLOGIES PVT_TD     FR//Poor/Block No       Permise/EldgA/Ilace     MAMOHAR BUILDING       Status of Assessee     Road/Street/Lane/P.0.       Individual     4rea/Location/Takka       O Partnership     OADAR (v/EST)       O Registered Public Ltd Company     Pinoce       O Registered Public Ltd Company     Pinoce                                                                                                    | SEVSYS TECHNOLOGIES PVT_TD     FlavDoor/Block No     1/2       Premisv/Eldg./Vllage     MANDHAR BUILDING       Status of Assessee     Road/Street/Lane/P.0.     K. V. CHITALE ROAD       O Individual     Grant/Talka     DADAR (v/EST)       D Partnership     Town/Sity/District     MIMRAI       O Registered Public Ltd Company     Pinoce     00028                                                                                                    | Premise/Eldg.v/lace     MANOHAR BUILDING       Status of Assessee     Road/Street/Lane/P.0.       O Individual     Arear/Locator/Tatka       D Partnership     Toom/Sity/District       O Registered Public Ltd Company     Pinoce       O Registered Pvt. Lul Company     Pinoce                                                                                                    | Status of Assessee     Road/Street/Lane/P.0.     K. V. CHITALE ROAD       O Individual     Area/Location/Tatuka     DADAR (v/EST)       O Partnership     Town/City/Detrict     MITMRAI       O. Registered Public Ltd Company     Pinoce     100028                                                                                                    |
| C Society/Co-op Society     County     County     NINA     Other     Tel nc 1     6627800                                                                                                    | O         Society         Society         Society         Production minimit           O         Registered Trust         Country         NNIA         International control of the control of the contr                                                                                                    | O         Society         Society         Discrete Society           O         Registered Trust         Country         NNA           O         Other         Tel nc. 1         66276600           Tel.nc. 2         66270001         Fax 1         66270686           FAA. Number         ABCDExxxxF         Em 2         Country                                                                                                    | O Society/Co-op Society         Older         Precision minimization           O Registered Trust         County,         NNIA           O Other         Tel no. 1         56276500           Tel no. 2         5627600           Far. 1         56276806                                                                                                    | Assesse     Information       Nems of the Assesse     General Information of Assesse       SEVSYS TECHNOLOGIES PVT_TD     FlavDoor/Block No       1/2     Premise/Eldg A/Bace       Status of Assesses     Road/Siteet/Lane/P.0.       C Individual     4rea/Location/Takka       O Partnership     Company       O Registered Public Ltd Company     Pincee       400028     400028                                                                                                    | Neme of the Assessee         General Information of Assessee           SEVSYS TECHNOLOGIES PVT_TD         Flav/Door/Block No         1/2           Premise/Edg.v/lago         MANDHAR BUILDING           Status of Assessee         Road/Street/Lane/PLO           O Individual         Area/Locator/Talk/a           Partnership         DADAR (WEST)           O Registered Pvk Lid Company         Pincoce           Pincoce         400028                                                                                                    | Nome of the Assessee         General Information of Assessee           SEVSTS TECHNOLOGIES PVT_TD         Flav/Door/Block.No         1/2           Premise/Edg.V1Bace         MANDHAR BUILDING           Status of Assessee         Road/Street/Lane/P.0.         K: V: CHITALE FDAD           O Individual         Area/Locator/Tak/s         DADAR (WEST)           O Redistered Public Ltd Company         Town/2hy/Distint         MI NRAJ           O Registered Pvk Ld Company         Procee         400028                                                                                                    | Neme of the Assessee         General Information of Assessee           SEVSYS TECHNOLOGIES PVT_TD         Flav/Door/Block No         1/2           Premise/Edg.v/lago         MANDHAR BUILDING           Status of Assessee         Road/Street/Lane/PLO           O Individual         Area/Locator/Talk/a           Partnership         DADAR (WEST)           O Registered Pvk Lid Company         Pincoce           Pincoce         400028                                                                                                    | Nome of the Assessee         General Information of Assessee           SEVSYS TECHNOLOGIES PVT_ITD         Flat/Door/Block No         1/2           Premise/Edg.v/Tage         MANDHAR BUILDING           Status of Assessee         Road/Street/Lane/P.0.         K. V. CHITALE ROAD           O Individual         4rea/Location/Takka         DADAR (wEST)           P Registered Public Ltd Company         Pincee         400028                                                                                                    | Assessee     Information       Neme of the Assessee     General Information of Assessee       SEVSYS TECHNOLOGIES PVT_TD     FlavDoor/Block No       1/2     Premiar/Edg.A/Bage       MANDHAR BUILDING       Status of Assessee     Road/Siteet/Lane/P.0.       C Individual     4rea/Location/Takka       O Partnership     Found/Site/District       O Registered Public Ltd Company     Pincoce       Pincoce     400028                                                                                                    | Assessee         General Information           Neme of the Assessee         FlavDoor/Block No           SEVSYS TECHNOLOGIES PVT_TD         FlavDoor/Block No           Premise/Eldg.v/lage         MANOHAR BUILDING           Status of Assessee         Road/Street/Lane/P.Q.           O Individual         4rea/Location/Takka           O Partnership         Town/2ity/Detrict           O Registered Pvblic Ltd Company         Pincoce                                                                                                    | Assessee         General Information           Neme of the Assessee         FlaVDeor/Block No           SEVSYS TECHNOLOGIES PVT_ITD         Premise/Eldg/Vilag           Premise/Eldg/Vilag         MAIOHAR BUILDING           Status of Assessee         Road/Steet/Lane/P.O. K. V. CHITALE ROAD           O Individual         4rea/Locator/Taluca           O Partnership         Town/Sity/District           O Registered Pvk Lid Company         Pincoce                                                                                                    | Stressen         Bill         Desete         Casual         Challence         Stablence         Building           Assessee         Bill         Book         General Information         General Information           Nome of the Assessee         Ballow         Ballow         General Information         If /2           Status of Assessee         Permise/Edg./Vilace         MANDHAR BUILDING         Permise/Edg./Vilace         MANDHAR BUILDING           O Individual         General Information         Assessee         Read/Locator/Takus         DADAR (VEST)           O Registered Pvil Luid Company         Town/Sity/Distint         MI MRAI         Procee         400028                                                                                                    | Stresse         Bill         Description         County         Chaine         Stresse         Description         Description                                                                                                    | Stresse         Bill         Description           Assesse         Fill         Description           Assesse         Fill         General Information           Norme of the Assesse         General Information of Assesse           Setsing         Fill         Fill           Setsing         Fill         Fill           Status         of the Assesse         Fill           Status         of Assesse         Fill           Premise/Edg.Village         MANDHAR BUILDING           O Individual         General Information of Assesse           O Partnership         Fill           O Registered Public Ltd Company         Procee           Procee         400028                                                                                                    | Assessee         General Information           Neme of the Assessee         FlaVDeor/Block No           SEVSYS TECHNOLOGIES PVT_ITD         Premise/Eldg./Vilace           Premise/Eldg./Vilace         MAIDHAR BUILDING           Status of Assessee         Road/SteckLane/P.O. K. V. CHITALE ROAD           O Individual         4rea/Locator/Takka           O Partnership         Town/Sity/District           O Registered Pvk Lid Company         Pincoce                                                                                                    | Norm of the Assesse         General Information of Assesse           SEVSYSTECHNOLOGIES PVT_TD         Flat/Door/Block No         1/2           Premise/Edg.v/Tage         MANDHAR BUILDING           Status of Assesse         Road/Street/Lane/P.O.         K. V. CHITALE ROAD           O Individual         4rea/Location/Takka         DADAR (wEST)           O Registered Public Ltd Company         Proce         400028                                                                                                    | Neme of the Assessee         General Information of Assessee           SEVSYS TECHNOLOGIES PVT_TD         Flav/Door/Block No         1/2           Premise/Edg.v/lago         MANDHAR BUILDING           Status of Assessee         Road/Street/Lane/PLO           O Individual         Area/Locator/Talk/a           Partnership         DADAR (WEST)           O Registered Pvk Lid Company         Pincoce           Pincoce         400028                                                                                                    | Norme of the Assessee         General Information of Assessee           SEVSYS TECHNOLOGIES PVT_TD         FlaVDeor/Block No           Premise/Eldg/Mlage         HAVDHAR BUILDING           Status of Assessee         Road/SteekLame/P.0           O. Individual         4rea/Location/Takka           O. Partnership         Town/Sity/District           O. Registered Public Ltd Company         Pincoce                                                                                                    | SEVSYS TECHNOLOGIES PVT_TD     FlavDoor/Block No       Status of Assessee     Road/Street/Lane/P.0.       O Individual     4rea/Location/Tables       O Partnership     FlavDoor/Block No       O Registered Public Ltd Company     Floor                                                                                                    | SEVSYS TECHNOLOGIES PVT_TD     FlavDoor/Block No     1/2       Premisv/Eldg./Vlace     MANDHAR BUILDING       Status of Assessee     Road/Street/Lane/P.0.     K. V. CHITALE ROAD       O Individual     dreat/coation/Talka     DADAR (WEST)       O Partnership     Town/Clg/District     MIMRAI       O Registered Public Ltd Company     Pinoce     400028                                                                                                    | Premise/Elg/A/lace         MANOHAR BUILDING           Status of Assesses         Road/Street/Lane/P.0.         K. V. CHITALE ROAD           O Individual         Area/Locator/Takka         DADAR (wEST)           O Partnarship         Company         Found/Sty/District         MILMAI           O Registered Public Ltd Company         Pinoce         400028         Another                                                                                                    | Status of Assessee     Road/Street/Lane/P.0.     K. V. CHITALE ROAD       O Individual     4rea/Location/Takka     DADAR (v/EST)       O Partnership:     Foun/City/Detrict     MITMRAI       O Registered Public Ltd Company     Pincoce     400028                                                                                                    |
| O Society/Co-op Society     O Registered Trust     O Other     Tel nc 1     66278001                                                                                                    | O Society/Co-op Society         Use         prevented fruits           O Registered Trust         Country         NDIA           O Other         Tel nc. 1         66278600           Tel nc. 2         66278600           FAA Number         ABCDE>xxxxF                                                                                                    | O Society/Co-op Society         Use         prevented for the second second seco                                                                                                    | O Society/Corop Society         Use         Intercentation of the second of the second                                      | Ascesse Information         General Information of Ascesso           Nems of the Ascesso         General Information of Ascesso           SEVSYS TECHNOLOGIES PVT_TD         Flat/Door/Block No           Premiav/Edg.v/Tage         MANDHAR BUILDING           Status of Assesses         Road/Street/Lane/P.0.           Individual         4rea/Location/Takka           Partnership         Town/Gity/District           Precisered Public Ltd Company         Pincoce           Pincoce         400028                                                                                                    | Neme of the Assessee         General Information of Assessee           SEVSYS TECHNOLOGIES PVT_TD         Flar/Door/Block No         1/2           Premise/Edg.v/Ilace         MANOHAR BUILDING           Status of Assessee         Road/Street/Lene/PLD         K.V. CHITALE RDAD           O Individual         Area/Locator/Takka         DADAR (WEST)           O Registered PvbL Ld Company         Fince         HIM2028                                                                                                    | Nome of the Assessee     General Information of Assessee       SEVSTS TECHNOLGGIES PVT_TD     Plat/Door/Block No       Premiav/Edg.VIlace     MAMOHAR BUILDING       Status of Assessee     Road/Street/Lace/P.0.       O Individual     Arge/Location/Takks       O Partnership     Town/2ity/Distint       O Registered Pvbi Ltd Company     Pincee       Pincee     400028                                                                                                    | Neme of the Assessee     General Information of Assessee       SEVSYS TECHNOLOGIES PVT_TD     Flar/Door/Block No       1/2     Premise/Eldg.v/Blace       Status of Assessee     Road/Street/Lene/PLD       O Individual     Area/Location/Takus       O Partnership     Town/2ity/Distint       O Registered PvbLLd Company     Pincoce       Pincoce     400028                                                                                                    | Nome of the Assessee         General Information of Assessee           SEVSYS TECHNOLOGIES PVT_TD         Flat/Door/Black No         1/2           Premise/Edg.v/Tage         MANOHAR BUILDING           Status of Assessee         Road/Street/Lane/P.0.         K. Y. CHITALE ROAD           O Individual         Area/Locator/Talka         DADAR (wEST)           P Registered Public Ltd Company         Town/Sity/District         MIMRAI           Proces         400028                                                                                                    | Assesse     Information       Neme of the Assesse     General Information of Assesse       SEVSYS TECHNOLOGIES PVT_TD     Flat/Door/Block No       1/2     Premiar/Eldg.Vilace       Value     MAMOHAR BUILDING       Status of Assesses     Road/Street/Lane/P.0.       0 Individual     Area/Location/Takka       0 Partnership     Toem/City/Detrict       0 Registered Public Ltd Company     Pincoce       100028     100028                                                                                                    | Assesse         Information           Nome of the Assessee         General Information of Assessee           SEVSYS TECHNOLOGIES PVT_TD         FlavDoor/Block No           Premise/Edg.v/lage         MANOHAR BUILDING           Status of Assessee         Road/Street/Lane/P.Q.           O Individual         4rea/Location/Takka           O Partnership         Town/2Ry/Detrict           O Registered PvbLLd Company         Pincoce                                                                                                    | Assesse         Information           Normo of the Assessee         General Information of Assessee           SEVEXYS TECHNOLOGIES PVT_ITD         Premise/Eldg./Milace           Premise/Eldg./Milace         MAIOHAR BUILDING           Status of Assessee         Road/SteekLane/P.O. K. V. CHITALE ROAD           O. Individual         4rea/Locator/Takka           O. Partnership         Town/Sity/District           O. Registered PvL Ld Company         Pincoce                                                                                                    | Stressee         Bill         Description           Assessee         Final Information         General Information           Nome of the Assessee         General Information         Final Information of Assessee           Status of Assessee         Permise/Edg./Vilace         MANDHAR BUILDING           Vilace         Read/Location/Takes         DADAR (VEST)           O Individual         General Information         Acressee           O Partnership         Read/Location/Takes         DADAR (VEST)           O Registered Public Ltd Company         Pincoce         400028                                                                                                    | Stress         Bill         Description           Assessee         Information         General Information of Assessee           Seture         General Information of Assessee         General Information of Assessee           SetUSTS TECHNOLOGIES PVT_TD         Flar/Door/Block No         1/2           Premiay/Edg.VIIace         MANDHAR BUILDING         Assessee           O Individual         Age/Location/Takks         DADAR (WEST)           O Partnership         Town/Tity/Distint         MI MR8J           O Registered Public Ltd Company         Pinccee         400028                                                                                                    | Stresse         Bill         Descrit/s         Count         Chaine         Statum         Descrit/s         Descrit/s           Accessee         Information         General Information of Assessee         General Information of Assessee         Field Statum         Field Statum         Fi                                                                                                    | Assessee         Information         General Information           Neme of the Assessee         FlaVDaorABbek No         1/2           SEVSYS TECHNOLOGIES PVT_TD         Premise/Eldg./Misce         MAIOHAR BUILDING           Status of Assessee         Road/SteekLane/P.O. K. V. CHITALE ROAD            O. Individual         4rea/Locator/Takka         DADAR (wEST)           O. Registered Pvki Ltd Company         Town/Sity/District         MI MABL           O. Registered Pvki Ltd Company         Pincoce         400028                                                                                                    | Normo of the Assesso         General Information of Assesso           SEVSYS TECHNOLOGIES PVT_TD         Flat/Door/Block No         1/2           Premise/Eldg.v/Tace         MANDHAR BUILDING           Status of Assessee         Road/Street/Lane/P.0.         K. Y. CHITALE ROAD           O Individual         4rea/Location/Takka         DADAR (wEST)           O Registered Public Ltd Company         Pincoce         100028                                                                                                    | Neme of the Assessee         General Information of Assessee           SEVSYS TECHNOLOGIES PVT_TD         Flar/Door/Block No         1/2           Premise/Edg.v/Ilace         MANOHAR BUILDING           Status of Assessee         Road/Street/Lene/PLD         K.V. CHITALE RDAD           O Individual         Area/Locator/Takka         DADAR (WEST)           O Registered PvbL Ld Company         Fince         HIM2028                                                                                                    | Name         General Information of Assessee           SEVSYS TECHNOLOGIES PVT_ITD         FlaV/Door/Block No           Premise/Eldg/Milage         HAVDARA BUILDING           Status of Assessee         Road/SteekLane/P.0.           O. Individual         4rearLocation/Takka           O. Partnership:         Town/Sity/District           O. Registered Public Ltd Company         Pincoce                                                                                                    | SEVSYSTECHNOLOGIES PVT_TD         FRAVDoor/Block No           Premies/EldgA/Ilage         MAMOHAR BUILDING           Status of Assessee         Road/Street/Lane/P.0.           Individual         4rea/Location/Takka           O Partnership         OADAR (wEST)           O Registered Public Ltd Company         Fince           O Registered Public Ltd Company         Pincee                                                                                                    | SEVSYS TECHNOLOGIES PVT_TD     FlaVDoor/Block No     1/2       Premisv/Eldg./Vllage     MANDHAR BUILDING       Status of Assessee     Road/Street/Lane/P.0.     K. V. CHITALE ROAD       O Individual     Area/Location/Talkva     DADAR (v/EST)       O Registered Public Ltd Company     Town/Sity/Detrict     MIIMRAI       O Registered Pvt.Lul Company     Pinoce     400028                                                                                                    | Premia/Eldg.//lace         MANDHAR BUILDING           Status of Assessee         Road/Street/Lane/P.0.         K. Y. CHITALE ROAD           O Individual         Area/Location/Takka         DADAR (wEST)           O Partnership         Town/Sity/Detrict         MIMMAI           O. Registered Public Ltd Company         Pinoce         100028                                                                                                    | Status of Assessee     Road/Street/Lane/P.0.     K. V. CHITALE ROAD       O Individual     4rea/Location/Tatkia     DADAR (v/EST)       O Partnership:     Town/Tity/Detrict     MITMRAI       O. Registered Public Ltd Company     Pincoce     100028                                                                                                    |
| Coolety/Co-op Society     County INFIA     County INFIA     Other Tel.nc.1 66278600     County INFIA                                                                                                    | O Society/Co-op Society         Joc         Indication in the           O Registered Trust         Country         INFIA           O Other         Tel nc 1         65278600           Tel.nc 2         65278001           FAN. Number         ARCDExxxxxF                                                                                                    | U Society/Co-op Society         Use         Implementation in the           O Registered Trust         Country         INFIA           O Other         Tel nc. 1         66278600           Tel. nc. 2         66270001           FAb. Number         AECDExxxxF                                                                                                    | O Society/Co-op Society         Jack         Implementation in the           O Registered Trust         Country         NDIA           O Other         Tel.nc. 1         56276500           Fac. 1         56276500           Fac. 1         56276500                                                                                                    | Assesser Information     General Information of Assesse       SetUSYS TECHNOLOGIES PVT_TD     FlavDoor/Block No       1/2     Premise/Eldg.A/Bage       Status of Assessee     Road/Street/Lane/P.O.       0 Individual     4rea/Location/Takka       0 Partnership     Found City/Detrict       0 Registered Public Ltd Company     Pincoce                                                                                                    | Name of the Assessee         General Information of Assessee           SEVSY'S TECHNOLOGIES PVT_TD         Flav/Door/Block No         1/2           Premise/Edg.Arllage         MANDHAR BUILDING           Status of Assessee         Road/SteelLaneyDo           O Individual         ArgeAlcoator/Takk           Partnership         Registered Public Ltd Company           O Registered Pvt LJ Company         Pincoce                                                                                                    | Nome of the Assessee     General Information of Assessee       SEVSYS TECHNOLOGIES PVT_TD     Flav/Door/Block.No       Premise/Eldg.Aflage     MANDHAR BUILDING       Variation     Assessee       O Individual     Argex.Location/Takic       Partnership     Town/2hy/District       MINRAL     PADAR (WEST)       Presidered Public Ltd Company     Pincoce       Pincoce     400028                                                                                                    | Neme of the Assessee     General Information of Assessee       SEVSY'S TECHNOLOGIES PVT_TD     Flav/Door/Block No       Value     Value       Value     Value                                                                                                    | Nome of the Assessee         General Information of Assessee           SEVSYS TECHNOLOGIES PVT_TD         Flav/Door/Block No         1/2           Premise/Edg A/Nage         MANDHAR BUILDING           Value         Premise/Edg A/Nage         MANDHAR BUILDING           O Individual         Area/Location/Takka         DADAR (WEST)           O Registered Public Ltd Company         Town/Zity/District         MIMRAL           O Registered Pvt Lul Company         Pinoce         400028                                                                                                    | Assessee     Information       Name of the Assessee     General Information of Assessee       SEVSYS TECHNOLOGIES PVT_TD     FlavDoor/Block No       1/2     Premise/Eldg.A/Ilage       MANDHAR BUILDING       Status of Assessee     Road/Street/Lane/P.O.       Individual     4rea/Location/Takka       Partnership     Registered Public Ltd Company       Pincoce     400028                                                                                                    | Assessee         Genoral Information of Assessee           SEVSYS TECHNOLOGIES PVT_TD         Flay/Door/Block No         1//2           Premise/Edg./Vilage         MANDHAR BUILDING           Status of Assessee         Road/Street/Lene/P.0.         K. V. CHTALE ROAD           Q Individual         4rea/Locator/Takka         DADAR (wEST)           Q Registered Public Ltd Company         Town/Stty/District         MIMRAL           Q Registered Public Ltd Company         Pincoce         400028                                                                                                    | Assessee         Information           Nome of the Assessee         General Information of Assessee           SEVSYS TECHNOLOGIES PVT_TD         PlavDex/Sluck No           Premise/Eldg.v/lacg         MANDHAR BUILDING           Status of Assessee         Road/Sluck No           O Individual         4ree/Locator/Taluce           Partnership         Town/Sity/District           O Registered PvbL Ld Company         Pinoce           Pinoce         400028                                                                                                    | Assesse         Bill         Description         Consult         Challance         Status         Description           Nome of the Assessee         General Information         General Information         General Information         General Information           Nome of the Assessee         FlavDoor/Block No         1/2         Permise/Elg.A/Bloge         MANDHAR BUILDING           Status of Assessee         Promise/Elg.A/Bloge         MANDHAR BUILDING         Assessee         Road/Street/Lane/P.0.         K: V: CHTALE FDAD           O Individual         Area/Location/Takic         DADAR (WEST)         Town/2hg/District         MI MR3J           O Registered Public Ltid Company         Pincoce         400028         Control         Control                                                                                                    | Assesse         Office         County         Challone         ST3 Detun         Develope         Develope <th< td=""><td>Assesse         Billio         Description         County         Challence         CT2 Detum         Description           Assesse         Information         General Information of Assesse         General Information of Assesse         Reinformation           Norme of the Assesse         Flav/Door/Block.No         1/2         Permise/Edg.A/Blage         MANDHAR BUILDING           Status of Assesse         Permise/Edg.A/Blage         MANDHAR BUILDING         Assesse           O Individual         Assesses         Flav/Doot/Block.No         1/2           Partnership         Town/2hg/District         MIMRAI           P Registered Public Ltd Company         Pinocee         400028</td><td>Assessee         Information           Nome of the Assessee         General Information of Assessee           SEVSYS TECHNOLOGIES PVT_TD         FlavDex/Slack No           Premise/Eldg.v/lacg         MANDHAR BUILDING           Status of Assessee         Road/Slack No           O Individual         4ree/Locator/Taluce           O Partnership         Town/Sity/District           O Registered PvbL Ltd Company         Pinoce</td><td>Norm of the Assesse     General Information of Assesse       Setup: Status of Assesse     FlaV/Door/Block No       1/2     Premise/Eldg A/Bage       Status of Assesse     Road/Street/Lane/P.O.       Q Individual     Area/Location/Takka       Q Partnership     Company       Q Registered Public Ltd Company     Pincoce       40028     40028</td><td>Name of the Assessee         General Information of Assessee           SEVSY'S TECHNOLOGIES PVT_TD         Flav/Door/Block No         1/2           Premise/Edg.Arllage         MANDHAR BUILDING           Status of Assessee         Road/SteelLaneyDo           O Individual         ArgeAlcoator/Takk           Partnership         Registered Public Ltd Company           O Registered Pvt LJ Company         Pincoce</td><td>Nome of the Ascessoe         General Information of Assessoe           SEVSYS TECHNOLOGIES PVT_TD         FlavDear/Slack No           Premise/Eldg.v/Ilace         MANDHAR BUILDING           Status of Assessee         Road/Street/Lane/P.O           Q Individual         4res/Locator/Talk/a           Partnership         Town/Sity/District           Q Registered Public Ltd Company         Pinoce</td><td>Get Mainten Resource     Get Mainten Resource       SENSYS TECHNOLOGIES PVT_TD     FlavDoordRikeck No       Premise/Edg.v/lage     MANOHAR BUILDING       Status of Assessee     Road/Street/Lane/P.O.       O Individual     4rea/Location/Takka       O Partnership     Company       O Registered Public Ltd Company     Pincoce</td><td>SEVISY TECHNOLOGIES PVT_TD     Flav/Door/Block No     1/2       Premise/Edg/Allage     MANDHAR BUILDING       Status of Assessee     Road/Street/Lae/P.0.     K. V. CHITALE RDAD       O Individual     4rea/Location/Takka     DoADAR (WEST)       O Registered Public Ltd Company     Town/2tty/District     MIMRAL       O Registered Public Ltd Company     Pincoce     400028</td><td>Premise/Eldg A/lage         MANOHAR BUILDING           Statt.s of Assesse         Road/Street/Lane/P.0.         K. V. CHITALE ROAD           O Individual         Area/Location/Takka         DADAR (wEST)           O Partnership         Registered Public Ltd Company         Found/By/District         MITMAN           O Registered Public Ltd Company         Pincoce         400028         Another State</td><td>Status of Assessee     Road/Street/Lane/P.0.     K. V. CHITALE ROAD       O Individual     4rea/Location/Takka     DADAR (wEST)       O Partnership     Fown/City/Detrict     MILMRAL       O Registered Public Ltd Company     Pincoce     400028</td></th<>                                                                                                    | Assesse         Billio         Description         County         Challence         CT2 Detum         Description           Assesse         Information         General Information of Assesse         General Information of Assesse         Reinformation           Norme of the Assesse         Flav/Door/Block.No         1/2         Permise/Edg.A/Blage         MANDHAR BUILDING           Status of Assesse         Permise/Edg.A/Blage         MANDHAR BUILDING         Assesse           O Individual         Assesses         Flav/Doot/Block.No         1/2           Partnership         Town/2hg/District         MIMRAI           P Registered Public Ltd Company         Pinocee         400028                                                                                                    | Assessee         Information           Nome of the Assessee         General Information of Assessee           SEVSYS TECHNOLOGIES PVT_TD         FlavDex/Slack No           Premise/Eldg.v/lacg         MANDHAR BUILDING           Status of Assessee         Road/Slack No           O Individual         4ree/Locator/Taluce           O Partnership         Town/Sity/District           O Registered PvbL Ltd Company         Pinoce                                                                                                    | Norm of the Assesse     General Information of Assesse       Setup: Status of Assesse     FlaV/Door/Block No       1/2     Premise/Eldg A/Bage       Status of Assesse     Road/Street/Lane/P.O.       Q Individual     Area/Location/Takka       Q Partnership     Company       Q Registered Public Ltd Company     Pincoce       40028     40028                                                                                                    | Name of the Assessee         General Information of Assessee           SEVSY'S TECHNOLOGIES PVT_TD         Flav/Door/Block No         1/2           Premise/Edg.Arllage         MANDHAR BUILDING           Status of Assessee         Road/SteelLaneyDo           O Individual         ArgeAlcoator/Takk           Partnership         Registered Public Ltd Company           O Registered Pvt LJ Company         Pincoce                                                                                                    | Nome of the Ascessoe         General Information of Assessoe           SEVSYS TECHNOLOGIES PVT_TD         FlavDear/Slack No           Premise/Eldg.v/Ilace         MANDHAR BUILDING           Status of Assessee         Road/Street/Lane/P.O           Q Individual         4res/Locator/Talk/a           Partnership         Town/Sity/District           Q Registered Public Ltd Company         Pinoce                                                                                                    | Get Mainten Resource     Get Mainten Resource       SENSYS TECHNOLOGIES PVT_TD     FlavDoordRikeck No       Premise/Edg.v/lage     MANOHAR BUILDING       Status of Assessee     Road/Street/Lane/P.O.       O Individual     4rea/Location/Takka       O Partnership     Company       O Registered Public Ltd Company     Pincoce                                                                                                    | SEVISY TECHNOLOGIES PVT_TD     Flav/Door/Block No     1/2       Premise/Edg/Allage     MANDHAR BUILDING       Status of Assessee     Road/Street/Lae/P.0.     K. V. CHITALE RDAD       O Individual     4rea/Location/Takka     DoADAR (WEST)       O Registered Public Ltd Company     Town/2tty/District     MIMRAL       O Registered Public Ltd Company     Pincoce     400028                                                                                                    | Premise/Eldg A/lage         MANOHAR BUILDING           Statt.s of Assesse         Road/Street/Lane/P.0.         K. V. CHITALE ROAD           O Individual         Area/Location/Takka         DADAR (wEST)           O Partnership         Registered Public Ltd Company         Found/By/District         MITMAN           O Registered Public Ltd Company         Pincoce         400028         Another State                                                                                                    | Status of Assessee     Road/Street/Lane/P.0.     K. V. CHITALE ROAD       O Individual     4rea/Location/Takka     DADAR (wEST)       O Partnership     Fown/City/Detrict     MILMRAL       O Registered Public Ltd Company     Pincoce     400028                                                                                                    |
| O Society/Co-op Society         Gase         Index of this           O Registered Trust         County         IN/TIA           O Other         Tel nc. 1         56278600                                                                                                    | O Society/Co-op Society         User         Prevented Trust           O Registered Trust         Country         NNIA           O Other         Tel no. 1         66278600           Tel no. 2         66278660           FAN Number         APCDE>xxxxF                                                                                                    | O Society/Co-op Society         User         Prevented Trust           O Registered Trust         Country         NNIA           O Other         Tel nc. 1         66279600           Tel.nc. 2         66270001           FAN Number         ABCDE>xxxxF         Em. 2                                                                                                    | O Society/Corop Society         User         Implementation in me           O Registered Trust         County,         NDIA           O Other         Tel nc. 1         56276500           Tel no. 2         5627600           Far. 1         56276866                                                                                                    | Norme of the Assesse     General Information of Assesse       SEVSYS TECHNOLOGIES PVT_TD     Flat/Door/Block No       1/2     Premiay/Eldg.v/Tage       Status of Assesses     Road/Street/Lane/P.0.       0 Individual     Area/Location/Takka       0 Partnership     Town/City/Detrict       0 Registered Public Ltd Company     Pincoce       10028     Pincoce                                                                                                    | Neme of the Assessee     General Information of Assessee       SEVSYS TECHNOLOGIES PVT_TD     FlavDoor/Block No       Individual     Premise/Eldg.v1lace       O Individual     Area/Location/Takus       O Registered Pvblic Ltd Company     Town/2ity/Distint       MinRall     Pincee       Pincee     400028                                                                                                    | Normo of the Assessee         General Information of Assessee           SEVSTS TECHNOLOGIES PVT_TD         Plat/Door/Block No         1/2           Premiav/Edg.V1lace         MANDHAR BUILDING           Status of Assessee         Road/Street/Lane/P.0.         K: V. CHITALE FIDAD           O Individual         Arga/Location/Takks         DADAR (WEST)           P Retistered Pvblic Ltd Company         Town/Tity/Distint         MI MRAJ           O Registered Pvblic Ltd Company         Pinoce         400028                                                                                                    | Neme of the Assessee     General Information of Assessee       SEVSYS TECHNOLOGIES PVT_TD     FlavDoor/Block No       Individual     Premise/Eldg.v1lace       O Individual     Area/Location/Takus       O Registered Pvblic Ltd Company     Town/2ity/Distint       O Registered Pvblic Ltd Company     Pincee                                                                                                    | Name of the Assessee         General Information of Assessee           SEVSYS TECHNOLOGIES PVT_TD         Flav/Door/Block No         1/2           Permise/Edg.Allace         MANDHAR BUILDING           Status of Assessee         Road/Street/Lare/P.0. K: C-IITALE RDAD           Individual         Arge/Location/Takka           Partnarship         Town/Zit/Distint           Registered Public Ltd Company         Pinoce           Pinoce         400028                                                                                                    | Assesse     Information       Neme of the Assesse     General Information of Assesse       SEVSYS TECHNOLOGIES PVT_TD     Plat/Door/Block No       1/2     Premiar/Eldg.A/Ilage       MANDHAR BUILDING       Status of Assesses     Road/Street/Lane/P.0.       C Individual     4rea/Location/Takka       O Partnership     Town/City/Detrict       O Registered Public Ltd Company     Pincoce       40028     Pincoce                                                                                                    | Assessee         Information           Nome of the Assessee         General Information of Assessee           SEVSY'S TECHNOLOGIES PVT_TD         FlavDoor/Black No           Premise/Edg.v/lage         MANDHAR BUILDING           Status of Assessee         FlavDoor/Black No           O Individual         4rea/Locator/Takka           Partmarship         FlavDoor/Black No           O Registered Public Ltd Company         Finoce           Pinoce         400028                                                                                                    | Assesse         Information           Nome of the Assessee         General Information of Assessee           SEVEX'S TECHNOLOGIES PVT_ITD         PremiavEldg./Vilage           Visitud         PremiavEldg./Vilage           O Individual         4rea/Locator/Takka           O Partnership         Town/Sity/District           O Registered Pvblic Ltd Company         Pincoce           Pincoce         400028                                                                                                    | Stresse         Bill         Description         Casual         Challene         Statuse         Builder         Builder         <                                                                                                    | Stress         Diff         Description           Assessee         Information         General Information of Assessee           Norme of the Assessee         General Information of Assessee           Status         of the Assessee           Status         of Assessee           Name         Status           Status         of Assessee           O Individual         Age/Location/Takus           Partnership         Town/2it/Distint           O Registered PvLLd Company         Pinoce           Pinoce         400028                                                                                                    | Stress         Bill         Description           Accessee Information         General Information of Assessee         Buillion         General Information of Assessee           Normo of the Assessee         General Information of Assessee         Billion         General Information of Assessee           SEVSTS TECHNOLOGIES PVT_TD         Plan/Door/Black No         1/2         Plan/Door/Black No           Startus of Assessee         Read/Street/Lane/P. 0.         V: CetTALE FIDAD           Individual         Age/Location/Talk/s         DADAR (WEST)           Partnarship         Town/Tity/Distint         MI MR3J           O Registered Public Ltd Company         Pinocee         400028                                                                                                    | Assesse         Information           Nome of the Assessee         General Information of Assessee           SEVEX'S TECHNOLOGIES PVT_ITD         PlaVDaorABbek No           Premise/Edg./Mises         MAIDHAR BUILDING           Status of Assessee         Road/SteekLane/P.O. K. V. CHITALE RDAD           O. Individual         4rea/Locator/Takka           Partnarship         Town/Sity/District           O. Registered Pvblic Ltd Company         Pincoce           Pincoce         400028                                                                                                    | Norme of the Assesse         General Information of Assesse           SEVSYS TECHNOLOGIES PVT_TD         Flat/Door/Block No         1/2           Premise/Eldg.v/Tace         MANDHAR BUILDING           Status of Assessee         Road/Street/Lane/P.0.         K. V. CHITALE ROAD           O Individual         4rea/Location/Takka         DADAR (wEST)           O Registered Public Ltd Company         Fince         40028                                                                                                    | Neme of the Assessee     General Information of Assessee       SEVSYS TECHNOLOGIES PVT_TD     FlavDoor/Block No       Individual     Premise/Eldg.v1lace       O Individual     Area/Location/Takus       O Registered Pvblic Ltd Company     Town/2ity/Distint       MinRall     Pincee       Pincee     400028                                                                                                    | Nome of the Assessee         General Information of Assessee           SEVSYS TECHNOLOGIES PVT_TD         FlaVDoorSBlock No           Premise/Eldg/Milage         HAVDHAR BUILDING           Status of Assessee         Road/SteekLane/P.0.           O. Individual         4rea/Locator/Takka           Partnarship         DADAR (vEST)           O. Registered Public Ltd Company         Fince           Price         400028                                                                                                    | SEVSYS TECHNOLOGIES PVT_TD         FlavDoor/Block No         1/2           Premise/EdgA/lage         MANOHAR BUILDING           Status of Assessee         Road/Street/Lane/P.0.         K. V. CHITALE ROAD           O Individual         4rea/Location/Takka         DADAR (wEST)           O Registered Public Ltd Company         Fince         400028                                                                                                    | SEVSYSTECHNOLOGIES PVT_TD     Flav/Door/Block No     1/2       Permins/EldgA/Nace     MANDHAR BUILDING       Status of Assessee     Road/Streeu/Lane/P.0.     K. V: CHITALE RDAD       O Individual     drag/Location/Takka     DADAR (WEST)       O Registered Pvblic Ltd Company     Town/Zity/Distint     MINRAL       O Registered Pvb LLd Company     Pinoce     400028                                                                                                    | Premise/Eldg.v/Tage         MANDHAR BUILDING           Status of Assessee         Road/Street/Lane/P.0.         K. V. CHITALE ROAD           O Individual         Area/Location/Takka         DADAR (wEST)           O Partnership         Town/Sity/District         MITMRAI           O Registered Public Ltd Company         Pincoce         40028                                                                                                    | Status of Assesses     Road/Street/Lane/P.0.     K. V. CHITALE ROAD       O Individual     4rea/Location/Takka     DADAR (wEST)       O Partnership     Town/City/Detrict     MITMRAL       O. Registered Public Ltd Company     Pincoce     400028                                                                                                    |
| County     County      | O Society/Corop Society         Country         INTA           O Registered Trust         Country         INTA           O Other         Tel nc. 1         66278600           Tel.nc. 2         66270001           FAA. Number         ABCDExxxxF                                                                                                    | O Society/Corop Society         Country         INTA           O Registered Trust         Country         INTA           O Other         Tel nc. 1         66278600           Tel.nc. 2         66270001           FAA. Number         ABCDE>xxxF         Em 2                                                                                                    | O Society/Corop Society         County         NIA           O Registered Trust         County         NIA           O Other         Tel no. 2         66276600           Tel no. 2         66270601           Fax 1         66278686                                                                                                    | Resident Information     General Information of Assesse       Service of the Assesse     General Information of Assesse       Service of the Assesse     FlavDoor/Block No       1/2     Premise/Eldg A/Bace       Status of Assesses     Road/Street/Lane/P.O.       O Individual     4rea/Location/Takka       O Partnership     Company       O Registered Public Ltd Company     Pinoce       400028     400028                                                                                                    | Neme of the Assessee         General Information of Assessee           SEVSYS TECHNOLOGIES PVT_TD         Flav/Door/Block No         1/2           Premise/Edg.v/lago         MANDHAR BUILDING           Status of Assessee         Road/Steet/Lage/Rillog           O Individual         4rear/Locator/Taluca           D Partmership         Town/Sity/District           Registered Public Ltd Company         Pincoce                                                                                                    | Name of the Assessee         General Information of Assessee           SEVSTS TECHNOLOGIES PVT_TD         Flav/Door/Block.No         1/2           Permise/Elg.AVBage         MANDHAR BUILDING           Status of Assessee         Road/Street/Lane/P.0.         K: C-UTALE FDAD           O Individual         Area/Locator/Takus         DADAR (WEST)           O Registered Pvblic Ltd Company         Town/2ity/District         MI INRAL           O Registered Pvb Lud Company         Pincoce         40028                                                                                                    | Neme of the Assessee         General Information of Assessee           SEVSYS TECHNOLOGIES PVT_TD         Flav/Door/Block No         1/2           Premise/Edg.v/lago         MANDHAR BUILDING           Status of Assessee         Road/SteetLago/Nago         MANDHAR BUILDING           O Individual         4rea/Locator/Taluxa         DADAR (VEST)           O Registered Public Ltd Company         Town/Sity/District         MI IMRAI           Pincoce         400028                                                                                                    | Nome of the Assessee         General Information of Assessee           SEVSYS TECHNOLOGIES PUT_TD         Flat/Door/Block No         1/2           Premise/Edg.v/Tage         MANDHAR BUILDING           Status of Assessee         Road/Street/Lane/P.0.         (K. V. CHITALE RDAD           O Individual         Area/Location/Takka         DobDR (WEST)           O Registered Public Ltd Company         Pince         100028                                                                                                    | Assesse     Information       Neme of the Assesse     General Information of Assesse       SEVSYS TECHNOLOGIES PVT_TD     FlavDoor/Block No       1/2     Premiay/Edg A/Bage       Status of Assesses     Road/Siteet/Lane/P.O.       0 Individual     4rea/Location/Takka       0 Partnership     Company       0 Registered Public Ltd Company     Pincee       400028     400028                                                                                                    | Assesse         Information           Nome of the Assessee         General Information of Assessee           SEVSYS TECHNOLOGIES PVT_TD         FlavDoor/Block No           Premise/Ridg_V/lage         MANOHAR BUILDING           Status of Assessee         Road/Street/Lane/P.0.           O Individual         4rea/Location/Takka           O Partnership         Town/City/Detrict           O Registered Public Ltd Company         Pinoce                                                                                                    | Assesse         Information           Nome of the Assessee         General Information of Assessee           SEVSYS TECHNOLOGIES PVT_TD         PlanDear/Block No           Premise/Eldg.v/Ilace         MANDHAR BUILDING           Status of Assessee         Road/SheekLake/P.O. K. V. CHITALE RDAD           O. Individual         4rearLocation/Talk/a           O. Partnership         Town/Sity/District           O. Registered PvbL Ltd Company         Pincoce           O. Registered PvbL Ltd Company         Pincoce                                                                                                    | Stressee         Bill         Description           Assessee         Information         Genuit         Challone         Staburn         Description           Nome of the Assessee         Genuit Information         Genuit Information         FlavDoor/Block No         I/2           Permise/Eig/Allace         Permise/Eig/Allace         MANOHAR BUILDING         Assessee           O Individual         Genuit Information         Area/Locator/Takue         DADAR (WEST)           O Registered Pwblic Ltd Company         Flore/Level Anel/District         MI InfRAI           O Registered Pwblic Ltd Company         Pincoce         400028                                                                                                    | Diff         Decide/could         Could         Change         Status         Decider         Decider <thdecider< th=""> <thdecider< th=""> <thdec< td=""><td>Stresse         Bill         Description           Assesse         Information         General Information         Description           Norme of the Assesse         General Information         General Information           Status of the Assesse         Flav/Door/Block.No         1/2           Permise/Edg./Vlace         Read/Door/Block.No         1/2           Permise/Edg./Vlace         Read/Door/Block.No         1/2           O Individual         General Information of Assesse         Read/Doctor/Talk.E ROAD           O Partnership         General Information         MANDHAR BUILDING           O Registered PvL Units         General Information         MANDHAR BUILDING           Proces         MANDHAR BUILDING         MANDHAR BUILDING</td><td>Assessee         Information           Nome of the Assessee         General Information of Assessee           SEVEX'S TECHNOLOGIES PVT_TD         FlaVDeor/Block No           Premise/Eldg.v/Ilace         MANDHAR BUILDING           Status of Assessee         Road/SheekLake/P.O.           O. Individual         4rearLocation/Talk/a           O. Partnership         Town/Sity/District           O. Registered PvbL Ltd Company         Pincoce           O. Registered PvbL Ltd Company         Pincoce</td><td>Normo of the Assesso         General Information of Assesso           SEVSYS TECHNOLOGIES PVT_TD         Flat/Door/Block No         1/2           Premise/Edg /vlace         MANDHAR BUILDING           Status of Assesse         Road/Street/Lane/P.O.         K. V. CHITALE ROAD           O Individual         4rea/Locator/Takka         DADAR (wEST)           P Registered Public Ltd Company         Proce         100028</td><td>Neme of the Assessee         General Information of Assessee           SEVSYS TECHNOLOGIES PVT_TD         Flav/Door/Block No         1/2           Premise/Edg.v/lago         MANDHAR BUILDING           Status of Assessee         Road/Steet/Lage/Rillog           O Individual         4rear/Locator/Taluca           D Partmership         Town/Sity/District           Registered Public Ltd Company         Pincoce</td><td>Nome of the Assessee         General Information of Assessee           SEVSYS TECHNOLOGIES PVT_TD         FlaVDeor/Block No           Premise/Eldg/Mlage         MAIDHAR BUILDING           Status of Assessee         Road/Steet/Lane/P.0.           O Individual         4rea/Location/Talk/a           O Partnership;         Town/2ity/Detrict           O Registered Public Ltd Company         Pincoce</td><td>SEVSTS TECHNOLOGIES PVT_TD     FlaVboorRiskCNo       FlaVboorRiskCNo     T/2       PremisyEldgA/lage     MANOHAR BUILDING       Status of Assessee     Road/Street/Lane/P.0.       Individual     4rea/Location/Takka       Partnership     Registered Public Ltd Company       O Registered Public Ltd Company     Pinoce</td><td>SEVSYS TECHNOLOGIES PVT_TD     FlavDoor/Block No     1/2       Premisv/Eldg./Vlace     MANDHAR BUILDING       Status of Assessee     Road/Street/Lane/P.0.     K. V. CHITALE RDAD       O Individual     Gravatorship     DADAR (vrEST)       D Registered Public Ltd Company     Town/Clg./District     MIIMRAI       Proce     400028</td><td>Premise/Elg/Allace         MANOHAR BUILDING           Status of Assessee         Road/Street/Lane/P.O.         K. V. CHITALE ROAD           O Individual         Area/Locator/Takka         DADAR (wEST)           O Partnership         Town/Sky/District         MILIMAL           O Registered Public Ltd Company         Pinoce         100028</td><td>Status of Assessee     Road/Street/Lane/P.0.     K. V. CHITALE ROAD       O Individual     Area/Location/Takka     DADAR (wEST)       O Partnership:     Company     Town/Zity/District     MILMAN       O Registered Public Ltd Company     Pinoce     100028</td></thdec<></thdecider<></thdecider<>                                                                                                    | Stresse         Bill         Description           Assesse         Information         General Information         Description           Norme of the Assesse         General Information         General Information           Status of the Assesse         Flav/Door/Block.No         1/2           Permise/Edg./Vlace         Read/Door/Block.No         1/2           Permise/Edg./Vlace         Read/Door/Block.No         1/2           O Individual         General Information of Assesse         Read/Doctor/Talk.E ROAD           O Partnership         General Information         MANDHAR BUILDING           O Registered PvL Units         General Information         MANDHAR BUILDING           Proces         MANDHAR BUILDING         MANDHAR BUILDING                                                                                                    | Assessee         Information           Nome of the Assessee         General Information of Assessee           SEVEX'S TECHNOLOGIES PVT_TD         FlaVDeor/Block No           Premise/Eldg.v/Ilace         MANDHAR BUILDING           Status of Assessee         Road/SheekLake/P.O.           O. Individual         4rearLocation/Talk/a           O. Partnership         Town/Sity/District           O. Registered PvbL Ltd Company         Pincoce           O. Registered PvbL Ltd Company         Pincoce                                                                                                    | Normo of the Assesso         General Information of Assesso           SEVSYS TECHNOLOGIES PVT_TD         Flat/Door/Block No         1/2           Premise/Edg /vlace         MANDHAR BUILDING           Status of Assesse         Road/Street/Lane/P.O.         K. V. CHITALE ROAD           O Individual         4rea/Locator/Takka         DADAR (wEST)           P Registered Public Ltd Company         Proce         100028                                                                                                    | Neme of the Assessee         General Information of Assessee           SEVSYS TECHNOLOGIES PVT_TD         Flav/Door/Block No         1/2           Premise/Edg.v/lago         MANDHAR BUILDING           Status of Assessee         Road/Steet/Lage/Rillog           O Individual         4rear/Locator/Taluca           D Partmership         Town/Sity/District           Registered Public Ltd Company         Pincoce                                                                                                    | Nome of the Assessee         General Information of Assessee           SEVSYS TECHNOLOGIES PVT_TD         FlaVDeor/Block No           Premise/Eldg/Mlage         MAIDHAR BUILDING           Status of Assessee         Road/Steet/Lane/P.0.           O Individual         4rea/Location/Talk/a           O Partnership;         Town/2ity/Detrict           O Registered Public Ltd Company         Pincoce                                                                                                    | SEVSTS TECHNOLOGIES PVT_TD     FlaVboorRiskCNo       FlaVboorRiskCNo     T/2       PremisyEldgA/lage     MANOHAR BUILDING       Status of Assessee     Road/Street/Lane/P.0.       Individual     4rea/Location/Takka       Partnership     Registered Public Ltd Company       O Registered Public Ltd Company     Pinoce                                                                                                    | SEVSYS TECHNOLOGIES PVT_TD     FlavDoor/Block No     1/2       Premisv/Eldg./Vlace     MANDHAR BUILDING       Status of Assessee     Road/Street/Lane/P.0.     K. V. CHITALE RDAD       O Individual     Gravatorship     DADAR (vrEST)       D Registered Public Ltd Company     Town/Clg./District     MIIMRAI       Proce     400028                                                                                                    | Premise/Elg/Allace         MANOHAR BUILDING           Status of Assessee         Road/Street/Lane/P.O.         K. V. CHITALE ROAD           O Individual         Area/Locator/Takka         DADAR (wEST)           O Partnership         Town/Sky/District         MILIMAL           O Registered Public Ltd Company         Pinoce         100028                                                                                                    | Status of Assessee     Road/Street/Lane/P.0.     K. V. CHITALE ROAD       O Individual     Area/Location/Takka     DADAR (wEST)       O Partnership:     Company     Town/Zity/District     MILMAN       O Registered Public Ltd Company     Pinoce     100028                                                                                                    |
| O society/Co-op Society         Country         India           O Registered Trust         Country         INDIA           O Other         Tel nc. 1         56278600                                                                                                    | C society/L0-op Society         Fail         Fail           O Registered Trust         Country         INDIA           O Other         Tel no. 1         66279600           Tel no. 2         66279600           FAN. Number         APCDExxxxF                                                                                                    | C society/L0-op Society         Fail         Fail           O Registered Trust         Country         INDIA           O Other         Tel nc. 1         66273600           Tel nc. 2         66273600           FAN. Number         ABCDExxxxF         Fac                                                                                                    | O Society/Lo-op Society         Low // County         INIA           O Registered Trust         County         INIA           O Other         Tel nc. 1         65278500           Tel na. 2         65270001           Fat 1         652795866                                                                                                    | Norme of the Assessee     General Information of Assessee       SEVSYS TECHNOLOGIES PVT_TD     Flat/Door/Block No       1/2     Premise/Edg.v/lace       Status of Assessee     Road/Street/Lane/P.0.       0 Individual     Area/Location/Talka       0 Partnarship     Facilities tid       0 Registered Public Ltd Company     Pince       0 Registered Pvt Lul Company     Pince                                                                                                    | Norme of the Assessee     General Information of Assessee       Status of Assessee     Read/SteekLear/R0_0_K_V_CITALE R0AD       O Individual     4rea/Location/Takka       O Registered Public Ltd Company     Fronce       O Registered Public Ltd Company     Pincoce                                                                                                    | Normo of the Assessee         General Information of Assessee           SEVSYS TECHNOLOGIES PVT_TD         Flat/Door/Block No         1/2           Premise/Eldg /Vllage         MANDHAR BUILDING           Status of Assessee         Road/Street/Lane/P.D.         K. V. CHITALE RDAD           O Individual         Granon of Assessee         DADAR (VEST)           Partnership         Town/Sty/District         MIMRAI           O Registered Public Ltd Company         Proce         100028                                                                                                    | Neme of the Assessee     General Information of Assessee       SEVSYS TECHNOLOGIES PVT_TD     Participation of Assessee       Status of Assessee     Read/SteekLame/R.O. K. V. CHITALE ROAD       O Individual     4rea/Location/Takka       O Registered Public Ltd Company     Force       O Registered PvL Lid Company     Pincoce                                                                                                    | Name of the Assessee         General Information of Assessee           SEVSYS TECHNOLOGIES PVT_TD         Flat/Door/Black No         1/2           Premiar/Eldg-Milage         MANOHAR BUILDING           Status of Assessee         Road/Street/Lane/P.0.         K. Y. CHITALE ROAD           O Individual         Granorability/Taluxa         DADAR (wEST)           O Registered Public Ltd Company         Finoce         100028                                                                                                    | Assessee         Consol Information           Norme of the Assessee         General Information of Assessee           SEVSYS TECHNOLOGIES PVT_TD         FlavDoor/Block No           Premise/Edg.v/lage         MANDHAR BUILDING           Status of Assessee         Road/Street/Lane/P.0.           O Individual         Area/Location/Talka           Permise/Edg.v/lage         DADAR (wEST)           Partnarship         Town/City/Detrict           Registered Public Ltd Company         Pincoce           Pincoce         100028                                                                                                    | Accessee         Information           Name of the Assessee         General Information of Assessee           SEVSYS TECHNOLOGIES PVT _TD         Flat/Deor/Black No           Premise/Edg.Village         MANOHAR BUILDING           Status of Assessee         Road/Sitreet/Lane/P.0.           Individual         4rea/Location/Takka           Partnership         Town/Sity/District           Registered Public Ltd Company         Pinoce                                                                                                    | Accesse Information         General Information of Assesse           Nome of the Assesse         FlavDoor/Black No           SEVSYS TECHNOLOGIES PVT_ITD         Premise/Eldg //lige           Premise/Eldg //lige         MAIOHAR BUILDING           Status of Assessee         Road/Street/Lane/P.O.           Individual         4rea/Location/Takka           Partnership         Town/Sity/Detrict           Registered Public Ltd Company         Proce           Proce         400028                                                                                                    | Stepson         Bill         Develop         Casual         Challene         Statuse         Building         Casual           Assesse         Film         General Information         General Information </td <td>Stessee         Disorder         Council         Childree         Stable         Description           Assessee         Information         General Information         Assessee         Flat/Door/Block No         1/2           Status         of Assessee         Flat/Door/Block No         1/2         Premise/Edg/v/lage         MANOHAR BUILDING           Status         of Assessee         Road/Street/Lane/P.0.         K. Y. CHITALE FDAD         Assessee           Individual         Area/Location/Taluea         DoADAR (VEST)         Town/2g//Detrint         MIMRAI           Registered Public Ltd Company         Proce         100028         100028         100028</td> <td>Diff         Description           Assessee         Information           Assessee         Information           SEVENT         General Information of Assessee           SEVENTS         FEI/NOLOGIES           Status         of Assessee           Status         of Assessee           Road/Street/Lane/P.0.         K. V. CHITALE FDAD           Individual         Area/Locator/Talue           Partmarship         Registered Public Ltd Company           Proce         I00028</td> <td>Accessoe         Enclose         Enclose         Enclose           Nome of the Assessee         General Information         Fearback No         1/2           SEVSYS TECHNOLOGIES PVT_ITD         Premise/Eldg //liage         MAINDRAR BUILDING           Status of Assessee         Road/Street/Lane/P.O.         K. V. CHTALE ROAD           O Individual         4rea/Location/Takka         DADAR (wEST)           O Registered Public Ltd Company         Fronce         100028</td> <td>Norme of the Assesse     General Information of Assesse       SEVISYS TECHNOLOGIES PVT_TD     FlaVDoor/Block No       1/2     Premise/Edg/v/lage       Status of Assesse     Road/Street/Lane/P.0.       0 Individual     Area/Location/Talka       0 Partnarship     Town/2g/Detrict       0 Registered Public Ltd Company     Pincee       0 Registered Pvt Lul Company     Pincee</td> <td>Norme of the Assessee     General Information of Assessee       Status of Assessee     Read/SteekLear/R0_0_K_V_CITALE R0AD       O Individual     4rea/Location/Takka       O Registered Public Ltd Company     Fronce       O Registered Public Ltd Company     Pincoce</td> <td>Nome of the Assesse     General Information of Assesse       SEVSYS TECHNOLOGIES PVT_TD     FlaVDoor/Black No       I/2     PremiskyEdga/Nlage       Status of Assesse     Road/Street/Lane/P.O.       Individual     4rea/Location/Takka       Partinsrship     Registered Public Ltd Company       Registered Public Ltd Company     Pinoce</td> <td>SEVSTS TECHNOLOGIES PVT_TD         FIA/Voor/Bick/No           Status of Assesse         Premise/Eldg.X/lace           Nature         MANDHAR BUILDING           Status of Assesse         Road/Street/Lane/P.0.           Individual         Area/Location/Tatkia           Partnarship         DADAR (wEST)           O Registered Public Ltd Company         Finoce           Registered Public Ltd Company         Pinoce</td> <td>SEVSYS TECHNOLOGIES PVT_TD         Flat/Door/Block No         1/2           Premisy/Eldg //Ilage         MANDHAR BUILDING           Status of Assessee         Road/Siteet/Lane/P.0.         K. V. CHITALE ROAD           O Individual         Area/Location/Talk/a         DADAR (wEST)           O Registered Public Ltd Company         Town/Sty/District         MI MRAI           O Registered Pvt Lud Cumpany         Pinoce         400028</td> <td>Premias/Eldg./Vilace         MANOHAR BUILDING           Status of Assesse         Road/Street/Lane/P.0.         K. Y. CHITALE ROAD           O Individual         Area/Location/Taluxa         DoADAR (VEST)           O Partnarship         Town/Sty/Detrict         MIIMRAI           O Registered Public Ltd Company         Pincoce         100028</td> <td>Status of Assessee     Road/Street/Lane/P.0.     K. V. CHITALE ROAD       O Individual     Area/Location/Tatkia     DADAR (wEST)       O Partnarship     Town/Tatk/Tatkia     MILMRAI       O Registered Public Ltd Company     Pincoce     100028</td>                                                                                                    | Stessee         Disorder         Council         Childree         Stable         Description           Assessee         Information         General Information         Assessee         Flat/Door/Block No         1/2           Status         of Assessee         Flat/Door/Block No         1/2         Premise/Edg/v/lage         MANOHAR BUILDING           Status         of Assessee         Road/Street/Lane/P.0.         K. Y. CHITALE FDAD         Assessee           Individual         Area/Location/Taluea         DoADAR (VEST)         Town/2g//Detrint         MIMRAI           Registered Public Ltd Company         Proce         100028         100028         100028                                                                                                    | Diff         Description           Assessee         Information           Assessee         Information           SEVENT         General Information of Assessee           SEVENTS         FEI/NOLOGIES           Status         of Assessee           Status         of Assessee           Road/Street/Lane/P.0.         K. V. CHITALE FDAD           Individual         Area/Locator/Talue           Partmarship         Registered Public Ltd Company           Proce         I00028                                                                                                    | Accessoe         Enclose         Enclose         Enclose           Nome of the Assessee         General Information         Fearback No         1/2           SEVSYS TECHNOLOGIES PVT_ITD         Premise/Eldg //liage         MAINDRAR BUILDING           Status of Assessee         Road/Street/Lane/P.O.         K. V. CHTALE ROAD           O Individual         4rea/Location/Takka         DADAR (wEST)           O Registered Public Ltd Company         Fronce         100028                                                                                                    | Norme of the Assesse     General Information of Assesse       SEVISYS TECHNOLOGIES PVT_TD     FlaVDoor/Block No       1/2     Premise/Edg/v/lage       Status of Assesse     Road/Street/Lane/P.0.       0 Individual     Area/Location/Talka       0 Partnarship     Town/2g/Detrict       0 Registered Public Ltd Company     Pincee       0 Registered Pvt Lul Company     Pincee                                                                                                    | Norme of the Assessee     General Information of Assessee       Status of Assessee     Read/SteekLear/R0_0_K_V_CITALE R0AD       O Individual     4rea/Location/Takka       O Registered Public Ltd Company     Fronce       O Registered Public Ltd Company     Pincoce                                                                                                    | Nome of the Assesse     General Information of Assesse       SEVSYS TECHNOLOGIES PVT_TD     FlaVDoor/Black No       I/2     PremiskyEdga/Nlage       Status of Assesse     Road/Street/Lane/P.O.       Individual     4rea/Location/Takka       Partinsrship     Registered Public Ltd Company       Registered Public Ltd Company     Pinoce                                                                                                    | SEVSTS TECHNOLOGIES PVT_TD         FIA/Voor/Bick/No           Status of Assesse         Premise/Eldg.X/lace           Nature         MANDHAR BUILDING           Status of Assesse         Road/Street/Lane/P.0.           Individual         Area/Location/Tatkia           Partnarship         DADAR (wEST)           O Registered Public Ltd Company         Finoce           Registered Public Ltd Company         Pinoce                                                                                                    | SEVSYS TECHNOLOGIES PVT_TD         Flat/Door/Block No         1/2           Premisy/Eldg //Ilage         MANDHAR BUILDING           Status of Assessee         Road/Siteet/Lane/P.0.         K. V. CHITALE ROAD           O Individual         Area/Location/Talk/a         DADAR (wEST)           O Registered Public Ltd Company         Town/Sty/District         MI MRAI           O Registered Pvt Lud Cumpany         Pinoce         400028                                                                                                    | Premias/Eldg./Vilace         MANOHAR BUILDING           Status of Assesse         Road/Street/Lane/P.0.         K. Y. CHITALE ROAD           O Individual         Area/Location/Taluxa         DoADAR (VEST)           O Partnarship         Town/Sty/Detrict         MIIMRAI           O Registered Public Ltd Company         Pincoce         100028                                                                                                    | Status of Assessee     Road/Street/Lane/P.0.     K. V. CHITALE ROAD       O Individual     Area/Location/Tatkia     DADAR (wEST)       O Partnarship     Town/Tatk/Tatkia     MILMRAI       O Registered Public Ltd Company     Pincoce     100028                                                                                                    |
| O Registered Trust         Country         NI/IA           O Other         Tel nc 1         56278600                                                                                                    | O         Soutes/y-Corp Solity         INTIA           O         Registered Trust         County         INTIA           O         Other         Tel nc. 1         66275600           Tel no. 2         05270001         FAn. Number         FAn. Solitation           FAn. Number         ABCDExxxxxF         Fan. 1         662756566                                                                                                    | O soutery/co-op Society         County         INTIA           O Registered Trust         County         INTIA           O Other         Tel nc. 1         66278600           Tel nc. 2         C6270001           FAX Number         ABCDE>xxxF         Em 2                                                                                                    | O soutery.coop society         INTA           O Registered Trust         County.           O Other         Tel nc. 1           Fax 1         66270606                                                                                                    | Ascesse Information         General Information           Neme of the Assesse         General Information of Assesse           SEVSYS TECHNOLOGIES PVT_TD         Flat/Door/Block No           Premise/Eldg A/Bace         I/2           Status of Assesse         Road/Street/Lane/P.0.           O Individual         Area/Location/Takka           Partnership         Registered Public Ltd Company           O Registered Pvt Lud Company         Pincee                                                                                                    | Neme of the Assessee     General Information of Assessee       SEVSYS TECHNOLOGIES PVT_TD     FlavDoor/Block No       Individual     Premise/Edg./Vilago       O Individual     4rea/Locator/Talk/a       O Registered Public Ltd Company     Found/City/Detrict       Million     Proces       Individual     Proces                                                                                                    | Nome of the Assessee         General Information of Assessee           SEVSYS TECHNOLOGIES PVT_TD         Flat/Door/Block No         1/2           Premise/Eldg./Vlace         MANDHAR BUILDING           Status of Assessee         Road/Street/Lane/P.0.         K. V. CHITALE RDAD           O Individual         Area/Locator/Talka         DADAR (WEST)           O Registered Public Ltd Company         Flore.         00028                                                                                                    | Neme of the Assessee     General Information of Assessee       SEVSYS TECHNOLOGIES PVT_TD     FlavDoor/Block No       Individual     I/2       O Individual     4rea/Locator/Talk/a       O Registered Public Ltd Company     Found/Street/Lear/PLO       O Registered Public Ltd Company     Proce                                                                                                    | Nome of the Assessee         General Information of Assessee           SEVSYS TECHNOLOGIES PVT_TD         Flat/Door/Block No         1/2           Premise/Edg.v/Tage         MANDHAR BUILDING           Status of Assessee         Road/Street/Lane/P.Q.         K. V. CHTALE ROAD           O Individual         Area/Location/Talka         DobAR (WEST)           D Registered Public Ltd Company         Town/2g/District         MIIMRAI           Pincee         100028         100028                                                                                                    | Assesse         Information           Neme of the Assesse         General Information of Assesse           SEVSYS TECHNOLOGIES PVT_TD         FlavDoor/Block No           Premise/Eldg A/Bace         MANDHAR BUILDING           Status of Assesses         Road/Street/Lane/P.O.           O Individual         4rea/Locator/Takka           Partnership         Registered Public Ltd Company           O Registered Pvt Lud Company         Pincee                                                                                                    | Assesse         Information           Norme of the Assessee         General Information of Assessee           SEVSYS TECHNOLOGIES PVT_TD         FlavDoor/Block No           Premise/Ridg_V/lage         MANOHAR BUILDING           Status of Assessee         Road/Street/Lane/P.0.           O Individual         4rea/Location/Takka           O Partnership         Town/Sky/District           O Registered Public Ltd Company         Pincee           Pincee         100028                                                                                                    | Assesse         Information           Nome of the Assessee         General Information of Assessee           SEVEN'S TECHNOLOGIES PUT_ITD         Premise/Edg/Allse           Premise/Edg/Allse         MAIDHAR BUILDING           Status of Assessee         Road/Steet/Lene/P. D. K. V. CHITALE: ROAD           O Individual         4rea/Location/Takka           O Partnership         Registered Public Ltd Company           O Registered PvL Lud Company         Proce                                                                                                    | Stresse         Bill         Decete         County         Challene         Staburn         Decete         County           Accesses         Finamation         General Information         General Information         General Information           Nerme of the Assessee         FlavDoor/Block No         1/2         Permise/EigA/Nage         MANDHAR BUILDING           Status of Assessee         Premise/EigA/Nage         Kost Challene         DADAR (WEST)           O Partnership         Registered Public Ltd Company         Found/Sty/Detrict         MIMRAI           Procee         400028         00028         00028                                                                                                    | Bill         Decide/could         Could         Change         Status         Decider         Decider <thdecider< th=""> <thdecider< th=""> <thdec< td=""><td>Status         Office         Count         Challene         ST2 Detun         Developer         Developer         <thdeveloper< th="">         Developer         Developer&lt;</thdeveloper<></td><td>Assessee         Environmention           Status of Assessee         General Information           Status of Assessee         Premise/Edg.//Lise           O Individual         4rea/Location/Takua           O Partnership         Company           O Registered Public Ltd Company         Proce           O Registered Public Ltd Company         Proce</td><td>Normo         General Information of Assesso           SEVSYS TECHNOLOGIES PVT_TD         Flat/Door/Block No         1/2           Premise/Edg A/lage         MANDHAR BUILDING           Status of Assessee         Road/Street/Lane/P.0.         [K. V. CHITALE ROAD           O Individual         dear/Accestor/Talka         DobDeR (WEST)           P Registered Public Ltd Company         Flore.         Proce         100028</td><td>Neme of the Assessee     General Information of Assessee       SEVSYS TECHNOLOGIES PVT_TD     FlavDoor/Block No       Individual     Premise/Edg./Nlago       O Individual     4rea/Locator/Talk/a       O Registered Public Ltd Company     Found/Clay/District       Milleau     Proces       Individual     Proces</td><td>Name         General Information of Assessee           SEVSYS TECHNOLOGIES PVT_ITD         PlaVDextRebK No           Premis/Edg/Mise         MAIDHAR BUILDING           Status of Assessee         Read/Siteet/Lave/P.D.           O Individual         4rea/Location/Takua           O Partnership         Company           O Registered Public Ltd Company         Pinoce           O Registered PvL Lul Company         Pinoce</td><td>SEVSTS TECHNOLOGIES PVT_TD         FRA/DoorRiskCN Resource           Status of Assessee         PremisyEdg A/lage           O Individual         Assessee           O Partnership         DADAR (wEST)           O Partnership         Town/Sig/District           O Registered Public Ltd Company         Procee           O Registered Public Ltd Company         Procee</td><td>SEVSYS TECHNOLOGIES PVT_TD         FlavDoor/Block No         1/2           Premisy/Edg./Vlace         MANDHAR BUILDING           Status of Assessee         Road/Street/Lame/P.0.         K. V. CHITALE ROAD           O Individual         4rea/Locator/Talka         DADAR (wEST)           O Registered Public Ltd Company         Town/Sty/Detriet         MIMRAI           Pincee         400028         400028</td><td>Premiss/Eldg.v/lace         MANOHAR BUILDING           Status of Assessee         Road/Street/Lane/P.0.         K. V. CHITALE ROAD           O Individual         Area/Location/Taluca         DobDR (WEST)           O Partnership         Read/Street/Lane/P.0.         K. V. CHITALE ROAD           O Registered Public Ltd Company         Form/City/District         MIINRAI           O Registered Pvt Lud Company         Pincoce         400028</td><td>Status of Assessee     Road/Street/Lane/P.0.     K. V. CHITALE ROAD       O Individual     4rea/Location/Tatkia     DADAR (wEST)       O Partnership     Toem/Sig/District     MILMRAI       O Registered Public Ltd Company     Pincoce     100028</td></thdec<></thdecider<></thdecider<>                                                                                                    | Status         Office         Count         Challene         ST2 Detun         Developer         Developer <thdeveloper< th="">         Developer         Developer&lt;</thdeveloper<>                                                                                                    | Assessee         Environmention           Status of Assessee         General Information           Status of Assessee         Premise/Edg.//Lise           O Individual         4rea/Location/Takua           O Partnership         Company           O Registered Public Ltd Company         Proce           O Registered Public Ltd Company         Proce                                                                                                    | Normo         General Information of Assesso           SEVSYS TECHNOLOGIES PVT_TD         Flat/Door/Block No         1/2           Premise/Edg A/lage         MANDHAR BUILDING           Status of Assessee         Road/Street/Lane/P.0.         [K. V. CHITALE ROAD           O Individual         dear/Accestor/Talka         DobDeR (WEST)           P Registered Public Ltd Company         Flore.         Proce         100028                                                                                                    | Neme of the Assessee     General Information of Assessee       SEVSYS TECHNOLOGIES PVT_TD     FlavDoor/Block No       Individual     Premise/Edg./Nlago       O Individual     4rea/Locator/Talk/a       O Registered Public Ltd Company     Found/Clay/District       Milleau     Proces       Individual     Proces                                                                                                    | Name         General Information of Assessee           SEVSYS TECHNOLOGIES PVT_ITD         PlaVDextRebK No           Premis/Edg/Mise         MAIDHAR BUILDING           Status of Assessee         Read/Siteet/Lave/P.D.           O Individual         4rea/Location/Takua           O Partnership         Company           O Registered Public Ltd Company         Pinoce           O Registered PvL Lul Company         Pinoce                                                                                                    | SEVSTS TECHNOLOGIES PVT_TD         FRA/DoorRiskCN Resource           Status of Assessee         PremisyEdg A/lage           O Individual         Assessee           O Partnership         DADAR (wEST)           O Partnership         Town/Sig/District           O Registered Public Ltd Company         Procee           O Registered Public Ltd Company         Procee                                                                                                    | SEVSYS TECHNOLOGIES PVT_TD         FlavDoor/Block No         1/2           Premisy/Edg./Vlace         MANDHAR BUILDING           Status of Assessee         Road/Street/Lame/P.0.         K. V. CHITALE ROAD           O Individual         4rea/Locator/Talka         DADAR (wEST)           O Registered Public Ltd Company         Town/Sty/Detriet         MIMRAI           Pincee         400028         400028                                                                                                    | Premiss/Eldg.v/lace         MANOHAR BUILDING           Status of Assessee         Road/Street/Lane/P.0.         K. V. CHITALE ROAD           O Individual         Area/Location/Taluca         DobDR (WEST)           O Partnership         Read/Street/Lane/P.0.         K. V. CHITALE ROAD           O Registered Public Ltd Company         Form/City/District         MIINRAI           O Registered Pvt Lud Company         Pincoce         400028                                                                                                    | Status of Assessee     Road/Street/Lane/P.0.     K. V. CHITALE ROAD       O Individual     4rea/Location/Tatkia     DADAR (wEST)       O Partnership     Toem/Sig/District     MILMRAI       O Registered Public Ltd Company     Pincoce     100028                                                                                                    |
| O solvery/Coroll solvery         Country         N/TIA           O Registered Trust         Country         N/TIA           O Other         Tel nc. 1         56278600           Failure 2         Country         Country                                                                                                    | County         NITIA           O Registered Trust         County           O Other         Tel no. 1           66276600         Tel no. 2           FAA Number         ABCDExxxxF                                                                                                    | County         County         INTIA           O Registered Trust         County         INTIA           O Other         Tel no. 1         66278600           FAA. Number         ABCDExxxxF         Fax 1           66276886         Fax 2                                                                                                    | County         NI/IA           O Registered Trust         County           O Other         Tel nc. 1           Fax 1         66270606                                                                                                    | Assessee Information     General Information of Assessee       Setsys TECHNOLOGIES PVT_TD     Flav/Door/Block No       1/2     Premiav/Eldg A/Bage       Status of Assessee     Road/Street/Lane/P.0.       0 Individual     Area/Location/Takka       0 Registered Public Ltd Company     Pincoce       0 Registered Pvt Lul Company     Pincoce                                                                                                    | Neme of the Assessee         General Information of Assessee           SEVSYS TECHNOLOGIES PVT_TD         FlavDoor/Block No         1/2           Premise/Edg.Village/Village         MANIHAR BUILDING         Premise/Edg.Village           Status of Assessee         Road/Street/Lane/PLO         K.V. CHTALE ROAD           O Individual         4rea/Locator/Takka         DADAR (wEST)           O Registered Public Ltd Company         Froce         100028                                                                                                    | Nome of the Assessee         General Information of Assessee           SEVSYS TECHNOLOGIES PVT_ITD         Flay/Dear/Black No         1/2           Premise/Edg./Vlage         MANDHAR BUILDING           Status of Assessee         Road/Street/Lane/P.O.         K. V. CHITALE RDAD           O Individual         General Information of Assessee         Road/Street/Lane/P.O.         K. V. CHITALE RDAD           O Partnership         Registered Public Ltd Company         Fincoce         400028           O Registered Pvt Lul Cumpany         Fincoce         400028                                                                                                    | Neme of the Assessee     General Information of Assessee       SEVSYS TECHNOLOGIES PVT_TD     FlavDoor/Block No       Versise/Edg.Village     MANIHAR BUILDING       Status of Assessee     Poad/Street/Lane/PLO       O Individual     4rea/Locator/Takka       O Partnership     Concellertor/Takka       O Registered Public Ltd Company     Proce       Proce     400028                                                                                                    | Nome of the Assessee         General Information of Assessee           Start, s of Assessee         Flat/Dear/Black No         1/2           Premise/Eldg.v/Tage         MANOHAR BUILDING           Start, s of Assessee         Road/Street/Lane/P.Q.         K, V. CHTALE ROAD           O Individual         Area/Location/Talka         DADAR (WEST)           O Registered Public Ltd Company         Fince         40028                                                                                                    | Assessee     Information       Neme of the Assessee     General Information of Assessee       SEVSYS TECHNOLOGIES PVT_TD     FlavDoor/Block No       1/2     Premise/Eldg A/Bage       Status of Assessee     Road/Street/Lane/P.0.       0 Individual     Area/Location/Takka       0 Partnership     Registered Public Ltd Company       0 Registered Pvt Lul Company     Pincoce                                                                                                    | Assessee         General Information of Assessee           SEVSYS TECHNOLOGIES PVT_TD         FlavDoor/Block No         [1/2           Premise/ElgA/Niage         MANDHAR BUILDING           Status of Assessee         Road/Street/Lane/P.0.         K. V. CHTALE ROAD           O Partnership         Parmise/ElgA/Niage         MANDHAR BUILDING           Premise/ElgA/Niage         MANDHAR BUILDING           O Partnership         Town/Sity/District         MI/MAI           O Registered Public Ltd Company         Proce         100028                                                                                                    | Assesse         Information           Nome of the Assessee         General Information of Assessee           SEVENTS TECHNOLOGIES PVT_ITD         Premis/Eldg/Allige           Visite of Assessee         Premis/Eldg/Allige           O Individual         4rea/Location/Takka           O Partnership         Councilly/Detriet           O Registered Public Ltd Company         Proce           O Registered Public Ltd Company         Proce                                                                                                    | Stressee         Bill         Description           Assessee         Information           Assessee         Information           Reserved         File/Dear/Black No           Status         of Assessee           Status         of Assessee           Status         of Assessee           Premise/Eldg.v/Tage         MANDHAR BUILDING           Status         of Assessee           O Individual         Area/Locator/Taka           O Registered Public Ltd Company         Fincoce           O Registered Pvt Lut Company         Pincoce                                                                                                    | Stress         Bill         Decide/c         Count         Channel         Stress         Decider         Decider <thdecide< th=""> <thdecide< th=""> <thdecide< t<="" td=""><td>Assesse         Billin         Decide/c         County         Challene         ST2 Belane         Decidere         Decidere         <thdecidere< th=""> <thdecidere< th=""> <thd< td=""><td>Assesse         Information           Nome of the Assessee         General Information of Assessee           SEVENTS TECHNOLOGIES PVT_ITD         Premis/Eldg/Allige           Visite of Assessee         Premis/Eldg/Allige           O Individual         4rea/Location/Takka           O Partnership         Council Visitered Public Ltd Company           O Registered Public Ltd Company         Proce           Proce         100026</td><td>Norma         General Information of Assesso           SEVSYSTECENOLOGIES PVT_TD         Flat/Door/Block No         1/2           Premise/Eldg A/Bage         MANDHAR BUILDING           Start.s of Assesse         Road/Street/Lane/P.0.         (K. V. CHITALE POAD           O Individual         Area/Location/Talka         DoADR (WEST)           P Resistered Public Ltd Company         Pincoce         100028</td><td>Neme of the Assessee         General Information of Assessee           SEVSYS TECHNOLOGIES PVT_TD         FlavDoor/Block No         1/2           Premise/Edg.Village/Village         MANIHAR BUILDING         Premise/Edg.Village           Status of Assessee         Road/Street/Lane/PLO         K.V. CHTALE ROAD           O Individual         4rea/Locator/Takka         DADAR (wEST)           O Registered Public Ltd Company         Froce         100028</td><td>Norme of the Assessee         General Information of Assessee           SEVSYS TECHNOLOGIES PVT_ITD         PlaVDear(Plack No           Premise/EdgA/Nlage         MAIDHAR BUILDING           Status of Assessee         Read/Street/Lene/P.0.           O Individual         Area/Location/Takka           O Partnership         Commany           O Registered Public Ltd Company         Proce           Proce         100028</td><td>Status of Assesses     Real/Door/Block No     1/2       Status of Assesses     Real/Door/Block No     1/2       O Individual     Real/Street/Lane/P.0.     K. V. CHTALE ROAD       O Partnership     Real/Street/Lane/P.0.     K. V. CHTALE ROAD       O Registered Public Ltd Company     Proce     100028</td><td>SEVSYS TECHNOLOGIES PVT_TD     Flav/Door/Block No     1/2       Premisv/Edg./Vlage     MANDHAR BUILDING       Status of Assessee     Road/Street/Lame/P.D.       O Individual     Area/Locator/Tatka       O Registered Public Ltd Company     Town/Tity/District       O Registered Pvt Lud Company     Pincoce</td><td>Premias/Eldg-X/lage         MANOHAR BUILDING           Statt.s of Assesse         Road/Street/Lane/P.0.         K. V. CHITALE FDAD           O Individual         Area/Location/Talka         DoDAR (WEST)           D Partnership         Reaistered Public Ltd Company         Fincoce           O Registered Pvt Lul Company         Pincoce         40028</td><td>Status of Assessee     Road/Street/Lane/P.0.     K. V. CHITALE ROAD       O Individual     Area/Location/Takka     DADAR (wEST)       O Partnership:     Town/Sity/District     MILMAI       O Registered Public Ltd Company     Pincoce     100028</td></thd<></thdecidere<></thdecidere<></td></thdecide<></thdecide<></thdecide<>                                                                                                    | Assesse         Billin         Decide/c         County         Challene         ST2 Belane         Decidere         Decidere <thdecidere< th=""> <thdecidere< th=""> <thd< td=""><td>Assesse         Information           Nome of the Assessee         General Information of Assessee           SEVENTS TECHNOLOGIES PVT_ITD         Premis/Eldg/Allige           Visite of Assessee         Premis/Eldg/Allige           O Individual         4rea/Location/Takka           O Partnership         Council Visitered Public Ltd Company           O Registered Public Ltd Company         Proce           Proce         100026</td><td>Norma         General Information of Assesso           SEVSYSTECENOLOGIES PVT_TD         Flat/Door/Block No         1/2           Premise/Eldg A/Bage         MANDHAR BUILDING           Start.s of Assesse         Road/Street/Lane/P.0.         (K. V. CHITALE POAD           O Individual         Area/Location/Talka         DoADR (WEST)           P Resistered Public Ltd Company         Pincoce         100028</td><td>Neme of the Assessee         General Information of Assessee           SEVSYS TECHNOLOGIES PVT_TD         FlavDoor/Block No         1/2           Premise/Edg.Village/Village         MANIHAR BUILDING         Premise/Edg.Village           Status of Assessee         Road/Street/Lane/PLO         K.V. CHTALE ROAD           O Individual         4rea/Locator/Takka         DADAR (wEST)           O Registered Public Ltd Company         Froce         100028</td><td>Norme of the Assessee         General Information of Assessee           SEVSYS TECHNOLOGIES PVT_ITD         PlaVDear(Plack No           Premise/EdgA/Nlage         MAIDHAR BUILDING           Status of Assessee         Read/Street/Lene/P.0.           O Individual         Area/Location/Takka           O Partnership         Commany           O Registered Public Ltd Company         Proce           Proce         100028</td><td>Status of Assesses     Real/Door/Block No     1/2       Status of Assesses     Real/Door/Block No     1/2       O Individual     Real/Street/Lane/P.0.     K. V. CHTALE ROAD       O Partnership     Real/Street/Lane/P.0.     K. V. CHTALE ROAD       O Registered Public Ltd Company     Proce     100028</td><td>SEVSYS TECHNOLOGIES PVT_TD     Flav/Door/Block No     1/2       Premisv/Edg./Vlage     MANDHAR BUILDING       Status of Assessee     Road/Street/Lame/P.D.       O Individual     Area/Locator/Tatka       O Registered Public Ltd Company     Town/Tity/District       O Registered Pvt Lud Company     Pincoce</td><td>Premias/Eldg-X/lage         MANOHAR BUILDING           Statt.s of Assesse         Road/Street/Lane/P.0.         K. V. CHITALE FDAD           O Individual         Area/Location/Talka         DoDAR (WEST)           D Partnership         Reaistered Public Ltd Company         Fincoce           O Registered Pvt Lul Company         Pincoce         40028</td><td>Status of Assessee     Road/Street/Lane/P.0.     K. V. CHITALE ROAD       O Individual     Area/Location/Takka     DADAR (wEST)       O Partnership:     Town/Sity/District     MILMAI       O Registered Public Ltd Company     Pincoce     100028</td></thd<></thdecidere<></thdecidere<>                                                                                                    | Assesse         Information           Nome of the Assessee         General Information of Assessee           SEVENTS TECHNOLOGIES PVT_ITD         Premis/Eldg/Allige           Visite of Assessee         Premis/Eldg/Allige           O Individual         4rea/Location/Takka           O Partnership         Council Visitered Public Ltd Company           O Registered Public Ltd Company         Proce           Proce         100026                                                                                                    | Norma         General Information of Assesso           SEVSYSTECENOLOGIES PVT_TD         Flat/Door/Block No         1/2           Premise/Eldg A/Bage         MANDHAR BUILDING           Start.s of Assesse         Road/Street/Lane/P.0.         (K. V. CHITALE POAD           O Individual         Area/Location/Talka         DoADR (WEST)           P Resistered Public Ltd Company         Pincoce         100028                                                                                                    | Neme of the Assessee         General Information of Assessee           SEVSYS TECHNOLOGIES PVT_TD         FlavDoor/Block No         1/2           Premise/Edg.Village/Village         MANIHAR BUILDING         Premise/Edg.Village           Status of Assessee         Road/Street/Lane/PLO         K.V. CHTALE ROAD           O Individual         4rea/Locator/Takka         DADAR (wEST)           O Registered Public Ltd Company         Froce         100028                                                                                                    | Norme of the Assessee         General Information of Assessee           SEVSYS TECHNOLOGIES PVT_ITD         PlaVDear(Plack No           Premise/EdgA/Nlage         MAIDHAR BUILDING           Status of Assessee         Read/Street/Lene/P.0.           O Individual         Area/Location/Takka           O Partnership         Commany           O Registered Public Ltd Company         Proce           Proce         100028                                                                                                    | Status of Assesses     Real/Door/Block No     1/2       Status of Assesses     Real/Door/Block No     1/2       O Individual     Real/Street/Lane/P.0.     K. V. CHTALE ROAD       O Partnership     Real/Street/Lane/P.0.     K. V. CHTALE ROAD       O Registered Public Ltd Company     Proce     100028                                                                                                    | SEVSYS TECHNOLOGIES PVT_TD     Flav/Door/Block No     1/2       Premisv/Edg./Vlage     MANDHAR BUILDING       Status of Assessee     Road/Street/Lame/P.D.       O Individual     Area/Locator/Tatka       O Registered Public Ltd Company     Town/Tity/District       O Registered Pvt Lud Company     Pincoce                                                                                                    | Premias/Eldg-X/lage         MANOHAR BUILDING           Statt.s of Assesse         Road/Street/Lane/P.0.         K. V. CHITALE FDAD           O Individual         Area/Location/Talka         DoDAR (WEST)           D Partnership         Reaistered Public Ltd Company         Fincoce           O Registered Pvt Lul Company         Pincoce         40028                                                                                                    | Status of Assessee     Road/Street/Lane/P.0.     K. V. CHITALE ROAD       O Individual     Area/Location/Takka     DADAR (wEST)       O Partnership:     Town/Sity/District     MILMAI       O Registered Public Ltd Company     Pincoce     100028                                                                                                    |
| O Registered Trust         Country         NI/1A           O Other         Tel nc. 1         56278600                                                                                                    | O Registered Trust         County         INTIA           O Other         Tel nc. 1         66279600           FAN Number         AECDExxxxF         Fee                                                                                                    | O Registered Trust         County,         INTIA           O Other         Tel nc. 1         66276600           FAA. Number         ABCDExxxxF         Fea. 1                                                                                                    | County         County         INTIA           O Registered Trust         County         INTIA           O Other         Tel nc. 1         66276500           Tel no. 2         G020001           Fax 1         66276666                                                                                                    | Assessee     General Information       Nems of the Assessee     Flav/Door/Block No       Start.s of Assessee     Premise/Eldg.v/Tace       Vindividual     4rea/Locator/Talka       Partnership     Residend Public Ltd Company       Processed     Town/Clg./District                                                                                                    | Neme of the Assessee         General Information of Assessee           SEVSYS TECHNOLOGIES PVT_TD         FlavDoor/Block No         1/2           Premise/Edg.v/Lage         MAIDHAR BUILDING         Premise/Edg.v/Lage           Status of Assessee         Road/SteetLame/P.O. K. V. CHITALE ROAD         Premise/Edg.v/Lage           O Individual         4rea/Location/Takka         DADAR (wEST)           O Registered Public Ltd Company         Proce         100028                                                                                                    | Nome of the Assessee         General Information of Assessee           SEVSYS TECHNOLOGIES PVT_ITD         Flav/Door/Black No         1/2           Premise/Edg./Vlace         MANDHAR BUILDING           Status of Assessee         Road/Street/Lene/P.O.         K. V. CHITALE RDAD           O Individual         General Information of Assessee         DADAR (WEST)           O Registered Public Ltd Company         Town/Sity/District         MI MRAI           O Registered Pvt Lud Company         Pincoce         400028                                                                                                    | Neme of the Assessee         General Information of Assessee           SEVSYS TECHNOLOGIES PVT_TD         FlavDoor/Block No         1/2           Premise/Edg.v/Lage         MAIDHAR BUILDING         Premise/Edg.v/Lage           Status of Assessee         Road/SteetLame/P.O. K. V. CHITALE ROAD         Premise/Edg.v/Lage           O Individual         4rea/Location/Takka         DADAR (wEST)           O Registered Public Ltd Company         Proce         100028                                                                                                    | Nome of the Assessee         General Information of Assessee           SEVSY'S TECHNOLOGIES PVT_ITD         Flat/Door/Block No         1/2           Premise/Edg/Vilage         MANDHAR BUILDING           Status of Assessee         Road/Street/Lane/P.0.         K. V. CHITALE ROAD           O Individual         4rea/Locator/Talka         DADAR (WEST)           O Registered Public Ltd Company         Fince         400028           O Registered Pvt Lul Cumpany         Pince         400028                                                                                                    | Assessed Information     General Information       Nems of the Assessed     General Information of Assessed       SEVSYS TECHNOLOGIES PVT_TD     Flat/Door/Block No       1/2     Premise/Eldg A/Bace       Status of Assesses     Road/Street/Lane/P.0.       0 Individual     Area/Locator/Takka       0 Registered Public Ltd Company     Fince       0 Registered Pvt Lul Company     Pince                                                                                                    | Assesse         Information           Normo of the Assessee         General Information of Assessee           SEVSYS TECHNOLOGIES PVT_TD         FlavDoor/Block No           Virtual         Permise/RidgA/Nace           Virtual         Assessee           O Partnership         Control Information of Assessee           O Individual         Area/Location/Takka           O Partnership         Fown/City/Detrikt           O Registered Public Ltd Company         Procee           O Registered Pvt Lul Company         Procee                                                                                                    | Assesse         Information           Nome of the Assessee         General Information of Assessee           SEVSYS TECHNOLOGIES PVT_ITD         Plat/Dear/Block No           Virtual         Premis/Edg/Allige           O Individual         Assessee           O Partnership         DADAR (vrEst)           O Registered Public Ltd Company         Proce           O Registered Public Ltd Company         Proce                                                                                                    | Stressee         Bill         Description         Council of Assessee         Bill         Description           Assessee         Information         General Information         General Information         General Information           Norme of the Assessee         Flat/Dear/Black No         I/2         Premise/Eldg./Vlace         MANDHAR BUILDING           Status of Assessee         Road/Street/Lene/P.O.         K. V. CHITALE FDAD         4rea/Locator/Talka         DADAR (WEST)           O Individual         General Information         General Information         MANDHAR BUILDING         Flat/Dear/Black No           O Individual         General Information         General Information         Flat/Dear/Black No         I/2           O Registered Public Ltd         General         General Information         Flat/Dear/Black No         I/2           O Registered Public Ltd Company         Pincoce         400028         Fince         Flat/Dear/Black                                                                                                    | Stress         Billin         Decidate         County         Channel         Stress         Decidate         Decidate <thdecidat< th=""> <thdecidat< th=""> <thdecidat< <="" td=""><td>Stressee         Billin         Decide/c         Count         Challene         Stressee         Decider         Decider         &lt;</td><td>Assesse         Information           Nome of the Assessee         General Information           SEVENTS TECHNOLOGIES PVT_ITD         FlaVDeor/Block No           Virtual         Premisv/Edg/Allige           O Individual         General Information           O Partnership         General Information           O Registered Public Ltd Company         Fince           O Registered Public Ltd Company         Proce</td><td>Norma         General Information of Assesso           SEVSYSTECENOLOGIES PVT_TD         Flat/Door/Block No         1/2           Premise/Edg.v/Tage         MANDHAR BUILDING           Statt.s of Assesse         Road/Street/Lane/P.Q.         K. V. CHTALE ROAD           O Individual         Grantship         GoADAR (vrEST)           O Registered Public Ltd Company         Fince         Boad/Street/Lane/P.Q.         K. V. CHTALE ROAD           O Registered Public Ltd Company         Procee         400028         Company</td><td>Neme of the Assessee         General Information of Assessee           SEVSYS TECHNOLOGIES PVT_TD         FlavDoor/Block No         1/2           Premise/Edg.v/Lage         MAIDHAR BUILDING         Premise/Edg.v/Lage           Status of Assessee         Road/SteetLame/P.O. K. V. CHITALE ROAD         Premise/Edg.v/Lage           O Individual         4rea/Location/Takka         DADAR (wEST)           O Registered Public Ltd Company         Proce         100028</td><td>Nome of the Assesse         General Information of Assesse           SEVSYS TECHNOLOGIES PVT_ITD         FlavDoordBlock No           Status of Assesse         Road/Street/Lane/P.0.           O Individual         4rea/Location/Takka           O Partnership         OAAR (wEST)           O Registered Public Ltd Company         Proce           O Registered Public Ltd Company         Proce</td><td>Status of Assesses         Real/Doc/Bick/No         1/2           Status of Assesses         Real/Doc/Bick/No         1/2           O Individual         Assesses         Read/SiteeULane/P.0.         K. V. CHIALE ROAD           O Partnership         Read/SiteeULane/P.0.         K. V. CHIALE ROAD           O Partnership         Read/SiteeULane/P.0.         K. V. CHIALE ROAD           O Partnership         Town: City/District         MI1MRAI           O Registered Public Ltd Company         Proce         300028</td><td>SEVSYS TECHNOLOGIES PVT_TD     FlavDoor/Block No     1/2       Premisv/Edg./Vlage     MANDHAR BUILDING       Status of Assessee     Road/Siteet/Lane/P.D     K. V. CHIALE ROAD       O Individual     4res/Locator/Takka     DADAR (WEST)       O Registered Public Ltd Company     Town/Sity/District     MIMRAI       O Registered Pvt Lul Company     Pincoce     400028</td><td>Premiss/Eldg.v/lace         MANOHAR BUILDING           Statt.s of Assesse         Road/Street/Lane/P.0.         K. V. CHITALE ROAD           O Individual         4rea/Locator/Talka         DoDAR (WEST)           O Partnership         Town/ER/Detrick         MINRAI           O Registered Public Ltd Company         Pincoce         400028</td><td>Status of Assessee         Road/StreeULane/P.0.         K. V. CHITALE ROAD           O Individual         dreat/Locator/Tabua         DADAR (wEST)           O Partnership:         Read/StreeULane/P.0.         K. V. CHITALE ROAD           O Registered Public Ltd Company         Form City/District         MitMRAI           O Registered Pvt Lul Company         Proce         300028</td></thdecidat<></thdecidat<></thdecidat<>                                                                                                    | Stressee         Billin         Decide/c         Count         Challene         Stressee         Decider         Decider         <                                                                                                    | Assesse         Information           Nome of the Assessee         General Information           SEVENTS TECHNOLOGIES PVT_ITD         FlaVDeor/Block No           Virtual         Premisv/Edg/Allige           O Individual         General Information           O Partnership         General Information           O Registered Public Ltd Company         Fince           O Registered Public Ltd Company         Proce                                                                                                    | Norma         General Information of Assesso           SEVSYSTECENOLOGIES PVT_TD         Flat/Door/Block No         1/2           Premise/Edg.v/Tage         MANDHAR BUILDING           Statt.s of Assesse         Road/Street/Lane/P.Q.         K. V. CHTALE ROAD           O Individual         Grantship         GoADAR (vrEST)           O Registered Public Ltd Company         Fince         Boad/Street/Lane/P.Q.         K. V. CHTALE ROAD           O Registered Public Ltd Company         Procee         400028         Company                                                                                                    | Neme of the Assessee         General Information of Assessee           SEVSYS TECHNOLOGIES PVT_TD         FlavDoor/Block No         1/2           Premise/Edg.v/Lage         MAIDHAR BUILDING         Premise/Edg.v/Lage           Status of Assessee         Road/SteetLame/P.O. K. V. CHITALE ROAD         Premise/Edg.v/Lage           O Individual         4rea/Location/Takka         DADAR (wEST)           O Registered Public Ltd Company         Proce         100028                                                                                                    | Nome of the Assesse         General Information of Assesse           SEVSYS TECHNOLOGIES PVT_ITD         FlavDoordBlock No           Status of Assesse         Road/Street/Lane/P.0.           O Individual         4rea/Location/Takka           O Partnership         OAAR (wEST)           O Registered Public Ltd Company         Proce           O Registered Public Ltd Company         Proce                                                                                                    | Status of Assesses         Real/Doc/Bick/No         1/2           Status of Assesses         Real/Doc/Bick/No         1/2           O Individual         Assesses         Read/SiteeULane/P.0.         K. V. CHIALE ROAD           O Partnership         Read/SiteeULane/P.0.         K. V. CHIALE ROAD           O Partnership         Read/SiteeULane/P.0.         K. V. CHIALE ROAD           O Partnership         Town: City/District         MI1MRAI           O Registered Public Ltd Company         Proce         300028                                                                                                    | SEVSYS TECHNOLOGIES PVT_TD     FlavDoor/Block No     1/2       Premisv/Edg./Vlage     MANDHAR BUILDING       Status of Assessee     Road/Siteet/Lane/P.D     K. V. CHIALE ROAD       O Individual     4res/Locator/Takka     DADAR (WEST)       O Registered Public Ltd Company     Town/Sity/District     MIMRAI       O Registered Pvt Lul Company     Pincoce     400028                                                                                                    | Premiss/Eldg.v/lace         MANOHAR BUILDING           Statt.s of Assesse         Road/Street/Lane/P.0.         K. V. CHITALE ROAD           O Individual         4rea/Locator/Talka         DoDAR (WEST)           O Partnership         Town/ER/Detrick         MINRAI           O Registered Public Ltd Company         Pincoce         400028                                                                                                    | Status of Assessee         Road/StreeULane/P.0.         K. V. CHITALE ROAD           O Individual         dreat/Locator/Tabua         DADAR (wEST)           O Partnership:         Read/StreeULane/P.0.         K. V. CHITALE ROAD           O Registered Public Ltd Company         Form City/District         MitMRAI           O Registered Pvt Lul Company         Proce         300028                                                                                                    |
| O Registered Trust         Country         IN/TIA           O Other         Tel nc. 1         56278600           Country         February         Country                                                                                                    | O Registered Trust         County         INITIA           O Other         Tel nc. 1         66279600           Tel. no. 2         66279600           FAA. Number         ABCDEsxxxF                                                                                                    | O Registered Trust         County         INITIA           O Other         Tel nc. 1         66278600           Tet. no. 2         f62278686           FAA. Number         ABCDEsxxxF         Even                                                                                                    | O         Registered Trust         County         INTIA           O         Other         Tel nc. 1         66278600           Tel na. 2         00020001         Fax. 1         662796866                                                                                                    | Norme of the Assesse     General Information of Assesse       SEVSYS TECHNOLOGIES PVT_TD     Flat/Door/Block No       1/2     Premise/Edg.v/Tage       Status of Assesse     Road/Street/Lane/P.0.       C Individual     Grantartic flat/Door/Block No       0 Partnership     Read/Street/Lane/P.0.       C Registered Public Ltd Company     Fince       Pince     400028                                                                                                    | Name of the Assessee     General Information of Assessee       SEVSTS TECHNOLOGIES PVT_TD     Flat/Door/Block No     1/2       Premise/EldgA/llage     MANOHAR BUILDING       Status of Assessee     Road/StreetLane/P.O.     K. V. CHITALE ROAD       O Partnership     O ADAR (VEST)       O Registered Public Ltd Company     Fince     400028                                                                                                    | Nemo of the Assessee         General Information of Assessee           SEVSYS TECHNOLOGIES PVT_TD         FlaV/Door/Black No         1/2           Premise/Eldg./Vllage         MANDHAR BUILDING           Status of Assessee         Road/Street/Lane/P.0.         K. V. CHITALE ROAD           O Partnership         Area/Location/Takka         DADAR (WEST)           O Registered Public Ltd Company         Fince         400028           O Registered Pvt Lul Company         Fince         400028                                                                                                    | Name of the Assessee         General Information of Assessee           SEVSTS TECHNOLOGIES PVT_TD         Flat/Door/Block No         1/2           Premise/EldgA/llage         MANOHAR BUILDING           Status of Assessee         Road/StreetLane/P.O.         K. V. CHITALE ROAD           O Individual         4rea/Location/Takka         DADAR (VEST)           O Registered Public Ltd Company         Fince         400028                                                                                                    | Nome of the Assessee         General Information of Assessee           SEVSY'S TECHNOLOGIES PVT_TD         Flat/Door/Black No         1/2           Premise/Eldg //Ilage         MANDHAR BUILDING           Status of Assessee         Road/Street/Lame/P.D.         K. V. CHITALE ROAD           O Individual         4rea/Location/Talk/a         DADAR (WEST)           O Registered Public Ltd Company         Fince         400028           O Registered Pvt Lul Company         Fince         400028                                                                                                    | Assesse         Information           Nems of the Assesse         General Information of Assesse           SEVSYS TECHNOLOGIES PVT_TD         Flat/Door/Block No           Premise/Eldg.v/Tace         MANDHAR BUILDING           Statt.s of Assesse         Road/Street/Lane/P.0.           O Individual         Area/Locator/Takka           Partnership         Reaistered Public Ltd Company           O Registered Pvt Lul Company         Pince                                                                                                    | Assesse         Information           Normo of the Assessee         General Information of Assessee           SEVSYS TECHNOLOGIES PVT_TD         Flat/Door/Block No           Status of Assessee         Read/Street/Lane/P.0.           O Individual         General Information of Assessee           O Individual         General Information of Assessee           O Registered Public Ltd Company         Formation of Assessee           O Registered Public Ltd Company         Formation           O Registered Pvt Lul Company         Formation                                                                                                    | Assesse         Information           Nome of the Assessee         General Information of Assessee           SEVSYS TECHNOLOGIES PVT_ITD         Preview/Edg/Allge           Status of Assessee         Road/Street/Lane/P.Q.           O Individual         4rea/Location/Takka           O Partnership         Company           O Registered Public Ltd Company         Proce           O Registered Pvt Lul Company         Proce                                                                                                    | Stressee         Bill         Description         Consult         Challone         G23.0atum         Description           Assessee         Information         Assessee         General Information         Assessee         General Information of Assessee           SEVSY'S TECHNOLOGIES PVT_TD         Flat/Dear/Black No         1/2         Premise/Eldg./Vlage         MAINDHAR BUILDING           Status of Assessee         Road/Street/Lane/P.O.         K. V. CHITALE FDAD         4res/Locator/Talka         DADAR (WEST)           O Partnership         Registered Public Ltd Company         Town/Sit/District         MI MRAI         Proce           O Registered Pvt Lul Company         Fino         MO0028         Company         Fino                                                                                                    | Bill         Decide/c         Count         Childree         ST2 Deturn         Decider         Decider <t< td=""><td>Status         Office         Count         Challene         ST3 Deturn         Developer         Developer         <thdeveloper< th="">         Deve         <thdeveloper< th=""></thdeveloper<></thdeveloper<></td><td>Assesse         Information           Nome of the Assessee         General Information           SEVEX'S TECHNOLOGIES PVT_ITD         FlaVDoor/Block No           Status of Assessee         Premis/Edg/Allige           O Individual         4rea/Location/Takka           O Partnership         GADAR (wEST)           C Registered Public Ltd Company         Proce           O Registered Pvt Lul Company         Proce</td><td>Normo         General Information of Assesso           SEVISYS TECHNOLOGIES PVT_TD         Flat/Door/Block No         1/2           Premise/Eldg.//Tlage         MANDHAR BUILDING           Status of Assesse         Road/Street/Lane/P.0.         K. Y. CHITALE ROAD           O Individual         4res/Location/Tatka         DADAR (WEST)           O Registered Public Ltd Company         Fince         400028           O Registered Pvt Lul Company         Fince         400028</td><td>Name of the Assessee         General Information of Assessee           SEVSTS TECHNOLOGIES PVT_TD         Flat/Door/Block No         1/2           Premise/EldgA/llage         MANOHAR BUILDING           Status of Assessee         Road/StreetLane/P.O.         K. V. CHITALE ROAD           O Partnership         O ADAR (VEST)         O ADAR (VEST)           O Registered Public Ltd Company         Pinoce         400028</td><td>Name         General Information of Assesse           SEVSYS TECHNOLOGIES PVT_TD         Flat/DaordBlack No           Flat/DaordBlack No         1/2           Premise/EdgA/llage         MANDHAR BUILDING           Status of Assesses         Road/Street/Lave/P.0.           Individual         4rea/Location/Takka           Partnership         Registered Public Ltd Company           O Registered Pvt Lul Company         Proce</td><td>SEVSYS TECHNOLOGIES PVT_TD         Fil/A/Door/Block No           PremiayEidg.X/lage         MANDHAR BUILDING           Status of Assessee         Road/Street/Lane/P.0.           Individual         Area/Location/Talka           Partnership         Road/Street/Lane/P.0.           Read/Street/Lane/P.0.         K. V. CHITALE FIDAD           O Partnership         Town/City/Detrict           Read/Street/Lane/P.0.         MINMAI           Proce         400028</td><td>SEVSYS TECHNOLOGIES PUT_TD         Flav/Door/Block No         1/2           Premise/Edg./Vlage         MANOHAR BUILDING           Status of Assesse         Road/StreetLane/P.0.         K. V. CHTALE ROAD           O Individual         4rea/Location/Takka         DADAR (WEST)           O Registered Public Ltd Company         Fince         400028           O Registered Pvt Lul Company         Fince         400028</td><td>Premiav/Eldg-//lace         MANOHAR BUILDING           Status of Assessee         Road/Streek/Lane/P.0.         K. V. CHITALE FOAD           O Individual         4rea/Locator/Takka         DoADAR (VEST)           O Partnership         Town/Elk/District         MI MRAL           O Registered Public Ltd Company         Pince         400028</td><td>Status of Assessee     Road/StreeULane/P.0.     K. V. CHITALE ROAD       O Individual     dreat/Loador/Tatuka     DADAR (wEST)       O Partnership     Town/City/Detrict     MI1MRAI       O Registered Public Ltd Company     Pincoce     400028</td></t<>                                                                                                    | Status         Office         Count         Challene         ST3 Deturn         Developer         Developer <thdeveloper< th="">         Deve         <thdeveloper< th=""></thdeveloper<></thdeveloper<>                                                                                                    | Assesse         Information           Nome of the Assessee         General Information           SEVEX'S TECHNOLOGIES PVT_ITD         FlaVDoor/Block No           Status of Assessee         Premis/Edg/Allige           O Individual         4rea/Location/Takka           O Partnership         GADAR (wEST)           C Registered Public Ltd Company         Proce           O Registered Pvt Lul Company         Proce                                                                                                    | Normo         General Information of Assesso           SEVISYS TECHNOLOGIES PVT_TD         Flat/Door/Block No         1/2           Premise/Eldg.//Tlage         MANDHAR BUILDING           Status of Assesse         Road/Street/Lane/P.0.         K. Y. CHITALE ROAD           O Individual         4res/Location/Tatka         DADAR (WEST)           O Registered Public Ltd Company         Fince         400028           O Registered Pvt Lul Company         Fince         400028                                                                                                    | Name of the Assessee         General Information of Assessee           SEVSTS TECHNOLOGIES PVT_TD         Flat/Door/Block No         1/2           Premise/EldgA/llage         MANOHAR BUILDING           Status of Assessee         Road/StreetLane/P.O.         K. V. CHITALE ROAD           O Partnership         O ADAR (VEST)         O ADAR (VEST)           O Registered Public Ltd Company         Pinoce         400028                                                                                                    | Name         General Information of Assesse           SEVSYS TECHNOLOGIES PVT_TD         Flat/DaordBlack No           Flat/DaordBlack No         1/2           Premise/EdgA/llage         MANDHAR BUILDING           Status of Assesses         Road/Street/Lave/P.0.           Individual         4rea/Location/Takka           Partnership         Registered Public Ltd Company           O Registered Pvt Lul Company         Proce                                                                                                    | SEVSYS TECHNOLOGIES PVT_TD         Fil/A/Door/Block No           PremiayEidg.X/lage         MANDHAR BUILDING           Status of Assessee         Road/Street/Lane/P.0.           Individual         Area/Location/Talka           Partnership         Road/Street/Lane/P.0.           Read/Street/Lane/P.0.         K. V. CHITALE FIDAD           O Partnership         Town/City/Detrict           Read/Street/Lane/P.0.         MINMAI           Proce         400028                                                                                                    | SEVSYS TECHNOLOGIES PUT_TD         Flav/Door/Block No         1/2           Premise/Edg./Vlage         MANOHAR BUILDING           Status of Assesse         Road/StreetLane/P.0.         K. V. CHTALE ROAD           O Individual         4rea/Location/Takka         DADAR (WEST)           O Registered Public Ltd Company         Fince         400028           O Registered Pvt Lul Company         Fince         400028                                                                                                    | Premiav/Eldg-//lace         MANOHAR BUILDING           Status of Assessee         Road/Streek/Lane/P.0.         K. V. CHITALE FOAD           O Individual         4rea/Locator/Takka         DoADAR (VEST)           O Partnership         Town/Elk/District         MI MRAL           O Registered Public Ltd Company         Pince         400028                                                                                                    | Status of Assessee     Road/StreeULane/P.0.     K. V. CHITALE ROAD       O Individual     dreat/Loador/Tatuka     DADAR (wEST)       O Partnership     Town/City/Detrict     MI1MRAI       O Registered Public Ltd Company     Pincoce     400028                                                                                                    |
| O Registered Trust         Country         IN/TIA           O Other         Tel nc. 1         56278600           Country         February         Country                                                                                                    | O Registered Trust         County,         INTIA           O Other         Tel nc. 1         66278600           FAA. Number         ABCDExxxxF         Fea. 1                                                                                                    | O Registered Trust         County,         INTIA           O Other         Tel nc. 1         66278600           Tel no. 2         0020001           FAA Number         ABCDExxxxF         Exercise                                                                                                    | O         Registered Trust         County         INITIA           O         Other         Tel nc. 1         66276500           Tel na. 2         66270606         Tel na. 2           Fax 1         66270686         66270686                                                                                                    | Resident Information         General Information           Neme of the Assosse         General Information of Assosse           SEVSYS TECHNOLOGIES PVT_TD         Flat/Door/Block No           I/2         Premise/Edg A/lage           Status of Assesse         Road/Street/Lane/P.0.           O Individual         Genoral Information of Assesse           O Registered Public Ltd Company         Flat/Door/Block No           O Registered Pvt Lul Company         Fince           O Registered Pvt Lul Company         Fince                                                                                                    | Name of the Assessee     General Information of Assessee       SEVSTS TECHNOLOGIES PVT_TD     Flat/Door/Block No       Visite of Assessee     Flat/Door/Block No       Visite of Assessee     Flat/Door/Block No       O Individual     Assessee       O Partnership     O ADAR (WEST)       O Registered Public Ltd Company     Fince       O Registered Pvt Lul Company     Fince                                                                                                    | Nemo of the Assessee         General Information of Assessee           SEVSYS TECHNOLOGIES PVT_TD         Flav/Door/Black No         1/2           Premise/Edg./Vlage         MANDHAR BUILDING           Status of Assessee         Road/Street/Lame/P.0.         K. V. CHITALE ROAD           O Individual         4res/Locator/Talk/a         DADAR (WEST)           O Registered Public Ltd Company         Froe degistered Pvt Lud Company         Proce                                                                                                    | Name of the Assessee         General Information of Assessee           SEVSTS TECHNOLOGIES PVT_TD         Flat/Door/Block No         1/2           Permise/Eldg AVBage         MANOHAR BUILDING           Status of Assessee         Road/Sitred/Lange/MacAR BUILDING           O Individual         Area/Location/Taluca           O Registered Public Ltd Company         Town/Tity/District           O Registered Pvt Lud Company         Proce                                                                                                    | Nome of the Assessee         General Information of Assessee           SEVSY'S TECHNOLOGIES PVT_TD         Flat/Door/Block No         1/2           Premise/Edg.//Ilage         MANDHAR BUILDING           Status of Assessee         Road/Street/Lene/P.O.         K. V. CHITALE RDAD           O Individual         General Information of Assesses         DADAR (WEST)           O Registered Public Ltd Company         Town/Sity/District         MI IMRAI           O Registered Pvt Lud Company         Proce         400028                                                                                                    | Assesse         Information           Nems of the Assesse         General Information of Assesse           SEVSYS TECHNOLOGIES PVT_TD         Flat/Door/Block No           Virial         Premise/Eldg A/lace           Virial         Grado Street/Lane/P.0.           O Individual         Grado Street/Lane/P.0.           Registered Public Ltd Company         Flore           O Registered Pvt Lul Company         Proce                                                                                                    | Assesse         Information           Norme of the Assessee         General Information of Assessee           SEVSYS TECHNOLOGIES PVT_TD         Flav/Door/Block No           Status of Assessee         Premise/RidgA/lage           O Individual         4rea/Locator/Takka           Partise/RidgA/lage         MANOHAR BUILDING           Partise/RidgA/lage         MANOHAR BUILDING           O Individual         4rea/Locator/Takka           O Registered Public Ltd Company         Former 20028           O Registered Pvt Lul Company         Proce                                                                                                    | Assesse         Information           Nome of the Assessee         General Information of Assessee           SEVSYS TECHNOLOGIES PVT_ITD         Plat/Dear/Block No           Status of Assessee         Road/Street/Lane/P.0.           O Individual         4rea/Location/Takka           O Partnership         DADAR (wEST)           C Registered Public Ltd Company         Proce           O Registered Pvt Lul Company         Proce                                                                                                    | Stressee         Bits         Description         Consult         Challone         Statum         Description         Description <td>Status         Office         Count         Channel         Status         Develope         Develope         Devel</td> <td>Status         Office         Count         Challene         ST2 Detun         Deacher         Puter         Challene           Assessee         Information         General Information         General Information         Assessee         Flat/Deac/Block No         1/2           Status         of Assessee         Flat/Deac/Block No         1/2         Premise/Edg.//Ilage         MANDHAR BUILDING           Status         of Assessee         Road/Street/Lene/P.O.         K. V. CHITALE FDAD         4rea/Locator/Talka         DADAR (WEST)           O Registered Public Ltd Company         Froe-Cell         Town/Talk/District         MI MRAI         Proce</td> <td>Assessee         Information           Nome of the Assessee         General Information           SEVEN'S TECHNOLOGIES PVT_ITD         FlavDeor/Block No           Status of Assessee         Premis/Edg/Mlage           O Individual         4rea/Location/Takka           O Partnership         Registered Public Ltd Company           O Registered Pvt Lul Company         Proce</td> <td>Normo         Goneal Information of Assesso           SEVISYS TECHNOLOGIES PVT_TD         Flat/Door/Block No         1/2           Premise/Edg.v/Tage         MANDHAR BUILDING           Status of Assesse         Road/Street/Lane/P.Q.         K. V. CHTALE ROAD           O Individual         4rea/Locator/Tatka         DADAR (WEST)           O Registered Public Ltd Company         Fince         400028           O Registered Pvt Lul Company         Fince         400028</td> <td>Name of the Assessee     General Information of Assessee       SEVSTS TECHNOLOGIES PVT_TD     Flat/Door/Block No       Visite of Assessee     Flat/Door/Block No       Visite of Assessee     Flat/Door/Block No       O Individual     Assessee       O Partnership     O ADAR (WEST)       O Registered Public Ltd Company     Fince       O Registered Pvt Lul Company     Fince</td> <td>Name         General Information of Assesse           SEVSYS TECHNOLOGIES PVT_TD         Flav/Dear/Slack No           Flav/Dear/Slack No         1/2           Premis/Edg/Mige         MAIDHAR BUILDING           Status of Assesses         Road/Street/Lane/P.0.           O Individual         4rea/Location/Takka           O Partnership         DADAR (wEST)           O Registered Public Ltd Company         Proce           O Registered Pvt Lul Company         Final</td> <td>SEVSYS TECHNOLOGIES PVT_TD         FRA/Door/Bick/No         1/2           Premia/Eldg A/lage         MANDHAR BUILDING           Status of Assessee         Road/Street/Lane/P.0.         K. V. CHITALE ROAD           O Individual         4rea/Location/Takka         DADAR (wEST)           D Partnership         Road/Street/Lane/P.0.         K. V. CHITALE ROAD           O Registered Public Ltd Company         From City/Detrict         MI1MRAI           Proce         400028         Company</td> <td>SEVSYS TECHNOLOGIES PUT_TD         FlavDoor/Block No         1/2           Premise/Edg./Vlage         MANOHAR BUILDING           Status of Assessee         Road/Street/Lane/P.D.         K. V. CHTAL: FlOAD           O Individual         Area/Locator/Talka:         DADAR (WEST)           O Registered Public Ltd Company         Finoce         400028           O Registered Pvt Lul Company         Finoce         400028</td> <td>Premiss/Eldg-X/lage         MANOHAR BUILDING           Status of Assessee         Road/Street/Lane/P.0.         K. V. CHITALE ROAD           O Individual         deax/Locator/Talka         DoADR (VEST)           O Partnership         Town/Elg/Detrict         MIMRAI           O Registered Public Ltd Company         Proce         400028</td> <td>Status of Assessee         Road/StreeULane/P.0.         K. V. CHITALE ROAD           O Individual         dreat/coation/Tabua         DADAR (wEST)           O Partnership:         C Registered Public Ltd Company         Town: City,/District         Mill/MAI           O Registered Pvt Lul Company         Pincoce         400028</td>                                                                                                    | Status         Office         Count         Channel         Status         Develope         Develope         Devel                                                                                                    | Status         Office         Count         Challene         ST2 Detun         Deacher         Puter         Challene           Assessee         Information         General Information         General Information         Assessee         Flat/Deac/Block No         1/2           Status         of Assessee         Flat/Deac/Block No         1/2         Premise/Edg.//Ilage         MANDHAR BUILDING           Status         of Assessee         Road/Street/Lene/P.O.         K. V. CHITALE FDAD         4rea/Locator/Talka         DADAR (WEST)           O Registered Public Ltd Company         Froe-Cell         Town/Talk/District         MI MRAI         Proce                                                                                                    | Assessee         Information           Nome of the Assessee         General Information           SEVEN'S TECHNOLOGIES PVT_ITD         FlavDeor/Block No           Status of Assessee         Premis/Edg/Mlage           O Individual         4rea/Location/Takka           O Partnership         Registered Public Ltd Company           O Registered Pvt Lul Company         Proce                                                                                                    | Normo         Goneal Information of Assesso           SEVISYS TECHNOLOGIES PVT_TD         Flat/Door/Block No         1/2           Premise/Edg.v/Tage         MANDHAR BUILDING           Status of Assesse         Road/Street/Lane/P.Q.         K. V. CHTALE ROAD           O Individual         4rea/Locator/Tatka         DADAR (WEST)           O Registered Public Ltd Company         Fince         400028           O Registered Pvt Lul Company         Fince         400028                                                                                                    | Name of the Assessee     General Information of Assessee       SEVSTS TECHNOLOGIES PVT_TD     Flat/Door/Block No       Visite of Assessee     Flat/Door/Block No       Visite of Assessee     Flat/Door/Block No       O Individual     Assessee       O Partnership     O ADAR (WEST)       O Registered Public Ltd Company     Fince       O Registered Pvt Lul Company     Fince                                                                                                    | Name         General Information of Assesse           SEVSYS TECHNOLOGIES PVT_TD         Flav/Dear/Slack No           Flav/Dear/Slack No         1/2           Premis/Edg/Mige         MAIDHAR BUILDING           Status of Assesses         Road/Street/Lane/P.0.           O Individual         4rea/Location/Takka           O Partnership         DADAR (wEST)           O Registered Public Ltd Company         Proce           O Registered Pvt Lul Company         Final                                                                                                    | SEVSYS TECHNOLOGIES PVT_TD         FRA/Door/Bick/No         1/2           Premia/Eldg A/lage         MANDHAR BUILDING           Status of Assessee         Road/Street/Lane/P.0.         K. V. CHITALE ROAD           O Individual         4rea/Location/Takka         DADAR (wEST)           D Partnership         Road/Street/Lane/P.0.         K. V. CHITALE ROAD           O Registered Public Ltd Company         From City/Detrict         MI1MRAI           Proce         400028         Company                                                                                                    | SEVSYS TECHNOLOGIES PUT_TD         FlavDoor/Block No         1/2           Premise/Edg./Vlage         MANOHAR BUILDING           Status of Assessee         Road/Street/Lane/P.D.         K. V. CHTAL: FlOAD           O Individual         Area/Locator/Talka:         DADAR (WEST)           O Registered Public Ltd Company         Finoce         400028           O Registered Pvt Lul Company         Finoce         400028                                                                                                    | Premiss/Eldg-X/lage         MANOHAR BUILDING           Status of Assessee         Road/Street/Lane/P.0.         K. V. CHITALE ROAD           O Individual         deax/Locator/Talka         DoADR (VEST)           O Partnership         Town/Elg/Detrict         MIMRAI           O Registered Public Ltd Company         Proce         400028                                                                                                    | Status of Assessee         Road/StreeULane/P.0.         K. V. CHITALE ROAD           O Individual         dreat/coation/Tabua         DADAR (wEST)           O Partnership:         C Registered Public Ltd Company         Town: City,/District         Mill/MAI           O Registered Pvt Lul Company         Pincoce         400028                                                                                                    |
| O Registered Trust         Country         N/T/A           O Other         Tel nc. 1         56278500                                                                                                    | O Recipiered Trust         County         INITIA           O Other         Tel nc. 1         66278600           Tel no. 2         00270001           FAA. Number         ABCDEsworkF         For an and an and an and an and an and an and an and an and an and an and an and an and an and an and an and an and an and an and an and an and an and an an an and an and an and an and an an an and an an an an an an an an an an an an an                                                                                                    | O Recipied Trust         County         INITIA           O Other         Tel nc. 1         66278600           FeAn Number         APC/DE>xxxxF         Fean                                                                                                    | O         Registered Trust         County,         INITIA           O         Other         Tel nc. 1         66278600           Tel na. 2         00020001         Fex 1         66279666                                                                                                    | Norme of the Assesse     General Information of Assesse       SEVSYSTECHNOLOGIES PVT_TD     Flat/Door/Block No       1/2     Premise/Edg/Aflage       Status of Assesse     Road/Street/Lane/P.0.       C Individual     Granul Accounter/Talka       0 Partnership     Read/Street/Lane/P.0.       0 Registered Public Ltd Company     Pince       0 Registered Pvt Lut Company     Pince                                                                                                    | Norme of the Assessee     General Information of Assessee       SEVSYS TECHNOLOGIES PVT_TD     FlaVDoor/Block No       Premise/Eldg.v/lace     MANDHAR BUILDING       Status of Assessee     Road/StreetLane/P.D.       O Individual     4rea/Location/Takka       O Partnership     OADAR (VEST)       O Registered Public Ltd Company     Pirobe       O Registered Pvt Lud Company     Pirobe                                                                                                    | Normo of the Assessee         General Information of Assessee           SEVST'S TECHNOLOGIES PVT_TD         Flat/Deor/Black No         1/2           Premise/Eldg //llage         MANDHAR BUILDING           Status of Assessee         Road/Siteet/Lane/P.D.         K. V. CHITALE ROAD           O Individual         dreat/Location/Talka         DADAR (WEST)           De artnarship         Town/Sit/Obstint         MIMBAL           O Registered Public Ltd Company         Price         400028                                                                                                    | Name of the Assessee     General Information of Assessee       SEVSYS TECHNOLOGIES PVT_TD     FlaVDoor/Block No     1/2       Premise/Eldg.v/lace     MANDHAR BUILDING       Status of Assessee     Road/Street/Lane/P.O.     K. V. CHITALE ROAD       O Individual     4rea/Location/Takka     DADAR (VEST)       O Registered Public Ltd Company     Pirobe     400028                                                                                                    | Nemo of the Assessee         General Information of Assessee           SEVSY'S TECHNOLOGIES PVT_TD         Flat/Door/Black No         1/2           Premise/Eldg /Vllage         MANDHAR BUILDING           Status of Assessee         Road/Street/Lame/P.D.         K. V. CHITALE RDAD           O Individual         4rea/Location/Talka         DADAR (WEST)           P artnarship         Town/Str/Dotrite         MI MRAI           O Registered Public Ltd Company         Price         400028                                                                                                    | Assesse         Information           Nome of the Assesse         General Information of Assesse           SEVSYS TECHNOLOGIES PVT_ITD         Flat/Door/Block No           Premise/Edg.v/Tage         MANDHAR BUILDING           Status of Assesse         Road/Street/Lane/P.0.           Individual         Area/Location/Talwa           Partnership         Reaistered Public Ltd Company           Registered Pvt Lul Company         Proce           Proce         400028                                                                                                    | Accesses         Information           Nome of the Assesses         General Information of Assesses           SEVSYS TECHNOLOGIES PVT_ITD         Flav/Door/Block No           Status of Assesses         Road/Street/Lane/P.0.           Status of Assesses         Road/Street/Lane/P.0.           Individual         dreat/Location/Talka           Partnership         Registered Public Ltd Company           Registered Public Ltd Company         Proce           Registered Public Ltd Company         Proce                                                                                                    | Assesse         Information           Nome of the Assessee         General Information of Assessee           SEVEN'S TECHNOLOGIES PVT_TD         FlaVDoor/Black No           Status of Assessee         Road/Street/Lane/P.0.           O Individual         4rea/Location/Takka           O Partnership         DADAR (wEST)           C Registered Public Ltd Company         Proce           O Registered Pvt Lul Company         Proce                                                                                                    | Stresse         Bill         Description         Cenarity         Challene         St2 Advance         Description         Challene         St2 Advance         Description         Challene         St2 Advance         Description         Challene         Challene         Description         Challene         Challene         Description         Challene         St2 Advance         Description         Challene         Description         Challene         Description         Challene         Description         Challene         Description         Challene         Description         Challene         Description         Challene         Description         Description <thdescription< th=""> <thdescription< th=""></thdescription<></thdescription<>                                                                                                    | Status         Office         Consult         Consult <thconsult< th=""> <thconsult< th=""> <thcon< td=""><td>Stresse         Diff         Decide         Count         Chaine         Statum         Decides         During           Assesse         Information         General Information         General Information         Assesse         Flat/Dec/Black No         1/2           SEVSYS TECHNOLOGIES PVT_TD         Flat/Dec/Black No         1/2         Premise/Eldg //Ilage         MANDHAR BUILDING           Status of Assesse         Road/Street/Lene/P.D.         K. V. CHITALE FDAD         4rea/Location/Talka         DADAR (WEST)           P at this rabitip         Registered Public Ltd Company         Town/Str/Detriet         MI MRAI         Proce           O Registered Public Ltd Company         Find         House         House         House         Find</td><td>Assesse         Information           Nome of the Assessee         General Information of Assessee           SEVEN'S TECHNOLOGIES PVT_TD         FlaVDoor/Black No           Status of Assessee         Road/Street/Lane/P.D. (K. V. CHITALE ROAD           Status of Assessee         Road/Street/Lane/P.D. (K. V. CHITALE ROAD           O Individual         4rea/Location/Takka           O Partnership         Registered Public Ltd Company           O Registered Pvt Lul Company         Proce</td><td>Name         General Information of Assesse           SEVESYS TECHNOLOGIES PUT_TD         Flat/Door/Block No         1/2           Premise/Edg./Mlage         MANOHAR BUILDING           Status of Assesse         Road/Street/Lane/P.0.         K. V. CHTALE FDAD           Individual         drea/Location/Talka         DADAR (WEST)           Read/Street/Lane/P.0.         K. V. CHTALE FDAD           O Individual         drea/Location/Talka           Readistered Public Ltd Company         Fincoce           O Registered Pvt Lul Company         Fincoce           HUMDRACTURA         100028</td><td>Norme of the Assessee     General Information of Assessee       SEVSYS TECHNOLOGIES PVT_TD     FlaVDoor/Block No       Premise/Eldg.v/lace     MANDHAR BUILDING       Status of Assessee     Road/StreetLane/P.D. (K. V. CHITALE ROAD)       O Individual     4rea/Location/Takka       O Partnership     Town/Eldg.Vitika       O Registered Public Ltd Company     Pirobe       O Registered Pvt Lud Company     Pirobe</td><td>Name         General Information of Assesse           SEVSYS TECHNOLOGIES PVT_TD         FlaVDaord/Block No           Status of Assesse         Premis/Eldg/Allige           O Individual         4ea/Location/Takka           O Partnership         DADAR (wEST)           C Registered Public Ltd Company         Proce           O Registered Pvt Lul Company         Proce</td><td>Control of Assesse     Control of Assesses     Control of Assessesses     Control of Assessesses     Control of Assesses     Control of Assesses     Control of Assesses     Control of Ass</td><td>SEVSYS TECHNOLOGIES PVT_TD         FlaVDoor/Block No         1/2           Premise/Eldg //Ilage         MANDHAR BUILDING           Status of Assessee         Road/Street/Lane/P.0.           O Individual         Area/Location/Talka           D Partnarship         Town/2it/District           O Registered Public Ltd Company         Pirocee           Piroce         400028</td><td></td><td>Status of Assessee     Road/Street/Lane/P.0.     K. V. CHITALE ROAD       O Individual     dreat/Location/Tatuka     DADAR (wEST)       O Partnership     Town/Cly/District     MI1MRAI       O Registered Public Ltd Company     Pincoce     400028</td></thcon<></thconsult<></thconsult<>                                                                                                    | Stresse         Diff         Decide         Count         Chaine         Statum         Decides         During           Assesse         Information         General Information         General Information         Assesse         Flat/Dec/Black No         1/2           SEVSYS TECHNOLOGIES PVT_TD         Flat/Dec/Black No         1/2         Premise/Eldg //Ilage         MANDHAR BUILDING           Status of Assesse         Road/Street/Lene/P.D.         K. V. CHITALE FDAD         4rea/Location/Talka         DADAR (WEST)           P at this rabitip         Registered Public Ltd Company         Town/Str/Detriet         MI MRAI         Proce           O Registered Public Ltd Company         Find         House         House         House         Find                                                                                                    | Assesse         Information           Nome of the Assessee         General Information of Assessee           SEVEN'S TECHNOLOGIES PVT_TD         FlaVDoor/Black No           Status of Assessee         Road/Street/Lane/P.D. (K. V. CHITALE ROAD           Status of Assessee         Road/Street/Lane/P.D. (K. V. CHITALE ROAD           O Individual         4rea/Location/Takka           O Partnership         Registered Public Ltd Company           O Registered Pvt Lul Company         Proce                                                                                                    | Name         General Information of Assesse           SEVESYS TECHNOLOGIES PUT_TD         Flat/Door/Block No         1/2           Premise/Edg./Mlage         MANOHAR BUILDING           Status of Assesse         Road/Street/Lane/P.0.         K. V. CHTALE FDAD           Individual         drea/Location/Talka         DADAR (WEST)           Read/Street/Lane/P.0.         K. V. CHTALE FDAD           O Individual         drea/Location/Talka           Readistered Public Ltd Company         Fincoce           O Registered Pvt Lul Company         Fincoce           HUMDRACTURA         100028                                                                                                    | Norme of the Assessee     General Information of Assessee       SEVSYS TECHNOLOGIES PVT_TD     FlaVDoor/Block No       Premise/Eldg.v/lace     MANDHAR BUILDING       Status of Assessee     Road/StreetLane/P.D. (K. V. CHITALE ROAD)       O Individual     4rea/Location/Takka       O Partnership     Town/Eldg.Vitika       O Registered Public Ltd Company     Pirobe       O Registered Pvt Lud Company     Pirobe                                                                                                    | Name         General Information of Assesse           SEVSYS TECHNOLOGIES PVT_TD         FlaVDaord/Block No           Status of Assesse         Premis/Eldg/Allige           O Individual         4ea/Location/Takka           O Partnership         DADAR (wEST)           C Registered Public Ltd Company         Proce           O Registered Pvt Lul Company         Proce                                                                                                    | Control of Assesse     Control of Assesses     Control of Assessesses     Control of Assessesses     Control of Assesses     Control of Assesses     Control of Assesses     Control of Ass                                                                                                    | SEVSYS TECHNOLOGIES PVT_TD         FlaVDoor/Block No         1/2           Premise/Eldg //Ilage         MANDHAR BUILDING           Status of Assessee         Road/Street/Lane/P.0.           O Individual         Area/Location/Talka           D Partnarship         Town/2it/District           O Registered Public Ltd Company         Pirocee           Piroce         400028                                                                                                    |                                                                                                    | Status of Assessee     Road/Street/Lane/P.0.     K. V. CHITALE ROAD       O Individual     dreat/Location/Tatuka     DADAR (wEST)       O Partnership     Town/Cly/District     MI1MRAI       O Registered Public Ltd Company     Pincoce     400028                                                                                                    |

| Premise Creation                                                                                                    |
|----------------------------------------------------------------------------------------------------|
| Sersys Service Tax FY(2008-09) version : 2.0.16  Accessee  Hermass Cont Cenvat Cenvat |
| Assesses SENSYS TECHNOLOGIES PVT LTD LUser: Admn Suwww.sensystedia.con contact@vensystedia.com Cak(FB) 02:02 PV/03/04/2008 A (F12)<br>Once the Assessee is created, you can start working on Premises,<br>Suppliers and Clients.                                                                                                    |
| Let us take an instance of Premises first:                                                                                                    |
|                                                                                                    |
| 37 SERVICE TAX                                                                                                    |

| <section-header></section-header>                                                                                                    |
|----------------------------------------------------------------------------------------------------|
|                                                                                                    |
| <image/>                                                                                                    |
| <image/>                                                                                                    |
| Accesses:SENEYSTECHNOLOGGESPY/LLTD       User Admir       Www.sensysmilia.com       Control of User Minite         Accesses:SENEYSTECHNOLOGGESPY/LLTD       User Admir       Www.sensysmilia.com       Control of User Minite         Accesses:SENEYSTECHNOLOGGESPY/LLTD       User Admir       Www.sensysmilia.com       Control of User Minite         Accesses:SENEYSTECHNOLOGGESPY/LLTD       User Admir       Www.sensysmilia.com       Control of User Minite         Accesses:SENEYSTECHNOLOGGESPY/LLTD       User Admir       Www.sensysmilia.com       Control of User Minite         Accesses:SENEYSTECHNOLOGGESPY/LLTD       User Admir       Www.sensysmilia.com       Control of User Minite         Accesses:SENEYSTECHNOLOGGESPY/LLTD       User Admir       Www.sensysmilia.com       Control of User Minite         Accesses:SENEYSTECHNOLOGGESPY/LLTD       User Admir       Www.sensysmilia.com       Control of User Minite         Accesses:SENEYSTECHNOLOGGESPY/LLTD       User Admir       Www.sensysmilia.com       Control of User Minite         Accesses:SENEYSTECHNOLOGGESPY/LLTD       User Admir       Www.sensysmilia.com       Control of User Minite         Accesses:SENEYSTECHNOLOGGESPY/LLTD       User Admir       Www.sensysmilia.com       Control of User Minite         Accesses:SENEYSTECHNOLOGGESPY/LLTD       User Admir       Www.sensysmilia.com       Control of User Admir                                                                                                    |
| Image: States → Premises → New                                                                                                    |
| SERVICE       ELEMPTICUUE/ESPTICITO         New       Houring         Delete       Close    AssessestEXNEYS TECHNOLOGGESPTICITO User Admir: www.sensestenda.com Contact@beneysticla.com Car(FE) 01:45 PM(02/04/2007) (FI2) As shown in the Premise screen above user can create New Premises, Modify Premises & Delete Premises.                                                                                                    |
| Accesses:SENSYS TECHMOLOGIES PVT LTD_User Admir       Www.sensysindia.con       Ontact@sensysindia.con       Cdx(FE)       0145 PMI/02/04/2009       ↑ (F12)         As shown in the Premise screeen above user can create New Premises, Modify Premises & Delete Premises.            → Masters → Premises → New                                                                                                    |
| Assesses:SENSYS TECHNOLOGGES PMT LED. User Admir Wwww.sensysindia.com contact@sensysindia.com @ Cak(FE) 01:H5 PM(02;04/2007 ↑;FI2)         As shown in the Premise screen above user can create New Premises, Modify Premises & Delete Premises.            → Masters → Premises → New                                                                                                    |
| Assesses:SENEYS TECHNOLOGIES PV1 LTD_User Admir       Www.sensysindia.con       Image: Close         Assesses:SENEYS TECHNOLOGIES PV1 LTD_User Admir       Www.sensysindia.con       Image: Close         As shown in the Premise screeen above user can create New Premises, Modify Premises & Delete Premises.         Image: Amage: Amage |
| Accesses:SENYSTECHNOLOGESPYTIED_User Admir       Www.senspindia.com       Cak(FE)       0145 PMI05(04/2009       (F12)         As shown in the Premise screen above user can create New Premises, Modify Premises & Delete Premises.            → Masters → Premises → New                                                                                                    |
| Ascesses:SENEYS TECHNOLOGIES PVT LITD. User Admir Www.sensysindis.com contact@sensysindis.com @ Cak(FE) 01:HS PM(02;00/2009 A ;F12)<br>As shown in the Premise screen above user can create New Premises,<br>Modify Premises & Delete Premises.<br>Masters                                                                                                    |
| New       Hodify       Delete       Close         Assesses:SENEYS TECHNOLOGIES PVT LTD       User Admir       www.sensystedia.com       acad.(FE)       01.45 PMI 05/04/2009       (F12)         As shown in the Premise screeen above user can create New Premises,<br>Modify Premises & Delete Premises.         →       Masters → Premises → New                                                                                                    |
| Assesses:SENSYSTECHNOLOGES.PVT LTD_User Admir () www.sensysindia.com contact@sensysindia.com () Cak(FE; ) 01+5 PM(05)04/2009 () (F12)<br>As shown in the Premise screen above user can create New Premises,<br>Modify Premises & Delete Premises.<br>→ Masters → Premises → New                                                                                                    |
| Assesses:ENEVS TECHNOLOGUES PVT LTD_User Admir    www.sensysmidis.con   contact@sensysmidis.con    Cal(FE)  01.45 PMI 02/04/2009    F12)  <br>As shown in the Premise screen above user can create New Premises,<br>Modify Premises & Delete Premises.<br>→ Masters → Premises → New                                                                                                    |
| Assesses:SNEYS TECHNOLOGIES PVT LTD_User Admir () www.sensystmlik.com (contact@sensystmlik.com ) @ Cak(FE) (01:HS PM(05/04/2009 (A) (F12))<br>As shown in the Premises screen above user can create New Premises,<br>Modify Premises & Delete Premises.<br>→ Masters → Premises → New                                                                                                    |
| As shown in the <b>Premise</b> screen above user can create <b>New Premises</b> ,<br><b>Modify Premises &amp; Delete Premises</b> .                                                                                                    |
| Modify Premises & Delete Premises.<br>$\Rightarrow$ Masters $\rightarrow$ Premises $\rightarrow$ New                                                                                                    |
| $\Longrightarrow$ Masters $\rightarrow$ Premises $\rightarrow$ New                                                                                                    |
| $\Rightarrow$ Masters $\rightarrow$ Premises $\rightarrow$ New                                                                                                    |
|                                                                                                    |
|                                                                                                    |
|                                                                                                    |
|                                                                                                    |
|                                                                                                    |
|                                                                                                    |
|                                                                                                    |
|                                                                                                    |
| SERVICE TAX 38                                                                                                    |
|                                                                                                    |

# **Premise Creation**

| Assessee Masters      | Transaction Convat Report | is Options Holp                                                                                      |                                                                                                    |
|-----------------------|---------------------------|----------------------------------------------------------------------------------------------------|----------------------------------------------------------------------------------------------------|
| Premise               |                           |                                                                                                    |                                                                                                    |
| Premise harne         |                           | Related information                                                                                  | Service: providec (Multi-Select)                                                                                             |
| SENSYS TECHNOLO       | GIES PVT LTD              | Signatory name                                                                                       | Advertising Space or time Services                                                                                           |
| General nformation    |                           | Designation                                                                                          | Advertising Agency Services                                                                                                  |
| Fla./Duoi/Bluck No.   | 1/2                       | ECC number                                                                                           | Arost Services                                                                                                    |
| Premise/Bldg./Village | MANCHAR BUILDING          | Division                                                                                             | Architect Services                                                                                                    |
| Road/Street/Lane/P.0  | ), K. Y. CHITALE ROAD     | Division code                                                                                        | Asset Management (Portfolo Maragement<br>ATM Operations                                                                      |
| Area/_ucation/Taluka  | DADAN (WEST)              | Collectorate                                                                                         | Aucton Services                                                                                                    |
| Fown/Cit,/Eistrict    | MI MBAI                   | L'ollectorate code                                                                                   | Bauly Treatment Sarvce:                                                                                                    |
| Pircode               | 400028                    | Barga                                                                                                | Broadcasting(Barlin & Television) Service<br>Business Support Auxiliary                                                      |
| State MAHAHAS         | HI Country INDIA          | December 1                                                                                           | Business Auxiliary Services                                                                                                  |
| Tel no. 1 66278600    | Tel nr. 2 63278601        | Lastin and                                                                                           | Cable Operators Services                                                                                                    |
| Fax 1 E627856         |                           |                                                                                                    | Cargo Handling Services                                                                                                    |
| Email I               | ntact@sens.isindia.com    |                                                                                                    | Ceaning services                                                                                                    |
|                       | nade e or nyon die e on   | Islange taxpayer unit (LTU)                                                                          | Learing and Forwarding Agen: Services     Cub's Merchership Services                                                         |
| sur                   | oport@sensysindia.com     | Premise is input service distributor                                                                 | <                                                                                                    |
| Webate we             | rw.cencycindia.com        | <ul> <li>Manufacturing exempted goods</li> </ul>                                                     | Opted to pay an amount equal to 10% of                                                                                       |
| STC rumber AB         | CDExxxxFSTxx1             | Engaged in rranufactule & clearance of<br>excisable goods                                            | the value of exempted goods and 8% of the value of exempted service                                                          |
| Date of commencement  | nt 01/08/2008 💌           | Whether maintaining seperate account<br>fur receipt or consumption of input<br>service & input goods | Obted to pay an amount equivalent to<br>CENVAT Cledit attributable to inputs and<br>input services used in or in relation to |

Assesses:SENSYS TECHNOLOGIES PVT LTD Usar:Adnin 🛛 www.sensysindia.con contact@sensysindia.con 📾 Cak(P8) 01:47 PM 03/04/2009 🔓 (F12) -

Fill in details of  $\ensuremath{\textbf{Premises}}$  and select the Service provided as shown in the above screen

Similarly a user can add number of Premises.

39

### **Premise Creation**

| Actore Machare         | Terneschon          | Conust Done       | etc Onlines Hole                                           |             |                                                                                                    |
|------------------------|---------------------|-------------------|------------------------------------------------------------|-------------|----------------------------------------------------------------------------------------------------|
| remise                 |                     |                   | Deletedisferration                                         | Carry       | in a second set of the second                                                                                                    |
| CENCYS TECHNOLOG       |                     |                   |                                                            | 050         | destining Corrections Convices                                                                                                    |
| JENSIS TECHNOLOG       |                     |                   | bignatory name                                             |             | dvertsing Agency Services                                                                                                    |
| General information    |                     |                   | Designation                                                |             | ir Travel Agen: Services                                                                                                    |
| lat/Door/Block No.     | 1/2                 |                   | ECC number                                                 |             | ir Travel for International Journey                                                                                                    |
| hemise/D dg ∕Village   | MANDHAR BUI         | Service List      |                                                            | 15          | Test Services                                                                                                    |
| load/Street/Lane/P.D.  | K. V. CHITALE I     | Di la caracteria  |                                                            | Ľ           | Uperation:                                                                                                    |
| area/Location/Tal.ık.a | DADAB (WEST         | Please enter o    | letails for the following services                         | n           | on Services                                                                                                    |
| own/City/D strict      | MUMBAI              | Ar Travel Agent   | Service                                                    | z dk        | ity Trealment Service:                                                                                                    |
| Provde                 | 400028              | Business Auxillar | u Services                                                 | 5d)         | Hoasting(Badin & Television) Service                                                                                                    |
| NALADACH               |                     | Rail Travel Ager  | it Srovices                                                | Edit        | ness Auxillary Services                                                                                                    |
| state MARANASH         | Lcunity II          |                   |                                                            |             | tess Exhibition Services                                                                                                    |
| el. no. 1 [662/8600    | Tel. ro. 2          |                   |                                                            |             | p Handing Services                                                                                                    |
| ax 1 6627886           | Fax 2               |                   |                                                            |             | tered Accountant Services                                                                                                    |
| mail 1 Curri           | tact@sensysindia    |                   |                                                            |             | ing and Forwarding Agent Services                                                                                                    |
| ail 2 supp             | oort@sensysindia    |                   |                                                            | flore       | s Membership Service: 💉 👻                                                                                                    |
| Vobaito Www            | v. scnsysindia. con |                   |                                                            | 0.010       | the second second |
| STC number ABC         | DE cooxFST xx1      |                   | Engaged in manufacture & cleara                            | ince of □th | he value of exempted goods and 8% of the                                                                                                    |
|                        | - 100 ID000         | 128               | excisable goods<br>Whether maintaioing separate ac         | count 0     | alue of exempted service<br>Interf to pay an anount en invalent to                                                                                                    |
| Jate ol commencement   | 0 70872008          |                   | for recept or consumption of incu<br>service & input goods | it 🗌 🗋 Ö    | ENVAT Credit attributable to inputs and<br>put services used in or in relation to                                                                                                    |
|                        |                     |                   |                                                            |             |                                                                                                    |

After filling all the details of **Premises**, Select (Tick) the service that is been provided by the Premises

#### $\implies$ Masters $\rightarrow$ Premises $\rightarrow$ New $\rightarrow$ Submit

Shown above (e.g.) the details of Sensys Technologies Pvt Ltd and Service provided, one premise can provide unlimited number of service.

| Sensys Service Tax FY(2008-09)      | version : 2.0.16                                           | _ 8 ×                                                                  |
|-------------------------------------|------------------------------------------------------------|------------------------------------------------------------------------|
| j Accordo Machael Teancachian Ca    | nust Bassaria Onlinna Waln                                 |                                                                        |
| Premise                             |                                                            |                                                                        |
| Prenise name                        | Related information                                        | Service: provided (Multi-Seeci)                                        |
| SENSYS TEC INDLOGIES PVT LTD        | Signatory name                                             | Advertising Space or time Services                                     |
| Genera information                  | Sourise Details                                            | Ar Travel Agent Services                                               |
| Flat/Door/Elock No. 1/2             | Service Details                                            | In Travel for International Journey                                    |
| Premise/Rldg A/illage MANOHAR BUI   | Business Auxillary Services                                | Tect Services                                                          |
| Road/Street/Lane/P.O. K. V. CHITALE | Asessee is liable to pay suc tax as:                       | Management (Portfolio Management                                       |
| Area/Location/Tables D4D4B G/EST    | Service provider                                           | on Services                                                            |
|                                     | <ul> <li>Service receiver liable to pay svc tax</li> </ul> | ing and other financial services                                       |
| Town/Uty/Jistrict MUMBAI Air        | Sub Clause No (223)                                        | dcasting(Rado & Television) Service                                    |
| Pncode 400028 Bu                    | Whether this service is exempted                           | es: Support Auxillary                                                  |
| State MAHARASHT Country IP Fa       | Notification numbers                                       | hes: Auxillary Services                                                |
| Tel. no. 1 6627860C Tel. nr. 2 64   |                                                            | Doerators Service:                                                     |
| Fax 6627886 Fax 2                   | Whether abatement clairred                                 | b Handling: Service:<br>hered Accountant Services                      |
| Fuell contrat@conc.clift            | Abatement Serial no                                        | ning services                                                          |
| e nar i concacte encyclindia        | Whether provisonally assessed                              | ing and Forwarding Agent Services                                      |
| Email 2 support@sensysindia.        | Prov. assessment order no.                                 |                                                                        |
| Website www.sensysindia.com         |                                                            | Usted to pay an amount equal to 10% of                                 |
| STC number A3CDExxxxFSTxx1          | Submit Can                                                 | col he value of exempted goods and 8% of the value of exempted service |
| Date of commencement 01/08/2008     | V vince ici mananing reporter account                      | Doted to pay an amount equivalent to                                   |
|                                     | for receipt or consumption of input                        | CENVAT Ciedi: attributable to inputs and                               |

Select the nature of service by clicking on **Edit**, and Select different option from the screen like

- (I) Sub Clause No. (Click on the Check Box)
- (ii) Exemption Notification no.
- (iii) Abatement Serial no. etc.

| i Accosco Mostore                                                                                                    | Transaction Conust F                                                                                                    | Jonarie Ontione Help                                                                                                    |                      |                                                                                                    |                                                                                                    |
|----------------------------------------------------------------------------------------------------|----------------------------------------------------------------------------------------------------|----------------------------------------------------------------------------------------------------|----------------------|----------------------------------------------------------------------------------------------------|----------------------------------------------------------------------------------------------------|
| Prenise name<br>SENSYD TEC INDLOGIE                                                                                                    | S PVT LTD                                                                                                    | Related information<br>Signatory name                                                                                                    | S                    | ervice: provided (Multi-Seect)<br>Advertising Space or time Serv                                                                                                    | riues                                                                                                    |
| Plantoprized r. No. Plantian/Ridg / Jilliage II Plantian/Ridg / Jilliage II ArearLocation/Teluka I Pincode  Cate MAHARASHT Tel. no. 1 5627896 Email 2 suppo Website Www. STC number A3CD Date of commencement | AANOHAR BULLS File<br>AANOHAR BULLS File<br>AANOHAR WEST<br>AANOHAR WEST<br>AANO | ss Auxillary Services e si lable to pay soc tax as: Service provider Sarvice receiver liable to pay soc user No [22] ether this service is exempted fication numbers ether abstreamt chirred stement Gerial no. ether provisonally assessed v. assossment and ris. | lax                  | ter Service     extension     extension     extension     foreinals     foreinals     foreinals     foreinals     foreinals     extension     extension | An urganinent<br>vices<br>n) Service<br>Services<br>services<br>at a service<br>at a service<br>at a ser |
|                                                                                                    |                                                                                                    |                                                                                                    |                      | Submit                                                                                                    | Close                                                                                                    |
| ssessee:SENSYS TECHNO<br>Shown a<br>Service                                                                                                    | above (e.g.) the<br>provided (Busin                                                                                                    | details of Sensys<br>ess Auxiliary Serv                                                                                                    | tact@sensysirdia.com | <sup>caactrop</sup> 102:22 PM 103/04/2009<br>Pvt Ltd and<br>Clause No.                                                                                                    | (F12)                                                                                                    |

| <b>Clients Creation</b>                                                                                                    |
|----------------------------------------------------------------------------------------------------|
| Sersys Service Tax FY (2008-09) version : 2.0.10  Madera Transaction Convet Reports Options Help  Henses Ctrl+P  Clents Clents |
| Assesses STAYS TECHNO COEPS PPTTO [[beg:Ahm 1]] www.senovsi ikksum [carted@eepseinda.com ]] Col.(70) [C300 PM]032042009 ] A (712) ]                                                                                                    |
| Once the <b>Clients</b> are created and all the required fields are punched in, you can start working on <b>Suppliers</b> , whom providing services to you.                                                                                                    |
| Let us take an instance of <b>Clients</b> :                                                                                                    |
| $\Rightarrow$ Masters $\rightarrow$ Clients                                                                                                    |
|                                                                                                    |
|                                                                                                    |
| 43 SERVICE TAX                                                                                                    |

|                 |                                          | Clients                          | Creation               | 1                         |                      |
|-----------------|------------------------------------------|----------------------------------|------------------------|---------------------------|----------------------|
| Sensys Serv     | ice Tax FY(2008-09)<br>sters Transaction | version : 2.0.16                 | Help                   |                           |                      |
| Assessee        | Bils Receipts                            | : Cenvat Challar                 | ns ST3 Return P        | egisters Backup           | Close                |
| Clients         |                                          |                                  |                        |                           | ×                    |
| SrNo<br>1 C     | LIENT 1                                  | Client Name                      |                        | Group                     |                      |
|                 |                                          |                                  |                        |                           |                      |
|                 |                                          |                                  |                        |                           |                      |
|                 |                                          |                                  |                        |                           |                      |
|                 |                                          |                                  |                        |                           |                      |
|                 |                                          |                                  | New                    | Modily Delete             | Close                |
|                 |                                          |                                  |                        |                           |                      |
| Assessee:SENSYS | TEC INOLOGIES PVT LTD                    | Jse::Acmir www.sersysindia       | .com contect@sensysind | a.com 📊 Calc(F0) 00:13 Pł | 4 00/04/2005 🔒 (F12) |
| As s<br>Fdit    | shown in the Cl                          | lients screen abo<br>ete Clients | ve user can cr         | eate New Clients          | 5,                   |
| Eun             | onents a Der                             | cic oncina                       |                        |                           |                      |
| $\Box$          | $Masters \rightarrow$                    | Clients $\rightarrow$ Add        |                        |                           |                      |
|                 |                                          |                                  |                        |                           |                      |
|                 |                                          |                                  |                        |                           |                      |
|                 |                                          |                                  |                        |                           |                      |
|                 |                                          |                                  |                        |                           |                      |
|                 |                                          |                                  |                        |                           |                      |

| Sonsys Service Tax<br>Accesse Machers 1                      | ransaction Cenva: Renorts                                                                                                    | Ortions Help                                                                     |          |
|--------------------------------------------------------------|----------------------------------------------------------------------------------------------------|----------------------------------------------------------------------------------|----------|
|                                                              | Client Details                                                                                                    | Sphore Hole                                                                      | 6        |
| Assosso Bils<br>Clients<br>5r No<br>1 CLIENT 1<br>2 CLIENT 2 | Client rame<br>Group<br>Contact person<br>Client Cods<br>Flat/Door/Block No<br>Prenise/Bldg./Vilace<br>Rood/Street/_ame/P.0.<br>Artes/Location/Toluca<br>Town/Clty/District<br>Mincods<br>State<br>Country | CLIENT 1                                                                         |          |
|                                                              | Fax1<br>Fmail 1<br>Email 2                                                                                                    | 000000         Fax2         000000           0000000         Fax2         000000 | te Close |

Fill in all the details of **Clients** to whom we provide **Service** and Submit it; as shown in the above screen.

Similarly a user can Add 'n' number of Clients

 $\Rightarrow$  Masters  $\rightarrow$  Suppliers  $\rightarrow$  New  $\rightarrow$  Clients  $\rightarrow$  Submit

|                                                                                                    | Supj                                                                                            | pliers                        | Creat         | tion             |               |               |         |
|----------------------------------------------------------------------------------------------------|-------------------------------------------------------------------------------------------------|-------------------------------|---------------|------------------|---------------|---------------|---------|
| Sonsys Service Tax I Assesse Masters T Assesse Assesse Assesse Client Curris Client Supple Cost Ce Bilingt | Y(2008 09) version : 2.0.<br>ansaction Cenva: Reports<br>s Cri I P<br>roups<br>s<br>rker<br>ens | 16<br>Options Help<br>Chalons | 513 Roburr    | Registors        | Ecclup        | (<br>)<br>Cox | . ex    |
| Assessee: SENSYS TECHNOLO                                                                                  | GESPVILID User Admir    www<br>Dramicae are create                                              | usensysindia.com              | contact@sensy | sincia.com 😰 Cal | ((FE) [03:21P | M 05/04/2009  | A (F12) |
| Let us tak                                                                                                 | e an instance of Su                                                                             | opliers firs                  | t:            |                  | ouppliers     |               |         |
| ⊏> To we                                                                                                   | ork on <b>Suppliers</b> cli                                                                     | ckon <b>Ma</b>                | sters as      | shown in t       | he abov       | e screen      |         |
| Mast                                                                                                    | ers $ ightarrow$ Suppliers                                                                      |                               |               |                  |               |               |         |
|                                                                                                    |                                                                                                 |                               |               |                  |               |               |         |
|                                                                                                    |                                                                                                 |                               |               |                  |               |               |         |
|                                                                                                    |                                                                                                 |                               |               |                  |               |               |         |
|                                                                                                    |                                                                                                 | SERVICI                       | E TAX         |                  |               |               | 46      |

| Assessee Masters  | Transaction Cenvat       | Reports Options H   | lelp              | a,             | -                |                   |
|-------------------|--------------------------|---------------------|-------------------|----------------|------------------|-------------------|
| Assessee          | Ils Receipts             | Cenva: Challar:     | 5 573 Return      | Registers      | Eackup           | dose              |
| Sup               | lier list                |                     | 120 4             |                |                  |                   |
| 1<br>2            | ISP                      | SUPPLIER1           | IDF 4             | ame            |                  |                   |
|                   |                          |                     |                   |                |                  |                   |
|                   |                          |                     |                   |                |                  |                   |
|                   |                          |                     |                   |                |                  |                   |
|                   |                          |                     |                   |                |                  |                   |
|                   |                          | Г                   | N                 |                |                  |                   |
|                   | _                        | L                   | NOW               |                |                  |                   |
|                   |                          |                     |                   |                |                  |                   |
| sesse:SENSYS TECH | OLOGIES PVT LTD User: Ad | mn www.sensysindia  | ion iontaci@sensy | sindia.com 📊 C | alc(F8) 03:22 PM | 03/04/2009 A (F12 |
| As shown i        | the Sunnliers            | screen above i      | user can cre      | ate New        | Sunnliers        |                   |
| Modify Sup        | pliers & Delete          | Suppliers.          |                   |                | ouppliers        | 3                 |
| ⇒ Maste           | 's → Supplier            | $s \rightarrow New$ |                   |                |                  |                   |
|                   |                          |                     |                   |                |                  |                   |
|                   |                          |                     |                   |                |                  |                   |
|                   |                          |                     |                   |                |                  |                   |
|                   |                          |                     |                   |                |                  |                   |
|                   |                          |                     |                   |                |                  |                   |

| Sensys Service Tax FV(2008<br>Assessee Masters Transaction                                                  | -09) version : 7.0.1<br>Cenvat Reports                                          | 6<br>Options Help                                                                            | -                                             | _                       | _ 8                  |
|----------------------------------------------------------------------------------------------------|---------------------------------------------------------------------------------|----------------------------------------------------------------------------------------------|-----------------------------------------------|-------------------------|----------------------|
|                                                                                                    |                                                                                 |                                                                                              |                                               | <b>A</b>                | ៣                    |
| Assessee Input Service Prov                                                                                 | ider                                                                            |                                                                                              |                                               |                         |                      |
| Name of provicer/supp                                                                                       | blier                                                                           | Ceneral Inform                                                                               | ation of Irpul S                              | ervice Provider         |                      |
| SHPPLIER*                                                                                                   |                                                                                 | Fat/Door/Bloc                                                                                | k No.                                         | XXXXXXXX                |                      |
| Code 001                                                                                                    | _                                                                               | Prenise/Bldg./                                                                               | Village                                       | XXXXXXXX                |                      |
|                                                                                                    |                                                                                 | Noad/Street/L                                                                                | ane/P.O.                                      | *******                 |                      |
| Туре                                                                                                    |                                                                                 | Area/Location                                                                                | /Taluka                                       | XXXXXXXX                |                      |
| Input Service Provide                                                                                       | r                                                                               | <ul> <li>Lown/Lity/Dis</li> </ul>                                                            | nel                                           | XXXXXXXX                |                      |
| Related information of i                                                                                    | nput service provider                                                           | Fincode                                                                                      |                                               |                         |                      |
| STC number MNDPD                                                                                            | xxxxNGTxxx2                                                                     | Chain MA                                                                                     | HABASHTPA                                     |                         |                      |
| Services provided (Mul                                                                                      | ti-Select)                                                                      | Lister Dir                                                                                   |                                               | -                       |                      |
| Stock Broking Serv                                                                                          | ices<br>Carriese                                                                |                                                                                              |                                               | _                       |                      |
| Survey and Explore                                                                                          | tion of Mineral service                                                         | Tel. no. 1                                                                                   | 000000                                        | Tel. ru. 2 200000000    |                      |
| Survey and map ma                                                                                           | ak ng services                                                                  | Fax 1 💥                                                                                      | 000000                                        | Fax 2                   |                      |
| Telephone service                                                                                           |                                                                                 | Email 1 💥                                                                                    | 0000000                                       |                         |                      |
| Telex Service                                                                                               |                                                                                 | 🚍 Email 2                                                                                    |                                               |                         |                      |
| Test,Inspection,Cer                                                                                         | tifcalion                                                                       | 💉 📈 Website                                                                                  | *****                                         |                         |                      |
|                                                                                                    |                                                                                 |                                                                                              |                                               |                         |                      |
|                                                                                                    |                                                                                 |                                                                                              |                                               | Submit                  | lose                 |
|                                                                                                    |                                                                                 |                                                                                              |                                               |                         |                      |
| Assesses:SENSYS TECHNOLOGES PYT I<br>Fill in all the de<br>Suppliers as sh<br>Similarly a user<br>Masters - | tails of Supplie<br>nown in the abo<br>r can <b>Add</b> 'n' n<br>-> Suppliers - | sensystida.com   contacts<br>rs and the Serv<br>ove screen.<br>umber of Supp<br>-> New -> St | Psensysindiauc<br>Vice prov<br>liers<br>ubmit | on Mcac(F8) [03:23 PN]( | 03/04/2009 ]∱ì (F12) |

|                                        | Is                                 | suing Bills                     |                              |                         |
|----------------------------------------|------------------------------------|---------------------------------|------------------------------|-------------------------|
| Sensys Service Tax FY(2)               | D08-09) version : 2.0.1            | 6<br>Options Help               |                              |                         |
| Assessee Bills                         | Receipts Cenvat                    | Challans ST3 Return             | Registers Backup             | Close                   |
|                                        |                                    |                                 |                              |                         |
|                                        |                                    |                                 |                              |                         |
|                                        |                                    |                                 |                              |                         |
| Assessee (SENSYS TECHNOLOGIES          | PVT LTD User:Admin www.            | sensysindia.com   contact@sensy | isindia.com 🔂 Calc(F8) 03:11 | PM 03/04/2009 🛛 🔒 (F12) |
| Now we will see h                      | now to <b>Issue Bills</b>          | to Clients                      |                              |                         |
| To issue the bill to as shown in the a | ) Clients (Chargin<br>bove screen. | g Service) click or             | n <b>Bills</b> ,             |                         |
|                                        |                                    |                                 |                              |                         |
|                                        |                                    |                                 |                              |                         |
|                                        |                                    |                                 |                              |                         |
|                                        |                                    |                                 |                              |                         |
| 49                                     |                                    | SERVICE TAX                     |                              |                         |

| Sensys Servic                       | Tax FY(2008-09) version : 2.0.                                     | .16<br>Outuus Helu                |                              | _ @ >                 |
|-------------------------------------|--------------------------------------------------------------------|-----------------------------------|------------------------------|-----------------------|
| Assesse                             | Bills Receipts Cenvat                                              | Challans 5T3 Return               | Registers Backup             | Close                 |
| Client                              | ist                                                                |                                   |                              | ×                     |
| Premis                              | Sensy: Technologies Pvt Ltd                                        | <ul> <li>Service R</li> </ul>     | usiness Exhibition Services  | •                     |
| Sr No                               |                                                                    | Cliert Name                       |                              |                       |
| 1 2                                 | CLIENT 1<br>CLIENT 2                                               |                                   |                              | _                     |
|                                     |                                                                    |                                   |                              |                       |
|                                     |                                                                    |                                   |                              |                       |
|                                     |                                                                    |                                   |                              |                       |
|                                     |                                                                    |                                   |                              |                       |
|                                     |                                                                    | _                                 |                              |                       |
|                                     |                                                                    |                                   | <u>B</u> ma                  | <u><u>r</u>ioic</u>   |
|                                     |                                                                    |                                   |                              |                       |
| Assessee:SEN5YS TE                  | HNOLOGIES PVT LTD User:Admin www                                   | w.sensysndia.com contact@sens     | ysindia.com 🙀 Calc(FE) 03:12 | PM 03/04/2009 A (F12) |
|                                     |                                                                    |                                   |                              |                       |
|                                     | e select the <b>Premise</b> fr                                     | om where the <b>Serv</b>          | ice is given, and            | also <b>the</b>       |
| Pleas<br>type                       | of Service                                                         |                                   |                              |                       |
| Pleas<br><b>type</b>                | of Service.                                                        |                                   |                              |                       |
| Pleas<br><b>type</b><br>After       | of Service.<br>that select the client for                          | r whom the Bill is to             | be raised and cli            | ck on <b>Bills</b> .  |
| Pleas<br><b>type</b><br>After<br>➡> | of Service.<br>that select the client for<br>Bills—> Client—> Bill | r whom the Bill is to<br><b>s</b> | be raised and cli            | ck on <b>Bills</b> .  |

# **Issuing Bills**

| Sensys Service Tax | Bills                          |                              |              |        |
|--------------------|--------------------------------|------------------------------|--------------|--------|
| Ssessee Maslers    | Make a bill fui.               | _                            |              |        |
| mm 1 100           | Client name                    | CLIENT I                     | -            |        |
|                    | Choose :                       |                              |              |        |
| Assesse Bills      | Premise                        | Sensy: Technologies Pvt Ltd  | •            | Close  |
| Dill-              | Service name                   | Business Exhibition Services |              |        |
| Bills              | Cast center                    | <none></none>                | -            |        |
| Bills for CLIENT   | Rillitate                      | 01/03/2000                   |              | Filter |
| St                 | Dis dois                       |                              | 1            | Final  |
| No. Bil No         | Heterence no.                  | Het.1                        |              | Amount |
|                    | Bill No.                       | BIL.1                        |              |        |
|                    | Vaue of services               | 10000                        | Bill Details |        |
|                    | Percentage of services taxable | 10L (in %)                   |              |        |
|                    | Tablessed                      | 10000                        |              |        |
|                    | I asable emount                | 10000                        |              |        |
|                    | Service tax rate               | IL (in %)                    |              |        |
|                    | Service tax payable            | 1000                         |              |        |
|                    | Filu ness                      | 20                           |              |        |
|                    | Hinhei secondary edu, cess     | 10                           |              |        |
|                    | Taul                           | 1050                         |              |        |
|                    | Total ax                       |                              |              |        |
| Default Forma:     | Final Fill Amount              | 11030                        |              | Close  |
|                    | Billed as                      | Normal Eill                  | -            |        |
|                    | Manadan                        |                              |              |        |
|                    | ixa rausir                     |                              |              |        |
|                    |                                |                              | V            |        |

After selecting the client click on **Add** for adding bills, **Edit** for modifying bills, **Delete** fior deleting bill and **Close**.

Select **Premise and Service** name, mention the **Bill date**, **Reference no.** and **Bill no**. Mention the percentage of **Amount Taxable** and **Nature** of bill raised.

For raising **Bills** click on add and fill the details and **submit** it as shown above.  $\implies$  **Bills**  $\rightarrow$  **Client**  $\rightarrow$  **Bills**  $\rightarrow$  **Add**  $\rightarrow$  **Submit** 

| Receipts                                                                                                    |
|----------------------------------------------------------------------------------------------------|
| Sensys Service Tax FY(2008 09) version : 7.0.16  Sessesse Masters Transaction Cenvet Reports Options Help  Tax                                                                                                    |
| Assessee Bills Receipts Cenvet Challans ST3 Return Registers Dadiup Case                                                                                                    |
|                                                                                                    |
|                                                                                                    |
|                                                                                                    |
| Assessee SENSYS TECHNOLOGIES PVT LTD User Admin www.sensysmda.com contact@sensysmda.com Contact@sensysmda.com Contact |
| as shown in the above screen.                                                                                                    |
|                                                                                                    |
|                                                                                                    |
| SERVICE TAX 52                                                                                                    |

|               | Receints                                                                                                    |
|---------------|----------------------------------------------------------------------------------------------------|
|               | Receipts                                                                                                    |
|               |                                                                                                    |
| Sensys        | Service Tax FY(2008-09) version : 2.0.16                                                                                    |
| E             |                                                                                                    |
| Assesse       | e Bills Receipts Cenvat Challens ST3 Return Registers Bachup Close                                                          |
|               | Premise Sensys Technologies Pvi Ltd • Service Business Exhibition Services •                                                |
|               |                                                                                                    |
|               | Sr No Client Name 1 CLIENT 1                                                                                                |
|               | 2 CLIENT 2                                                                                                    |
|               |                                                                                                    |
|               |                                                                                                    |
|               |                                                                                                    |
|               |                                                                                                    |
|               | Receipts Close                                                                                                    |
|               |                                                                                                    |
|               |                                                                                                    |
| Assessee:SE   | NSYS TECHNOLOGIES PVT LTD User:Admin 🦞 www.sensysindia.com   contact@sensysindia.com 🗰 Calc(F8) 03:14 PM(03/04/2009 🍈 (F12) |
| Pleas         | se select the Premise from which the Service is Provided and also                                                           |
| the t         | ype of Service.                                                                                                    |
| After         | that, select the <b>Client</b> against whom <b>Receipt</b> is to be booked and then                                         |
| click         | on <b>Receipt</b> as shown above screen.                                                                                    |
| $\Rightarrow$ | Receipt $\rightarrow$ Client $\rightarrow$ Receipt                                                                          |
|               |                                                                                                    |
|               |                                                                                                    |
|               |                                                                                                    |
|               |                                                                                                    |
|               |                                                                                                    |
| 50            |                                                                                                    |
| 53            | SERVICE TAX                                                                                                    |

# Receipts

| Assessee Masters                   | Receipts                                                     |                                     | _ |          |
|------------------------------------|--------------------------------------------------------------|-------------------------------------|---|----------|
| Assessee Bills                     | Make a receipt for:<br>Client name<br>Choose :               | CLIENT 1                            | × | Close    |
| Receipts                           | Premise                                                      | Sensys Technologies Pvt Ltd         | • | <u> </u> |
| Receipts for CLI                   | Service name                                                 | Business Exhibition Services        | • | Filter   |
| Sr. Receipt<br>No. No<br>1 Recpt:1 | Against<br>Details<br>Receipt date<br>Receipt no.            | Against Bill    I5/05/2008  Recpt.1 |   |          |
|                                    | Receipt amount (incl. TDS amt.)<br>TDS Amount<br>Bill amount | 11030 Adjust                        |   |          |
|                                    | Taxable amount<br>Service tax<br>Education Cess              | 10000                               |   |          |
|                                    | Higher Education Cess                                        | 10                                  |   |          |
|                                    | Receipt type                                                 | Normal Bill •                       |   | Close    |
|                                    | Narration                                                    |                                     | ~ |          |

Select **Premise and Service** name and nature of receipt (Against or Advance), mention the **Receipt Date, Receipt No.** 

Please click on **Adjust** in order to adjust the amount **against** the bill issued. In the new screen Adjust against which bills the **Receipt** is to be shown.

 $\Rightarrow$  Receipt  $\rightarrow$  Add  $\rightarrow$  Adjust  $\rightarrow$  Submit  $\rightarrow$  Close

| Challan Generation                                                                                                    |
|----------------------------------------------------------------------------------------------------|
| Sensys Service Tax FY(2008-09) version: 2.0.16 Cのでのでは、Assessee Masters Transaction Cervat Reports Options Help                                |
| Assessee Bills Receipts Cervat Challans ST3 Return Registers Backup Close                                                                     |
|                                                                                                    |
|                                                                                                    |
|                                                                                                    |
|                                                                                                    |
|                                                                                                    |
| Assesses:SENSYS TECHNOLOGIES PVT LTD [User:Admin ] [www.sansysinda.com ] contact@sansysinda.com ] Cal:(Fe) [03:31 PM [03]04/2009 ] (A (F12) ] |
|                                                                                                    |
|                                                                                                    |
|                                                                                                    |
|                                                                                                    |
| 55 SERVICE TAX                                                                                                    |
|                                                                                                    |

| 🖉 Sensys Servi    | ce Tax FY(2008-09) version : 2.0.16                                                                                        |
|-------------------|----------------------------------------------------------------------------------------------------|
| : Assessee Ma     | sters Transaction Cenvat Reports Options Help                                                                              |
| Assessee          | Bills Receipts Cenvat Challans ST3 Return Registers Backup Close                                                           |
| Browse            | Challans Details                                                                                                    |
| Premis            | e Sensys Technologies Pvt Ltd •                                                                                            |
| Challan           | es buinness transition pervices                                                                                            |
| Sr                | Filter<br>Challan No. Challan Deposit Total Tay Interest Penahu Unadjusted Cash Char                                       |
| No                | Date Date Fourter minorit Foreign Amy contraction                                                                          |
|                   |                                                                                                    |
|                   |                                                                                                    |
| <                 |                                                                                                    |
|                   |                                                                                                    |
| -                 | <u>New</u> <u>Modity</u> <u>U</u> elete <u>Frint</u> <u>Llose</u>                                                          |
|                   | -                                                                                                    |
| Assessee:SENSYS T | ECHNOLOGIES PVT LTD User: Admin 🔤 www.sensysindia.com contact@sensysindia.com 🚍 Calc(FR)   03:31 PM   03/04/2009   🏦 (F12) |
| As s              | hown in the above screen :<br>- Choose the <b>Premises</b>                                                                 |
|                   | - Click on <b>Add</b> to add new challan, click on <b>Edit</b> to modify                                                   |
|                   | click on <b>Print</b> to print the challan.                                                                                |
|                   | Challan —> Add                                                                                                    |
|                   |                                                                                                    |
| $\Box$            |                                                                                                    |
|                   |                                                                                                    |
|                   |                                                                                                    |

# **Challan Generation**

| mine Cons        |                      |              |                    |                            | Prei                       | mise               |                         |                                  |                             |                                 |                                     |
|------------------|----------------------|--------------|--------------------|----------------------------|----------------------------|--------------------|-------------------------|----------------------------------|-----------------------------|---------------------------------|-------------------------------------|
| SHING SCHN       | ys Technolo          | gies Pyt Ltd | ~                  | For servic                 | e Business                 | Exhibition S       | ervices                 |                                  | Date                        | ed 03/04/                       | 2009 🗸                              |
|                  |                      |              |                    |                            |                            |                    |                         |                                  |                             |                                 |                                     |
|                  |                      |              |                    |                            | Receipt                    | Details            |                         |                                  |                             |                                 |                                     |
| Select All       |                      |              |                    |                            |                            |                    |                         |                                  | ¥                           | Auto Adjus                      | Filter                              |
| Sr. Rec<br>No. N | eipl<br>D. Client    | Date         | Amount<br>Received | Bill<br>Amount<br>received | Taxable<br>Amt<br>received | Svc Tax<br>Payable | Edu.<br>cess<br>payable | Higher<br>edu<br>cess<br>payable | Svc<br>tax to<br>be<br>paid | Edu<br>cess<br>to<br>be<br>paid | Higher<br>Edu<br>cess to<br>be paid |
| Re               | CLIE                 | 15/05/08     | 11,030.00          | 11030                      | 10000                      | 1,000.00           | 20.00                   | 10                               | 1,000.00                    | 20.00                           | 10                                  |
|                  |                      |              |                    |                            |                            |                    |                         |                                  |                             |                                 |                                     |
|                  | Total S <sup>1</sup> | vcTax        | 1000.00            | Total Edu                  | Cess                       | 20.00              | Total Hig               | gher Edu Ce                      | :\$\$                       | 10.00                           |                                     |

On clicking  ${\bf Add},$  above screen will be displayed, just tick the  ${\bf Receipts}$  for which the Challan is to be paid.

# **Challan Generation**

|            |                                                        |                                                                                            | CENVAT Cr                                               | edit&Exc                                               | cess Amt /                          | djustmen                          | t                             |                          |                                  |                                            | ^  |
|------------|--------------------------------------------------------|--------------------------------------------------------------------------------------------|---------------------------------------------------------|--------------------------------------------------------|-------------------------------------|-----------------------------------|-------------------------------|--------------------------|----------------------------------|--------------------------------------------|----|
| Sr.<br>No. | Supplier                                               | stment<br>Type                                                                             | Doc<br>No                                               | Date                                                   | Svc<br>tax<br>paid                  | Edu<br>cess<br>paid               | Higher<br>edu<br>cess<br>paid | Svc<br>credit<br>enjoyed | Edu<br>cess<br>credit<br>enjoyed | Higher<br>edu<br>cess<br>credit<br>eriourd |    |
| 1          | SUPPLIER1                                              | P                                                                                          | DocNo.1                                                 | 15/05/08                                               | 453.00                              | 9.00                              | 5                             | 453.00                   | 9.00                             | 5                                          |    |
| _          | Total                                                  | Svc Credit 453.00                                                                          | Total Edu (                                             | Credit                                                 | 9.00                                | Total Hi                          | aher Edu Ci                   | edit                     | 5.00                             |                                            |    |
|            |                                                        |                                                                                            |                                                         | Tota                                                   | al                                  |                                   |                               |                          | -                                |                                            | Ξ. |
|            | Total Service<br>Credit enjoyed                        | Tax 1000.00<br>J 453.00                                                                    | Total Ec<br>Credit er                                   | lu. Cess<br>njoyed                                     |                                     | 20.00<br>9.00                     | Total H<br>Credit (           | igher Edu. I<br>enjoyed  | Cess                             | 10.00                                      |    |
| Ē          | Total                                                  | 547.00                                                                                     | Total                                                   |                                                        |                                     | 11.00                             | Total                         |                          |                                  | 5.00                                       |    |
|            |                                                        |                                                                                            | Penalty(s)<br>Interest<br>Penalty/Intere<br>Gross Total | st For Edu C<br>st For Higher                          | ess                                 | 563.00                            |                               |                          |                                  |                                            | *  |
|            |                                                        |                                                                                            |                                                         |                                                        |                                     |                                   |                               |                          | Crea                             | te <u>C</u> lor                            | se |
| l<br>t     | After furn<br><b>Cenvat C</b><br>ransactio<br>Then Sof | hishing the <b>Rec</b> o<br>fredit detail as s<br>fon whose <b>Cenv</b><br>tware will show | eipts de<br>shown in<br>at Credi<br>v Adjust            | tails pl<br>n the a<br><b>it</b> is to<br><b>ments</b> | ease r<br>bove s<br>be tak<br>as sh | nove c<br>screen<br>en.<br>own in | on to<br>, just t<br>1 the al | ick the                  | e<br>creen                       |                                            |    |

# **Challan Generation**

|                                       | Premise                                         |
|---------------------------------------|-------------------------------------------------|
|                                       |                                                 |
|                                       | Receipt Details                                 |
| CE                                    | IVAT Credit & Excess Amt Adjustment             |
|                                       | Total                                           |
|                                       | Made Of Deumant                                 |
|                                       | Note of Payment                                 |
| By Cash By Chec                       | ue/Draft/Pay Order Gross Total<br>563.00 563.00 |
| Cheque No. 123000 Cheque date         | 16/08/2008 V Deposit date 15/05/2008 V          |
| Focal Point Bank BANK                 | ·                                               |
| Bank/Branch Deposited BANK            | ▼ Add                                           |
| L                                     |                                                 |
|                                       | Challan Details                                 |
| lan No. 12345                         | For period August • ?                           |
| ssee Name : SENSYS TECHNOLOGIES PVT L | TD Collectorate : XXXXXX                        |
| hom tendered :                        | Division : XXXXX                                |
|                                       | Range :                                         |

Next step is to show the Mode of Payment, please fill the required details; you can create Depositing Bank by clicking on Add., After entering the required information click on Create to generate challan.

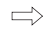

 $\Rightarrow$  Challan  $\rightarrow$  Add  $\rightarrow$  Create

SERVICE TAX

59

| ST3 Return                                                                                                    |  |  |  |  |  |  |  |
|----------------------------------------------------------------------------------------------------|--|--|--|--|--|--|--|
| Sensys Service Tax FY(2008-09) version : 2.0.16  Assessee Masters Transaction Cervat Reports Options Help                                    |  |  |  |  |  |  |  |
| Assessee Bills Receipts Cenvat Challans <u>ST3 Return</u> Registers Badup Close                                                              |  |  |  |  |  |  |  |
|                                                                                                    |  |  |  |  |  |  |  |
|                                                                                                    |  |  |  |  |  |  |  |
| Assessee SNSVS TECHNOLOGIES BYT I TO Ulter Admin 🗍 www.seposibilis.com   rockatificerosibilis.com 🖼 CAV(58)   n3:42 BM (n3:14/2009   🗛 (512) |  |  |  |  |  |  |  |
| Assesses:SENEYS TECHNOLOGIES PV7 LTD Uber:Admin www.sensysindia.com contact@sensysindia.com @CakCFB) 03:42 PM 03/04/2009                     |  |  |  |  |  |  |  |
|                                                                                                    |  |  |  |  |  |  |  |
|                                                                                                    |  |  |  |  |  |  |  |
| SERVICE TAX 60                                                                                                    |  |  |  |  |  |  |  |
|                                                                                                    |  |  |  |  |  |  |  |

| Sensys Service Tax FY(2008-09) version : 2.0.16          |                                               |                                                                    |                                                        |                                                                   |                                       |                                                                     |                                 |               |           |
|----------------------------------------------------------|-----------------------------------------------|--------------------------------------------------------------------|--------------------------------------------------------|-------------------------------------------------------------------|---------------------------------------|---------------------------------------------------------------------|---------------------------------|---------------|-----------|
| Assessee Masters Transaction Cenvat Reports Options Help |                                               |                                                                    |                                                        |                                                                   |                                       |                                                                     |                                 |               |           |
| Assessee                                                 | Bills                                         | Receipts                                                           | Cenvat                                                 | Challans                                                          | ST3 Return                            | Registers                                                           | Backup                          | O<br>Close    |           |
|                                                          |                                               | Print Retu                                                         | Irn<br>Sensys⊺<br>April-Sep<br>⊙ Drigin-               | iechnologies Pvt I<br>tember<br>al ORev                           | ld<br>sed<br>Processi                 | •<br>•<br>ing <sub>70</sub> Car                                     | cel                             |               |           |
|                                                          |                                               |                                                                    |                                                        |                                                                   |                                       |                                                                     |                                 |               |           |
| Select I<br>returns<br>ST3 Re<br>subseq                  | Premises<br>as show<br>turn will<br>uently pr | s and Peri<br>s and Peri<br>n in the al<br>be shown<br>inted for s | admin I www<br>od, also<br>bove sc<br>on the<br>ubmiss | v.sensysindia.com<br>o select w<br>reen and<br>screen. It<br>ion. | hether its<br>then click<br>can be re | ysinda.com <b>⊒</b><br>s <b>Original</b><br>< on Print<br>eviewd by | or Revis<br>Return<br>v you and | PM 03/04/2009 | 9 🔒 (F12) |

| Backun & Bestore                                                                                                    |  |  |  |  |  |  |  |  |
|----------------------------------------------------------------------------------------------------|--|--|--|--|--|--|--|--|
| backup & Restore                                                                                                    |  |  |  |  |  |  |  |  |
| 🖏 Canners Cannelos Tars CV/2008 08) searchan - 2 0 14                                                                                                    |  |  |  |  |  |  |  |  |
| Sensys Service Tak r ( 2006-07) Version: 2.0.16     Sessee Masters Transaction Cenvat Reports Options Help                                                                                                    |  |  |  |  |  |  |  |  |
| Efficiency         Efficiency         Efficie |  |  |  |  |  |  |  |  |
|                                                                                                    |  |  |  |  |  |  |  |  |
| Backup & Restore                                                                                                    |  |  |  |  |  |  |  |  |
| ASSESSEE DIRECTORY SENSYS TECHNOLOGIES PYT LTD 0001                                                                                                    |  |  |  |  |  |  |  |  |
|                                                                                                    |  |  |  |  |  |  |  |  |
|                                                                                                    |  |  |  |  |  |  |  |  |
|                                                                                                    |  |  |  |  |  |  |  |  |
|                                                                                                    |  |  |  |  |  |  |  |  |
| Back Up Restore Close                                                                                                    |  |  |  |  |  |  |  |  |
|                                                                                                    |  |  |  |  |  |  |  |  |
|                                                                                                    |  |  |  |  |  |  |  |  |
|                                                                                                    |  |  |  |  |  |  |  |  |
| www.sensysindia.com   contact@sensysindia.com   🔛 Calc(F6)   03:44 PM   03/04/2009   🏦 (F12)                                                                                                    |  |  |  |  |  |  |  |  |
| Bealson - To take the Dealson of the Assesses Company                                                                                                    |  |  |  |  |  |  |  |  |
| Backup : to take the Backup of the Assessee Company                                                                                                    |  |  |  |  |  |  |  |  |
| Click on Assessee Menu -> Back Up & Restore -> Back Up                                                                                                    |  |  |  |  |  |  |  |  |
| After clicking on back up select the path where you want to save the                                                                                                    |  |  |  |  |  |  |  |  |
| backup file.                                                                                                    |  |  |  |  |  |  |  |  |
|                                                                                                    |  |  |  |  |  |  |  |  |
|                                                                                                    |  |  |  |  |  |  |  |  |
|                                                                                                    |  |  |  |  |  |  |  |  |
|                                                                                                    |  |  |  |  |  |  |  |  |
|                                                                                                    |  |  |  |  |  |  |  |  |
|                                                                                                    |  |  |  |  |  |  |  |  |
|                                                                                                    |  |  |  |  |  |  |  |  |
|                                                                                                    |  |  |  |  |  |  |  |  |

# Auto Update

| Sensys Service Tax FY(2008-09) version : 2.0.1<br>Assessee Masters Transaction Cenvat Reports | s and X                                                                                |
|-----------------------------------------------------------------------------------------------|----------------------------------------------------------------------------------------|
| Assessee Bils Recepts Cenvat                                                                  | Challans ST3 Return Registers Backup Close                                             |
|                                                                                               |                                                                                        |
| Backup & Restore ASSESSEE SENSYS TECHNOLOGIES PVT                                             | DIRECTORY<br>LTD 0001                                                                  |
| Service Tax                                                                                   | ×                                                                                      |
| 2 Ar                                                                                          | you sure you want to restore this Assessee?                                            |
|                                                                                               | Back Up Restore Close                                                                  |
|                                                                                               |                                                                                        |
|                                                                                               |                                                                                        |
| www                                                                                           | ensysindia.com   contact@sensysindia.com 🔛 Calc(776)   03:45 PM   03/04/2009   🔒 (F12) |

#### Restore : To Restore the backup of the Company

Click on Assessee Menu  $\rightarrow$  Back Up & Restore  $\rightarrow$  Restore  $\rightarrow$  Yes

After clicking on **Restore** click on **Yes** and specify the path where you have saved the Backup file.

#### Auto Update

Service Tax software has unique Auto update feature. If new updates are available on Sensys website, software automatically displays this information to the user. User can click on Auto update option available on home page of the software. Auto update downloads required files from internet and updates the software automatically. On successful Auto update, version no. of the software will change to a new version. This can be verified from the home page of the software.

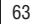